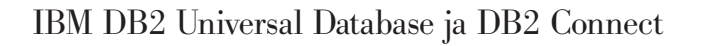

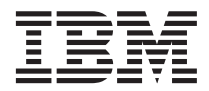

# DB2-ohjelmiston asennus ja kokoonpanon määritys

Versio 7

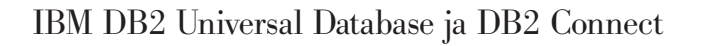

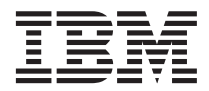

# DB2-ohjelmiston asennus ja kokoonpanon määritys

Versio 7

Lue ennen tämän julkaisun ja siinä kuvatun ohjelman käyttöä liitteesä F "Huomioon otettavaa" sivulla 527 olevat tiedot.

Tämä julkaisu on käännös englanninkielisestä julkaisusta *IBM DB2 Installation and Configuration Supplement*, GC09-2957-00, jonka on julkaissut International Business Machines Corporation, USA.

Tämä julkaisu sisältää IBM:lle yksinoikeudella kuuluvaa tietoa. Julkaisu on lisensoitua aineistoa, ja siihen sovelletaan tekijänoikeuslakia. Julkaisun tietoihin ei sisälly tuotetakuuta, eikä mitään tässä julkaisussa esiintyvää väitettä ole tulkittava sellaiseksi.

Tätä julkaisua koskevat kysymykset, jotka liittyvät IBM:n tuotteiden teknisiin tietoihin, on osoitettava IBMjälleenmyyjälle tai IBM:n myyntineuvottelijalle. Korjausehdotukset ja huomautukset pyydetään lähettämään osoitteella:

Oy International Business Machines Ab Käännöstoimisto PL 265 00101 Helsinki.

Voit lähettää julkaisua koskevat huomautukset myös faksina numeroon (09) 459 4113.

Tämän julkaisun tilauspyynnöt ja kysymykset, jotka koskevat IBM:n tuotteiden teknisiä tietoja, on osoitettava IBMjälleenmyyjälle tai IBM:n myyntineuvottelijalle.

IBM pidättää itsellään oikeuden käyttää ja jakaa asiakkailtaan saamiaan tietoja parhaaksi katsomallaan tavalla, niin että siitä ei aiheudu lähettäjälle mitään velvoitteita.

© Copyright International Business Machines Corporation 1993, 2000. Kaikki oikeudet pidätetään.

## Sisältö

| DB2 Universal Database -of   | ijelr       | nis       | to  | •         |    |   | Xi         |
|------------------------------|-------------|-----------|-----|-----------|----|---|------------|
| Merkintätavat                | •           | •         | •   | •         | •  | • | xi         |
| Osa 1. DB2-työasemier        | n as        | sei       | nn  | us        | ja |   |            |
| kokoonpanon määritys         |             | •         | •   | •         | •  | • | 1          |
| Luku 1. Asennuksen suunni    | ttel        | u.        |     |           |    |   | 3          |
| Muistivaatimukset            |             |           |     |           |    |   | . 3        |
| Levytilavaatimukset          |             |           |     |           |    |   | . 3        |
| DB2-työasemat                |             |           |     |           |    |   | . 3        |
| Ohjelmistovaatimukset        |             |           |     |           |    |   | . 4        |
| Työasemaohjelman vaatim      | ukse        | et .      |     |           |    |   | . 4        |
| Työaseman ja palvelimen väli | siä         | yht       | eys | sma       | h- |   |            |
| dollisuuksia                 |             |           |     |           |    |   | 10         |
| NetQuestion-hakujärjestelmä  |             |           |     |           |    |   | 11         |
| Seuraava vaihe               |             |           |     |           |    |   | 12         |
|                              |             |           |     |           |    |   |            |
| Luku 2. DB2-tvöasemaohieli   | mie         | n a       | se  | nnı       | IS |   | 13         |
| DB2 Run-Time Client -ohielm  | а.          |           |     |           |    |   | 13         |
| DB2 Administration Client -0 | n.<br>hielı | ma        | •   | •         |    | • | 14         |
| DB2 Application Developmen   | t Cl        | ien       | it  | ·         | •  | • | 11         |
| -ohielma                     |             | ici       |     |           |    |   | 14         |
| Hajautottu asonnus           | •           | •         | •   | •         | •  | • | 11         |
| DB2:n suppos trössoms        | ·           | •         | •   | ·         | •  | · | 15         |
| DD2.11 Suppea tybasenta      | •           | •         | •   | •         | •  | • | 10         |
| Luku 2 DR2 tvössomsohioli    | mio         | <u> </u>  | 20  | nni       | 10 |   |            |
| 22 bittistä Windows käyttöid | ine         | n a       | Sei | ää        | 15 |   |            |
| sz-bittista windows-kayttoja | ije:        | sie       |     | aa        |    |   | 17         |
| Englist state                | •           | •         | •   | •         | •  | • | 17         |
| Ennen aloitusta              | •           | •         | •   | •         | ·  | · | 17         |
| Asennus ilman paakayttaja    | in v        | alti      | uu  | KS1a      | •  | · | 1/         |
| Asennuksen valheet           | ·           | ·         | •   | ·         | ·  | · | 18         |
| Luku 4 DR2 tvössomsobioli    | mio         | <u> </u>  | 60  | nni       |    |   |            |
| OS/2 tvässemiin              | me          | I a       | 50  | iiiit     | 15 |   | 01         |
| US/2-typasemin               | •           | •         | •   | •         | •  | • | 21         |
| Ennen aloitusta              | •           | ·         | ·   | ·         | ·  | · | 21         |
| Asennuksen vaiheet           | •           | •         | •   | •         | •  | · | 21         |
| Luku 5, DB2-työasemaohieli   | mie         | n a       | se  | nnı       | IS |   |            |
| UNIX-työasemiin              |             |           |     |           |    | _ | 25         |
| Ennen aloitusta              | •           | •         |     | •         | •  | • | 25         |
| Tietoja dh2setun-anuohielmas | ta          | •         | •   | •         | •  | • | 25         |
| Vtimen kokoonnanonaramatri   | ion .       | näi       | vit | ve        | •  | • | 20         |
| HP LIV järjostolmän utimos   |             | pai<br>ko | on  | yð<br>sar | •  | · | <b>∠</b> 0 |
| narametrit                   | 1 KU        | 'NU       |     | Jan       | 0- |   | 26         |
|                              | ·           | ·         | ·   | ·         | ·  | · | 20         |
|                              |             |           |     |           |    |   |            |

| NUMA-Q/PTX-järjestelmän ytimen                                                                                                    |                                                                                                    |
|----------------------------------------------------------------------------------------------------|----------------------------------------------------------------------------------------------------|
| kokoonpanoparametrit                                                                                                    | 27                                                                                                    |
| Solaris-järjestelmän ytimen kokoonpanopa-                                                                                                    |                                                                                                    |
| rametrit                                                                                                    | 28                                                                                                    |
| DB2-työasemaohielman asennus                                                                                                    | 29                                                                                                    |
| Seuraava vaihe                                                                                                    | 30                                                                                                    |
|                                                                                                    | 00                                                                                                    |
| l uku 6. Tvössemen is nelvelimen välisten                                                                                                    |                                                                                                    |
| votevksion määritys työsseman kokoonna-                                                                                                    |                                                                                                    |
|                                                                                                    | 21                                                                                                    |
| IDAD hakamiataian tukaan liittuviä huomi                                                                                                    | 51                                                                                                    |
| LDAP-nakemistojen tukeen liittyviä nuomi-                                                                                                    | 01                                                                                                    |
|                                                                                                    | 31                                                                                                    |
|                                                                                                    | 31                                                                                                    |
| Kokoonpanon määrityksen vaiheet                                                                                                    | 32                                                                                                    |
| Tietokannan lisäys profiilin avulla.                                                                                                    | 32                                                                                                    |
| Tietokannan lisäys löytötoiminnon avulla                                                                                                    | 34                                                                                                    |
| Tietokannan lisäys manuaalisesti                                                                                                    | 36                                                                                                    |
| Profiilien luonti ja käyttö                                                                                                    | 38                                                                                                    |
| Palvelinprofiilit                                                                                                    | 38                                                                                                    |
| Työasemaprofiilit                                                                                                    | 39                                                                                                    |
|                                                                                                    |                                                                                                    |
| Luku 7. Työssemen is nelvelimen välisen                                                                                                    |                                                                                                    |
| Luku I. Tybaseman ja parvenmen vansen                                                                                                    |                                                                                                    |
| tietoliikenteen määritys komentorivisuorit-                                                                                                    |                                                                                                    |
| tietoliikenteen määritys komentorivisuorit-                                                                                                    | 43                                                                                                    |
| tietoliikenteen määritys komentorivisuorit-<br>timen avulla                                                                                                    | 43                                                                                                    |
| tietoliikenteen määritys komentorivisuorit-<br>timen avulla                                                                                                    | <b>43</b><br>44                                                                                                    |
| tietoliikenteen määritys komentorivisuorit-<br>timen avulla                                                                                                    | <b>43</b><br>44                                                                                                    |
| tietoliikenteen määritys komentorivisuorit-<br>timen avulla                                                                                                    | <b>43</b><br>44<br>44                                                                                                    |
| tietoliikenteen määritys komentorivisuorit-<br>timen avulla                                                                                                    | <b>43</b><br>44<br>44                                                                                                    |
| tietoliikenteen määritys komentorivisuorit-<br>timen avulla                                                                                                    | <b>43</b><br>44<br>44<br>45                                                                                                    |
| tietoliikenteen määritys komentorivisuorit-<br>timen avulla                                                                                                    | <b>43</b><br>44<br>44<br>45<br>47                                                                                                  |
| tietoliikenteen määritys komentorivisuorit-<br>timen avulla                                                                                                    | <b>43</b><br>44<br>45<br>47                                                                                                    |
| tietoliikenteen määritys komentorivisuorit-<br>timen avulla                                                                                                    | <b>43</b> 44 44 45 47 40                                                                                                    |
| tietoliikenteen määritys komentorivisuorit-<br>timen avulla                                                                                                    | <b>43</b> 44 44 45 47 49                                                                                                    |
| tietoliikenteen määritys komentorivisuorit-<br>timen avulla                                                                                                    | <b>43</b> 44 44 45 47 49 50                                                                                                    |
| tietoliikenteen määritys komentorivisuorit-<br>timen avulla                                                                                                    | <b>43</b> 44 44 45 47 49 50 51                                                                                                    |
| tietoliikenteen määritys komentorivisuorit-<br>timen avulla                                                                                                    | <b>43</b> 44 44 45 47 49 50 51                                                                                                    |
| tietoliikenteen määritys komentorivisuorit-<br>timen avulla                                                                                                    | <b>43</b> 44 44 45 47 49 50 51                                                                                                    |
| tietoliikenteen määritys komentorivisuorit-<br>timen avulla                                                                                                    | <b>43</b><br>44<br>45<br>47<br>49<br>50<br>51<br>56                                                                                |
| tietoliikenteen määritys komentorivisuorit-<br>timen avulla                                                                                                    | <ul> <li>43</li> <li>44</li> <li>45</li> <li>47</li> <li>49</li> <li>50</li> <li>51</li> <li>56</li> </ul>                         |
| tietoliikenteen määritys komentorivisuorit-<br>timen avulla                                                                                                    | <ul> <li>43</li> <li>44</li> <li>44</li> <li>45</li> <li>47</li> <li>49</li> <li>50</li> <li>51</li> <li>56</li> <li>58</li> </ul> |
| tietoliikenteen määritys komentorivisuorit-<br>timen avulla                                                                                                    | <b>43</b> 44 44 45 47 49 50 51 56 58                                                                                               |
| tietoliikenteen määritys komentorivisuorit-<br>timen avulla                                                                                                    | <b>43</b> 44 44 45 47 49 50 51 56 58 58                                                                                            |
| <ul> <li>tietoliikenteen määritys komentorivisuorit-<br/>timen avulla</li> <li>Nimettyjen prosessiyhteyksien määritys<br/>työasemaan</li> <li>Vaihe 1. Parametrien arvojen tunnistus ja<br/>tallennus</li> <li>Vaihe 2. Työaseman kokoonpanon määritys<br/>Vaihe 3. Työaseman ja palvelimen välisen<br/>yhteyden testaus</li> <li>TCP/IP-yhteyskäytännön määritys työaseman<br/>kokoonpanoon</li> <li>Vaihe 1. Parametrien arvojen tunnistus ja<br/>tallennus</li> <li>Vaihe 1. Parametrien arvojen tunnistus ja<br/>tallennus</li> <li>Vaihe 2. Työaseman kokoonpanon määritys<br/>Vaihe 3. Työaseman kokoonpanon määritys</li> <li>Vaihe 3. Työaseman ja palvelimen välisen<br/>yhteyden testaus</li> <li>NetBIOS-yhteyden määritys työaseman<br/>kokoonpanoon</li> <li>Vaihe 1. Parametrien arvojen tunnistus ja<br/>tallennus</li> <li>Vaihe 1. Parametrien arvojen tunnistus ja<br/>tallennus</li> <li>Vaihe 2. Työaseman kokoonpanon määritys työaseman<br/>kokoonpanoon</li> <li>Vaihe 1. Parametrien arvojen tunnistus ja<br/>tallennus</li> <li>Vaihe 2. Työaseman kokoonpanon määritys</li> </ul>                                   | <b>43</b><br>44<br>45<br>47<br>49<br>50<br>51<br>56<br>58<br>58<br>58                                                              |
| <ul> <li>tietoliikenteen määritys komentorivisuorit-<br/>timen avulla</li> <li>Nimettyjen prosessiyhteyksien määritys<br/>työasemaan</li> <li>Vaihe 1. Parametrien arvojen tunnistus ja<br/>tallennus</li> <li>Vaihe 2. Työaseman kokoonpanon määritys<br/>Vaihe 3. Työaseman ja palvelimen välisen<br/>yhteyden testaus</li> <li>TCP/IP-yhteyskäytännön määritys työaseman<br/>kokoonpanoon</li> <li>Vaihe 1. Parametrien arvojen tunnistus ja<br/>tallennus</li> <li>Vaihe 1. Parametrien arvojen tunnistus ja<br/>tallennus</li> <li>Vaihe 2. Työaseman kokoonpanon määritys<br/>Vaihe 3. Työaseman ja palvelimen välisen<br/>yhteyden testaus</li> <li>NeiBIOS-yhteyden määritys työaseman<br/>kokoonpanoon</li> <li>Vaihe 1. Parametrien arvojen tunnistus ja<br/>tallennus</li> <li>Vaihe 3. Työaseman ja palvelimen välisen<br/>yhteyden testaus</li> <li>Vaihe 3. Työaseman kokoonpanon määritys<br/>Vaihe 1. Parametrien arvojen tunnistus ja<br/>tallennus</li> <li>Vaihe 1. Parametrien arvojen tunnistus ja<br/>tallennus</li> <li>Vaihe 2. Työaseman kokoonpanon määritys<br/>Vaihe 3. Työaseman kokoonpanon määritys</li> </ul> | <b>43</b> 44 44 45 47 49 50 51 56 58 58 58 59                                                                                      |
| <ul> <li>tietoliikenteen määritys komentorivisuorit-<br/>timen avulla</li> <li>Nimettyjen prosessiyhteyksien määritys<br/>työasemaan</li> <li>Vaihe 1. Parametrien arvojen tunnistus ja<br/>tallennus</li> <li>Vaihe 2. Työaseman kokoonpanon määritys<br/>Vaihe 3. Työaseman ja palvelimen välisen<br/>yhteyden testaus</li> <li>TCP/IP-yhteyskäytännön määritys työaseman<br/>kokoonpanoon</li> <li>Vaihe 1. Parametrien arvojen tunnistus ja<br/>tallennus</li> <li>Vaihe 2. Työaseman kokoonpanon määritys<br/>Vaihe 1. Parametrien arvojen tunnistus ja<br/>tallennus</li> <li>Vaihe 2. Työaseman kokoonpanon määritys<br/>Vaihe 3. Työaseman ja palvelimen välisen<br/>yhteyden testaus</li> <li>NetBIOS-yhteyden määritys työaseman<br/>kokoonpanoon</li> <li>Vaihe 1. Parametrien arvojen tunnistus ja<br/>tallennus</li> <li>Vaihe 1. Parametrien arvojen tunnistus ja<br/>tallennus</li> <li>Vaihe 2. Työaseman kokoonpanon määritys<br/>Vaihe 1. Parametrien arvojen tunnistus ja<br/>tallennus</li> <li>Vaihe 2. Työaseman kokoonpanon määritys<br/>Vaihe 3. Työaseman kokoonpanon määritys</li> </ul>                            | <b>43</b> 44 44 45 47 49 50 51 56 58 58 59 63                                                                                      |

| IPX/SPX-yhteyskäytännön määritys työase-    |
|---------------------------------------------|
| man kokoonpanoon                            |
| Vaihe 1. Parametrien arvojen tunnistus ja   |
| tallennus                                   |
| Vaihe 2. Työaseman kokoonpanon määritys 68  |
| Vaihe 3. Työaseman ja palvelimen välisen    |
| yhteyden testaus                            |
| APPC-tietoliikenneohjelman määritys työase- |
| man kokoonpanoon                            |
| Vaihe 1. Parametrien arvojen tunnistus ja   |
| tallennus                                   |
| Vaihe 2. APPC-profiilien päivitys           |
| Vaihe 3. APPC- tai APPN-solmun lisäys       |
| kuvausluetteloon                            |
| Vaihe 4. Tietokannan luettelointi 114       |
| Vaihe 5. Työaseman ja palvelimen välisen    |
| vhteyden testaus                            |
| Työaseman ja palvelimen välisen yhtey-      |
| den vianmääritys                            |
| 2                                           |
| Luku 8. Ohjaustoimintojen asennus ja        |
| määritys kokoonpanoon                       |
| Sovellus ja sovelma                         |
| Konekokoonpanot                             |
| Ohjaustoimintojen tukemat Java-             |
| näennäiskoneet                              |
| Ohjaustoimintojen asetukset ja käyttö 122   |
| Ohjaustoimintojen palveluiden asetus        |
| (vain sovelmana) 122                        |

| Ohjaustoimintojen palveluiden asetus        |     |
|---------------------------------------------|-----|
| (vain sovelmana)                            | 122 |
| Ohjaustoimintojen käyttö                    | 124 |
| Huomioon otettavaa                          | 126 |
| Ohjaustoimintojen ohjeen asennusohjeet      |     |
| UNIX-käyttöjärjestelmään                    | 126 |
| TCP/IP-yhteyskäytännön määritys OS/2-       |     |
| käyttöjärjestelmässä                        | 127 |
| Paikallisen silmukan käyttöönotto           | 127 |
| Paikallisen koneen käyttöönotto             | 127 |
| TCP/IP-kokoonpanon tarkistus OS/2-          |     |
| käyttöjärjestelmässä                        | 128 |
| Tietoja vianmäärityksestä                   | 129 |
| DB2 for OS/390- ja DB2 Connect Enterprise   |     |
| Edition -palvelimien hallinta ohjaustoimin- |     |
| noissa                                      | 130 |
| DB2 for OS/390 -palvelimien valmistelu      |     |
| ohjaustoimintoja varten                     | 130 |
| Ohjaustoimintojen käyttö                    | 131 |
| Muut tietolähteet                           | 131 |

#### Luku 9. Tallennettujen toimintosarjojen luontiohjelman määritys kokoonpanoon . 133

| Tallennettujen toimintosarjojen luontiohjel-<br>man määritys kokoonpanoon Microsoft<br>Visual Basic -ohjelman lisäosana ajoa varten . 133<br>Tallennettujen toimintosarjojen luontiohjel-<br>man määritys kokoonpanoon Microsoft |  |
|----------------------------------------------------------------------------------------------------|--|
| Visual C++ -ohjelman lisäosana ajoa varten . 133<br>Tallennettujen toimintosarjojen luontiohjel-<br>man määritys kokoonpanoon AIX- ja Solaris-                                                                                   |  |
| järjestelmissä                                                                                                    |  |
| Osa 2. Palvelinyhteyksien määri-                                                                                                    |  |
| tys                                                                                                    |  |
|                                                                                                    |  |
| Luku 10. Palvelinyhteyksien määritys                                                                                                    |  |
|                                                                                                    |  |
| Ennen aloitusta                                                                                                    |  |
| lietoja onjaustoiminnoista ja tietoiliken-                                                                                                    |  |
| neynteyskaytannoista                                                                                                    |  |
| Falkallisten ilmentymien DB2-                                                                                                    |  |
| Etäilmantumian DP2 tiataliikannauhtaukaian                                                                                                    |  |
| määritus                                                                                                    |  |
| maaritys                                                                                                    |  |
| l uku 11 Palvelinyhteyksien määritys                                                                                                    |  |
| komentorivisuorittimen avulla 141                                                                                                    |  |
| DB2COMM-rekisteriparametrin määritys 141                                                                                                    |  |
| Nimettyien prosessivhteyksien määritys                                                                                                    |  |
| palvelimessa                                                                                                    |  |
| Palvelimen TCP/IP-vhtevksien määritys 144                                                                                                    |  |
| 1. Parametrien arvoien tunnistus ja tallen-                                                                                                    |  |
| nus                                                                                                    |  |
| 2. Palvelimen kokoonpanon määritys 145                                                                                                    |  |
| Palvelimen NetBIOS-kokoonpanon määritys 147                                                                                                    |  |
| 1. Parametrien arvojen tunnistus ja tallen-                                                                                                    |  |
| nus                                                                                                    |  |
| 2. Palvelimen kokoonpanon määritys 148                                                                                                    |  |
| DB2:n automaattinen aloitus NetBIOS-                                                                                                    |  |
| asetuksin (vain Windows NT                                                                                                    |  |
| -järjestelmissä)                                                                                                    |  |
| Palvelimen IPX/SPX-kokoonpanon määritys 152                                                                                                    |  |
| 1. Parametrien arvojen tunnistus ja tallen-                                                                                                    |  |
| nus                                                                                                    |  |
| 2. Palvelimen kokoonpanon määritys 155                                                                                                    |  |
| APPC-tietoliikenneohjelman määritys palve-                                                                                                    |  |
| limen kokoonpanoon                                                                                                    |  |
| 1. Parametrien arvojen tunnistus ja tallen-                                                                                                    |  |
| nus                                                                                                    |  |
| 2. Palvelimen kokoonpanon määritys 159                                                                                                    |  |

| Osa 3. Kutsutasoliittymän ja               |     |
|--------------------------------------------|-----|
| ODBC:n käyttöönotto                        | 180 |
|                                            | 105 |
| Luku 12 Omion sovolluston käyttä           | 101 |
| Tietekannen anuehielmien sidente           | 101 |
| Kutoutaseliittumä is ODBC ehielmien sie    | 102 |
| Vmnävistäkshtaiset tiedet                  | 193 |
|                                            |     |
| kuisutasointtyma- ja ODBC-sovenusten       | 105 |
| Kaylosta                                   | 201 |
| I KSITYISKOIItaiset Kokoonpanotiedot       | 201 |
| Java-onjeimien ajo                         | 204 |
| Impariston kokoonpanon maaritys            | 205 |
|                                            | 208 |
| Java-soveimat                              | 208 |
| Luku 10. DD0 n kutoutoo oliittumän io      |     |
| Luku 13. DB2:n kutsutasoiiittyman ja       | 200 |
| Vakaannan avainaanat luokittain            | 209 |
| Kokoonpanon avainsanat luokittain          | 209 |
| Kutsutasoinittymän ja ODBC:n äsetusten     | 200 |
| yleiset kokoonpanon avainsanat             | 209 |
| inteensopivuuteen liittyvat kokoonpanon    | 200 |
|                                            | 209 |
| lietolajeihin liittyvät kokoonpanon avain- | 200 |
| sanat                                      | 209 |
| DB2 Enterprise - Extended Edition          | 200 |
| -onjeimiston kokoonpanon avainsanat        | 209 |
| Ymparistoon liittyvat kokoonpanon          | 010 |
| avainsanat                                 | 210 |
| Tiedostotietolahteen nimen avainsanat      | 010 |
| kokoonpanon maarityksessa                  | 210 |
| Optimointiin liittyvät kokoonpanon         |     |
| avainsanat                                 | 210 |
| Palveluihin liittyvät kokoonpanon avain-   |     |
| sanat                                      | 210 |
| Staattisen SQL:n avainsanat kokoonpanon    |     |
| määrityksessä                              | 211 |
| Tapahtumiin liittyvät kokoonpanon avain-   |     |
| sanat                                      | 211 |
| Kokoonpanon määrityksessä käytettävien     |     |
| avainsanojen kuvaukset                     | 211 |
| APPENDAPINAME                              | 211 |
| ASYNCENABLE                                | 212 |
| BITDATA                                    | 212 |
| CLIPKG                                     | 213 |
| CLISCHEMA                                  | 214 |
| CONNECTNODE                                | 215 |
| CONNECTTYPE                                | 216 |
| CURRENTFUNCTIONPATH                        | 216 |
| CURRENTPACKAGESET                          | 217 |

| CUDDENTDEEL                |             | דדי       |      | E   |    |   |   |   |   |   | 210        |
|----------------------------|-------------|-----------|------|-----|----|---|---|---|---|---|------------|
| CURRENTREF                 | (E)         | 5H        | AG   | E   | •  | • | • | • | • | · | 218        |
| CURRENTSCH                 | EN          | 1A        | •    | •   | •  | • | • | • | • | · | 218        |
| CURRENTSQLI                | D           | •         | •    | •   | •  | • | • | · | • | · | 219        |
| CURSORHOLD                 |             |           | •    | •   | •  | • | • | • | • | • | 219        |
| DATABASE                   |             | •         | •    | •   | •  | • | • | • | • | • | 220        |
| DB2CONNECT                 | VE          | RS        | IOI  | N   | •  | • | • |   | • | • | 221        |
| DB2DEGREE .                |             |           |      |     |    |   |   |   |   | • | 222        |
| DB2ESTIMATE.               |             |           |      |     |    |   |   |   |   | • | 222        |
| DB2EXPLAIN .               |             |           |      |     |    |   |   |   |   | • | 223        |
| DB2OPTIMIZAT               | ГΙС         | DN        |      |     |    |   |   |   |   |   | 224        |
| DBALIAS                    |             |           |      |     |    |   |   |   |   |   | 225        |
| DBNAME                     |             |           |      |     |    |   |   |   |   |   | 225        |
| DEFAULTPROC                | CLI         | BR        | AF   | Υ   |    |   |   |   |   |   | 226        |
| DEFERREDPRE                | PA          | RE        | 3    |     |    |   |   |   |   |   | 227        |
| DISABLEMULT                | IT          | HR        | ΕA   | D   |    |   |   |   |   |   | 228        |
| EARLYCLOSE .               |             |           |      |     |    |   |   |   |   |   | 229        |
| GRANTEELIST                |             |           |      |     |    |   |   |   |   |   | 229        |
| GRANTORLIST                | ,           | •         | •    | •   | •  | • | • | • | • | • | 230        |
| GRAPHIC                    |             | •         | •    | •   | •  | • | • | • | • | • | 231        |
| HOSTNAME                   |             | •         | •    | •   | •  | • | • | • | • | • | 231        |
| ICNOREWARN                 | TN          | [         |      | •   | •  | • | • | • | • | • | 232        |
| ICNOPEWARN                 | IIN<br>T IO | CC<br>CT  | ,    | •   | •  | • | • | • | • | • | 232        |
| IGNOREWARN<br>VEEDCONNEC   | LL<br>T     | 51        | •    | •   | •  | • | • | • | • | • | 233        |
| KEEPCUNINEC<br>KEEDCTATEME | 1<br>N 17   | r         | •    | •   | •  | • | • | • | • | • | 234        |
| KEEPSIAIEME                |             |           | 1771 |     | •  | • | • | • | • | • | 234        |
| LOBMAXCOLU                 | NIVI        | INS<br>DA |      | Ľ   | •  | • | • | • | • | · | 235        |
| LONGDATACC                 | M           | PA        | I    | •   | •  | • | • | · | • | · | 235        |
| MAXCONN .                  |             | •         | •    | •   | •  | • | • | • | • | • | 236        |
| MODE                       |             |           | •    | •   | •  | • | • | • | • | • | 237        |
| MULTICONNE                 | СТ          | •         | •    | •   | •  | • | • | • | • | • | 237        |
| OPTIMIZEFORI               | NR          | NO3       | NS   | •   | •  | • | • | • | • | • | 238        |
| OPTIMIZESQLO               | CO          | LU        | M    | NS  |    |   |   |   |   | • | 239        |
| PATCH1                     |             |           |      |     |    |   |   |   |   |   | 239        |
| PATCH2                     |             |           |      |     |    |   |   |   |   |   | 240        |
| POPUPMESSAC                | GΕ          |           |      |     |    |   |   |   |   |   | 241        |
| PROTOCOL .                 |             |           |      |     |    |   |   |   |   |   | 242        |
| PWD                        |             |           |      |     |    |   |   |   |   |   | 242        |
| OUERYTIMEOU                | JT          | IN        | ГEI  | RVA | ٩L |   |   |   |   |   | 243        |
| SCHEMALIST .               |             |           |      |     |    |   |   |   |   |   | 243        |
| SERVICENAME                | 7           |           | _    |     |    | _ | _ |   |   |   | 244        |
| SOLSTATEFILT               | -<br>ER     | -         |      |     |    |   |   |   |   |   | 245        |
| STATICCAPFIL               | E           |           | •    | •   | •  | • | • | • | • | • | 246        |
| STATICI OGFIL              | F           | •         | •    | •   | •  | • | • | • | • | • | 246        |
| STATICMODE                 | L           | •         | •    | •   | •  | • | • | • | • | • | 240        |
| STATICPACKA                | ΩĘ          |           | •    | •   | •  | • | • | • | • | • | 247        |
| SVNCDOINT                  | GE          |           | •    | •   | •  | • | • | • | • | • | 240        |
| CVCCCLIENAA                |             | •         | •    | •   | •  | • | • | • | • | • | 240        |
| JIJJUTEIVIA .              |             | •         | •    | •   | •  | • | • | • | • | • | 249<br>251 |
| TEMPDID                    |             | •         | •    | •   | •  | • | • | • | • | • | 201        |
| TRACE                      |             | •         | •    | •   | •  | • | • | • | • | • | 201        |
| TRACE                      |             | •         | •    | •   | •  | • | • | • | • | • | 252        |
| TRACECOMM.                 |             |           |      |     |    |   |   |   |   |   | 253        |

| TRACEFILENAME  |    |  |  |  | 253 |
|----------------|----|--|--|--|-----|
| TRACEFLUSH     |    |  |  |  | 254 |
| TRACEPATHNAME  | Ι. |  |  |  | 255 |
| TXNISOLATION . |    |  |  |  | 256 |
| UID            |    |  |  |  | 257 |
| UNDERSCORE .   |    |  |  |  | 257 |
| WARNINGLIST .  |    |  |  |  | 258 |

## Osa 4. DB2 Connect -ohjelman ja pääkoneen tai AS/400-

| järjestelmän välisen yhteyden kokoonpanon määritys                          | 261 |
|-----------------------------------------------------------------------------|-----|
| Luku 14. Pääkoneyhteyksien määritys komentorivisuorittimen avulla           | 263 |
| Luku 15. TCP/IP-tietoliikenneyhteyksien<br>manuaalinen määritys DB2 Connect |     |
| -työasemaan                                                                 | 265 |
| 1. Parametrien arvojen tunnistus ja tallennus                               | 266 |
| 2. DB2 Connect -työaseman kokoonpanon                                       |     |
| määritys                                                                    | 267 |
| A. Pääkoneen IP-osoitteen tarkistus                                         | 267 |
| B. Services-tiedoston päivitys                                              | 268 |
| 3. TCP/IP-solmun luettelointi                                               | 269 |
| 4. Tietokannan lisäys luetteloon DCS-                                       |     |
| tietokantana                                                                | 270 |
| 5. Tietokannan luettelointi                                                 | 271 |
| 6. Apuohjelmien ja sovellusten sidonta tieto-                               |     |
| kantapalvelimeen                                                            | 272 |
| 7. Pääkone- ja AS/400-yhteyksien testaus                                    | 273 |
| Pääkoneyhteyden tarkistus                                                   | 273 |
|                                                                             |     |
| Luku 16. APPC-tietoliikenneynteyksien<br>manuaalinen määritys DB2 Connect   |     |
| -tvöasemaan                                                                 | 275 |
| 1. Parametrien arvoien tunnistus ja tallennus                               | 276 |
| 2. APPC-profiilien päivitys DB2 Connect                                     |     |
| -tvöasemassa                                                                | 279 |
| IBM eNetwork Communications Server                                          |     |
| for OS/2 -ohjelman kokoonpanon määri-                                       |     |
| tys                                                                         | 280 |
| IBM Personal Communications for Win-                                        |     |
| dows -ohjelman kokoonpanon määritys .                                       | 292 |
| IBM eNetwork Communications Server                                          |     |

| IBM eNetwork Communications Server                                                              |
|-------------------------------------------------------------------------------------------------|
| for Windows NT SNA API Client                                                                   |
| -työasemaohjelman kokoonpanon määri-                                                            |
| tys                                                                                             |
| Microsoft SNA Server for Windows                                                                |
| -ohjelman kokoonpanon määritys 312                                                              |
| Microsoft SNA Client -työaseman kokoon-                                                         |
| panon määritys                                                                                  |
| IBM eNetwork Communication Server for                                                           |
| AIX -ohjelman kokoonpanon määritys 324                                                          |
| Bull SNA for AIX -ohjelman kokoonpa-                                                            |
| non määritys                                                                                    |
| SNAPlus2 for HP-UX -ohjelman kokoon-                                                            |
| panon määritys                                                                                  |
| SNAP-IX Version 6.0.1 for SPARC Solaris                                                         |
| -ohjelman kokoonpanon määritys 345                                                              |
| SunLink 9.1 for Solaris -ohjelman kokoon-                                                       |
| panon määritys                                                                                  |
| 3. APPC- tai APPN-solmun luettelointi                                                           |
| 4. Tietokannan lisays luetteloon DCS-                                                           |
| tietokantana                                                                                    |
| 5. lietokannan luettelointi                                                                     |
| 6. Apuonjeimien ja soveilusten sidonta tieto-                                                   |
| Kantapaivenmeen $\dots$ $\dots$ $\dots$ $\dots$ $\dots$ $\dots$ $\dots$ $\dots$ $\dots$ $\dots$ |
| 7. raakone- ja AS/ 400-yhteyksien testaus 360                                                   |
| Luku 17. Monikonepäivitysten käyttöön-                                                          |

#### Lu ٠y

| ihe  | ine                        | ۰<br>n ۱                           | /ah                                         | vis                                                | tus                                                          | S)                                                                  |                                                                             |                                                                                  |                                                                                       |                                                                                             | 363                                                                                           |
|------|----------------------------|------------------------------------|---------------------------------------------|----------------------------------------------------|--------------------------------------------------------------|---------------------------------------------------------------------|-----------------------------------------------------------------------------|----------------------------------------------------------------------------------|---------------------------------------------------------------------------------------|---------------------------------------------------------------------------------------------|-----------------------------------------------------------------------------------------------|
| AS   | /40                        | 0-j                                | ärje                                        | este                                               | lm                                                           | än                                                                  | mc                                                                          | niŗ                                                                              | oäi-                                                                                  |                                                                                             |                                                                                               |
| jotl | ka e                       | ede                                | elly                                        | ttäv                                               | vät                                                          | ehe                                                                 | eyc                                                                         | len                                                                              | ha                                                                                    | 1-                                                                                          |                                                                                               |
|      | •                          |                                    |                                             |                                                    |                                                              |                                                                     |                                                                             |                                                                                  |                                                                                       |                                                                                             | 364                                                                                           |
|      | i <b>he</b><br>AS,<br>jotl | i <b>heine</b><br>AS/40<br>jotka ( | i <b>heinen v</b><br>AS/400-ji<br>jotka ede | <b>iheinen vah</b><br>AS/400-järje<br>jotka edelly | <b>iheinen vahvis</b><br>AS/400-järjeste<br>jotka edellyttäv | <b>iheinen vahvistus</b><br>AS/400-järjestelm<br>jotka edellyttävät | i <b>heinen vahvistus)</b><br>AS/400-järjestelmän<br>jotka edellyttävät eho | i <b>heinen vahvistus)</b><br>AS/400-järjestelmän mo<br>jotka edellyttävät eheyo | i <b>heinen vahvistus)</b><br>AS/400-järjestelmän monip<br>jotka edellyttävät eheyden | i <b>heinen vahvistus)</b><br>AS/400-järjestelmän monipäi-<br>jotka edellyttävät eheyden ha | i <b>heinen vahvistus)</b><br>AS/400-järjestelmän monipäi-<br>jotka edellyttävät eheyden hal- |

### Osa 5. DB2 UDB -ohjelman määritys DRDA-sovelluspalvelimeksi. 369

#### Luku 18. DB2 Universal Database -palvelimien käyttö pääkone- ja AS/400-DB2 Universal Database -palvelimen DB2 Universal Database -palvelimien määritys pääkone- tai AS/400-työaseman käyttöönottoa varten.... . 373 DB2 Universal Database -palvelimen käyttö

for Windows -palvelinohjelman kokoon-

| Tuetut DRDA-toiminnot                  |  |  |  |  |  |  | 375 |  |  |  |
|----------------------------------------|--|--|--|--|--|--|-----|--|--|--|
| Suojaus ja valvonta                    |  |  |  |  |  |  | 380 |  |  |  |
| Kokoonpanomäärityksissä huomioon otet- |  |  |  |  |  |  |     |  |  |  |
| tavaa                                  |  |  |  |  |  |  | 381 |  |  |  |

#### Osa 6. Hajautettu asennus . . . 383

| Luku 19. Hajautetun asennuksen esittely | 385 |
|-----------------------------------------|-----|
| TT ' ' ' 1 1 '''                        | 005 |

| Hajautetun asennuksen lajit                | • | 385 |
|--------------------------------------------|---|-----|
| Vastaustiedosto                            |   | 385 |
| Käytettävissä olevat mallivastaustiedostot |   | 386 |
| Tärkeitä vastaustiedostojen avainsanoja .  |   | 387 |
| OS/2-käyttöjärjestelmän ja 32-bittisen     |   |     |
| Windows-käyttöjärjestelmän vastaustie-     |   |     |
| doston avainsanat                          |   | 388 |
| DB2 Satellite Edition -ohjelman vastaus-   |   |     |
| tiedostojen avainsanat                     |   | 392 |
| DB2-ohjauspalvelimen vastaustiedoston      |   |     |
| avainsanat Windows NT- ja Windows          |   |     |
| 2000 -järjestelmissä                       |   | 393 |
| DB2-prosessien lopetus vuorovaikutteisen   | L |     |
| asennuksen ja vastaustiedostojen asen-     |   |     |
| nuksen aikana                              |   | 394 |
| Vastaustiedoston luontitoiminto            |   | 395 |
| Seuraavat toimet                           |   | 397 |
|                                            |   |     |

#### Luku 20. Hajautettu DB2-asennus

| 32-bittisessä Windows-järjestelmässä . |    | . 399 |
|----------------------------------------|----|-------|
| Ennen aloitusta                        |    | . 399 |
| DB2-tiedostojen käyttöönotto asennusta |    |       |
| varten.                                |    | . 399 |
| Yhteiskäytön asetus                    |    | . 400 |
| Vastaustiedoston luonti                |    | . 400 |
| Asennus työasemasta vastaustiedoston   |    |       |
| avulla                                 |    | . 402 |
| DB2-ohjelmien asennus SMS-             |    |       |
| palvelinohjelman avulla                |    | . 404 |
| SMS-vaatimukset                        |    | . 404 |
| DB2:n asennustiedoston tuonti SMS-     |    |       |
| palvelimen SMS-ohjelmaan               |    | . 404 |
| SMS-paketin luonti SMS-palvelimeen     |    | . 405 |
| DB2-asennuspaketin jakelu SMS-         |    |       |
| palvelimista                           |    | . 405 |
| Työaseman asetusten määritys           |    | . 407 |
| Palvelimen tietokannan etäkäyttöoikeu  | k- |       |
| sien määritys                          |    | . 407 |
| Db2cli.ini-tiedoston määritys          |    | . 409 |
| Profiilin vienti ja tuonti             |    | . 409 |

#### Luku 21. DB2-ohjelmiston hajautettu

| asennus UNIX-käyttöjärjestelmässä          |   | 411 |
|--------------------------------------------|---|-----|
| Ennen aloitusta                            |   | 411 |
| Vastaustiedostojen avulla tapahtuvan asen- |   |     |
| nuksen rajoitukset                         |   | 411 |
| Vaihe 1. CD-aseman käyttöönotto            |   | 411 |
| Vaihe 2. Vastaustiedoston luonti           |   | 412 |
| Vaihe 3. Valvomattoman asennuksen aloitus  | 5 |     |
| vastaustiedoston avulla                    |   | 412 |

#### Luku 22. DB2-ohjelmiston hajautettu

| asennus C  | )S/2  | -kä  | ytt | öjä | rje  | ste | lm  | äss  | sä  |     |     | 415 |
|------------|-------|------|-----|-----|------|-----|-----|------|-----|-----|-----|-----|
| DB2-ohjeln | nien  | ase  | nn  | us  | kii  | nto | lev | yst  | ät  | ai  |     |     |
| CD-asemas  | ta    |      |     |     |      |     |     | •    |     |     |     | 415 |
| Ennen a    | loitı | ısta |     |     |      |     |     |      |     |     |     | 415 |
| DB2-tied   | lost  | ojen | ı k | äyt | töö  | not | tto | ase  | enn | ust | а   |     |
| varten.    |       |      |     |     |      |     |     |      |     |     |     | 415 |
| Vastaus    | iedo  | osto | n I | luo | nti  | haj | au  | tett | ua  | ase | en- |     |
| nusta va   | arter | 1    |     |     |      |     |     |      |     |     |     | 416 |
| CMD-tie    | edos  | ton  | aj  | o e | täty | yöa | ser | nas  | sta |     |     | 417 |
|            |       |      |     |     |      |     |     |      |     |     |     |     |

### Osa 7. Suppea työasema ja Thin Connect -arkkitehtuuri . . . . . . 419

| Luku 23. Suppean työasemaohjelman            |
|----------------------------------------------|
| asennus ja kokoonpanon määritys 421          |
| Suppeiden työasemien edut ja haitat 423      |
| DB2 Thin-Client- tai DB2 Thin-Connect        |
| -ympäristön asennus 424                      |
| Vaihe 1. DB2 Administration Client- tai      |
| koodipalvelinkomponentin sisältävän DB2      |
| Connect Personal Edition                     |
| -työasemaohjelman asennus 424                |
| Vaihe 2. Usean käyttöjärjestelmän tuen       |
| määritys koodipalvelimeen (valinnainen). 425 |
| Vaihe 3. Koodipalvelimen DB2 Client- tai     |
| DB2 Connect Personal Edition -koodin         |
| asennushakemiston määritys yhteiskäyt-       |
| töön                                         |
| Vaihe 4. Vastaustiedoston luonti suppealle   |
| kohdetyöasemalle                             |
| Vaihe 5. Koodipalvelimen määritys sup-       |
| pean kohdetyöaseman käyttöön                 |
| Vaihe 6. Suppean kohdetyöaseman luonti 430   |
| Seuraava vaihe                               |
|                                              |

#### Osa 8. Hajautetun tietokantajärjestelmän kokoonpanon määritys 433

| Luku 24. Hajautetun tietokantajarjestei-      |
|-----------------------------------------------|
| män luonti ja kokoonpanon määritys 435        |
| Tuetut tietolähteet                           |
|                                               |
| Luku 25. DB2-tuoteperneen tietolanteiden      |
| Kaytto najautetussa jarjestelmassa 439        |
| DP2 teater subser tistelähteiden lisäen heise |
| bb2-tuoteperneen tietolanteiden lisays najau- |
| DB2 tiotalähteiden uhteuksion tarkistus 442   |
| DD2-tietolamelden ynteyksien tarkistus 442    |
| Luku 26. Oracle-tietolähteiden käyttö         |
| hajautetussa järjestelmässä 445               |
| DB2 Relational Connect -ohjelman asennus 445  |
| DB2 Relational Connect -ohjelman asen-        |
| nus Windows-järjestelmiin                     |
| DB2 Relational Connect -ohjelman asen-        |
| nus AIX-järjestelmiin 446                     |
| Oracle-tietolähteiden lisäys hajautettuun     |
| järjestelmään                                 |
| Oraclen koodisivun valinta 453                |
| Yhteyden varmistus Oracle-tietolähteisiin 454 |
|                                               |
| LUKU 27. OLE DB -tietolanteiden kaytto        |
| najautetussa jarjestelmassa 455               |
| OLE DR tiotolähtoidon lisäva hojoutottuun     |
| OLE DD -neiolanieluen ilsays hajaulelluun     |
| järjostolmään (155                            |
| järjestelmään 455                             |
| järjestelmään                                 |
| järjestelmään                                 |
| järjestelmään                                 |
| järjestelmään                                 |
| järjestelmään                                 |
| järjestelmään                                 |
| järjestelmään                                 |
| järjestelmään                                 |
| järjestelmään                                 |
| järjestelmään                                 |
| järjestelmään                                 |
| järjestelmään                                 |
| järjestelmään                                 |
| järjestelmään                                 |
| järjestelmään                                 |
| järjestelmään                                 |
| järjestelmään                                 |
| järjestelmään                                 |

| CD-tietolevvn käyttöönotto AIX-            |          |
|--------------------------------------------|----------|
| järjestelmässä                             | 65       |
| CD-tietolevyn käyttöönotto HP-UX-          |          |
| järjestelmässä 4                           | 66       |
| CD-tietolevyn käyttöönotto Linux-          |          |
| järjestelmässä 4                           | 67       |
| CD-tietolevyn käyttöönotto PTX-            |          |
| järjestelmässä 4                           | 67       |
| CD-tietolevyn käyttöönotto Solaris-        |          |
| järjestelmässä 4                           | 67       |
| Lisensoitujen suorittimien määrän asetus 4 | 68       |
| DB2-ohjelman päivitys kokeilulisenssillä   |          |
| toimivasta ohjelmasta 4                    | 69       |
|                                            |          |
| Liite B. NetQuestion-hakuohjelman käyttö 4 | 71       |
| Katsaus NetQuestion-ohjelmaan              | 71       |
| Tietojen haku DB2-julkaisuista 4           | 72       |
| Hakuongelmien ratkaiseminen 4              | 72       |
| NetQuestion 32-bittisissä Windows-         |          |
| järjestelmissä 4                           | /6       |
| NetQuestion-ohjelman asennusvirheiden      | -        |
| syyn selvittäminen 4                       | 76<br>76 |
| TCP/IP:n määritys 4                        | /6       |
| Hakupalvelimen portin numeron muutto 4     | 77       |
| NetQuestion-ymparistomuuttujien maari-     | -        |
| tyksen varmistus                           | /8       |
| NetQuestion-asennushakemiston paikan-      | -        |
|                                            | /8       |
| Haku Netscape- tai Internet Explorer       |          |
| -selaimessa käyttöön ötetun valityspalve-  | 70       |
| Ilmen avulla                               | 70       |
| NatQuestion chickman accompulsion points   | 19       |
| 22 hitticica Windows invictor              | 00       |
| S2-Dittisissa Windows-jarjestelmissa 4     | 00<br>00 |
| Muita NatQuestion obielman ventimuksia     | 02<br>02 |
| TCP/IP:n käyttä NatOuostion ohiolmassa 4   | 02<br>83 |
| Hakupalvelimen porttinumeron muutto        | 00       |
| (vain TCP/IP)                              | 83       |
| NetQuestion-ohielman aloituksen vhtev-     | 00       |
| dessä esiintyvät virbeet                   | 84       |
| Tietojen haku ilman verkkovhtevttä 4       | 84       |
| NetOuestion-bakemiston paikannus 4         | 84       |
| NetQuestion-ohielman asennuksen poisto     |          |
| OS/2-järjestelmässä 4                      | 85       |
| NetOuestion UNIX-järjestelmissä            | 87       |
| NetOuestion-ohielman asennus UNIX-         |          |
| järiestelmiin.                             | 87       |
| NetOuestion-ohjelman asennusongelmien      | _        |
| ratkaisuja UNIX-järjestelmissä.            | 87       |

#### Liite C. DB2-näyttöjulkaisujen asennus DB2 Universal Database -ohjelman julkaisutiedostojen käsittely työasema-Tyypillisiä WWW-palvelinkokoonpanoja . . 491 Ympäristö 1: Lotus Domino Go! -WWWpalvelin ja OS/2-käyttöjärjestelmä . . . 491 Ympäristö 2: Netscape Enterprise -WWW-Ympäristö 3: Microsoft Internet Information -palvelin ja Windows NT. . . . . 493 Julkaisujen käyttö useissa eri käyttöjärjestel-Liite D. DB2:n kirjaston käyttö.... 497 DB2:n PDF-tiedostot ja painetut julkaisut 497 DB2-ohjelman ohjeiden ja näyttökirjojen Näyttökirjojen tarkastelu . . . . . . . . 512 DB2:n ohjattujen toimintojen käyttö. . . 514

| Haku näyttökirjoista                                                                    |
|-----------------------------------------------------------------------------------------|
| <b>Liite E. Kansallisen kielen tuki (NLS) 519</b><br>Kieli- ja koodivalikoimatuki UNIX- |
| käyttöjärjestelmissä                                                                    |
| Windows-käyttöjärjestelmiä varten                                                       |
| Liite F. Nimeämissäännöt 523                                                            |
| Yleiset nimeämissäännöt                                                                 |
| Tietokantoja, tietokannan valenimiä ja luet-                                            |
| telosolmuja koskevat nimeämissäännöt 523                                                |
| Objektien nimeämissäännöt                                                               |
| Käyttäjiä, ryhmiä ja ilmentymiä koskevat                                                |
| nimeämissäännöt                                                                         |
| Työaseman (nname) nimeämistä koskevat                                                   |
| säännöt                                                                                 |
| DB2SYSTEM-nimeämissäännöt                                                               |
| Tunnussanan nimeämissäännöt                                                             |
|                                                                                         |
| Liite G. Huomioon otettavaa                                                             |
| Tavaramerkkitietoja 530                                                                 |
|                                                                                         |
| Hakemisto                                                                               |
| Yhteydenotto IBM:ään                                                                    |
| Tietoja ohjelmasta                                                                      |

## DB2 Universal Database -ohjelmisto

Tämä DB2-ohjelmiston asennus ja kokoonpanon määritys -julkaisu opastaa DB2työaseman suunnittelussa, asennuksessa, siirrossa ja kokoonpanon määrityksessä. Julkaisussa kerrotaan, miten työasemien ja palvelimien yhteydet määritetään DB2:n graafisen käyttöliittymän työkalujen ja komentorivisuorittimen avulla. Tämän lisäksi julkaisu sisältää tietoja sidonnasta, palvelimen tietoliikenneyhteyksien asetuksesta, DB2:n graafisen käyttöliittymän työkaluista ja DRDAsovelluspalvelimista.

Julkaisussa käsitellään myös hajautettujen pyyntöjen määritystä ja erilaisten tietolähteiden saantimenetelmiä.

Hajautettua asennusta käsittelevässä osassa on DB2-ohjelmistojen verkkoasennukseen ohjeet kaikkiin tuettuihin käyttöympäristöihin. Samassa osassa on myös yksityiskohtaiset tiedot suppeiden työasemien asennuksesta ja niiden yhteysarkkitehtuureista.

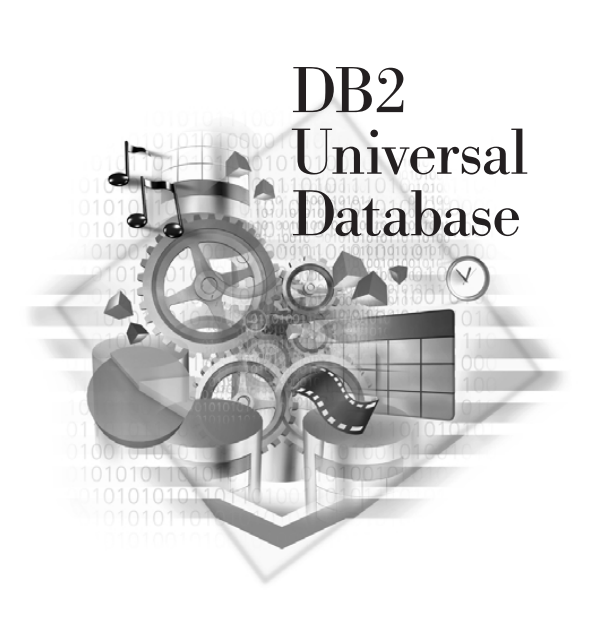

#### Merkintätavat

Tässä julkaisussa käytetään seuraavia merkintätapoja:

- Lihavoidut tekstin kohdat ovat komentoja tai graafisen käyttöliittymän ohjausobjekteja, kuten kenttiä, kansioita, kuvakkeita tai valikon vaihtoehtoja.
- *Kursivoidut* tekstin kohdat ovat muuttujia, jotka on korvattava omalla arvolla. Kursivointia käytetään myös julkaisujen nimissä ja sanojen korostuksessa.
- Suhteuttamatonta fonttia käytetään esimerkeissä, jotka on kirjoitettava samalla tavalla kuin ne näkyvät julkaisussa.

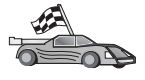

Tämä on oikopolun kuvake. Oikopolku kertoo, mihin kohtaan seuraavaksi kannattaa siirtyä kokoonpanokohtaisten tietojen saamiseksi.

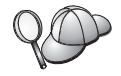

Tämä kuvake merkitsee vihjettä. Siinä on lisätietoja, joista saattaa olla apua tehtävän loppuun saattamisessa.

"Liite D. DB2:n kirjaston käyttö" sivulla 497 sisältää yksityiskohtaisen kuvauksen DB2-kirjastosta.

| 20 | • Jos teet asennuksen muutoin kuin ohjeiden osoittamalla tavalla ja oletusarvoin, saat asennukseen ja kokoonpanon määritykseen liittyviä lisätietoja julkaisuista <i>Administration Guide</i> ja <i>Command Reference</i> . |
|----|----------------------------------------------------------------------------------------------------|
|    | <ul> <li>Termi 32-bittinen Windows-järjestelmä viittaa Windows 95-,<br/>Windows 98-, Windows NT- tai Windows 2000 -järjestelmään.</li> </ul>                                                                                |
|    | <ul> <li>Termi Windows 9x viittaa Windows 95- tai Windows 98</li> <li>-järjestelmään.</li> </ul>                                                                                                    |
|    | <ul> <li>Termi DB2-työasema viittaa DB2 Run-Time Client-, DB2<br/>Administration Client- tai DB2 Application Development Client<br/>-ohjelmaan.</li> </ul>                                                                  |
|    | • Termi <i>DB2 Universal Database</i> viittaa DB2 Universal Database<br>-ohjelmiston OS/2- tai UNIX-versioon tai 32-bittiseen Windows-<br>versioon, ellei toisin mainita.                                                   |

Osa 1. DB2-työasemien asennus ja kokoonpanon määritys

## Luku 1. Asennuksen suunnittelu

Ennen DB2-ohjelmiston asennuksen aloitusta tulee varmistaa, että järjestelmä vastaa DB2-ohjelmiston laitteisto- ja ohjelmistovaatimuksia. Jos olet käyttänyt työasemassa aiemmin DB2-ohjelmiston edellisiä versioita, tietokannat on valmisteltava toteuttamalla asennusta edeltävät siirtotoimet.

Tässä luvussa esitetään seuraavat vaatimukset, jotka on otettava huomioon ennen DB2-ohjelmiston asennusta:

- "Levytilavaatimukset".
- "Ohjelmistovaatimukset" sivulla 4.
- "Työaseman ja palvelimen välisiä yhteysmahdollisuuksia" sivulla 10.

Jos tiedät, että järjestelmä täyttää kaikki laitteisto- ja ohjelmistovaatimukset, voit jättää tämän kohdan väliin ja siirtyä haluamaasi DB2-työasemaohjelman asennusta koskevaan kohtaan:

- Luku 3, "DB2-työasemaohjelmien asennus 32-bittistä Windowskäyttöjärjestelmää käyttäviin työasemiin" sivulla 15.
- "Luku 4. DB2-työasemaohjelmien asennus OS/2-työasemiin" sivulla 21.
- "Luku 5. DB2-työasemaohjelmien asennus UNIX-työasemiin" sivulla 25.

#### Muistivaatimukset

DB2 Run-Time Client- ja DB2 Application Development Client -ohjelmat tarvitsevat käyttömuistia vähintään 16 megatavua. Jos aiot käyttää DB2 Administration Client -ohjelmaa, käyttömuistia on oltava vähintään 32 megatavua.

#### Levytilavaatimukset

Asennuksen vaatima varsinainen kiintolevytila saattaa vaihdella käyttämäsi tiedostojärjestelmän ja asennettavien osien mukaan. Varmista, että olet ottanut huomioon käyttöjärjestelmän, sovelluskehitystyökalujen, sovellustietojen ja tietoliikenneohjelmistojen vaatiman levytilan. Lisätietoja tietojen vaatiman levytilan määrästä on julkaisussa *Administration Guide*.

#### DB2-työasemat

Taulukko 1 sivulla 4 sisältää tietoja, joiden avulla voit arvioida kussakin työasemassa vaadittavan levytilan määrän. Käyttämäsi tiedostojärjestelmä voi kuitenkin vaatia lisää levytilaa.

| Työaseman osat                                                                | Suositeltu levytilan vähimmäismäärä<br>(megatavua)                                                 |
|-------------------------------------------------------------------------------|----------------------------------------------------------------------------------------------------|
| 09                                                                            | 5/2                                                                                                |
| DB2 Run-Time Client                                                           | 30 megatavua                                                                                       |
| DB2 Application Development Client                                            | 125 megatavua ilman Java Development<br>Kit -ohjelmaa                                              |
| Vastaustiedosto DB2 Administration<br>Client -työasemaohjelmaa varten         | 95 megatavua                                                                                       |
| UNIX-yı                                                                       | mpäristö                                                                                           |
| DB2 Run-Time Client                                                           | 30 - 40 megatavua (70 megatavua Silicon<br>Graphics IRIX -käyttöjärjestelmässä)                    |
| DB2 Application Development Client                                            | 90 - 120 megatavua ilman Java<br>Development Kit -ohjelmaa (40<br>megatavua NUMA-Q-järjestelmässä) |
| Vastaustiedosto DB2 Administration<br>Client -työasemaohjelmaa varten         | 80 - 110 megatavua                                                                                 |
| Huomautus: PTX/NUMA-Q- ja Silicon Gra<br>DB2 Administration Client -ohjelmaa. | aphics IRIX -käyttöjärjestelmät eivät tue                                                          |
| 32-bittiset Wind                                                              | ows-järjestelmät                                                                                   |
| DB2 Run-Time Client                                                           | 25 megatavua                                                                                       |
| DB2 Application Development Client                                            | 325 megatavua Java Development Kit<br>-ohjelman kanssa                                             |
| Vastaustiedosto DB2 Administration<br>Client -työasemaohjelmaa varten         | 125 megatavua                                                                                      |

Taulukko 1. Työasemaohjelmiston osien levytilavaatimukset.

DB2 Application Development Client- ja DB2 Administration Client -ohjelmaan sisältyvät työkalut ja julkaisut muissa kuin NUMA-Q -käyttöjärjestelmässä.

#### Ohjelmistovaatimukset

Tässä jaksossa kuvataan DB2-tuotteiden ajossa tarvittava ohjelmisto.

#### Työasemaohjelman vaatimukset

Taulukko 2 sivulla 5 sisältää luettelon DB2 Administration Client-, DB2 Run-Time Client- ja DB2 Application Development Client -työasemaohjelman vaatimista ohjelmista.

Kaikissa ympäristöissä tarvitaan Java Runtime Environment (JRE) -ympäristön versio 1.1.8 ajettaessa DB2:n työkaluja, kuten ohjaustoimintoja. Jos aiot ajaa

ohjaustoimintoja sovelmana 32-bittisessä Windows-käyttöjärjestelmässä tai OS/2-käyttöjärjestelmässä, tarvitset selaimen, jossa on Java-tuki. "Luku 8. Ohjaustoimintojen asennus ja määritys kokoonpanoon" sivulla 119 sisältää lisätietoja.

Osa Laitteisto- ja Tietoliikenne ohjelmistovaatimukset APPC tai TCP/IP RISC System/6000 ja DB2 Run-Time Client • seuraavat: for AIX APPC-yhteyttä varten vaaditaan IBM eNetwork Com- AIX versio 4.2 tai munications Server -ohjelman versio 5.0.3 tai uudempi • DB2 Administration uudempi AIX-järjestelmää varten. Client for AIX • OLAP Starter Kit AIX-peruskäyttöjärjestelmässä on TCP/IP-yhteydet, mikäli • DB2 Application -ohjelmaa varten AIX ne on valittu asennuksen aikana. Development Client versio 4.3 tai uudempi for AIX Huomautus: Jos aiot käyttää DCE-ympäristöä (Distributed LDAP (Lightweight) Computing Environment) etkä käytä DB2 Data Links Directory Access Protocol) Manager -ohjelmaa, tarvitset AIX-peruskäyttöjärjestelmän -tukea varten IBM sisältämän DCE-ohjelman. SecureWay Directory Client -ohjelman versio 3.1.1, joka toimii AIXkäyttöjärjestelmän versiossa 4.3.1 tai uudemmassa. Warehouse Agent -ohjelmaa varten bos.iconv.ucs.com ja bos.iconv.ucs.pc AIXkäyttöjärjestelmän versiossa 4.2 tai uudemmassa. Jos haluat käyttää Data Links Manager -ohjelmaa DCE-DFS-ympäristöissä, tarvitset DCE-ympäristön version 3.1. Huomautus: Kun DB2 Application Development Client -ohjelma asennetaan, JDK 1.1.8 asentuu vain, jos järjestelmä ei havaitse muita JDK-versioita.

Taulukko 2. Työasemien ohjelmistovaatimukset.

| Osa                                                                                                    | Laitteisto- ja<br>ohjelmistovaatimukset                                                                                                    | Tietoliikenne                                                                                                    |
|----------------------------------------------------------------------------------------------------|----------------------------------------------------------------------------------------------------|----------------------------------------------------------------------------------------------------|
| <ul> <li>DB2 Run-Time Client<br/>for HP-UX</li> <li>DB2 Administration<br/>Client for HP-UX</li> <li>DB2 Application<br/>Development Client<br/>for HP-UX</li> </ul> | <ul> <li>HP 9000 Series 700- tai 800</li> <li>-järjestelmä sekä seuraava:</li> <li>HP-UX versio 11.00 tai<br/>uudempi</li> <li>Huomautus: Kun DB2</li> <li>Application Development</li> <li>Client -ohjelma asennetaan,</li> <li>JDK ei asennu. Hanki käyt-<br/>töjärjestelmän myyjältä<br/>uusin JDK-versio.</li> </ul>                                                                                                    | <ul> <li>APPC tai TCP/IP</li> <li>TCP/IP sisältyy HP-UX-peruskäyttöjärjestelmään.</li> <li>APPC-yhteyteen vaaditaan jompikumpi seuraavista: <ul> <li>SNAplus2 Link R6.11.00.00</li> <li>SNAplus2 API R6.11.00.00</li> </ul> </li> <li>Huomautus: Jos haluat käyttää DCE-ympäristöä, tarvitset HP-UX-peruskäyttöjärjestelmän version 11 sisältämän DCE-ohjelman.</li> </ul> |
| <ul> <li>DB2 Run-Time Client<br/>for Linux</li> <li>DB2 Administration<br/>Client for Linux</li> <li>DB2 Application<br/>Development Client<br/>for Linux</li> </ul> | <ul> <li>Linux-järjestelmän ydin<br/>2.2.12 tai uudempi</li> <li>glibc versio 2.1.2 tai<br/>uudempi</li> <li>pdksh-paketti (tarvitaan<br/>DB2-<br/>komentorivisuorittimen<br/>käyttöä varten)</li> <li>libstdc++ versio 2.9.0.</li> <li>Voit asentaa DB2-<br/>ohjelmiston ajamalla komen-<br/>non rpm.</li> <li>Huomautus: Kun DB2<br/>Application Development<br/>Client -ohjelma asennetaan,<br/>JDK ei asennu. Hanki käyt-<br/>töjärjestelmän myyjältä<br/>uusin JDK-versio.</li> </ul> | TCP/IP<br>• Linux-peruskäyttöjärjestelmässä on TCP/IP-yhteydet,<br>mikäli ne on valittu asennuksen aikana.                                                                                                    |

Taulukko 2. Työasemien ohjelmistovaatimukset. (jatkoa)

| Osa                                                                                                    | Laitteisto- ja<br>ohjelmistovaatimukset                                                                                                    | Tietoliikenne                                                                                                    |  |  |
|----------------------------------------------------------------------------------------------------|----------------------------------------------------------------------------------------------------|----------------------------------------------------------------------------------------------------|--|--|
| <ul> <li>DB2 Run-Time Client<br/>for OS/2</li> <li>DB2 Administration<br/>Client for OS/2</li> <li>DB2 Application<br/>Development Client<br/>for OS/2</li> </ul> | <ul> <li>OS/2 Warp versio 4</li> <li>OS/2 Warp Server versio 4</li> <li>OS/2 Warp Server Advanced versio 4</li> <li>OS/2 Warp Server Advanced, versio 4, ja SMP-ominaisuus</li> <li>OS/2 Warp Server for e-business.</li> <li>Huomautus: Kun DB2 Application Development Client -ohjelma asennetaan, JDK ei asennu. Voit asentaa JDK:n uusimman version ohjelman CD-tietolevystä.</li> </ul> | <ul> <li>APPC, IPX/SPX, NetBIOS tai TCP/IP</li> <li>APPC-yhteyttä varten vaaditaan IBM eNetwork Communications Server for OS/2 Warp -ohjelman versio 5 tai IBM eNetwork Personal Communications for OS/2 Warp -ohjelman versio 4.2.</li> <li>IPX/SPX-yhteyteen vaaditaan Novell NetWare -työasemaohjelman versio 2.10 tai uudempi. IPX/SPX-yhteyksiä voi käyttää vain yhteyksien muodostuksessa tietokantoihin. Niiden avulla ei voi muodostaa yhteyttä pääkoneeseen tai AS/400-tietokantaan.</li> <li>OS/2-peruskäyttöjärjestelmässä on NetBIOS- ja TCP/IP-yhteydet, mikäli ne on valittu asennuksen aikana.</li> <li>OS/2-peruskäyttöjärjestelmässä on nimetyt prosessiyhteydet (paikalliset). Nimetyt prosessiyhteydet ovat käytettävissä DOS- ja WIN-OS/2-istunnoissa.</li> <li>Huomautuksia:</li> <li>Net.Data edellyttää WWW-palvelinta, esimerkiksi WebSphere-palvelinta.</li> <li>DCE Cell Directory Services Support (CDS) for DB2 Clients -OS/2-tukea varten jokaiseen työasemaan on asennettava IBM Distributed Computing Environment Cell Directory Service -työasemaohjelma.</li> <li>Jos haluat käyttää Tivoli Storage Manager-ohjelmaa, PTF 3 for Tivoli Storage Manager -korjauksen versio 3 on pakollinen OS/2-työasemissa.</li> </ul> |  |  |
| <ul> <li>DB2 Run-Time Client<br/>for NUMA-Q</li> <li>DB2 Application<br/>Development Client<br/>for NUMA-Q</li> </ul>                                             | <ul> <li>NUMA-Q-järjestelmä,<br/>jossa on PTX:n versio 4.5<br/>tai uudempi</li> <li>ptx/EFS versio 1.4.0 ja<br/>templog ovat pakollisia.</li> <li>Huomautus: Kun DB2<br/>Application Development<br/>Client -ohjelma asennetaan,<br/>JDK ei asennu. Hanki käyt-<br/>töjärjestelmän myyjältä<br/>uusin JDK-versio.</li> </ul>                                                                 | TCP/IP<br>• TCP/IP-yhteys ei edellytä lisäohjelmien asennusta.                                                                                                    |  |  |

Taulukko 2. Työasemien ohjelmistovaatimukset. (jatkoa)

| Osa                                                                                                    | Laitteisto- ja<br>ohjelmistovaatimukset                                                                                                    | Tietoliikenne                                                                                                    |  |  |  |
|----------------------------------------------------------------------------------------------------|----------------------------------------------------------------------------------------------------|----------------------------------------------------------------------------------------------------|--|--|--|
| <ul> <li>DB2 Run-Time Client<br/>for Silicon Graphics<br/>IRIX</li> <li>DB2 Application<br/>Development Client<br/>for Silicon Graphics<br/>IRIX</li> </ul>                | <ul> <li>Silicon Graphics IRIX<br/>-käyttöjärjestelmän versio<br/>6.x ja seuraavat<br/>tiedostojoukot: <ul> <li>eoe.sw.oampkg</li> <li>eoe.sw.svr4net</li> </ul> </li> <li>Korjaustiedostoista<br/>vaaditaan versioita 6.2 ja<br/>6.3 varten seuraavat: <ul> <li>2791.0</li> <li>3778.0</li> </ul> </li> </ul> | TCP/IP<br>• Silicon Graphics IRIX -peruskäyttöjärjestelmä sisältää<br>TCP/IP-yhteyden.                                                                                                    |  |  |  |
|                                                                                                    | Application Development<br>Client -ohjelma asennetaan,<br>JDK ei asennu. Hanki käyt-<br>töjärjestelmän myyjältä<br>uusin JDK-versio.                                                                                                    |                                                                                                    |  |  |  |
| <ul> <li>DB2 Run-Time Client<br/>for Solaris</li> <li>DB2 Administration<br/>Client for Solaris</li> <li>DB2 Application<br/>Development Client<br/>for Solaris</li> </ul> | Solaris SPARC -perustainen<br>tietokone ja seuraava:<br>• Solaris versio 2.6 tai<br>uudempi.<br>Korjaustiedostoista<br>vaaditaan Solaris-<br>järjestelmän versiota 2.6<br>varten seuraavat:<br>• 105568–12 tai uudempi<br>• 105210–25 tai uudempi<br>• 105181–17 tai uudempi                                   | <ul> <li>APPC tai TCP/IP</li> <li>APPC-yhteyttä varten vaaditaan SunLink SNA -ohjelma versio 9.1 tai uudempi sekä seuraavat: <ul> <li>SunLink P2P LU6.2 9.0 tai uudempi</li> <li>SunLink PU2.1 9.0 tai uudempi</li> <li>SunLink P2P CPI-C 9.0 tai uudempi</li> </ul> </li> <li>Solaris-peruskäyttöjärjestelmässä on TCP/IP-yhteydet.</li> <li>Jos haluat käyttää DCE-ympäristöä (Distributed Computing Environment), tarvitset Transarc DCE -ohjelman version 2.0 tai uudemman.</li> </ul> |  |  |  |
|                                                                                                    | Huomautus: Kun DB2<br>Application Development<br>Client -ohjelma asennetaan,<br>JDK ei asennu. Hanki käyt-<br>töjärjestelmän myyjältä<br>uusin JDK-versio.                                                                                                    |                                                                                                    |  |  |  |

Taulukko 2. Työasemien ohjelmistovaatimukset. (jatkoa)

| Osa                                                                                                    | Laitteisto- ja<br>ohjelmistovaatimukset                                                                                                    | Tietoliikenne                                                                                                    |  |  |
|----------------------------------------------------------------------------------------------------|----------------------------------------------------------------------------------------------------|----------------------------------------------------------------------------------------------------|--|--|
| <ul> <li>DB2 Run-Time Client<br/>for Windows 9x</li> <li>DB2 Administration<br/>Client for Windows<br/>9x</li> <li>DB2 Application<br/>Development Client<br/>for Windows 9x</li> </ul> | <ul> <li>Windows 95 4.00.950 tai<br/>uudempi</li> <li>Windows 98</li> <li>Huomautus: JDK 1.1.8<br/>asentuu DB2 Application<br/>Development Client<br/>-ohjelman asennuksen<br/>yhteydessä.</li> </ul> | <ul> <li>IPX/SPX, nimetyt prosessiyhteydet, NetBIOS tai TCP/IP</li> <li>Windows 9x -peruskäyttöjärjestelmä sisältää NetBIOS-,<br/>IPX/SPX- ja TCP/IP-yhteydet sekä nimetyt proses-<br/>siyhteydet.</li> <li>Huomautus: IPX/SPX-yhteyksiä tuetaan vain Windows<br/>NT- ja Windows 2000 -palvelimissa.</li> <li>Jos haluat käyttää LDAP-yhteyskäytäntöä, tarvitset<br/>Microsoft LDAP -työasemaohjelman tai IBM SecureWay<br/>LDAP -työasemaohjelman version 3.1.1. Lisätietoja on<br/>julkaisussa <i>Administration Guide</i>.</li> <li>Jos haluat käyttää Tivoli Storage Manager -ohjelman<br/>tietokantojen varmistuskopiointiin ja palautukseen liittyviä<br/>toimintoja, tarvitset Tivoli Storage Manager Client<br/>-ohjelman version 3 tai sitä uudemman version.</li> <li>Jos käyttöjärjestelmään on asennettu IBM Antivirus<br/>-ohjelma, sen on oltava poissa käytöstä, jotta DB2-<br/>ohjelman asennus olisi mahdollista.</li> </ul> |  |  |

Taulukko 2. Työasemien ohjelmistovaatimukset. (jatkoa)

| Osa Laitteisto- ja ohjelmistovaatimukset                                                                                                    | Tietoliikenne                                                                                                    |  |  |
|----------------------------------------------------------------------------------------------------|----------------------------------------------------------------------------------------------------|--|--|
| Osa       Laitteisto- ja<br>ohjelmistovaatimukset         • DB2 Run-Time Client<br>for Windows       • Windows NT -järjestel<br>versio 4.0 sekä Service<br>Pack 3 tai uudempi         • DB2 Administration<br>Client for Windows       • Windows Terminal Ser<br>(voi ajaa vain DB2 Run<br>Time Client<br>-työasemaohjelmaa)         • Windows 2000       Huomautus: JDK 1.1.8<br>asentuu DB2 Application<br>Development Client<br>-ohjelman asennuksen<br>yhteydessä. | <ul> <li>APPC, IPX/SPX, nimetyt prosessiyhteydet, NetBIOS tai<br/>TCP/IP</li> <li>Windows NT- ja Windows 2000 -peruskäyttöjärjestelmissä<br/>on NetBIOS- ja IPX/SPX-yhteydet, nimetyt proses-<br/>siyhteydet sekä TCP/IP-yhteydet.</li> <li>APPC-yhteyteen vaaditaan jokin seuraavista:         <ul> <li>IBM eNetwork Communications Server for Windows<br/>-ohjelman versio 5.01 tai uudempi</li> <li>Windows 2000: IBM eNetwork Personal Com-<br/>munications for Windows -ohjelman versio 4.3 CSD2 tai<br/>uudempi</li> <li>Windows NT: IBM eNetwork Personal Communications<br/>for Windows -ohjelman versio 4.2 tai uudempi</li> <li>Microsoft SNA Server -ohjelman versio 3 sekä Service<br/>Pack 3 tai uudempi</li> <li>Wall Data Rumba.</li> </ul> </li> <li>Jos aiot käyttää DCE-ympäristöä ja muodostaa yhteyden<br/>DB2 for OS/390 -ohjelman version 5.1 tietokantaan, DCE-<br/>tuki on otettava käyttöön OS/390 DCE Base Services<br/>-ohjelman version 3 avulla.</li> <li>Jos aiot käyttää LDAP-yhteyskäytäntöä, tarvitset Microsoft<br/>LDAP -työasemaohjelman tai IBM SecureWay LDAP<br/>-työasemaohjelman version 3.1.1. Lisätietoja on julkaisussa<br/>Administration Guide.</li> <li>Jos aiot käyttää Tivoli Storage Manager -ohjelman<br/>tietokantojen varmistuskopiointiin ja palautukseen liittyviä<br/>toimintoja, tarvitset Tivoli Storage Manager Client<br/>-ohjelman version 3 tai sitä uudemman version.</li> <li>Jos käyttöjärjestelmään on asennettu IBM Antivirus</li> </ul> |  |  |

Taulukko 2. Työasemien ohjelmistovaatimukset. (jatkoa)

#### Työaseman ja palvelimen välisiä yhteysmahdollisuuksia

Seuraavan taulukon kuvaamien tietoliikenneyhteyskäytäntöjen avulla voi muodostaa yhteyden tietystä DB2-työasemasta tiettyyn DB2-palvelimeen. DB2 Workgroup-, DB2 Enterprise- ja DB2 Enterprise - Extended Edition -ohjelmistot voivat käsitellä pääkoneen ja AS/400-työasemien (DRDA AR) pyyntöjä.

|                                                                               | Palvelin                         |        |        |                                             |             |                              |                                                  |  |
|-------------------------------------------------------------------------------|----------------------------------|--------|--------|---------------------------------------------|-------------|------------------------------|--------------------------------------------------|--|
| Työasema                                                                      | AIX                              | HP-UX  | Linux  | OS/2                                        | PTX/ NUMA-Q | Solaris                      | Windows NT/<br>Windows 2000                      |  |
| AS/400 V4R1                                                                   | APPC                             | N/A    | N/A    | APPC                                        | N/A         | APPC                         | APPC                                             |  |
| AS/400 V4R2                                                                   | APPC<br>TCP/IP                   | TCP/IP | TCP/IP | APPC<br>TCP/IP                              | TCP/IP      | APPC<br>TCP/IP               | APPC<br>TCP/IP                                   |  |
| AIX                                                                           | APPC<br>TCP/IP                   | TCP/IP | TCP/IP | APPC<br>TCP/IP                              | TCP/IP      | APPC<br>TCP/IP               | APPC<br>TCP/IP                                   |  |
| HP-UX                                                                         | APPC<br>TCP/IP                   | TCP/IP | TCP/IP | APPC<br>TCP/IP                              | TCP/IP      | APPC<br>TCP/IP               | APPC<br>TCP/IP                                   |  |
| Linux                                                                         | TCP/IP                           | TCP/IP | TCP/IP | TCP/IP                                      | TCP/IP      | TCP/IP                       | TCP/IP                                           |  |
| MVS                                                                           | APPC                             | N/A    | N/A    | APPC                                        | N/A         | APPC                         | APPC                                             |  |
| OS/2                                                                          | APPC<br>IPX/SPX(1),(2)<br>TCP/IP | TCP/IP | TCP/IP | APPC<br>IPX/SPX(1),(2)<br>NetBIOS<br>TCP/IP | TCP/IP      | APPC<br>IPX/SPX(1)<br>TCP/IP | APPC<br>IPX/SPX(1)<br>NetBIOS<br>TCP/IP          |  |
| OS/390                                                                        | APPC<br>TCP/IP                   | TCP/IP | TCP/IP | APPC<br>TCP/IP                              | TCP/IP      | APPC<br>TCP/IP               | APPC<br>TCP/IP                                   |  |
| PTX/ NUMA-Q                                                                   | TCP/IP                           | TCP/IP | TCP/IP | TCP/IP                                      | TCP/IP      | TCP/IP                       | TCP/IP                                           |  |
| Silicon Graphics<br>IRIX                                                      | TCP/IP                           | TCP/IP | TCP/IP | TCP/IP                                      | TCP/IP      | TCP/IP                       | TCP/IP                                           |  |
| SQL/DS                                                                        | APPC                             | N/A    | N/A    | APPC                                        | N/A         | APPC                         | APPC                                             |  |
| Solaris                                                                       | APPC<br>TCP/IP                   | TCP/IP | TCP/IP | APPC<br>TCP/IP                              | TCP/IP      | APPC<br>TCP/IP               | APPC<br>TCP/IP                                   |  |
| VSE & VM V5                                                                   | APPC                             | N/A    | N/A    | APPC                                        | N/A         | APPC                         | APPC                                             |  |
| VSE V6                                                                        | APPC                             | N/A    | N/A    | APPC                                        | N/A         | APPC                         | APPC                                             |  |
| VM V6                                                                         | APPC<br>TCP/IP                   | TCP/IP | TCP/IP | APPC<br>TCP/IP                              | TCP/IP      | APPC<br>TCP/IP               | APPC<br>TCP/IP                                   |  |
| Windows 9x                                                                    | TCP/IP                           | TCP/IP | TCP/IP | NetBIOS<br>TCP/IP                           | TCP/IP      | TCP/IP                       | IPX/SPX(1)<br>NPIPE<br>NetBIOS<br>TCP/IP         |  |
| Windows NT/<br>Windows 2000                                                   | APPC<br>IPX/SPX(1)<br>TCP/IP     | TCP/IP | TCP/IP | APPC<br>IPX/SPX(1)<br>NetBIOS<br>TCP/IP     | TCP/IP      | APPC<br>IPX/SPX(1)<br>TCP/IP | APPC<br>IPX/SPX(1)<br>NPIPE<br>NetBIOS<br>TCP/IP |  |
| <ol> <li>Suora osoitteitus</li> <li>Tiedostopalvelimen osoitteitus</li> </ol> |                                  |        |        |                                             |             |                              |                                                  |  |

Taulukko 3. Työaseman ja palvelimen välisiä yhteysmahdollisuuksia.

#### NetQuestion-hakujärjestelmä

Jos olet asentanut näyttöjulkaisut DB2-ohjelmiston Windows-, OS/2-, AIX-, HP-UX- tai Solaris-version edellisen version asennuksen yhteydessä, tai jos olet asentanut toisen IBM:n ohjelman, kuten VisualAge C++- tai VisualAge for Java -ohjelman, käytönaikainen hakujärjestelmä NetQuestion on asentunut automaattisesti.

Jos DB2-ohjelman version 7 mukana toimitetun NetQuestion-ohjelman versio on uudempi kuin järjestelmässäsi jo oleva versio, nykyinen versio päivittyy

uudelle tasolle, ja kaikki nykyiset hakemistot rekisteröityvät uudelleen NetQuestion-ohjelmaan. Tämä tapahtuu automaattisesti DB2:n asennuksen yhteydessä.

"Liite B. NetQuestion-hakuohjelman käyttö" sivulla 471 sisältää lisätietoja NetQuestion-ohjelmasta.

#### Seuraava vaihe

Kun olet selvittänyt, että järjestelmä vastaa kaikkia laitteisto- ja ohjelmistovaatimuksia, ja olet valmistellut kaikki tietokannat ja ilmentymät siirtoa varten, voit asentaa DB2-ohjelman joko vuorovaikutteisen tai hajautetun menetelmän avulla. "Luku 19. Hajautetun asennuksen esittely" sivulla 385 sisältää lisätietoja asennuksesta.

## Luku 2. DB2-työasemaohjelmien asennus

Tässä osassa kerrotaan erilaisista DB2-työasemista ja annetaan tietoja hajautetusta asennuksesta ja suppean työaseman määrityksestä kokoonpanoon.

**Huomautus:** DB2-työasemat voivat muodostaa yhteyden samalla päivitystasolla olevien palvelimien lisäksi myös omaa versiotaan *edeltävällä* ja *kahdella* omaa versiotaan uudemmalla tasolla oleviin DB2palvelimiin. Esimerkiksi DB2-työasema, jonka versio on 5.2, voi muodostaa yhteyden DB2-palvelimiin, joiden taso on 5.0, 5.2, 6.1 ja 7.1, ja DB2-työasema, jonka versio on 7.1, voi muodostaa yhteyden DB2-palvelimiin, joiden taso on 6.1 ja 7.1.

Voit asentaa DB2-työasemaohjelman haluamaasi määrään työasemia. *License Information* -lehtinen sisältää lisätietoja lisensseistä.

Et voi luoda tietokantaa DB2-työasemaan. Voit vain muodostaa yhteyden DB2-palvelimessa oleviin tietokantoihin.

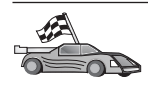

Asennusohjeet ovat seuraavassa kohdassa:

- "Luku 3. DB2-työasemaohjelmien asennus 32-bittistä Windowskäyttöjärjestelmää käyttäviin työasemiin" sivulla 17
- "Luku 4. DB2-työasemaohjelmien asennus OS/2-työasemiin" sivulla 21
- "Luku 5. DB2-työasemaohjelmien asennus UNIX-työasemiin" sivulla 25

Voit noutaa muissa ympäristöissä tuetut DB2:n asennuspaketit ja versiota 7 edeltävät työasemaohjelmat muodostamalla yhteyden IBM DB2 Client Application Enabler -WWW-sivustoon, jonka osoite on http://www.ibm.com/software/data/db2/db2tech/clientpak.html

#### DB2 Run-Time Client -ohjelma

DB2 Run-Time Client -ohjelman avulla eri ympäristöissä toimivat työasemat voivat muodostaa yhteyden DB2:n tietokantoihin.

DB2 Run-Time Clients -ohjelma on saatavissa seuraaviin käyttöjärjestelmiin: AIX, HP-UX, Linux, OS/2, NUMA-Q, Silicon Graphics IRIX, Solaris Operating Environment ja 32-bittinen Windows.

#### **DB2 Administration Client -ohjelma**

DB2 Administration Client -ohjelman avulla eri ympäristöissä toimivat työasemat voivat muodostaa yhteyden DB2:n tietokantoihin ja hallita niitä. DB2 Administration Client -ohjelmassa on kaikki DB2 Run-Time Client -ohjelman ominaisuudet. Lisäksi se sisältää DB2:n hallintatyökalut, julkaisut ja suppean työaseman tuen.

DB2 Administration Client -ohjelma sisältää myös työasemaan kuuluvia osia, joita kehittynyt kyselyjen hallintaa ja kuormituksen hajautusta hoitava ohjelma, DB2 Query Patroller, tarvitsee. Query Patroller -ohjelman käyttö edellyttää Query Patroller -palvelimen asennusta. Lisätietoja on julkaisussa DB2 Query Patroller Installation Guide.

DB2 Administration Client -ohjelmat ovat käytettävissä seuraavissa käyttöjärjestelmissä: AIX, HP-UX, Linux, OS/2, Solaris ja 32-bittinen Windows.

#### **DB2 Application Development Client -ohjelma**

DB2-ohjelman edellisissä versioissa DB2 Application Development Client -ohjelman nimi oli DB2 Software Development Kit (DB2 SDK). DB2 Application Development Client -ohjelma sisältää tarvittavat työkalut ja ympäristön niiden työkalujen kehitykseen, jotka ottavat käyttöön Distributed Relational Database Architecture (DRDA) -arkkitehtuuria noudattavia DB2-palvelimia ja sovelluspalvelimia. Voit luoda ja ajaa DB2-sovelluksia, kun DB2 Application Development Client -ohjelma on asennettuna. Voit ajaa DB2-sovelluksia myös DB2 Administration Client- ja DB2 Run-Time Client -ohjelmassa.

DB2 Application Clients -ohjelma on käytettävissä seuraavissa käyttöjärjestelmissä: AIX, HP-UX, Linux, OS/2, NUMA-Q, Silicon Graphics IRIX, Solaris Operating Environment ja 32-bittinen Windows.

Voit asentaa DB2 Application Development Client -ohjelman palvelinohjelmien CD-tietolevystä. DB2 Application Development Client -ohjelmat ovat ympäristökohtaisissa DB2 Application Development Client -CD-tietolevyissä.

#### Hajautettu asennus

Jos haluat asentaa DB2-ohjelmia verkosta, kannattaa harkita hajautetun asennuksen käyttöä. Verkkoasennuksessa voit asentaa DB2-ohjelman identtisen kopion useaan kohteeseen. "Luku 19. Hajautetun asennuksen esittely" sivulla 385 sisältää lisätietoja.

#### DB2:n suppea työasema

Voit asentaa DB2-ohjelmiston Windows 9x-, Windows NT- tai Windows 2000 -version koodipalvelimeen, jolloin suppeat työasemat voivat käyttää ohjelmaa lähiverkon välityksellä. Suppeat työasemat toimivat samoin kuin muut DB2työasemat. Asennuksessa nämä työasemat poikkeavat muista työasemista siinä, että DB2-työasemaohjelmisto asennetaan koodipalvelimeen erillisten työasemien asemesta. Suppean työaseman parametrien asetus ja linkkien luonti koodipalvelimeen edellyttää vain vähän kokoonpanotoimia. "Luku 23. Suppean työasemaohjelman asennus ja kokoonpanon määritys" sivulla 421 sisältää lisätietoja.

## Luku 3. DB2-työasemaohjelmien asennus 32-bittistä Windows-käyttöjärjestelmää käyttäviin työasemiin

Tässä jaksossa on tietoja, joita tarvitset DB2-työasemaohjelman asennuksessa 32-bittiseen Windows-järjestelmään.

#### Ennen aloitusta

- 1. Varmista, että järjestelmä täyttää DB2-työasemaohjelmiston asennuksen asettamat muisti-, laitteisto- ja ohjelmistovaatimukset. "Luku 1. Asennuksen suunnittelu" sivulla 3 sisältää lisätietoja.
- 2. Asennusta varten on oltava käyttäjäprofiili.

#### Windows 9x

Kuka tahansa kelvollinen Windows 9x -käyttäjä.

#### Windows NT tai Windows 2000

Kuka tahansa käyttäjä, joka ei kuulu vieraat-ryhmään vaan esimerkiksi käyttäjät- tai edistyneet käyttäjät -ryhmään. Lisätietoja asennuksesta Windows NT- tai Windows 2000 -käyttöjärjestelmiin ilman pääkäyttäjän valtuuksia on kohdassa "Asennus ilman pääkäyttäjän valtuuksia".

#### Asennus ilman pääkäyttäjän valtuuksia

Jos asennat DB2-työasemaohjelman Windows NT- ja Windows 2000 -käyttöjärjestelmään ilman pääkäyttäjän valtuuksia, et voi asentaa seuraavia osia:

- ohjaustoiminnot
- NetQuestion
- sisäinen SNA-tuki.

Seuraavassa kuvataan eräitä tiettyjä asennustilanteita:

- Käyttäjä on asentanut DB2-ohjelman ensin ilman pääkäyttäjän valtuuksia ja sitten pääkäyttäjä asentaa DB2-ohjelman samaan koneeseen. Tässä tilanteessa pääkäyttäjän toteuttama asennus poistaa edellisen, käyttäjän ilman pääkäyttäjän valtuuksia tekemän asennuksen ja koneeseen tulee DB2:n puhdas asennus. Pääkäyttäjän tekemä asennus korvaa kaikki edellisen DB2-asennuksen käyttäjän palvelut, oikopolut ja ympäristömuuttujat.
- Käyttäjä, jolla ei ole pääkäyttäjän valtuuksia, on asentanut DB2-ohjelman ja sitten toinen käyttäjä, jolla ei myöskään ole pääkäyttäjän valtuuksia, yrittää asentaa DB2ohjelman samaan koneeseen. Tässä tilanteessa toisen käyttäjän yrittämä asen-

nus päättyy virheeseen. Näkyviin tulevassa virhesanomassa todetaan, että vain pääkäyttäjä voi asentaa ohjelman.

 Pääkäyttäjä on asentanut DB2-ohjelman, ja sitten käyttäjä, jolla ei ole pääkäyttäjän valtuuksia, yrittää asentaa DB2:n työasemaversion samaan koneeseen. Tässä tilanteessa pääkäyttäjän valtuuksia vailla olevan käyttäjän yrittämä asennus päättyy virheeseen. Näkyviin tulevassa virhesanomassa todetaan, että vain pääkäyttäjä voi asentaa ohjelman.

#### Asennuksen vaiheet

Voit asentaa DB2-työasemaohjelman seuraavasti:

- vaihe 1. Kirjaudu järjestelmään käyttäjäprofiililla, jota haluat käyttää asennuksessa.
- vaihe 2. Lopeta muut ohjelmat, jotta asennusohjelma voi tarvittaessa päivittää tiedostot.
- vaihe 3. Aseta tarvittava CD-tietolevy CD-asemaan. Automaattinen käynnistys -toiminto aloittaa asennusohjelman automaattisesti. Asennusohjelma tunnistaa järjestelmän kielen ja aloittaa asennusohjelman tällä kielellä. Jos haluat ajaa asennusohjelman eri kielellä tai jos asennusohjelman aloitus ei onnistu, katso seuraavaa vihjettä.Tarvitset DB2:n asennuksessa käytettävän käyttäjätunnuksen. Käyttäjätunnuksen on kuuluttava julkiseen tai paikalliseen pääkäyttäjien ryhmään. Sen on myös oltava kelvollinen DB2:n käyttäjätunnus tai sillä on oltava "Käyttöjärjestelmän osana toimiminen" -erikoiskäyttöoikeus.

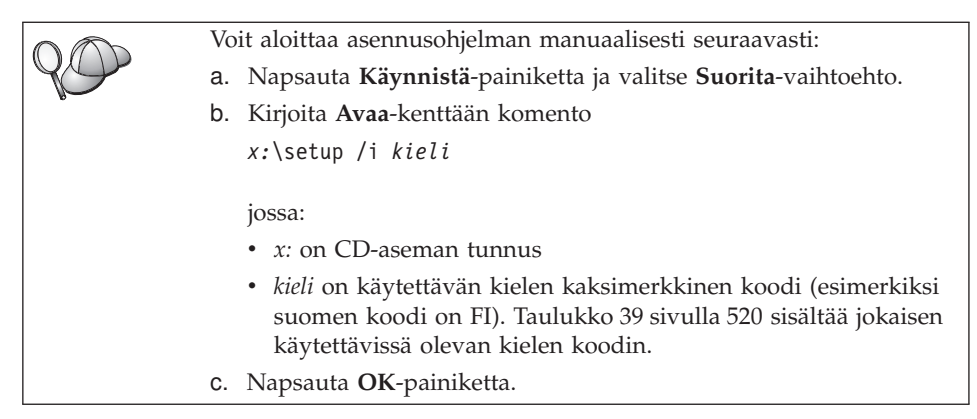

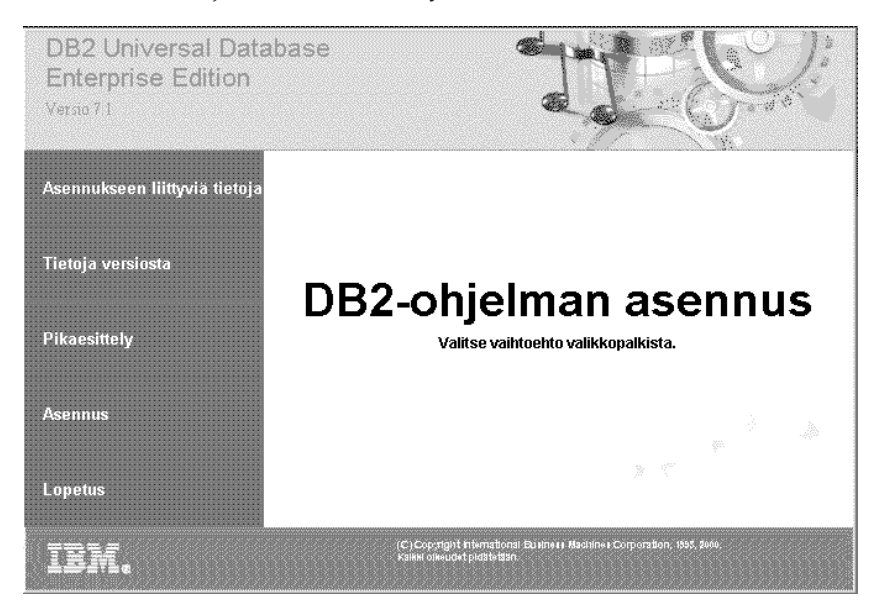

vaihe 4. DB2:n aloitusohjelma alkaa. Se näyttää seuraavan kaltaiselta:

vaihe 5. Tästä ikkunasta pääset tarkastelemaan asennukseen liittyviä tietoja ja tietoja versiosta. Voit perehtyä DB2 Universal Database -ohjelman version 7 ominaisuuksiin, toimintoihin ja uutuuksiin pikaesittelyn avulla, tai voit siirtyä suoraan asennukseen.

> Kun asennusohjelma on aloitettu, etene asennuksessa noudattamalla ohjelman kehotteita. Voit hakea lisätietoja käytönaikaisen ohjeen avulla, jonka saat esiin milloin tahansa napsauttamalla **Ohje**painiketta tai painamalla **F1**-näppäintä. Voit lopettaa asennuksen milloin tahansa napsauttamalla **Peruutus**-painiketta.

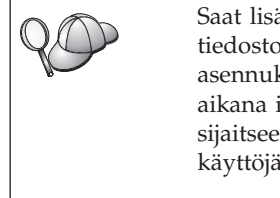

Saat lisätietoja asennuksen aikana ilmenneistä virheistä db2.logtiedostosta. Järjestelmä tallentaa db2.log-tiedostoon asennukseen ja asennuksen poistoon liittyviä yleistietoja sekä sanomat toimien aikana ilmenneistä virheistä. Oletusarvon mukaan db2.log-tiedosto sijaitsee x:\db2log-hakemistossa. Tässä x: tarkoittaa asemaa, johon käyttöjärjestelmä on asennettu.

Lisätietoja on julkaisussa Troubleshooting Guide.

Asennusohjelma toteuttaa seuraavat toimet:

- Luo DB2-ohjelmaryhmät ja -objektit (pikakuvakkeet).
- Päivittää Windows-järjestelmän rekisterin.
- Luo työaseman oletusilmentymän DB2.

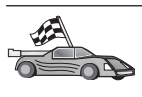

Voit määrittää työasemasta tietoliikenneyhteyden etäpalvelimeen. "Luku 6. Työaseman ja palvelimen välisten yhteyksien määritys työaseman kokoonpanoapuohjelmalla" sivulla 31 sisältää ohjeet tästä.

## Luku 4. DB2-työasemaohjelmien asennus OS/2-työasemiin

Tässä jaksossa on tietoja, joita tarvitset DB2-työasemaohjelman asennuksessa OS/2-järjestelmään. Jos OS/2-järjestelmässä on käytössä DB2-työasemaohjelman versiota 7 edeltävä versio, WIN-OS/2-tuki säilyy nykyisenä.

Jos haluat ajaa Windows 3.1 -sovelluksia OS/2-järjestelmässä, siihen on asennettava myös DB2:n työaseman käyttöohjelman Windows 3.1 -versio. Lisätietoja on IBM:n DB2 Client Application Enabler -WWW-sivustossa osoitteessa http://www.ibm.com/software/data/db2/db2tech/clientpak.html.

#### Ennen aloitusta

Tee ennen asennusta seuraavat toimet:

- Varmista, että järjestelmä täyttää DB2-ohjelmiston asennuksen asettamat muisti-, laitteisto- ja ohjelmistovaatimukset. "Luku 1. Asennuksen suunnittelu" sivulla 3 sisältää lisätietoja näistä vaatimuksista.
- 2. Hanki käyttäjätunnus asennusta varten.

Jos käyttäjäprofiilien hallinta on asennettuna, määritetyllä käyttäjätunnuksella on oltava *järjestelmän pääkäyttäjän* tai *paikallisen pääkäyttäjän* oikeudet. Luo tarvittaessa käyttäjätunnus, jolla on nämä ominaisuudet.

Jos käyttäjäprofiilien hallintaa ei ole asennettu, DB2-ohjelmisto asentaa sen ja määrittää käyttäjätunnukseksi USERID ja tunnussanaksi PASSWORD.

 Jos haluat varmistaa DB2-ohjelmiston asennuksen onnistumisen, tarvitset käyttäjäprofiilin, jolla on DB2:n järjestelmän pääkäyttäjän oikeudet (SYSADM). Käyttäjäprofiilin nimi voi olla enintään 8 merkin pituinen ja sen on täytettävä kaikki DB2:n nimeämissäännöt.

Oletusarvon mukaan ilmentymään on järjestelmän pääkäyttäjän oikeudet niillä käyttäjillä, jotka kuuluvat *paikallisten pääkäyttäjien* ryhmään siinä paikallisessa koneessa, johon käyttäjäprofiilit on määritetty. "Järjestelmän pääkäyttäjäryhmän käsittely" sivulla 463 sisältää lisätietoja. "Liite F. Nimeämissäännöt" sivulla 523 sisältää lisätietoja kelvollisista DB2:n käyttäjätunnuksista.

#### Asennuksen vaiheet

Voit asentaa DB2-työasemaohjelman OS/2-version seuraavasti:

- vaihe 1. Aseta tarvittava CD-tietolevy CD-asemaan.
- vaihe 2. Avaa OS/2:n komentoikkuna, määritä hakemistoksi CD-asema ja anna komento

*x:*\install

, jossa *x* on CD-asema.

vaihe 3. DB2:n aloitusohjelma alkaa. Se näyttää seuraavan kaltaiselta:

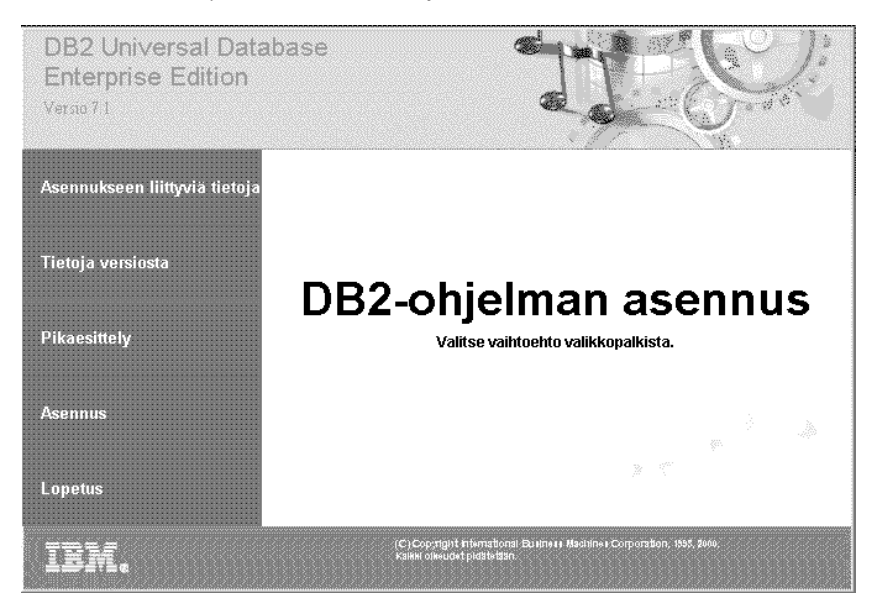

vaihe 4. Tästä ikkunasta pääset tarkastelemaan asennukseen liittyviä tietoja ja tietoja versiosta. Voit perehtyä DB2 Universal Database -ohjelman version 7 ominaisuuksiin, toimintoihin ja uutuuksiin pikaesittelyn avulla, tai voit siirtyä suoraan asennukseen.

Kun asennusohjelma on aloitettu, etene asennuksessa noudattamalla ohjelman kehotteita. Voit hakea lisätietoja käytönaikaisen ohjeen avulla, jonka saat käyttöön napsauttamalla **Ohje**-painiketta tai painamalla **F1**-näppäintä.

Saat lisätietoja asennuksen aikana ilmenneistä virheistä 11.10g- ja 12.10g-tiedostosta. Ne sisältävät asennukseen ja asennuksen poistoon liittyviä yleistietoja sekä näiden toimien aikana ilmenneet virhesanomat. Oletusarvon mukaan tiedostot sijaitsevat x:\db210ghakemistossa. Tässä x: tarkoittaa asemaa, johon käyttöjärjestelmä on asennettu. Lisätietoja on julkaisussa *Troubleshooting Guide*.

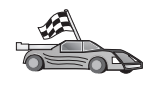

Voit määrittää työasemasta tietoliikenneyhteyden etäpalvelimeen. "Luku 6. Työaseman ja palvelimen välisten yhteyksien määritys työaseman kokoonpanoapuohjelmalla" sivulla 31 sisältää ohjeet tästä.
Jos haluat käyttää ODBC-sovelluksia OS/2-käyttöjärjestelmässä, varmista, että tiedosto \sqllib\dll\odbc.dll on ensimmäinen odbc.dll-tiedosto config.systiedoston LIBPATH-parametrin määrittämässä polussa. Versiosta 7 lähtien ei asennusohjelma suorita sijoitusta automaattisesti. Jos odbc.dll ei ole luettelon ensimmäinen ODBC dll, yhteyden muodostuksessa DB2:een ODBC-sovellusten avulla saattaa ilmetä ongelmia.

# Luku 5. DB2-työasemaohjelmien asennus UNIX-työasemiin

Tässä jaksossa on tietoja, joita tarvitset DB2-työasemaohjelman asennuksessa UNIX-perustaiseen työasemaan.

#### Ennen aloitusta

Ennen kuin aloitat DB2-työasemaohjelman asennuksen db2setup-apuohjelman avulla, varmista, että järjestelmä täyttää DB2-ohjelmiston asennuksen asettamat muisti-, laitteisto- ja ohjelmistovaatimukset. "Luku 1. Asennuksen suunnittelu" sivulla 3 sisältää lisätietoja näistä vaatimuksista.

#### Tietoja db2setup-apuohjelmasta

On suositeltavaa käyttää db2setup-apuohjelmaa DB2-ohjelmistojen asennuksessa UNIX-perustaisiin järjestelmiin. Apuohjelma opastaa asennuksessa yksinkertaisen, käytönaikaisen ohjeen sisältävän käyttöliittymän avulla. Ohjelma muodostaa oletusarvot kaikille pakollisille asennusparametreille, mutta voit kirjoittaa arvot myös itse.

db2setup-apuohjelma toteuttaa seuraavia toimintoja:

- Luo tai määrää ryhmiä ja käyttäjätunnuksia.
- Luo DB2-ilmentymän.
- Asentaa ohjelmiston sanomia.

Huomautus: Lisätietoja on HTML-muodossa ohjelmiston CD-tietolevyssä.

Jos haluat asentaa DB2:n toisen menetelmän avulla, esimerkiksi käyttöjärjestelmän alkuperäisten hallintatyökalujen avulla, joudut tekemään nämä toimet manuaalisesti. Lisätietoja DB2:n tällaisesta asennuksesta on julkaisussa DB2 for UNIX Quick Beginnings.

db2setup-apuohjelma voi luoda jäljityslokin asennuksen aikaisten virheiden tallennusta varten. Voit luoda jäljityslokin antamalla **./db2setup -d** -komennon. Loki muodostetaan polkuun /tmp/db2setup.trc.

db2setup-apuohjelma tukee Bash-, Bourne- ja Korn-komentotulkkia. Ohjelma ei tue muita komentotulkkeja.

## Ytimen kokoonpanoparametrien päivitys

Tämä jakso koskee ainoastaan HP-UX- ja NUMA-Q/PTX-järjestelmien DB2työasemaohjelmia sekä Solaris\*\*-käyttöympäristöä.

Jos asennat DB2-työasemaohjelman AIX-, Linux- tai SGI IRIX -järjestelmään, siirry kohtaan "DB2-työasemaohjelman asennus" sivulla 29.

Ennen DB2-työasemaohjelman asennusta HP-UX-, PTX- tai Solarisjärjestelmään sinun on ehkä päivitettävä järjestelmän ytimen kokoonpanoparametrit. On suositeltavaa asettaa järjestelmän ytimen kokoonpanoparametrien arvoiksi seuraavissa kohdissa neuvotut arvot:

- "HP-UX-järjestelmän ytimen kokoonpanoparametrit"
- "NUMA-Q/PTX-järjestelmän ytimen kokoonpanoparametrit" sivulla 27
- "Solaris-järjestelmän ytimen kokoonpanoparametrit" sivulla 28.

## HP-UX-järjestelmän ytimen kokoonpanoparametrit

Taulukko 4 sisältää arvot, joita suositellaan käytettäviksi HP-UX-järjestelmässä ytimen kokoonpanoparametrien arvoina. Nämä arvot soveltuvat HP-UX-järjestelmän version 11 DB-työasemaohjelmille.

Huomautus: Ytimen kokoonpanoparametrien päivityksen jälkeen tietokone on aina käynnistettävä uudelleen.

| Ytimen parametri | Suositusarvo |
|------------------|--------------|
| msgseg           | 8192         |
| msgmnb           | 65535 (1)    |
| msgmax           | 65535 (1)    |
| msgssz           | 16           |

Taulukko 4. HP-UX-järjestelmän ytimen kokoonpanoparametrit (suositusarvot).

#### Huomautuksia:

- 1. Parametrin msgmnb ja msgmax arvon on oltava vähintään 65535.
- 2. Ytimen parametrien keskinäisen riippuvuuden säilyttämiseksi parametrit on muutettava edellisen taulukon osoittamassa järjestyksessä.

Voit muuttaa arvon seuraavasti:

- vaihe 1. Käynnistä järjestelmän hallintaohjelma (SAM) SAM-komennolla.
- vaihe 2. Kaksoisnapsauta Kernel Configuration -kuvaketta.
- vaihe 3. Kaksoisnapsauta Configurable Parameters -kuvaketta.
- vaihe 4. Kaksoisnapsauta muutettavaa parametria ja kirjoita uusi arvo Formula/Value-kenttään.
- vaihe 5. Napsauta OK-painiketta.

- vaihe 6. Toista nämä vaiheet kaikille niille ytimen kokoonpanoparametreille, joita haluat muuttaa.
- vaihe 7. Kun olet asettanut kaikki ytimen kokoonpanoparametrit, valitse toimintojen valikosta vaihtoehdot Action —> Process New Kernel.
   HP-UX-käyttöjärjestelmä käynnistyy automaattisesti uudelleen muutettuasi ytimen kokoonpanoparametrien arvot.

Siirry kohtaan "DB2-työasemaohjelman asennus" sivulla 29 ja jatka asennusta.

### NUMA-Q/PTX-järjestelmän ytimen kokoonpanoparametrit

Taulukko 5 sisältää arvot, joita suositellaan käytettäviksi NUMA-Q/PTXjärjestelmässä ytimen kokoonpanoparametrien arvoina DB2työasemaohjelmille.

Huomautus: Ytimen kokoonpanoparametrien päivityksen jälkeen tietokone on aina käynnistettävä uudelleen.

| Ytimen parametri | Suositusarvo |  |
|------------------|--------------|--|
| msgmax           | 65535        |  |
| msgmnb           | 65535        |  |
| msgseg           | 8192         |  |
| msgssz           | 16           |  |

Taulukko 5. NUMA-Q/PTX-järjestelmän kokoonpanoparametrit (suositusarvot).

Voit muuttaa PTX-järjestelmän ytimen kokoonpanoparametreja seuraavasti:

- vaihe 1. Kirjaudu sisään pääkäyttäjänä (root).
- vaihe 2. Anna komento menu.
- vaihe 3. Valitse vaihtoehto System Administration painamalla näppäintä A.
- vaihe 4. Valitse vaihtoehto Kernel Configuration painamalla näppäintä C.
- vaihe 5. Paina näppäinyhdistelmää Ctrl+F Change Kernel Configuration -lomakkeessa. Jos haluat muodostaa uuden ytimen muuhun kuin päälevyyn, anna levy ja paina näppäinyhdistelmää Ctrl+F.
- vaihe 6. Valitse Compile-, Configure- tai Remove a Kernel -ikkunassa nykyisen ytimen kokoonpanon laji, ja paina näppäintä K.
- vaihe 7. Siirry Configure a kernel with site specific parameters

   -lomakkeessa yksi sivu alaspäin (painamalla näppäinyhdistelmää Ctrl+D), valitse painamalla A-näppäintä vaihtoehto Kaikki kohdassa Visibility level for parameter changes ja paina sitten näppäinyhdistelmää Ctrl+F.
- vaihe 8. Valitse Configure Files With Adjustable Parameters -ikkunassa vaihtoehto ALL (painamalla näppäinyhdistelmää Ctrl+T) ja paina näppäinyhdistelmää Ctrl+F.

- vaihe 9. Siirry Tunable Parameters -ikkunassa nuolinäppäinten avulla. Valitse muutettava parametri painamalla näppäinyhdistelmää Ctrl+T ja paina näppäinyhdistelmää Ctrl+F.
- vaihe 10. Aseta uusi arvo painamalla Detail of Parameter Expression(s) -ikkunassa näppäintä s.
- vaihe 11. Kirjoita Add site specific 'set' parameter -lomakkeeseen uusi arvo ja paina näppäinyhdistelmää Ctrl+F.
- vaihe 12. Toista vaiheet 9 11, jos haluat muuttaa muita parametreja.
- vaihe 13. Kun olet muuttanut kaikki parametrit, paina näppäinyhdistelmää Ctrl+E Tunable Parameters -ikkunassa.
- vaihe 14. Käännä ydin.
- vaihe 15. Poistu valikosta painamalla näppäinyhdistelmää Ctr1+X.
- vaihe 16. Käynnistä järjestelmä uudelleen, jotta muutokset tulevat voimaan.

#### Huomautuksia:

- 1. Parametrien msgmax ja msgmnb arvon on oltava vähintään 65535.
- 2. msgsem-parametrin arvo voi olla enintään 32767.
- 3. shmmax-parametrin arvon on oltava vähintään 2147483647.

Jatka ytimen parametrien päivityksen jälkeen asennusta siirtymällä kohtaan "DB2-työasemaohjelman asennus" sivulla 29.

## Solaris-järjestelmän ytimen kokoonpanoparametrit

Taulukko 6 sisältää arvot, joita suositellaan käytettäviksi Solaris-järjestelmässä ytimen kokoonpanoparametrien arvoina.

Huomautus: Ytimen kokoonpanoparametrien päivityksen jälkeen tietokone on aina käynnistettävä uudelleen.

| Ytimen parametri                                                                                 | Suositusarvo                         |
|--------------------------------------------------------------------------------------------------|--------------------------------------|
| msgsys:msginfo_msgmax<br>msgsys:msginfo_msgmnb<br>msgsys:msginfo_msgseg<br>msgsys:msginfo_msgssz | 65535 (1)<br>65535 (1)<br>8192<br>16 |

Taulukko 6. Solaris-järjestelmän ytimen kokoonpanoparametrit (suositusarvot).

#### Huomautuksia:

1. Parametrien msgsys:msginfo\_msgmnb ja msgsys:msginfo\_msgmax arvon on oltava vähintään 65535.

Ytimen parametri asetetaan lisäämällä tiedoston /etc/system loppuun seuraava rivi:

set parametrin\_nimi = arvo

jossa parametrin\_nimi on parametri, jonka haluat muuttaa.

Esimerkiksi parametrin *msgsys:msginfo\_msgmax* arvo asetetaan lisäämällä tiedoston /etc/system loppuun seuraava rivi:

```
set msgsys:msginfo_msgmax = 65535
```

Jatka ytimen parametrien päivityksen jälkeen asennusta siirtymällä kohtaan "DB2-työasemaohjelman asennus".

#### DB2-työasemaohjelman asennus

Ytimen kokoonpanoparametrien päivityksen ja järjestelmän alkulatauksen (tarvittaessa) jälkeen voit asentaa DB2-työasemaohjelman.

Jos asennat DB2-työasemaa etäpalvelimesta, kannattaa muodostaa yhteys etäpalvelimeen avaamalla telnet-istunto **telnet**-komennolla sen sijaan, että kirjauduttaisiin etäpalvelimeen **rlogin**-komennolla.

Voit asentaa DB2-työasemaohjelman seuraavasti:

- 1. Kirjaudu sisään pääkäyttäjänä (root).
- Aseta CD-tietolevy CD-asemaan ja ota se käyttöön. Lisätietoja CD-tietolevyjen käyttöönotosta on kohdassa "CD-tietolevyn käyttöönotto UNIX-käyttöjärjestelmässä" sivulla 465.
- 3. Siirry CD-tietolevyn hakemistoon kirjoittamalla komento **cd /cdrom**, jossa /**cdrom** on CD-tietolevyn käyttöönottokohta.
- 4. Siirry johonkin seuraavista hakemistoista:

| AIX             | /cdrom/db2/aix                   |
|-----------------|----------------------------------|
| HP-UX versio 11 | /cdrom/db2/hpux11                |
| Linux           | /cdrom/db2/linux                 |
| NUMA-Q/PTX      | /cdrom/db2/numaq                 |
| SGI/IRIX        | /cdrom/db2/sgi                   |
| Solaris         | /cdrom/unnamed_cdrom/db2/solaris |

- 5. Kirjoita komento **./db2setup**. Hetken kuluttua näkyviin tulee DB2 V7 -ohjelman asennusikkuna.
- 6. Valitse asennusikkunan luettelosta DB2-ohjelma, jonka haluat asentaa, ja valitse sitten **OK**-painike.

Voit siirtyä käytettävissä olevien vaihtoehtojen ja kenttien välillä **sarkainnäppäimellä**. Voit valita vaihtoehdon tai poistaa valinnan **Enter**näppäimellä. Valitut vaihtoehdot merkitään tähdellä.

DB2-ohjelman asennuksen yhteydessä voit tuoda asennettavat osat kuvaruutuun ja muuttaa niitä **Mukautus**-vaihtoehdon avulla. Voit jatkaa asennusta valitsemalla **OK**-painikkeen tai palata edelliseen näyttöön valitsemalla **Peruutus**-painikkeen. Saat käytönaikaisen ohjeen kuvaruutuun valitsemalla **Ohje**-painikkeen.

Asennuksen päätyttyä DB2-ohjelmisto on hakemistossa DB2DIR, jossa

| DB2DIR | $=/usr/lpp/db2_07_01$ | AIX-järjestelmässä               |
|--------|-----------------------|----------------------------------|
|        | = /opt/IBMdb2/V7.1    | HP-UX-, NUMA-Q/PTX-, SGI         |
|        | •                     | IRIX- tai Solaris-järjestelmässä |
|        | = /usr/IBMdb2/V7.1    | Linux-järjestelmässä             |

**db2setup**-ohjelman avulla voit lisätä ohjelmia tai niiden osia alkuasennuksen jälkeen. Voit luoda tai lisätä DB2-ohjelmia tai niiden osia antamalla seuraavan komennon:

#### AIX-järjestelmässä

/usr/lpp/db2\_07\_01/install/db2setup

#### HP-UX-, PTX-, SGI IRIX- tai Solaris-järjestelmässä

/opt/IBMdb2/V7.1/install/db2setup

#### Linux-järjestelmässä

/usr/IBMdb2/V7.1/install/db2setup

#### Seuraava vaihe

Kun DB2-työasemaohjelman asennus on valmis, määritä sen kokoonpano siten, että se käyttää etä-DB2-palvelinta . "Luku 7. Työaseman ja palvelimen välisen tietoliikenteen määritys komentorivisuorittimen avulla" sivulla 43 sisältää lisätietoja.

# Luku 6. Työaseman ja palvelimen välisten yhteyksien määritys työaseman kokoonpanoapuohjelmalla

Tässä luvussa kuvataan työaseman ja palvelimen välisen tietoliikenteen määritystä työaseman kokoonpanoapuohjelman avulla. Jos ympäristössäsi on käytössä LDAP-yhteyskäytäntö, kaikkia tässä luvussa esitettyjä tehtäviä ei tarvitse toteuttaa.

#### Huomautuksia:

- 1. Työaseman kokoonpanoapuohjelma on käytettävissä DB2-työasemissa, jotka toimivat OS/2-järjestelmissä tai 32-bittisissä Windows-järjestelmissä.
- 2. LDAP-tuki on käytettävissä Windows-, AIX- ja Solaris-käyttöympäristöissä.

#### LDAP-hakemistojen tukeen liittyviä huomioita

LDAP-yhteyskäytäntöä käyttävässä ympäristössä DB2:n palvelimien ja tietokantojen hakemistotiedot ovat LDAP-hakemistossa. Kun uusi tietokanta luodaan, se rekisteröityy automaattisesti LDAP-hakemistoon. Kun tietokantaan muodostetaan yhteys, DB2-työasema noutaa LDAP-hakemistosta tarvittavat tiedot tietokannasta ja yhteyskäytännöstä ja käyttää näitä tietoja muodostaessaan yhteyden tietokantaan. LDAP-yhteyskäytännön määritykseen ei tarvita työaseman kokoonpanoapuohjelmaa.

LDAP-ympäristössä työaseman kokoonpanoapuohjelman avulla voit kuitenkin halutessasi

- lisätä tietokannan LDAP-hakemistoon manuaalisesti
- määrittää tietokannan ODBC-tietolähteeksi
- määrittää CLI/ODBC-tiedot kokoonpanoon
- poistaa tietokannan LDAP-hakemistosta.

#### Ennen aloitusta

Jos lisäät tietokannan tämän kokoonpanon määritysmenetelmän avulla, työaseman kokoonpanoapuohjelma luo oletussolmun palvelimelle, jossa tietokanta sijaitsee.

Jotta seuraavien vaiheiden toteutus onnistuisi, käyttäjän on tiedettävä, miten työaseman kokoonpanoapuohjelma aloitetaan. "Työaseman kokoonpanoapuohjelman aloitus" sivulla 459 sisältää lisätietoja.

Huomautus: Jos haluat määrittää tietoliikenneyhteydet DB2-työasemasta palvelimeen, etäpalvelimen kokoonpanon on oltava määritettynä siten, että se vastaanottaa työasemasta saapuvia pyyntöjä. Oletusarvon mukaan palvelimen asennusohjelma tunnistaa ja määrittää automaattisesti useimmat saapuvien työasemayhteyksien vaatimista yhteyskäytännöistä. On suositeltavaa asentaa tarvitut tietoliikenneyhteyskäytännöt palvelimeen ja määrittää ne kokoonpanoon ennen DB2:n asennusta.

Jos olet lisännyt verkkoon uuden yhteyskäytännön tai haluat muuttaa oletusasetuksia, katso lisätietoja kohdasta "Työaseman ja palvelimen välisen tietoliikenteen määritys komentorivisuorittimen avulla" sivulla 37.

## Kokoonpanon määrityksen vaiheet

Voit määrittää työaseman käyttämään etäpalvelimen tietokantaa seuraavasti:

vaihe 1. Kirjaudu järjestelmään kelvollisella DB2:n käyttäjätunnuksella. "Liite F. Nimeämissäännöt" sivulla 523 sisältää lisätietoja.

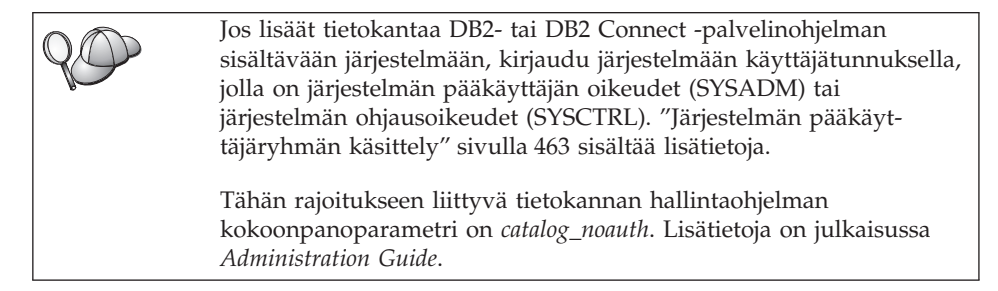

vaihe 2. Aloita työaseman kokoonpanoapuohjelma. "Työaseman kokoonpanoapuohjelman aloitus" sivulla 459 sisältää lisätietoja.

> Kuvaruutuun tulee työaseman kokoonpanoapuohjelman aloituksen yhteydessä Tervetuloa-ikkuna, joka on näkyvissä aina siihen asti, kunnes olet lisännyt työasemaan vähintään yhden tietokannan.

vaihe 3. Määritä yhteys napsauttamalla Lisäys-painiketta.

Voit käyttää seuraavia kokoonpanomenetelmiä:

- "Tietokannan lisäys profiilin avulla".
- "Tietokannan lisäys löytötoiminnon avulla" sivulla 34.
- "Tietokannan lisäys manuaalisesti" sivulla 36.

## Tietokannan lisäys profiilin avulla

Palvelinprofiili sisältää tietoja järjestelmän palvelinilmentymistä ja palvelinilmentymien tietokannoista. Lisätietoja profiileista on kohdassa "Profiilien luonti ja käyttö" sivulla 38.

Jos järjestelmän pääkäyttäjä on luonut käyttöösi profiilin, tee seuraavat toimet:

- vaihe 1. Valitse **Profiilin käyttö** -valintanappi ja napsauta sitten **Seuraava**painiketta.
- vaihe 2. Napsauta ...-painiketta ja valitse profiili. Valitse etätietokanta profiilin rakenne-esityksestä. Jos valittu tietokanta on yhdyskäytäväyhteys, valitse yhteyden reitti tietokantaan. Napsauta **Seuraava**-painiketta.
- vaihe 3. Anna paikallisen tietokannan valenimi Tietokannan valenimi
   -kenttään ja kirjoita halutessasi tietokannan kuvaus Kuvaus-kenttään.
   Valitse Seuraava-painike.
- vaihe 4. Jos aiot käyttää ODBC:tä, rekisteröi tämä tietokanta ODBCtietolähteeksi.

Huomautus: ODBC:n on oltava asennettuna, jotta näiden toimien toteutus olisi mahdollista.

- a. Varmista, että **Tietokannan rekisteröinti ODBC:tä varten** -valintaruutu on valittuna.
- b. Valitse haluamaasi tietokannan rekisteröintitapaa vastaava valintanappi.
  - Jos haluat, että kaikki järjestelmän käyttäjät voivat käyttää tietolähdettä, valitse **Järjestelmän tietolähteenä** -valintanappi.
  - Jos haluat, että vain järjestelmän nykyinen käyttäjä voi käyttää tietolähdettä, valitse **Käyttäjän tietolähteenä** -valintanappi.
  - Jos haluat luoda tietokannan yhteiskäyttöä varten ODBClähdetiedoston, valitse Lähdetiedoston luonti -valintanappi ja kirjoita tiedoston polku sekä tiedoston nimi Lähdetiedoston nimi -kenttään.
- c. Avaa **Optimointi sovellusta varten** -luetteloruutu ja valitse sovellus, jonka ODBC-asetuksia haluat muuttaa.
- d. Lisää valittu tietokanta napsauttamalla **Lopetus**-painiketta. Näkyviin tulee Vahvistus-ikkuna.
- vaihe 5. Voit kokeilla yhteyttä valitsemalla **Yhteyden testaus** -painikkeen. Kuvaruutuun tulee Yhteyden muodostus DB2-tietokantaan -ikkuna.
- vaihe 6. Kirjoita etätietokannan käyttöä varten kelvollinen käyttäjätunnus ja tunnussana Yhteyden muodostus DB2-tietokantaan -ikkunaan ja valitse OK-painike. Jos yhteyden muodostus on onnistunut, näkyviin tulee yhteyden vahvistussanoma.

Jos yhteys ei kokeiltaessa onnistunut, saat ohjesanoman. Voit muuttaa mahdollisia vääriä määrityksiä, kun palaat käyttämään ohjattua tietokannan lisäystoimintoa napsauttamalla vahvistusikkunan **Muutto**-painiketta. Jos häiriö jatkuu, katso lisätietoja julkaisusta *Troubleshooting Guide*. vaihe 7. Voit nyt käyttää tietokantaa. Voit lisätä muita tietokantoja napsauttamalla Lisäys-painiketta tai lopettaa ohjatun tietokannan lisäystoiminnon valitsemalla Sulkeminen-painikkeen. Lopeta työaseman kokoonpanoapuohjelma valitsemalla Sulkeminen-painike uudelleen.

# Tietokannan lisäys löytötoiminnon avulla

Tämä toiminto ei voi palauttaa tietoja versiota 5 edeltävistä DB2järjestelmän versioista tai järjestelmistä, joissa hallintapalvelin ei ole käytössä. Lisätietoja on julkaisussa *Administration Guide*.

Tietokantoja voi etsiä verkosta löytötoiminnon avulla. Voit lisätä tietokannan järjestelmään löytötoiminnon avulla seuraavasti:

- vaihe 1. Valitse Haku verkosta -valintanappi ja valitse sitten Seuraavapainike.
- vaihe 2. Valitse Tunnetut järjestelmät -kuvakkeen vieressä oleva [+]-painike, jolloin näkyviin tulee työaseman tuntemien järjestelmien luettelo.
- vaihe 3. Saat järjestelmän kaikkien ilmentymien ja tietokantojen luettelon näkyviin napsauttamalla järjestelmän nimen vieressä olevaa [+]-merkkiä. Valitse ensin lisättävä tietokanta, valitse sitten Seuraavapainike ja siirry sen jälkeen vaiheeseen 4.

Jos lisättävän tietokannan sisältävä järjestelmä ei näy luettelossa, voit toimia seuraavasti:

- a. Saat muita verkon järjestelmiä näkyviin napsauttamalla
   [+]-painiketta, joka on Muut järjestelmät (haku verkosta)
   -kuvakkeen vieressä.
- b. Saat järjestelmän kaikkien ilmentymien ja tietokantojen luettelon näkyviin napsauttamalla järjestelmän nimen vieressä olevaa [+]-merkkiä.
- c. Valitse ensin lisättävä tietokanta, napsauta sitten **Seuraava**painiketta ja siirry sen jälkeen vaiheeseen 4.

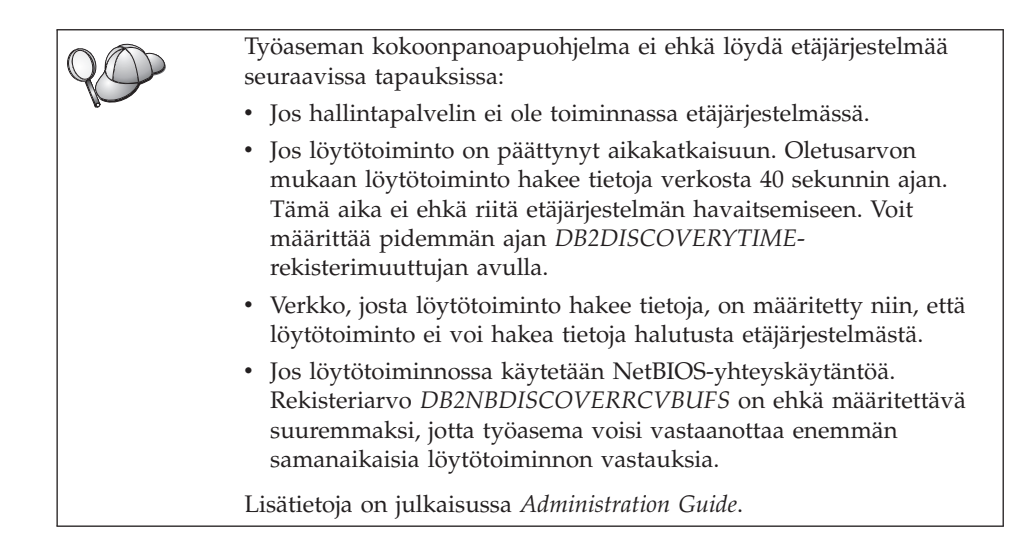

Jos haluamasi järjestelmä ei vieläkään näy luettelossa, voit lisätä sen järjestelmäluetteloon seuraavasti:

- a. Valitse Järjestelmän lisäys -painike. Näkyviin tulee Järjestelmän lisäys -ikkuna.
- b. Määritä tarvittavat etähallintapalvelimen tietoliikenneyhteyskäytännön parametrit ja napsauta **OK**-painiketta. Uusi järjestelmä on nyt lisätty. Saat lisätietoja valitsemalla **Ohje**-painikkeen.
- c. Valitse ensin lisättävä tietokanta ja valitse sitten **Seuraava**painike.
- vaihe 4. Anna paikallisen tietokannan valenimi Tietokannan valenimi
   -kenttään ja kirjoita halutessasi tietokannan kuvaus Kuvaus-kenttään.
   Valitse Seuraava-painike.
- vaihe 5. Jos aiot käyttää ODBC:tä, rekisteröi tämä tietokanta ODBCtietolähteeksi.

Huomautus: ODBC:n on oltava asennettuna, jotta näiden toimien toteutus olisi mahdollista.

- a. Varmista, että **Tietokannan rekisteröinti ODBC:tä varten** -valintaruutu on valittuna.
- b. Valitse haluamaasi tietokannan rekisteröintitapaa vastaava valintanappi.
  - Jos haluat, että kaikki järjestelmän käyttäjät voivat käyttää tietolähdettä, valitse **Järjestelmän tietolähteenä** -valintanappi.
  - Jos haluat, että vain järjestelmän nykyinen käyttäjä voi käyttää tietolähdettä, valitse **Käyttäjän tietolähteenä** -valintanappi.

- Jos haluat luoda tietokannan yhteiskäyttöä varten ODBClähdetiedoston, valitse Lähdetiedoston luonti -valintanappi ja kirjoita tiedoston polku sekä tiedoston nimi Lähdetiedoston nimi -kenttään.
- c. Avaa **Optimointi sovellusta varten** -luetteloruutu ja valitse sovellus, jonka ODBC-asetuksia haluat muuttaa.
- d. Lisää valittu tietokanta napsauttamalla **Lopetus**-painiketta. Näkyviin tulee Vahvistus-ikkuna.
- vaihe 6. Voit kokeilla yhteyttä valitsemalla Yhteyden testaus -painikkeen. Kuvaruutuun tulee Yhteyden muodostus DB2-tietokantaan -ikkuna.
- vaihe 7. Kirjoita etätietokannan käyttöä varten kelvollinen käyttäjätunnus ja tunnussana Yhteyden muodostus DB2-tietokantaan -ikkunaan ja valitse **OK**-painike. Jos yhteyden muodostus on onnistunut, näkyviin tulee yhteyden vahvistussanoma.

Jos yhteys ei kokeiltaessa onnistunut, saat ohjesanoman. Voit muuttaa mahdollisia vääriä määrityksiä, kun palaat käyttämään ohjattua tietokannan lisäystoimintoa napsauttamalla vahvistusikkunan **Muutto**-painiketta. Jos häiriö jatkuu, katso lisätietoja julkaisusta *Troubleshooting Guide*.

vaihe 8. Voit nyt käyttää tietokantaa. Voit lisätä muita tietokantoja napsauttamalla Lisäys-painiketta tai lopettaa ohjatun tietokannan lisäystoiminnon valitsemalla Sulkeminen-painikkeen. Lopeta työaseman kokoonpanoapuohjelma valitsemalla Sulkeminen-painike uudelleen.

## Tietokannan lisäys manuaalisesti

Jos käytössäsi on sen tietokannan tiedot, johon haluat muodostaa yhteyden, ja sijaintipalvelimen tiedot, voit määrittää kaikki kokoonpanotiedot manuaalisesti. Tämä menetelmä muistuttaa komentojen antamista komentorivisuorittimesta, mutta parametrit näkyvät graafisina.

Voit lisätä tietokannan järjestelmään manuaalisesti seuraavasti:

- vaihe 1. Valitse Yhteyden määritys tietokantaan manuaalisesti -valintanappi ja napsauta Seuraava-painiketta.
- vaihe 2. Jos käytät LDAP (Lightweight Directory Access Protocol) -yhteyskäytäntöä, valitse sen sijainnin valintanappi, johon haluat tallentaa DB2:n hakemistot.
  - Jos haluat säilyttää DB2:n hakemistot paikallisina, valitse **Tietokannan lisäys paikalliseen koneeseen** -valintanappi ja napsauta sitten **Seuraava**-painiketta.
  - Jos haluat säilyttää DB2:n hakemistot LDAP-palvelimessa, valitse **Tietokannan lisäys LDAP-yhteyskäytännön avulla** -valintanappi ja valitse **Seuraava**-painike.

vaihe 3. Valitse haluamasi yhteyskäytännön valintanappi Yhteyskäytäntöluettelosta.

> Jos DB2 Connect -ohjelma (tai DB2 Connect -ohjelman tuki) on asennettuna ja valitset TCP/IP- tai APPC-yhteyskäytännön, valintaruutu **Tietokanta sijaitsee etäkoneessa tai AS/400-järjestelmässä** on valittavissa. Valitsemalla tämän valintaruudun voit määrittää pääkoneeseen tai AS/400-tietokantaan muodostettavan yhteyden lajin seuraavasti:

- Jos haluat muodostaa yhteyden käyttämällä DB2 Connect -yhdyskäytävää, valitse Palvelinyhteyden muodostus yhdyskäytävän kautta -valintanappi.
- Jos haluat muodostaa yhteyden suoraan, valitse **Palvelinyhteyden muodostus suoraan** -valintanappi.

Napsauta Seuraava-painiketta.

- vaihe 4. Määritä tarvittavat tietoliikenneyhteyskäytännön parametrit ja valitse Seuraava-painike. Saat lisätietoja valitsemalla Ohje-painikkeen.
- vaihe 5. Kirjoita lisättävän etätietokannan valenimi Tietokannan nimi
   -kenttään ja paikallisen tietokannan valenimi Tietokannan valenimi
   -kenttään.

Jos kyseessä on pääkone- tai AS/400-tietokanta, kirjoita OS/390tietokannan sijainnin nimi, AS/400-tietokannan RDB-nimi tai VSEtai VM-tietokannan DBNAME-nimi **Tietokannan nimi** -kenttään. Halutessasi voit lisätä tämän tietokannan kuvauksen **Kuvaus**kenttään.

Valitse Seuraava-painike.

vaihe 6. Määritä tämä tietokanta ODBC-tietolähteeksi.

Huomautus: ODBC:n on oltava asennettuna, jotta näiden toimien toteutus olisi mahdollista.

- a. Varmista, että **Tietokannan rekisteröinti ODBC:tä varten** -valintaruutu on valittuna.
- b. Valitse haluamaasi tietokannan rekisteröintitapaa vastaava valintanappi.
  - Jos haluat, että kaikki järjestelmän käyttäjät voivat käyttää tietolähdettä, valitse **Järjestelmän tietolähteenä** -valintanappi.
  - Jos haluat, että vain järjestelmän nykyinen käyttäjä voi käyttää tietolähdettä, valitse **Käyttäjän tietolähteenä** -valintanappi.
  - Jos haluat luoda tietokannan yhteiskäyttöä varten ODBClähdetiedoston, valitse Lähdetiedoston luonti -valintanappi ja kirjoita tiedoston polku sekä tiedoston nimi Lähdetiedoston nimi -kenttään.

- c. Avaa **Optimointi sovellusta varten** -luetteloruutu ja valitse sovellus, jonka ODBC-asetuksia haluat muuttaa.
- d. Lisää valittu tietokanta napsauttamalla **Lopetus**-painiketta. Näkyviin tulee Vahvistus-ikkuna.
- vaihe 7. Voit kokeilla yhteyttä valitsemalla **Yhteyden testaus** -painikkeen. Kuvaruutuun tulee Yhteyden muodostus DB2-tietokantaan -ikkuna.
- vaihe 8. Kirjoita etätietokannan käyttöä varten kelvollinen käyttäjätunnus ja tunnussana Yhteyden muodostus DB2-tietokantaan -ikkunaan ja valitse OK-painike. Jos yhteyden muodostus on onnistunut, näkyviin tulee yhteyden vahvistussanoma.

Jos yhteys ei kokeiltaessa onnistunut, saat ohjesanoman. Voit muuttaa mahdollisia vääriä määrityksiä, kun palaat käyttämään ohjattua tietokannan lisäystoimintoa napsauttamalla vahvistusikkunan **Muutto**-painiketta. Jos häiriö jatkuu, katso lisätietoja julkaisusta *Troubleshooting Guide*.

vaihe 9. Voit nyt käyttää tietokantaa. Voit lisätä muita tietokantoja napsauttamalla Lisäys-painiketta tai lopettaa ohjatun tietokannan lisäystoiminnon valitsemalla Sulkeminen-painikkeen. Lopeta työaseman kokoonpanoapuohjelma valitsemalla Sulkeminen-painike uudelleen.

Työaseman kokoonpanoapuohjelman vientitoiminnon avulla voit luoda työasemalle työasemaprofiilin, jota voit kopioida verkkoon identtisiksi kohdetyöasemiksi. Työasemaprofiili sisältää työaseman tietokantayhteyden tiedot, kutsutasoliittymän ja ODBC:n asetukset ja kokoonpanotiedot. Työaseman kokoonpanoapuohjelman tuontitoiminnon avulla voit määrittää verkkoon useita työasemia. Kullekin kohdetyöasemalle tulee samat kokoonpanon määritykset ja asetukset kuin määritetylle työasemalle. Lisätietoja työasemaprofiilien luonnista ja käytöstä on kohdassa "Profiilien luonti ja käyttö".

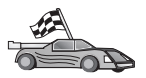

Olet nyt tehnyt valmiiksi kaikki *alkutoimet* ja voit aloittaa DB2 Universal Database -ohjelmiston käytön.

"Luku 19. Hajautetun asennuksen esittely" sivulla 385 sisältää tietoja tämän tuotteen käyttöönotosta hajautetun asennuksen avulla.

## Profiilien luonti ja käyttö

Tässä jaksossa kuvataan, miten profiileja luodaan ja miten niitä käytetään DB2-työasemien ja -palvelimien välisten yhteyksien muodostukseen. Voit määrittää DB2-työaseman tietokantayhteydet käyttämällä palvelinprofiilia tai työasemaprofiilia.

# Palvelinprofiilit

Palvelinprofiili sisältää tietoja palvelinjärjestelmän ilmentymistä sekä ilmentymien tietokannoista. Tiedot sisältävät kunkin ilmentymän yhteyskäytäntötiedot, joita tarvitaan määritettäessä työaseman ja ilmentymän sisältämien tietokantojen välistä yhteyttä.

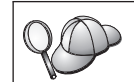

Palvelinprofiili kannattaa luoda vasta, kun etätyöasemien käyttämät DB2-tietokannat on luotu.

Voit luoda palvelinprofiilin seuraavasti:

- vaihe 1. Aloita ohjaustoiminnot. "DB2:n ohjaustoimintojen aloitus" sivulla 459 sisältää lisätietoja.
- vaihe 2. Valitse järjestelmä, jolle haluat luoda profiilin, ja napsauta sitten hiiren kakkospainiketta.

Jos haluamasi järjestelmä ei ole näkyvissä, valitse **Järjestelmät**kuvake, napsauta hiiren kakkospainiketta ja valitse sitten vaihtoehto **Lisäys**. Saat lisätietoja valitsemalla **Ohje**-painikkeen.

- vaihe 3. Valitse Palvelinprofiilin vienti -vaihtoehto.
- valhe 4. Kirjoita profiilin polku ja tiedoston nimi ja valitse sitten OK-painike.

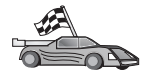

Profiili on nyt käytettävissä järjestelmässä. Lisätietoja siitä, miten tietokanta lisätään järjestelmään palvelinprofiilin avulla, on kohdassa "Kokoonpanon määrityksen vaiheet" sivulla 32.

## Työasemaprofiilit

Työasemaprofiilin tietoja voi käyttää, kun työasemien kokoonpanoja määritetään työaseman kokoonpanoapuohjelman tuontitoiminnolla. Työasemaan voi tuoda kaikki profiilin kokoonpanotiedot tai vain osan niistä. Seuraavassa esimerkkitilanteessa oletetaan, että yhdessä työasemassa määritetyt tietokantayhteydet viedään muihin työasemiin kokoonpanon määrityksen yhteydessä.

Huomautus: Kokoonpanoprofiilit voidaan viedä myös antamalla komento db2cfimp. Lisätietoja on julkaisussa *Command Reference*.

Työasemasta luodaan työasemaprofiili työaseman kokoonpanoapuohjelman vientitoiminnon avulla. Työasemaprofiilin tiedot määrittyvät viennin aikana. Valitut asetukset vaikuttavat siihen, mitkä seuraavista määritetyn työaseman tiedoista profiili sisältää:

- tietokantayhteyksien tiedot (myös kutsutasoliittymän ja ODBC:n asetukset)
- työaseman asetukset (myös tietokannan hallintaohjelman kokoonpanoparametrit ja DB2:n rekisterimuuttujat)
- kutsutasoliittymän ja ODBC:n yleiset parametrit
- paikallisen APPC- tai NetBIOS-tietoliikennealijärjestelmän kokoonpanotiedot.

Voit luoda työasemaprofiilin seuraavasti:

- vaihe 1. Aloita työaseman kokoonpanoapuohjelma. "Työaseman kokoonpanoapuohjelman aloitus" sivulla 459 sisältää lisätietoja.
- vaihe 2. Napsauta Vienti-painiketta. Kuvaruutuun tulee Vientitoiminnon valinta -ikkuna.
- vaihe 3. Valitse jokin seuraavista vientiasetuksista:
  - Jos haluat luoda profiilin, joka sisältää kaikki järjestelmän tietokannat ja kaikki tämän työaseman kokoonpanotiedot, valitse ensin Kaikki-valintanappi ja sitten OK-painike. Siirry tämän jälkeen vaiheeseen 8.
  - Jos haluat luoda profiilin, joka sisältää kaikki järjestelmän tietokannat mutta *ei* tämän työaseman kokoonpanotietoja, valitse ensin Tietokantayhteyden tiedot -valintanappi ja sitten OK-painike. Siirry tämän jälkeen vaiheeseen 8.
  - Jos haluat valita profiiliin vain osan järjestelmän tietokannoista tai osan tämän työaseman kokoonpanotiedoista, valitse ensin **Mukautus**-valintanappi ja sitten **OK**-painike. Siirry tämän jälkeen seuraavaan vaiheeseen.
- vaihe 4. Valitse vietävät tietokannat Käytettävissä olevat DB2-tietokannat -ruudusta ja lisää ne Vietävät tietokannat -ruutuun napsauttamalla lisäyspainiketta.

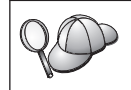

Voit lisätä kaikki käytettävissä olevat tietokannat **Vietävät tietokannat** -ruutuun napsauttamalla >>-painiketta.

vaihe 5. Valitse Mukautetun vientiasetuksen valinta -ruudun asetusten valintaruuduista ne, jotka haluat määrittää kohdetyöasemaan.

Voit mukauttaa asetuksia valitsemalla vaihtoehtoon liittyvän **Mukautus**-valintanapin. Asetuksiin tehdyt muutokset vaikuttavat vain vietävään työasemaprofiiliin, oman työasemasi asetukset eivät muutu. Saat lisätietoja valitsemalla **Ohje**-painikkeen.

- vaihe 6. Valitse OK-painike. Kuvaruutuun tulee Työasemaprofiilin vienti -ikkuna.
- vaihe 7. Kirjoita työasemaprofiilin polku ja tiedoston nimi ja valitse OK-painike. Kuvaruutuun tulee DB2:n sanomaikkuna.
- vaihe 8. Valitse OK-painike.

Voit tuoda työasemaprofiilin seuraavasti:

- vaihe 1. Aloita työaseman kokoonpanoapuohjelma. "Työaseman kokoonpanoapuohjelman aloitus" sivulla 459 sisältää lisätietoja.
- vaihe 2. Valitse Tuonti-painike. Kuvaruutuun tulee Profiilin valinta -ikkuna

- vaihe 3. Valitse tuotava työasemaprofiili ja valitse OK-painike. Kuvaruutuun tulee Profiilin tuonti -ikkuna.
- vaihe 4. Voit valita tuotaviksi kaikki työasemaprofiilin tiedot tai vain osan niistä. Valitse jokin seuraavista tuontiasetuksista:
  - Voit tuoda kaikki työasemaprofiiliin määritetyt tiedot valitsemalla Kaikki-valintanapin.
  - Voit tuoda työasemaprofiilin tietyn tietokannan tai tietyt asetukset valitsemalla **Mukautus**-valintanapin. Valitse niiden asetusten valintaruudut, joita haluat mukauttaa.
- vaihe 5. Valitse OK-painike.
- vaihe 6. Näkyviin tulee järjestelmien, ilmentymien ja tietokantojen luettelo. Valitse ensin lisättävä tietokanta ja valitse sitten **Seuraava**-painike.
- vaihe 7. Anna paikallisen tietokannan valenimi Tietokannan valenimi -kenttään ja kirjoita halutessasi tietokannan kuvaus Kuvauskenttään. Valitse Seuraava-painike.
- vaihe 8. Jos aiot käyttää ODBC:tä, rekisteröi tämä tietokanta ODBCtietolähteeksi.

Huomautus: ODBC:n on oltava asennettuna, jotta näiden toimien toteutus olisi mahdollista.

- a. Varmista, että **Tietokannan rekisteröinti ODBC:tä varten** -valintaruutu on valittuna.
- b. Valitse haluamaasi tietokannan rekisteröintitapaa vastaava valintanappi.
  - Jos haluat, että kaikki järjestelmän käyttäjät voivat käyttää tietolähdettä, valitse Järjestelmän tietolähteenä -valintanappi.
  - Jos haluat, että vain järjestelmän nykyinen käyttäjä voi käyttää tietolähdettä, valitse Käyttäjän tietolähteenä
     -valintanappi.
  - Jos haluat luoda tietokannan yhteiskäyttöä varten ODBClähdetiedoston, valitse Lähdetiedoston luonti -valintanappi ja kirjoita tiedoston polku sekä tiedoston nimi Lähdetiedoston nimi -kenttään.
- c. Avaa **Optimointi sovellusta varten** -luetteloruutu ja valitse sovellus, jonka ODBC-asetuksia haluat muuttaa.
- d. Lisää valittu tietokanta napsauttamalla **Lopetus-**painiketta. Näkyviin tulee Vahvistus-ikkuna.
- vaihe 9. Voit kokeilla yhteyttä valitsemalla **Yhteyden testaus** -painikkeen. Kuvaruutuun tulee Yhteyden muodostus DB2-tietokantaan -ikkuna.
- vaihe 10. Kirjoita etätietokannan käyttöä varten kelvollinen käyttäjätunnus ja tunnussana Yhteyden muodostus DB2-tietokantaan -ikkunaan ja

valitse **OK**-painike. Jos yhteyden muodostus on onnistunut, näkyviin tulee yhteyden vahvistussanoma.

Jos yhteys ei kokeiltaessa onnistunut, saat ohjesanoman. Voit muuttaa mahdollisia vääriä määrityksiä, kun palaat käyttämään ohjattua tietokannan lisäystoimintoa napsauttamalla vahvistusikkunan **Muutto**-painiketta. Jos häiriö jatkuu, katso lisätietoja julkaisusta *Troubleshooting Guide*.

vaihe 11. Voit nyt käyttää tietokantaa. Voit lisätä muita tietokantoja napsauttamalla Lisäys-painiketta tai lopettaa ohjatun tietokannan lisäystoiminnon valitsemalla Sulkeminen-painikkeen. Lopeta työaseman kokoonpanoapuohjelma valitsemalla Sulkeminen-painike uudelleen.

# Luku 7. Työaseman ja palvelimen välisen tietoliikenteen määritys komentorivisuorittimen avulla

Tässä jaksossa kerrotaan, kuinka työaseman kokoonpano määritetään muodostettavia palvelinyhteyksiä varten komentorivisuorittimen avulla.

Jos aiot käyttää tietoliikenneyhteyksiä varten työasemaa, jossa on OS/2järjestelmä tai 32-bittinen Windows-järjestelmä, voit helposti automatisoida kokoonpanon määritykseen ja hallintaan liittyvät tehtävät työaseman kokoonpanoapuohjelman avulla. Jos olet asentanut työaseman kokoonpanoapuohjelman, sitä kannattaa käyttää DB2-työasemien tietoliikenneyhteyksien määritykseen. "Luku 6. Työaseman ja palvelimen välisten yhteyksien määritys työaseman kokoonpanoapuohjelmalla" sivulla 31 sisältää lisätietoja.

Jos haluat määrittää työaseman ja palvelimen välisen tietoliikenneyhteyden, etäpalvelimen kokoonpanon on oltava määritettynä siten, että se vastaanottaa työasemasta saapuvia haluttujen tietoliikenneyhteyskäytäntöjen pyyntöjä. Oletusarvon mukaan asennusohjelma tunnistaa ja määrittää automaattisesti useimmat palvelimen käyttämät yhteyskäytännöt.

Jos olet lisännyt verkkoon uuden yhteyskäytännön tai haluat muuttaa palvelimen oletusasetuksia, tutustu seuraaviin ohjeisiin.

Saat lisätietoja DB2:n komentojen annosta kohdasta "Komentojen ajo komentotoiminnoissa" sivulla 460 ja kohdasta "Komentojen ajo komentorivisuorittimen avulla" sivulla 461.

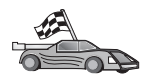

Siirry jaksoon, jossa kuvataan etäpalvelimen käyttöön vaadittavan tietoliikenneyhteyden kokoonpanon määritys valitsemasi tietoliikenneyhteyskäytännön avulla:

- Nimetyt prosessiyhteydet katso kohtaa "Nimettyjen prosessiyhteyksien määritys työasemaan" sivulla 44.
- TCP/IP katso kohtaa "TCP/IP-yhteyskäytännön määritys työaseman kokoonpanoon" sivulla 49.
- NetBIOS katso kohtaa "NetBIOS-yhteyden määritys työaseman kokoonpanoon" sivulla 58.
- "IPX/SPX-yhteyskäytännön määritys työaseman kokoonpanoon" sivulla 65 sisältää lisätietoja.
- APPC lisätietoja on kohdassa "APPC-tietoliikenteen määritys työaseman kokoonpanoon" sivulla 63.

## Nimettyjen prosessiyhteyksien määritys työasemaan

Tässä jaksossa oletetaan, että nimetyt prosessiyhteydet ovat toiminnassa sekä työasemassa että palvelintyöasemassa. Lisätietoja käytössä olevan järjestelmän yhteyskäytäntövaatimuksista on kohdassa "Ohjelmistovaatimukset" sivulla 4. Tietoja tietyn työaseman ja palvelimen tukemista yhteyskäytännöistä on kohdassa "Työaseman ja palvelimen välisiä yhteysmahdollisuuksia" sivulla 10.

Huomautus: Tämä yhteyskäytäntö on tuettu vain 32-bittisessä Windowsjärjestelmässä.

Voit määrittää työaseman käyttämään nimettyjä prosessiyhteyksiä seuraavasti:

- vaihe 1. Tunnista ja tallenna parametrien arvot.
- vaihe 2. Määritä työaseman kokoonpano:
  - a. Lisää luetteloon nimettyjen prosessiyhteyksien solmu.
  - b. Lisää tietokanta luetteloon.
- vaihe 3. Testaa työaseman ja palvelimen välinen yhteys.

## Vaihe 1. Parametrien arvojen tunnistus ja tallennus

Kun kokoonpanon määritys etenee, täytä seuraavan taulukon *Käyttäjän asettama arvo* -sarake. Voit täyttää joitakin arvoja, ennen kuin aloitat tämän yhteyskäytännön määrityksen.

| Parametri                           | Kuvaus                                                                                                    | Malliarvo | Käyttäjän aset-<br>tama arvo |
|-------------------------------------|----------------------------------------------------------------------------------------------------|-----------|------------------------------|
| Tietokoneen nimi<br>(computer_name) | Palvelintietokoneen nimi.<br>Voit selvittää tämän parametrin<br>arvon palvelinkoneessa napsaut-<br>tamalla <b>Käynnistä</b> -painiketta ja<br>valitsemalla vaihtoehdot<br><b>Asetukset</b> ja <b>Ohjauspaneeli</b> .<br>Kaksoisnapsauta <b>Verkko</b> -kansiota<br>ja valitse <b>Tunnistus</b> -kieleke.<br>Kirjoita tietokoneen nimi<br>muistiin. | server1   |                              |
| Ilmentymän nimi<br>(instance_name)  | Palvelimen sen ilmentymän nimi,<br>johon muodostat yhteyden.                                                                                                    | db2       |                              |
| Solmun nimi<br>(node_name)          | Sen solmun paikallinen valenimi,<br>johon yhteyttä yritetään<br>muodostaa. Voit valita minkä<br>nimen tahansa. Jokaisen paikal-<br>lisessa solmuhakemistossa olevan<br>solmun nimen arvon on<br>kuitenkin oltava yksilöllinen.                                                                                                    | db2solmu  |                              |

Taulukko 7. Nimetyn prosessiyhteyden arvot, joita tarvitaan työasemassa.

# Vaihe 2. Työaseman kokoonpanon määritys

Seuraavissa vaiheissa kuvataan, miten työasema määritetään muodostamaan yhteys palvelimeen TCP/IP-yhteyskäytännön avulla. Korvaa malliarvot taulukkoon kirjaamillasi arvoilla.

## A. Nimettyjen prosessiyhteyksien solmun lisäys luetteloon

Voit määrittää etäsolmun lisäämällä merkinnän työaseman solmuhakemistoon. Tässä kohdassa määritetään valittu valenimi (*node\_name*), palvelintietokoneen nimi (*computer\_name*) ja ilmentymän nimi (*instance\_name*), joita työasema käyttää etäpalvelinyhteyksissä.

Voit lisätä nimettyjen prosessiyhteyksien solmun luetteloon seuraavasti:

vaihe 1. Kirjaudu järjestelmään kelvollisella DB2:n käyttäjätunnuksella. "Liite F. Nimeämissäännöt" sivulla 523 sisältää lisätietoja.

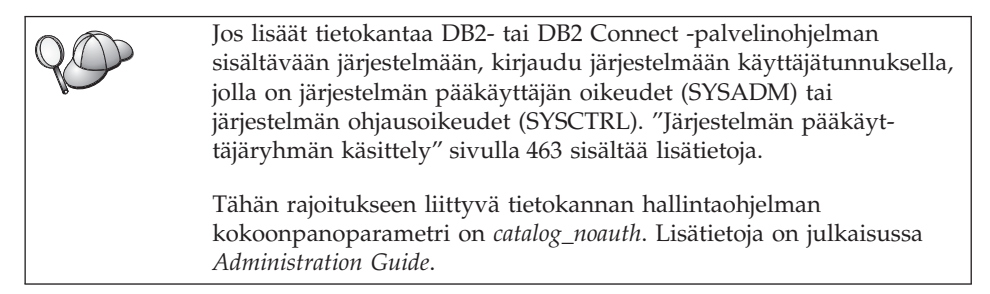

vaihe 2. Lisää solmu luetteloon komennoilla

db2 catalog npipe node *node\_name* remote *computer\_name* instance *instance\_name* terminate

Voit lisätä luetteloon esimerkiksi *db2solmu*-etäsolmun, joka sijaitsee *server1*-palvelimen *db2*-ilmentymässä, antamalla seuraavan komennon:

db2 catalog npipe node *db2node* remote *server1* instance *db2* terminate

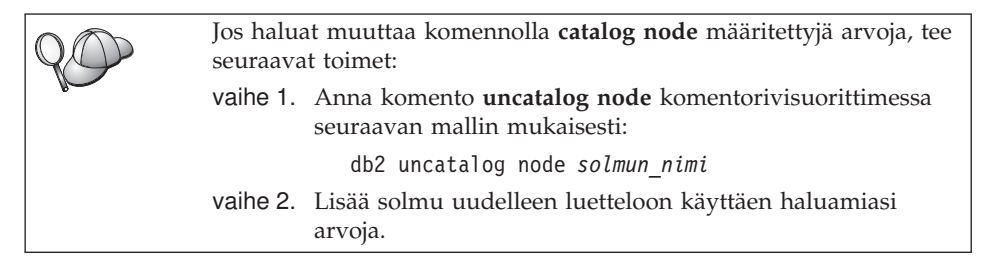

## B. Tietokannan luettelointi

Jotta työasemaohjelma voisi käyttää etätietokantaa, tietokanta on lisättävä palvelinsolmun luetteloon ja kaikkien niiden työasemasolmujen luetteloihin,

joilla on yhteys palvelinsolmuun. Kun luot tietokannan, se lisätään oletusarvon mukaan automaattisesti palvelimen luetteloon valenimellä (*tietokannan\_valenimi*), joka on sama kuin tietokannan nimi (*tietokannan\_nimi*). Tietokantahakemiston ja solmuhakemiston tietoja käytetään yhteyden muodostamisessa työasemasta etätietokantaan.

Voit lisätä tietokannan työasemaan toteuttamalla seuraavat vaiheet:

vaihe 1. Kirjaudu järjestelmään kelvollisella DB2:n käyttäjätunnuksella. "Liite F. Nimeämissäännöt" sivulla 523 sisältää lisätietoja.

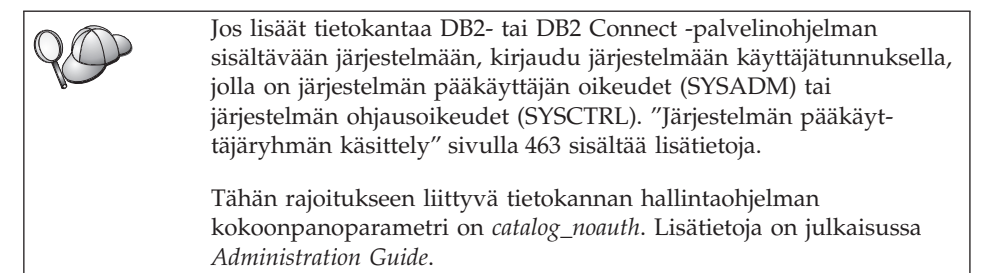

vaihe 2. Täytä seuraavan taulukon Käyttäjän asettama arvo -sarake.

| Parametri                                    | Kuvaus                                                                                                    | Malliarvo | Käyttäjän<br>asettama<br>arvo |
|----------------------------------------------|----------------------------------------------------------------------------------------------------|-----------|-------------------------------|
| Tietokannan nimi<br>( <i>database_name</i> ) | <i>Etätietokannan</i> valenimi<br>( <i>database_alias</i> ). Kun luot<br>tietokannan, se lisätään<br>automaattisesti palvelimen luet-<br>teloon valenimellä ( <i>tietokan-</i><br><i>nan_valenimi</i> ), joka on sama kuin<br>tietokannan nimi ( <i>tietokannan-</i><br>_ <i>nimi</i> ), ellei toisin määritetä. | sample    |                               |
| Tietokannan<br>valenimi<br>(database_alias)  | Työasemassa käytettävä<br>etätietokannan paikallinen<br>kutsumanimi, joka on<br>vapaavalintainen. Jos et määritä<br>nimeä, oletusnimenä käytetään<br>tietokannan nimeä<br>( <i>database_name</i> ). Työasema käyt-<br>tää tietokannan valenimeä<br>muodostaessaan yhteyden<br>tietokantaan.                      | tor1      |                               |

| Taulukko 8. | Tietokantojen | luetteloinnissa | käytettävät | parametriarvot |
|-------------|---------------|-----------------|-------------|----------------|
|-------------|---------------|-----------------|-------------|----------------|

| Parametri                  | Kuvaus                                                                                                    | Malliarvo                                                                                                    | Käyttäjän |
|----------------------------|----------------------------------------------------------------------------------------------------|----------------------------------------------------------------------------------------------------|-----------|
|                            |                                                                                                    |                                                                                                    | asettama  |
|                            |                                                                                                    |                                                                                                    | arvo      |
| Todennus<br>(auth_value)   | Yrityksesi edellyttämä toden-<br>nuksen arvo. Lisätietoja tästä<br>parametrista on julkaisussa <i>DB2</i><br><i>Connect User's Guide</i> .                                                              | DCS<br>Tämä tarkoit-<br>taa sitä, että<br>vain pääkone<br>tai AS/400<br>voivat tarkistaa<br>annetun käyt-<br>täjätunnuksen<br>ja tunnus-<br>sanan. |           |
| Solmun nimi<br>(node_name) | Sen solmuhakemiston merkinnän<br>nimi, joka ilmoittaa tietokannan<br>sijainnin. Käytä solmun nimenä<br>( <i>node_name</i> ) samaa nimeä, jolla<br>lisäsit solmun luetteloon edel-<br>lisessä vaiheessa. | db2solmu                                                                                                    |           |

Taulukko 8. Tietokantojen luetteloinnissa käytettävät parametriarvot. (jatkoa)

vaihe 3. Voit lisätä tietokannan luetteloon antamalla seuraavat komennot:

db2 catalog database tietokannan\_nimi as tietokannan\_valenimi at node
solmun\_nimi
db2 terminate

Voit lisätä solmuun *db2solmu* esimerkiksi etätietokannan *sample* niin, että sillä on valenimi *tor1*, seuraavalla komennolla:

```
db2 catalog
database sample as tor1 at node db2solmu
db2 terminate
```

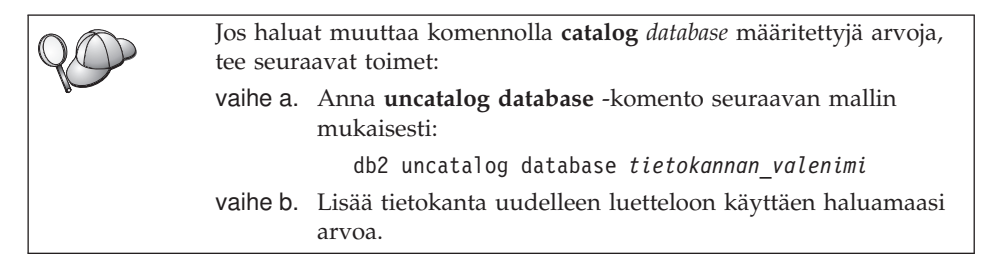

# Vaihe 3. Työaseman ja palvelimen välisen yhteyden testaus

Kun olet määrittänyt työaseman tietoliikenneyhteydet, sinun on muodostettava yhteys etätietokantaan yhteyden testausta varten.

- vaihe 1. Aloita tietokannan hallintaohjelma kirjoittamalla palvelimessa komento **db2start** (jos palvelinohjelma ei ole alkanut automaattisesti käynnistyksen yhteydessä).
- vaihe 2. Jos käytössäsi on UNIX-työasema, aja seuraava komentotiedosto:

. KOTIHAK/sqllib/db2profile
 (Bash-, Bourne- tai Korn-komentotulkissa)
 source KOTIHAK/sqllib/db2cshrc (C-komentotulkissa)

jossa KOTIHAK on ilmentymän kotihakemisto.

vaihe 3. Muodosta yhteys työasemasta etätietokantaan kirjoittamalla työasemassa seuraava komento:

db2 connect to tietokannan\_valenimi user käyttäjätunnus using tunnussana

*Käyttäjätunnuksen* ja *tunnussanan* arvojen on oltava kelvollisia järjestelmässä, jossa ne todennetaan. Oletusarvon mukaan todennus tapahtuu DB2-palvelinohjelman osalta palvelimessa ja DB2 Connect -palvelinohjelman osalta pääkoneessa tai AS/400-koneessa.

Jos yhteyden muodostus onnistuu, ohjelma lähettää sanoman, jossa näkyy sen tietokannan nimi, johon yhteys on muodostettu. Tämän jälkeen voit hakea tietoja tietokannasta. Jos haluat hakea esimerkiksi järjestelmän kuvausluettelossa olevien taulukoiden nimien luettelon, kirjoita seuraava SQL-komento Ohjaustoiminnot-ikkunassa tai komentorivisuorittimessa:

"select taulukon\_nimi from syscat.tables"

Kun haluat lopettaa tietokantayhteyden käytön, kirjoita komento **db2 connect** reset.

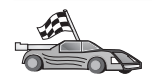

Voit aloittaa DB2-ohjelmiston käytön. Lisätietoja aiheesta on julkaisussa *Administration Guide*.

#### Työaseman ja palvelimen välisen yhteyden vianmääritys

Jos yhteyden muodostus ei onnistu, tarkista seuraavat kohdat:

Palvelimessa:

- Rekisteriarvo db2comm sisältää arvon npipe. Tarkista db2comm-rekisterin arvon asetukset kirjoittamalla komento db2set DB2COMM. Lisätietoja on julkaisussa Administration Guide.
- 2. Suojauspalvelu on aloitettu. Kirjoita komento **net start db2ntsecserver** (vain Windows NT- ja Windows 2000 -palvelimissa).
- \_\_\_3. Tietokanta on luotu ja lisätty luetteloon onnistuneesti.

4. Tietokannan hallintaohjelma on lopetettu ja aloitettu uudelleen (kirjoita palvelimessa komennot **db2stop** ja **db2start**).

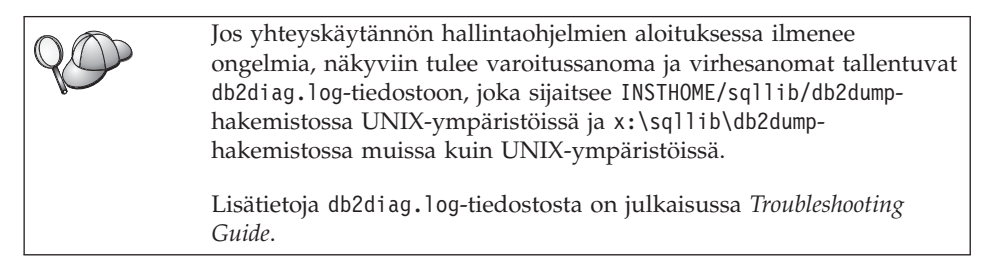

Työasemassa:

- \_\_\_\_1. Solmu on lisätty luetteloon palvelimen oikealla tietokoneen nimellä (*computer\_name*) ja ilmentymän nimellä (*instance\_name*).
- **2**. Tietokantahakemistoon määritetty solmun nimi (*node\_name*) osoittaa oikeaan merkintään solmuhakemistossa.
- \_\_3. Tietokanta on lisätty luetteloon käyttäen työaseman tietokannan nimenä database\_name tietokannan valenimeä (database\_alias), joka on lisätty luetteloon silloin, kun tietokanta luotiin palvelimeen.

Jos yhteyden muodostus ei vieläkään onnistu, katso lisätietoja julkaisusta *Troubleshooting Guide*.

#### TCP/IP-yhteyskäytännön määritys työaseman kokoonpanoon

Tässä jaksossa oletetaan, että TCP/IP on toiminnassa työasemassa ja palvelintyöasemassa. Lisätietoja käytössä olevan järjestelmän yhteyskäytäntövaatimuksista on kohdassa "Ohjelmistovaatimukset" sivulla 4. Tietoja tietyn työaseman ja palvelimen tukemista yhteyskäytännöistä on kohdassa "Työaseman ja palvelimen välisiä yhteysmahdollisuuksia" sivulla 10.

Voit asettaa DB2-työaseman käyttämään TCP/IP-tietoliikennettä seuraavasti:

- vaihe 1. Tunnista ja tallenna parametrien arvot.
- vaihe 2. Määritä työaseman kokoonpano:
  - a. Selvitä palvelimen osoite.
  - b. Päivitä services-tiedosto.
  - c. Lisää TCP/IP-solmu luetteloon.
  - d. Lisää tietokanta luetteloon.
- vaihe 3. Testaa työaseman ja palvelimen välinen yhteys.

| TCP/IP-yhteyskäytännön ominaisuuksien takia TCP/IP-järjestelmä ei      |
|------------------------------------------------------------------------|
| ehkä saa heti ilmoitusta toisessa koneessa olevan istuntokumppanin     |
| virheestä. Tämän takia DB2-etäpalvelinta TCP/IP-yhteyskäytännön        |
| avulla käyttävä työasemasovellus tai vastaava palvelimessa sijaitseva  |
| agentti voi joskus näyttää olevan poissa käytöstä. DB2 tarkistaa       |
| TCP/IP:n SO_KEEPALIVE-vastaketoiminnon avulla, onko                    |
| yhteydessä häiriöitä ja onko TCP/IP-yhteys katkennut.                  |
| Ios TCP/IP-vhtevdessä on ongelmia, katso lisätietoja tästä             |
| nonementationalista provista provista TCD/ID en polorista influeirosta |
| parametrista ja muista yleisista TCP/IP-ongelmista julkaisusta         |
| Troubleshooting Guide.                                                 |
|                                                                        |

# Vaihe 1. Parametrien arvojen tunnistus ja tallennus

Kun kokoonpanon määritys etenee, täytä seuraavan taulukon *Käyttäjän asettama arvo* -sarake. Voit täyttää joitakin arvoja, ennen kuin aloitat tämän yhteyskäytännön määrityksen.

| Parametri                         | Kuvaus                                                                                                    | Malliarvo    | Käyttäjän aset-<br>tama arvo |
|-----------------------------------|----------------------------------------------------------------------------------------------------|--------------|------------------------------|
| Koneen nimi<br>• Koneen nimi      | Käytä etäpalvelimen koneen<br>nimeä ( <i>hostname</i> ) tai                                                                                | palvelinkone |                              |
| (hostname) tai                    | IP-osoitetta ( <i>ip_address</i> ).                                                                                                    | tai          |                              |
| • IP-osoite ( <i>ip_address</i> ) | Voit selvittää tämän<br>parametrin seuraavasti:                                                                                            | 9.21.15.235  |                              |
|                                   | • Saat <i>hostname</i> -parametrin<br>selville antamalla<br>palvelimessa komennon<br><b>hostname</b> .                                     |              |                              |
|                                   | <ul> <li>Pyydä IP-osoite (<i>ip_address</i>)<br/>verkon pääkäyttäjältä tai<br/>kirjoita komento <b>ping</b><br/><i>hostname</i></li> </ul> |              |                              |
|                                   | <ul> <li>UNIX-järjestelmissä voit<br/>käyttää myös komentoa<br/>DB2/bin/hostlookup<br/>hostname,</li> </ul>                                |              |                              |
|                                   | jossa <i>DB2</i> on DB2:n asen-<br>nushakemisto.                                                                                           |              |                              |

Taulukko 9. TCP/IP-arvot, joita tarvitaan työasemassa.

| Parametri                                                                                                    | Kuvaus                                                                                                    | Malliarvo | Käyttäjän aset-<br>tama arvo |
|----------------------------------------------------------------------------------------------------|----------------------------------------------------------------------------------------------------|-----------|------------------------------|
| <ul> <li>Palvelun nimi</li> <li>Yhteyspalvelun nimi<br/>(<i>svcename</i>) tai</li> <li>portin numero ja<br/>yhteyskäytäntö<br/>(<i>port_number/tcp</i>).</li> </ul> | services-tiedostossa tarvit-<br>tavat arvot.<br>Yhteyspalvelun nimi on<br>palvelimen yhteysportin<br>numeron ( <i>port_number</i> )<br>vapaavalintainen paikallinen<br>nimi.                                                                                                    | server1   |                              |
|                                                                                                    | Portin numeron on oltava<br>sama kuin palvelimen<br>services-tiedostossa olevan<br>svcename-parametrin arvo. (<br>svcename-parametri on<br>palvelimen tietokannan hal-<br>lintaohjelman<br>kokoonpanotiedostossa.)<br>Tämä arvo ei saa olla<br>minkään muun sovelluksen<br>käytössä, ja sen on oltava<br>services-tiedostossa<br>ainutkertainen. | 3700/tcp  |                              |
|                                                                                                    | Kysy tietokannan pääkäyt-<br>täjältä palvelimen<br>kokoonpanon määrityksessä<br>käytettyjä arvoja.                                                                                                    |           |                              |
| Solmun nimi ( <i>node_name</i> )                                                                                                    | Sen solmun paikallinen<br>valenimi, johon yhteyttä<br>yritetään muodostaa. Voit<br>valita minkä nimen tahansa.<br>Jokaisen paikallisessa<br>solmuhakemistossa olevan<br>solmun nimen arvon on<br>kuitenkin oltava yksilöllinen.                                                                                                    | db2solmu  |                              |

#### Taulukko 9. TCP/IP-arvot, joita tarvitaan työasemassa. (jatkoa)

## Vaihe 2. Työaseman kokoonpanon määritys

Seuraavissa vaiheissa kuvataan, miten työasema määritetään muodostamaan yhteys palvelimeen TCP/IP-yhteyskäytännön avulla. Korvaa malliarvot taulukkoon kirjaamillasi arvoilla.

#### A. Palvelimen osoitteen selvitys

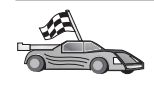

Jos verkossa on nimipalvelin tai jos aiot määrittää palvelimen IP-osoitteen (*ip\_osoite*) suoraan, jätä tämä vaihe väliin ja jatka kohtaan "B. Services-tiedoston päivitys" sivulla 52. Työaseman on tiedettävä sen palvelimen IP-osoite, johon se yrittää muodostaa yhteyden. Jos verkossa ei ole nimipalvelinta, voit määrittää suoraan palvelinkoneen nimen, joka vastaa paikallisessa hosts-tiedostossa palvelimen IP-osoitetta (*ip\_address*). Taulukko 10 sisältää tiedon siitä, missä hosts-tiedosto sijaitsee käyttämässäsi ympäristössä.

Mikäli aiot käyttää Network Information Services (NIS) -ohjelmaa UNIXtyöasemassa ja verkossa ei ole nimipalvelinta, sinun on päivitettävä NISpääpalvelimen hosts-tiedosto.

| Ympäristö                      | Sijainti                                                                                                    |
|--------------------------------|----------------------------------------------------------------------------------------------------|
| OS/2                           | Sijainnin määrittää <i>etc-</i> ympäristömuuttuja. Komennolla <b>set etc</b> voit selvittää paikallisen hosts- ja services-tiedoston sijainnin. |
| Windows NT tai Windows<br>2000 | Sijaitsee winnt\system32\drivers\etc-hakemistossa.                                                                                              |
| Windows 9x                     | Sijaitsee windows-hakemistossa.                                                                                                    |
| UNIX                           | Sijaitsee /etc-hakemistossa                                                                                                    |

Taulukko 10. Paikallisen hosts- ja services-tiedoston sijainti.

Muokkaa työaseman hosts-tiedostoa ja lisää palvelimen koneen nimen sisältävä rivi. Esimerkki:

9.21.15.235 serverhost # palvelinkoneen osoite

jossa:

| 9.21.15.235 | on IP-osoite ( <i>ip_address</i> ) |  |
|-------------|------------------------------------|--|
| serverhost  | on koneen nimi (hostname)          |  |
| #           | on rivin kuvauksen alkumerkki.     |  |

Jos palvelin ei ole samalla verkkoalueella kuin työasema, verkkoalueen nimi on määritettävä täydellisenä, esimerkiksi serverhost.vnet.ibm.com, jossa vnet.ibm.com on verkkoalueen nimi.

#### B. Services-tiedoston päivitys

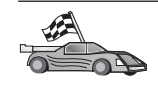

Jos aiot lisätä TCP/IP-solmun luetteloon portin numero (*port\_number*) -parametrin avulla, jätä tämä vaihe väliin ja siirry kohtaan "C. TCP/IPsolmun luettelointi" sivulla 53.

Lisää yhteyspalvelun nimi ja portin numero työaseman services-tiedostoon TCP/IP-tukea varten muokkausohjelman avulla. Esimerkki:

server1 3700/tcp # DB2-yhteyspalveluportti

jossa:

- server1 on yhteyspalvelun nimi.
- 3700 on yhteysportin numero. Portin numeron on oltava sama kuin palvelimen portin numero.
- *tcp* on käytettävä tietoliikenneyhteyskäytäntö.
- # on rivin kuvauksen alkumerkki.

Mikäli aiot käyttää Network Information Services (NIS) -ohjelmaa UNIXtyöasemassa, NIS-pääpalvelimen services-tiedosto on päivitettävä.

services-tiedosto on samassa hakemistossa kuin paikallinen hosts-tiedosto, jota on ehkä muokattu kohdan "A. Palvelimen osoitteen selvitys" sivulla 51 ohjeita toteutettaessa.

Taulukko 10 sivulla 52 sisältää tiedon siitä, missä services-tiedosto sijaitsee käyttämässäsi ympäristössä.

#### C. TCP/IP-solmun luettelointi

Voit määrittää etäsolmun lisäämällä merkinnän työaseman solmuhakemistoon. Tässä kohdassa määritetään valittu valenimi (*node\_name*), koneen nimi tai IP-osoite (*hostname* tai *ip\_address*) sekä yhteyspalvelun nimi tai portin numero (*svcename* tai *port\_number*), joita käytetään etäpalvelinyhteyksissä.

Voit lisätä TCP/IP-solmun luetteloon seuraavasti:

vaihe 1. Kirjaudu järjestelmään kelvollisella DB2:n käyttäjätunnuksella. "Liite F. Nimeämissäännöt" sivulla 523 sisältää lisätietoja.

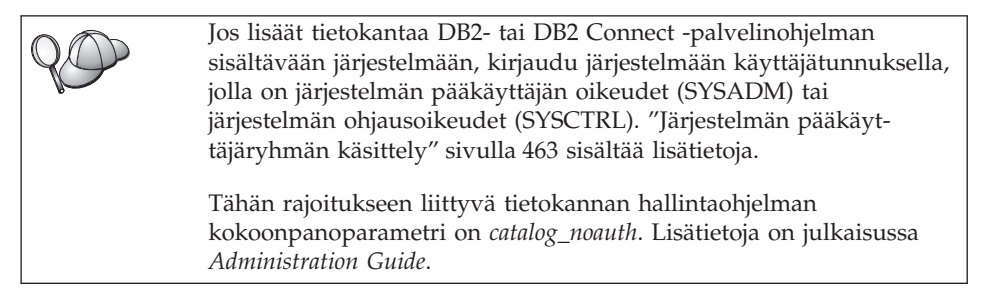

vaihe 2. Jos käytössäsi on UNIX-työasema, aja seuraava komentotiedosto:

. *KOTIHAK*/sqllib/db2profile (bash-, Bourne- tai Korn-komentotulkissa) source *KOTIHAK*/sqllib/db2cshrc (C-komentotulkissa)

jossa KOTIHAK on ilmentymän kotihakemisto.

vaihe 3. Lisää solmu luetteloon komennoilla

db2 "catalog tcpip node node\_name remote [hostname|ip\_osoite]
 server [svcename|port\_number]"
db2 terminate

Voit liittää luetteloon esimerkiksi solmun *db2solmu* etäpalvelimen *serverhost*, kun yhteyspalvelun nimi on *server1*, antamalla seuraavat komennot:

db2 catalog tcpip node *db2node* remote *serverhost* server *server1* db2 terminate

Voit lisätä luetteloon solmun *db2node* etäpalvelimen, jonka IP-osoite on *9.21.15.235*, kun portin numero on *3700*, antamalla seuraavat komennot:

db2 catalog tcpip node *db2node* remote *9.21.15.235* server *3700* db2 terminate

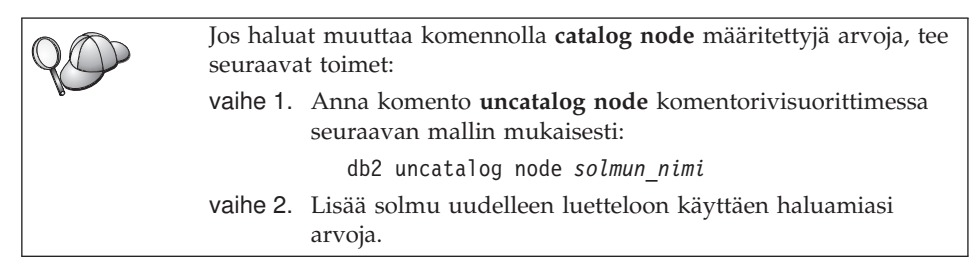

## D. Tietokannan luettelointi

Jotta työasemaohjelma voisi käyttää etätietokantaa, tietokanta on lisättävä palvelinsolmun luetteloon ja kaikkien niiden työasemasolmujen luetteloihin, joilla on yhteys palvelinsolmuun. Kun luot tietokannan, se lisätään oletusarvon mukaan automaattisesti palvelimen luetteloon valenimellä (*tietokannan\_valenimi*), joka on sama kuin tietokannan nimi (*tietokannan\_nimi*). Tietokantahakemiston ja solmuhakemiston tietoja käytetään yhteyden muodostamisessa työasemasta etätietokantaan.

Voit lisätä tietokannan työasemaan toteuttamalla seuraavat vaiheet:

vaihe 1. Kirjaudu järjestelmään kelvollisella DB2:n käyttäjätunnuksella. "Liite F. Nimeämissäännöt" sivulla 523 sisältää lisätietoja.

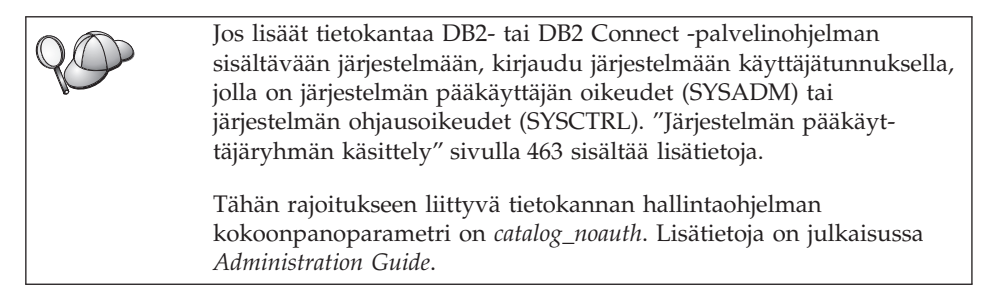

vaihe 2. Täytä seuraavan taulukon Käyttäjän asettama arvo -sarake.

| Parametri                                    | Kuvaus                                                                                                    | Malliarvo                                                                                                    | Käyttäjän<br>asettama<br>arvo |
|----------------------------------------------|----------------------------------------------------------------------------------------------------|----------------------------------------------------------------------------------------------------|-------------------------------|
| Tietokannan nimi<br>( <i>database_name</i> ) | <i>Etätietokannan</i> valenimi<br>( <i>database_alias</i> ). Kun luot<br>tietokannan, se lisätään<br>automaattisesti palvelimen luet-<br>teloon valenimellä ( <i>tietokan-</i><br><i>nan_valenimi</i> ), joka on sama kuin<br>tietokannan nimi ( <i>tietokannan-</i><br>_ <i>nimi</i> ), ellei toisin määritetä. | sample                                                                                                    |                               |
| Tietokannan<br>valenimi<br>(database_alias)  | Työasemassa käytettävä<br>etätietokannan paikallinen<br>kutsumanimi, joka on<br>vapaavalintainen. Jos et määritä<br>nimeä, oletusnimenä käytetään<br>tietokannan nimeä<br>( <i>database_name</i> ). Työasema käyt-<br>tää tietokannan valenimeä<br>muodostaessaan yhteyden<br>tietokantaan.                      | tor1                                                                                                    |                               |
| Todennus<br>(auth_value)                     | Yrityksesi edellyttämä toden-<br>nuksen arvo. Lisätietoja tästä<br>parametrista on julkaisussa DB2<br>Connect User's Guide.                                                                                                    | DCS<br>Tämä tarkoit-<br>taa sitä, että<br>vain pääkone<br>tai AS/400<br>voivat tarkistaa<br>annetun käyt-<br>täjätunnuksen<br>ja tunnus-<br>sanan. |                               |
| Solmun nimi<br>(node_name)                   | Sen solmuhakemiston merkinnän<br>nimi, joka ilmoittaa tietokannan<br>sijainnin. Käytä solmun nimenä<br>( <i>node_name</i> ) samaa nimeä, jolla<br>lisäsit solmun luetteloon edel-<br>lisessä vaiheessa.                                                                                                    | db2solmu                                                                                                    |                               |

Taulukko 11. Tietokantojen luetteloinnissa käytettävät parametriarvot.

vaihe 3. Jos käytössäsi on UNIX-työasema, aja seuraava komentotiedosto:

. *KOTIHAK*/sqllib/db2profile (bash-, Bourne- tai Korn-komentotulkissa) source *KOTIHAK*/sqllib/db2cshrc (C-komentotulkissa)

jossa KOTIHAK on ilmentymän kotihakemisto.

vaihe 4. Voit lisätä tietokannan luetteloon antamalla seuraavat komennot:

db2 catalog database tietokannan\_nimi as tietokannan\_valenimi at node
solmun\_nimi
db2 terminate

Voit lisätä solmuun *db2solmu* esimerkiksi etätietokannan *sample* niin,

että sillä on valenimi tor1, seuraavalla komennolla:

db2 catalog
database sample as tor1 at node db2solmu
db2 terminate

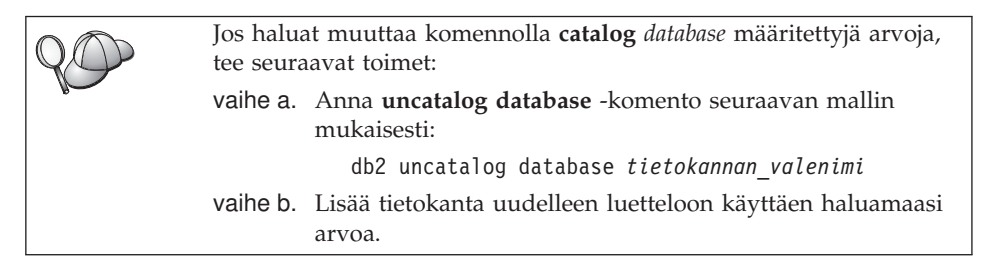

## Vaihe 3. Työaseman ja palvelimen välisen yhteyden testaus

Kun olet määrittänyt työaseman tietoliikenneyhteydet, sinun on muodostettava yhteys etätietokantaan yhteyden testausta varten.

- vaihe 1. Aloita tietokannan hallintaohjelma kirjoittamalla palvelimessa komento db2start (jos palvelinohjelma ei ole alkanut automaattisesti käynnistyksen yhteydessä).
- vaihe 2. Jos käytössäsi on UNIX-työasema, aja seuraava komentotiedosto:

```
. KOTIHAK/sqllib/db2profile
 (Bash-, Bourne- tai Korn-komentotulkissa)
 source KOTIHAK/sqllib/db2cshrc (C-komentotulkissa)
```

jossa KOTIHAK on ilmentymän kotihakemisto.

vaihe 3. Muodosta yhteys työasemasta etätietokantaan kirjoittamalla työasemassa seuraava komento:

db2 connect to tietokannan\_valenimi user käyttäjätunnus using tunnussana

#### Työaseman ja palvelimen välisen yhteyden vianmääritys

Jos yhteyden muodostus ei onnistu, tarkista seuraavat kohdat:

Palvelimessa:

1. Rekisteriarvo *db2comm* sisältää arvon tcpip.

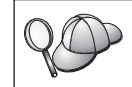

Tarkista *db2comm*-rekisterin arvon asetukset kirjoittamalla komento **db2set DB2COMM**. Lisätietoja on julkaisussa *Administration Guide*.

- 2. Services-tiedosto on päivitetty oikein.
- 3. Palvelun nimi (*svcename*) -parametri on päivitetty oikein tietokannan hallintaohjelman kokoonpanotiedostoon.
- 4. Suojauspalvelu on aloitettu. Kirjoita komento **net start db2ntsecserver** (vain Windows NT- ja Windows 2000 -palvelimissa).
- 5. Tietokanta on luotu ja lisätty luetteloon onnistuneesti.
- 6. Tietokannan hallintaohjelma on lopetettu ja aloitettu uudelleen (kirjoita palvelimessa komennot **db2stop** ja **db2start**).

Jos yhteyskäytännön hallintaohjelmien aloituksessa ilmenee ongelmia, näkyviin tulee varoitussanoma ja virhesanomat tallentuvat db2diag.log-tiedostoon, joka sijaitsee INSTHOME/sqllib/db2dumphakemistossa UNIX-ympäristöissä ja x:\sqllib\db2dumphakemistossa muissa kuin UNIX-ympäristöissä.

Lisätietoja db2diag.log-tiedostosta on julkaisussa *Troubleshooting Guide*.

Työasemassa:

- 1. Services- ja hosts-tiedostot on päivitetty oikein.
- 2. Solmu on lisätty luetteloon oikealla koneen nimellä (*hostname*) tai IP-osoitteella (*ip\_address*) varustettuna.
- 3. Portin numero tai palvelun nimi vastaa palvelimen portin numeroa.
- 4. Tietokantahakemistoon määritetty solmun nimi (*node\_name*) osoittaa oikeaan merkintään solmuhakemistossa.
- 5. Tietokanta on lisätty luetteloon käyttäen työaseman tietokannan nimenä *database\_name* tietokannan valenimeä (*database\_alias*), joka on lisätty luetteloon silloin, kun tietokanta luotiin palvelimeen.

Jos yhteyden muodostus ei vieläkään onnistu, katso lisätietoja julkaisusta *Troubleshooting Guide*.

## NetBIOS-yhteyden määritys työaseman kokoonpanoon

Tässä jaksossa oletetaan, että NetBIOS on toiminnassa työasemassa ja palvelintyöasemassa. Lisätietoja käytössä olevan järjestelmän yhteyskäytäntövaatimuksista on kohdassa "Ohjelmistovaatimukset" sivulla 4. Tietoja tietyn työaseman ja palvelimen tukemista yhteyskäytännöistä on kohdassa "Työaseman ja palvelimen välisiä yhteysmahdollisuuksia" sivulla 10.

Voit määrittää työaseman käyttämään NetBIOS-yhteyksiä seuraavasti:

- vaihe 1. Tunnista ja tallenna parametrien arvot.
- vaihe 2. Määritä työaseman kokoonpano:
  - a. Määritä NetBIOS-yhteyksissä käytettävän loogisen sovittimen numero.
  - b. Päivitä tietokannan hallintaohjelman kokoonpanotiedosto.
  - c. Lisää NetBIOS-solmu luetteloon.
  - d. Lisää tietokanta luetteloon.
- vaihe 3. Testaa työaseman ja palvelimen välinen yhteys.

## Vaihe 1. Parametrien arvojen tunnistus ja tallennus

Kun kokoonpanon määritys etenee, täytä seuraavan taulukon *Käyttäjän asettama arvo -*sarake. Voit täyttää joitakin arvoja, ennen kuin aloitat tämän yhteyskäytännön määrityksen.

| Parametri                                                        | Kuvaus                                                                                                    | Malliarvo | Käyttäjän<br>asettama arvo |
|------------------------------------------------------------------|----------------------------------------------------------------------------------------------------|-----------|----------------------------|
| Loogisen sovittimen<br>numero<br>(adapter_number)                | NetBIOS-yhteydessä<br>käytettävä paikallinen<br>looginen sovitin.                                                                                            | Θ         |                            |
| Työaseman nimi<br>( <i>nname</i> ) - tavallisessa<br>työasemassa | <i>työaseman</i> NetBIOS-nimi.<br><i>nname</i> -parametri on käyt-<br>täjän valitsema nimi, ja sen<br>on erottava muista verkon<br>NetBIOS-solmujen nimistä. | client1   |                            |
| Työaseman nimi<br>( <i>nname</i> ) - palvelimessa                | Palvelintyöaseman NetBIOS-<br>nimi.<br>Etsi tämä parametri<br>palvelimen tietokannan<br>hallintaohjelman<br>kokoonpanotiedostosta.                           | server1   |                            |

Taulukko 12. NetBIOS-arvot, joita tarvitaan työasemassa.
| Parametri                  | Kuvaus                                                                                                    | Malliarvo | Käyttäjän<br>asettama arvo |
|----------------------------|----------------------------------------------------------------------------------------------------|-----------|----------------------------|
| Solmun nimi<br>(node_name) | Sen solmun paikallinen<br>valenimi, johon yhteyttä<br>yritetään muodostaa. Voit<br>valita minkä nimen<br>tahansa. Jokaisen paikal-<br>lisessa solmuhakemistossa<br>olevan solmun nimen<br>arvon on kuitenkin oltava<br>yksilöllinen. | db2solmu  |                            |

Taulukko 12. NetBIOS-arvot, joita tarvitaan työasemassa. (jatkoa)

## Vaihe 2. Työaseman kokoonpanon määritys

Seuraavissa vaiheissa kuvataan, miten työasema määritetään muodostamaan yhteys palvelimeen TCP/IP-yhteyskäytännön avulla. Korvaa malliarvot taulukkoon kirjaamillasi arvoilla.

# A. NetBIOS-yhteyksissä käytettävän paikallisen loogisen sovittimen numeron määritys

Voit tarkistaa ja määrittää NetBIOS-yhteyksissä käytettävän loogisen sovittimen numeron (*adapter\_number*) seuraavasti:

- OS/2-järjestelmässä:
  - 1. Kaksoisnapsauta OS/2-järjestelmä-kuvaketta.
  - 2. Kaksoisnapsauta Järjestelmän asetukset -kuvaketta.
  - 3. Kaksoisnapsauta MPTS Lähiverkon sovittimet ja yhteyskäytännöt -kuvaketta.
  - 4. Napsauta Määritys-painiketta.
  - 5. Valitse Lähiverkon sovittimet ja yhteyskäytännöt -valintanappi ja napsauta Määritys-painiketta.
  - 6. Ota talteen **IBM OS/2 NETBIOS** -merkintään liittyvä loogisen sovittimen numero Nykykokoonpano-ikkunassa.
  - 7. Napsauta Peruutus-painiketta.
  - 8. Valitse Sulkeminen-painike.
  - 9. Valitse Lopetus-painike.
- 32-bittisessä Windows-järjestelmässä:
  - 1. Aloita rekisterieditoriohjelma kirjoittamalla kehotteeseen **regedit** -komento.
  - 2. Paikanna NetBIOS-sovittimen määritykset laajentamalla HKEY\_LOCAL\_MACHINE-kansiota ja etsimällä Software/Microsoft/Rpc/NetBIOS-kansio.

Kaksoisnapsauta merkintää, joka alkaa merkkijonolla ncacn\_nb\_nx, jossa x voi olla 0, 1, 2.. (tavallisesti kannattaa valita nb0-sovitin). Tällöin näet, minkä sovittimen numero liittyy NetBIOS-yhteyteen. Ota talteen kyseinen asetus kohoikkunan Arvo-kentässä.

## B. Tietokannan hallintaohjelman kokoonpanotiedoston päivitys

Tietokannan hallintaohjelman kokoonpanotiedostoon on päivitettävä *työaseman* nimen (*nname*) parametri.

Voit päivittää tietokannan hallintaohjelman kokoonpanotiedoston seuraavasti:

- vaihe 1. Kirjaudu järjestelmään pääkäyttäjän (SYSADM) oikeuksin. "Järjestelmän pääkäyttäjäryhmän käsittely" sivulla 463 sisältää lisätietoja.
- vaihe 2. Päivitä työaseman nimi (*nname*) -parametri tietokannan hallintaohjelman kokoonpanotiedostoon antamalla seuraavat komennot komentorivisuorittimessa:

Jos työaseman nimi (*nname*) on esimerkiksi asema1, anna komento: update database manager configuration using nname *asema1* terminate

# C. NetBIOS-solmun luettelointi

Voit määrittää etäsolmun lisäämällä merkinnän työaseman solmuhakemistoon. Tässä kohdassa määritetään valittu valenimi (*node\_name*), etä*palvelimen* työaseman nimi (*nname*) ja looginen sovittimen numero (*adapter\_number*), joita työasema käyttää DB2-etäpalvelinyhteyksissä.

Voit lisätä NetBIOS-solmun luetteloon seuraavasti:

vaihe 1. Kirjaudu järjestelmään kelvollisella DB2:n käyttäjätunnuksella. "Liite F. Nimeämissäännöt" sivulla 523 sisältää lisätietoja.

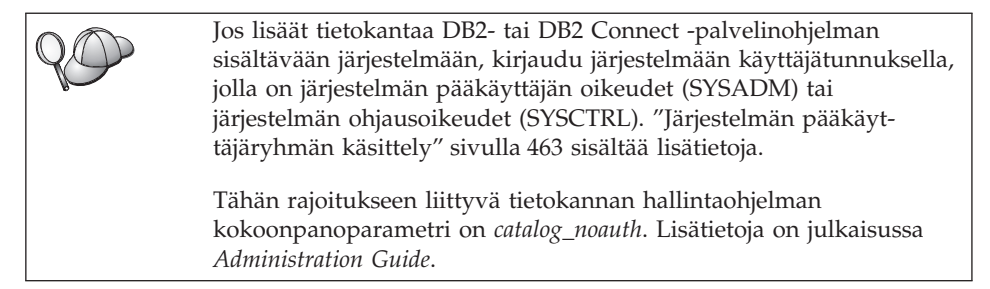

vaihe 2. Lisää solmu luetteloon kirjoittamalla seuraavat komennot komentorivisuorittimeen:

catalog netbios node
solmun\_nimi remote työaseman\_nimi adapter sovittimen\_numero
terminate

update database manager configuration using nname *työaseman\_nimi* terminate

Voit lisätä luetteloon esimerkiksi solmun *db2solmu* etätietokantapalvelimen *server1*, kun looginen sovittimen numero on *0*, antamalla seuraavat komennot:

catalog netbios node db2node remote server1 adapter  $\theta$  terminate

Jos haluat muuttaa komennolla **catalog node** määritettyjä arvoja, tee seuraavat toimet: vaihe 1. Anna komento **uncatalog node** komentorivisuorittimessa seuraavan mallin mukaisesti: db2 uncatalog node *solmun\_nimi* vaihe 2. Lisää solmu uudelleen luetteloon käyttäen haluamiasi arvoja.

## D. Tietokannan luettelointi

Jotta työasemaohjelma voisi käyttää etätietokantaa, tietokanta on lisättävä palvelinsolmun luetteloon ja kaikkien niiden työasemasolmujen luetteloihin, joilla on yhteys palvelinsolmuun. Kun luot tietokannan, se lisätään oletusarvon mukaan automaattisesti palvelimen luetteloon valenimellä (*tietokannan\_valenimi*), joka on sama kuin tietokannan nimi (*tietokannan\_nimi*). Tietokantahakemiston ja solmuhakemiston tietoja käytetään yhteyden muodostamisessa työasemasta etätietokantaan.

Voit lisätä tietokannan työasemaan toteuttamalla seuraavat vaiheet:

vaihe 1. Kirjaudu järjestelmään kelvollisella DB2:n käyttäjätunnuksella. "Liite F. Nimeämissäännöt" sivulla 523 sisältää lisätietoja.

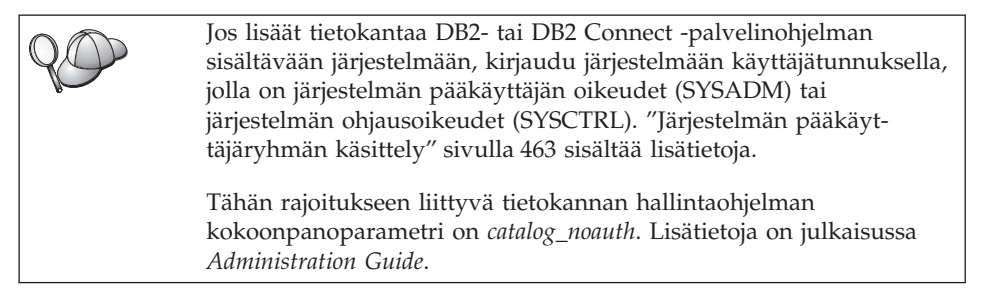

vaihe 2. Täytä seuraavan taulukon Käyttäjän asettama arvo -sarake.

| Parametri                                    | Kuvaus                                                                                                    | Malliarvo                                                                                                    | Käyttäjän<br>asettama |
|----------------------------------------------|----------------------------------------------------------------------------------------------------|----------------------------------------------------------------------------------------------------|-----------------------|
| Tietokannan nimi<br>( <i>database_name</i> ) | <i>Etätietokannan</i> valenimi<br>( <i>database_alias</i> ). Kun luot<br>tietokannan, se lisätään<br>automaattisesti palvelimen luet-<br>teloon valenimellä ( <i>tietokan-</i><br><i>nan_valenimi</i> ), joka on sama kuin<br>tietokannan nimi ( <i>tietokannan-</i><br>_ <i>nimi</i> ), ellei toisin määritetä. | sample                                                                                                    | arvo                  |
| Tietokannan<br>valenimi<br>(database_alias)  | Työasemassa käytettävä<br>etätietokannan paikallinen<br>kutsumanimi, joka on<br>vapaavalintainen. Jos et määritä<br>nimeä, oletusnimenä käytetään<br>tietokannan nimeä<br>( <i>database_name</i> ). Työasema käyt-<br>tää tietokannan valenimeä<br>muodostaessaan yhteyden<br>tietokantaan.                      | tor1                                                                                                    |                       |
| Todennus<br>(auth_value)                     | Yrityksesi edellyttämä toden-<br>nuksen arvo. Lisätietoja tästä<br>parametrista on julkaisussa DB2<br>Connect User's Guide.                                                                                                    | DCS<br>Tämä tarkoit-<br>taa sitä, että<br>vain pääkone<br>tai AS/400<br>voivat tarkistaa<br>annetun käyt-<br>täjätunnuksen<br>ja tunnus-<br>sanan. |                       |
| Solmun nimi<br>(node_name)                   | Sen solmuhakemiston merkinnän<br>nimi, joka ilmoittaa tietokannan<br>sijainnin. Käytä solmun nimenä<br>( <i>node_name</i> ) samaa nimeä, jolla<br>lisäsit solmun luetteloon edel-<br>lisessä vaiheessa.                                                                                                    | db2so1mu                                                                                                    |                       |

Taulukko 13. Tietokantojen luetteloinnissa käytettävät parametriarvot.

vaihe 3. Voit lisätä tietokannan luetteloon antamalla seuraavat komennot:

db2 catalog database tietokannan\_nimi as tietokannan\_valenimi at node
solmun\_nimi
db2 terminate

Voit lisätä solmuun *db2solmu* esimerkiksi etätietokannan *sample* niin, että sillä on valenimi *tor1*, seuraavalla komennolla:

```
db2 catalog
database sample as tor1 at node db2solmu
db2 terminate
```

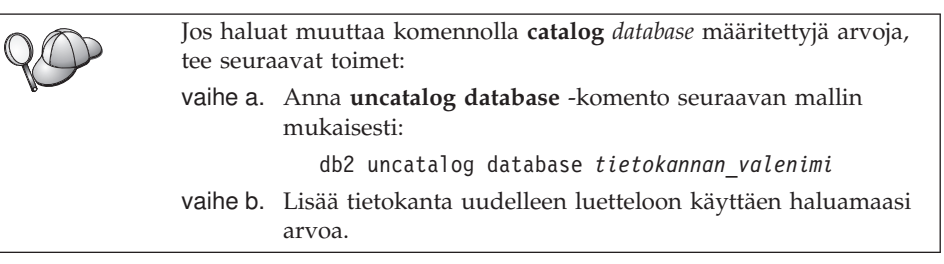

## Vaihe 3. Työaseman ja palvelimen välisen yhteyden testaus

Kun olet määrittänyt työaseman tietoliikenneyhteydet, sinun on muodostettava yhteys etätietokantaan yhteyden testausta varten.

- vaihe 1. Aloita tietokannan hallintaohjelma kirjoittamalla palvelimessa komento db2start (jos palvelinohjelma ei ole alkanut automaattisesti käynnistyksen yhteydessä).
- vaihe 2. Jos käytössäsi on UNIX-työasema, aja seuraava komentotiedosto:

. KOTIHAK/sqllib/db2profile
 (Bash-, Bourne- tai Korn-komentotulkissa)
 source KOTIHAK/sqllib/db2cshrc (C-komentotulkissa)

jossa KOTIHAK on ilmentymän kotihakemisto.

vaihe 3. Muodosta yhteys työasemasta etätietokantaan kirjoittamalla työasemassa seuraava komento:

db2 connect to tietokannan\_valenimi user käyttäjätunnus using tunnussana

*Käyttäjätunnuksen* ja *tunnussanan* arvojen on oltava kelvollisia järjestelmässä, jossa ne todennetaan. Oletusarvon mukaan todennus tapahtuu DB2-palvelinohjelman osalta palvelimessa ja DB2 Connect -palvelinohjelman osalta pääkoneessa tai AS/400-koneessa.

Jos yhteyden muodostus onnistuu, ohjelma lähettää sanoman, jossa näkyy sen tietokannan nimi, johon yhteys on muodostettu. Tämän jälkeen voit hakea tietoja tietokannasta. Jos haluat hakea esimerkiksi järjestelmän kuvausluettelossa olevien taulukoiden nimien luettelon, kirjoita seuraava SQL-komento Ohjaustoiminnot-ikkunassa tai komentorivisuorittimessa:

"select taulukon\_nimi from syscat.tables"

Kun haluat lopettaa tietokantayhteyden käytön, kirjoita komento **db2 connect** reset.

# Työaseman ja palvelimen välisen yhteyden vianmääritys

Jos yhteyden muodostus ei onnistu, tarkista seuraavat kohdat:

Palvelimessa:

\_\_\_\_1. Rekisteriarvo *db2comm* sisältää arvon *netbios*.

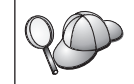

Tarkista *db2comm*-rekisterin arvon asetukset kirjoittamalla komento **db2set DB2COMM**. Lisätietoja on julkaisussa *Administration Guide*.

- \_\_\_2. Looginen sovittimen numero on 0 (tai rekisteriarvo DB2NBADAPTERS on päivitetty korvaamaan oletusarvo).
- **3**. Palvelimen työaseman nimen (*nname*) parametri on päivitetty oikein tietokannan hallinnan kokoonpanotiedostoon (tai hallintapalvelimen kokoonpanotiedostoon, mikäli määritetään hallintapalvelinta).
- \_\_\_\_4. Loogisen sovittimen numeroon liittyvä verkkoreitti on Nbf (vain Windows NT- ja Windows 2000 -palvelimissa).
- \_\_\_\_5. Suojauspalvelu on aloitettu. Kirjoita komento **net start db2ntsecserver** (vain Windows NT- ja Windows 2000 -palvelimissa).
- \_\_\_6. Tietokanta on luotu ja lisätty luetteloon onnistuneesti.
- \_\_\_\_7. Tietokannan hallintaohjelma on lopetettu ja aloitettu uudelleen (kirjoita palvelimessa komennot **db2stop** ja **db2start**).

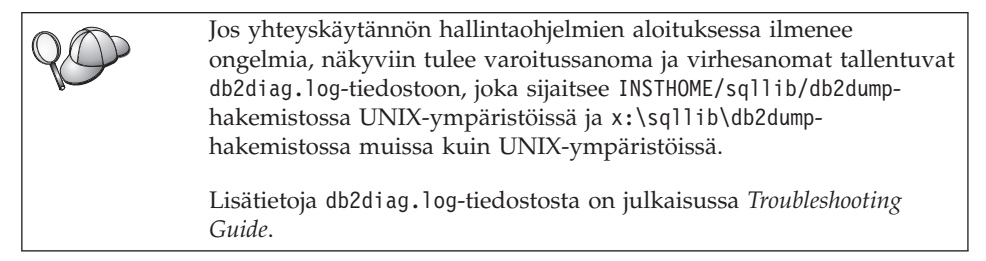

Työasemassa:

- 1. Työaseman nimen (*nname*) parametri on päivitetty oikein tietokannan hallintaohjelman kokoonpanotiedostoon.
- \_\_2. Solmu on lisätty luetteloon oikealla *palvelimen* työaseman nimellä (*nname*) ja paikallisella loogisen sovittimen nimellä (*adapter\_number*).
- \_\_\_\_3. Tietokantahakemistoon määritetty solmun nimi (*node\_name*) osoittaa oikeaan merkintään solmuhakemistossa.

\_\_4. Tietokanta on lisätty luetteloon käyttäen työaseman tietokannan nimenä database\_name tietokannan valenimeä (database\_alias), joka on lisätty luetteloon silloin, kun tietokanta luotiin palvelimeen.

Jos yhteyden muodostus ei vieläkään onnistu, katso lisätietoja julkaisusta *Troubleshooting Guide*.

## IPX/SPX-yhteyskäytännön määritys työaseman kokoonpanoon

Tässä jaksossa oletetaan, että IPX/SPX on toiminnassa työasemassa ja palvelintyöasemassa. Lisätietoja käytössä olevan järjestelmän yhteyskäytäntövaatimuksista on kohdassa "Ohjelmistovaatimukset" sivulla 4. Tietoja tietyn työaseman ja palvelimen tukemista yhteyskäytännöistä on kohdassa "Työaseman ja palvelimen välisiä yhteysmahdollisuuksia" sivulla 10.

Työasema voi muodostaa yhteyden palvelimeen suoran osoitteituksen tai tiedostopalvelimen osoitteituksen avulla. Taulukko 14 sisältää luettelon käytettävissä olevista IPX/SPX-työasemista ja niiden tuetuista osoitteitustavoista. Kuvaus suorasta osoitteituksesta ja tiedostopalvelimen osoitteituksesta on kohdassa "Palvelimen IPX/SPX-kokoonpanon määritys" sivulla 152.

Ennen DB2-työaseman kokoonpanon määritystä on tarpeellista tietää, mikä IPX/SPX-osoitteitustapa on määritetty palvelimen kokoonpanoon. Jos palvelin on määritetty käyttämään suoraa osoitteitusta, myös työasema on määritettävä käyttämään suoraa osoitteitusta, jotta tietoliikenne työaseman ja palvelimen välillä olisi mahdollista. Jos palvelin on määritetty käyttämään tiedostopalvelimen osoitteitusta, työaseman voi määrittää käyttämään joko suoraa osoitteitusta tai tiedostopalvelimen osoitteitusta edellyttäen, että työasema tukee valitsemaasi menetelmää. Taulukko 14 sisältää luettelon työasemakohtaisista IPX/SPX:n tuetuista osoitteitusta.

| Työasemaympäristö | Suora osoitteitus | Tiedostopalvelimen<br>osoitteitus |
|-------------------|-------------------|-----------------------------------|
| OS/2              | *                 | *                                 |
| UNIX              | ei tukea          |                                   |
| Windows NT        | *                 |                                   |
| Windows 9x        | *                 |                                   |
| Windows 2000      | *                 |                                   |

Taulukko 14. DB2-työaseman IPX/SPX-yhteensopivat tietoliikennemenetelmät.

Voit määrittää työaseman käyttämään IPX/SPX-yhteyksiä seuraavasti:

vaihe 1. Tunnista ja tallenna parametrien arvot.

vaihe 2. Määritä työaseman kokoonpano:

- a. Lisää IPX/SPX-solmu luetteloon.
- b. Lisää tietokanta luetteloon.

vaihe 3. Testaa työaseman ja palvelimen välinen yhteys.

# Vaihe 1. Parametrien arvojen tunnistus ja tallennus

Kun kokoonpanon määritys etenee, täytä seuraavan taulukon *Käyttäjän asettama arvo*-sarake. Voit täyttää joitakin arvoja, ennen kuin aloitat tämän yhteyskäytännön määrityksen.

| Parametri                                    | Kuvaus                                                                                                    | Malliarvo                                      | Käyttäjän<br>asettama<br>arvo |
|----------------------------------------------|----------------------------------------------------------------------------------------------------|------------------------------------------------|-------------------------------|
| Tiedosto-<br>palvelimen nimi<br>(FILESERVER) | Suora osoitteitus: Arvo *<br>osoittaa, että käytössä on<br>suora osoitteitus.                                                                                                    | Suora osoitteitus<br>*                         |                               |
|                                              | Tiedostopalvelimen osoit-<br>teitus: Sen NetWare-<br>tiedostopalvelimen nimi,<br>johon tietokantapalvelimen<br>ilmentymä on rekisteröity.<br>Tämä parametri on kirjoitet-<br>tava isoin kirjaimin. | Tiedostopalvelimen osoit-<br>teitus<br>NETWSRV |                               |
|                                              | Etsi tämä parametri<br>palvelimen tietokannan<br>hallintaohjelman<br>kokoonpanotiedostosta.                                                                                                    |                                                |                               |

Taulukko 15. IPX/SPX-arvot, joita tarvitaan työasemassa.

| Parametri                                        | Kuvaus                                                                                                    | Malliarvo                                                                                           | Käyttäjän<br>asettama<br>arvo |
|--------------------------------------------------|----------------------------------------------------------------------------------------------------|----------------------------------------------------------------------------------------------------|-------------------------------|
| DB2-<br>palvelinobjektin<br>nimi<br>(OBJECTNAME) | Suora osoitteitus:<br>Palvelimen IPX/SPX-<br>verkkojen välinen osoite<br>muotoa:<br>netid.nodeid.socket#<br>jossa netid on 8 tavua,<br>nodeid on 12 tavua ja<br>socket# 4 tavua pitkä.<br>Tämän parametrin voi selvit-<br>tää antamalla palvelimelle<br>komennon db2ipxad. "A.<br>IPX/SPX-solmun<br>luettelointi" sivulla 68<br>sisältää lisätietoja.<br>Tiedostopalvelimen osoit-<br>teitus:Tietokannan hal-<br>lintaohjelman palvelimen<br>ilmentymä, jota vastaa<br>NetWare-tiedostopalvelimen<br>objekti <i>OBJECTNAME</i> .<br>Palvelimen IPX/SPX-<br>verkkojen välinen osoite<br>tallennetaan tähän objektiin<br>ja haetaan siitä.<br>Tämä parametri on kirjoitet-<br>tava isoin kirjaimin ja sen on<br>oltavat yksilöllinen NetWare-<br>tiedostopalvelinjärjestelmässä.<br>Etsi tämä parametri | Suora osoitteistus<br>09212700.400011527745.879E<br>Tiedostopalvelimen osoit-<br>teitus<br>DB2INST1 |                               |
|                                                  | Etsi tämä parametri<br>palvelimen tietokannan<br>hallintaohjelman<br>kokoonpanotiedostosta.                                                                                                    |                                                                                                    |                               |
| Solmun nimi<br>(node_name)                       | Sen solmun paikallinen<br>valenimi, johon yhteyttä<br>yritetään muodostaa. Voit<br>valita minkä nimen tahansa.<br>Jokaisen paikallisessa<br>solmuhakemistossa olevan<br>solmun nimen arvon on<br>kuitenkin oltava yksilöllinen.                                                                                                    | db2solmu                                                                                            |                               |

### Taulukko 15. IPX/SPX-arvot, joita tarvitaan työasemassa. (jatkoa)

# Vaihe 2. Työaseman kokoonpanon määritys

Seuraavissa vaiheissa kuvataan, miten työasema määritetään muodostamaan yhteys palvelimeen TCP/IP-yhteyskäytännön avulla. Korvaa malliarvot taulukkoon kirjaamillasi arvoilla.

## A. IPX/SPX-solmun luettelointi

Voit määrittää etäsolmun lisäämällä merkinnän työaseman solmuhakemistoon. Tässä kohdassa määritetään valittu valenimi (*node\_name*), tiedostopalvelimen nimi (*FILESERVER*) ja DB2-palvelinobjektin nimi (*OBJECTNAME*), joita käytetään DB2-etäpalvelinyhteyksissä.

Voit lisätä IPX/SPX-solmun luetteloon seuraavasti:

vaihe 1. Kirjaudu järjestelmään kelvollisella DB2:n käyttäjätunnuksella. "Liite F. Nimeämissäännöt" sivulla 523 sisältää lisätietoja.

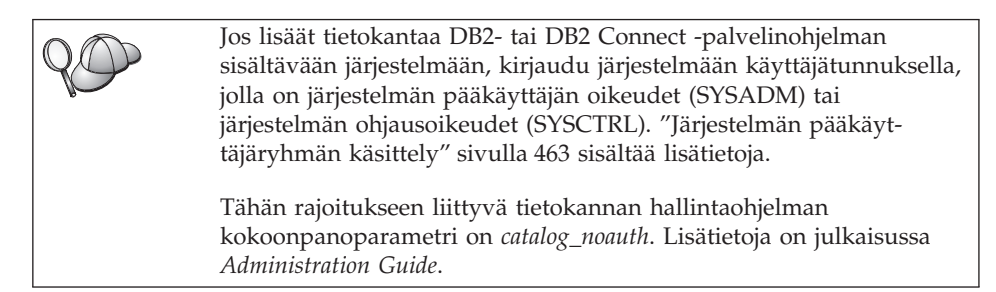

vaihe 2. Jos käytössäsi on UNIX-työasema, asenna ilmentymäympäristö ja aloita DB2-komentorivisuoritin. Aja aloituskomentotiedosto seuraavasti:

> . *KOTIHAK*/sqllib/db2profile (Bourne- tai Korn-komentotulkissa) source *KOTIHAK*/sqllib/db2cshrc (C-komentotulkissa)

jossa KOTIHAK on ilmentymän kotihakemisto.

vaihe 3. Lisää solmu luetteloon kirjoittamalla seuraavat komennot komentorivisuorittimeen:

catalog ipxspx node
solmun\_nimi remote TIEDOSTOPALVELIN server OBJEKTINIMI
terminate

### Esimerkki suorasta osoitteituksesta

Työaseman *FILESERVER*-parametrin arvoksi on asetettava \* ja *OBJECTNAME*-parametrin arvoksi palvelimen verkkojen välisen IPX/SPX-osoitteen arvo.

Voit määrittää *OBJECTNAME*-parametrin arvon antamalla palvelimessa komennon **db2ipxad**. (Tämä komento sijaitsee hakemistossa *x*:\sqllib\misc\, jossa *x*: on asema, johon DB2-ohjelma on asennettu.)

Käytä tuloksena saatavaa arvoa seuraavassa esimerkissä käytetyn malliarvon (09212700.400011527745.879E) asemesta.

Voit lisätä *db2solmu*-nimisen etäsolmun luetteloon käyttämällä verkkojen välistä IPX/SPX-osoitetta *09212700.400011527745.879E OBJECTNAME* -parametrin arvona seuraavasti:

catalog ipxspx nodedb2node remote \* \
server 09212700.400011527745.879E
terminate

#### Esimerkki tiedostopalvelimen osoitteituksesta

Voit lisätä luetteloon tiedostopalvelinta *NETWSRV* ja palvelinilmentymän objektin nimeä *DB2INST1* käyttävän etäsolmun *db2solmu* seuraavasti:

catalog ipxspx node db2solmu remote
NETWSRV server DB2INST1
terminate

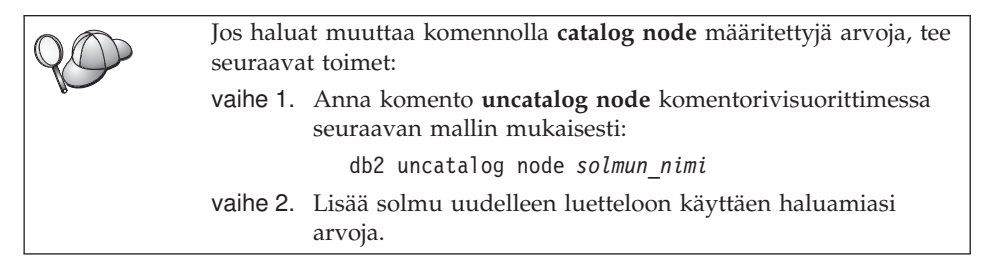

### B. Tietokannan luettelointi

Jotta työasemaohjelma voisi käyttää etätietokantaa, tietokanta on lisättävä palvelinsolmun luetteloon ja kaikkien niiden työasemasolmujen luetteloihin, joilla on yhteys palvelinsolmuun. Kun luot tietokannan, se lisätään oletusarvon mukaan automaattisesti palvelimen luetteloon valenimellä (*tietokannan\_valenimi*), joka on sama kuin tietokannan nimi (*tietokannan\_nimi*). Tietokantahakemiston ja solmuhakemiston tietoja käytetään yhteyden muodostamisessa työasemasta etätietokantaan.

Voit lisätä tietokannan työasemaan toteuttamalla seuraavat vaiheet:

vaihe 1. Kirjaudu järjestelmään kelvollisella DB2:n käyttäjätunnuksella. "Liite F. Nimeämissäännöt" sivulla 523 sisältää lisätietoja.

| 20 | Jos lisäät tietokantaa DB2- tai DB2 Connect -palvelinohjelman<br>sisältävään järjestelmään, kirjaudu järjestelmään käyttäjätunnuksella,<br>jolla on järjestelmän pääkäyttäjän oikeudet (SYSADM) tai<br>järjestelmän ohjausoikeudet (SYSCTRL). "Järjestelmän pääkäyt-<br>täjäryhmän käsittely" sivulla 463 sisältää lisätietoja. |
|----|----------------------------------------------------------------------------------------------------|
|    | Tähän rajoitukseen liittyvä tietokannan hallintaohjelman<br>kokoonpanoparametri on <i>catalog_noauth</i> . Lisätietoja on julkaisussa<br><i>Administration Guide</i> .                                                                                                    |

vaihe 2. Täytä seuraavan taulukon Käyttäjän asettama arvo -sarake.

| Parametri                                   | Kuvaus                                                                                                    | Malliarvo                                                                                                    | Käyttäjän<br>asettama<br>arvo |
|---------------------------------------------|----------------------------------------------------------------------------------------------------|----------------------------------------------------------------------------------------------------|-------------------------------|
| Tietokannan nimi<br>(database_name)         | <i>Etätietokannan</i> valenimi<br>( <i>database_alias</i> ). Kun luot<br>tietokannan, se lisätään<br>automaattisesti palvelimen luet-<br>teloon valenimellä ( <i>tietokan-<br/>nan_valenimi</i> ), joka on sama kuin<br>tietokannan nimi ( <i>tietokannan-<br/>_nimi</i> ), ellei toisin määritetä. | sample                                                                                                    |                               |
| Tietokannan<br>valenimi<br>(database_alias) | Työasemassa käytettävä<br>etätietokannan paikallinen<br>kutsumanimi, joka on<br>vapaavalintainen. Jos et määritä<br>nimeä, oletusnimenä käytetään<br>tietokannan nimeä<br>( <i>database_name</i> ). Työasema käyt-<br>tää tietokannan valenimeä<br>muodostaessaan yhteyden<br>tietokantaan.         | tor1                                                                                                    |                               |
| Todennus<br>(auth_value)                    | Yrityksesi edellyttämä toden-<br>nuksen arvo. Lisätietoja tästä<br>parametrista on julkaisussa DB2<br>Connect User's Guide.                                                                                                    | DCS<br>Tämä tarkoit-<br>taa sitä, että<br>vain pääkone<br>tai AS/400<br>voivat tarkistaa<br>annetun käyt-<br>täjätunnuksen<br>ja tunnus-<br>sanan. |                               |

Taulukko 16. Tietokantojen luetteloinnissa käytettävät parametriarvot.

| Parametri                  | Kuvaus                                                                                                    | Malliarvo | Käyttäjän<br>asettama<br>arvo |
|----------------------------|----------------------------------------------------------------------------------------------------|-----------|-------------------------------|
| Solmun nimi<br>(node_name) | Sen solmuhakemiston merkinnän<br>nimi, joka ilmoittaa tietokannan<br>sijainnin. Käytä solmun nimenä<br>( <i>node_name</i> ) samaa nimeä, jolla<br>lisäsit solmun luetteloon edel-<br>lisessä vaiheessa. | db2solmu  |                               |

Taulukko 16. Tietokantojen luetteloinnissa käytettävät parametriarvot. (jatkoa)

vaihe 3. Jos käytössäsi on UNIX-työasema, asenna ilmentymäympäristö ja aloita DB2-komentorivisuoritin. Aja aloituskomentotiedosto seuraavasti:

> . *KOTIHAK*/sqllib/db2profile (bash-, Bourne- tai Korn-komentotulkissa) source *KOTIHAK*/sqllib/db2cshrc (C-komentotulkissa)

jossa KOTIHAK on ilmentymän kotihakemisto.

vaihe 4. Voit lisätä tietokannan luetteloon antamalla seuraavat komennot:

db2 catalog database tietokannan\_nimi as tietokannan\_valenimi at node
solmun\_nimi
db2 terminate

Voit lisätä solmuun *db2solmu* esimerkiksi etätietokannan *sample* niin, että sillä on valenimi *tor1*, seuraavalla komennolla:

```
db2 catalog
database sample as tor1 at node db2solmu
db2 terminate
```

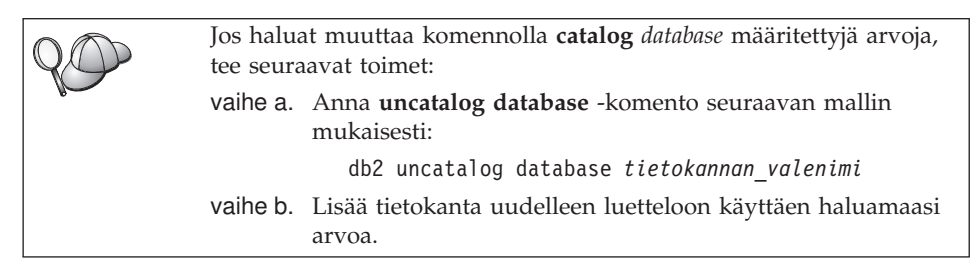

# Vaihe 3. Työaseman ja palvelimen välisen yhteyden testaus

Kun olet määrittänyt työaseman tietoliikenneyhteydet, sinun on muodostettava yhteys etätietokantaan yhteyden testausta varten.

- vaihe 1. Aloita tietokannan hallintaohjelma kirjoittamalla palvelimessa komento db2start (jos palvelinohjelma ei ole alkanut automaattisesti käynnistyksen yhteydessä).
- vaihe 2. Jos käytössäsi on UNIX-työasema, aja seuraava komentotiedosto:

. KOTIHAK/sqllib/db2profile (Bash-, Bourne- tai Korn-komentotulkissa) source KOTIHAK/sqllib/db2cshrc (C-komentotulkissa)

jossa KOTIHAK on ilmentymän kotihakemisto.

vaihe 3. Muodosta yhteys työasemasta etätietokantaan kirjoittamalla työasemassa seuraava komento:

db2 connect to tietokannan\_valenimi user käyttäjätunnus using tunnussana

*Käyttäjätunnuksen* ja *tunnussanan* arvojen on oltava kelvollisia järjestelmässä, jossa ne todennetaan. Oletusarvon mukaan todennus tapahtuu DB2-palvelinohjelman osalta palvelimessa ja DB2 Connect -palvelinohjelman osalta pääkoneessa tai AS/400-koneessa.

Jos yhteyden muodostus onnistuu, ohjelma lähettää sanoman, jossa näkyy sen tietokannan nimi, johon yhteys on muodostettu. Tämän jälkeen voit hakea tietoja tietokannasta. Jos haluat hakea esimerkiksi järjestelmän kuvausluettelossa olevien taulukoiden nimien luettelon, kirjoita seuraava SQL-komento Ohjaustoiminnot-ikkunassa tai komentorivisuorittimessa:

"select taulukon\_nimi from syscat.tables"

Kun haluat lopettaa tietokantayhteyden käytön, kirjoita komento **db2 connect** reset.

### Työaseman ja palvelimen välisen yhteyden vianmääritys

Jos yhteyden muodostus ei onnistu, tarkista seuraavat kohdat:

Palvelimessa:

\_\_\_1. Rekisteriarvo *db2comm* sisältää arvon ipxspx.

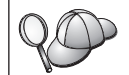

Tarkista *db2comm*-rekisterin arvon asetukset kirjoittamalla komento **db2set DB2COMM**. Lisätietoja on julkaisussa *Administration Guide*.

- **2**. *FILESERVER-, OBJECTNAME-* ja *IPX\_SOCKET-*parametrit on päivitetty oikein tietokannan hallintaohjelman kokoonpanotiedostossa.
- <u>3</u>. Tietokanta on luotu ja lisätty luetteloon onnistuneesti.
- 4. Suojauspalvelu on aloitettu. Kirjoita komento **net start db2ntsecserver** (vain Windows NT- ja Windows 2000 -palvelimissa).
- \_\_\_\_5. Mikäli käytät tiedostopalvelimen osoitteitusta, varmista, että DB2palvelin on rekisteröity NetWare-tiedostopalvelimessa sen jälkeen, kun tietokannan hallintaohjelman kokoonpanotiedostoon on päivitetty vaaditut IPX/SPX-parametrit.

6. Tietokannan hallintaohjelma on lopetettu ja aloitettu uudelleen (kirjoita palvelimessa komennot **db2stop** ja **db2start**).

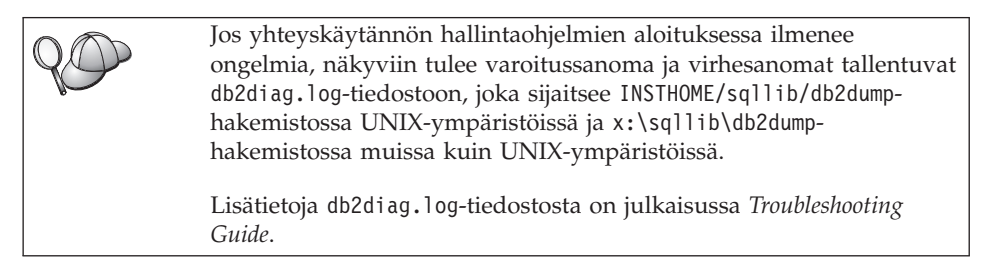

Työasemassa:

- \_\_\_\_1. Mikäli käytät suoraa osoitteitusta, tarkista, että luetteloon lisätyn solmun *FILESERVER*-parametrin arvo on \* ja *OBJECTNAME*-parametrin arvo on oikea verkkojen välinen IPX/SPX-osoite.
- \_\_2. Jos käytät tiedostopalvelimen osoitteitusta, tarkista, että luetteloon lisätyn solmun *FILESERVER-* ja *OBJECTNAME-*parametrin arvot ovat samat kuin palvelimelle määritetyt arvot.
- **3**. Tietokantahakemistoon määritetty solmun nimi (*node\_name*) osoittaa oikeaan merkintään solmuhakemistossa.
- \_\_\_\_4. Tietokanta on lisätty luetteloon käyttäen työaseman tietokannan nimenä *database\_name* tietokannan valenimeä (*database\_alias*), joka on lisätty luetteloon silloin, kun tietokanta luotiin palvelimeen.

Jos yhteyden muodostus ei vieläkään onnistu, katso lisätietoja julkaisusta *Troubleshooting Guide*.

## APPC-tietoliikenneohjelman määritys työaseman kokoonpanoon

Tässä jaksossa kuvataan, miten työasema määritetään viestimään palvelimen kanssa APPC-tietoliikenneyhteyskäytännön avulla. Jaksossa oletetaan, että APPC on toiminnassa työasemassa ja palvelintyöasemassa. Lisätietoja käytössä olevan järjestelmän yhteyskäytäntövaatimuksista on kohdassa "Ohjelmistovaatimukset" sivulla 4. Tietoja tietyn työaseman ja palvelimen tukemista yhteyskäytännöistä on kohdassa "Työaseman ja palvelimen välisiä yhteysmahdollisuuksia" sivulla 10.

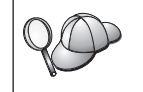

Varmista, että palvelin, johon yrität muodostaa yhteyden, tukee APPC-työasemia. APPC-työasemayhteydet ovat tuettuja AIX-, OS/2-, Solaris-, Windows NT- ja Windows 2000 -palvelimissa.

Voit määrittää työaseman käyttämään APPC-yhteyksiä seuraavasti: vaihe 1. Tunnista ja tallenna parametrien arvot.

vaihe 2. Määritä työaseman kokoonpano:

- a. Päivitä APPC-profiilit.
- b. Lisää APPC- tai APPN-solmu kuvausluetteloon.
- c. Lisää tietokanta luetteloon.

vaihe 3. Testaa työaseman ja palvelimen välinen yhteys.

# Vaihe 1. Parametrien arvojen tunnistus ja tallennus

Kun kokoonpanon määritys etenee, täytä seuraavan taulukon *Käyttäjän asettama arvo* -sarake. Voit täyttää joitakin arvoja, ennen kuin aloitat tämän yhteyskäytännön määrityksen.

Jotta voisit määrittää työaseman kokoonpanon, pyydä DB2-palvelimen tai lähiverkon pääkäyttäjää täyttämään taulukko (Taulukko 17) *jokaista* sellaista DB2-ilmentymää varten, johon haluat muodostaa yhteyden.

Kun olet täyttänyt sarakkeen *Käyttäjän asettama arvo*, voit käyttää taulukkoa työaseman APPC-yhteyksien määrityksessä. Korvaa kokoonpanon määrityksen aikana ohjeissa mainitut malliarvot taulukkoon kirjaamillasi arvoilla. Oikeat arvot löytyvät ruutuihin merkittyjen numeroiden (esimerkiksi **1**) avulla.

Huomautus: Taulukossa ja kokoonpanon määrityksen ohjeissa on suositeltavia arvoja ja malliarvoja pakollisia kokoonpanoparametreja varten. Anna muille parametreille tietoliikenneohjelman oletusarvot. Jos käytössä olevan verkon kokoonpano poikkeaa ohjeissa olevasta kokoonpanosta, kysy soveltuvat arvot verkon pääkäyttäjältä.

| Viite  | Parametrin nimi<br>työasemassa  | Parametrin verkko- tai<br>palvelinnimi         | Malliarvo | Käyttäjän asettama arvo |
|--------|---------------------------------|------------------------------------------------|-----------|-------------------------|
| Palvel | imen verkkoelementit            |                                                |           |                         |
| 1      | Palvelimen nimi                 | Paikallisverkon nimi                           | SPIFNET   |                         |
| 2      | Istuntokumppanin<br>LU-nimi     | Paikallisjärjestelmän<br>loogisen yksikön nimi | NYX1GWOA  |                         |
| 3      | Istuntokumppanin<br>valenimi    |                                                | NYX1GW0A  |                         |
| 4      | Istuntokump-<br>panisolmun nimi | Paikallisen ohjauspisteen<br>nimi              | NYX1GW    |                         |
| 5      | Tietokannan valenimi            |                                                | sample    |                         |
| 6      | Moodin nimi                     |                                                | IBMRDB    |                         |
| 7      | Yhteyden nimi (linkin<br>nimi)  |                                                | LINKSERV  |                         |

Taulukko 17. Taulukko työaseman ja palvelimen välisten APPC-yhteyksien suunnitteluun.

| Viite                                  | Parametrin nimi<br>työasemassa                | Parametrin verkko- tai<br>palvelinnimi | Malliarvo                                                                                        | Käyttäjän asettama arvo |  |
|----------------------------------------|-----------------------------------------------|----------------------------------------|--------------------------------------------------------------------------------------------------|-------------------------|--|
| 8                                      | Etäverkko tai<br>lähiverkko-osoite            | Paikallinen sovitin tai<br>kohdeosoite | 400009451901                                                                                     |                         |  |
| Työas                                  | eman verkkoelementit                          |                                        |                                                                                                  |                         |  |
| 9                                      | Verkon tunnus                                 |                                        | SPIFNET                                                                                          |                         |  |
| 10                                     | Paikallisen<br>ohjauspisteen nimi             |                                        | CLI1GW                                                                                           |                         |  |
| 11                                     | (Paikallinen) loogisen<br>yksikön nimi        |                                        | CLI1GW0A                                                                                         |                         |  |
| 12                                     | (Paikallinen) loogisen<br>yksikön valenimi    |                                        | CLI1GW0A                                                                                         |                         |  |
| 13                                     | Paikallinen solmu tai                         | ID BLK                                 | 071                                                                                              |                         |  |
| 14                                     | solmun tunnus                                 | ID NUM                                 | 27509                                                                                            |                         |  |
| 15                                     | Moodin nimi                                   |                                        | IBMRDB                                                                                           |                         |  |
| 16                                     | Symbolisen kohteen<br>nimi                    |                                        | DB2CPIC                                                                                          |                         |  |
| 17                                     | (Etäjärjestelmä)<br>Tapahtumaohjelman<br>nimi |                                        | DB2DRDA (sovel-<br>luksen<br>tapahtumaohjelma) tai<br>X'X'07'6DB' (palvelun<br>tapahtumaohjelma) |                         |  |
| DB2:n hakemistomerkinnät (työasemassa) |                                               |                                        |                                                                                                  |                         |  |
| 18                                     | Solmun nimi                                   |                                        | db2solmu                                                                                         |                         |  |
| 19                                     | Suojaus                                       |                                        | Ei ole                                                                                           |                         |  |
| 20                                     | Tietokannan nimi                              |                                        | sample                                                                                           |                         |  |
| 21                                     | Tietokannan valenimi                          |                                        | TOR1                                                                                             |                         |  |

Taulukko 17. Taulukko työaseman ja palvelimen välisten APPC-yhteyksien suunnitteluun. (jatkoa)

Täytä seuraavalla tavalla taulukko jokaista palvelinta varten, johon haluat muodostaa yhteyden:

- Määritä *verkon tunnukseksi* sekä palvelimen että työasemien verkon nimi (1, 3 ja 9). Tavallisesti näiden arvo on sama. (Esimerkiksi SPIFNET.)
- 2. Määritä *istuntokumppaniksi* (**2**) palvelimeen saapuvia yhteyksiä varten määritetty paikallinen loogisen yksikön nimi.
- 3. Määritä *istuntokumppanisolmun nimeksi* (**4**) palvelimeen määritetty paikallisen ohjauspisteen nimi.
- 4. Määritä tietokannan valenimeksi (5) kohdetietokannan nimi.
- 5. Moodin nimeksi (6 ja 15) riittää tavallisesti oletusarvo IBMRDB.
- 6. Määritä *etäverkon osoitteeksi* (**8**) kohdepalvelinjärjestelmän ohjaimen tai paikallisen sovittimen osoite.

- 7. Määritä työaseman *paikallisen ohjauspisteen* nimi (**10**). Nimi on tavallisesti sama kuin järjestelmän fyysisen yksikön nimi.
- 8. Määritä työaseman käyttämä paikallisen loogisen yksikön nimi (11).
- 9. *Paikallisen loogisen yksikön valenimeksi* (**12**) voi tavallisesti määrittää paikallisen loogisen yksikön nimen (**11**).
- 10. Valitse symbolisen kohteen nimeksi (16) soveltuva arvo.
- 11. Määritä (etäjärjestelmän) *tapahtumaohjelman nimeksi* (**17**) palvelimeen käyttäjän APPC-yhteyksiä varten määritetty tapahtumaohjelman nimi.
- 12. Jätä toistaiseksi muut kohdat (19 21) täyttämättä.

# Vaihe 2. APPC-profiilien päivitys

Voit käyttää täytettyä taulukkoa (Taulukko 17 sivulla 74) määrittäessäsi DB2työaseman APPC-yhteyksiä DB2 Connect- tai DB2 Universal Database -etäpalvelimien käyttöä varten.

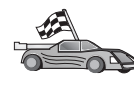

Siirry kohtaan, jossa on kuvattu APPC-tietoliikenneyhteyksien määritys haluamaasi käyttöjärjestelmään:

- "IBM eNetwork Communications Server for OS/2 -ohjelman kokoonpanon määritys"
- "IBM eNetwork Personal Communications -ohjelman kokoonpanon määritys 32-bittisissä Windows-järjestelmissä" sivulla 81
- "IBM eNetwork Communications Server for Windows NT and Windows 2000 -palvelinohjelman kokoonpanon määritys" sivulla 86
- "IBM eNetwork Communications Server for Windows NT SNA API Client -työasemaohjelman kokoonpanon määritys" sivulla 91
- "Microsoft SNA Server for Windows NT and Windows 2000 -palvelinohjelman kokoonpanon määritys" sivulla 93
- "Microsoft SNA Client -työaseman kokoonpanon määritys" sivulla 96
- "IBM eNetwork Communications Server for AIX -ohjelman kokoonpanon määritys" sivulla 98
- "Bull SNA for AIX -ohjelman kokoonpanon määritys" sivulla 102
- "SNAPlus2 for HP-UX -ohjelman kokoonpanon määritys" sivulla 105
- "SunLink SNA for Solaris -ohjelman kokoonpanon määritys" sivulla 110

# IBM eNetwork Communications Server for OS/2 -ohjelman kokoonpanon määritys

Tässä jaksossa kuvataan IBM eNetwork Communications Server V5 for OS/2 -ohjelman (CS/2 V5) manuaalinen kokoonpanon määritys DB2-työasemassa APPC-yhteyden muodostamiseksi DB2 Connect- tai DB2 Universal Database -palvelimeen.

Varmista ennen kokoonpanon määrityksen aloitusta, että työasemaan on asennettu CS/2-ohjelman versio 5 tai uudempi.

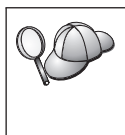

Tässä jaksossa kerrotaan, miten IBM eNetwork Communications Server for OS/2 -ohjelman versiota 5 käytetään. Jos käytössäsi on Communications Manager for OS/2 -ohjelman versio 1.x, toteutettavat vaiheet ovat samanlaiset liittymän ja valikoiden nimiä lukuun ottamatta.

Lisätietoja käyttöympäristön asetuksesta on CS/2-ohjelman käytönaikaisessaohjeessa ja seuraavissa julkaisuissa:

- Connectivity Supplement
- DRDA Connectivity Guide.

Tässä ohjeessa oletetaan, että

- IBM eNetwork Communication Server V5 for OS/2 -ohjelman perusasennus on tehty
- DB2-työasemaohjelman OS/2-versio on asennettu.

Näissä ohjeissa selitetään, miten uuteen kokoonpanoon voi luoda uusia profiileja. Jos muokkaat valmiiksi määritettyä kokoonpanoa, voit joutua poistamaan joitakin profiileja, jotta kokoonpanon vahvistus onnistuu.

Voit määrittää järjestelmän kokoonpanon seuraavasti:

- vaihe 1. Aloita uusi kokoonpano.
  - a. Kaksoisnapsauta **IBM eNetwork Communications Server** -kuvaketta.
  - b. Kaksoisnapsauta Communications Manager Setup -kuvaketta.
  - c. Napsauta Communications Manager Setup -ikkunassa **Setup**painiketta.
  - d. Määritä Open Configuration -ikkunaan uuden kokoonpanotiedoston nimi ja valitse **OK**-painike. Kuvaruutuun tulee Communications Manager Configuration Definition -ikkuna.
- vaihe 2. Määritä yhteyskäytäntö.
  - a. Valitse Commonly used definitions -valintanappi.
  - b. Valitse Communications Definitions -ruutuun haluamasi yhteyskäytäntö. Näissä ohjeissa oletetaan, että käytät APPCsovellusohjelmaliittymää vuororengasverkon kautta.
  - c. Napsauta **Configure**-painiketta. Kuvaruutuun tulee APPC APIs over Token-Ring -ikkuna.
  - d. Kirjoita verkon tunnus (9) Network ID -kenttään.
  - e. Kirjoita paikallisen ohjauspisteen nimi (**10**) **Control point name** -kenttään.

- f. Valitse End node -valintanappi, jota verkon pääkäyttäjä neuvoo käyttämään. Voit valita joko End node - to a network node server -valintanapin tai End node - no network node server -valintanapin. Verkkosolmupalvelinta käytetään silloin, kun useita käyttäjiä reititetään saman yhteyden kautta. Seuraavassa esimerkissä oletetaan, että verkkosolmupalvelin ei ole käytössä.
- g. Valitse **Advanced**-painike. Kuvaruutuun tulee Communications Manager Profile List -ikkuna.

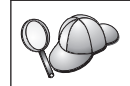

Näkyviin tuleva ikkuna on seuraavien vaiheiden aloitusikkuna. Ikkuna palaa kuvaruutuun kunkin vaiheen toteutuksen jälkeen.

- vaihe 3. Valmistele LAN DLC -profiili.
  - a. Valitse Profile List -ikkunassa vaihtoehto **DLC Token ring or other LAN Types Adapter Parameters** ja valitse **Configure**painike. Kuvaruutuun tulee Token Ring- tai Other LAN Types Adapter Parameters -ikkuna.
  - b. Kirjoita verkon tunnus (9) Network ID -kenttään.
  - c. Napsauta OK-painiketta.
- vaihe 4. Päivitä SNA-paikallissolmun tiedot.
  - a. Valitse Profile List -ikkunassa vaihtoehto **SNA local node characteristics** ja valitse **Configure**-painike. Kuvaruutuun tulee Local Node Characteristic -ikkuna.
  - b. Kirjoita verkon tunnus (9) Network ID -kenttään.
  - c. Paikallisen solmun nimi on todennäköisesti määritetty CS/2ohjelman asennuksen yhteydessä. Jos et ole varma, kysy lisätietoja verkon pääkäyttäjältä.
  - d. Kirjoita solmun tunnus (13, 14) Local node ID (hex)
     -kenttään. Profiilin ensimmäisen osan tulisi olla valmiiksi täytetty, kun tuot profiilin kuvaruutuun. Sinun tarvitsee täyttää vain toinen osa.
  - e. Napsauta OK-painiketta.
- vaihe 5. Valmistele SNA-yhteysprofiilit seuraavasti:
  - a. Valitse Profile List -ikkunassa vaihtoehto **SNA Connections** ja napsauta **Configure**-painiketta. Kuvaruutuun tulee Connection List -ikkuna.
  - b. Valitse Partner Type -ikkunassa joko To peer node -valintanappi (käytetään tavallisesti OS/400-yhteyksissä) tai To host -valintanappi (käytetään tavallisesti OS/390-, MVS-, VSE- ja VM-yhteyksissä) ja valitse sitten Create-painike. Kuvaruutuun tulee Adapter List -ikkuna.

- c. Valitse Token-ring, or other LAN types -sovitinlaji ja määritä sama sovitinnumero, jonka olet määrittänyt aiemmin DLCprofiilille.
- d. Napsauta **Continue**-painiketta. Kuvaruutuun tulee Connection to a Peer Node- tai Connection to a Host -ikkuna.
- vaihe 6. Määritä yhteys Connection to a Peer Node- tai Connection to Host -ikkunassa.
  - a. Kirjoita linkin nimi (7) Link name -kenttään.
  - b. Valitse Connection-ikkunassa Additional Parameters -painike. Kuvaruutuun tulee Additional Connection Parameters -ikkuna.
  - c. Kirjoita paikallisen ohjauspisteen nimi (**10**) Local PU name -kenttään.
  - d. Poista Backup Link -valintaruudun valinta.
  - e. Kirjoita solmun tunnus (13 ja 14) Node ID -kenttiin
  - f. Napsauta OK-painiketta.
  - g. Kirjoita etäjärjestelmän lähiverkon osoite (8) LAN destination address -kenttään.
  - h. Kirjoita etäjärjestelmän verkon tunnus (**1**) **Partner network ID** -kenttään.
  - i. Kirjoita istuntokumppanin solmun nimi (**4**) **Partner node name** -kenttään.
  - j. Valitse **Define Partner LUs** -painike. Kuvaruutuun tulee Partner LU -ikkuna.
- vaihe 7. Luo istuntokumppanin profiili.
  - a. Kirjoita etäjärjestelmän verkon tunnus (3) Network ID -kenttään.
  - b. Kirjoita istuntokumppanin loogisen yksikön nimi (**2**) LU name- ja Alias-kenttiin.
  - c. Lisää istuntokumppanin profiili yhteysprofiiliin valitsemalla Add-painike.
  - d. Napsauta OK-painiketta.
  - e. Valitse Additional Parameters -painike. Kuvaruutuun tulee Additional Connection Parameters -ikkuna.
  - f. Varmista, että Multiple PU Parameters -kentissä on arvot. Tämä arvo on paikallisen solmun tunnus heksadesimaalilukuna (13 ja 14).
  - g. Palaa Connection-ikkunaan valitsemalla OK-painike.
  - h. Palaa Connections List -ikkunaan valitsemalla OK-painike.
  - i. Palaa Profile List -ikkunaan valitsemalla Close-painike.
- vaihe 8. Määritä SNA-ominaisuudet.

- a. Valitse Profile List -ikkunassa vaihtoehto SNA features ja napsauta Configure-painiketta. Kuvaruutuun tulee SNA Features List -ikkuna. Näkyviin tuleva ikkuna on seuraavien vaiheiden aloitusikkuna.
- vaihe 9. Valmistele paikallisen loogisen yksikön profiili.

Jos DB2-työasema on määritetty itsenäiseksi loogiseksi yksiköksi, valmistele paikallisen loogisen yksikön profiili seuraavasti:

- a. Valitse SNA Features List -ikkunan toimintovalikosta vaihtoehdot Local LUs —> Create.
- b. Kirjoita paikallisen loogisen yksikön nimi (**11**) LU name -kenttään.
- c. Kirjoita paikallisen loogisen yksikön valenimi (**13**) Aliaskenttään.
- d. Valitse NAU address -ruutuun Independent LU -valintanappi.
- e. Napsauta OK-painiketta.
- f. Jos haluat käyttää tätä paikallista loogista yksikköä työaseman aloittamissa APPC-yhteyksissä, valitse Use this local LU as your default local LU alias -valintaruutu. Oletusarvon mukaan kaikki tästä työasemasta aloitetut APPC-yhteydet käyttävät tätä paikallista loogista yksikköä.
- vaihe 10. Valmistele moodin määritys.
  - a. Valitse SNA Features List -ruudusta vaihtoehto **Modes** ja valitse sitten **Create**-painike. Kuvaruutuun tulee Mode Definition -ikkuna.
  - b. Kirjoita moodin nimi (6, 15) mode name -kenttään.
  - c. Muihin kenttiin voit joko määrittää arvot, jotka vastaavat palvelinjärjestelmälle määritettyä moodin profiilia, tai voit säätää parametreja.
  - d. Lopeta moodin määritys ja palaa SNA Features List -ikkunaan valitsemalla **OK**-painike.
- vaihe 11. Luo CPIC Side Information -tiedosto.
  - a. Valitse SNA Features List -ruudusta vaihtoehto **CPI Communi**cations Side Information ja valitse sitten **Create**-painike. Kuvaruutuun tulee CPI Communications Side Information -ikkuna.
  - b. Kirjoita symbolisen kohteen nimi (**16**) **Symbolic destination name** -kenttään.
  - c. Valitse Alias-valintanappi.
  - d. Napsauta Alias-luetteloruutua ja valitse määrittämäsi istuntokumppanin valenimi (**12**).
  - e. Kirjoita etäjärjestelmän tapahtumaohjelman nimi (**17**) **Partner TP** -kenttään.

- f. Valitse **Security type** -ryhmässä **None**-valintanappi. Asetus ei tarkoita, että suojaus ei ole käytössä. Suojauslaji määritetään myöhemmin DB2-hakemistojen päivityksen yhteydessä.
- g. Kirjoita moodin nimi (6) Mode name -kenttään.
- h. Tallenna CPI -lähtöarvojen profiili ja palaa SNA Features List -ikkunaan valitsemalla **OK**-painike.
- i. Palaa Communication Server Profile List -ikkunaan valitsemalla **Close**-painike.
- vaihe 12. Tallenna kokoonpano.
  - a. Palaa Communication Server Configuration Definition -ikkunaan valitsemalla **Close**-painike.
  - b. Vahvista sekä tallenna kokoonpanotiedosto automaattisesti ja poistu kokoonpanon määrityksen ikkunasta valitsemalla **Close**painike.
  - c. Lopeta Communication Server -ohjelma ja aloita se uudelleen napsauttamalla **Stop Communications Normally** -painiketta ja tämän jälkeen **Start Communications** -painiketta.

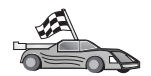

Päivitä palvelimen DB2:n hakemistot, sidontatoiminnot sekä sovellukset ja testaa yhteydet.

OS/2- ja Windows-käyttöjärjestelmissä kannattaa käyttää työaseman kokoonpanoapuohjelmaa. "Luku 6. Työaseman ja palvelimen välisten yhteyksien määritys työaseman kokoonpanoapuohjelmalla" sivulla 31 sisältää lisätietoja työaseman kokoonpanoapuohjelman käytöstä.

Lisätietoja kokoonpanon manuaalisesta määrityksestä ja UNIXkäyttöympäristöstä on kohdassa "APPC- tai APPN-solmun lisäys kuvausluetteloon" sivulla 96 ja seuraavissa jaksoissa.

### IBM eNetwork Personal Communications -ohjelman kokoonpanon määritys 32-bittisissä Windows-järjestelmissä

Tässä jaksossa kuvataan IBM Personal Communications -ohjelman kokoonpanon määritys 32-bittisen Windows-järjestelmän DB2-työasemassa APPCyhteyden muodostamiseksi DB2 Connect- tai DB2 Universal Database -palvelimeen.

Ennen aloitusta on varmistettava, että asennettu IBM Personal Communications -ohjelma on seuraavien vaatimusten mukainen:

- \_\_\_\_1. Sen versio on 4.2 tai uudempi.
- \_\_\_\_2. IBM Personal Communications IEEE 802.2 -lähiverkkoliittymä tai LLC2 -ajuri on asennettuna. LLC2-ajuri on asennettu IBM Communications Server -palvelinohjelman asennushakemistosta. Voit varmistaa tämän seuraavasti:

- a. Napsauta **Käynnistä**-painiketta ja valitse sitten vaihtoehdot **Asetuk**set —> Ohjauspaneeli.
- b. Kaksoisnapsauta Verkko-kuvaketta.
- c. Valitse **Protokollat**-välilehti. **IBM LLC2 -yhteyskäytännön** on oltava yksi luettelon yhteyskäytännöistä. Jos yhteyskäytäntöä ei ole luet-telossa, se on asennettava IBM Personal Communications -ohjelman asennusvälineestä. Ohjeet tähän ovat IBM Personal Communications -ohjelman mukana toimitetuissa julkaisuissa.

Tässä jaksossa oletetaan, että

- IBM Personal Communications -ohjelman perusasennus on jo tehty ja edellä kuvatut vaatimukset täyttyvät.
- DB2-työasema on asennettu.

Voit aloittaa IBM Personal Communications -ohjelman seuraavasti:

- vaihe 1. Napsauta Käynnistä-painiketta ja valitse vaihtoehdot Ohjelmat —> IBM Communications Server —> SNA Node Configuration. Kuvaruutuun tulee IBM Personal Communications SNA Node Configuration -ikkuna.
- vaihe 2. Valitse vaihtoehdot File —> New. Kuvaruutuun tulee Define the Node -ikkuna. Seuraavassa kuvatut vaiheet alkavat tästä ikkunasta.

Voit määrittää APPC-tietoliikenneyhteydet seuraavasti:

- vaihe 1. Solmun määritys
  - a. Valitse **Configuration options** -ruudussa vaihtoehto **Configure Node** ja napsauta sitten **New**-painiketta. Kuvaruutuun tulee Define the Node -ikkuna.
  - b. Kirjoita verkon tunnus (9) ja paikallisen ohjauspisteen nimi (10) Fully qualified CP name -kenttiin.
  - c. Voit kirjoittaa vaihtoehtoisesti **CP alias** -kenttään ohjauspisteen valenimen. Jos jätät tämän kentän tyhjäksi, ohjelma käyttää paikallisohjauspisteen nimeä.
  - d. Kirjoita Local Node ID -kenttiin lohkon tunnus (13) ja fyysisen yksikön tunnus (14).
  - e. Napsauta OK-painiketta.
- vaihe 2. Laitteen kokoonpanon määritys
  - a. Valitse **Configuration options** -ruudussa vaihtoehto **Configure devices** ja napsauta sitten **New**-painiketta.
  - b. Valitse **DLCs**-kenttään soveltuva DLC-yhteyskäytäntö. Tämän jakson ohjeet on laadittu **lähiverkon** yhteyskäytäntöä varten.

- c. Valitse New-painike. Kuvaruutuun tulee vastaava, oletusarvot sisältävä ikkuna. Tässä esimerkissä näkyviin tulee Define a LAN -ikkuna.
- d. Hyväksy oletusarvot napsauttamalla OK-painiketta.
- vaihe 3. Yhteyksien kokoonpanon määritys
  - a. Valitse **Configuration options** -ruudussa vaihtoehto **Configure connections**.
  - b. Varmista, että DLCs-kentässä on valittuna vaihtoehto LAN.
  - c. Valitse **New**-painike. Kuvaruutuun tulee Define a LAN connection -ikkuna.
  - d. Basic-välilehdessä:
    - 1) Kirjoita Link station name -kenttään linkin nimi (7).
    - 2) Kirjoita Destination address -kenttään etälähiverkon osoite
       (8).
  - e. Adjacent Node -välilehdessä:
    - 1) Kirjoita Adjacent CP name -kenttiin verkon tunnus (3) ja istuntokumppanin solmun nimi (4).
    - 2) Valitse Adjacent CP type -kenttään Back-Level LEN -vaihtoehto.
    - Varmista, että TG number -kentän arvoksi on määritetty 0 (oletusarvo).
    - 4) Napsauta OK-painiketta.
- vaihe 4. LU 6.2 -istuntokumppanin määritys kokoonpanoon
  - a. Valitse **Configuration options** -ruudussa **Configure partner LU** -vaihtoehto ja napsauta **New**-painiketta. Kuvaruutuun tulee Define a partner LU 6.2 -ikkuna.
  - b. Kirjoita Partner LU name -kenttiin verkon tunnus (3) ja istuntokumppanin loogisen yksikön nimi (2).
  - c. Kirjoita Partner LU alias -kenttään istuntokumppanin loogisen yksikön nimi (2).
  - d. Kirjoita Fully-qualified CP name -kenttiin verkon tunnus (3) ja ohjauspisteen nimi (4).

Hyväksy Advanced-välilehden oletusasetukset.

- e. Napsauta OK-painiketta.
- vaihe 5. Moodien määritys kokoonpanoon
  - a. Valitse **Configuration options** -ruudussa **Configure modes** -vaihtoehto ja napsauta **New**-painiketta. Kuvaruutuun tulee Define a mode -ikkuna.
  - b. Kirjoita moodin nimi (**15**) Basic-välilehden **Mode name** -kenttään.

- c. Valitse Advanced-kieleke.
- d. Valitse Class of Service Name -kentästä vaihtoehto #CONNECT.
- e. Napsauta OK-painiketta.
- vaihe 6. Määritä paikallinen LU 6.2 -kokoonpano
  - a. Valitse Configuration options -ruudussa Configure local LU 6.2 -vaihtoehto ja napsauta New-painiketta. Kuvaruutuun tulee Define a local LU 6.2 -ikkuna.
  - b. Kirjoita paikallisjärjestelmän loogisen yksikön nimi (11) Local LU name -kenttään.
  - c. Kirjoita LU session limit -kenttään arvo. Oletusarvo θ määrittää suurimman sallitun arvon. Hyväksy oletusarvot muihin kenttiin.
  - d. Napsauta OK-painiketta.
- vaihe 7. Määritä CPI-C Side Information -tiedot.
  - a. Valitse **Configuration options** -ruudussa **Configure CPI-C side information** -vaihtoehto ja napsauta **New**-painiketta. Kuvaruutuun tulee Define CPI-C Side Information -ikkuna.
  - b. Kirjoita **Symbolic destination name** -kenttään symbolinen kohdenimi (**16**).
  - c. Kirjoita Mode name -kenttään tilan nimi (15).
  - d. Kirjoita ensimmäiseen Partner LU Name -kenttään verkon tunnus (3) ja toiseen istuntokumppanin nimi (2).
  - e. Määritä tapahtumaohjelman nimi. TP name -kentässä:
    - Voit määrittää sovelluksen tapahtumaohjelman nimen kirjoittamalla sen (17) TP name -kenttään ja varmistamalla, että Service TP -valintaruutu *ei* ole valittuna.
    - Voit määrittää palvelun tapahtumaohjelman kirjoittamalla TP name -kenttään palvelun tapahtumaohjelman nimen (17) ja varmistamalla, että Service TP -valintaruutu *on* valittuna.

Hyväksy oletusarvot muihin kenttiin.

- f. Napsauta OK-painiketta.
- vaihe 8. Tallenna kokoonpano.
  - a. Valitse vaihtoehdot **File** —> **Save As**. Kuvaruutuun tulee Save as -ikkuna.
  - b. Kirjoita tiedoston nimi, esimerkiksi ny3.acg.
  - c. Napsauta OK-painiketta.
  - d. Esiin tulevassa valintaruudussa järjestelmä kysyy, haluatko käyttää tätä kokoonpanoa oletusarvona. Valitse **Yes**-vaihtoehto.
- vaihe 9. Ympäristömuuttujien päivitys

IBM Personal Communications -ohjelma määrittää APPCtietoliikenteen käyttämän paikallisjärjestelmän loogisen yksikön **appcllu**-ympäristömuuttujan avulla. Voit määrittää tämän ympäristömuuttujan istuntokohtaisesti avaamalla komentoikkunan ja antamalla komennon **set appcllu**=*pk\_ly\_nimi*, jossa *pk\_ly\_nimi* on käytettävän paikallisen loogisen yksikön nimi. Saattaa kuitenkin olla kätevämpää määrittää muuttuja pysyvästi. Voit määrittää muuttujan pysyvästi Windows NT- tai Windows 2000 -käyttöjärjestelmään seuraavasti:

- a. Napsauta **Käynnistä**-painiketta ja valitse sitten vaihtoehdot **Asetukset** —> **Ohjauspaneeli**.
- b. Kaksoisnapsauta **Järjestelmä**-kuvaketta. Kuvaruutuun tulee Ominaisuudet: Järjestelmä -ikkuna.
- c. Valitse Ympäristömuuttujat-välilehti.
- d. Kirjoita arvo appcllu Muuttuja-kenttään.
- e. Kirjoita paikallisen loogisen yksikön nimi (11) Arvo-kenttään.
- f. Hyväksy muutokset napsauttamalla OK-painiketta.
- g. Poistu Ominaisuudet: Järjestelmä -ikkunasta napsauttamalla **OK**-painiketta.

Ympäristömuuttujan asetus jää voimaan tulevia istuntoja varten.

- vaihe 10. SNA-solmun toimintojen aloitus
  - a. Napsauta Käynnistä-painiketta ja valitse vaihtoehdot Ohjelmat
     —> IBM Personal Communications —> Administrative and
     PD Aids —> SNA Node Operations. Kuvaruutuun tulee IBM
     Personal Communications SNA Node Operations -ikkuna.
  - b. Valitse vaihtoehdot Operations -> Start Node.
  - c. Valitse kuvaruutuun tulevasta ikkunasta edellisessä vaiheessa tallentamasi kokoonpanotiedosto (esimerkiksi ny3.acg) ja napsauta **OK**-painiketta.

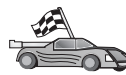

Päivitä palvelimen DB2:n hakemistot, sidontatoiminnot sekä sovellukset ja testaa yhteydet.

OS/2- ja Windows-käyttöjärjestelmissä kannattaa käyttää työaseman kokoonpanoapuohjelmaa. "Luku 6. Työaseman ja palvelimen välisten yhteyksien määritys työaseman kokoonpanoapuohjelmalla" sivulla 31 sisältää lisätietoja työaseman kokoonpanoapuohjelman käytöstä.

Lisätietoja kokoonpanon manuaalisesta määrityksestä ja UNIXkäyttöympäristöstä on kohdassa "APPC- tai APPN-solmun lisäys kuvausluetteloon" sivulla 96 ja seuraavissa jaksoissa.

# IBM eNetwork Communications Server for Windows NT and Windows 2000 -palvelinohjelman kokoonpanon määritys

Tässä jaksossa kuvataan, kuinka IBM eNetwork Communications Server for Windows NT (CS/NT) -palvelinohjelma voidaan määrittää DB2-työasemaan niin, että se voi muodostaa yhteyden DB2 Connect- tai DB2 Universal Database -palvelinohjelmaan.

Huomautus: Tämän jakson viittaukset Windows NT-järjestelmään ja CS/NTohjelmaan koskevat myös Windows 2000 -järjestelmää.

Ennen aloitusta on varmistettava, että asennettu IBM eNetwork Communications Server for Windows NT (CS/NT) -ohjelma on seuraavien vaatimusten mukainen:

- \_\_\_\_1. Sen versio on 5.0 tai uudempi, jos aiot päivittää useita tietokantoja saman tapahtuman aikana. Jos aiot käyttää kaksivaiheista vahvistusta, tarvitaan CS/NT-ohjelman versio 5.01.
- \_\_2. IBM Communications Server IEEE 802.2 -lähiverkkoliittymä tai LLC2ajuri on asennettuna. LLC2-ajuri on asennettu CS/NT-ohjelman asennushakemistosta. Asennuksen aikana CS/NT kysyy, haluatko asentaa LLC2-ohjelman. Jos et ole varma, onko LLC2-ohjelma asennettu CS/NT-ohjelman asennuksen yhteydessä, saat tämän selville seuraavasti:
  - a. Valitse ensin **Käynnistä**-painike ja sitten vaihtoehdot **Asetukset** —> **Ohjauspaneeli**.
  - b. Kaksoisnapsauta Verkko-kuvaketta.
  - c. Napsauta Verkko-ikkunassa Protokollat-välilehteä. IBM LLC2 -yhteyskäytännön on oltava yksi luettelon yhteyskäytännöistä. Jos näin ei ole, asenna tämä yhteyskäytäntö IBM Communications Server for Windows NT -ohjelmistosta. Ohjeet tähän on CS/NTohjelman mukana toimitetuissa julkaisuissa.
- \_\_3. APAR-korjaukset JR11529 ja JR11170 on aktivoitu. Näitä korjauksia tarvitaan, jotta meneillään olevia kyselyjä voidaan peruuttaa Ctrl- ja BREAK-näppäinyhdistelmällä tai tekemällä SQLCancel ODBC/CLI -kutsu.

Voit aloittaa IBM eNetwork Communications Server -palvelinohjelman seuraavasti:

- vaihe 1. Napsauta Käynnistä-painiketta ja valitse vaihtoehdot Ohjelmat —> IBM Communications Server —> SNA Node Configuration. Kuvaruutuun tulee IBM Personal Communications Server SNA Node Configuration -ikkuna.
- vaihe 2. Valitse vaihtoehdot File —> New —> Advanced. Kuvaruutuun tulee Configuration options -ikkuna. Seuraavassa kuvatut vaiheet alkavat tästä ikkunasta.

Voit määrittää IBM eNetwork Personal Server -palvelinohjelman APPCtietoliikennettä varten seuraavasti:

- vaihe 1. Määritä Solmun kokoonpano.
  - a. Valitse **Configuration options** -kentässä vaihtoehto **Configure Node** ja napsauta **New**-painiketta. Kuvaruutuun tulee Define the Node -ikkuna.
  - b. Kirjoita Fully qualified CP name -kenttiin verkon nimi (9) ja paikallisen ohjauspisteen nimi (10).
  - c. Voit kirjoittaa vaihtoehtoisesti **CP alias** -kenttään ohjauspisteen valenimen. Jos jätät tämän kentän tyhjäksi, ohjelma käyttää paikallisen ohjauspisteen nimeä.
  - d. Kirjoita Local Node ID -kenttiin lohkon tunnus (**13**) ja fyysisen yksikön tunnus (**14**).
  - e. Valitse oikea solmun laji. Oletusarvona on **End Node** -valintanapin valinta.
  - f. Napsauta OK-painiketta.
- vaihe 2. Laitteen kokoonpanon määritys
  - a. Valitse **Configuration options** -ruudussa **Configure devices** -vaihtoehto ja napsauta **New**-painiketta. Kuvaruutuun tulee vastaava, oletusarvot sisältävä ikkuna.
  - Valitse DLCs-kenttään soveltuva DLC-yhteyskäytäntö. Tämän jakson ohjeissa oletetaan, että käytät lähiverkon yhteyskäytäntöä.
  - c. Hyväksy oletusarvot napsauttamalla OK-painiketta.
- vaihe 3. Yhteyksien kokoonpanon määritys
  - a. Valitse **Configuration options** -ruudussa **Configure connections** -vaihtoehto ja napsauta **New**-painiketta.
  - b. Varmista, että DLCs-kenttään on valittu vaihtoehto LAN.
  - c. Napsauta **New**-painiketta. Kuvaruutuun tulee Define a LAN connection -ikkuna.
  - d. Basic-välilehdessä:
    - 1) Kirjoita Link station name -kenttään linkin nimi (7).
    - 2) Kirjoita Destination address -kenttään etälähiverkon osoite
       (8).
  - e. Security-välilehti:
    - Kirjoita Adjacent qualified CP name -kenttiin verkon tunnus (3) ja paikallisen ohjauspisteen nimi (4).
    - 2) Valitse Adjacent CP type -kenttään oikea ohjauspisteen laji (esimerkiksi Back-level LEN).
    - 3) Varmista, että TG number -kentässä on arvo 0 (oletusarvo).
    - 4) Napsauta OK-painiketta.

- vaihe 4. Istuntokumppanin loogisen yksikön 6.2 kokoonpanon määritys
  - a. Valitse Configuration options -ruudussa Configure partner LU -vaihtoehto ja napsauta New-painiketta. Kuvaruutuun tulee Define a partner LU 6.2 -ikkuna.
  - b. Kirjoita Partner LU name -kenttiin verkon tunnus (3) ja istuntokumppanin loogisen yksikön nimi (2).
  - c. Kirjoita Partner LU alias -kenttään istuntokumppanin loogisen yksikön nimi (2).
  - d. Jos määrität Communications Server for SNA Clients -ohjelmaa, kirjoita Fully-qualified CP name -kenttiin verkon tunnus (3) ja viereisen paikallisen ohjauspisteen nimi (4). Jätä muut kentät tyhjiksi.
  - e. Napsauta OK-painiketta.
- vaihe 5. Moodien kokoonpanon määritys
  - a. Valitse **Configuration options** -ruudussa **Configure modes** -vaihtoehto ja napsauta **New**-painiketta Kuvaruutuun tulee Define a mode -ikkuna.
  - b. Kirjoita Mode name -kenttään tilan nimi (6).
  - c. Valitse **Advanced**-välilehti ja varmista, että **Class of Service Name** -kentän arvoksi on määritetty **#CONNECT**.

Hyväksy oletusarvot muihin kenttiin.

- d. Napsauta OK-painiketta.
- vaihe 6. Paikallisen loogisen yksikön 6.2 kokoonpanon määritys
  - a. Valitse Configuration options -ruudussa Configure local LU 6.2 -vaihtoehto ja napsauta New-painiketta. Kuvaruutuun tulee Define a local LU 6.2 -ikkuna.
  - b. Kirjoita Local LU name -kenttään paikallisjärjestelmän loogisen yksikön nimi (11).
  - c. Kirjoita LU session limit -kenttään arvo. Oletusarvo θ määrittää suurimman sallitun arvon.

Hyväksy oletusarvot muihin kenttiin.

- d. Napsauta OK-painiketta.
- vaihe 7. CPI-C Side Information -tietojen määritys
  - a. Valitse **Configuration options** -ruudussa **Configure CPI-C side information** -vaihtoehto ja napsauta **New**-painiketta. Kuvaruutuun tulee Define CPI-C Side Information -ikkuna.
  - b. Kirjoita **Symbolic destination name** -kenttään symbolinen kohdenimi (**16**).
  - c. Kirjoita Mode name -kenttään moodin nimi (15).

- d. Valitse ensin **Use Partner LU alias** -valintanappi ja sitten istuntokumppanin valenimi.
- e. Määritä tapahtumaohjelman nimi. TP name -kentässä:
  - Voit määrittää sovelluksen tapahtumaohjelman nimen kirjoittamalla sen (17) TP name -kenttään ja varmistamalla, että Service TP -valintaruutu *ei* ole valittuna.
  - Voit määrittää palvelun tapahtumaohjelman nimen kirjoittamalla sen (17) TP name -kenttään ja varmistamalla, että Service TP -valintaruutu *on* valittuna.

Hyväksy oletusarvot muihin kenttiin.

- f. Napsauta OK-painiketta.
- vaihe 8. Kokoonpanon tallennus
  - a. Valitse vaihtoehdot File —> Save as. Kuvaruutuun tulee Save as -ikkuna.
  - b. Kirjoita tiedoston nimi, esimerkiksi ny3.acg
  - c. Napsauta OK-painiketta.
  - d. Esiin tulee valintaikkuna, jossa kysytään, haluatko tämän kokoonpanon oletusarvoksi. Napsauta **Yes**-painiketta.
- vaihe 9. Ympäristömuuttujien päivitys

CS/NT-ohjelma määrittää APPC-tietoliikenteen käyttämän paikallisjärjestelmän loogisen yksikön oletusarvon *appcllu*ympäristömuuttujan avulla. Voit määrittää tämän muuttujan istuntokohtaisesti avaamalla komentoikkunan ja kirjoittamalla komennon **set appcllu=***paikallis\_LU*, jossa *paikallis\_LU* on paikallisjärjestelmän loogisen yksikön nimi. Saattaa kuitenkin olla kätevämpää määrittää muuttuja pysyvästi. Voit määrittää muuttujan pysyvästi Windows NT -käyttöjärjestelmään seuraavasti:

- vaihe a. Valitse ensin Käynnistä-painike ja sitten vaihtoehdot Asetukset —> Ohjauspaneeli.
- vaihe b. Kaksoisnapsauta Järjestelmä-kuvaketta. Kuvaruutuun tulee Ominaisuudet: Järjestelmä -ikkuna.
- vaihe c. Valitse Ympäristö-välilehti.
- vaihe d. Kirjoita arvo appcllu Muuttuja-kenttään ja kirjoita paikallisen loogisen yksikön nimi (11) Arvo-kenttään.
- vaihe e. Hyväksy muutokset napsauttamalla OK-painiketta.
- vaihe f. Napsauta OK-painiketta.

Ympäristömuuttujan asetus jää voimaan tulevia istuntoja varten.

vaihe 10. SNA-solmun toimintojen aloitus

Voit aloittaa SNA-solmun toiminnot koneessasi seuraavasti:

- vaihe a. Napsauta Käynnistä-painiketta ja valitse vaihtoehdot Ohjelmat —> IBM Communications Server —> SNA Node Operations. Kuvaruutuun tulee SNA Node Operations -ikkuna.
- vaihe b. Valitse vaihtoehdot Operations —> Start Node. Valitse kuvaruutuun tulevassa valintaikkunassa vaiheen 2 lopussa tallentamasi kokoonpanotiedosto (esimerkissä ny3.acg).
- vaihe c. Napsauta OK-painiketta.

SNA-solmutoiminnot alkavat.

vaihe 11. Communications Server -palvelinohjelman rekisteröinti Windows NT -palveluksi

Communications Server -ohjelma alkaa automaattisesti koneen käynnistyksen yhteydessä, kun rekisteröit sen Windows NT -palveluksi.

Voit rekisteröidä Communications Server -palvelinohjelman NT-palveluksi antamalla jommankumman seuraavista komennoista:

csstart -a (oletuskokoonpanoa käyttävän Communications Server -palvelinohjelman rekisterö

tai

```
csstart -a c:\ibmcs\private\your.acg
```

jossa *c:\ibmcs\private\oma.acg* vastaa käytettävän, muun kuin oletusarvona olevan Communications Server -ohjelman kokoonpanotiedoston tarkennettua nimeä.

Vastedes Communications Server -palvelinohjelma alkaa koneen käynnistyksen yhteydessä automaattisesti määritettyä kokoonpanotiedostoa käyttäen.

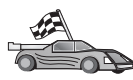

Päivitä palvelimen DB2:n hakemistot, sidontatoiminnot sekä sovellukset ja testaa yhteydet.

OS/2- ja Windows-käyttöjärjestelmissä kannattaa käyttää työaseman kokoonpanoapuohjelmaa. "Luku 6. Työaseman ja palvelimen välisten yhteyksien määritys työaseman kokoonpanoapuohjelmalla" sivulla 31 sisältää lisätietoja työaseman kokoonpanoapuohjelman käytöstä.

Lisätietoja kokoonpanon manuaalisesta määrityksestä ja UNIXkäyttöympäristöstä on kohdassa "APPC- tai APPN-solmun lisäys kuvausluetteloon" sivulla 96 ja seuraavissa jaksoissa.

# IBM eNetwork Communications Server for Windows NT SNA API Client -työasemaohjelman kokoonpanon määritys

Lue tämä jakso, jos käytät Windows NT -työasemaa, johon on asennettu IBM eNetwork Communications Server for Windows NT SNA API Client versio 5.0 tai uudempi, ja jos haluat muodostaa yhteyden IBM eNetwork Communications Server for Windows NT -palvelimeen.

Huomautus: Tämän jakson viittaukset Windows NT-järjestelmään koskevat myös Windows 2000 -järjestelmää.

Communications Server for Windows NT -palvelinohjelma ja sen SNA API -työasemaohjelma toimivat jaettuna työasemaohjelmana. Tämä kokoonpano edellyttää, että SNA API -työasemaohjelmaa käyttävässä työasemassa on oltava toiminnassa sovellus, joka voi käyttää APPC-yhteyttä (kuten DB2-työasemaohjelma).

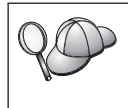

Tämän jakson ohjeet on laadittu Windows NT -työasemaa varten. Ohjeet muiden tuettujen käyttöjärjestelmien osalta ovat samanlaiset. Katso lisätietoja Communications Server for Windows NT -ohjelman julkaisuista.

Voit määrittää Windows NT SNA API -työasemaohjelman APPC-yhteyttä varten seuraavasti:

- vaihe 1. Luo SNA API -työaseman käyttäjäprofiili Communications Server for Windows NT -palvelimeen.
  - a. Napsauta Käynnistä-painiketta ja valitse vaihtoehdot Ohjelmat
     —> Valvontatyökalut (Yleiset) —> Käyttäjien hallinta. Kuvaruutuun tulee Käyttäjien hallinta -ikkuna.
  - b. Valitse vaihtoehdot Käyttäjät —> Uusi käyttäjä. Kuvaruutuun tulee Uusi käyttäjä -ikkuna.
  - c. Täytä uuden SNA-työaseman käyttäjäprofiilin tiedot kenttiin. Lisätietoja on Windows NT -käyttöjärjestelmän ohjetoiminnossa.
  - d. Varmista seuraavalla tavalla, että käyttäjäprofiili on ryhmien *Järjestelmänvalvojat, IBMCSADMIN* ja *IBMCSAPI* jäsen. Voit lisätä käyttäjän näihin ryhmiin seuraavasti:
    - 1) Napsauta Ryhmät-painiketta.
    - Valitse ryhmä Ei jäsen ryhmässä -ruudusta ja napsauta <-Lisää -painiketta. Toista tämä vaihe jokaiselle ryhmälle, johon käyttäjäprofiilin on kuuluttava.
  - e. Napsauta OK-painiketta.
  - f. Valitse Lisää-painike.
- vaihe 2. Aloita IBM eNetwork CS/NT/NT SNA API Client -työasemaohjelman kokoonpanoliittymä. Napsauta Käynnistä-

painiketta ja valitse vaihtoehdot **Ohjelmat** —> **IBM Communications Server SNA Client** —> **Configuration**. Kuvaruutuun tulee CS/NT SNA Client Configuration -ikkuna.

- vaihe 3. Yleistietojen kokoonpanon määritys
  - a. Valitse Configuration options -ruudusta Configure Global data -vaihtoehto ja napsauta New-painiketta. Kuvaruutuun tulee Define Global Data -ikkuna.
  - b. Kirjoita SNA API -työaseman käyttäjätunnus User namekenttään.
  - c. Kirjoita käyttäjäprofiilin tunnussana **Password-** ja **Confirm Pass**word -kenttään.
  - d. Napsauta OK-painiketta.
- vaihe 4. APPC-palvelinluettelon kokoonpanon määritys
  - a. Valitse **Configuration options** -ruudusta **Configure APPC Server List** -vaihtoehto ja napsauta **New**-painiketta. Kuvaruutuun tulee Define APPC Server list -ikkuna.
  - b. Kirjoita palvelimen IP-osoite (esimerkiksi 123.123.123.123).
  - c. Napsauta OK-painiketta.
- vaihe 5. CPI-C Side Information -tietojen määritys
  - a. Valitse **Configuration options** -ruudussa **Configure CPI-C side information** -vaihtoehto ja napsauta **New**-painiketta. Kuvaruutuun tulee Define CPI-C Side Information -ikkuna.
  - b. Kirjoita symbolinen kohdenimi (**16**) **Symbolic destination name** -kenttään.
  - c. Kirjoita paikallisjärjestelmän loogisen yksikön valenimi (12)
     Local LU alias -kenttään.
  - d. Kirjoita moodin nimi (15) Mode name -kenttään.
  - e. Kirjoita tapahtumaohjelman nimi **17**) **TP name -**kenttään.
  - f. Valitse tälle tapahtumaohjelmalle **For SNA API Client use** -valintaruutu.
  - g. Kirjoita verkon tunnus (3) ja istuntokumppanin loogisen yksikön nimi (2) Partner LU name -kenttään.
  - h. Napsauta OK-painiketta.
- vaihe 6. Kokoonpanon tallennus
  - a. Valitse vaihtoehdot File —> Save As. Kuvaruutuun tulee Save as -ikkuna.
  - b. Kirjoita tiedoston nimi ja napsauta Save-painiketta.

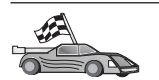

Päivitä palvelimen DB2:n hakemistot, sidontatoiminnot sekä sovellukset ja testaa yhteydet.

OS/2- ja Windows-käyttöjärjestelmissä kannattaa käyttää työaseman kokoonpanoapuohjelmaa. "Luku 6. Työaseman ja palvelimen välisten yhteyksien määritys työaseman kokoonpanoapuohjelmalla" sivulla 31 sisältää lisätietoja työaseman kokoonpanoapuohjelman käytöstä.

Lisätietoja kokoonpanon manuaalisesta määrityksestä ja UNIXkäyttöympäristöstä on kohdassa "APPC- tai APPN-solmun lisäys kuvausluetteloon" sivulla 96 ja seuraavissa jaksoissa.

# Microsoft SNA Server for Windows NT and Windows 2000 -palvelinohjelman kokoonpanon määritys

Tässä jaksossa kuvataan Microsoft SNA Server Version 4.0 for Windows NT -ohjelman kokoonpanon määritys DB2-työasemassa APPC-yhteyden muodostamiseksi DB2 Connect- tai DB2 Universal Database -palvelimeen. Vaikka Microsoft SNA Server -palvelinohjelma toimii Windows NT 4.0 -työasemassa, on suositeltavaa käyttää Windows NT 4.0 Server -palvelinohjelmaa.

Huomautus: Tämän jakson viittaukset Windows NT-järjestelmään koskevat myös Windows 2000 -järjestelmää.

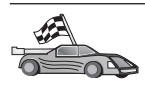

Saat lisätietoja Microsoft SNA Client for Windows NT -ohjelman kokoonpanon määrityksestä kohdasta "Microsoft SNA Client -työaseman kokoonpanon määritys" sivulla 96.

Voit määrittää SNA-yhteyksien ominaisuudet Microsoft SNA Server Manager -ohjelmassa (Palvelimen hallinta). Palvelimen hallinnalla on samanlainen liittymä kuin Windows NT -käyttöjärjestelmän Resurssienhallinnalla. Palvelimen hallinnan pääikkunassa on kaksi ruutua. Kaikki tässä käytettävät kokoonpanomääritykset voidaan tuoda näkyviin napsauttamalla hiiren kakkospainikkeella ikkunan vasemman puoleisessa ruudussa olevia objekteja. Kuhunkin objektiin liittyy *pikavalikko*, joka tulee tällöin esiin.

Voit määrittää DB2-työaseman käyttämät APPC-tietoliikenneyhteydet Microsoft SNA Server Manager -ohjelmalla tekemällä seuraavat toimet:

- vaihe 1. Aloita Palvelimen hallinta napsauttamalla Käynnistä-painiketta ja valitsemalla vaihtoehdot Ohjelmat —> Microsoft SNA Server —> Manager. Kuvaruutuun tulee Microsoft SNA Server Manager -ikkuna.
- vaihe 2. Ohjauspisteen nimen määritys
  - Avaa Server Manager -ohjelman vasemmanpuoleisessa ruudussa oleva Servers-kansio napsauttamalla sen vieressä olevaa [+]-merkkiä.

- b. Napsauta **SNA Service** -kansioita hiiren kakkospainikkeella ja valitse kohovalikosta vaihtoehto **Properties**. Kuvaruutuun tulee Properties-ikkuna.
- c. Kirjoita NETID- ja Control Point Name -kenttään oikeat tiedot (9 ja 10).
- d. Napsauta OK-painiketta.
- vaihe 3. Määritä linkkipalvelu (802.2)
  - a. Napsauta SNA Server -kuvaketta hiiren kakkospainikkeella ja valitse vaihtoehdot Insert —> Link Service. Kuvaruutuun tulee Insert Link Service -ikkuna.
  - b. Valitse vaihtoehto DLC 802.2 Link Service.
  - c. Valitse Add-painike.
  - d. Napsauta Finish-painiketta.
- vaihe 4. Yhteysominaisuuksien määritys
  - a. Napsauta **SNA Service** -vaihtoehtoa hiiren kakkospainikkeella ja valitse vaihtoehdot **Insert** —> **Connection** —> **802.2**. Kuvaruutuun tulee Connection Properties -ikkuna.
  - b. Kirjoita yhteyden nimi (**7**) General-välilehdessä olevaan Namekenttään.
  - c. Napsauta Link Service -luetteloruutua ja valitse SnaDlc1vaihtoehto.
  - d. Valitse Host System -ryhmän Remote End -valintanappi.
  - e. Valitse Allowed Directions -ryhmän Both Directions -valintanappi.
  - f. Valitse Activation-ryhmän On Server Startup -valintanappi.
  - g. Valitse Address-välilehti.
  - h. Täytä **Remote Network Address** -kenttä (**8**). Hyväksy muihin kenttiin oletusarvot.
  - i. Valitse System Identification -välilehti.
  - j. Kirjoita seuraavat tiedot:
    - Kirjoita tarvittavat tiedot Local Node Name -kohdan Network ID- (9), Local PU Name- (10) ja Local Node ID -kenttään (13 ja 14). Hyväksy kentän XID Type oletusarvo.
    - 2) Lisää Remote Node Name -kohtaan verkon tunnus (1) ja ohjauspisteen nimi (4). Hyväksy muihin kohtiin oletusarvot.
  - k. Napsauta OK-painiketta.
- vaihe 5. Paikallisjärjestelmän loogisen yksikön määritys
- a. Napsauta SNA Service -kuvaketta hiiren kakkospainikkeella ja valitse vaihtoehdot Insert —> APPC —> Local LU. Kuvaruutuun tulee Local APPC LU Properties -ikkuna.
- b. Kirjoita seuraavat tiedot:
  - loogisen yksikön valenimi (12)
  - verkon tunnus (9)
  - loogisen yksikön nimi ( 11 ).
- c. Valitse Advanced-kieleke.
- d. Valitse **Member of Default Outgoing Local APPC LU Pool** -vaihtoehto. Hyväksy muihin kohtiin oletusarvot.
- e. Napsauta OK-painiketta.
- vaihe 6. Loogisen etäyksikön määritys
  - a. Napsauta SNA Services -kuvaketta hiiren kakkospainikkeella ja valitse vaihtoehdot Insert —> APPC —> Local LU. Kuvaruutuun tulee Remote APPC LU Properties -ikkuna.
  - b. Napsauta avattavaa **Connection**-luetteloruutua ja valitse oikean yhteyden nimi (**7**).
  - c. Kirjoita istuntokumppanin loogisen yksikön nimi (**2**) LU Alias -kenttään.
  - d. Kirjoita verkon tunnus (**1**) Network Name -kenttään.

Ohjelma täyttää muut kentät. Jos loogisen yksikön valenimi ei ole sama kuin loogisen yksikön nimi, kirjoita loogisen yksikön nimi sille varattuun kenttään. Ohjelma täyttää nimen automaattisesti, mutta nimi on virheellinen, jos valenimi ei ole sama kuin nimi.

vaihe 7. Napsauta OK-painiketta.

Moodin määritys

- Napsauta APPC Modes -kansiota hiiren kakkospainikkeella ja valitse vaihtoehdot Insert —> APPC —> Mode Definition. Kuvaruutuun tulee APPC Mode Properties -ikkuna.
- 2. Kirjoita moodin nimi Mode Name -kenttään ( 6).
- 3. Valitse Limits-välilehti.
- 4. Kirjoita **Parallel Session Limit** ja **Minimum Contention Winner Limit** kenttiin oikeat arvot. Jos et tiedä näitä arvoja, voit kysyä ne palvelimen tai verkon pääkäyttäjältä.
- 5. Hyväksy muihin kohtiin oletusarvot ja napsauta OK-painiketta.

CPIC-nimen ominaisuuksien määritys

 Napsauta hiiren kakkospainikkeella CPIC Symbolic Name -kansion kuvaketta ja valitse vaihtoehdot Insert —> APPC —> CPIC Symbolic Name. Kuvaruutuun tulee CPIC Properties Name -ikkuna.

- 2. Kirjoita symbolinen kohdenimi (16) Name-kenttään.
- Napsauta Mode Name -luetteloruutua ja valitse moodin nimi, esimerkiksi IBMRDB (15).
- 4. Valitse Partner Information -välilehti.
- Valitse Partner TP Name -ruudussa oleva SNA Service TP (in hex) -valintanappi ja kirjoita palvelun tapahtumaohjelma (17) tai valitse Application TP -valintanappi ja kirjoita sovelluksen tapahtumaohjelman nimi (17).
- 6. Valitse Partner Lu Name -ruudun Fully Qualified -valintanappi
- 7. Kirjoita tarkennettu istuntokumppanin nimi (**1** ja **2**).
- 8. Napsauta OK-painiketta.

Tallenna kokoonpano.

- 1. Valitse Server Manager -ikkunassa vaihtoehdot File —> Save. Kuvaruutuun tulee Save File -ikkuna.
- 2. Kirjoita kokoonpanon ainutkertainen nimi File Name -kenttään.
- 3. Napsauta Save-painiketta.

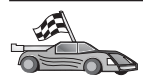

Päivitä palvelimen DB2:n hakemistot, sidontatoiminnot sekä sovellukset ja testaa yhteydet.

OS/2- ja Windows-käyttöjärjestelmissä kannattaa käyttää työaseman kokoonpanoapuohjelmaa. "Luku 6. Työaseman ja palvelimen välisten yhteyksien määritys työaseman kokoonpanoapuohjelmalla" sivulla 31 sisältää lisätietoja työaseman kokoonpanoapuohjelman käytöstä.

Lisätietoja kokoonpanon manuaalisesta määrityksestä ja UNIXkäyttöympäristöstä on kohdassa "APPC- tai APPN-solmun lisäys kuvausluetteloon" sivulla 96 ja seuraavissa jaksoissa.

## Microsoft SNA Client -työaseman kokoonpanon määritys

Tässä jaksossa on vaiheittaiset ohjeet tietoliikenneyhteyden muodostamiseen Microsoft SNA Client -työasemasta Windows-työasemaan, johon on asennettu Microsoft SNA Server -ohjelman versio 4.0 (tai sitä uudempi versio).

Huomautus: Tämän jakson viittaukset Windows-järjestelmään koskevat myös Windows NT- ja Windows 2000 -järjestelmiä.

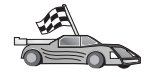

Ohjeita Microsoft SNA Server Version 4.0 for Windows -ohjelman kokoonpanon määrityksestä DB2-työasemassa APPC-yhteyden muodostamiseksi DB2 Connect- tai DB2 Universal Database -palvelimeen on kohdassa "Microsoft SNA Server for Windows NT and Windows 2000 -palvelinohjelman kokoonpanon määritys" sivulla 93. Tässä jaksossa oletetaan, että järjestelmää koskevat seuraavat ehdot:

- 1. Microsoft SNA Server -ohjelman kokoonpano on jo määritetty APPCyhteyden muodostamiseksi DB2 Connect- tai DB2 Universal Database -palvelimeen. Lisätietoja aiheesta on Microsoft SNA Server -ohjelman julkaisuissa.
- 2. Microsoft SNA Client -ohjelman versiota 2.11 ei ole vielä asennettu työasemaan.

Voit määrittää Microsoft SNA -työasemaohjelman kokoonpanon seuraavasti:

Vaihe 1. Hanki vaaditut tiedot: Jotta Microsoft SNA Client -työaseman ohjelmistot toimisivat oikein, käyttäjällä on oltava oikein määritetyn Microsoft SNA Server -palvelimen käyttöoikeudet. Pyydä, että SNA Server -palvelimen pääkäyttäjä tekee seuraavat toimet:

- vaihe 1. Hankkii työasemaasi lisenssin Microsoft SNA Client -työasemaohjelmaa varten.
- vaihe 2. Määrittää käyttöösi SNA Server -verkkoalueen käyttäjätunnuksen ja tunnussanan.
- vaihe 3. Määrittää yhteydet tarvitsemiisi palvelintietokantoihin kohdassa "Microsoft SNA Server for Windows NT and Windows 2000 -palvelinohjelman kokoonpanon määritys" sivulla 93 kuvatulla tavalla.
- vaihe 4. Antaa käyttöösi symbolisen kohteen nimen (16), tietokannan nimen (5) ja käyttäjäprofiilin jokaista edellisessä vaiheessa määritettyä tietokantayhteyttä varten.

Jos aiot muuttaa palvelimen tunnussanoja, SNA-pääkäyttäjän on annettava käyttöösi myös symbolisen kohteen nimet kunkin palvelimen tunnussanojen hallintatehtäviä varten.

vaihe 5. Kertoo Microsoft SNA Server -verkkoalueen nimen ja yhteyskäytännön, jota käytetään yhteydessä SNA-palvelimeen (TCP/IP, NetBEUI tai IPX/SPX).

#### Vaihe 2. Microsoft SNA Client -työasemaohjelman asennus DB2-

**työasemaan:** Hanki Microsoft SNA Client -ohjelmisto ja aloita asennusohjelma sen mukana toimitettavien ohjeiden mukaisesti. Kun näkyviin tulee Optional Components -ikkuna, *poista* kohdan Install ODBC/DRDA driver valinta.

#### Vaihe 3. DB2-työasemaohjelman asennus:

- vaihe 1. Napsauta Käynnistä-painiketta ja valitse vaihtoehdot Ohjelmat —>
   DB2 for Windows —> Työaseman kokoonpanoapuohjelma.
- vaihe 2. Määritä seuraavat tiedot:

- \_\_a. Kohdetietokantapalvelimen istuntokumppanin (2) symbolisen kohteen nimi (16), joka on määritetty Microsoft SNA Server -palvelinohjelmassa.
- \_\_\_b. Tietokannan todellinen nimi ( 5).

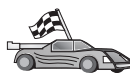

Päivitä palvelimen DB2:n hakemistot, sidontatoiminnot sekä sovellukset ja testaa yhteydet.

OS/2- ja Windows-käyttöjärjestelmissä kannattaa käyttää työaseman kokoonpanoapuohjelmaa. "Luku 6. Työaseman ja palvelimen välisten yhteyksien määritys työaseman kokoonpanoapuohjelmalla" sivulla 31 sisältää lisätietoja työaseman kokoonpanoapuohjelman käytöstä.

Lisätietoja kokoonpanon manuaalisesta määrityksestä ja UNIXkäyttöympäristöstä on kohdassa "APPC- tai APPN-solmun lisäys kuvausluetteloon" sivulla 96 ja seuraavissa jaksoissa.

# IBM eNetwork Communications Server for AIX -ohjelman kokoonpanon määritys

Tässä jaksossa kuvataan IBM eNetwork Communication Server V5.0.2.5 for AIX -ohjelman kokoonpanon määritys DB2-työasemassa APPC-yhteyden muodostamiseksi DB2 Connect- tai DB2 Universal Database -palvelimeen. IBM eNetwork Communication Server for AIX -ohjelma on ainoa SNA-tuote, jota RS/6000-koneissa ajettava DB2 Connect -ohjelma tukee.

Varmista ennen määrityksen aloitusta, että työasemaan on asennettu IBM eNetwork Communication Server V5.0.2.5 for AIX (CS/AIX) -ohjelma. Saat lisätietoja SNA-ympäristön määrityksestä CS/AIX-ohjelman mukana toimite-tuista oppaista.

Tässä jaksossa oletetaan, että

- IBM eNetwork Communication Server V5 for AIX -ohjelman perusasennus on tehty.
- DB2-työasema on asennettu.
- Käyttäjä on kirjautunut järjestelmään pääkäyttäjän (root) valtuuksin.

Voit määrittää CS/AIX-ohjelman DB2-työasemaohjelman käyttöön kirjautumalla järjestelmään pääkäyttäjänä (root) ja käyttämällä **/usr/bin/snaadmin**tai **/usr/bin/X11/xsnaadmin**-työkalua. Lisätietoja näistä ohjelmista on järjestelmän julkaisuissa. Voit määrittää CS/AIX-ohjelman kokoonpanon **xsnaadmin**ohjelman avulla seuraavasti:

- vaihe 1. Anna komento xsnaadmin. Kuvaruutuun tulee palvelimen Nodeikkuna.
- vaihe 2. Määritä solmu.

- a. Valitse vaihtoehdot **Services** —> **Configure Node Parameters**. Kuvaruutuun tulee Node Parameters -ikkuna.
- b. Napsauta **APPN support** -luetteloruutua ja valitse **End node** -vaihtoehto.
- c. Kirjoita verkon tunnus ja paikallisen fyysisen yksikön nimi ( 9 ja 10 ) Control point name -kenttiin.
- d. Kirjoita paikallisen fyysisen yksikön nimi (**10**) **Control point** alias -kenttään.
- e. Kirjoita solmun tunnus (**13** ja **14**) Node ID -kenttiin.
- f. Napsauta OK-painiketta.
- vaihe 3. Portin määritys
  - a. Valitse Connectivity and Dependent LUs -ikkuna.
  - b. Valitse Add-painike. Kuvaruutuun tulee Add to Node -ikkuna.
  - c. Valitse Port using -valintanappi.
  - d. Napsauta **Port using** -luetteloruutua ja valitse oikea portin laji. Kuvatussa esimerkkitilanteessa valitaan **Token ring card** -vaihtoehto.
  - e. Napsauta **OK**-painiketta. Kuvaruutuun tulee valittua portin lajia vastaava Port-ikkuna.
  - f. Kirjoita portin nimi SNA port name -kenttään.
  - g. Valitse Initially active -valintaruutu.
  - h. Valitse Define on connection network -valintaruutu.
  - i. Kirjoita SNA-verkon nimi (9) CN name -kentän ensimmäiseen osaan.
  - j. Kirjoita AIX-koneeseen liittyvä ohjauspisteen nimi (**10**) CN **name** -kentän toiseen osaan.
  - k. Napsauta **OK**-painiketta. **Port**-ikkuna sulkeutuu ja uusi portti tulee näkyviin **Connectivity and Dependent LUs** -ikkunaan.
- vaihe 4. Linkkiaseman määritys
  - Valitse Connectivity and Dependent LUs -ikkunasta edellisessä vaiheessa määrittämäsi portti.
  - b. Valitse Add-painike. Kuvaruutuun tulee Add to Node -ikkuna.
  - c. Valitse Add a link station to port -valintanappi.
  - d. Napsauta **OK**-painiketta. Kuvaruutuun tulee Token ring link station -ikkuna.
  - e. Kirjoita linkin nimi Name-kenttään.
  - f. Napsauta Activation-luetteloruutua ja valitse vaihtoehto On demand.
  - g. Valitse LU traffic -ruudusta vaihtoehto Independent only.

- h. Tee Independent LU traffic -ruudussa seuraavat toimet:
  - Kirjoita verkon tunnus (3) ja istuntokumppanin loogisen yksikön nimi (2) Remote Node -kenttiin.
  - 2) Napsauta **Remote node type** -luetteloruutua ja valitse verkkoon sopiva solmun laji.
- i. Kirjoita **Contact information** -ruutuun se SNA-kohdeosoite (**8**), joka on määritetty DB2-palvelimen **MAC-address**-ruutuun
- j. Napsauta **OK**-painiketta. Link Station -ikkuna sulkeutuu ja uusi linkkiasema tulee näkyviin portin alle **Connectivity and Dependent LUs** -ikkunaan.
- vaihe 5. Paikallisjärjestelmän loogisen yksikön määritys
  - a. Valitse Independent local LUs -ikkuna.
  - b. Valitse Add-painike. Kuvaruutuun tulee Local LU -ikkuna.
  - c. Kirjoita itsenäisen paikallisjärjestelmän loogisen yksikön nimi (11) LU name -kenttään.
  - d. Kirjoita paikallisen loogisen yksikön valenimi LU alias -kenttään (12).
  - e. Napsauta OK-painiketta. Uusi looginen yksikkö tulee näkyviin Independent local LUs -ikkunaan
- vaihe 6. Istuntokumppanin loogisen yksikön määritys linkkiaseman avulla
  - a. Valitse vaihtoehdot Services —> APPC —> New Partner LUs
     —> Partner LU on link station. Kuvaruutuun tulee Partner LU on link station -ikkuna.
  - b. Kirjoita se paikallisen loogisen yksikön nimi ( 11 ), jonka olet määrittänyt LU name -kenttään.
  - c. Kirjoita LS name -kenttään määrittämäsi linkkiaseman nimi.
  - d. Kirjoita Partner LU name -kenttiin sen istuntokumppanin loogisen yksikön nimi (1 ja 2), johon haluat muodostaa yhteyden.
  - e. Napsauta **OK**-painiketta. Istuntokumppanin loogisen yksikön nimi tulee näkyviin edellisessä vaiheessa luodun paikallisen loogisen yksikön **Independent Local LUs** -ikkunaan.
- vaihe 7. Määritä istuntokumppanin loogisen yksikön valenimi.
  - a. Valitse Remote Systems -ikkuna.
  - b. Valitse Add-painike. Kuvaruutuun tulee Add to node -ikkuna.
  - c. Valitse **Define partner LU alias** -valintanappi.
  - d. Napsauta OK-painiketta. Kuvaruutuun tulee Partner LU -ikkuna.
  - e. Kirjoita istuntokumppanin loogisen yksikön valenimi Aliaskenttään.
  - f. Kirjoita sama arvo Uninterpreted name -kenttään.
  - g. Napsauta OK-painiketta.

- vaihe 8. Moodin määritys
  - a. Valitse vaihtoehdot Services —> APPC—> Modes. Kuvaruutuun tulee Modes-ikkuna.
  - b. Napsauta New-painiketta. Kuvaruutuun tulee Mode-ikkuna.
  - c. Kirjoita moodin nimi (**15**) Name-kenttään.
  - d. Kenttien suositeltavat kokoonpanoarvot ovat seuraavat:
    - Initial Session limits: 20
    - Maximum Session limits: 32767
    - Min con. winner sessions: 10
    - Min con. loser sessions: 10
    - Auto-activated session: 4
    - Initial Receive pacing window: 8.

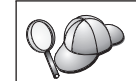

Nämä arvot tiedetään toimiviksi. Arvoja on ehkä säädettävä niin, että ne sopivat mahdollisimman hyvin käytössä olevaan ympäristöön.

- e. Napsauta **OK**-painiketta. Uudet moodit tulevat näkyviin Modesikkunaan.
- f. Valitse Done-painike
- vaihe 9. CPI-C-kohdenimen määritys
  - a. Valitse vaihtoehdot **Services** —> **APPC**—> **CPI-C**. Kuvaruutuun tulee CPI-C destination names -ikkuna.
  - b. Napsauta **New**-painiketta. Kuvaruutuun tulee CPI-C destination -ikkuna.
  - c. Kirjoita Name-kenttään sen symbolisen kohteen nimi (**16**), jonka haluat liittää palvelimen tietokantaan.
  - d. Tee Partner LU and mode -ruudussa seuraavat määritykset:
    - Valitse Use PLU Alias -kenttä ja kirjoita sen istuntokumppanin loogisen yksikön valenimi (2), jonka olet määrittänyt edellisessä vaiheessa.
    - Kirjoita Mode-kenttään edellisessä vaiheessa määrittämäsi moodin nimi (15).
  - e. Valitse **Security**-ruudussa haluamasi keskustelutason suojauksen laji. Tämä on yleensä None.
  - f. Napsauta **OK**-painiketta. Uusi kohteen nimi tulee näkyviin Destination names -ikkunaan.
  - g. Valitse Done-painike.
- vaihe 10. APPC-yhteyden testaus

- a. Aloita SNA-alijärjestelmä komennolla /usr/bin/sna start. Voit tarvittaessa ensin lopettaa SNA-alijärjestelmän komennolla /usr/bin/sna stop.
- b. Aloita SNA-hallintaohjelma. Voit antaa komennon /usr/bin/snaadmin tai komennon /usr/bin/X11/xsnaadmin.
- c. Aloita alijärjestelmän solmu. Valitse haluamasi solmun kuvake painikeriviltä ja napsauta **Start**-painiketta.
- d. Aloita linkkiasema. Valitse **Connectivity and Dependent LUs** -ikkunaan määrittämäsi linkkiasema ja valitse **Start**-painike.
- e. Aloita istunto. Valitse **Independent Local LUs** -ikkunaan määrittämäsi looginen yksikkö ja valitse **Start**-painike. Näkyviin tulee istunnon aktivointi-ikkuna.
- f. Valitse tai kirjoita haluttu istuntokumppanin looginen yksikkö ja moodi.
- g. Napsauta OK-painiketta.

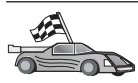

Päivitä palvelimen DB2:n hakemistot, sidontatoiminnot sekä sovellukset ja testaa yhteydet.

OS/2- ja Windows-käyttöjärjestelmissä kannattaa käyttää työaseman kokoonpanoapuohjelmaa. "Luku 6. Työaseman ja palvelimen välisten yhteyksien määritys työaseman kokoonpanoapuohjelmalla" sivulla 31 sisältää lisätietoja työaseman kokoonpanoapuohjelman käytöstä.

Lisätietoja kokoonpanon manuaalisesta määrityksestä ja UNIXkäyttöympäristöstä on kohdassa "APPC- tai APPN-solmun lisäys kuvausluetteloon" sivulla 96 ja seuraavissa jaksoissa.

## Bull SNA for AIX -ohjelman kokoonpanon määritys

Tässä jaksossa kuvataan, kuinka Bull DPX/20 SNA/20 Server -palvelinohjelma voidaan määrittää DB2-työasemaan niin, että se voi muodostaa yhteyden DB2 Connect- tai DB2 Universal Database -palvelinohjelmaan APPC-ohjelman avulla. Jos Bull DPX/20 SNA/20 Server on asennettu ennen DB2-työasemaohjelman asennusta, työasemaohjelma käyttää Bull SNA -ohjelmaa. Muussa tapauksessa DB2 Connect -ohjelma on määritettävä toimimaan yhdessä IBM eNetwork Communications Server V5.0.2.5 for AIX -ohjelman kanssa. "IBM eNetwork Communications Server for AIX -ohjelman kokoonpanon määritys" sivulla 98 sisältää lisätietoja.

Saat selville, onko Bull SNA asennettu AIX-käyttöjärjestelmän versiota 4.2 (tai uudempaa) käyttävään järjestelmään, kirjoittamalla komennon

lslpp -l express.exsrv+dsk

Jos Bull SNA -ohjelma on asennettu, näkyviin tulevat seuraavankaltaiset tiedot:

| Fileset                                      | Level   | State     | Description                                  |
|----------------------------------------------|---------|-----------|----------------------------------------------|
| Path: /usr/lib/objrepos<br>express.exsrv+dsk | 2.1.3.0 | COMMITTED | EXPRESS SNA Server and<br>Integrated Desktop |

Jos asennat Bull SNA -ohjelman DB2-työasemaohjelmiston asennuksen jälkeen ja haluat työaseman käyttävän Bull SNA -ohjelmaa IBM eNetwork Communications Server for AIX -ohjelman asemesta, kirjaudu järjestelmään rootkäyttäjätunnuksella ja anna komento

/usr/lpp/db2\_06\_01/cfg/db2cfgos

Jos haluat asentaa Bull DPX/20 SNA/20 Server -palvelinohjelman, seuraavien ohjelmien on oltava asennettuina:

- \_\_\_\_1. AIX versio 4.2
- **2**. Express SNA Server versio 2.1.3.

Lisätietoja SNA-ympäristön määrityksestä on julkaisussa Bull DPX/20 SNA/20 Server Configuration Guide.

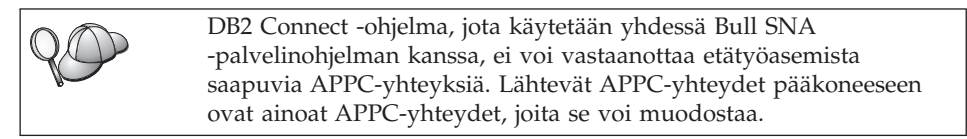

Voit määrittää Bull SNA -ohjelman DB2 Connect -ohjelman käyttöön kirjoittamalla komennon **express** ja määrittämällä seuraavat SNA-parametrit:

| Config     | Express           | Default configuration for EXPRESS |
|------------|-------------------|-----------------------------------|
| Node       | CLI1              | SPIFNET.CLI1 (HOSTNAME=CLI1)      |
| Indep. LUs | 6.2 LUs Using All | Stations                          |
| LU         | CLI1GW            | Control Point LU                  |
| Link       | tok0.00001        | Link (tok0)                       |
| Station    | SERV              | To SERV from CLI1                 |
| LU         | CLI1GW0A          | To SERV from CLI1                 |
| LU Pair    | NYX1GW0A          | To SERV from CLI1                 |
| Mode       | IBMRDB            | IBMRDB                            |

Käytä oletusarvoja niissä kentissä, joita ei ole tässä lueteltu.

Seuraava esimerkki kuvaa mallikokoonpanoa:

Defining hardware:

System (hostname) = CLI1 Adapter and Port = CLI1.tok0 MAC Address = 400011529778

```
Defining SNA node:
```

```
Name
            = CLI1
Description = SPIFNET.CLI1 (HOSTNAME=CLI1)
Network ID
                   = SPIFNET
Control Point = CLI1GW
XID Block = 071
XID ID
           = 27509
Defining token ring link:
Name
               = tok0.00001
Description = Link (tok0)
Connection Network name
                 = SPIFNET
Network ID
  Control Point = NYX1GW
Defining token ring station:
                  = SERV
Name
Description = To SERV from CLI1
Remote MAC address = 400009451901
Remote Node name
Network ID
                 = SPIFNET
  Control Point = NYX1GW
Defining Local LU 6.2:
           = CLI1GW0A
Name
Description = To SERV from CLI1
Network ID
                  = SPIFNET
LU name = CLI1GW0A
Defining Remote LU 6.2:
Name
                   = NYX1GW0A
Description = To SERV from NYX1
Network ID = SPIFNET
LU name
                   = NYX1GW0A
Remote Network ID = SPIFNET
Remote Control Point = NYX1GW
Uninterpreted Name = NYX1GW
Defining Mode:
Name
               = IBMRDB
Description
              = IBMRDB
Class of service = #CONNECT
Defining Symbolic Destination Info:
Name
           = DB2CPIC
Description = To SERV from NYX1
Partner LU = SPIFNET.NYX1GWOA
Mode
           = IBMRDB
Local LU = CLI1GW0A
Partner TP = DB2DRDA
```

Kun nämä SNA-parametrit on määritetty, SNA-palvelin on lopetettava ja aloitettava uudelleen. Voit tehdä tämän seuraavasti:

- vaihe 1. Kirjaudu järjestelmään pääkäyttäjän (root) valtuuksin.
- vaihe 2. Varmista, että PATH-lauseke sisältää merkinnän \$express/bin (/usr/lpp/express/bin).
- vaihe 3. Tarkista, onko järjestelmässä aktiivisia käyttäjiä, antamalla seuraava komento ennen lopetusta:

express\_adm shutdown

vaihe 4. Lopeta EXPRESS-toiminta antamalla seuraava komento:

express\_adm stop

vaihe 5. Aloita EXPRESS-toiminta antamalla seuraava komento:

express\_adm start

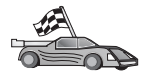

Päivitä palvelimen DB2:n hakemistot, sidontatoiminnot sekä sovellukset ja testaa yhteydet.

OS/2- ja Windows-käyttöjärjestelmissä kannattaa käyttää työaseman kokoonpanoapuohjelmaa. "Luku 6. Työaseman ja palvelimen välisten yhteyksien määritys työaseman kokoonpanoapuohjelmalla" sivulla 31 sisältää lisätietoja työaseman kokoonpanoapuohjelman käytöstä.

Lisätietoja kokoonpanon manuaalisesta määrityksestä ja UNIXkäyttöympäristöstä on kohdassa "APPC- tai APPN-solmun lisäys kuvausluetteloon" sivulla 96 ja seuraavissa jaksoissa.

#### SNAPlus2 for HP-UX -ohjelman kokoonpanon määritys

Tässä jaksossa kuvataan, kuinka SNAPlus2 for HP-UX -ohjelma voidaan määrittää DB2-työasemaan, jotta se voi muodostaa yhteyden DB2 Connect- tai DB2 Universal Database -palvelinohjelmaan APPC-ohjelman avulla.

Varmista ennen kokoonpanon määrityksen aloitusta, että työasemaan on asennettu HP-UX SNAPlus2 -ohjelma. Saat tarvittaessa lisätietoja SNA-ympäristön kokoonpanon määrityksestä SNAPlus2-ohjelman ohjetoiminnosta.

Tässä jaksossa oletetaan, että

- SNAPlus2 SNA PU 2.1 for HP-UX -ohjelman perusasennus on tehty.
- DB2-työasemaohjelma on asennettu.
- Käyttäjä on kirjautunut järjestelmään pääkäyttäjän (root) käyttäjätunnuksella.

Voit määrittää SNAPlus2 for DB2 Connect -ohjelman kirjautumalla järjestelmään pääkäyttäjän (root) käyttäjätunnuksella ja käyttämällä /opt/sna/bin/snapadmin- tai /opt/sna/bin/X11/xsnapadmin-ohjelmaa. Lisätietoja näistä ohjelmista on järjestelmän julkaisuissa. Seuraavissa vaiheissa kuvataan, miten **xsnapadmin**-ohjelmaa voidaan käyttää SNAplus2-ohjelman määritykseen.

- vaihe 1. Anna komento xsnapadmin. Näkyviin tulee Servers-ikkuna. Kaksoisnapsauta solmuasi.
- vaihe 2. Määritä solmu.
  - a. Valitse vaihtoehdot **Services** —> **Configure Node Parameters**. Kuvaruutuun tulee Node Parameters -ikkuna.
  - b. Napsauta **APPN support** -luetteloruutua ja valitse **End node** -vaihtoehto.
  - c. Kirjoita verkon tunnus ja paikallisen fyysisen yksikön nimi ( 9 ja 10 ) Control point name -kenttiin.
  - d. Kirjoita paikallisen fyysisen yksikön nimi (**10**) **Control point alias** -kenttään.
  - e. Kirjoita solmun tunnus (13 ja 14) Node ID -kenttiin.
  - f. Napsauta OK-painiketta.
- vaihe 3. Portin määritys
  - a. Valitse Connectivity and Dependent LUs -ikkuna.
  - b. Napsauta **Add**-painiketta. Kuvaruutuun tulee Add to Node -ikkuna.
  - c. Valitse Port using -valintanappi.
  - d. Napsauta **Port using** -luetteloruutua ja valitse oikea portin laji. Kuvatussa esimerkkitilanteessa valitaan **Token ring card** -vaihtoehto.
  - e. Napsauta **OK**-painiketta. Kuvaruutuun tulee valittua portin lajia vastaava Port-ikkuna.
  - f. Kirjoita portin nimi SNA port name -kenttään.
  - g. Valitse Initially active -valintaruutu.
  - h. Valitse **Connection network** -ruudussa **Define on a connection network** -valintaruutu.
  - i. Kirjoita verkon tunnus ( 9 ) CN name -kentän ensimmäiseen osaan.
  - j. Kirjoita paikallisen ohjauspisteen nimi (**10**) **CN name** -kentän toiseen osaan.
  - k. Napsauta **OK**-painiketta. **Port**-ikkuna sulkeutuu ja uusi portti tulee näkyviin **Connectivity and Dependent LUs** -ikkunaan.
- vaihe 4. Linkkiaseman määritys
  - a. Valitse **Connectivity and Dependent LUs** -ikkunasta portti, jonka olet määrittänyt edellisessä vaiheessa.

- b. Napsauta Add-painiketta. Kuvaruutuun tulee Add to Node -ikkuna.
- c. Valitse Add a link station to port -valintanappi.
- d. Napsauta **OK**-painiketta. Kuvaruutuun tulee Token ring link station -ikkuna.
- e. Kirjoita linkin nimi Name-kenttään.
- f. Napsauta Activation-luetteloruutua ja valitse vaihtoehto On demand.
- g. Valitse LU traffic -ruudusta vaihtoehto Independent only.
- h. Tee Independent LU traffic -ruudussa seuraavat toimet:
  - Kirjoita verkon tunnus (3) ja istuntokumppanin loogisen yksikön nimi (2) Remote Node -kenttiin.
  - 2) Napsauta **Remote node type** -luetteloruutua ja valitse verkkoon sopiva solmun laji.
- i. Kirjoita **Contact information** -ruutuun se SNA-kohdeosoite (**8**), joka on määritetty DB2-palvelimen **MAC-address**-ruutuun.
- j. Napsauta **OK**-painiketta. Link Station -ikkuna sulkeutuu ja uusi linkkiasema tulee näkyviin aliporttina **Connectivity and Dependent LUs** -ikkunaan.
- vaihe 5. Paikallisjärjestelmän loogisen yksikön määritys
  - a. Valitse Independent local LUs -ikkuna.
  - b. Napsauta Add-painiketta. Kuvaruutuun tulee Local LU -ikkuna.
  - c. Kirjoita itsenäisen paikallisjärjestelmän loogisen yksikön nimi (11) LU name -kenttään.
  - d. Kirjoita sama nimi LU alias -kenttään (12).
  - e. Napsauta OK-painiketta. Uusi looginen yksikkö tulee näkyviin Independent local LUs -ikkunaan
- vaihe 6. Etäsolmun määritys
  - a. Valitse Remote Systems -ikkuna.
  - b. Napsauta Add-painiketta. Kuvaruutuun tulee Add to Node -ikkuna.
  - c. Valitse Define remote node -vaihtoehto.
  - d. Napsauta **OK**-painiketta. Kuvaruutuun tulee Remote Node configuration -ikkuna.
  - e. Kirjoita verkon tunnus (3) ja istuntokumppanin loogisen yksikön nimi (2) Node's SNA network name -kenttään.
  - f. Napsauta **OK**-painiketta. Etäsolmu tulee näkyviin **Remote Systems** -ikkunaan. Oletusarvona oleva istuntokumppanin looginen yksikkö on määritettynä solmulle ja näkyy myös etäsolmun alisolmuna.

- vaihe 7. Istuntokumppanin loogisen yksikön määritys
  - a. Kaksoisnapsauta Remote Systems -ikkunassa sitä istuntokumppanin loogisen yksikön oletusarvoa, jonka olet määrittänyt solmulle edellisessä vaiheessa Kuvaruutuun tulee Partner LU -ikkuna.
  - b. Kirjoita sama istuntokumppanin loogisen yksikön nimi (2)
     Alias- ja Uninterpreted name -kenttään.
  - c. Valitse Supports parallel sessions -vaihtoehto.
  - d. Napsauta OK-painiketta.
- vaihe 8. Moodin määritys
  - a. Valitse vaihtoehdot **Services —> APPC—> Modes**. Kuvaruutuun tulee Modes-ikkuna.
  - b. Valitse New-painike. Kuvaruutuun tulee Mode-ikkuna.
  - c. Kirjoita moodin nimi (15) Name-kenttään.
  - d. Kenttien suositeltavat kokoonpanoarvot ovat seuraavat:
    - 1) Initial Session limits: 20
    - 2) Maximum Session limits: 32767
    - **3)** Min con. winner sessions: 10
    - 4) Min con. loser sessions: 10
    - 5) Auto-activated session: 4
    - 6) Receive pacing window: 8.

Nämä arvot tiedetään toimiviksi. Arvoja on säädettävä niin, että ne soveltuvat mahdollisimman hyvin käytössä olevaan sovellusympäristöön.

- e. Napsauta **OK**-painiketta. Uusi moodi tulevat näkyviin Modesikkunaan.
- f. Valitse Done-painike
- vaihe 9. CPI-C-kohdenimen määritys
  - a. Valitse vaihtoehdot Services —> APPC—> CPI-C. Kuvaruutuun tulee CPI-C destination names -ikkuna.
  - b. Valitse **New**-painike. Kuvaruutuun tulee CPI-C destination -ikkuna.
  - c. Kirjoita Name-kenttään sen symbolisen kohteen nimi (**16**), jonka haluat liittää DB2-palvelimen tietokantaan.
  - d. Tee Partner TP -ruudussa seuraavat toimet:
    - 1) Valitse **Service TP (hex)** -valintanappi ja kirjoita heksadesimaalinen tapahtumaohjelman numero (**17**) tai
    - valitse Application TP -valintanappi ja kirjoita sovelluksen tapahtumaohjelman nimi. (17).

- e. Tee Partner LU and mode -ruudussa seuraavat määritykset:
  - Valitse Use PLU Alias -valintanappi ja kirjoita sen istuntokumppanin loogisen yksikön valenimi (2), jonka olet määrittänyt edellisessä vaiheessa.
  - 2) Kirjoita **Mode**-kenttään se moodin nimi (**15**), jonka olet määrittänyt edellisessä vaiheessa.
- f. Valitse **Security**-ruudussa se valintanappi, joka vastaa verkkoon haluamaasi suojaustason lajia.
- g. Napsauta **OK**-painiketta. Uusi kohteen nimi tulee näkyviin Destination names -ikkunaan.
- h. Valitse Done-painike
- vaihe 10. APPC-yhteyden testaus
  - a. Käynnistä SNA-alijärjestelmä antamalla komento /opt/sna/bin/sna start. Voit tarvittaessa lopettaa SNAalijärjestelmän ensin komennolla /opt/sna/bin/sna stop.
  - Aloita SNA-hallintaohjelma. Voit kirjoittaa joko komennon /opt/sna/bin/snaadmin tai komennon /opt/sna/bin/X11/xsnaadmin.
  - c. Aloita alijärjestelmän solmu. Valitse painikerivistä oikean solmun kuvake ja napsauta **Start**-painiketta.
  - d. Aloita linkkiasema. Valitse linkkiasema, jonka määritit aikaisemmin Connectivity and Dependant LUs -ikkunassa ja napsauta Start-painiketta.
  - e. Aloita istunto. Valitse looginen yksikkö, jonka määritit aikaisemmin Independant Local LUs -ikkunassa ja napsauta Start-painiketta. Näkyviin tulee istunnon aktivointi-ikkuna. Valitse tai määritä haluttu istuntokumppanin looginen yksikkö ja moodi.
  - f. Napsauta **OK**-painiketta.

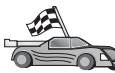

Päivitä palvelimen DB2:n hakemistot, sidontatoiminnot sekä sovellukset ja testaa yhteydet.

OS/2- ja Windows-käyttöjärjestelmissä kannattaa käyttää työaseman kokoonpanoapuohjelmaa. "Luku 6. Työaseman ja palvelimen välisten yhteyksien määritys työaseman kokoonpanoapuohjelmalla" sivulla 31 sisältää lisätietoja työaseman kokoonpanoapuohjelman käytöstä.

Lisätietoja kokoonpanon manuaalisesta määrityksestä ja UNIXkäyttöympäristöstä on kohdassa "APPC- tai APPN-solmun lisäys kuvausluetteloon" sivulla 96 ja seuraavissa jaksoissa.

#### SunLink SNA for Solaris -ohjelman kokoonpanon määritys

Tässä jaksossa kuvataan SunLink SNA PU 2.1 (SunLink SNA) for Solaris -ohjelman kokoonpanon määritys DB2-työasemassa APPC-yhteyden muodostamiseksi DB2 Connect- tai DB2 Universal Database -palvelimeen.

Varmista ennen kokoonpanon määrityksen aloitusta, että työasemaan on asennettu SunLink SNA -ohjelma. Saat lisätietoja SNA-ympäristön määrityksestä julkaisusta *SunLink PU 2.1 Server Configuration and Administrator's Manual*.

Tässä jaksossa oletetaan, että

- SunLink SNA PU 2.1 for Solaris -ohjelman perusasennus on tehty.
- DB2-työasemaohjelma on asennettu.
- Käyttäjä on kirjautunut järjestelmään pääkäyttäjän (root) käyttäjätunnuksella.

Voit määrittää SunLink SNA Server -ohjelman DB2-työasemaohjelman käyttöön kirjautumalla järjestelmään pääkäyttäjänä ja toteuttamalla seuraavat toimet:

- vaihe 1. "CPIC Side -tiedoston luonti"
- vaihe 2. "SNA-palvelimen kokoonpanotiedoston luonti"
- vaihe 3. "SunLink SNA -ohjelman vaatimien ympäristömuuttujien määritys" sivulla 111
- vaihe 4. "SunLink SNA -alijärjestelmän aloitus" sivulla 112

**CPIC Side -tiedoston luonti:** Voit luoda CPIC Side -tiedoston minkä tahansa tekstinmuokkausohjelman avulla. Tiedosto on sijoitettava sovelluksen polkuun erilliseen DB2 Connect for Solaris -järjestelmään.

Huomautus: CPIC Side -tiedoston nimen on oltava sama kuin DB2-työaseman DB2-solmuhakemistossa määritetty symbolisen kohteen nimi.

Seuraavasta esimerkistä käyvät ilmi ne CPIC Side -tiedoston osat, jotka vaaditaan SunLink SNA -ohjelman määrityksessä DB2-palvelinyhteyttä varten:

```
# CPIC Side File information
#
PTNR_LU_NAME=NYX1GW0A
MODE_NAME=IBMRDB
TP_NAME=DB2DRDA
SECURITY=NONE
```

**SNA-palvelimen kokoonpanotiedoston luonti:** Voit luoda SNA-palvelimen kokoonpanotiedoston minkä tahansa tekstinmuokkausohjelman avulla. Tämän tiedoston nimi on sunpu2.config ja se on tallennettava hakemistoon /opt/SUNWpu21 tai hakemistoon, johon SunLink SNA PU 2.1 Server -ohjelma on asennettu.

Seuraavasta esimerkistä käyvät ilmi ne kokoonpanotiedoston osat, jotka vaaditaan SunLink SNA -ohjelman määrityksessä DB2-palvelinyhteyttä varten:

// SunLink SunLU6.2/SunPU2.1 SNA Server Sample Configuration // Token Ring Peer-to-Peer System A @(#)sunlu62.a.tr 11 // The physical connection is a Token Ring interface adapter. СР NAME=CLI1GW // Local name (8 char max) NQ CP NAME=SPIFNET.CLI1GW // Network Qualified Name ; TRLINE NAME=MAC1 // SunLink specific name SOURCE ADDRESS=x'400011527509' // sysA mac\_addr for Sun machine : NAME=SERVLINK// User defined name (8 char max)LINK\_NAME=MAC1// Line name this station is onLCLLSAP=x'04'// Local Link Service Access PointRMTLSAP=x'04'// Remove Link Service Access PointRMTMACADDR=x'400009451901// sysB\_mac\_addrTERMID=x'07127509'// XID negotiation DLC NAME=CLIIGWOA // Local name (8 char max) NQ\_LU\_NAME=SPIFNET.CLIIGWOA // Network Qualified Name LU // Max LU sessions SESS LMT=50 LUTYPE=6.2 ; NAME=NYX1GW0A// Partner LU name(8 char max)LOC\_LU\_NAME=CLI1GW0A// Associated Local LUNQ\_LU\_NAME=SPIFNET.NYX1GW0A// Network Qualified Name PTNR LU NAME=NYX1GW0A ; NAME=IBMRDB// Mode Name (8 char max)DLC\_NAME=SERVLINK// Associated DLCPTNR\_LU\_NAME=NYX1GW0A// Associated Partner LULCL\_MAX\_SESS\_LMT=30// Max Session LimitMIN\_CW\_SESS=15// Min ConvinnersMIN\_CL\_SESS=15// Min Convinces MODE ;

**SunLink SNA -ohjelman vaatimien ympäristömuuttujien määritys:** Jos haluat ajaa sovelluksen, määritä seuraavat ympäristömuuttujat:

#### APPC\_GATEWAY

DB2 for Solaris -palvelimen nimi (tavallisesti TCP/IP-koneen nimi)

#### APPC\_LOCAL\_LU

SAN-kokoonpanotiedostossa määritetty paikallisen loogisen yksikön nimi.

Vie nämä ympäristömuuttujat DB2-työasemakoneeseen, ennen kuin siirryt seuraavaan vaiheeseen.

**SunLink SNA -alijärjestelmän aloitus:** Voit aloittaa SunLink SNA -alijärjestelmän toteuttamalla seuraavat vaiheet:

- vaihe 1. Siirry SunLink-asennushakemistoon, joka on tavallisesti
   cd /opt/SUNWpu21

Lisätietoja aiheesta on SunLink-ohjelman oppaissa.

- vaihe 3. Varmista, että olet luonut CPIC Side -tiedoston kohdassa "CPIC Side -tiedoston luonti" sivulla 110 kuvatulla tavalla.
- vaihe 4. Varmista, että olet luonut SNA-palvelimen kokoonpanotiedoston kohdassa "SNA-palvelimen kokoonpanotiedoston luonti" sivulla 110 kuvatulla tavalla.
- vaihe 5. Tarkista sunop-apuohjelmalla SunLink SNA -ohjelman tila, mikäli ohjelma on jo aloitettu.

Tarkista, onko PU- ja DLC-tilana *connected*. Voit tarkistaa myös linkkien tilan sunop-apuohjelmalla. Lisätietoja sunop-apuohjelmasta on SunLink-oppaissa.

vaihe 6. Lopeta SunLink-alijärjestelmä, jos se on ajossa. Anna esimerkiksi komento

kill -9 sunpu2.pid kill -9 sunlu2.pid

vaihe 7. Aloita SunLink-ohjelma komennolla

sunpu2.1

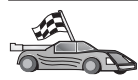

Päivitä palvelimen DB2:n hakemistot, sidontatoiminnot sekä sovellukset ja testaa yhteydet.

OS/2- ja Windows-käyttöjärjestelmissä nämä toimet voi tehdä helpoimmin työaseman kokoonpanoapuohjelman avulla. "Luku 6. Työaseman ja palvelimen välisten yhteyksien määritys työaseman kokoonpanoapuohjelmalla" sivulla 31 sisältää lisätietoja työaseman kokoonpanoapuohjelman käytöstä. Lisätietoja kokoonpanon manuaalisesta määrityksestä ja UNIX-käyttöympäristöstä on kohdassa "APPC- tai APPN-solmun lisäys kuvausluetteloon" sivulla 96 ja sitä seuraavissa jaksoissa.

## Vaihe 3. APPC- tai APPN-solmun lisäys kuvausluetteloon

Lisää merkintä DB2-työaseman solmuhakemistoon etäsolmun kuvausta varten. Tavallisesti APPC-solmun merkintä lisätään solmuhakemistoon. OS/2järjestelmässä ja 32-bittisessä Windows-järjestelmässä voit lisätä APPN-solmun merkinnän luetteloon, jos paikallinen SNA-solmu on määritetty APPNsolmuksi.

Voit lisätä solmun luetteloon seuraavasti:

vaihe 1. Kirjaudu järjestelmään kelvollisella DB2:n käyttäjätunnuksella. "Liite F. Nimeämissäännöt" sivulla 523 sisältää lisätietoja.

Jos lisäät tietokantaa DB2- tai DB2 Connect -palvelinohjelman sisältävään järjestelmään, kirjaudu järjestelmään käyttäjätunnuksella, jolla on järjestelmän pääkäyttäjän oikeudet (SYSADM) tai järjestelmän ohjausoikeudet (SYSCTRL). "Järjestelmän pääkäyttäjäryhmän käsittely" sivulla 463 sisältää lisätietoja.
 Tähän rajoitukseen liittyvä tietokannan hallintaohjelman kokoonpanoparametri on *catalog\_noauth*. Lisätietoja on julkaisussa Administration Guide.

vaihe 2. Jos käytät DB2 Connect -ohjelmaa UNIX-järjestelmässä, aseta ilmentymäympäristö ja avaa DB2-komentorivisuoritin. Aja aloituskomentotiedosto seuraavasti:

```
. KOTIHAK/sqllib/db2profile (Bourne- tai
Korn-komentotulkissa)
source KOTIHAK/sqllib/db2cshrc (C-komentotulkissa)
```

jossa KOTIHAK on ilmentymän kotihakemisto.

vaihe 3. Voit lisätä APPC-solmun luetteloon määrittämällä valitun valenimen (node\_name), symbolisen kohteen nimen (sym\_dest\_name) ja APPCsuojauksen lajin (security\_type), joita työasema käyttää APPCyhteyksissä. Kirjoita seuraavat komennot komentorivisuorittimeen:

```
catalog "appc node node_name remote sym_dest_name \
    security security_type";
    terminate
```

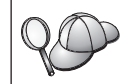

Parametrin *sym\_dest\_name* arvo erottelee isot ja pienet kirjaimet, ja parametrin tulee vastata *täsmälleen* kohtaan Symbolisen kohteen nimi määritettyä arvoa.

Voit lisätä luetteloon esimerkiksi *db2solmu*-nimisen solmun etätietokantapalvelimen symbolisen kohteen nimen *DB2CPIC*, kun APPCsuojauksen laji on *NONE*, antamalla seuraavat komennot:

catalog appc node db2solmu remote DB2CPIC security NONE
 terminate

vaihe 4. Voit lisätä luetteloon APPN-solmun määrittämällä valitun valenimen (*node\_name*), verkon tunnuksen (1), etäistuntokumppanin (4),

tapahtumaohjelman nimen (**17**), tilan (**15**) ja suojauksen lajin. Kirjoita seuraavat komennot korvaten esimerkkiarvot taulukkoon (Taulukko 30 sivulla 276) täyttämilläsi arvoilla:

catalog "appn node db2node network SPIFNET remote NYX1GW0A tpname DB2DRDA mode IBMRDB security NONE"

terminate

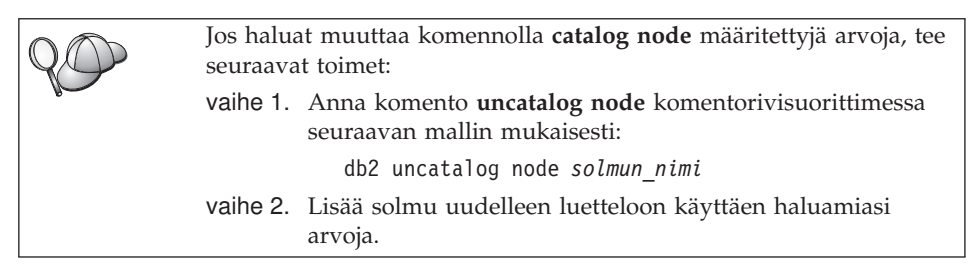

## Vaihe 4. Tietokannan luettelointi

Jotta työasemaohjelma voisi käyttää etätietokantaa, tietokanta on lisättävä palvelinsolmun luetteloon ja kaikkien niiden työasemasolmujen luetteloihin, joilla on yhteys palvelinsolmuun. Kun luot tietokannan, se lisätään oletusarvon mukaan automaattisesti palvelimen luetteloon valenimellä (*tietokan-nan\_valenimi*), joka on sama kuin tietokannan nimi (*tietokannan\_nimi*). Tietokantahakemiston ja solmuhakemiston tietoja käytetään yhteyden muodostamisessa työasemasta etätietokantaan.

Voit lisätä tietokannan työasemaan toteuttamalla seuraavat vaiheet:

vaihe 1. Kirjaudu järjestelmään kelvollisella DB2:n käyttäjätunnuksella. "Liite F. Nimeämissäännöt" sivulla 523 sisältää lisätietoja.

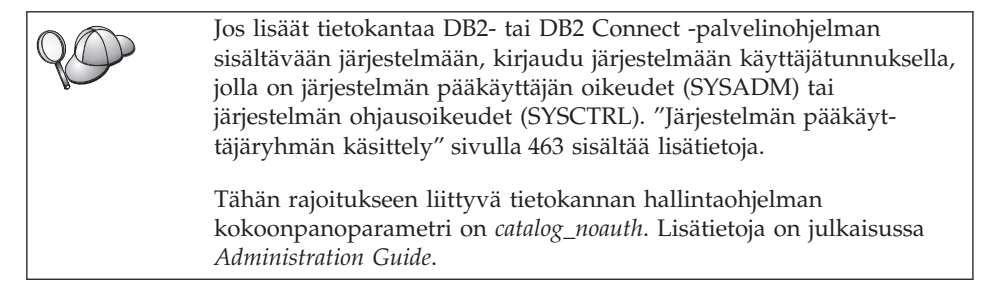

vaihe 2. Täytä seuraavan taulukon Käyttäjän asettama arvo -sarake.

| Parametri                                   | Kuvaus                                                                                                    | Malliarvo                                                                                                    | Käyttäjän<br>asettama |
|---------------------------------------------|----------------------------------------------------------------------------------------------------|----------------------------------------------------------------------------------------------------|-----------------------|
|                                             |                                                                                                    |                                                                                                    | arvo                  |
| Tietokannan nimi<br>(database_name)         | <i>Etätietokannan</i> valenimi<br>( <i>database_alias</i> ). Kun luot<br>tietokannan, se lisätään<br>automaattisesti palvelimen luet-<br>teloon valenimellä ( <i>tietokan-</i><br><i>nan_valenimi</i> ), joka on sama kuin<br>tietokannan nimi ( <i>tietokannan-</i><br>_ <i>nimi</i> ), ellei toisin määritetä. | sample                                                                                                    |                       |
| Tietokannan<br>valenimi<br>(database_alias) | Työasemassa käytettävä<br>etätietokannan paikallinen<br>kutsumanimi, joka on<br>vapaavalintainen. Jos et määritä<br>nimeä, oletusnimenä käytetään<br>tietokannan nimeä<br>( <i>database_name</i> ). Työasema käyt-<br>tää tietokannan valenimeä<br>muodostaessaan yhteyden<br>tietokantaan.                      | tor1                                                                                                    |                       |
| Todennus<br>(auth_value)                    | Yrityksesi edellyttämä toden-<br>nuksen arvo. Lisätietoja tästä<br>parametrista on julkaisussa DB2<br>Connect User's Guide.                                                                                                    | DCS<br>Tämä tarkoit-<br>taa sitä, että<br>vain pääkone<br>tai AS/400<br>voivat tarkistaa<br>annetun käyt-<br>täjätunnuksen<br>ja tunnus-<br>sanan. |                       |
| Solmun nimi<br>(node_name)                  | Sen solmuhakemiston merkinnän<br>nimi, joka ilmoittaa tietokannan<br>sijainnin. Käytä solmun nimenä<br>( <i>node_name</i> ) samaa nimeä, jolla<br>lisäsit solmun luetteloon edel-<br>lisessä vaiheessa.                                                                                                    | db2solmu                                                                                                    |                       |

Taulukko 18. Tietokantojen luetteloinnissa käytettävät parametriarvot.

vaihe 3. Jos käytössäsi on UNIX—järjestelmä, asenna ilmentymäympäristö ja aloita DB2-komentorivisuoritin. Aja aloituskomentotiedosto seuraa-vasti:

. *KOTIHAK*/sqllib/db2profile (bash-, Bourne- tai Korn-komentotulkissa) source *KOTIHAK*/sqllib/db2cshrc (C-komentotulkissa)

jossa KOTIHAK on ilmentymän kotihakemisto.

vaihe 4. Voit lisätä tietokannan luetteloon antamalla seuraavat komennot:

```
db2 catalog database tietokannan_nimi as tietokannan_valenimi at node
solmun_nimi
db2 terminate
```

Voit lisätä solmuun *db2solmu* esimerkiksi etätietokannan *sample* niin, että sillä on valenimi *tor1*, seuraavalla komennolla:

```
db2 catalog
database sample as tor1 at node db2solmu
db2 terminate
```

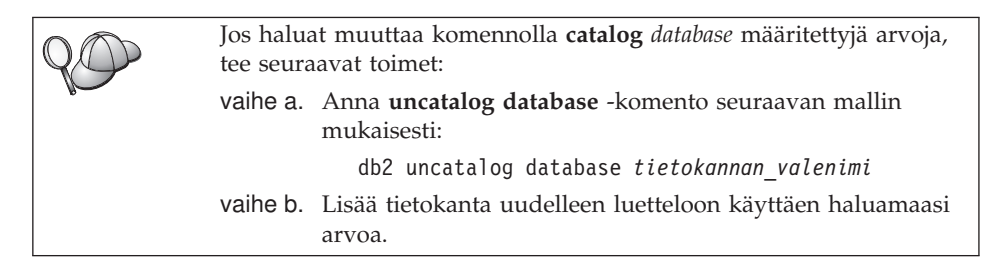

## Vaihe 5. Työaseman ja palvelimen välisen yhteyden testaus

Kun olet määrittänyt työaseman tietoliikenneyhteydet, sinun on muodostettava yhteys etätietokantaan yhteyden testausta varten.

- vaihe 1. Aloita tietokannan hallintaohjelma kirjoittamalla palvelimessa komento db2start (jos palvelinohjelma ei ole alkanut automaattisesti käynnistyksen yhteydessä).
- vaihe 2. Jos käytössäsi on UNIX-työasema, aja seuraava komentotiedosto:

 KOTIHAK/sqllib/db2profile (Bash-, Bourne- tai Korn-komentotulkissa) source KOTIHAK/sqllib/db2cshrc (C-komentotulkissa)

jossa KOTIHAK on ilmentymän kotihakemisto.

vaihe 3. Muodosta yhteys työasemasta etätietokantaan kirjoittamalla työasemassa seuraava komento:

db2 connect to tietokannan\_valenimi user käyttäjätunnus using tunnussana

*Käyttäjätunnuksen* ja *tunnussanan* arvojen on oltava kelvollisia järjestelmässä, jossa ne todennetaan. Oletusarvon mukaan todennus tapahtuu DB2-palvelinohjelman osalta palvelimessa ja DB2 Connect -palvelinohjelman osalta pääkoneessa tai AS/400-koneessa.

Jos yhteyden muodostus onnistuu, ohjelma lähettää sanoman, jossa näkyy sen tietokannan nimi, johon yhteys on muodostettu. Tämän jälkeen voit hakea

tietoja tietokannasta. Jos haluat hakea esimerkiksi järjestelmän kuvausluettelossa olevien taulukoiden nimien luettelon, kirjoita seuraava SQL-komento Ohjaustoiminnot-ikkunassa tai komentorivisuorittimessa:

"select taulukon\_nimi from syscat.tables"

Kun haluat lopettaa tietokantayhteyden käytön, kirjoita komento **db2 connect** reset.

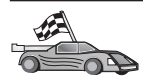

Voit aloittaa DB2-ohjelmiston käytön. Lisätietoja aiheesta on julkaisussa Administration Guide.

## Työaseman ja palvelimen välisen yhteyden vianmääritys

Jos yhteyden muodostus ei onnistu, tarkista seuraavat kohdat:

Palvelimessa:

1. Rekisteriarvo db2comm sisältää arvon appc.

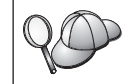

Tarkista *db2comm*-rekisterin arvon asetukset kirjoittamalla komento **db2set DB2COMM**. Lisätietoja on julkaisussa *Administration Guide*.

- 2. Tapahtumaohjelman nimi -parametri *tpname* on päivitetty oikein tietokannan hallintaohjelman kokoonpanotiedostoon (tai hallintapalvelimen kokoonpanotiedostoon, mikäli määritetään hallintapalvelinta).
- **3**. Suojauspalvelu on aloitettu. Kirjoita komento **net start db2ntsecserver** (vain Windows NT- ja Windows 2000 -palvelimissa).
- 4. Tietokanta on luotu ja lisätty luetteloon onnistuneesti.
- 5. Tietokannan hallintaohjelma on lopetettu ja aloitettu uudelleen (kirjoita palvelimessa komennot **db2stop** ja **db2start**).

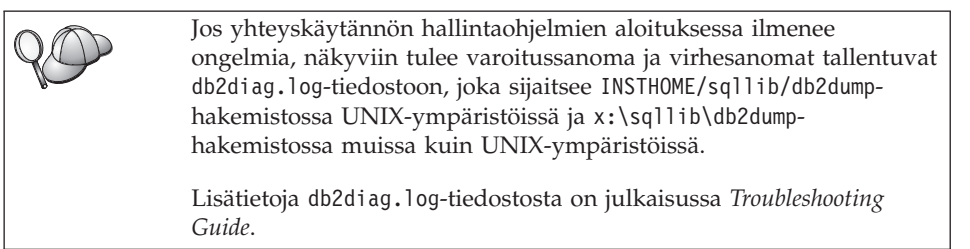

Työasemassa:

- 1. Solmu on lisätty luetteloon oikealla symbolisen kohteen nimellä (*sym\_dest\_\_name*).
- 2. Tietokantahakemistoon määritetty solmun nimi (*node\_name*) osoittaa oikeaan merkintään solmuhakemistossa.

3. Tietokanta on lisätty luetteloon käyttäen työaseman tietokannan nimenä *database\_name* tietokannan valenimeä (*database\_alias*), joka on lisätty luetteloon silloin, kun tietokanta luotiin palvelimeen.

Jos yhteyden muodostus ei vieläkään onnistu, katso lisätietoja julkaisusta *Troubleshooting Guide*.

## Luku 8. Ohjaustoimintojen asennus ja määritys kokoonpanoon

Tämä luku sisältää tietoja DB2:n ohjaustoimintojen asennuksesta ja määrityksestä kokoonpanoon.

Ohjaustoiminnot on DB2:n tärkein tietokannan hallintatyökalu. Se on käytettävissä 32-bittisessä Windows-käyttöjärjestelmässä sekä OS/2- ja UNIXkäyttöjärjestelmässä.

Ohjaustoimintojen avulla on helppo tarkastella kaikkia hallittavia järjestelmiä ja tietokantoja. Voit aloittaa myös muita hallintatyökaluja napsauttamalla kuvaketta ohjaustoimintojen työkaluriviltä tai valitsemalla Työkalut-valikon vaihtoehdon.

#### Sovellus ja sovelma

Voit ajaa ohjaustoimintoja WWW-palvelimessa joko Java-sovelluksena tai Javasovelmana. Molemmissa tapauksissa koneessasi on oltava Javanäennäiskoneen tuki asennettuna, jotta voit käyttää ohjaustoimintoja. Javanäennäiskone voi olla Java Runtime Environment (JRE) -ympäristö sovellusten ajoon tai selain, jossa on Java-tuki sovelmien ajoon.

• Java-sovellusten ajo toimii samalla tavalla kuin koneesi muiden sovellusten ajo, mikäli JRE-ympäristö on asennettuna.

32-bittisessä Windows-käyttöjärjestelmässä on asennettu oikea JRE-taso tai toteutettu tasonnosto DB2:n asennuksen yhteydessä.

AIX-käyttöjärjestelmässä oikea JRE-ympäristö on asennettu DB2:n asennuksen yhteydessä vain siinä tapauksessa, että järjestelmässä ei ole ollut toista JRE-ympäristöä. Jos DB2:n asennuksen aikana on AIX-järjestelmästä löytynyt toinen JRE-ympäristö, DB2:n mukana toimitettava JRE-ympäristö ei asennu automaattisesti järjestelmään. Tällaisessa tapauksessa oikea JRE-taso on asennettava ennen ohjaustoimintojen ajoa.

Muissa käyttöjärjestelmissä oikea JRE-taso on asennettava ennen ohjaustoimintojen ajoa. Taulukko 20 sivulla 121 sisältää oikeat JRE-tasot.

Huomautus: Joissakin käyttöjärjestelmissä, kuten OS/2 Warp Server for e-business- ja AIX 4.3 -käyttöjärjestelmässä on sisäänrakennettu Java-tuki. Lisätietoja saat järjestelmän pääkäyttäjältä.

• Java-*sovelmat* ovat ohjelmia, jotka toimivat Java-kieltä tukevissa selaimissa. Ohjaustoimintojen sovelman koodi voi olla etäkoneessa, johon työaseman selain muodostaa yhteyden WWW-palvelimen avulla. Tällaista työasemaa kutsutaan usein *suppeaksi työasemaksi*, koska se tarvitsee mahdollisimman vähän resursseja Java-sovelman ajoon (vain selaimen, jossa on Java-tuki). Jos haluat ajaa ohjaustoimintoja Java-sovelmana, tarvitset Java-kieltä tukevan selaimen. Taulukko 20 sivulla 121 sisältää lisätietoja tuetuista selaimista.

#### Konekokoonpanot

Voit määrittää ohjaustoiminnot kokoonpanoon eri tavoilla. Seuraavassa taulukossa on neljä esimerkkiä erilaisista pakollisten osien asennustavoista. Näihin tapoihin viitataan jaksossa Ohjaustoimintojen palveluiden asetus (vain sovelmana), joka alkaa taulukoiden jälkeen.

| Esimerkkitilanne            | Järjestelmä A                                                        | Järjestelmä B                                        | Järjestelmä C |
|-----------------------------|----------------------------------------------------------------------|------------------------------------------------------|---------------|
| 1 - Erillistila, sovellus   | JRE<br>Ohjaustoimintojen sovellus<br>DB2-palvelin                    |                                                      |               |
| 2 - Kaksitasoinen, sovellus | JRE<br>Ohjaustoimintojen sovellus<br>DB2-työasema                    |                                                      | DB2-palvelin  |
| 3 - Kaksitasoinen, selain   | Tuettu selain<br>(vain Windows ja OS/2)<br>Ohjaustoimintojen sovelma | WWW-palvelin<br>JDBC-sovelmapalvelin<br>DB2-palvelin |               |
| 4 - Kolmitasoinen, selain   | Tuettu selain<br>(vain Windows ja OS/2)<br>Ohjaustoimintojen sovelma | JDBC-sovelmapalvelin<br>DB2-työasema                 | DB2-palvelin  |

Taulukko 19. Ohjaustoimintojen konekokoonpanojen esimerkkitilanteet.

Kuva 1 sivulla 121 esittää ohjaustoimintojen neljä peruskokoonpanoa:

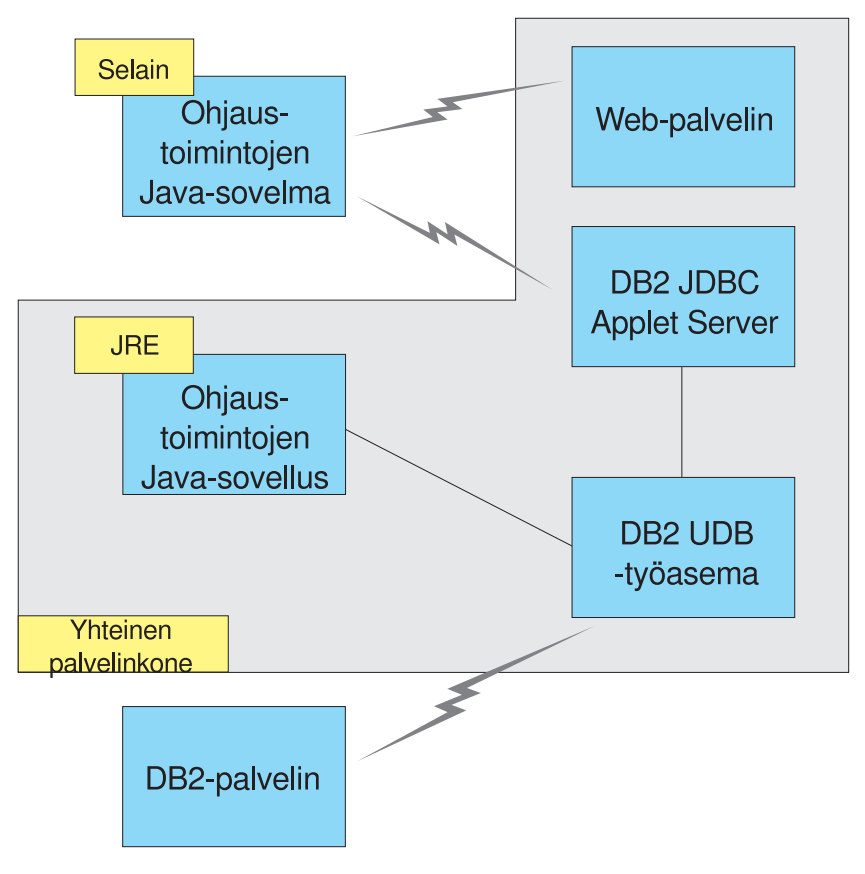

Kuva 1. DB2:n ohjaustoimintojen konekokoonpanot.

## Ohjaustoimintojen tukemat Java-näennäiskoneet

Seuraavassa taulukossa ovat tuetut Java-näennäiskoneet (Java Runtime Environments -ympäristöt ja selaimet), jotka tarvitaan ohjaustoimintojen ajoon sovelluksena tai sovelmana.

| Käyttöjärjestelmä   | Oikeat JRE-ympäristöt                                                                        | Tuetut selaimet                                                                   |
|---------------------|----------------------------------------------------------------------------------------------|-----------------------------------------------------------------------------------|
| 32-bittinen Windows | JRE 1.1.8 (tarvittaessa DB2:n automaat-<br>tisesti asentama tai päivittämä)                  | Netscape 4.5 tai uudempi<br>(toimitettu) tai IE 4.0 Service Pack<br>1 tai uudempi |
| AIX                 | JRE 1.1.8.4 (asentuu automaattisesti,<br>ellei järjestelmässä ole muita JRE-<br>ympäristöjä) | Ei ole                                                                            |

Taulukko 20. Ohjaustoimintojen tukemat Java-näennäiskoneet.

| Käyttöjärjestelmä | Oikeat JRE-ympäristöt                        | Tuetut selaimet           |
|-------------------|----------------------------------------------|---------------------------|
| OS/2              | JRE 1.1.8                                    | Netscape 4.6 (toimitettu) |
| Linux             | JRE 1.1.8                                    | Ei ole                    |
| Solaris           | JRE 1.1.8                                    | Ei ole                    |
| HP-UX 11          | JRE 1.1.8                                    | Ei ole                    |
| IRIX              | JRE 1.1.8 (3.1.1 SGI) + Cosmo-koodi<br>2.3.1 | Ei ole                    |
| PTX               | JRE 1.1.8                                    | Ei ole                    |

Taulukko 20. Ohjaustoimintojen tukemat Java-näennäiskoneet. (jatkoa)

Uusimmat tiedot tuetuista JRE-ympäristöistä ja selaimista ovat osoitteessa http://www.ibm.com/software/data/db2/udb/db2cc

## Ohjaustoimintojen asetukset ja käyttö

Tämä jakso sisältää tietoja ohjaustoimintojen asetuksesta ja mukautuksesta käyttämässäsi ympäristössä.

## Ohjaustoimintojen palveluiden asetus (vain sovelmana)

Jos ajat ohjaustoiminnot sovelluksena, voit ohittaa tämän jakson ja siirtyä kohtaan "Ohjaustoimintojen ajo Java-sovelluksena" sivulla 124.

Voit asettaa ohjaustoiminnot ajettavaksi sovelmana seuraavasti:

- 1. Aloita Control Center JDBC Applet Server -palvelinohjelma.
- 2. Aloita Windows NT- tai Windows 2000 -käyttöjärjestelmässä suojauspalvelin.

#### Control Center JDBC Applet Server -palvelinohjelman aloitus

Voit aloittaa Control Center JDBC Applet Server -palvelinohjelman antamalla komennon **db2jstrt** 6790, jossa 6790 vastaa mitä tahansa nelinumeroista portin numeroa, joka ei ole vielä käytössä.

Control Center JDBC Applet Server -palvelinohjelma kannattaa aloittaa käyttämällä käyttäjätunnusta, jolla on järjestelmän pääkäyttäjän oikeudet (SYSADM).

Kun aloitat Control Center JDBC Applet Server -palvelinohjelman ensimmäisen kerran, se luo useita solmuhakemistomerkintöjä ja erilaisia tiedostoja hallintaa varten. Kohdassa "Konekokoonpanot" sivulla 120 olevissa esimerkkitilanteissa 1 ja 3 kaikki nämä hallintatiedostot ja hakemistomerkinnät luodaan nykyisessä DB2:n ilmentymässä. Useimmat DB2:n resurssit saadaan käyttöön komennolla **database connect** tai **instance attach**. Molemmissa tapauksissa käyttäjän on annettava kelvollinen käyttäjätunnus ja tunnussana. Control Center JDBC Applet Server -palvelinohjelma saa kuitenkin tietyt resurssit käyttöönsä suoraan. Näitä ovat tietokanta- ja solmuhakemistot (luettelot) sekä komentorivisuoritin. Control Center JDBC Applet Server -palvelinohjelma ottaa nämä resurssit käyttöön järjestelmään kirjautuneelle ohjaustoimintojen käyttäjälle. Käyttäjällä ja palvelimella on oltava tarvittavat valtuudet, ennen kuin käyttöoikeus voidaan myöntää. Esimerkiksi tietokannan hakemiston päivitykseen on oltava vähintään järjestelmän ohjausvaltuudet (SYSCTRL).

Control Center JDBC Applet Server -palvelinohjelman ilmentymää voi ajaa millä tahansa suojaustasolla, mutta se ei aina voi päivittää tiettyjä resursseja, kuten tietokanta- ja solmuhakemistoja. Voit saada sanoman **SQL1092N**, joka ilmoittaa pyynnön toteutukseen tarvittavien valtuuksien puuttuvan. Sanomassa mainittu käyttäjä voi olla ohjaustoimintoihin kirjautuneena oleva käyttäjä tai käyttäjäprofiili, joka ajaa Control Center JDBC Applet Server -palvelinohjelmaa.

Windows NT -käyttöjärjestelmässä voit aloittaa Control Center JDBC Applet Server -palvelinohjelman napsauttamalla **Käynnistä**-painiketta ja valitsemalla vaihtoehdot **Asetukset —> Ohjauspaneeli —> Palvelut**. Valitse **DB2 JDBC Applet Server - Ohjaustoiminnot** -palvelu ja napsauta **Käynnistä**-vaihtoehtoa.

Windows 2000 -käyttöjärjestelmässä voit aloittaa Control Center JDBC Applet Server -palvelinohjelman napsauttamalla **Käynnistä**-painiketta ja valitsemalla vaihtoehdot **Asetukset —> Ohjauspaneeli —> Hallintatyökalut —> Palvelut**. Valitse **DB2 JDBC Applet Server - Ohjaustoiminnot** -palvelu ja valitse **Toiminto**-valikon vaihtoehto **Käynnistä**.

Missä tahansa järjestelmässä voit aloittaa Control Center JDBC Applet Server -palvelinohjelman antamalla seuraavan komennon:

net start DB2ControlCenterServer

Tämä vaihe ei ole pakollinen, jos Control Center JDBC Applet Server -palvelinohjelma alkaa automaattisesti.

Jos aloitat Control Center JDBC Applet Server -palvelinohjelman Windows NT- tai Windows 2000 -palveluna, aloitus on määritettävä kokoonpanoon Palvelut-ikkunassa, jotta käyttäjäprofiilin tietoja voi muuttaa.

#### 2. Windows NT- tai Windows 2000- suojauspalvelimen aloitus

Jos haluat käyttää ohjaustoimintoja Windows NT- tai Windows 2000 -käyttöjärjestelmässä, suojauspalvelimen on oltava toiminnassa. DB2:n asennuksen yhteydessä suojauspalvelin asetetaan yleensä alkamaan automaattisesti. Voit tarkistaa, onko suojauspalvelin toiminnassa Windows NT -järjestelmässä, napsauttamalla **Käynnistä**-painiketta ja valitsemalla vaihtoehdot **Asetukset** —> **Ohjauspaneeli** —> **Palvelut**.

Windows 2000 -käyttöjärjestelmässä napsauta **Käynnistä**-painiketta ja valitse vaihtoehdot **Asetukset —> Ohjauspaneeli —> Hallintatyökalut —> Palvelut**.

Jos **DB2-suojauspalvelinta** ei ole aloitettu Windows NT -käyttöjärjestelmässä, valitse DB2-suojauspalvelin ja napsauta **Käynnistä**-painiketta. Windows 2000 -käyttöjärjestelmässä valitse **Toiminto**-valikosta vaihtoehto **Käynnistä**.

Kun olet aloittanut Control Center JDBC Applet Server -palvelinohjelman ja (tarvittaessa) Windows NT- tai Windows 2000 -suojauspalvelimen, siirry kohtaan "Ohjaustoimintojen ajo Java-sovelmana".

## Ohjaustoimintojen käyttö

Voit ajaa ohjaustoimintoja Java-sovelluksena tai Java-sovelmana. Jos käyttämäsi ympäristö on määritetty kohdan Taulukko 19 sivulla 120 esimerkkitilanteen 1 tai 2 mukaan, ohjaustoimintoja on ajettava sovelluksena. Jos ympäristö on määritetty esimerkkitilanteen 3 tai 4 mukaan, ohjaustoimintoja on ajettava sovelmana.

#### Ohjaustoimintojen ajo Java-sovelluksena

Ohjaustoimintojen ajo Java-sovelluksena edellyttää, että asennettuna on oikea Java Runtime Environment (JRE) -ympäristö. Taulukko 20 sivulla 121 kuvaa oikeat JRE-tasot käyttöjärjestelmille.

1. Voit aloittaa ohjaustoiminnot sovelluksena seuraavasti:

#### 32-bittisissä Windows-käyttöjärjestelmissä:

Napsauta **Käynnistä**-painiketta ja valitse vaihtoehdot **Ohjelmat** —> **IBM DB2** —> **Ohjaustoiminnot**.

#### OS/2-käyttöjärjestelmissä:

Avaa **IBM DB2**-kansio ja kaksoisnapsauta **Ohjaustoiminnot**kuvaketta.

#### Kaikissa tuetuissa ympäristöissä:

Aloita ohjaustoiminnot kehotteesta antamalla komento db2cc.

- 2. Kuvaruutuun tulee DB2:n ohjaustoiminnot -ikkuna.
- Voit aloittaa ohjaustoimintojen käytön ilman valmista tietokantaa luomalla sample-tietokannan. Anna DB2 Universal Database -palvelimessa komento db2sampl. Varmista UNIX-käyttöjärjestelmissä, että olet kirjautuneena DB2:n ilmentymään, ennen kuin annat db2sampl-komennon.

#### Ohjaustoimintojen ajo Java-sovelmana

Ohjaustoimintojen ajo Java-sovelmana edellyttää, että WWW-palvelin on asennettuna koneessa, jossa on ohjaustoimintojen sovelmakoodi ja Control Center

JDBC Applet Server -palvelinohjelma. Käyttäjällä on oltava valtuudet WWW-palvelimen sqllib-hakemistoon.

Jos valitset näennäishakemiston, korvaa kotihakemisto tällä hakemistolla. Jos määrität sqllib-hakemiston vastaavuuden temp-näennäishakemistoon esimerkiksi palvelimessa oma\_palvelin, työasema käyttää URL-osoitetta: http://oma\_palvelin/temp

Jos DB2-julkaisuja ei ole asennettu järjestelmään ja haluaisit tarkastella DB2julkaisuja WWW-palvelimen avulla, katso lisätietoja liitteestä C, "DB2julkaisujen asennus WWW-palvelimeen" sivulla 413.

Jos haluat ajaa ohjaustoimintoja sovelmana 32-bittisissä Windowskäyttöjärjestelmissä tai OS/2-käyttöjärjestelmissä, pura tarvittavien Javaluokkatiedostojen tiivistys ajamalla **db2classes.exe**-tiedosto siinä koneessa, jossa DB2 JDBC Applet Server -palvelinohjelma on asennettuna. UNIXperustaisissa järjestelmissä on purettava **db2classes.tar.Z**.-tiedosto, jotta tarvittavat Java-luokkatiedostot saataisiin käyttöön.

Voit ladata ohjaustoimintojen WWW-sivun tekemällä seuraavat toimet:

- Avaa ohjaustoimintojen aloitussivu WWW-selaimella. Valitse selaimesta vaihtoehdot Tiedosto -> Avaa. Kuvaruutuun tulee Sivun avaus -valintaikkuna. Kirjoita siihen käyttämäsi WWW-palvelimen ja ohjaustoimintojen aloitussivun URL-osoite ja napsauta Avaa-painiketta. Jos palvelimen nimi on esimerkiksi oma\_palvelin, tarvittava osoite on http://omapalvelin/cc/prime/db2cc.htm
- 2. Kirjoita **Palvelimen portti** -kenttään Control Center JDBC Applet Server -portin numero. Oletusarvon mukaan palvelinportin numero on 6790.
- 3. Napsauta Ohjaustoimintojen aloitus -painiketta.
- 4. Ohjaustoimintojen sisäänkirjausikkuna tulee näkyviin. Kirjoita käyttäjätunnus ja tunnussana. Tällä käyttäjätunnuksella on oltava käyttäjäprofiili siinä koneessa, jossa Control Center JDBC Applet Server -ohjelma on ajossa. Ensimmäisen sisäänkirjauksen tietoja käytetään kaikkiin tietokantayhteyksiin. Sisäänkirjaustietoja voi muuttaa ohjaustoimintojen avattavasta valikosta. Jokaiselle käyttäjätunnukselle määritetään yksilöllinen käyttäjäprofiili. Napsauta OK-painiketta.
- 5. Kuvaruutuun tulee DB2:n ohjaustoiminnot -ikkuna.
- Voit aloittaa ohjaustoimintojen käytön ilman valmista tietokantaa luomalla sample-tietokannan. Anna DB2 Universal Database -palvelimessa komento db2sampl. Varmista UNIX-käyttöjärjestelmissä, että olet kirjautuneena DB2:n ilmentymään, ennen kuin annat db2sampl-komennon.

#### **Ohjaustoimintojen HTML-tiedoston mukautus**

Voit määrittää ohjaustoiminnot alkamaan automaattisesti db2cc.htm-tiedoston seuraavan avauskerran yhteydessä tekemällä seuraavat toimet:

 Muuta esimerkkitilanteessa 1 tai 2 autoStartCC-parametrin arvo tiedostossa db2cc.htm muodosta

```
param name="autoStartCC" value="false"
```

muotoon

```
param name="autoStartCC" value="true"
```

 Muuta esimerkkitilanteessa 3 tai 4 autoStartCC-, hostNameText- ja portNumberText-parametrin arvot tiedostossa db2cc.htm muotoon

```
param name="autoStartCC" value="true"
param name="hostNameText" value="oma_palvelin"
param name="portNumberText" value="6790"
```

jossa oma\_palvelin vastaa palvelimen nimeä tai IP-osoitetta ja 6790 vastaa palvelimen portin arvoa siinä koneessa, johon haluat muodostaa yhteyden.

#### WWW-palvelimen määritys ajamaan ohjaustoimintoja

Yleisohjeet WWW-palvelimen kokoonpanosta ovat WWW-palvelimen mukana toimitetuissa asennusohjeissa.

"Liite C. DB2-näyttöjulkaisujen asennus WWW-palvelimeen" sivulla 489 sisältää lisätietoja DB2:n näyttöjulkaisujen käytöstä WWW-palvelimen avulla.

#### Huomioon otettavaa

Jos käytät ohjaustoimintoja Internetin avulla, varmista, että tietovuota ei salata Control Center JDBC Applet Server -palvelimen ja selaimen välillä.

Jos haluat käyttää Visual Explain -ohjelman väriasetuksia Netscapeohjelmassa, käyttöjärjestelmä on asetettava tukemaan yli 256 väriä.

OS/2-järjestelmissä ohjaustoiminnot on asennettava HPFStiedostojärjestelmään alustettuun asemaan. DB2 ei tue ohjaustoimintojen asennusta OS/2:n FAT-asemaan, koska tällainen asema ei tue Java-kielen vaatimia pitkiä tiedostonimiä.

Kaikki toiminnot liittyvät eksplisiittiseen DB2-yhteyteen tai -liitäntään. Suojauksen vuoksi kaikki DB2-toiminnot tarkistetaan.

Kun käytät ohjaustoimintoja erimerkkitilanteessa 3 tai 4, paikallisjärjestelmä on kone B. Paikallisjärjestelmän nimi on järjestelmän nimi sellaisena, kuin se näkyy DB2:n ohjaustoimintojen ikkunassa.

#### Ohjaustoimintojen ohjeen asennusohjeet UNIX-käyttöjärjestelmään

Asennettaessa ohjaustoimintojen käytönaikaisia ohjeita UNIXkäyttöjärjestelmään on pidettävä mielessä seuraavat seikat:

- Asenna ohjaustoimintojen ohje ja ohjelman julkaisut samanaikaisesti. Jos asennat ohjaustoimintojen ohjeen ja DB2:n näyttöjulkaisut eri aikaan, toinen asennuskerta vie enemmän aikaa. Näin käy riippumatta siitä, kumpi paketti asennetaan ensin.
- Jos haluat ohjaustoimintojen ohjeen kieleksi muun kuin englannin, se on valittava erikseen. Ohjelman sanomien asennus tietyn kielisinä ei tarkoita, että ohjaustoimintojen ohje asentuu automaattisesti kyseisen kielisenä versiona. Jos asennat ohjaustoimintojen ohjeen tietyn kielisen version, ohjelman sanomat asentuvat automaattisesti samankielisinä.
- Jos asennat ohjaustoiminnot UNIX-perustaisiin työasemiin manuaalisesti, etkä db2setup-apuohjelman avulla, asenna näyttöjulkaisut antamalla komento **db2insthtml**. Lisätietoja on julkaisussa *DB2 for UNIX Quick Beginnings*.

## TCP/IP-yhteyskäytännön määritys OS/2-käyttöjärjestelmässä

Jos haluat ajaa ohjaustoimintoja OS/2 Warp 4 -käyttöjärjestelmässä, vaikka yhteys lähiverkkoon on purettu, TCP/IP on määritettävä käyttämään paikallista silmukkaa ja konetta. Jos käytössäsi on OS/2 Warp Server for e-business -käyttöjärjestelmä, paikallinen silmukka on käytössä oletusarvon mukaan.

## Paikallisen silmukan käyttöönotto

Voit ottaa paikallisen silmukan käyttöön järjestelmässä seuraavasti:

- 1. Avaa Järjestelmän asetukset -kansio.
- 2. Avaa TCP/IP-kokoonpanon määritys -muistikirja.
- 3. Tarkastele Verkko-sivua.
- 4. Valitse Määritettävä liittymä -luetteloruudusta vaihtoehto loopback interface.
- 5. Valitse Liittymä käytössä -valintaruutu, jos sitä ei ole vielä valittu.
- 6. Tarkista, että **IP-osoite**-ruudun arvo on 127.0.0.1 ja että **Aliverkon peite** -ruutu on tyhjä.

## Paikallisen koneen käyttöönotto

Voit ottaa paikallisen koneen käyttöön järjestelmässä seuraavasti:

- 1. Voit tarkistaa, onko paikallinen kone käytössä, antamalla komennon **ping localhost**.
  - Jos järjestelmä palauttaa tietoja ja paikallinen kone on käytössä, voit ohittaa vaiheet 2 ja 3 ja siirtyä suoraan vaiheeseen 4.
  - Jos järjestelmä palauttaa sanoman localhost unknown tai komennon toteutus ei onnistu, paikallinen kone ei ole käytössä. Siirry vaiheeseen 2.
- 2. Jos olet yhteydessä verkkoon, varmista, että silmukka on käytössä. Voit ottaa paikallisen silmukan käyttöön kohdan "Paikallisen silmukan käyttöönotto" sivulla 107 ohjeiden mukaisesti.

- 3. Jos et ole yhteydessä verkkoon, ota paikallinen kone käyttöön seuraavasti:
  - a. Lisää MPTN\BIN\SETUP.CMD-komentotiedoston muiden ifconfig-rivien perään rivi

ifconfig lo 127.0.0.1

- b. Toteuta TCP/IP-kokoonpanon määritys -kansiossa seuraavat toimet:
  - 1) Siirry Nimien tulkintapalvelujen määritys -sivulle.
  - 2) Lisää Koneen nimen määritys ilman nimipalvelinta -taulukon *IP-osoite*-kohtaan merkintä 127.0.0.1 ja *Koneen nimi* -kohtaan merkintä localhost.
  - **Huomautus:** Jos koneen nimi on määritetty **Lähiverkon nimien tulkintapalvelujen määritys** -sivulle, lisää tämä nimi valenimeksi kohtien *IP-osoite* 127.0.0.1 ja localhost määrityksen yhteydessä.
- c. Valitse Haku HOSTS-tiedostosta ennen hakua nimipalvelimesta -valintaruutu. Tämä kertoo OS/2-järjestelmälle, että etsiessään määritettyä konetta, kuten localhost-konetta, järjestelmän on käytettävä tietokoneeseen määritettyä osoitetta nimipalvelimesta haun asemesta. Jos koneeseen ei ole määritetty konetta, OS/2-järjestelmä jatkaa sen etsintää määritetyn nimipalvelimen avulla.
- d. Sulje **TCP/IP-kokoonpanon määritys** -kansio ja käynnistä järjestelmä uudelleen.
- e. Ping-kutsun lähetyksen paikalliseen koneeseen tulisi onnistua, vaikka yhteyttä verkkoon ei olisi.
- 4. Tarkista, että koneen nimi on oikea, antamalla OS/2:n komentoriville komento hostname. Järjestelmän palauttaman koneen nimen tulisi olla sama kuin TCP/IP-kokoonpanon määritys -muistikirjan Koneet-sivulle määritetty nimi. Nimi voi olla enintään 32 merkin pituinen. Jos koneen nimi ei ole sama kuin muistikirjaan määritetty nimi, korjaa nimi Koneetsivulle.
- 5. Tarkista, että koneen nimi on määritetty oikein CONFIG.SYS-tiedostoon. Tiedostossa tulisi olla seuraava rivi:

SET HOSTNAME=<kelvollinen\_nimi>

jossa *<kelvollinen\_nimi>* vastaa komennon **hostname** palauttamaa arvoa. Jos nimi on jokin muu, tee tarvittavat korjaukset ja käynnistä sitten järjestelmä uudelleen.

#### TCP/IP-kokoonpanon tarkistus OS/2-käyttöjärjestelmässä

Jos ohjaustoimintojen käytössä OS/2-käyttöjärjestelmässä on ongelmia silloin, kun yhteyttä lähiverkkoon ei ole, yritä selvittää ongelma antamalla komento sniffle /P.

#### Tietoja vianmäärityksestä

Uusimmat ohjaustoimintojen huoltotiedot saat selaimella osoitteesta http://www.ibm.com/software/data/db2/udb/db2cc

Jos ohjaustoimintojen käytössä on ongelmia, tarkista seuraavat asiat:

- Varmista, että Control Center JDBC Applet Server (db2jd) -palvelinohjelma on toiminnassa.
- Varmista, että palvelimen portin numero on määritetty oikein.
- Tarkista, onko Control Center JDBC Applet Server -palvelinohjelma toiminnassa käyttäjätunnuksella, jolla on järjestelmän pääkäyttäjän oikeudet (SYSADM).
- Varmista antamalla komento **db2admin start**, että tietokannan hallintapalvelin (DAS) on toiminnassa jossakin niistä DB2 Universal Database -järjestelmissä, joita yrität hallita. Varmista UNIX-perustaisissa järjestelmissä, että olet komennon antaessasi kirjautuneena DAS-ilmentymän omistajana.

Jos ohjaustoimintojen käytössä *sovelluksena* on ongelmia, tarkista seuraavat asiat:

• Varmista, että asennettuna on oikea JRE-ympäristö. Taulukko 20 sivulla 121 sisältää lisätietoja.

Jos ohjaustoimintojen käytössä sovelmana on ongelmia, tarkista seuraavat asiat:

- Tarkista, että käytössäsi on tuettu selain. Taulukko 20 sivulla 121 sisältää lisätietoja.
- Tarkista selaimen Java-ohjauspäätteen ikkunasta ohjaustoimintojen vianmääritys- ja jäljitystiedot.
- Varmista, että CLASSPATH-ympäristömuuttuja ei ole asetettuna työaseman selaimessa. Voit varmistaa tämän avaamalla komentoikkunan ja antamalla komennon SET CLASSPATH=. Aloita sitten työaseman selain tästä komentoikkunasta. Huomaa myös, että vaikkei CLASSPATH-ympäristömuuttujaa olisikaan asetettu Windows NT- tai Windows 2000 -ympäristössä, se voi tulla noudetuksi samassa koneessa olevan Windows 9x -käyttöjärjestelmän autoexec.bat-komentotiedostosta.
- Varmista, että käytät db2cc.htm-tiedostoa koneesta, joka ajaa Control Center JDBC Applet Server -palvelinohjelmaa.
- Muista, että ohjaustoiminnot toimii käyttäen DB2-työaseman paikalliskuvausta ja että DB2-työasemaohjelma ja Control Center JDBC Applet Server -palvelinohjelma ovat samassa koneessa.

## DB2 for OS/390- ja DB2 Connect Enterprise Edition -palvelimien hallinta ohjaustoiminnoissa

Ohjaustoimintoja on laajennettu niin, että se sisältää uusia hallintatoimintoja tietokantojen pääkäyttäjille, joiden on hallittava DB2:ta OS/390-käyttöjärjestelmän versiossa 5.1 ja uudemmissa tietokantapalvelimissa.

Ohjaustoimintoja on laajennettu myös niin, että sen avulla voidaan hallita DB2 Connect Enterprise Edition -yhteyspalvelimen toiminnallisia ominaisuuksia ja suorituskykyä. DB2 for OS/390 -palvelimen hallinta ja uusi DB2 Connect -valvontaohjelman tuki tarjoavat täydellisen hallinnan ja valvonnan työpöytäja WWW-sovelluksille, jotka käyttävät DB2 for OS/390 -palvelimia.

Ohjaustoimintojen liittymä muistuttaa Resurssienhallintaa, ja sen avulla tietokannan pääkäyttäjä voi kätevästi siirtyä hallittavasta tietokantapalvelimesta ja tietokantaobjektista toiseen. Hiiren kakkospainikkeen napsautuksella tulee näkyviin aihekohtaisia valikoita, joiden avulla voi muuttaa tietokantaobjektien määritteitä, antaa komentoja ja aloittaa apuohjelmia.

Kaikkien DB2-tuoteperheen palvelimien tietokantaobjektit esitetään samalla tavalla. Tämä helpottaa pääkäyttäjien työskentelyä, kun heidän on hallittava DB2 for OS/390- ja DB2 Universal Database -tietokantoja Windows NT-, Windows 2000-, UNIX- ja OS/2-palvelimissa. Vaikka ohjaustoiminnot säilyttää eheyden palvelimien välillä, se ei piilota ominaisuuksia, jotka ovat kullekin DB2-palvelimelle yksilöllisiä. Tämän vuoksi tietokannan pääkäyttäjät voivat toteuttaa kaikki tarvittavat tehtävät.

Mahdollisuus hallita DB2 Connect -yhteyspalvelimia merkitsee käyttäjien yhteyksien hallintaa ja yhteyspalvelimen suorituskyvyn eri puolten tärkeiden tilastotietojen säilyttämistä. Tietokantojen pääkäyttäjät voivat helposti tarkastella esimerkiksi kaikkia tietyn DB2 Connect -palvelimen kautta yhteydessä olevia käyttäjiä ja heidän yhteysominaisuuksiaan.

Pääkäyttäjät voiva myös kerätä kuormitus- ja suorituskykytietoja, kuten toteutettujen SQL-käskyjen ja tapahtumien määrää, lähetettyjen ja vastaanotettujen tavujen määrää, käskyjen ja tapahtumien toteutusaikoja ja paljon muuta. Kerätyt tiedot voidaan esittää selkeiden tosiaikaisten muuttuvien kaavioiden avulla.

## DB2 for OS/390 -palvelimien valmistelu ohjaustoimintoja varten

DB2:n ohjaustoiminnot käyttää tallennettuja toimintosarjoja useiden hallintatoimintojen jakeluun. Jotta ohjaustoiminnot toimisi oikein, jokaisessa ohjaustoiminnoista hallittavassa DB2 for OS/390 -palvelimessa on oltava käytettävissä tallennettuja toimintosarjoja ja asennettuna oikeat tallennetut toimintosarjat.
Lisätietoja palveluiden käytöstä ja tarvittavista toimintojen muuntotunnuksista on julkaisussa *DB2 for OS/390 Program Directory*.

### Ohjaustoimintojen käyttö

Ennen kuin voit käyttää palvelinta ja sen tietokantoja, palvelimen tiedot on lisättävä luetteloon ohjaustoimintojen työasemassa. DB2:n ohjaustoiminnot toimii vain sellaisten palvelimien ja tietokantojen kanssa, jotka on lisätty luetteloon siinä työasemassa, jossa ohjaustoiminnot on ajossa. OS/2- ja Windows-käyttöjärjestelmissä nämä toimet voi tehdä helpoimmin työaseman kokoonpanoapuohjelman avulla.

Kun ohjaustoiminnot on ajossa, aloita palvelimen hallinta napsauttamalla hallittavan palvelimen vieressä olevaa plus-merkkiä. Valitse hallittavat tietokantatai yhteyspalvelimen objektit ja napsauta objektia hiiren kakkospainikkeella, jolloin voit käsitellä objektin ominaisuuksia tai toteuttaa objektille toimintoja. Saat ohjeen näkyviin napsauttamalla **Ohje**-painiketta tai painamalla **F1**-näppäintä.

#### Muut tietolähteet

Lisätietoja ohjaustoimintojen käytöstä DB2 for OS/390 -ohjelman hallinnassa on osoitteessa http://www.ibm.com/software/data/db2/os390/v6facts/db2cc.html

Lisätietoja DB2 for OS/390 -ohjelman versiosta 6 on näyttökirjastossa osoit-

teessa http://www.ibm.com/software/data/db2/os390/v6books.html

Lisätietoja tallennetuista toimintosarjoista ja OS/390-käyttöjärjestelmässä toimivista ohjaustoiminnoista on osoitteessa http://www.ibm.com/software/data/db2/os390/cc390/

# Luku 9. Tallennettujen toimintosarjojen luontiohjelman määritys kokoonpanoon

Tässä jaksossa kerrotaan, miten IBM DB2:n tallennettujen toimintosarjojen luontiohjelma määritetään lisäosaksi muihin 32-bittisiin Windowskehitysympäristöihin. Jaksossa annetaan myös erikseen JDK:n kokoonpanomäärityksen ohjeet tallennettujen toimintosarjojen luontiohjelman ajolle Solaris-järjestelmissä.

Tallennettujen toimintosarjojen luontiohjelma on osa DB2 Application Development Client -ohjelmaa.

# Tallennettujen toimintosarjojen luontiohjelman määritys kokoonpanoon Microsoft Visual Basic -ohjelman lisäosana ajoa varten

Nämä ohjeet koskevat 32-bittisessä Windows-käyttöjärjestelmässä ajettavaa tallennettujen toimintosarjojen luontiohjelmaa.

Jos Microsoft Visual Basic -ohjelmaa ei ollut asennettuna DB2:ta asennettaessa, sinun on tehtävä seuraavat toimet, jotta lisäosa rekisteröityisi Visual Basic -ohjelmaan:

- 1. Siirry hakemistoon x:\sqllib\bin\, jossa x: on se asema, johon DB2ohjelmisto on asennettu, ja anna komento **db2spbvb** -addtoini.
- 2. Aloita Visual Basic -ohjelma.
- 3. Valitse vaihtoehdot Add-Ins —> Add-In Manager. Kuvaruutuun tulee Add-In Manager -ikkuna.
- 4. Valitse vaihtoehto IBM DB2 Stored Procedure Builder.
- 5. Valitse OK-painike.

Tallennettujen toimintosarjojen luontiohjelma lisätään Add-Ins-valikkoon.

# Tallennettujen toimintosarjojen luontiohjelman määritys kokoonpanoon Microsoft Visual C++ -ohjelman lisäosana ajoa varten

Nämä ohjeet koskevat 32-bittisessä Windows-käyttöjärjestelmässä ajettavaa tallennettujen toimintosarjojen luontiohjelmaa.

- 1. Jos Microsoft Visual Studio -ohjelmaa ei ollut asennettuna DB2:ta asennettaessa, sinun on tehtävä jompikumpi seuraavista toimista, jotta lisäosa rekisteröityisi Visual Studio -ohjelmaan:
  - Kun kyseessä on Visual Studio 5 -ohjelma, kopioi tiedosto DB2SSPB.DLL hakemistosta x:\sqllib\bin hakemistoon

y:\Program Files\DevStudio\SharedIDE\AddIn, jossa x: on se asema, johon DB2-ohjelmisto on asennettu, ja y: on se asema, johon Visual Studio 5 -ohjelma on asennettu.

- Kun kyseessä on Visual Studio 6 -ohjelma, kopioi tiedosto DB2SPBVS.DLL hakemistosta x:\sqllib\bin hakemistoon y:\Program Files\Microsoft Visual Studio\Common\MSDev98\AddIns, jossa x: on se asema, johon DB2-ohjelmisto on asennettu, ja y: on se asema, johon Visual Studio 6 -ohjelma on asennettu.
- 2. Aloita Microsoft Visual C++ -ohjelma.
- 3. Valitse vaihtoehdot **Tools** —> **Customize**. Kuvaruutuun tulee Mukautusikkuna.
- 4. Varmista Mukautus-ikkunassa, että vaihtoehto **IBM DB2 Stored Procedure Builder** on valittuna.
- 5. Napsauta Sulje-painiketta.

Tallennettujen toimintosarjojen luontiohjelman kuvake lisätään kuvaketyökaluriviin.

# Tallennettujen toimintosarjojen luontiohjelman määritys kokoonpanoon AIX- ja Solaris-järjestelmissä

Jotta voisit ajaa tallennettujen toimintosarjojen luontiohjelmaa AIX- tai Solarisjärjestelmässä, sinun on varmistettava, että järjestelmään on asennettu Javakehitystyökalut (JDK). DB2 asentaa järjestelmään Java Run-Time Environment (JRE) -ohjelman, jonka avulla voidaan käyttää ohjaustoimintoja. Ohjelma ei kuitenkaan mahdollista tallennettujen toimintosarjojen luontiohjelman käyttöä.

Kun olet asentanut JDK:n, sinun on varmistettava, että DB2 tuntee JDK:n sijainnin, asettamalla kyseisen polun ilmentymän tietokannan hallintaohjelman kokoonpanotiedostoon. Voit määrittää JDK:n polun tekemällä seuraavat toimet:

- 1. Kirjaudu järjestelmään pääkäyttäjän valtuuksin (SYSADM). "Järjestelmän pääkäyttäjäryhmän käsittely" sivulla 463 sisältää lisätietoja.
- 2. Voit päivittää tietokannan hallintaohjelman kokoonpanotiedoston antamalla komennon

db2 update dbm cfg using jdk11\_path /usr/java

jossa /usr/java on JDK:n asennuspolku.

3. Kun olet päivittänyt ilmentymän tietokannan hallintaohjelman kokoonpanotiedoston, lopeta ilmentymä ja aloita se uudelleen, jotta muutokset tulisivat voimaan. Voit lopettaa ja aloittaa nykyisen ilmentymän tietokannan hallintaohjelman kirjoittamalla seuraavat komennot:

db2stop db2start Osa 2. Palvelinyhteyksien määritys

# Luku 10. Palvelinyhteyksien määritys ohjaustoimintojen avulla

Kun DB2 asennetaan, se tunnistaa ja määrittää automaattisesti useimmat järjestelmän tietoliikenneyhteyskäytännöistä. Tässä osassa kerrotaan, miten voit päivittää DB2-palvelimen kokoonpanoasetukset asennuksen jälkeen ohjaustoimintojen avulla. Osassa on ohjeet myös uusien tietoliikenneyhteyksien tuen lisäämistä varten. Huomaa, että kun lisäät verkkoon uuden yhteyskäytännön, myös DB2-palvelimeen on asennettava asianmukainen tuki.

Huomautus: Ohjaustoimintojen avulla ei voi määrittää DB2 Universal Database Enterprise - Extended Edition -palvelinyhteyksiä.

#### Ennen aloitusta

Jotta seuraavien vaiheiden toteutus onnistuisi, käyttäjän on tiedettävä, miten ohjaustoiminnot aloitetaan. "Liite A. Perustoiminnot" sivulla 459 sisältää lisätietoja.

Varmista, että käytössäsi on hallintapalvelin, ennen kuin alat käyttää ohjaustoimintoja. Asennusohjelma on oletusarvon mukaan luonut ja määrittänyt hallintapalvelimen.

#### Tietoja ohjaustoiminnoista ja tietoliikenneyhteyskäytännöistä

Ohjaustoiminnot on graafinen työkaluohjelma, jota käytetään DB2:n hallintatehtävissä. Ohjaustoimintojen tietoliikenneasetusten määritystoiminnon avulla voit tuoda näyttöön ne yhteyskäytännöt ja kokoonpanoparametrit, joita palvelimen ilmentymä määritysten mukaan käyttää. Voit myös muokata kokoonpanoon määritetyn yhteyskäytännön parametriarvoja sekä lisätä tai poistaa yhteyskäytäntöjä.

Kun lisäät palvelimeen uuden yhteyskäytännön tuen, tietoliikenneasetusten määritystoiminto havaitsee ja luo uuden yhteyskäytännön palvelinilmentymän parametriarvot. Voit hyväksyä nämä arvot sellaisinaan tai muuttaa niitä ennen käyttöä. Kun poistat olemassa olevan yhteyskäytännön tuen palvelinjärjestelmästä, tietoliikenneasetusten määritystoiminto havaitsee yhteyskäytännön poistetuksi ja poistaa sen palvelinilmentymän käytöstä.

Voit lisätä yhteyskäytännön, jota järjestelmä ei ole havainnut, mutta sinun on tällöin annettava kaikki tarvittavat parametriarvot, ennen kuin voit jatkaa.

Tietoliikenneasetusten määritystoiminnon avulla voit ylläpitää tietoliikenneyhteyksiä sekä paikallisten palvelimien että etäpalvelimien ilmentymiin, jos palvelinjärjestelmässä on käytössä hallintapalvelin.

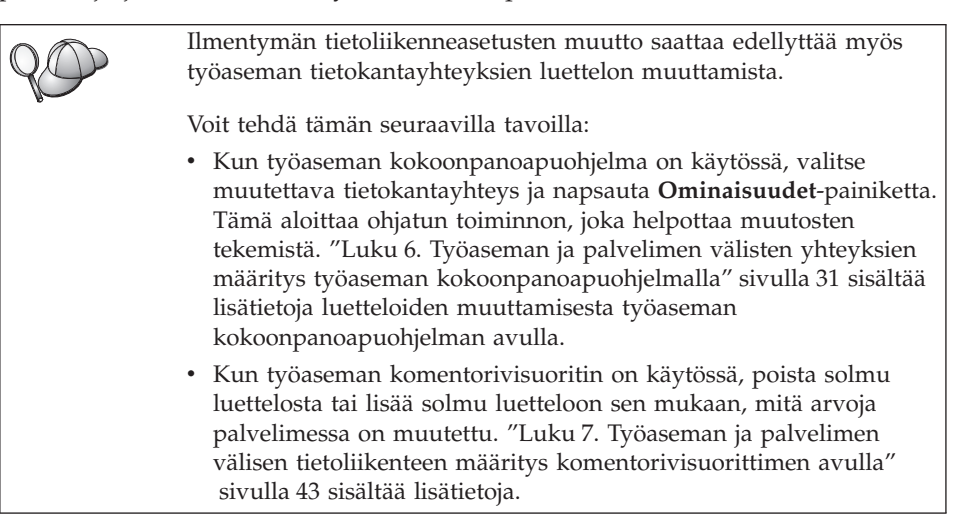

# Paikallisten ilmentymien DB2-tietoliikenneyhteyksien määritys

Voit määrittää paikallisten ilmentymien tietoliikenneyhteydet seuraavasti:

- vaihe 1. Aloita ohjaustoiminnot. "DB2:n ohjaustoimintojen aloitus" sivulla 459 sisältää lisätietoja.
- vaihe 2. Tuo kuvaruutuun ilmentymien kansio napsauttamalla järjestelmän nimen vieressä olevaa [+]-merkkiä.
- vaihe 3. Saat järjestelmän sisältämien ilmentymien luettelon näkyviin valitsemalla joko Tietokannat- tai Yhdyskäytäväyhteydet-kansion ja napsauttamalla Ilmentymät-kansion vieressä olevaa [+]-merkkiä.
- vaihe 4. Valitse määritettävä ilmentymä ja napsauta hiiren kakkospainiketta.
- vaihe 5. Valitse kohovalikosta Tietoliikenneasetusten määritys -vaihtoehto. Näkyviin tulee Tietoliikenneasetusten määritys -ikkuna.
- vaihe 6. Tietoliikenneasetusten määritys -ikkunassa voit määrittää valitsemasi ilmentymän tietoliikenneyhteyskäytännöt. Voit aloittaa ohjeen napsauttamalla **Ohje**-painiketta tai painamalla **F1**-näppäintä.
- vaihe 7. Tehdyt muutokset tulevat voimaan, kun ilmentymä on lopetettu ja aloitettu uudelleen.
  - a. Voit lopettaa tietokannan hallintaohjelman ilmentymän valitsemalla lopetettavan ilmentymän, napsauttamalla sitä hiiren kakkospainikkeella ja valitsemalla kohovalikosta **Lopetus**vaihtoehdon.

b. Voit aloittaa tietokannan hallintaohjelman ilmentymän valitsemalla aloitettavan ilmentymän, napsauttamalla sitä hiiren kakkospainikkeella ja valitsemalla kohovalikosta Aloitusvaihtoehdon.

#### Etäilmentymien DB2-tietoliikenneyhteyksien määritys

Voit määrittää etäilmentymien tietoliikenneyhteydet seuraavasti:

- vaihe 1. Aloita ohjaustoiminnot. "DB2:n ohjaustoimintojen aloitus" sivulla 459 sisältää lisätietoja.
- vaihe 2. Jos haluamasi etäilmentymän sisältävä järjestelmä on näkyvissä, saat ilmentymien kansion näkyviin napsauttamalla järjestelmän nimen vieressä olevaa [+]-merkkiä. Saat järjestelmän sisältämien ilmentymien luettelon näkyviin napsauttamalla Ilmentymät-kansion vieressä olevaa [+]-merkkiä. Siirry vaiheeseen 13. Jos haluamasi etäilmentymän sisältävä järjestelmä on näkyvissä mutta haluamaasi ilmentymää ei näy kyseisessä järjestelmässä, siirry vaiheeseen 8.
- vaihe 3. Jos haluamasi etäilmentymän sisältävä järjestelmä ei ole näkyvissä, valitse Järjestelmät-kansio, napsauta hiiren kakkospainiketta ja valitse Lisäys-vaihtoehto. Näkyviin tulee Järjestelmän lisäys -ikkuna.
- vaihe 4. Voit lisätä järjestelmän ohjaustoimintoihin seuraavilla tavoilla:
  - Etsi verkosta tunnettuja järjestelmiä.
    - a. Valitse Verestys-painike.
    - b. Valitse lisättävä järjestelmä **Järjestelmän nimi** -luetteloruudusta.
    - a. Kirjoita yhteyskäytännön tiedot.
    - b. Valitse Nouto-painike.
- vaihe 5. Lisää järjestelmä ohjaustoimintojen ikkunaan valitsemalla Toteutuspainike.
- vaihe 6. Valitse Sulkeminen-painike.
- vaihe 7. Saat ilmentymien kansion näkyviin napsauttamalla lisäämäsi järjestelmän nimen vieressä olevaa [+]-merkkiä.
- vaihe 8. Valitse uuden järjestelmän Ilmentymät-kansio ja napsauta hiiren kakkospainiketta.
- vaihe 9. Valitse Lisäys-vaihtoehto, jolloin näkyviin tulee Ilmentymän lisäys -ikkuna.
- vaihe 10. Saat näkyviin luettelon, joka sisältää kaikki käytettävissä olevat ilmentymät, valitsemalla Verestys-painikkeen.
- vaihe 11. Valitse lisättävä ilmentymä **Etäilmentymä**-luetteloruudusta ja valitse sitten **Toteutus**-painike.
- vaihe 12. Valitse Sulkeminen-painike.

- vaihe 13. Valitse määritettävä ilmentymä ja napsauta hiiren kakkospainiketta.
- vaihe 14. Valitse kohovalikosta Tietoliikenneasetusten määritys -vaihtoehto. Tietoliikenneasetusten määritys -ikkuna avautuu.
- vaihe 15. Tietoliikenneasetusten määritys -ikkunassa voit määrittää ilmentymän tietoliikenneyhteyskäytännöt. Saat lisätietoja valitsemalla **Ohje**-painikkeen.
- vaihe 16. Tehdyt muutokset tulevat voimaan, kun ilmentymä on lopetettu ja aloitettu uudelleen.
  - a. Voit lopettaa ilmentymän valitsemalla lopetettavan ilmentymän, napsauttamalla hiiren kakkospainiketta ja valitsemalla Lopetus-vaihtoehdon.
  - b. Voit aloittaa ilmentymän valitsemalla aloitettavan ilmentymän, napsauttamalla sitä hiiren kakkospainikkeella ja valitsemalla Aloitus-vaihtoehdon.

# Luku 11. Palvelinyhteyksien määritys komentorivisuorittimen avulla

Tässä luvussa kerrotaan, miten palvelin määritetään hyväksymään etätyöasemilta saapuvat pyynnöt. Lisäksi tämä luku sisältää DB2-hallintapalvelimen tietoliikenneyhteyksien määritykseen liittyviä ohjeita. Hallintapalvelimen yhteyskäytäntömääritykset vaikuttavat ohjaustoimintoihin ja työaseman kokoonpanoapuohjelman löytötoimintoon.

Tämän luvun ohjeista on hyötyä, jos

- olet poistanut havaitun tietoliikenneyhteyskäytännön valinnan DB2:n asennuksen aikana
- olet lisännyt verkkoon tietoliikenneyhteyskäytännön DB2-asennusohjelman ajon jälkeen
- käytät tietoliikenneyhteyskäytäntöä, jota DB2-asennusohjelma ei ole havainnut
- olet asentanut UNIX-perustaisen DB2-ohjelman käyttöjärjestelmän omien asennustyökalujen avulla.

Ohjaustoimintojen tietoliikenneasetusten määritystoiminnon avulla voit määrittää ilmentymän tietoliikenneasetukset. Tämän toiminnon avulla et voi kuitenkaan määrittää hallintapalvelimen tai DB2 Enterprise - Extended Edition -palvelimen tietoliikenneasetuksia. "Luku 10. Palvelinyhteyksien määritys ohjaustoimintojen avulla" sivulla 137 sisältää lisätietoja tietoliikenneasetusten määrityksestä ohjaustoimintojen avulla.

Saat lisätietoja DB2:n komentojen annosta kohdasta "Komentojen ajo komentotoiminnoissa" sivulla 460 ja kohdasta "Komentojen ajo komentorivisuorittimen avulla" sivulla 461.

#### DB2COMM-rekisteriparametrin määritys

Palvelin pystyy tukemaan useita tietoliikenneyhteyskäytäntöjä samanaikaisesti. Sinun tarvitsee kuitenkin ottaa käyttöön vain käyttämäsi yhteyskäytännöt.

Päivitä db2comm-rekisterimuuttuja tuettavalla yhteyskäytännöllä, jos

*db2comm*-rekisterimuuttuja määrittää, mikä yhteyskäytäntö otetaan käyttöön tietokannan hallintaohjelman aloituksen yhteydessä. Voit määrittää tämän muuttujan useille tietoliikenneyhteyksille erottamalla avainsanat toisistaan pilkuin.

DB2-palvelimen *DB2COMM*-muuttuja voi olla mikä tahansa seuraavien, pilkuin erotettujen avainsanojen yhdistelmä:

| appc    | aloittaa APPC-tuen                                                                          |
|---------|---------------------------------------------------------------------------------------------|
| ipxspx  | aloittaa IPX/SPX-tuen                                                                       |
| netbios | aloittaa NetBIOS-tuen                                                                       |
| npipe   | aloittaa nimetyn prosessiyhteyden tuen (vain 32-bittisille<br>Windows-käyttöjärjestelmille) |
| tcpip   | aloittaa TCP/IP-tuen.                                                                       |

Voit ehkäistä ohjaustoimintoihin ja työaseman kokoonpanoapuohjelmaan liittyviä ongelmia varmistamalla, että *DB2COMM*-parametrin arvo on asetettu DB2-rekisteriin db2set-komennon -i-vaihtoehdolla. *DB2COMM*-parametrin arvon asetus muilla menetelmillä ei ole suositeltavaa. Lisätietoja DB2rekisteristä on julkaisussa *Administration Guide*.

Määritä ilmentymän *db2comm*-rekisterimuuttujan kirjoittamalla komento **db2set DB2COMM**=*protocol\_names*. Muuta *protocol\_names*-parametrin arvoksi yhteyskäytännöt, jotka haluat aloittaa tietokannan hallintaohjelman aloituksen yhteydessä.

Voit määrittää tietokannan hallintaohjelman ottamaan käyttöön esimerkiksi APPC- ja TCP/IP-tietoliikenneyhteyskäytännöt kirjoittamalla komennon

```
db2set DB2COMM=appc,tcpip
db2stop
db2start
```

Kun komento **db2start** annetaan uudelleen, *db2comm*-rekisteriparametrin määrittämät yhteyskäytännöt tulevat käyttöön.

Jos määrität hallintapalvelimen tietoliikenneasetuksia, kirjoita seuraava **db2set**-komento:

```
db2set DB2COMM=appc,tcpip -i DB2DAS00
db2admin stop
db2admin start
```

jossa **DB2DAS00** on hallintapalvelimen nimi. Jos et ole varma palvelimen nimestä, saat sen selville kirjoittamalla komennon

db2set DB2ADMINSERVER

Jos *db2comm*-rekisterimuuttujaa ei ole määritetty tai sen arvoksi on asetettu nolla, yhteyskäytäntöjä ei oteta käyttöön tietokannan hallintaohjelman aloituksen yhteydessä.

| 200 | Jos yhteyskäytännön hallintaohjelmien aloituksessa ilmenee<br>ongelmia, näkyviin tulee varoitussanoma ja virhesanomat tallentuvat<br>db2diag.log-tiedostoon, joka sijaitsee INSTHOME/sqllib/db2dump-<br>hakemistossa UNIX-ympäristöissä ja x:\sqllib\db2dump-<br>hakemistossa muissa kuin UNIX-ympäristöissä. |
|-----|----------------------------------------------------------------------------------------------------|
|     | Lisätietoja db2diag.log-tiedostosta on julkaisussa <i>Troubleshooting Guide</i> .                                                                                                    |

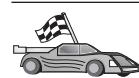

Voit nyt määrittää palvelintyöaseman käyttämään mitä tahansa seuraavista tietoliikenneyhteyskäytännöistä.

- Nimetyt prosessiyhteydet "Nimettyjen prosessiyhteyksien määritys palvelimessa" sisältää lisätietoja
- TCP/IP "Palvelimen TCP/IP-yhteyksien määritys" sivulla 144 sisältää lisätietoja
- NetBIOS "Palvelimen NetBIOS-kokoonpanon määritys" sivulla 147 sisältää lisätietoja
- IPX/SPX "Palvelimen IPX/SPX-kokoonpanon määritys" sivulla 152 sisältää lisätietoja
- APPC "APPC-tietoliikenneohjelman määritys palvelimen kokoonpanoon" sivulla 157 sisältää lisätietoja.

## Nimettyjen prosessiyhteyksien määritys palvelimessa

Jos haluat käyttää etäpalvelinta nimettyjen prosessiyhteyksien välityksellä, tietoliikenneohjelman on oltava asennettuna ja määritettynä sekä työasemassa että palvelimessa. Lisätietoja käytössä olevan järjestelmän yhteyskäytäntövaatimuksista on kohdassa "Ohjelmistovaatimukset" sivulla 4. Tietoja tietyn työaseman ja palvelimen tukemista yhteyskäytännöistä on kohdassa "Työaseman ja palvelimen välisiä yhteysmahdollisuuksia" sivulla 10.

Jos olet lukenut kohdassa "DB2COMM-rekisteriparametrin määritys" sivulla 141 esitetyt ohjeet ja toiminut niiden mukaisesti, muita toimia nimettyjen prosessiyhteyksien palvelimeen asennukseen tai hallintapalvelimen tukemiseen ei tarvita.

# Palvelimen TCP/IP-yhteyksien määritys

Jos haluat käyttää etäpalvelinta TCP/IP-yhteyksien välityksellä, tietoliikenneohjelman on oltava asennettuna ja määritettynä sekä työasemassa että palvelimessa. Lisätietoja käytössä olevan järjestelmän yhteyskäytäntövaatimuksista on kohdassa "Ohjelmistovaatimukset" sivulla 4. Tietoja tietyn työaseman ja palvelimen tukemista yhteyskäytännöistä on kohdassa "Työaseman ja palvelimen välisiä yhteysmahdollisuuksia" sivulla 10.

Ennen kuin toteutat tässä osassa olevat vaiheet, varmista, että olet tehnyt kohdassa "DB2COMM-rekisteriparametrin määritys" sivulla 141 kuvatut toimet.

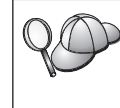

Jos määrität hallintapalvelimen tietoliikenneasetuksia, hallintapalvelimen luonnin yhteydessä on yhteyskäytännöksi asetettu TCP/IP (rekisteröidyn DB2-portin numero on 523). Hallintapalvelin ottaa käyttöön TCP/IP-yhteyskäytännön ilman lisätoimia.

TCP/IP-yhteyksien asennuksessa on seuraavat vaiheet:

vaihe 1. Tunnista ja tallenna parametrien arvot.

vaihe 2. Palvelimessa:

- a. services-tiedoston päivitys.
- b. Tietokannan hallintaohjelman kokoonpanotiedoston päivitys.

TCP/IP-yhteyskäytännön ominaisuuksien takia TCP/IP-järjestelmä ei ehkä saa heti ilmoitusta toisessa koneessa olevan istuntokumppanin virheestä. Tämän takia DB2-etäpalvelinta TCP/IP-yhteyskäytännön avulla käyttävä työasemasovellus tai vastaava palvelimessa sijaitseva agentti voi joskus näyttää olevan poissa käytöstä. DB2 tarkistaa TCP/IP:n SO\_KEEPALIVE-vastaketoiminnon avulla, onko yhteydessä häiriöitä ja onko TCP/IP-yhteys katkennut.
 Jos TCP/IP-yhteydessä on ongelmia, katso lisätietoja tästä parametrista ja muista yleisistä TCP/IP-ongelmista julkaisusta *Troubleshooting Guide*.

# 1. Parametrien arvojen tunnistus ja tallennus

Kun kokoonpanon määritys etenee, täytä seuraavan taulukon *Käyttäjän asettama arvo* -sarake. Voit täyttää joitakin arvoja, ennen kuin aloitat tämän yhteyskäytännön määrityksen.

| Parametri                                                                                                    | Selitys                                                                                                    | Malliarvo           | Käyttäjän aset-<br>tama arvo |
|----------------------------------------------------------------------------------------------------|----------------------------------------------------------------------------------------------------|---------------------|------------------------------|
| <ul> <li>Yhteysportti</li> <li>Yhteyspalvelun nimi<br/>(<i>svcename</i>)</li> <li>Portin numero ja<br/>yhteyskäytäntö<br/>(port_number/tcp)</li> </ul> | servi ces-tiedostossa tarvit-<br>tavat arvot.<br>Yhteyspalvelun nimi on<br>vapaavalintainen, mutta sen<br>on oltava yksilöllinen<br>servi ces-tiedostossa. Jos<br>käytät DB2 Enterprise -<br>Extended Edition<br>-ohjelmistoa, varmista, että<br>nämä arvot eivät ole samat<br>kuin Fast Communication<br>Manager (FCM) -ohjelman<br>käyttämät porttinumerot.<br>Yhteysportin tulee olla<br>yksilöllinen servi ces-<br>tiedostossa. | server1<br>3700/tcp |                              |
| Palvelun nimi ( <i>svcename</i> )                                                                                                    | Nimi, joksi palvelun nimen<br>( <i>svcename</i> ) parametri<br>päivitetään palvelimessa<br>olevaan tietokannan hal-<br>lintaohjelman<br>kokoonpanotiedostoon.<br>Tämän arvon on oltava sama<br>kuin services-tiedostossa<br>määritetty yhteyspalvelun<br>nimi, jos palvelun nimi on<br>määritetty. Palvelun nimeä ei<br>tarvitse määrittää svcename-<br>kenttään, jos olet antanut<br>suoraan portin numeron.                       | server1             |                              |

| Taulukko 21. TCF | P/IP-arvot, joita | tarvitaan | palvelimessa. |
|------------------|-------------------|-----------|---------------|
|------------------|-------------------|-----------|---------------|

#### 2. Palvelimen kokoonpanon määritys

Seuraavissa vaiheissa kuvataan, miten voit määrittää palvelimen ottamaan vastaan saapuvia työasemien pyyntöjä tämän yhteyskäytännön avulla. Korvaa malliarvot omilla arvoillasi ja kirjaa ne taulukkoon.

#### A. Services-tiedoston päivitys

TCP/IP-services-tiedosto määrittää portit, joista palvelinsovellukset voivat vastaanottaa työasemien pyyntöjä. Voit päivittää services-tiedoston jommallakummalla seuraavista tavoista:

- Päivitä services-tiedosto ja määritä portit, joista haluat palvelimen vastaanottavan saapuvia työasemien pyyntöjä
- päivitä services-tiedosto, jos olet määrittänyt portin numeron suoraan svcename-kenttään.

Services-tiedoston sijainti vaihtelee käyttöjärjestelmän mukaan seuraavasti:

OS/2-järjestelmässä

sijainnin määrittää ETC-ympäristömuuttuja. Voit selvittää sijainnin antamalla **set etc** -komennon.

UNIX /etc

Windows NT- ja Windows 2000 -järjestelmät \winnt\system32\drivers\etc

Windows 9x \windows.

Lisää yhteyspalvelu TCP/IP-tukea varten services-tiedostoon tekstinmuokkausohjelman avulla. Esimerkki:

server1 3700/tcp # DB2-yhteyspalveluportti

jossa:

- server1 on yhteyspalvelun nimi
- 3700 on yhteysportin numero
- *tcp* on käytettävä tietoliikenneyhteyskäytäntö.

#### B. Tietokannan hallintaohjelman kokoonpanotiedoston päivitys

Tietokannan hallintaohjelman kokoonpanotiedostoon on päivitettävä palvelun nimen (*svcename*) parametri.

Voit päivittää tietokannan hallintaohjelman kokoonpanotiedoston seuraavasti:

- vaihe 1. Kirjaudu järjestelmään pääkäyttäjän (SYSADM) oikeuksin. "Järjestelmän pääkäyttäjäryhmän käsittely" sivulla 463 sisältää lisätietoja.
- vaihe 2. Jos käytät UNIX-palvelinta, asenna ilmentymäympäristö ja aloita DB2-komentorivisuoritin seuraavasti:
  - a. Aja aloituskomentotiedosto seuraavalla komennolla:
    - . KOTIHAK/sqllib/db2profile
       (Bash-, Bourne- tai Korn-komentotulkissa)
       source KOTIHAK/sqllib/db2cshrc (C-komentotulkissa)

jossa KOTIHAK on ilmentymän kotihakemisto.

- b. Aloita DB2-komentorivisuoritin komennolla db2.
- vaihe 3. Päivitä tietokannan hallintaohjelman kokoonpanotiedostossa oleva palvelun nimen (*svcename*) parametri kirjoittamalla seuraava komento:

update database manager configuration using svcename *svcename* db2stop db2start

Jos yhteyspalvelun nimenä services-tiedostossa on esimerkiksi *server1*, kirjoita seuraava komento:

update database manager configuration using svcename *palv1* db2stop db2start

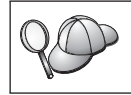

Käytettävän *svcename*-parametrin on vastattava services-tiedostossa määritettyä yhteyspalvelun nimeä.

Kun tietokannan hallintaohjelma on lopetettu ja aloitettu uudelleen, tarkista tietokannan hallintaohjelman kokoonpanotiedostosta, ovatko nämä muutokset tulleet voimaan. Voit tarkastella tietokannan hallintaohjelman kokoonpanotiedostoa antamalla komennon

get database manager configuration

#### Palvelimen NetBIOS-kokoonpanon määritys

Jos haluat käyttää etäpalvelinta NetBIOS-yhteyden välityksellä, tietoliikenneohjelman on oltava asennettuna ja määritettynä sekä työasemassa että palvelimessa. Lisätietoja käytössä olevan järjestelmän yhteyskäytäntövaatimuksista on kohdassa "Ohjelmistovaatimukset" sivulla 4. Tietoja tietyn työaseman ja palvelimen tukemista yhteyskäytännöistä on kohdassa "Työaseman ja palvelimen välisiä yhteysmahdollisuuksia" sivulla 10.

Ennen kuin toteutat tässä osassa olevat vaiheet, varmista, että olet tehnyt kohdassa "DB2COMM-rekisteriparametrin määritys" sivulla 141 kuvatut toimet.

NetBIOS-yhteyksien määrityksen vaiheet

vaihe 1. Tunnista ja tallenna parametrien arvot.

vaihe 2. Palvelimen kokoonpanon määritys:

- a. NetBIOS-liittymän määritys.
- b. Tietokannan hallintaohjelman kokoonpanotiedoston päivitys.

#### 1. Parametrien arvojen tunnistus ja tallennus

Kun kokoonpanon määritys etenee, täytä seuraavan taulukon *Käyttäjän asettama arvo* -sarake. Voit täyttää joitakin arvoja, ennen kuin aloitat tämän yhteyskäytännön määrityksen.

| Parametri                             | Kuvaus                                                                                                    | Malliarvo | Käyttäjän aset-<br>tama arvo |
|---------------------------------------|----------------------------------------------------------------------------------------------------|-----------|------------------------------|
| Sovittimen numero<br>(adapter_number) | NetBIOS-yhteydessä käytet-<br>tävä paikallinen looginen<br>sovitin.                                                                                                    | 0         |                              |
|                                       | Palvelin käyttää sovitinta 0,<br>jos tätä parametria ei ole<br>määritetty.                                                                                                    |           |                              |
| Työaseman nimi (nname)                | Palvelintyöaseman NetBIOS-<br>nimi.                                                                                                    | server1   |                              |
|                                       | <i>nname</i> on käyttäjän valitsema<br>nimi, jonka on erottava<br>muista verkon NetBIOS-<br>solmujen nimistä.                                                                  |           |                              |
|                                       | Jos käytät DB2 Enterprise -<br>Extended Edition<br>-ohjelmistoa, varmista, että<br>viimeisten 4 merkin<br>yhdistelmä on yksilöllinen<br>kaikissa verkon NetBIOS-<br>solmuissa. |           |                              |
|                                       | Lisätietoja työasemien<br>nimistä on kohdassa<br>"Työaseman (nname)<br>nimeämistä koskevat<br>säännöt" sivulla 526.                                                            |           |                              |

#### 2. Palvelimen kokoonpanon määritys

Seuraavissa vaiheissa kuvataan, miten voit määrittää palvelimen ottamaan vastaan saapuvia työasemien pyyntöjä tämän yhteyskäytännön avulla. Korvaa malliarvot omilla arvoillasi ja kirjaa ne taulukkoon.

#### A. NetBIOS-liittymän määritys

DB2 ohjaa palvelimen NetBIOS-resurssien käyttöä rekisteriparametrien avulla. Käytä *db2nbadapters*-rekisteriparametria, kun haluat määrittää loogisen sovittimen numeroksi muun arvon kuin oletusarvon 0.

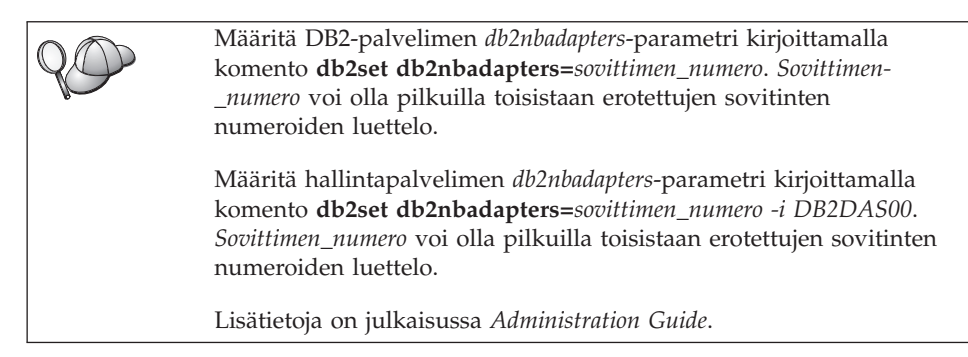

Voit tarkastella tai muuttaa seuraavasti NetBIOS-liittymän kokoonpanoa, joka yhdistää verkkoreitit sovittimien numeroihin :

- OS/2-järjestelmässä:
  - vaihe 1. Kaksoisnapsauta MPTS-kuvaketta.
  - vaihe 2. Napsauta Määritys-painiketta.
  - vaihe 3. Valitse Lähiverkon sovittimet ja yhteyskäytännöt -valintanappi ja napsauta Määritys-painiketta.
  - vaihe 4. Tallenna IBM OS/2 NETBIOS -merkintään liittyvä loogisen sovittimen numero Nykykokoonpano-ikkunassa.
  - vaihe 5. Jos haluat muuttaa NetBIOS-yhteyskäytäntöön liitetyn loogisen sovittimen numeroa, valitse IBM OS/2 NetBIOS -merkintä Nykyinen kokoonpano -ikkunasta ja napsauta Numeron muutto -painiketta.
  - vaihe 6. Valitse loogisen sovittimen numero ja napsauta Muuttopainiketta.
  - vaihe 7. Kirjaa taulukkoon IBM OS/2 NETBIOS -merkintään Nykykokoonpano-ikkunassa liittyvä loogisen sovittimen numero.
  - vaihe 8. Napsauta OK-painiketta.
  - vaihe 9. Napsauta Sulkeminen-painiketta.
  - vaihe 10. Napsauta Lopetus-painiketta.
  - vaihe 11. Varmista, että CONFIG.SYS-tiedoston päivitys -valintaruutu on valittuna, ja napsauta Lopetus-painiketta.
  - vaihe 12. Napsauta Lopetus-painiketta.
  - vaihe 13. Verkkoasetusten muutto -kohoikkuna avautuu. Tee lopputoimet ja käynnistä järjestelmä uudelleen, jotta muutokset tulevat voimaan. Voit sulkea järjestelmän ja käynnistää sen uudelleen myöhemmin valitsemalla Ei-painikkeen.
- Windows NT- ja Windows 2000 -järjestelmissä:
  - vaihe 1. Napsauta Käynnistä-painiketta ja valitse sitten vaihtoehdot Asetukset —> Ohjauspaneeli.
  - vaihe 2. Kaksoisnapsauta Verkko-kuvaketta ja valitse Palvelut-välilehti.

- vaihe 3. Napsauta Verkkopalvelut-ikkunassa NetBIOS-käyttöliittymäkuvaketta ja sitten Ominaisuudet-painiketta.
- vaihe 4. Selaa verkkoreittejä, kunnes löydät Nbf-verkkoreittiin liitetyn loogisen sovittimen numeron, ja kirjaa se taulukkoon. Jos tämä sovittimen numero on liitetty Nbf-verkkoreittiin etkä halua muuttaa sitä, siirry vaiheeseen 7.
- vaihe 5. Voit muuttaa Nbf-verkkoreittiin liitetyn loogisen sovittimen numeroa valitsemalla siihen liittyvän LAN-numeron ja valitsemalla Muokkaa-painikkeen. Kirjoita uusi sovittimen numero θ tai *db2nbadapters*-parametrille määrittämäsi arvo.
- vaihe 6. Kirjaa taulukkoon uusi Nbf-verkkoreittiin liitetty sovittimen numero.
- vaihe 7. Napsauta OK-painiketta.
- vaihe 8. Napsauta Sulje-painiketta. Näkyviin tulee Verkkoasetusten muutos -ikkuna.
- vaihe 9. Tee lopputoimet ja käynnistä järjestelmä uudelleen, jotta muutokset tulevat voimaan. Voit sulkea ja käynnistää järjestelmän heti valitsemalla Kyllä-painikkeen tai siirtää sulkemisen ja käynnistyksen myöhempään valitsemalla Ei-painikkeen.

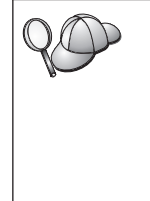

Kunkin sovittimen numeron on oltava yksilöllisesti liitetty tiettyyn verkkoreittiin. Windows NT- ja Windows 2000 -järjestelmissä on tarkistustoiminto, joka estää saman sovittimen numeron määrityksen eri verkkoreiteille. Jos sovittimen numeroa *0* käyttävä verkkoreitti on jo olemassa, määritä tälle reitille eri numero. (Sovittimen numeroiksi kelpaavat arvot *0 - 255.*) Tällöin voit valita **Nbf**-verkkoreitin numeroksi *0*. Hyväksy muutokset valitsemalla **OK**-painike.

# B. Tietokannan hallintaohjelman kokoonpanotiedoston päivitys

Tietokannan hallintaohjelman kokoonpanotiedostoon on päivitettävä työaseman nimen (*nname*) parametri.

Voit päivittää tietokannan hallintaohjelman kokoonpanotiedoston seuraavasti:

- vaihe 1. Kirjaudu järjestelmään pääkäyttäjän (SYSADM) oikeuksin. "Järjestelmän pääkäyttäjäryhmän käsittely" sivulla 463 sisältää lisätietoja.
- vaihe 2. Päivitä tietokannan hallintaohjelman kokoonpanotiedostossa oleva palvelimen työaseman nimen (*nname*) parametri kirjoittamalla seuraavat komennot:

update database manager configuration using nname *työaseman\_nimi* db2stop db2start

Jos työaseman nimi (nname) on esimerkiksi server1, anna komento:

```
update database manager configuration using nname palv1 db2stop db2start
```

Kun tietokannan hallintaohjelma on lopetettu ja aloitettu uudelleen, tarkista tietokannan hallintaohjelman kokoonpanotiedostosta, ovatko nämä muutokset tulleet voimaan. Voit tarkastella tietokannan hallintaohjelman kokoonpanotiedostoa antamalla komennon

get database manager configuration

Jos olet määrittämässä hallintapalvelinta NetBIOS-yhteyttä varten, hallintapalvelimen kokoonpanotiedosto on päivitettävä. Käytä seuraavaa komentoa:

```
update admin configuration using nname työaseman_nimi db2admin stop db2admin start
```

# DB2:n automaattinen aloitus NetBIOS-asetuksin (vain Windows NT -järjestelmissä)

Jos olet määrittänyt NetBIOS-yhteyskäytännön kokoonpanon palvelimen (tai ilmentymän sisältävän DB2 Enterprise - Extended Edition -tietokoneen) asennuksen yhteydessä, asennusohjelma on automaattisesti luonut palvelimelle ja hallintapalvelimelle NetBIOS-riippuvuuden. NetBIOS-riippuvuus on luotava manuaalisesti uusille ilmentymille.

Voit luoda riippuvuuden seuraavasti:

- vaihe 1. Siirry x:\sqllib\bin-hakemistoon, jossa x: on palvelimen asennusasema.
- vaihe 2. Kirjoita komento db2depnb seuraavalla tavalla:

db2depnb ilmentymän\_nimi

jossa *ilmentymän\_nimi* on sen ilmentymän nimi, jolle haluat luoda riippuvuuden.

Tämä komento tallentaa riippuvuuden aloitusjärjestyksessä, jolloin NetBIOS aloitetaan ennen DB2-ilmentymää.

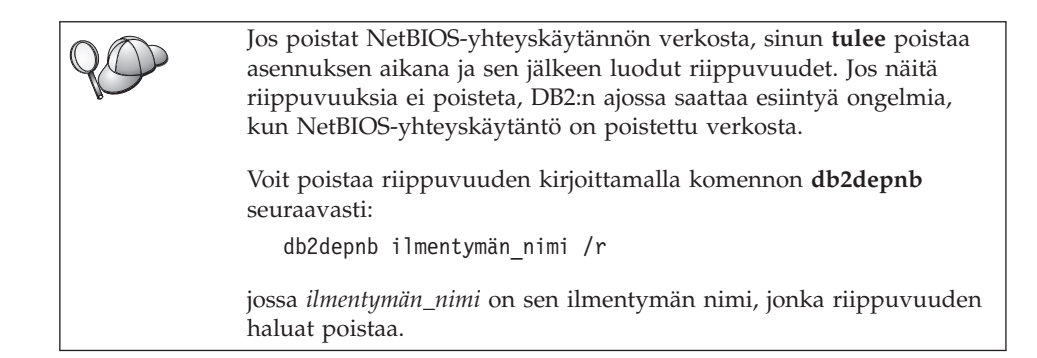

#### Palvelimen IPX/SPX-kokoonpanon määritys

Jos haluat käyttää etätietokantapalvelinta IPX/SPX-tietoliikennesovelluksen yhteyksien välityksellä, ohjelman on oltava asennettuna ja määritettynä sekä työasemassa että palvelimessa. Lisätietoja käytössä olevan järjestelmän yhteyskäytäntövaatimuksista on kohdassa "Ohjelmistovaatimukset" sivulla 4. Tietoja tietyn työaseman ja palvelimen tukemista yhteyskäytännöistä on kohdassa "Työaseman ja palvelimen välisiä yhteysmahdollisuuksia" sivulla 10.

Ennen kuin toteutat tässä osassa olevat vaiheet, varmista, että olet toteuttanut kohdassa "DB2COMM-rekisteriparametrin määritys" sivulla 141 kuvatut toimet. Palvelin voidaan määrittää tukemaan IPX/SPX-työasemayhteyksiä suoran osoitteituksen tai tiedostopalvelimen osoitteituksen välityksellä sen mukaan, mikä palvelimen käyttöympäristö on.

#### Suora osoitteitus:

Työasema muodostaa yhteyden palvelinilmentymään määrittämällä palvelimen IPX/SPX-verkkojen välisen osoitteen suoraan (ohittaen NetWare-tiedostopalvelimen). Kun tätä menetelmää käytetään, verkossa ei tarvita NetWare-tiedostopalvelinta. Määritä palvelin tämän osoitteitusmenetelmän avulla, jos palvelinta käyttävät vain suoraa osoitteitusta käyttävät työasemat.

#### Tiedostopalvelimen osoitteitus:

Palvelinilmentymä tallentaa osoitteensa NetWare-tiedostopalvelimeen. Työasema muodostaa yhteyden palvelinilmentymään NetWaretiedostopalvelimeen tallennetun osoitteen avulla. Määritä palvelin tämän osoitteitusmenetelmän avulla, jos palvelinta käyttävät sekä tiedostopalvelimen osoitteitusta että suoraa osoitteitusta käyttävät työasemat.

Taulukko 23 sivulla 153 sisältää luettelon palvelimen tukemista IPX/SPXosoitteitusmenetelmistä. Taulukko 14 sivulla 65 sisältää luettelon DB2työasemien tukemista IPX/SPX-osoitteitusmenetelmistä.

| Palvelin      | Suora osoitteitus | Tiedostopalvelimen<br>osoitteitus |  |
|---------------|-------------------|-----------------------------------|--|
| AIX           | *                 | *                                 |  |
| HP-UX         | Ei tı             | ıkea                              |  |
| Linux         | Ei tukea          |                                   |  |
| OS/2          | *                 | *                                 |  |
| Solaris       | *                 |                                   |  |
| Windows NT    | *                 |                                   |  |
| Windows 2000. | *                 |                                   |  |

Taulukko 23. Palvelimen IPX/SPX-yhteensopivat tietoliikennemenetelmät.

IPX/SPX-yhteyksien asennuksessa on tehtävä seuraavat vaiheet:

- vaihe 1. Tunnista ja tallenna parametrien arvot.
- vaihe 2. Palvelimen kokoonpanon määritys:
  - a. Tietokannan hallintaohjelman kokoonpanotiedoston päivitys.
  - b. Palvelimen rekisteröinti NetWare-tiedostopalvelimeen (vain tiedostopalvelimen osoitteituksen yhteydessä).

# 1. Parametrien arvojen tunnistus ja tallennus

Kun kokoonpanon määritys etenee, täytä seuraavan taulukon *Käyttäjän asettama arvo* -sarake. Voit täyttää joitakin arvoja, ennen kuin aloitat tämän yhteyskäytännön määrityksen.

| Parametri         | Selitys                           | Esimerkki                 | Käyttäjän<br>asettama<br>arvo |
|-------------------|-----------------------------------|---------------------------|-------------------------------|
| Tiedostopalvelime | rSuora osoitteitus: Arvo * osoit- | Suora osoitteitus         |                               |
| nimi              | taa, etta kaytossa on suora       |                           |                               |
| (FILESERVER)      | osoitteitus.                      | *                         |                               |
|                   | Tiedostopalvelimen osoit-         |                           |                               |
|                   | teitus: Sen NetWare-              |                           |                               |
|                   | tiedostopalvelimen nimi, johon    | Tiedostopalvelimen osoit- |                               |
|                   | tietokantapalvelimen              | teitus                    |                               |
|                   | ilmentymä on rekisteröity.        |                           |                               |
|                   | Tämä parametri on kirjoitettava   | DB2INST1                  |                               |
|                   | isoin kirjaimin.                  |                           |                               |

Taulukko 24. IPX/SPX-arvot, joita tarvitaan palvelimessa.

| Parametri                                                 | Selitys                                                                                                    | Esimerkki                                                                | Käyttäjän<br>asettama<br>arvo |
|-----------------------------------------------------------|----------------------------------------------------------------------------------------------------|--------------------------------------------------------------------------|-------------------------------|
| DB2-<br>palvelinobjektin<br>nimi<br>( <i>OBJECTNAME</i> ) | Suora osoitteitus: Arvo * osoit-<br>taa, että käytössä on suora<br>osoitteitus.<br>Tiedostopalvelimen osoit-<br>teitus: Tietokannan hal-<br>lintaohjelman palvelimen<br>ilmentymä, jota vastaa<br>NetWare-tiedostopalvelimen<br>objekti <i>OBJECTNAME</i> .<br>Palvelimen IPX/SPX-verkkojen<br>välinen osoite tallennetaan<br>tähän objektiin ja haetaan siitä.<br>Tämä parametri on kirjoitettava<br>isoin kirjaimin ja sen on oltavat<br>yksilöllinen NetWare-<br>tiedostopalvelinjärjestelmässä.                                                                                                    | Suora osoitteitus<br>*<br>Tiedostopalvelimen osoit-<br>teitus<br>NETWSRV |                               |
| Vastakkeen<br>numero<br>( <i>IPX_SOCKET</i> )             | Vastaa palvelimen verkkojen<br>välisen osoitteen yhteyden<br>päätepistettä. Päätepisteen on<br>oltava yksilöllinen kaikille<br>palvelinilmentymille sekä<br>työasemassa ajettaville<br>IPX/SPX -sovelluksille.<br>Päätepiste annetaan<br>heksadesimaalimuodossa.<br>IBM on sopinut Novellin<br>kanssa, että tunnetut vastakkeet<br>0x879E - 0x87A1 on rekisteröity<br>DB2:ta varten. Jos ajat<br>useampaa kuin neljää<br>ilmentymää palvelinkoneessa,<br>vastakkeiden päällekkäisyys on<br>estettävä ilmentymästä 5<br>alkaen. Voit estää päällek-<br>käisyyden valitsemalla<br>vastakenumeron, joka ei ole<br>0x0000 eikä dynaamisella<br>vastakealueella 0x4000 - 0x7FFF<br>tai alueella 0x8000 - 0x9100<br>(nämä ovat tunnettuja ja<br>useiden sovellusten käyttämiä<br>vastakkeita). Tämän parametrin<br>enimmäisarvo on 0xFFFF. | 879E (oletus)                                                            |                               |

| Taulukko 24. IPX/SPX-arvot, | joita | tarvitaan | palvelimessa. | (jatkoa) |
|-----------------------------|-------|-----------|---------------|----------|
|-----------------------------|-------|-----------|---------------|----------|

| Parametri                              | Selitys                                                                                                    | Esimerkki                  | Käyttäjän<br>asettama<br>arvo |
|----------------------------------------|----------------------------------------------------------------------------------------------------|----------------------------|-------------------------------|
| Verkkojen<br>välinen<br>IPX/SPX-osoite | Verkkojen välinen osoite, jota<br>tarvitaan määritettäessä<br>työaseman tietoliikenneyhteyttä<br>palvelimeen suoran osoit-<br>teituksen kautta. | 09212700.400011527745.879E |                               |

Taulukko 24. IPX/SPX-arvot, joita tarvitaan palvelimessa. (jatkoa)

|    | Seuraavia merkkejä ei saa esiintyä tiedostopalvelimen (FILESERVER) |
|----|--------------------------------------------------------------------|
| YU | tai DB2-palvelinobjektin nimen (OBJECTNAME) parametreissa: / \ :;  |
|    | ,*?                                                                |

#### 2. Palvelimen kokoonpanon määritys

Seuraavissa vaiheissa kuvataan, miten voit määrittää palvelimen ottamaan vastaan saapuvia työasemien pyyntöjä tämän yhteyskäytännön avulla. Korvaa malliarvot omilla arvoillasi ja kirjaa ne taulukkoon.

#### A. Tietokannan hallintaohjelman kokoonpanotiedoston päivitys

Tietokannan hallintaohjelman kokoonpanotiedosto on päivitettävä tiedostopalvelimen (*FILESERVER*), DB2-palvelinobjektin nimen (*OBJECTNAME*) ja vastakkeen numeron (*IPX\_SOCKET*) parametreilla.

Voit päivittää tietokannan hallintaohjelman kokoonpanotiedoston seuraavasti:

- vaihe 1. Kirjaudu järjestelmään pääkäyttäjän (SYSADM) oikeuksin. "Järjestelmän pääkäyttäjäryhmän käsittely" sivulla 463 sisältää lisätietoja.
- vaihe 2. Jos käytät UNIX-palvelinta, asenna ilmentymäympäristö ja aloita DB2-komentorivisuoritin seuraavasti:
  - a. Aja aloituskomentotiedosto seuraavalla komennolla:
    - . KOTIHAK/sqllib/db2profile
       (Bash-, Bourne- tai Korn-komentotulkissa)
       source KOTIHAK/sqllib/db2cshrc (C-komentotulkissa)

jossa KOTIHAK on ilmentymän kotihakemisto.

- b. Aloita DB2-komentorivisuoritin komennolla db2.
- vaihe 3. Päivitä tietokannan hallintaohjelman kokoonpanotiedostoon tiedostopalvelimen (*FILESERVER*), DB2-palvelinobjektin nimen (*OBJECT-NAME*) ja vastakkeen numeron (*IPX\_SOCKET*) parametrit kirjoittamalla seuraavat komennot:

update dbm cfg using fileserver *FILESERVER* objectname *OBJECTNAME* \ ipx\_socket *IPX\_SOCKET* db2stop db2start

Huomautus: Jos haluat määrittää hallintapalvelinilmentymän kokoonpanon yhteyksiä varten, päivitä hallintapalvelimen kokoonpanotiedosto antamalla komento db2 update adm cfg. Hallintapalvelimelle on varattu IPXvastake *879A*, jota tämän kokoonpanotiedoston päivityksessä tulisi käyttää.

#### Suora osoitteitus

Jos olet valinnut vastakkeen numeron (*IPX\_SOCKET*) parametrin arvoksi esimerkiksi *87A2*, käytä seuraavia komentoja:

update dbm cfg using fileserver \* objectname \* ipx\_socket 879F
db2stop
db2start

#### Tiedostopalvelimen osoitteitus

Jos tiedostopalvelimen nimi (*FILESERVER*) on esimerkiksi NETWSRV, DB2-palvelinobjektin nimi (*OBJECTNAME*) on DB2INST1 ja olet valinnut vastakkeen numeron (*IPX\_SOCKET*) parametriksi arvon 879F, käytä seuraavia arvoja:

```
update dbm cfg using fileserver NETWSRV objectname DB2INST1 \
ipx_socket 879F
db2stop
db2start
```

Kun tietokannan hallintaohjelma on lopetettu ja aloitettu uudelleen, tarkista tietokannan hallintaohjelman kokoonpanotiedostosta, ovatko nämä muutokset tulleet voimaan. Voit tarkastella tietokannan hallintaohjelman kokoonpanotiedostoa antamalla komennon

get database manager configuration

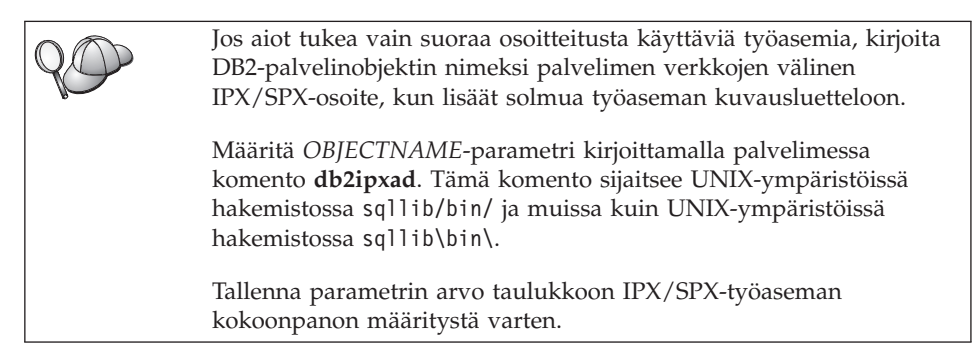

Jos aiot tukea vain suoraa osoitteitusta käyttäviä työasemia, palvelimen IPX/SPX-tietoliikenneyhteyksien määritys on nyt valmis.

# B. Palvelinilmentymän rekisteröinti NetWare-tiedostopalvelimeen (vain tiedostopalvelimen osoitteituksen yhteydessä)

Palvelin on rekisteröitävä *sen jälkeen, kun* tietokannan hallintaohjelman kokoonpanotiedosto on päivitetty IPX/SPX-parametreilla. Voit rekisteröidä palvelinilmentymän NetWare-tiedostopalvelimessa kirjoittamalla seuraavan komennon komentorivisuorittimessa:

register db2 server in nwbindery user KÄYTTÄJÄTUNNUS password TUNNUSSANA

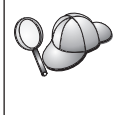

Jos haluat muuttaa IPX/SPX-kokoonpanon parametreja tai DB2:n verkkojen välistä IPX/SPX-osoitetta, palvelinilmentymän rekisteröinti on poistettava ennen muutoksia ja palvelinilmentymä on rekisteröitävä uudelleen muutosten jälkeen.

#### Huomautuksia:

- 1. KÄYTTÄJÄTUNNUS ja TUNNUSSANA on kirjoitettava ISOIN KIRJAIMIN.
- 2. KÄYTTÄJÄTUNNUSTA ja TUNNUSSANAA käytetään kirjauduttaessa sisään NetWare-tiedostopalvelimeen, ja käyttäjällä on oltava järjestelmänvalvojan, pääkäyttäjän tai työryhmän hallintaoikeudet.
- 3. Jos haluat rekisteröityä NetWare 4.x -tiedostopalvelimeen (joka käyttää hakemistopalveluita ja sisältää sidontaemulointitoiminnon), käytetty *KÄYTTÄJÄTUNNUS* on luotava samassa yhteydessä kuin käytössä oleva sidonta, jota hakemistopalvelut käyttävät sidontaemuloinnin yhteydessä. Käytössä oleva sidontaemulointiyhteys voidaan selvittää tarkistamalla NetWare 4.x -tiedostopalvelimen sidontaemulointiasetukset (esimerkiksi SERVMAN-toiminnon avulla). Lisätietoja on IPX/SPX-käyttöohjeissa.

## APPC-tietoliikenneohjelman määritys palvelimen kokoonpanoon

Tämä jakso sisältää tietoja työasemilta saapuvien APPCtietoliikenneyhteyksien määrityksestä DB2 Connect- tai DB2 Universal Database -palvelimissa. Jos haluat käyttää etäpalvelinta APPC-yhteyden välityksellä, tietoliikenneohjelman on oltava asennettuna ja määritettynä sekä työasemassa että palvelimessa. Kyseessä olevissa työasemissa voidaan ajaa DB2-, pääkoneen tietokanta- tai AS/400-tietokanta-työasemaohjelmia.

Lisätietoja käytössä olevan järjestelmän yhteyskäytäntövaatimuksista on kohdassa "Ohjelmistovaatimukset" sivulla 4. Tietoja tietyn työaseman ja palvelimen tukemista yhteyskäytännöistä on kohdassa "Työaseman ja palvelimen välisiä yhteysmahdollisuuksia" sivulla 10.

Ennen kuin toteutat tässä osassa olevat vaiheet, varmista, että olet tehnyt kohdassa "DB2COMM-rekisteriparametrin määritys" sivulla 141 kuvatut toimet.

APPC-yhteyksien asennuksessa on tehtävä seuraavat vaiheet:

- vaihe 1. Tunnista ja tallenna parametrien arvot.
- vaihe 2. Palvelimen kokoonpanon määritys:
  - a. Päivitä tietokannan hallintaohjelman kokoonpanotiedosto.
  - b. Määritä APPC-yhteyksien alijärjestelmän kokoonpano.

# 1. Parametrien arvojen tunnistus ja tallennus

Ennen kuin määrität palvelimen kokoonpanon, täytä taulukon sarake *Käyt-täjän asettama arvo*. Tämän jälkeen voit käyttää taulukkoa saapuvien yhteyksien APPC-yhteyksien määritykseen. Korvaa kokoonpanon määrityksen aikana ohjeissa mainitut malliarvot taulukkoon kirjaamillasi arvoilla. Oikeat arvot löytyvät ruutuihin merkittyjen numeroiden (esimerkiksi **1**) avulla.

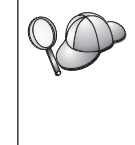

Taulukossa ja kokoonpanon määrityksen ohjeissa on suositeltavia arvoja ja malliarvoja pakollisia kokoonpanoparametreja varten. Anna muille parametreille tietoliikenneohjelman oletusarvot. Jos käytössä olevan verkon kokoonpano poikkeaa ohjeissa olevasta kokoonpanosta, kysy soveltuvat arvot verkon pääkäyttäjältä.

| Viite # | Palvelimessa käytetty nimi                         | Malliarvo | Käyttäjän asettama<br>arvo |
|---------|----------------------------------------------------|-----------|----------------------------|
| 1       | Verkon tunnus                                      | SPIFNET   |                            |
| 2       | Paikallisen ohjauspisteen<br>nimi                  | NYX1GW    |                            |
| 3       | Paikallinen solmu tai solmun<br>tunnus             | 071 27509 |                            |
| 4       | Paikallisjärjestelmän loogisen<br>yksikön nimi     | NYX1GW0A  |                            |
| 5       | Paikallisjärjestelmän loogisen<br>yksikön valenimi | NYX1GW0A  |                            |
| 6       | Moodin nimi                                        | IBMRDB    |                            |
| 7       | Palvelun tapahtumaohjelman<br>nimi                 | X'07'6DB  |                            |
| 8       | Sovelluksen<br>tapahtumaohjelman nimi              | DB2DRDA   |                            |

Taulukko 25. APPC-arvot, joita tarvitaan palvelimessa.

Täytä seuraavalla tavalla taulukko jokaista palvelinta varten, johon haluat muodostaa yhteyden:

- 1. Määritä verkon tunnusta (**1**) varten palvelintyöaseman verkkonimi.
- Määritä palvelintyöasemalle käytettävä paikallisen ohjauspisteen nimi tai valvontapisteen LU (2). Tämä arvo on yleensä sama kuin järjestelmän paikallisen solmun tai fyysisen yksikön nimi.

- 3. Määritä paikalliseksi solmuksi tai solmun tunnukseksi (3) palvelintyöaseman IDBLK- ja IDNUM-arvot. Jos oletusarvo on virheellinen, saat tarvittavat arvot verkon tai järjestelmän pääkäyttäjältä.
- Määritä palvelimen käyttämä paikallisjärjestelmän loogisen yksikön nimi ( 4). Jos hallitset monikonepäivityksiä eheyden hallintaohjelmalla (kaksivaiheinen vahvistus), paikallisen loogisen yksikön on oltava eheyden hallintaohjelman käyttämä looginen yksikkö. Tällöin looginen yksikkö ei voi olla ohjauspisteen looginen yksikkö.
- Paikallisen loogisen yksikön valenimenä (5) käytetään yleensä paikallisen loogisen yksikön nimeä (4).
- 6. Moodin nimeksi ( 6 ) riittää yleensä oletusarvo IBMDRB.
- Valitse palvelun tapahtumaohjelman nimeksi ( 7) ja sovelluksen tapahtumaohjelman nimeksi ( 8) enintään 64 merkin pituinen nimi tai käytä oletustapahtumaohjelmia X'07'6DB ja DB2DRDA.

Tallenna seuraavat taulukon tiedot, jotta voit käyttää tietoja kaikkien niiden työasemien tietoliikenneyhteyksien ja hakemistojen määrittämiseen, joiden yhteyspyynnöt aiot hyväksyä:

- Verkon tunnus (1)
- Paikallisen ohjauspisteen nimi (2)
- Paikallisjärjestelmän loogisen yksikön nimi (4)
- Moodin nimi ( 6 )
- Tapahtumaohjelman nimi (7) tai (8).

## 2. Palvelimen kokoonpanon määritys

Seuraavassa on ohjeet APPC:n määrityksestä palvelimeen. Korvaa malliarvo taulukkoon kirjatulla arvolla.

#### A. Tietokannan hallintaohjelman kokoonpanotiedoston päivitys

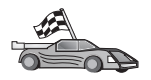

Jos haluat käyttää yksittäiselle DB2-ilmentymälle vain oletustapahtumaohjelmia, tietokannan hallintaohjelman *tpname*-kokoonpanoparametria ei tarvitse määrittää. Ohita tämä vaihe ja siirry kohtaan "B. APPC-yhteyksien alijärjestelmän kokoonpanon määritys" sivulla 161.

Oletustapahtumaohjelmien nimet ovat DB2DRDA ja X'07'6DB. Jos haluat määrittää DB2-ilmentymän käyttämään oletustapahtumaohjelman asemesta tai sen lisäksi jotakin muuta ohjelmaa, sinun on määritettävä tapahtumaohjelman nimi tietokannan hallintaohjelman *tpname*-parametrissa. Määritä yksilöllinen tapahtumaohjelman nimi myös silloin, kun palvelimessa on useita ilmentymiä.

Voit päivittää tietokannan hallintaohjelman kokoonpanotiedostossa olevan tapahtumaohjelman nimen (8) seuraavasti:

- vaihe 1. Kirjaudu järjestelmään pääkäyttäjän (SYSADM) oikeuksin. "Järjestelmän pääkäyttäjäryhmän käsittely" sivulla 463 sisältää lisätietoja.
- vaihe 2. Jos käytät UNIX-palvelinta, asenna ilmentymäympäristö ja aloita DB2-komentorivisuoritin seuraavalla tavalla:
  - a. Aja db2profile tai db2cshrc seuraavasti:

. *KOTIHAK*/sqllib/db2profile (Bourne- tai Korn-komentotulkissa) source *KOTIHAK*/sqllib/db2cshrc (C-komentotulkissa)

jossa KOTIHAK on ilmentymän kotihakemisto.

- b. Aloita DB2-komentorivisuoritin komennolla db2.
- vaihe 3. Päivitä tietokannan hallintaohjelman kokoonpanotiedosto palvelimen tapahtumaohjelman nimellä (*tpname*) kirjoittamalla seuraavat komennot:

```
update dbm cfg using tpname tpname db2stop db2start
```

Jos palvelimen tapahtumaohjelman nimi on esimerkiksi DB2DRDA, anna seuraavat komennot:

update dbm cfg using tpname DB2DRDA db2stop db2start

Jos määrität hallintapalvelinta APPC-yhteyttä varten, myös hallintapalvelimen kokoonpanotiedosto on päivitettävä. Jos hallintapalvelimen tapahtumaohjelman nimi on DB2ADMIN, anna seuraava komento:

```
update admin configuration using tpname DB2ADMIN
db2admin stop
db2admin start
```

Jos palvelimessa on useita APPC-yhteyttä varten määritettyjä ilmentymiä, kunkin ilmentymän tulee käyttää yksilöllistä tapahtumaohjelmaa. Vain yksi ilmentymä voi käyttää oletustapahtumaohjelmia. Oletustapahtumaohjelmia käyttävä ilmentymä määräytyy DB2SERVICETPINSTANCE -rekisterimuuttujan mukaan (OS/2-, Windows NT-, Windows 2000- ja AIXympäristöissä). Tämän muuttujan arvoksi on määritettävä yleisesti sen ilmentymän nimi, jonka haluat käyttävän oletustapahtumaohjelmia, jotta kaikki tietyn koneen ilmentymät voivat käyttää sen arvoa.

Jos haluat esimerkiksi määrittä rekisterimuuttujan DB2SERVICETPINSTANCE yleisesti ja varmistaa, että ilmentymä MYINST1 käyttää oletustapahtumaohjelmia, anna seuraava komento:

```
db2set -g DB2SERVICETPINSTANCE=MYINST
```

Palvelimen kokoonpano voi olla esimerkiksi seuraavanlainen:

- Palvelimessa on määritettyinä kaksi ilmentymää: MYINST1 ja MYINST2.
- MYINST1-ilmentymän *tpname*-parametrin arvo on MYTP1.
- MYINST2-ilmentymän *tpname*-parametrin arvo on MYTP2.
- DB2SERVICETPINSTANCE-ilmentymän arvo on MYINST1.

Näiden määritysten mukaan MYINST1-ilmentymä käyttää oletustapahtumaohjelmien DB2DRDA ja X'07'6DB *lisäksi* MYTP1-tapahtumaohjelmaa. MYINST2ilmentymä käyttää edelleen MYTP2-tapahtumaohjelmaa.

Jos rekisteriarvoa ei aseteta yleisesti ja useat ilmentymät määritetään tukemaan APPC-yhteyksiä, tulokset saattavat olla odottamattomia. Ei ole ehkä mahdollista ennustaa, mikä ilmentymä oletustapahtumaohjelmia käyttää.

#### B. APPC-yhteyksien alijärjestelmän kokoonpanon määritys

Jos haluat määrittää DB2-palvelimen hyväksymään APPC-yhteyttä käyttävät etätyöasemat, APPC-yhteyksien alijärjestelmä on päivitettävä niin, että se tukee palvelimen käyttämän tapahtumaohjelman nimeä.

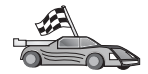

Siirry jaksoon, joka sisältää käytössä olevaan käyttöjärjestelmään liittyvät APPC-työasemayhteyksiä koskevat ohjeet.

- "IBM eNetwork Communications Server for AIX -ohjelman kokoonpanon määritys"
- "IBM eNetwork Communications Server for Windows NT -palvelinohjelman kokoonpanon määritys" sivulla 167
- "IBM eNetwork Communications Server for OS/2 -ohjelman kokoonpanon määritys" sivulla 171
- "IBM eNetwork Personal Communications for Windows NT -ohjelman kokoonpanon määritys" sivulla 177
- "Microsoft SNA Server for Windows NT -ohjelman kokoonpanon määritys" sivulla 182
- "SunLink SNA for Solaris -ohjelman kokoonpanon määritys" sivulla 185

**IBM eNetwork Communications Server for AIX -ohjelman kokoonpanon määritys:** Tässä jaksossa kerrotaan, miten IBM eNetwork Communications Server for AIX -ohjelman (CS/AIX) voi määrittää hyväksymään saapuvat APPC-työasemayhteydet. CS/AIX-ohjelma on ainoa tällaisia yhteyksiä varten tuettu ohjelma. Varmista ennen kokoonpanon määrityksen aloitusta, että työasemaan on asennettu CS/AIX-ohjelma.

Lisätietoja käyttöympäristön asetuksesta on CS/AIX-ohjelman käytönaikaisessa ohjeessa.

Tässä ohjeessa oletetaan, että

- CS/AIX-ohjelman perusasennus on tehty
- DB2 Connect- tai DB2 Universal Database for AIX -ohjelmisto on asennettu
- Käyttäjä on kirjautunut järjestelmään pääkäyttäjän (root) käyttäjätunnuksella.

Toteuta seuraavat vaiheet taulukossa (Taulukko 25 sivulla 158) olevien *Käyttäjän asettama arvo*-kohdan merkintöjen avulla.

> DB2-ohjelmisto määrittää CS/AIX-ohjelmaan automaattisesti ne tapahtumaohjelman parametrit, jotka vaaditaan saapuvien APPCyhteyksien hyväksymiseen. Näissä ohjeissa kuvataan muut vaiheet, jotka vaaditaan APPC-tietoliikenteen saapuvien yhteyksien määritykseen.

Voit määrittää CS/AIX-ohjelman hyväksymään saapuvat APPC-yhteydet seuraavasti:

vaihe 1. Kirjaudu järjestelmään pääkäyttäjänä (root) ja aloita /usr/bin/X11/xsnaadmin-ohjelma. Kuvaruutuun tulee palvelimen Node-ikkuna.

vaihe 2. Määritä solmu.

a. Valitse vaihtoehdot **Services -> Configure Node Parameters**. Kuvaruutuun tulee Node Parameters -ikkuna.

| X Node parameters       | ×                 |
|-------------------------|-------------------|
| APPN support End node = | [                 |
| Control point name      | SPIFNETĮ, NYX1GWĮ |
| Control point alias     | NYX1GIĘ           |
| Node ID                 | 071į 27509į       |
| Description             |                   |
| OK Advanced             | Cancel Help       |

- b. Napsauta **APPN support** -luetteloruutua ja valitse **End node** -vaihtoehto.
- c. Määritä verkon tunnus (**1**) ja ohjauspisteen nimi (**2**).
- d. Kirjoita ohjauspisteen nimi (2) Control point alias -kenttään.
- e. Kirjoita solmun tunnus (3) Node ID -kenttään.
- f. Napsauta **OK**-painiketta.
- vaihe 3. Portin määritys
  - a. Valitse Connectivity and Dependent LUs -ikkuna.
  - b. Valitse Add-painike. Kuvaruutuun tulee Add to node -ikkuna.

| X Add to nyx1 X   |                 |      |  |  |  |
|-------------------|-----------------|------|--|--|--|
| ♦ Port using      | Token ring card | =    |  |  |  |
| 🕹 Lini statio     | <i>j</i> *:     |      |  |  |  |
| 💠 DLUR PU         |                 |      |  |  |  |
| ↓LU0 primary line |                 |      |  |  |  |
| 🔷 LU For 📑        | 270 dheplay 🗖   |      |  |  |  |
| ∲LU+ primar;      | ; LU            |      |  |  |  |
| ОК                | Cancel          | Help |  |  |  |

- c. Valitse Port using -valintanappi.
- d. Napsauta **Port using** -luetteloruutua ja valitse haluamasi portti. Kuvatussa esimerkkitilanteessa valitaan **Token ring card** -vaihtoehto.

e. Napsauta **OK**-painiketta. Kuvaruutuun tulee valittua portin lajia vastaava Port-ikkuna.

| X Token ring SAP                                                           | x                         |
|----------------------------------------------------------------------------|---------------------------|
| SNA port name                                                              | RSAPO                     |
| Token ring card Ď                                                          |                           |
| Local link name 🎽                                                          |                           |
| Local SAP number Ď                                                         | 4                         |
| ☐ Initially active<br>HPR<br>☐ Use HPR on implicit<br>☐ Use HPR link-level | : links<br>error recovery |
| Connection network                                                         |                           |
| 🗖 Define on connectio                                                      | on network                |
| CN name SPIFNET                                                            | . NYX1GW                  |
| Description I                                                              |                           |
| 0K Advanc                                                                  | ced Cancel Help           |

- f. Kirjoita portin nimi SNA port name -kenttään.
- g. Valitse Initially active -valintaruutu.
- h. Valitse Connection network -ruudussa Define on a connection network -valintaruutu.
- i. Kirjoita verkon tunnus (1) ja ohjauspisteen nimi (2) CN name -kenttiin.
- j. Napsauta **OK**-painiketta. Token Ring SAP -ikkuna sulkeutuu ja uusi portti tulee näkyviin **Connectivity and Dependent LUs** -ikkunaan.
- vaihe 4. Paikallisjärjestelmän loogisen yksikön määritys
  - a. Valitse Independent local LUs -ikkuna.

b. Valitse Add-painike. Kuvaruutuun tulee Local LU -ikkuna.

| X Local LU  | ×                    |
|-------------|----------------------|
| LU name     | NYX1GWOĄ             |
| LU alias    | NYX1GWOA             |
| Description | I                    |
| ОК          | Advanced Cancel Help |

- c. Kirjoita itsenäisen paikallisen loogisen yksikön nimi (4) LU name -kenttään.
- d. Kirjoita sama nimi (5) LU alias -kenttään.
- e. Napsauta **OK**-painiketta. Uusi looginen yksikkö tulee näkyviin Independent local LUs -ikkunaan.
- vaihe 5. Moodin määritys
  - a. Valitse vaihtoehdot **Services -> APPC -> Modes**. Kuvaruutuun tulee Modes-ikkuna.

| х          | 🗙 Modes - nyx1     |                      |              |  |  |
|------------|--------------------|----------------------|--------------|--|--|
| 2          | 1                  | Defined modes        | New          |  |  |
| ۳26        |                    | (Default)            | Delete       |  |  |
| 3          | #BATCH             |                      | Defece       |  |  |
| 34<br>197  | #BATCASC<br>#TNTEP |                      | Properties   |  |  |
| 5          | #INTERSC           |                      | Сори         |  |  |
| 2          | CPSVCMG            |                      |              |  |  |
| 2          | CPSVRMGR           |                      | Make default |  |  |
| 3          | IBMRDB             |                      |              |  |  |
| 740<br>197 | SNASWCMG           | (SNB defined mode)   |              |  |  |
| 40         | 0111000110         | (Unit actifica mode) | Help         |  |  |
|            |                    |                      | Done         |  |  |

b. Napsauta New-painiketta. Kuvaruutuun tulee Mode-ikkuna.

| imes Mode       |              |        |          |       |         |           | X |
|-----------------|--------------|--------|----------|-------|---------|-----------|---|
| Name            | IBMRDE       |        |          |       |         |           |   |
| -Session limits | s            |        |          |       |         |           |   |
| Initial         | 2            | ۱<br>و | Maximum  |       |         | 32767     |   |
| Min con. winne  | r sessions 1 | .0ĭ I  | Min con. | loser | session | s 110     |   |
| Auto-activated  | sessions 0   | )4į́   |          |       |         |           |   |
|                 | 9 window     |        |          |       |         |           |   |
| Initial         | 8            | 1      | Maximum  |       | ¥       | (Optional | > |
| 🖬 Specify time  | out          |        |          |       |         |           |   |
| 🗖 Restrict max  | :RU size     |        |          |       |         |           |   |
|                 |              |        |          |       |         |           |   |
| Description I   |              |        |          |       |         |           |   |
| OK              |              | Cano   | el       |       |         | Help      |   |

- c. Kirjoita moodin nimi (6) Name-kenttään.
- d. Kenttien suositeltavat kokoonpanoarvot ovat seuraavat:
  - Initial Session limits: 20
  - Maximum Session limits: 32767
  - Min con. winner sessions: 10
  - Min con. loser sessions: 10
  - Auto-activated sessions: 4
  - Initial Receive pacing window: 8.

Nämä arvot tiedetään toimiviksi. Arvoja on säädettävä niin, että ne soveltuvat mahdollisimman hyvin käytössä olevaan sovellusympäristöön.

e. Napsauta **OK**-painiketta. Uusi moodi tulee näkyviin Modeikkunaan.
- f. Valitse Done-painike
- vaihe 6. Sulje CS/AIX-hallintaohjelma.
- vaihe 7. APPC-yhteyden testaus
  - a. Aloita SNA-alijärjestelmä komennolla /usr/bin/sna start. Voit tarvittaessa ensin lopettaa SNA-alijärjestelmän komennolla /usr/bin/sna stop.
  - b. Aloita SNA-hallintaohjelma. Voit antaa komennon /usr/bin/snaadmin tai komennon /usr/bin/X11/xsnaadmin.
  - c. Aloita alijärjestelmän solmu. Valitse haluamasi solmun kuvake painikerivistä ja valitse **Start**-painike.

Työasema on nyt määritetty saapuvia APPC-tietoliikenneyhteyksiä varten.

**IBM eNetwork Communications Server for Windows NT -palvelinohjelman kokoonpanon määritys:** Tässä jaksossa kerrotaan, miten IBM eNetwork Communications Server for Windows NT -ohjelma (CS/NT) voidaan määrittää hyväksymään saapuvat APPC-työasemayhteydet.

Varmista ennen kokoonpanon määrityksen aloitusta, että asennettu IBM Communications Server for Windows NT -ohjelma täyttää seuraavat ehdot:

- 1. Sisältää APAR-korjaukset JR11529 ja JR11170. Näitä korjauksia tarvitaan, jotta meneillään olevia kyselyjä voidaan peruuttaa näppäinyhdistel-mällä Ctrl-Break tai toteuttamalla SQLCancel ODBC/CLI -kutsu.
- \_2. Sisältää IBM Communications Server IEEE 802.2 -lähiverkkoliittymän (Communications Server -ohjelman asennusvaihtoehto) tai LLC2-ajurin (asennettuna IBM Communications Server -ohjelman asennushakemistosta). Asennuksen aikana CS/NT kysyy, haluatko asentaa LLC2ohjelman. Jos et ole varma, onko LLC2-ohjelma asennettu CS/NTohjelman asennuksen yhteydessä, saat tämän selville seuraavasti:
  - vaihe a. Napsauta Käynnistä-painiketta ja valitse sitten vaihtoehdot Asetukset -> Ohjauspaneeli.
  - vaihe b. Kaksoisnapsauta Verkko-kuvaketta.
  - vaihe c. Napsauta Verkko-ikkunassa Protokollat-välilehteä. IBM LLC2 -yhteyskäytännön on oltava yksi luettelon yhteyskäytännöistä. Mikäli tämä yhteyskäytäntö ei ole luettelossa, asenna se IBM Communications Server for Windows NT -ohjelmasta. Lisätietoja on ohjelman oppaissa.

Lisätietoja käyttöympäristön asetuksesta on CS/NT-ohjelman käytönaikaisessa ohjeessa ja julkaisuissa

- Connectivity Supplement
- DRDA Connectivity Guide.

Tässä jaksossa oletetaan, että

• IBM eNetwork Communication Server for Windows NT -ohjelman perusasennus on tehty.

Toteuta seuraavat vaiheet taulukossa (Taulukko 25 sivulla 158) olevien *Käyttäjän asettama arvo*-kohdan merkintöjen avulla.

Voit määrittää CS/NT-ohjelman hyväksymään saapuvat APPC-yhteydet seuraavasti:

- valhe 1. Aloita IBM Communications Server for Windows NT -ohjelma.
  - a. Napsauta Käynnistä-painiketta ja valitse vaihtoehdot Ohjelmat
     -> IBM Communications Server -> SNA Node Configuration. Kuvaruutuun tulee IBM Personal Communications Server SNA Node Configuration -ikkuna.
  - b. Valitse vaihtoehdot File -> New -> Advanced.
- vaihe 2. Solmun määritys
  - a. Valitse **Configuration options** -ruudussa **Configure Node** -vaihtoehto ja napsauta **New**-painiketta. Kuvaruutuun tulee Define the Node -ikkuna.
  - b. Kirjoita verkon tunnus (1) ja paikallisen ohjauspisteen nimi (2) Fully qualified CP name -kenttiin.
  - c. Kirjoita sama nimi (2) CP alias -kenttään.
  - d. Kirjoita solmun tunnus (3) Local Node ID -kenttään.
  - e. Valitse End Node -valintanappi.
  - f. Napsauta OK-painiketta.
- vaihe 3. Laitteiden kokoonpanon määritys
  - a. Valitse Configuration options -kenttään vaihtoehto Configure devices.
  - b. Valitse **DLCs**-kenttään soveltuva DLC-yhteyskäytäntö. Nämä ohjeet on laadittu **lähiverkon (LAN)** DLC-yhteyskäytäntöä varten.
  - c. Napsauta New-painiketta. Kuvaruutuun tulee vastaava, oletusarvot sisältävä ikkuna. Tässä tapauksessa esiin tulee Define a LAN Device -ikkuna.
  - d. Hyväksy oletusarvot napsauttamalla OK-painiketta.

vaihe 4. Yhdyskäytävän kokoonpanon määritys

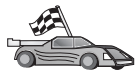

Tämä vaihe on toteutettava vain, jos määrität Communications Server -ohjelman hyväksymään Communications Server for Windows NT SNA -työaseman pyynnöt.

- a. Valitse Configuration options -kenttään vaihtoehto Configure the Gateway ja valitse sitten New-painike. Kuvaruutuun tulee Define Gateway -ikkuna.
- b. Valitse SNA Clients -välilehti.
- c. Valitse Enable SNA API Client Services -valintaruutu.
- d. Hyväksy oletusarvot napsauttamalla OK-painiketta.
- vaihe 5. Moodien kokoonpanon määritys
  - a. Valitse Configuration options -kenttään vaihtoehto Configure modes ja valitse sitten New-painike. Kuvaruutuun tulee Define a Mode -ikkuna.
  - b. Kirjoita moodin nimi (**6**) Mode name -kenttään.
  - c. Valitse Advanced-kieleke.
  - d. Valitse Class of Service Name -kentästä arvo #CONNECT.
  - e. Napsauta OK-painiketta.
- vaihe 6. Paikallisen LU 6.2 -kokoonpanon määritys
  - a. Valitse **Configuration options** -kenttään vaihtoehto **Configure local LU 6.2** ja valitse sitten **New**-painike. Kuvaruutuun tulee Define a Local LU 6.2 -ikkuna.
  - b. Kirjoita paikallisen loogisen yksikön nimi (**4**) Local LU name -kenttään.
  - c. Kirjoita arvo LU session limit -kenttään. Oletusarvo 0 määrittää suurimman sallitun arvon.
  - d. Hyväksy oletusarvot muihin kenttiin ja napsauta OK-painiketta.
- vaihe 7. Palvelun tapahtumaohjelman luonti
  - a. Valitse Configuration options -kenttään vaihtoehto Configure Transaction Programs.
  - b. Napsauta **New**-painiketta. Kuvaruutuun tulee Define a Transaction Program -ikkuna.
  - c. Valitse Basic-välilehti.
  - d. Valitse Service TP -valintaruutu.
  - e. Määritä palvelun tapahtumaohjelma (**7**) **TP name** -kenttään.
  - f. Valitse Background Process -valintaruutu.
  - g. Valitse Advanced-kieleke.
  - h. Muuta **Receive Allocate timeout** -kentän oletusarvoksi θ (ei aikakatkaisua).
  - i. Jos määrität Communications Server -palvelinta käytettäväksi yhdessä Communication Server SNA -työaseman kanssa, valitse **For SNA API Client use** -valintaruutu.
  - j. Hyväksy oletusarvot muihin kenttiin.

- k. Napsauta OK-painiketta.
- vaihe 8. Sovelluksen tapahtumaohjelman luonti
  - a. Valitse **Configuration options** -kenttään vaihtoehto **Configure Transaction Programs** ja valitse sitten **New**-painike. Kuvaruutuun tulee Define a Transaction Program -ikkuna.
  - b. Valitse Basic-välilehti.
  - c. Poista Service TP -valintaruudun valinta.
  - d. Määritä sovelluksen tapahtumaohjelman nimi (**8**) **TP name** -kenttään.
  - e. Valitse Background Process -valintaruutu.
  - f. Valitse Advanced-kieleke.
  - g. Muuta **Receive Allocate timeout** -kentän oletusarvoksi 0 (ei aikakatkaisua).
  - h. Jos määrität Communications Server -palvelinta käytettäväksi yhdessä Communication Server SNA -työaseman kanssa, valitse **For SNA API Client use** -valintaruutu.
  - i. Hyväksy oletusarvot muihin kenttiin ja napsauta OK-painiketta.
- vaihe 9. Kokoonpanon tallennus
  - a. Valitse vaihtoehdot **File -> Save As**. Kuvaruutuun tulee Save as -ikkuna.
  - b. Kirjoita tiedoston nimi, esimerkiksi ny3.acg, ja valitse **OK**-painike.
  - c. Kun ikkuna avautuu, järjestelmä kysyy, haluatko käyttää tätä kokoonpanoa oletusarvona. Napsauta **Yes**-painiketta.
- vaihe 10. Ympäristömuuttujien päivitys

IBM Communications Server -ohjelmassa APPC-yhteyksissä käytettävä paikallinen looginen yksikkö määritetään APPCLLUympäristömuuttujan avulla. Voit asettaa tämän muuttujan istuntokohtaisesti avaamalla komentoikkunan ja antamalla komennon set appcllu=*pk\_ly\_nimi*, jossa *pk\_ly\_nimi* on käytettävän paikallisen loogisen yksikön nimi.

Saattaa kuitenkin olla kätevämpää määrittää muuttuja pysyvästi. Voit määrittää muuttujan pysyvästi Windows NT -käyttöjärjestelmään seuraavasti:

- a. Napsauta Käynnistä-painiketta ja valitse vaihtoehdot Asetukset
   -> Ohjauspaneeli.
- b. Kaksoisnapsauta Järjestelmä-kuvaketta. Kuvaruutuun tulee Ominaisuudet: Järjestelmä -ikkuna.
- c. Valitse Ympäristö-välilehti.
- d. Kirjoita Muuttuja-kenttään arvo APPCLLU.

- e. Kirjoita paikallisjärjestelmän loogisen yksikön nimi (**4**) Arvokenttään.
- f. Hyväksy muutokset napsauttamalla OK-painiketta.
- g. Poistu Ominaisuudet: Järjestelmä -ikkunasta napsauttamalla OK-painiketta. Ympäristömuuttujan asetus jää voimaan tulevia istuntoja varten.
- vaihe 11. SNA-solmun toimintojen aloitus
  - a. Napsauta Käynnistä-painiketta ja valitse vaihtoehdot Ohjelmat
     -> IBM Communication Server -> SNA Node Operations. Kuvaruutuun tulee SNA Node Operations -ikkuna.
  - b. Valitse vaihtoehdot **Operations -> Start Node**.
  - c. Valitse kuvaruutuun tulevasta ikkunasta edellisessä vaiheessa tallentamasi kokoonpanotiedosto (esimerkiksi ny3.acg) ja napsauta **OK**-painiketta.
- vaihe 12. Kun Communications Server -ohjelma on asennettu, rekisteröi se Windows NT -palveluksi. Tällöin Communications Server -ohjelma aloitetaan automaattisesti koneen käynnistyksen yhteydessä.

Voit rekisteröidä Communications Server -palvelinohjelman NT-palveluksi antamalla jommankumman seuraavista komennoista:

csstart -a

rekisteröi Communications Server -ohjelman oletuskokoonpanoa käyttäen tai

csstart -a c:\ibmcs\private\your.acg

jossa c:\ibmcs\private\your.acg on muokattu Communications Server -kokoonpanotiedosto.

Vastedes Communications Server -palvelinohjelma alkaa koneen käynnistyksen yhteydessä automaattisesti ja käyttää määritettyä kokoonpanotiedostoa.

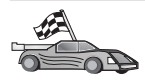

Kun olet määrittänyt palvelimen kokoonpanon, voit aloittaa DB2-työasemaohjelman asennuksen. "Luku 2. DB2-työasemaohjelmien asennus" sivulla 13 sisältää lisätietoja.

**IBM eNetwork Communications Server for OS/2 -ohjelman kokoonpanon määritys:** Tässä jaksossa kerrotaan, miten IBM eNetwork Communications Server for OS/2 -ohjelman versio 5 (CS/2) voidaan määrittää hyväksymään saapuvat APPC-työasemayhteydet.

Varmista ennen kokoonpanon määrityksen aloitusta, että työasemaan on asennettu CS/2-ohjelman OS/2-versio 5 tai uudempi.

Lisätietoja käyttöympäristön asetuksesta on CS/2-ohjelman käytönaikaisessa ohjeessa ja julkaisuissa

- Connectivity Supplement
- DRDA Connectivity Guide.

Tässä ohjeessa oletetaan, että

- IBM eNetwork Communication Server V5 for OS/2 -ohjelman perusasennus on tehty
- DB2 Connect- tai DB2 Universal Database for OS/2 -ohjelmisto on asennettu.

Toteuta seuraavat vaiheet taulukossa (Taulukko 25 sivulla 158) olevien *Käyttäjän asettama arvo*-kohdan merkintöjen avulla.

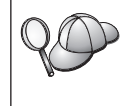

Näissä ohjeissa selitetään, miten uuteen kokoonpanoon voi luoda uusia profiileja. Jos muokkaat valmiiksi määritettyä kokoonpanoa, voit joutua poistamaan joitakin profiileja, jotta kokoonpanon vahvistus onnistuu.

Voit määrittää järjestelmän kokoonpanon seuraavasti:

- vaihe 1. Uuden kokoonpanon aloitus
  - a. Kaksoisnapsauta **IBM eNetwork Communications Server** -kuvaketta.
  - b. Kaksoisnapsauta Communications Manager Setup -kuvaketta.
  - c. Valitse Communications Manager Setup -ikkunassa **Setup**painike.
  - d. Määritä Open Configuration -ikkunaan uuden kokoonpanotiedoston nimi ja valitse **OK**-painike. Kuvaruutuun tulee Com-

munications Manager Configuration Definition -ikkuna.

| Communications Manager Confi                                                                                                    | ouration Definition - DDCS                                                                                                    |  |
|----------------------------------------------------------------------------------------------------|----------------------------------------------------------------------------------------------------|--|
| Options Sockets Help                                                                                                    | garaton benniton bbbb                                                                                                    |  |
| Definition selection<br>© Commonly used definitions<br>@ Additional definitions                                                                                                    | To configure any of the items listed,<br>select one and select Configure.<br>Select Close when the configuration<br>is complete. |  |
| Communications Definitions                                                                                                    |                                                                                                    |  |
| LUA APIs over Token-ring (3270 emulation support)<br>5259 emulation support using APPC APIs over Token-ring<br>APPC APIs over Token-ring<br>5250 emulation support using APPC APIs over Twinaxial<br>LUA APIs over SDLC (3270 emulation support) |                                                                                                    |  |
| APPC APIs (and 3270 support) over Token-ring for communications                                                                                                    |                                                                                                    |  |
| Co <u>n</u> figure                                                                                                    |                                                                                                    |  |

- vaihe 2. Yhteyskäytännön kokoonpanon määritys
  - a. Valitse Commonly used definitions -valintanappi.
  - b. Valitse **Communications Definitions** -ruudussa haluamasi yhteyskäytäntö.

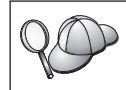

Seuraavissa esimerkeissä käytetään APPC APIs over Token-Ring -yhteyskäytäntöä.

- c. Napsauta **Configure**-painiketta. Kuvaruutuun tulee APPC APIs Over Token-Ring -ikkuna.
- d. Kirjoita verkon tunnus (1) ja paikallisen ohjauspisteen nimi
   (2) niille tarkoitettuihin kenttiin.
- e. Valitse End node -painike, jota verkon pääkäyttäjä neuvoo käyttämään.

Voit valita joko **End node - to a network node server** -valintanapin tai **End node - no network node server** -valintanapin. Verkkosolmupalvelinta käytetään silloin, kun useita käyttäjiä reititetään saman yhteyden kautta. Seuraavassa esimerkissä oletetaan, että verkkosolmupalvelin ei ole käytössä.

f. Valitse **Advanced**-painike. Kuvaruutuun tulee Communications Manager Profile List -ikkuna. Näkyviin tuleva ikkuna on seuraavien vaiheiden aloitusikkuna. Ikkuna palaa kuvaruutuun kunkin vaiheen toteutuksen jälkeen.

| ⊻ Co            | mmunications I                                           | Manager Profile List                                                                                                    |
|-----------------|----------------------------------------------------------|----------------------------------------------------------------------------------------------------|
|                 |                                                          |                                                                                                    |
| APPC            | APIs (and 327                                            | θ support) over Token-ring for communications                                                                                                    |
| All pi<br>confi | ofiles listed as<br>guration. Check                      | Required MUST be configured to support the pictured<br>marks indicate configuration for a profile is complete.                                                                                                    |
|                 | Action                                                   | Profile Name                                                                                                    |
| >>> >           | Required<br>Required<br>Optional<br>Optional<br>Optional | DLC - Token-ring or other LAN types         >           SNA local node characteristics         >           SNA connections         >           SNA Dependent LU Server definitions         >           SNA features         > |
| Cor             | nfigure                                                  | lose Help                                                                                                    |

- vaihe 3. LAN DLC -profiilin valmistelu
  - a. Valitse Profile List -ikkunassa vaihtoehto **DLC Token ring or other LAN Types Adapter Parameters** ja valitse **Configure**painike. Kuvaruutuun tulee Token Ring- tai Other Lan Types Adapter Parameters -ikkuna.
  - b. Kirjoita verkon tunnus (**1**) Network ID -kenttään.
  - c. Napsauta OK-painiketta.
- vaihe 4. SNA-paikallissolmun tietojen päivitys
  - a. Valitse Profile List -ikkunassa vaihtoehto SNA local node characteristics ja valitse Configure-painike. Kuvaruutuun tulee Local Node Characteristic -ikkuna.
  - b. Kirjoita verkon tunnus (1) Network ID -kenttään.
  - c. Paikallisen solmun nimi (**2**) on todennäköisesti määritetty CS/2-ohjelman asennuksen yhteydessä. Jos et ole varma, kysy lisätietoja verkon pääkäyttäjältä.
  - d. Kirjoita solmun tunnus (3) Local node ID (hex) -kenttään.

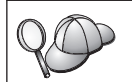

Profiilin ensimmäisen osan tulisi olla valmiiksi täytetty, kun tuot profiilin kuvaruutuun. Sinun tarvitsee täyttää vain toinen osa.

- e. Napsauta OK-painiketta.
- vaihe 5. SNA-ominaisuuksien määritys
  - a. Valitse Profile List -ikkunassa vaihtoehto SNA features ja napsauta Configure-painiketta. Kuvaruutuun tulee SNA Features List -ikkuna. Näkyviin tuleva ikkuna on seuraavien vaiheiden

aloitusikkuna.

| -SNA feature information<br>Features                                                                                                    | Definition | Comment |  |
|----------------------------------------------------------------------------------------------------|------------|---------|--|
| Local LUS<br>Partner LUS<br>Modes<br>Transaction program definitions<br>Transaction program defaults<br>Transaction program security<br>Conversation security<br>LU-to-LU security<br>CPI Communications side information | <          |         |  |

vaihe 6. Paikallisen loogisen yksikön profiilin valmistelu

Jos DB2-työasema on määritetty itsenäiseksi loogiseksi yksiköksi, voit valmistella paikallisen loogisen yksikön profiilin seuraavasti:

- a. Valitse SNA Features List -ikkunan toimintovalikkorivin vaihtoehdot Local LUs -> Create.
- b. Kirjoita paikallisen loogisen yksikön nimi ( 4 ) LU name -kenttään.
- c. Kirjoita paikallisen loogisen yksikön valenimi (**5**) Aliaskenttään.
- d. Valitse NAU address -ruudussa Independent LU -valintanappi.
- e. Napsauta OK-painiketta.
- vaihe 7. Valmistele moodin määritys.
  - a. Valitse SNA Features List -ruudusta vaihtoehto **Modes** ja valitse sitten **Create**-painike. Kuvaruutuun tulee Mode Definition

-ikkuna.

| ✓ Mode Definition                  |                                     |
|------------------------------------|-------------------------------------|
| Mode <u>n</u> ame                  | IBMRDB                              |
| Class of ser <u>v</u> ice          | #CONNECT ¥                          |
| Mode session <u>l</u> imit         | 8 (0 - 32767)                       |
| Minimum contention <u>w</u> inners | 0 (0 - 32767)                       |
| <u>R</u> eceive pacing window      | 4 (0 - 63)                          |
| Pacing type                        | Adaptive                            |
| Compression and session-leve       | el encryption support <u>S</u> etup |
| RU size                            |                                     |
| ⊙ <u>D</u> efault RU size          |                                     |
| ⊘ <u>M</u> aximum RU size          | (256 - 16384)                       |
| Optional <u>c</u> omment           |                                     |
|                                    |                                     |
| OK Cancel Help                     |                                     |

- b. Kirjoita moodin nimi (6) Mode name -kenttään.
- c. Muihin kenttiin voit joko määrittää arvot, jotka vastaavat palvelinjärjestelmälle määritettyä moodin profiilia, tai voit säätää parametreja.
- d. Lopeta moodin määritys ja palaa SNA Features List -ikkunaan valitsemalla **OK**-painike.
- vaihe 8. Tapahtumaohjelman nimen määritys
  - a. Kaksoisnapsauta SNA Features List -ikkunassa vaihtoehtoa Transaction Program Definitions. Kuvaruutuun tulee Transaction Program Definition -ikkuna.
  - b. Määritä tapahtumaohjelman nimi (8) Transaction program (TP) name -kenttään.
  - c. Kirjoita mikä tahansa merkkijono, esimerkiksi eikäytössä, OS/2 program path and file name -kenttään. Tätä kenttää ei käytetä tapahtumaohjelman todellisen sijainnin määritykseen, mutta siihen on annettava arvo kokoonpanon määrityksen jatkamiseksi.
  - d. Valitse Conversation security required -valintaruutu.

- e. Napsauta **Continue**-painiketta. Kuvaruutuun tulee Additional TP Parameters -ikkuna.
- f. Valitse Presentation type -ryhmästä Background-valintanappi.
- g. Valitse **Operation type** -ryhmästä **Queued**, **operator preloaded** -valintanappi.
- h. Päätä tapahtumaohjelman nimen määritys ja palaa SNA Features List -ikkunaan valitsemalla **OK**-painike.
- vaihe 9. Keskustelun suojauksen määritys
  - a. Kaksoisnapsauta SNA Features List -ikkunassa **Security**painiketta. Kuvaruutuun tulee Conversation Security -ikkuna.
  - b. Valitse Utilize User Profile Management -valintaruutu.
  - c. Valitse Add-painike.
  - d. Päätä keskustelun suojauksen määritys ja palaa SNA Features List -ikkunaan valitsemalla **OK**-painike.
- vaihe 10. Kokoonpanon tallennus
  - a. Palaa Communication Server Configuration Definition -ikkunaan valitsemalla **Close**-painike.
  - b. Vahvista sekä tallenna kokoonpanotiedosto automaattisesti ja poistu kokoonpanon määrityksen ikkunasta valitsemalla **Close**painike.
  - c. Lopeta ja aloita Communication Server -ohjelma. Valitse vaihtoehdot Stop Communications Normally -> Start Communications.

Työasema on nyt määritetty saapuvia APPC-tietoliikenneyhteyksiä varten.

**IBM eNetwork Personal Communications for Windows NT -ohjelman kokoonpanon määritys:** Tässä jaksossa kerrotaan, miten IBM eNetwork Personal Communications for Windows NT -ohjelman (PCOMM/NT) voi määrittää hyväksymään saapuvat APPC-työasemayhteydet.

Varmista ennen määrityksen aloitusta, että asennettu IBM eNetwork Personal Communications -ohjelma täyttää seuraavat ehdot:

- \_\_\_\_1. Sen versio on 4.30 tai uudempi.
- 2. Siihen on asennettu LLC2-ajuri IBM Communications Server -asennushakemistosta. Tämän voi varmistaa seuraavasti:
  - vaihe a. Napsauta Käynnistä-painiketta ja valitse sitten vaihtoehdot Asetukset -> Ohjauspaneeli.
  - vaihe b. Kaksoisnapsauta Verkko-kuvaketta. Kuvaruutuun tulee Verkko-ikkuna.
  - vaihe c. Napsauta Verkko-ikkunassa Protokollat-välilehteä.

vaihe d. Varmista, että yhteyskäytäntöjen luettelossa on merkintä IBM LLC2 Protocol. Mikäli tämä yhteyskäytäntö ei ole luettelossa, asenna se IBM Personal Communications for Windows NT -ohjelmasta. Lisätietoja on ohjelman oppaissa.

Lisätietoja käyttöympäristön asetuksesta on PCOMM/NT-ohjelman käytönaikaisessa ohjeessa ja julkaisuissa

- Connectivity Supplement
- DRDA Connectivity Guide.

Tässä ohjeessa oletetaan, että

- · PCOMM/NT-ohjelman perusasennus on tehty
- DB2 Connect- tai DB2 Universal Database -ohjelmisto on asennettu.

Toteuta seuraavat vaiheet taulukossa (Taulukko 25 sivulla 158) olevien *Käyttäjän asettama arvo*-kohdan merkintöjen avulla.

Aloita IBM Personal Communications -ohjelma seuraavasti:

vaihe 1. Napsauta Käynnistä-painiketta ja valitse vaihtoehdot Ohjelmat -> IBM Communications Server -> SNA Node Configuration. Kuvaruutuun tulee Personal Communications SNA Node Configuration -ikkuna.

| Ontitled - Personal Communications S           | NA Node Configuration     | - 🗆 X |
|------------------------------------------------|---------------------------|-------|
| <u>Eile View H</u> elp                         |                           |       |
| Configuration options:                         |                           |       |
| Configure Node                                 | <b>▲</b>                  |       |
| Configure Devices<br>Configure Connections     | -                         |       |
| Configure DLUR PUs<br>Configure Partner LU 6.2 | <b>*</b>                  |       |
|                                                | • <b>•</b>                |       |
| Description                                    |                           |       |
| Click on the New button to define the no       | de. You can then view and |       |
| change its parameters or delete it.            |                           |       |
|                                                |                           |       |
| Node:                                          |                           | _     |
|                                                | New                       |       |
|                                                | View/Change/Add           |       |
|                                                | Delete                    |       |
|                                                |                           |       |
| Ready                                          |                           |       |

vaihe 2. Valitse vaihtoehdot File -> New. Kuvaruutuun tulee Define the Node -ikkuna. Seuraavassa kuvatut vaiheet alkavat tästä ikkunasta.

Voit määrittää APPC-tietoliikenneyhteydet seuraavasti:

vaihe 1. Määritä solmun kokoonpano.

- a. Valitse **Configuration options** -ruudussa **Configure Node** -vaihtoehto ja napsauta **New**-painiketta. Kuvaruutuun tulee Define the Node -ikkuna.
- b. Kirjoita verkon tunnus (1) ja paikallisen ohjauspisteen nimi
  (2) Fully qualified CP name -kenttiin.
- c. Voit kirjoittaa vaihtoehtoisesti CP alias -kenttään ohjauspisteen valenimen. Jos jätät tämän kentän tyhjäksi, järjestelmä käyttää paikallisen ohjauspisteen nimeä (2).
- d. Kirjoita paikallisen solmun tunnus (3) Local Node ID -kenttiin.
- e. Napsauta OK-painiketta.
- vaihe 2. Määritä laitteen kokoonpano.
  - a. Valitse **Configuration options** -ruudussa **Configure devices** -vaihtoehto.
  - b. Valitse **DLCs**-kenttään soveltuva DLC-yhteyskäytäntö. Nämä ohjeet on laadittu **lähiverkon (LAN)** DLC-yhteyskäytäntöä varten.
  - c. Napsauta New-painiketta. Kuvaruutuun tulee vastaava, oletusarvot sisältävä ikkuna. Tässä tapauksessa esiin tulee Define a LAN device -ikkuna.
  - d. Hyväksy oletusarvot napsauttamalla OK-painiketta.
- vaihe 3. Moodien kokoonpanon määritys
  - a. Valitse **Configuration options** -ruutuun vaihtoehto **Configure modes** ja valitse sitten **New**-painike. Kuvaruutuun tulee Define a Mode -ikkuna.
  - b. Kirjoita moodin nimi ( **6** ) **Basic**-välilehden **Mode name** -kenttään.
  - c. Valitse Advanced-kieleke.
  - d. Valitse Class of Service Name -kenttään arvo #CONNECT.
  - e. Valitse OK-painike.
- vaihe 4. Paikallisen LU 6.2 -kokoonpanon määritys
  - a. Valitse Configuration options -ruudusta Configure Local LU 6.2 -vaihtoehto ja napsauta New-painiketta. Kuvaruutuun tulee Define a Local LU 6.2 -ikkuna.
  - b. Kirjoita paikallisen loogisen yksikön nimi (**4**) **Local LU name** -kenttään.
  - c. Kirjoita LU session limit -kenttään arvo. Oletusarvo 0 määrittää suurimman sallitun arvon.
  - d. Hyväksy oletusarvot muihin kenttiin ja napsauta OK-painiketta.
- vaihe 5. Palvelun tapahtumaohjelman luonti

- a. Valitse Configuration options -kenttään vaihtoehto Configure Transaction Programs.
- b. Napsauta **New**-painiketta. Kuvaruutuun tulee Define a Transaction Program -ikkuna.
- c. Valitse Basic-välilehti.
- d. Määritä palvelun tapahtumaohjelma (**7**) **TP name** -kenttään.
- e. Valitse Advanced-kieleke.
- f. Muuta Receive Allocate timeout -kentän oletusarvoksi 0 (ei aikakatkaisua).
- g. Hyväksy oletusarvot muihin kenttiin ja napsauta OK-painiketta.
- vaihe 6. Sovelluksen tapahtumaohjelman luonti
  - a. Valitse **Configuration options** -kenttään vaihtoehto **Configure Transaction Programs** ja valitse sitten **New**-painike. Kuvaruutuun tulee Define a Transaction Program -ikkuna.
  - b. Valitse Basic-välilehti.
  - c. Poista Service TP -valintaruudun valinta.
  - d. Määritä sovelluksen tapahtumaohjelman nimi (8) **TP name**-kenttään.
  - e. Valitse Background Process -valintaruutu.
  - f. Valitse Advanced-kieleke.
  - g. Muuta **Receive Allocate timeout** -kentän oletusarvoksi 0 (ei aikakatkaisua).
  - h. Hyväksy oletusarvot muihin kenttiin.
  - i. Valitse **OK**-painike.
- vaihe 7. Kokoonpanon tallennus
  - a. Valitse vaihtoehdot **File -> Save As**. Kuvaruutuun tulee Save as -ikkuna.
  - b. Kirjoita tiedoston nimi, esimerkiksi ny3.acg, ja valitse OK-painike.
  - c. Kun ikkuna avautuu, järjestelmä kysyy, haluatko käyttää tätä kokoonpanoa oletusarvona. Napsauta **Yes-**painiketta.
- vaihe 8. Ympäristömuuttujien päivitys

IBM Personal Communications -ohjelma määrittää APPCyhteyskäytännön käyttämän paikallisjärjestelmän loogisen yksikön APPCLLU-ympäristömuuttujan avulla. Voit asettaa tämän muuttujan istuntokohtaisesti avaamalla komentoikkunan ja antamalla komennon set appcllu=local\_lu\_name, jossa local\_lu\_name on käytettävän paikallisen loogisen yksikön nimi.

Saattaa kuitenkin olla kätevämpää määrittää muuttuja pysyvästi. Voit tehdä tämän Windows NT -järjestelmässä seuraavasti:

- a. Napsauta **Käynnistä**-painiketta ja valitse sitten vaihtoehdot **Asetukset -> Ohjauspaneeli**.
- b. Kaksoisnapsauta **Järjestelmä**-kuvaketta. Kuvaruutuun tulee Ominaisuudet: Järjestelmä -ikkuna.
- c. Valitse Ympäristö-välilehti.
- d. Kirjoita arvo appcllu Muuttuja-kenttään.
- e. Kirjoita paikallisjärjestelmän loogisen yksikön nimi ( 4 ) Arvokenttään.
- f. Hyväksy muutokset napsauttamalla OK-painiketta.
- g. Poistu Ominaisuudet: Järjestelmä -ikkunasta napsauttamalla OK-painiketta. Ympäristömuuttujan asetus jää voimaan tulevia istuntoja varten.
- vaihe 9. SNA-solmun toimintojen aloitus
  - a. Napsauta Käynnistä-painiketta ja valitse vaihtoehdot Ohjelmat
     -> IBM Personal Communications -> Administrative and PD
     Aids -> SNA Node Operations. Kuvaruutuun tulee IBM Personal Communications SNA Node Operations -ikkuna.

| eae Personal Communications SNA Node Operations                   |    |
|-------------------------------------------------------------------|----|
| <u>Operations</u> Launch <u>V</u> iew <u>W</u> indow <u>H</u> elp |    |
|                                                                   |    |
| Real Node                                                         |    |
|                                                                   |    |
|                                                                   |    |
|                                                                   |    |
|                                                                   |    |
|                                                                   |    |
|                                                                   |    |
|                                                                   |    |
|                                                                   |    |
|                                                                   |    |
|                                                                   |    |
|                                                                   | li |
| Prove E1 (as Male                                                 |    |
| riess rition neip                                                 |    |

- b. Valitse vaihtoehdot **Operations -> Start Node**.
- c. Valitse kuvaruutuun tulevasta ikkunasta edellisessä vaiheessa tallentamasi kokoonpanotiedosto (esimerkiksi ny3.acg) ja napsauta OK-painiketta.

Työasema on nyt määritetty saapuvia APPC-tietoliikenneyhteyksiä varten.

**Microsoft SNA Server for Windows NT -ohjelman kokoonpanon määritys:** Tässä jaksossa kerrotaan, miten Microsoft SNA Server -palvelinohjelman versio 4.0 voidaan määrittää hyväksymään saapuvat APPC-työasemayhteydet.

Jos haluat käyttää tämän ohjelman kanssa DB2:n monikonepäivitystoimintoa, vähimmäisvaatimuksena on Microsoft SNA Server Version 4 Service Pack 3 -ohjelmisto. Lisätietoja monikonepäivityksistä on julkaisussa DB2 Connect User's Guide.

Lisätietoja käyttöympäristön asetuksesta on SNA Server -palvelinohjelman käytönaikaisessa ohjeessa ja julkaisuissa

- Connectivity Supplement
- DRDA Connectivity Guide.

Tässä ohjeessa oletetaan, että

- Microsoft SNA Server 4.0 for Windows NT -ohjelman perusasennus on tehty
- DB2 Connect- tai DB2 Universal Database -ohjelmisto on asennettu.

Toteuta seuraavat vaiheet taulukossa (Taulukko 25 sivulla 158) olevien *Käyttäjän asettama arvo -*kohdan merkintöjen avulla.

Järjestelmä määrittää työasemaan APPC-yhteyksien edellyttämän tapahtumaohjelman nimen automaattisesti SNA Server -palvelinohjelman asennuksen yhteydessä. Näissä ohjeissa kuvataan muut APPC-tietoliikenteen saapuvien yhteyksien määrityksen vaiheet.

Voit määrittää SNA-yhteyksien ominaisuudet Microsoft SNA Server Manager -ohjelmassa, jonka käyttäliittymä muistuttaa Windows NT -käyttöjärjestelmän liittymää. Liittymä näkyy seuraavassa kuvassa. Server Manager -ohjelman pääikkunassa on kaksi ruutua. Voit käsitellä haluamiasi kokoonpanon asetuksia napsauttamalla vasemmanpuoleisessa ruudussa olevia objekteja hiiren kakkospainikkeella. Kuhunkin objektiin liittyy kohovalikko, joka tulee tällöin näkyviin.

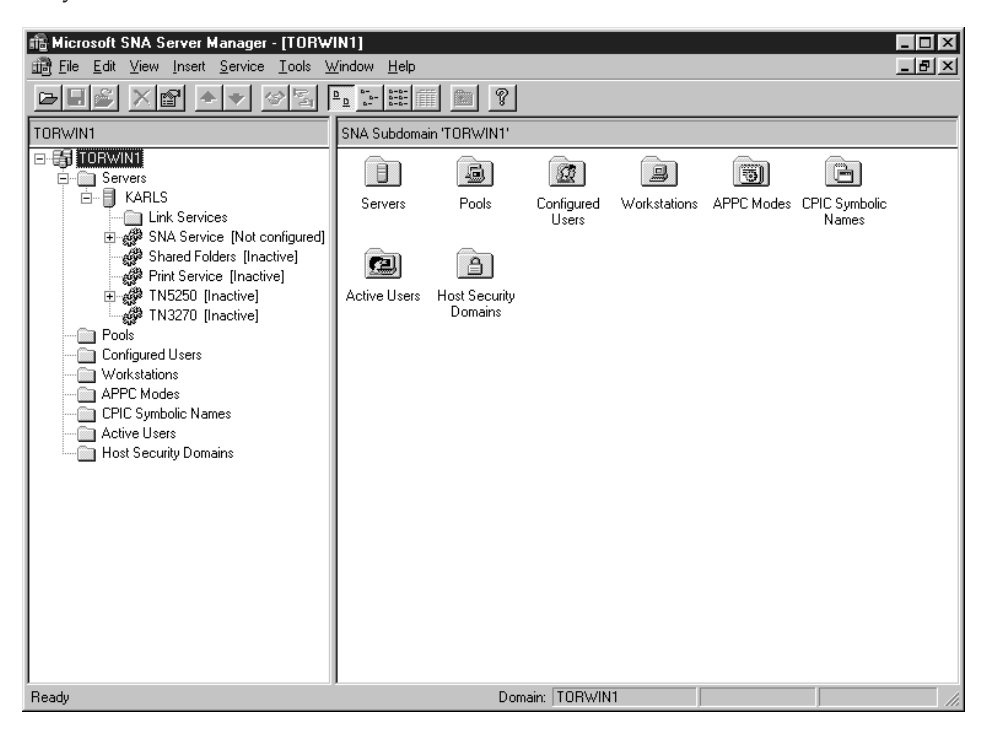

Voit määrittää APPC-tietoliikenneyhteydet saapuvia yhteyksiä varten Microsoft SNA Server Manager -ohjelmalla tekemällä seuraavat toimet:

- vaihe 1. Aloita Server Manager -ohjelma napsauttamalla Käynnistä-painiketta ja valitsemalla vaihtoehdot Ohjelmat -> Microsoft SNA Server -> Manager.
- vaihe 2. Ohjauspisteen nimen määritys
  - a. Napsauta Servers-kansion vieressä olevaa [+]-merkkiä.
  - b. Napsauta **SNA Service** -kansioita hiiren kakkospainikkeella ja valitse kohovalikosta vaihtoehto **Properties**. Kuvaruutuun tulee Properties-ikkuna.
  - c. Kirjoita verkon tunnus (**1**) NETID-kenttään.
  - d. Kirjoita paikallisen ohjauspisteen nimi (**2**) **Control Point Name** -kenttään.
  - e. Valitse OK-painike.
- vaihe 3. Paikallisjärjestelmän loogisen yksikön määritys
  - a. Napsauta **SNA Service** -kuvaketta hiiren kakkospainikkeella ja valitse vaihtoehdot **Insert -> APPC -> Local Lu**. Kuvaruutuun tulee Local APPC LU Properties -ikkuna.
  - b. Kirjoita seuraavat tiedot:

- loogisen yksikön valenimi LU alias -kenttään (5)
- verkon tunnus NETID-kenttään (1).
- loogisen yksikön nimi LU name -kenttään ( 4 ).
- c. Valitse Advanced-kieleke.
- d. Valitse **Member of Default Outgoing Local APPC LU Pool** -vaihtoehto. Hyväksy muihin kohtiin oletusarvot.
- e. Valitse OK-painike.
- vaihe 4. Moodin määritys
  - a. Napsauta **APPC Modes** -kansiota hiiren kakkospainikkeella ja valitse vaihtoehdot **Insert -> APPC -> Mode Definition**. Kuva-ruutuun tulee APPC Mode Properties -ikkuna.

| APPC Mode Propertie | 25                                      |      |
|---------------------|-----------------------------------------|------|
| General Limits Cł   | naracteristics   Partners   Compression |      |
|                     |                                         |      |
| <u>M</u> ode Name:  | IBMRDB                                  | _    |
| <u>C</u> omment:    |                                         |      |
|                     |                                         |      |
|                     |                                         | Help |
|                     |                                         |      |

- b. Kirjoita moodin nimi 6 Mode Name -kenttään.
- c. Valitse Limits-välilehti.
- d. Määritä kelvollinen arvo **Parallel Session Limit-** ja **Minimum Contention Winner Limit** -kenttään. Voit tarvittaessa kysyä nämä arvot verkon pääkäyttäjältä.
- e. Hyväksy muihin kohtiin oletusarvot ja napsauta OK-painiketta.
- vaihe 5. Kokoonpanon tallennus
  - a. Valitse Server Manager -ikkunassa vaihtoehdot File -> Save File. Kuvaruutuun tulee Save File -ikkuna.
  - b. Kirjoita kokoonpanon ainutkertainen nimi File Name -kenttään.
  - c. Valitse Save-painike. Kokoonpano on nyt tallennettu.

Työasema on nyt määritetty saapuvia APPC-tietoliikenneyhteyksiä varten.

**SunLink SNA for Solaris -ohjelman kokoonpanon määritys:** Tässä jaksossa kerrotaan, miten Solaris-palvelimen voi määrittää hyväksymään saapuvat APPC-työasemayhteydet. Varmista ennen määrityksen aloitusta, että työasemaan on asennettu SunLink SNA PU 2.1 Server for Solaris -ohjelma. Lisätie-toja käyttöympäristön asetuksesta on seuraavissa julkaisuissa:

- Connectivity Supplement
- DRDA Connectivity Guide
- SunLink PU 2.1 Server Configuration and Administrator's Manual.

Tässä ohjeessa oletetaan, että

- SunLink SNA PU 2.1 Server for Solaris -ohjelman perusasennus on tehty
- DB2 Connect- tai DB2 Universal Database -ohjelmisto on asennettu
- Käyttäjä on kirjautunut järjestelmään pääkäyttäjän (root) käyttäjätunnuksella.

Toteuta seuraavat vaiheet taulukossa (Taulukko 25 sivulla 158) olevien *Käyttäjän asettama arvo*-kohdan merkintöjen avulla.

Voit määrittää SunLink SNA PU 2.1 Server -ohjelman kokoonpanon hyväksymään saapuvat APPC-yhteydet kirjautumalla järjestelmään pääkäyttäjänä (root) ja muokkaamalla palvelimen kokoonpanotiedostoa tai luomalla sellaisen. Tämän tiedoston nimi on sunpu2.config ja se on tallennettava hakemistoon /opt/SUNWpu21 tai hakemistoon, johon SunLink SNA PU 2.1 Server -ohjelma on asennettu.

Seuraavasta esimerkistä käyvät ilmi kokoonpanotiedoston osat, jotka vaaditaan, kun palvelin määritetään hyväksymään saapuvat APPCtyöasemayhteydet. Palvelin- ja pääkoneyhteyksien muodostukseen tarvitaan myös muita osia, jotka eivät näy esimerkissä.

```
// SunLink SunLU6.2/SunPU2.1 SNA Server -mallikokoonpano
// Token Ring Peer-to-Peer System A @(#)sunlu62.a.tr
//
// The physical connection is a Token Ring interface adapter.
СР
       NAME=NYX1GW
                                       // Local name (8 char max)
       NQ CP NAME=SPIFNET.NYX1GW // Network Qualified Name
        ;
TRLINE NAME=MAC1
                                       // SunLink specific name
       SOURCE ADDRESS=x'400011527509' // sysA mac addr for Sun machine
        ;
LU
                                       // Local name (8 char max)
       NAME=NYX1GW0A
       NQ LU NAME=SPIFNET.NYX1GWOA // Network Qualified Name
       SESS LMT=50
                                      // Max LU sessions
       LUTYPE=6.2
        ;
```

NAME=IBMRDB// Mode Name (8 char max)DLC\_NAME=NYX2// Associated DLCPTNR\_LU\_NAME=NYX2// Associated Local LULCL\_MAX\_SESS\_LMT=30// Max Session Limit MODE // Min Conwinners MIN CW SESS=15 // Min Conlosers MIN CL SESS=15 // This section adds DLC for the inbound APPC client NYX2 NAME=NYX2, // User defined name (8 char max) LINK\_NAME=MAC1, // Line name this station is on LCLLSAP=x'04', // Local Link Service Access Point RMTLSAP=x'04', // Remove Link Service Access Point RMTMACADDR=x'400011528901', // sysB\_mac\_addr TERMID=x'05d27510', // IDNUM and IDBLK = XID DLC MAXDATA=4096, ACTIVITY TIMEOUT=0, RETRIES=20, REPLY TIMEOUT=20, RESPONSE TIMEOUT=20, ACTPU SUPPRESS=yes ; // This section defines the partner LU NYX2 NAME=NYX2,// Partner LU name (8 char max)LOC\_LU\_NAME=NYX1GWOA,// Associated Local LUNQ\_LU\_NAME=SPIFNET.NYX2// Network Qualified NameSEC\_ACCEPT=ALREADY\_VERIFIED// Accept client as already verified PTNR LU NAME=NYX2, ; // This section adds the TP name NYSERVER // and associates it with the local LU NYX1GW01 TP\_NAME=DB2DRDA, // TP Name LOC\_LU\_NAME=NYX1GW0A, // Associated Local LU CONV\_TYPE=BASIC, // Conversation Type ТΡ ; 11 SECURITY LOC\_LU\_NAME=NYX1GW0A, // Local LU Alias USER\_ID=USERID, // User id PASSWORD=PASSWORD, // Password (since UNIX\_SEC=NO) ;

Kun olet päättänyt palvelimen kokoonpanotiedoston muokkaamisen ja tallentanut tiedoston, toteuta seuraavat vaiheet:

vaihe 1. Aloita ja lopeta SunLINK-alijärjestelmä.

- a. Siirry SunLink-hakemistoon, joka on tavallisesti /opt/SUNWpu21.
- b. Määritä ympäristömuuttujat FlexLM-lisensointia varten. Esimerkki:

```
export LD_LIBRARY_PATH=/usr/openwin/lib:/usr/lib
    export LM_LICENSE_FILE=/etc/opt/licenses/licenses_combined
```

Lisätietoja on SunLink-oppaissa.

- c. Varmista, että olet luonut SNA-palvelimen kokoonpanotiedoston hakemistoon /opt/SUNWpu21.
- d. Tarkista SunLink SNA -ohjelman tila sunop-apuohjelman avulla, jos ohjelma on jo aloitettu.

Tarkista, onko PU- ja DLC-tilana connected. Lisätietoja sunopapuohjelmasta on SunLink-oppaissa.

e. Lopeta SunLink-alijärjestelmä, jos se on ajossa, esimerkiksi komennolla

kill -9 sunpu2.pid

f. Aloita SunLink esimerkiksi komennolla

sunpu2.1

vaihe 2. Määritä seuraavat ympäristömuuttujat:

#### APPC\_GATEWAY

DB2 for Solaris -palvelimen nimi (tavallisesti koneen TCP/IP-nimi)

#### APPC\_LOCAL\_LU

SNA-kokoonpanotiedostossa määritetty paikallisen loogisen yksikön nimi (4).

Vie nämä muuttujat saataville export-komennolla.

Palvelin on nyt määritetty saapuvia APPC-tietoliikenneyhteyksiä varten.

## Osa 3. Kutsutasoliittymän ja ODBC:n käyttöönotto

## Luku 12. Omien sovellusten käyttö

DB2-tietokantoja voivat käyttää seuraavanlaiset sovellukset:

- DB2:n ohjelmistokehitystyökalujen avulla kehitetyt sovellukset, joihin sisältyy upotettuja SQL-käskyjä, sovellusohjelmaliittymiä, tallennettuja toimintosarjoja, käyttäjän määrittämiä toimintoja ja DB2:n kutsutasoliittymän kutsuja.
- · ODBC-sovellukset, esimerkiksi Lotus Approach -ohjelma
- JDBC-sovellukset ja -sovelmat
- Net.Data-makrot, jotka sisältävät HTML-koodeja tai SQL-käskyjä.

DB2-työasemassa oleva sovellus voi käyttää etätietokantaa tietämättä sen fyysistä sijaintia. DB2-työasema selvittää tietokannan sijainnin, siirtää pyynnöt tietokantapalvelimeen ja palauttaa tulokset.

Voit ottaa tietokannan työasemasovelluksen käyttöön seuraavasti:

vaihe 1. Tarkista, että palvelin on määritetty kokoonpanoon ja on käytössä.

Varmista, että tietokannan hallintaohjelma on aloitettu siinä tietokantapalvelimessa, johon sovellusohjelma on muodostamassa yhteyttä. Jos hallintaohjelmaa ei ole aloitettu, palvelimessa on annettava komento **db2start** ennen sovelluksen aloittamista.

- vaihe 2. Varmista, että voit muodostaa yhteyden sovelluksen käyttämään tietokantaan.
- vaihe 3. Sido apuohjelmat ja sovellukset tietokantaan. "Tietokannan apuohjelmien sidonta" sisältää lisätietoja.
- vaihe 4. Aja sovellusohjelma.

#### Tietokannan apuohjelmien sidonta

Tietokannan apuohjelmat (tuonti-, vienti- ja uudelleenjärjestämisohjelma ja komentorivisuoritin) sekä DB2:n kutsutasoliittymän sidontatiedostot on aina sidottava tietokantaan, ennen kuin niitä voi käyttää kyseisessä tietokannassa. Jos käytät verkkoympäristössä useita työasemaohjelmia, jotka toimivat eri käyttöjärjestelmissä tai DB2:n eri versioissa tai palvelutasoissa, sinun on sidottava apuohjelmat erikseen jokaista eri käyttöjärjestelmän ja DB2-version yhdistelmää varten.

Apuohjelman sidonta luo *hakusuunnitelmaobjektin* eli objektin, joka sisältää kaikki ne tiedot, joita tarvitaan yksittäisen lähdetiedoston SQL-käskyjen käsittelyyn

Järjestelmä ryhmittää sidontatiedostot eri .lst-tiedostoihin, jotka ovat asennushakemiston bnd -alihakemistossa (tavallisesti sqllib OS/2-järjestelmissä ja 32-bittisissä Windows-järjestelmissä). Kukin tiedosto on palvelinkohtainen.

Se, miten tietokannan apuohjelmat sidotaan tietokantaan, määräytyy työaseman käyttöjärjestelmän mukaan:

- Voit käyttää työaseman kokoonpanoapuohjelmaa OS/2-järjestelmässä ja 32-bittisessä Windows-järjestelmässä seuraavasti:
  - vaihe 1. Aloita työaseman kokoonpanoapuohjelma.
  - vaihe 2. Valitse tietokanta, johon haluat sitoa apuohjelmat.
  - vaihe 3. Napsauta Sidonta-painiketta.
  - vaihe 4. Valitse DB2-apuohjelmien sidonta -valintanappi.
  - vaihe 5. Valitse Jatko-painike
  - vaihe 6. Kirjoita käyttäjätunnus ja tunnussana muodostaaksesi yhteyden tietokantaan. Käyttäjätunnuksella on oltava oikeudet sitoa uusia hakusuunnitelmaobjekteja tietokantaan. Valitse sidottavat apuohjelmat ja valitse sitten OK-painike.
- Kaikissa käyttöjärjestelmissä voi käyttää komentorivisuoritinta seuraavasti:
  - vaihe 1. Siirry asennuspolun hakemistoon bnd, esimerkiksi

## UNIX-ympäristöissä

KOTIHAK/sqllib/bnd, jossa KOTIHAK on sen ilmentymän kotihakemisto, jota haluat käyttää.

## Kaikissa muissa ympäristöissä

x:\sqllib\bnd, jossa x: on DB2:n asennusasema.

vaihe 2. Voit muodostaa yhteyden tietokantaan antamalla seuraavat komennot komentotoiminnoissa tai komentorivisuorittimessa:

connect to tietokannan\_valenimi

jossa tietokannan\_valenimi on kyseisen tietokannan nimi.

vaihe 3. Anna seuraavat komennot komentotoiminnoissa tai komentorivisuorittimessa:

> "bind @db2ubind.lst messages bind.msg grant public" "bind @db2cli.lst messages clibind.msg grant public"

Tässä esimerkissä bind.msg ja clibind.msg ovat sanomien tulostiedostoja ja EXECUTE- sekä BINDADD-valtuudet myönnetään yleisiksi (*public*).

vaihe 4. Lopeta yhteys tietokantaan komennolla connect reset

Lisätietoja **bind**-komennosta on julkaisussa Command Reference.

## Huomautuksia:

- db2ubind.lst-tiedosto sisältää luettelon tietokannan apuohjelmien hakusuunnitelmaobjektien luonnissa vaadittavista sidontatiedostoista (.bnd). db2cli.lst-tiedosto sisältää luettelon kutsutasoliittymän ja DB2 -ohjelman ODBC-ajurin hakusuunnitelmaobjektien luonnissa vaadittavista sidontatiedostoista (.bnd).
- 2. Sidonta saattaa kestää muutaman minuutin.
- 3. Julkaisussa *DB2 Connect User's Guide* on tietoja tietokantojen sitomisesta OS/390-, MVS-, VM- ja AS/400-järjestelmässä.
- 4. Jos sinulla on BINDADD-valtuudet, DB2:n kutsutasoliittymän hakusuunnitelmaobjektit sidotaan automaattisesti, kun käytät kutsutasoliittymän ajuria tai ODBC-ajuria ensimmäisen kerran.

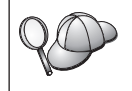

Mikäli käyttämäsi sovellukset vaativat tietokantaan sitomista, voit tehdä sen työaseman kokoonpanoapuohjelman Sidonta-toiminnon avulla.

## Kutsutasoliittymä- ja ODBC-ohjelmien ajo

Kutsutasoliittymän (CLI) ajonaikainen ympäristö ja DB2 CLI/ODBC -ajuri ovat DB2:n työasemaohjelman valinnaisesti asennettavia osia.

Tämän tuen ansiosta sovelluksia voidaan kehittää ODBC:n ja kutsutasoliittymän sovellusohjelmaliittymien avulla niin, että ne toimivat kaikkien DB2:n palvelimien kanssa. DB2-palvelimen mukana toimitettavissa ohjelmistokehitystyökaluissa on kutsutasoliittymän tuki.

Ennen kuin kutsutasoliittymä- tai ODBC-sovellukset voivat käyttää DB2ohjelmistoa, kutsutasoliittymän hakusuunnitelmaobjektit on sidottava palvelinohjelmaan. Vaikka sidonta tapahtuu automaattisesti ensimmäisen yhteyden yhteydessä, jos käyttäjällä on hakusuunnitelmaobjektien sidontaan vaadittavat oikeudet, pääkäyttäjän kannattaa ensin toteuttaa sidonta kunkin ympäristön kaikissa työasemaversioissa, jotka käyttävät palvelinta. "Tietokannan apuohjelmien sidonta" sivulla 191 sisältää lisätietoja.

Seuraavat yleiset vaiheet on toteutettava työasemassa, jotta kutsutasoliittymäja ODBC-sovellukset voivat muodostaa yhteyden DB2-tietokantoihin. Näissä ohjeissa oletetaan, että olet muodostanut yhteyden DB2:een kelvollisella käyttäjätunnuksella ja tunnussanalla. Joissakin ympäristöissä useat vaiheet ovat automaattisia. Tarkat tiedot ovat käytössä olevaa ympäristöä käsittelevässä osassa.

vaihe 1. työaseman kokoonpanoapuohjelman avulla voit lisätä tietokannan (jos työasema- ja palvelinkoneet ovat erilliset) järjestelmään siten, että ohjaustoiminnot havaitsevat sen ilmentymät ja tietokannat. Lisää sitten kyseisen järjestelmän ilmentymät ja tietokannat. Jos tämä ohjelma ei ole käytössä, voit käyttää komentorivisuorittimen **catalog**komentoa

- vaihe 2. CLI/ODBC-ajuri on valinnainen osa DB2-työasemaohjelman asennuksessa Windows-ympäristöihin. Varmista, että se on valittu asennettavaksi. OS/2-järjestelmässä käyttäjän on asennettava sekä CLI/ODBC-ajuri että ODBC-ajurin hallintaohjelma **ODBC-ajurin asennus**-kuvakkeen avulla. UNIX-ympäristöissä CLI/ODBC-ajuri asentuu automaattisesti työasemaohjelman mukana.
- vaihe 3. Voit käyttää DB2-tietokantaa ODBC-yhteyden avulla seuraavasti:
  - a. Microsoftin tai jonkin muun valmistajan ODBC-ajurin hallintaohjelman on oltava valmiiksi asennettuna (tämä toteutetaan oletusarvon mukaan DB2:n asennuksen yhteydessä vain 32-bittisissä Windows-järjestelmissä).
  - b. DB2-tietokannat on rekisteröitävä ODBC-tietolähteinä. ODBCajurin hallintaohjelma ei lue DB2-kuvausluettelon tietoja, vaan käyttää omia tietolähdeluetteloitaan.
  - c. Jos DB2-taulukolla ei ole yksilöllistä hakemistoa, useat ODBCsovellukset avaavat sen vain luku -tilassa. Luo yksilöllinen hakemisto jokaiselle DB2-taulukolle, jota ODBC-sovellus päivittää. Lisätietoja on julkaisun SQL Reference CREATE INDEX -käskyä käsittelevässä osassa. Muuta taulukon asetuksia ohjaustoimintojen avulla, valitse sitten Perusavain-kieleke ja siirrä vähintään yksi sarake käytettävissä olevien sarakkeiden luettelosta perusavainsarakkeiden luetteloon. Perusavaimeksi valitsemasi sarakkeen arvoksi on määritettävä NOT NULL.
- vaihe 4. Tarvittaessa CLI/ODBC-ajurin ja sitä käyttävien sovellusten toimintaa voi muuttaa määrittämällä useita kutsutasoliittymän tai ODBCkokoonpanon avainsanoja.

Jos olet asentanut ODBC-tuen edellisten ohjeiden avulla ja lisännyt DB2tietokannat ODBC-tietolähteinä, ODBC-sovellukset voivat käyttää tietokantoja.

Ympäristökohtaisten ohjeiden jälkeen on lisätietoja seuraavista aiheista:

- "CLI/ODBC-ajurin sidonta tietokantaan" sivulla 202
- "Kutsutasoliittymän ja ODBC-kokoonpanon avainsanojen määritys" sivulla 202
- "Db2cli.ini-tiedoston määritys" sivulla 202

## Ympäristökohtaiset tiedot kutsutasoliittymä- ja ODBC-sovellusten käytöstä

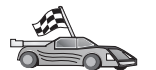

Ympäristökohtaiset tiedot siitä, miten kutsutasoliittymä- ja ODBCsovellukset voivat muodostaa yhteyden DB2:een, on jaettu seuraaviin luokkiin:

- "DB2-tietokantojen käyttö 32-bittisistä Windows-työasemista kutsutasoliittymän ja ODBC:n avulla"
- "DB2-tietokantojen käyttö OS/2-työasemasta kutsutasoliittymän ja ODBC:n avulla" sivulla 197
- "DB2-tietokantojen käyttö UNIX-työasemasta kutsutasoliittymän ja ODBC:n avulla" sivulla 199

#### DB2-tietokantojen käyttö 32-bittisistä Windows-työasemista kutsutasoliittymän ja ODBC:n avulla

Jotta kutsutasoliittymä- tai ODBC-sovellukset voisivat käyttää DB2-tietokantaa Windows-työasemasta, seuraavat vaiheet on toteutettava työasemassa:

vaihe 1. DB2-tietokanta (ja solmu, jos kyseessä on etätietokanta) on lisättävä järjestelmän kuvausluetteloon. Voit tehdä lisäyksen työaseman kokoonpanoapuohjelman (tai komentorivisuorittimen) avulla.

Lisätietoja on työaseman kokoonpanoapuohjelman ohjeessa (tai **CATALOG DATABASE-** ja **CATALOG NODE** -komennosta kertovassa osassa julkaisussa *Command Reference*).

vaihe 2. Varmista, että Microsoft ODBC -ohjaimen hallintaohjelma ja CLI/ODBC-ohjain on asennettu. 32-bittisessä Windows-järjestelmässä molemmat osat asennetaan DB2-asennuksen yhteydessä, ellei käyttäjä poista ODBC-osan valintaa. DB2 ei korvaa Microsoft ODBC -ohjaimen hallintaohjelman uudempaa versiota, jos sellainen löytyy.

Voit varmistaa molempien osien asennuksen seuraavasti:

- a. Aloita ohjauspaneelin Microsoft ODBC-tietolähteet -kuvake tai aja komento **odbcad32.exe** komentoriviltä.
- b. Napsauta Ohjaimet-kielekettä.
- c. Varmista, että "IBM DB2 ODBC DRIVER" on luettelossa.

Jos Microsoft ODBC -ohjaimen hallintaohjelmaa tai IBM:n kutsutasoliittymän tai ODBC:n ohjainta ei ole asennettu, aja DB2asennusohjelma uudelleen ja valitse 32-bittisessä Windowsjärjestelmässä ODBC-osa.

vaihe 3. Rekisteröi DB2-tietokanta *tietolähteeksi* ODBC-ohjaimen hallintaohjelman. 32-bittisessä Windows-järjestelmässä käyttäjä voi määrittää tietolähteen kaikkien järjestelmän käyttäjien käyttöön (järjestelmätietolähde) tai ainoastaan nykyisen käyttäjän käyttöön (käyttäjän tietolähde). Lisää tietolähde käyttämällä jompaakumpaa seuraavista menetelmistä:

- Työaseman kokoonpanoapuohjelman käyttö:
  - a. Valitse sen DB2-tietokannan valenimi, jonka haluat lisätä tietolähteeksi.
  - b. Napsauta **Ominaisuudet**-painiketta. Kuvaruutuun tulee Tietokannan ominaisuudet -ikkuna.
  - c. Valitse **Tietokannan rekisteröinti ODBC:tä varten** -valintaruutu.
  - d. 32-bittisissä Windows-järjestelmissä voit lisätä tietolähteen joko käyttäjä- tai järjestelmätietolähteenä valintanappien avulla.
- Voit käyttää Microsoftin 32-bittistä ODBC-hallintatyökalua joko napsauttamalla Ohjauspaneelin kuvaketta tai ajamalla tiedoston odbcad32.exe komentoriviltä:
  - a. 32-bittisissä Windows-järjestelmissä käyttäjätietolähteiden luettelo tulee näkyviin oletusarvon mukaan. Jos haluat lisätä järjestelmätietolähteen, valitse System DSN -painike tai System DSN -välilehti (ympäristön mukaan
  - b. Valitse Lisää-painike.
  - c. Valitse luettelosta IBM DB2 ODBC Driver kaksoisnapsauttamalla sitä.
  - d. Valitse lisättävä DB2-tietokanta ja valitse OK-painike.
- 32-bittisissä Windows-järjestelmissä on komento, joka komentorivisuorittimelta annettuna rekisteröi DB2-tietokannan ODBC Ohjaintenhallinnan avulla tietolähteeksi. Pääkäyttäjä voi luoda komentorivisuorittimelta ajettavan komentotiedoston, joka rekisteröi tarvittavat tietokannat. Komentotiedosto voidaan ajaa kaikissa laitteissa, jotka käyttävät DB2-tietokantoja ODBC-yhteyden avulla.

Lisätietoja seuraavasta CATALOG-komennosta on julkaisussa *Command Reference*:

CATALOG [ user | system ] ODBC DATA SOURCE

- vaihe 4. CLI/ODBC-ajurin määritys työaseman kokoonpanoapuohjelman avulla: (valinnainen)
  - a. Valitse sen DB2-tietokannan valenimi, jonka kokoonpanon haluat määrittää.
  - b. Napsauta **Ominaisuudet**-painiketta. Kuvaruutuun tulee Tietokannan ominaisuudet -ikkuna.
  - c. Valitse **Ominaisuudet**-painike Kuvaruutuun tulee Kutsutasoliittymän ja ODBC:n asetukset -ikkuna.
  - d. Valitse Lisäasetukset-painike. Voit määrittää kuvaruutuun avautuvaan ikkunaan kokoonpanon avainsanoja. Nämä avainsanat yhdistetään tietokannan *valenimeen*, ja ne vaikuttavat kaikkiin kutsutasoliittymän tai ODBC:n sovelluksiin, jotka käyttävät tietokantaa. Avainsanojen merkitykset on selitetty käytönaikaisessa

ohjeessa ja kohdassa "Kokoonpanon määrityksessä käytettävien avainsanojen kuvaukset" sivulla 211.

Lisätietoja tämän tiedoston (db2cli.ini) muokkauksesta manuaalisesti on kohdassa "Db2cli.ini-tiedoston määritys" sivulla 202.

vaihe 5. Jos olet asentanut ODBC-yhteyden (edellä kuvatulla tavalla), voit nyt käyttää DB2-tietoja ODBC-sovelluksista. Aloita ODBC-sovellus ja siirry Open-ikkunaan. Valitse **ODBC databases** -tiedostolaji. ODBCtietolähteeksi lisäämäsi DB2-tietokannat ovat valittavissa luettelosta. Useat ODBC-sovellukset avaavat taulukon vain luku -tilassa, ellei järjestelmään ole luotu yksilöllistä hakemistoa.

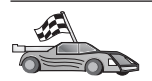

Jos haluat lisätietoja tässä vaiheessa, katso kohdan "Yksityiskohtaiset kokoonpanotiedot" sivulla 201 seuraavia vaiheita:

- "CLI/ODBC-ajurin sidonta tietokantaan" sivulla 202
- "Kutsutasoliittymän ja ODBC-kokoonpanon avainsanojen määritys" sivulla 202
- "Db2cli.ini-tiedoston määritys" sivulla 202

# DB2-tietokantojen käyttö OS/2-työasemasta kutsutasoliittymän ja ODBC:n avulla

Jotta kutsutasoliittymä- ja ODBC-sovellukset voisivat käyttää DB2-tietokantaa OS/2-työasemasta, seuraavat vaiheet on toteutettava työasemassa:

1. DB2-tietokanta (ja solmu, jos kyseessä on etätietokanta) on lisättävä järjestelmän kuvausluetteloon. Voit tehdä lisäyksen työaseman kokoonpanoapuohjelman (tai komentorivisuorittimen) avulla.

Lisätietoja on työaseman kokoonpanoapuohjelman käytönaikaisessa ohjeessa (tai **CATALOG DATABASE**- ja **CATALOG NODE** -komennosta kertovassa osassa julkaisussa *Command Reference*).

- 2. Jos käytät DB2-tietoja ODBC-sovelluksista, toteuta seuraavat vaiheet. (Jos käytät vain kutsutasoliittymäsovelluksia, ohita tämä vaihe ja siirry seuraavan vaiheeseen.)
  - a. Tarkista, että ODBC-ajurin hallintaohjelma on asennettuna. ODBCajurin hallintaohjelma ei sisälly DB2-ohjelmiston asennukseen. On suositeltavaa käyttää ODBC-sovelluksen mukana toimitettua ajurin hallintaohjelmaa. Varmista myös, että CLI/ODBC-ajuri on asennettu:
    - 1) Aja ODBC-hallintatyökalu ohjeidensa mukaisesti. Tämä tapahtuu tavallisesti jommallakummalla seuraavista tavoista:
      - Kaksoisnapsauta **ODBC**-kansiota, joka on OS/2-järjestelmän työpöydällä, ja kaksoisnapsauta sitten **ODBC Administrator** -kuvaketta
      - Aja tiedosto odbcadm.exe komentoriviltä

Kuvaruutuun tulee Data Sources -ikkuna.

- 2) Valitse Drivers-painike. Kuvaruutuun tulee Drivers-ikkuna.
- 3) Varmista, että "IBM DB2 ODBC DRIVER" on luettelossa.

Jos ODBC-ajurin hallintaohjelmaa ei ole asennettu, tee se asennusohjeiden mukaisesti. Jos IBM:n CLI/ODBC-ajuria ei ole asennettu, asenna se kaksoisnapsauttamalla DB2-kansiossa olevaa **ODBC-ajurin asennus**-kuvaketta.

- b. Rekisteröi DB2-tietokanta *tietolähteeksi* ODBC-ajurin hallintaohjelmalla jollakin seuraavista tavoista:
  - Työaseman kokoonpanoapuohjelman käyttö:
    - 1) Valitse sen DB2-tietokannan valenimi, jonka haluat lisätä tietolähteeksi.
    - 2) Napsauta Ominaisuudet-painiketta.
    - 3) Valitse Tietokannan rekisteröinti ODBC:tä varten -valintaruutu.
  - ODBC-ajurin hallintaohjelman käyttö:
    - 1) Aja ODBC-ajurin hallintaohjelma ohjeidensa mukaisesti. Tämä tapahtuu tavallisesti jommallakummalla seuraavista tavoista:
      - Kaksoisnapsauta ODBC-kansiota, joka on OS/2-järjestelmän työpöydällä, ja kaksoisnapsauta sitten ODBC Administrator -kuvaketta
      - Aja tiedosto odbcadm.exe komentoriviltä
    - 2) Valitse Data Sources -ikkunassa Lisäsy-painike. Kuvaruutuun tulee Add Data Source -ikkuna.
    - 3) Valitse luettelosta IBM DB2 ODBC DRIVER -vaihtoehto kaksoisnapsauttamalla sitä.
    - 4) Valitse lisättävä DB2-tietokanta ja valitse OK-painike.
- **3**. CLI/ODBC-ajurin määritys työaseman kokoonpanoapuohjelman avulla: (valinnainen)
  - a. Valitse sen DB2-tietokannan valenimi, jonka kokoonpanon haluat määrittää.
  - b. Napsauta **Ominaisuudet**-painiketta. Kuvaruutuun tulee Tietokannan ominaisuudet -ikkuna.
  - c. Valitse **Ominaisuudet**-painike Kuvaruutuun tulee Kutsutasoliittymän ja ODBC:n asetukset -ikkuna.
  - d. Valitse Lisäasetukset-painike. Voit määrittää kuvaruutuun avautuvaan ikkunaan kokoonpanon avainsanoja. Nämä avainsanat yhdistetään tietokannan *valenimeen*, ja ne vaikuttavat kaikkiin kutsutasoliittymän tai ODBC:n sovelluksiin, jotka käyttävät tietokantaa. Avainsanojen merki-tykset on selitety käytönaikaisessa ohjeessa ja kohdassa "Kokoonpanon määrityksessä käytettävien avainsanojen kuvaukset" sivulla 211.

Lisätietoja tämän tiedoston (db2cli.ini) muokkauksesta manuaalisesti on kohdassa "Db2cli.ini-tiedoston määritys" sivulla 202.

4. Jos olet asentanut ODBC-yhteyden (edellä kuvatulla tavalla), voit nyt käyttää DB2-tietoja ODBC-sovelluksista. Aloita ODBC-sovellus ja siirry Openikkunaan. Valitse ODBC databases -tiedostolaji. ODBC-tietolähteeksi lisäämäsi DB2-tietokannat ovat valittavissa luettelosta. Useat ODBCsovellukset avaavat taulukon vain luku -tilassa, ellei järjestelmään ole luotu yksilöllistä hakemistoa.

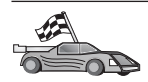

Jos haluat lisätietoja tässä vaiheessa, katso kohdan "Yksityiskohtaiset kokoonpanotiedot" sivulla 201 seuraavia vaiheita:

- "CLI/ODBC-ajurin sidonta tietokantaan" sivulla 202
- "Kutsutasoliittymän ja ODBC-kokoonpanon avainsanojen määritys" sivulla 202
- "Db2cli.ini-tiedoston määritys" sivulla 202

## DB2-tietokantojen käyttö UNIX-työasemasta kutsutasoliittymän ja ODBC:n avulla

Jotta kutsutasoliittymä- ja ODBC-sovellukset voisivat käyttää DB2-tietokantaa UNIX-työasemasta, seuraavat vaiheet on toteutettava työasemassa:

1. DB2-tietokanta (ja solmu, jos kyseessä on etätietokanta) on lisättävä järjestelmän kuvausluetteloon. Voit tehdä lisäyksen komentorivisuorittimen avulla.

"Luku 7. Työaseman ja palvelimen välisen tietoliikenteen määritys komentorivisuorittimen avulla" sivulla 43 sisältää lisätietoja. Lisätietoja on myös **CATALOG DATABASE**- ja **CATALOG NODE** -komennosta kertovassa *Command Reference* -oppaan kohdassa.

- 2. DB2 CLI/ODBC-ajuri asentuu DB2-työasemaohjelman asennuksen yhteydessä. Varmista, että se on valittu asennettavaksi.
- **3.** Jos käytät DB2-tietoja ODBC-sovelluksista, toteuta seuraavat vaiheet. (Jos käytät vain kutsutasoliittymäsovelluksia, ohita tämä vaihe ja siirry seuraavan vaiheeseen.)
  - a. Käytettäessä ODBC-sovellusta on varmistettava, että ODBC-ajurin hallintaohjelma on asennettuna ja että kaikki ODBC:n käyttäjät voivat käyttää sitä. ODBC-ajurin hallintaohjelma ei sisälly DB2-ohjelmiston asennukseen. Voit käyttää sovellusta käyttäviä DB2-tietoja ODBCtyöasemasovelluksen tai ODBC SDK -ohjelman mukana toimitetun ODBC-ajurin hallintaohjelman avulla.
  - b. Ajurin hallintaohjelma käyttää kahta alustustiedostoa.
    - **odbcinst.ini** ODBC-ajurin hallintaohjelman kokoonpanotiedosto, joka osoittaa, mitkä tietokanta-ajurit on asennettu. Jokaisella ODBC:n käyttäjällä on oltava käyttöoikeus tähän tiedostoon.
    - .odbc.ini Peruskäyttäjän tietolähteen kokoonpanon määritys.

Kullakin käyttäjätunnuksella on kotihakemistossaan erillinen kopio tästä tiedostosta. Huomaa, että tiedoston nimen alussa on piste.

#### Odbcinst.ini-tiedoston määritys

Tämän tiedoston asetukset vaikuttavat kaikkiin tietokoneessa oleviin ODBC-ajureihin.

Päivitä tämä tiedosto ASCII-muokkausohjelman avulla. Tiedostossa on oltava [IBM DB2 ODBC DRIVER] -niminen jakso ja siinä rivi "Driver", joka ilmoittaa DB2:n ODBC-ajurin db2.o täydellisen polun AIXjärjestelmässä ja ajurin libdb2 täydellisen polun muissa UNIXympäristöissä (tiedoston tunniste on ympäristön mukainen: libdb2.so Solaris-käyttöympäristössä ja niin edelleen). Jos peruskäyttäjän kotihakemisto AIX-järjestelmässä on esimerkiksi /u/thisuser/ ja sqllibhakemisto on asennettu siihen, oikea merkintä on seuraava:

[IBM DB2 ODBC DRIVER] Driver=/u/thisuser/sqllib/lib/db2.o

#### Tiedoston .odbc.ini määritys

Tämän tiedoston asetukset liittyvät koneen tiettyyn käyttäjään. Eri käyttäjillä voi olla eri .odbc.ini-tiedostoja

Tiedoston .odbc.ini on oltava tallennettuna peruskäyttäjän kotihakemistoon (huomaa, että tiedoston nimen alussa on piste). Päivitä tähän tiedostoon tietolähteen kokoonpanotiedot ASCII-muokkausohjelman avulla. Jotta DB2-tietokanta voitaisiin rekisteröidä ODBC-tietolähteeksi, kullekin DB2-tietokannalle on oltava oma jakso.

Tiedostossa .odbc.ini on oltava seuraavat rivit:

• Jaksossa [ODBC Data Source]: SAMPLE=IBM DB2 ODBC DRIVER

Osoittaa, että SAMPLE-niminen tietolähde käyttää IBM DB2 ODBC DRIVER -ajuria.

• [SAMPLE]-jaksossa (AIX-järjestelmässä esimerkiksi):

[SAMPLE] Driver=/u/thisuser/sqllib/lib/libdb2.a Description=DB2 ODBC sample -tietokanta

Osoittaa, että SAMPLE-tietokanta on osa DB2-ilmentymää, joka sijaitsee hakemistossa /u/thisuser.

• Jaksossa [ODBC]:

InstallDir=/u/thisuser/sqllib/odbclib

Osoittaa, että hakemisto /u/thisuser/sqllib/odbclib on hakemisto, johon ODBC on asennettu

• Varmista, että InstallDir-asetus osoittaa hakemistoon, johon ODBCajurin hallintaohjelma on asennettu.

Jos ODBC-ajurin hallintaohjelma on asennettu esimerkiksi hakemistoon /opt/odbc, [ODBC]-jakso näyttää seuraavalta:

[ODBC] Trace=0 TraceFile=odbctrace.out InstallDir=/opt/odbc

"ODBC.INI-tiedoston määritys" sivulla 203 sisältää lisätietoja.

Kun .ini-tiedostot on määritetty, voit aloittaa ODBC-sovelluksen ja käyttää DB2-tietokantoja. Lisätietoja ja -ohjeita on ODBC-sovelluksen käyttöoppaassa.

4. Kutsutasoliittymän tai ODBC:n ajurin kokoonpanon määritys (valinnainen).

Kutsutasoliittymän tai ODBC:n ajurin ja sitä käyttävien sovelluksien toimintaa voidaan muuttaa useilla eri avainsanoilla ja arvoilla. Avainsanat yhdistetään tietokannan *valenimeen*, ja ne vaikuttavat kaikkiin kutsutasoliittymän ja ODBC:n sovelluksiin, jotka käyttävät tietokantaa.

Lisätietoja tämän tiedoston (db2cli.ini) muokkauksesta manuaalisesti on kohdassa "Db2cli.ini-tiedoston määritys" sivulla 202. Lisätietoja avainsanoista on julkaisussa *CLI Guide and Reference*.

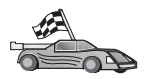

Jos haluat lisätietoja tässä vaiheessa, katso kohdan "Yksityiskohtaiset kokoonpanotiedot" seuraavia vaiheita:

- "CLI/ODBC-ajurin sidonta tietokantaan" sivulla 202
- "Kutsutasoliittymän ja ODBC-kokoonpanon avainsanojen määritys" sivulla 202
- "Db2cli.ini-tiedoston määritys" sivulla 202

### Yksityiskohtaiset kokoonpanotiedot

Osassa "Ympäristökohtaiset tiedot kutsutasoliittymä- ja ODBC-sovellusten käytöstä" sivulla 195 on kaikki tarvittavat tiedot Seuraavat lisätiedot ovat avuksi käyttäjille, joilla ei ole käytössä DB2-työkalutukea, ja järjestelmän pääkäyttäjille, jotka tarvitsevat yksityiskohtaisia tietoja.

Tässä osassa on seuraavat aiheet:

• "CLI/ODBC-ajurin sidonta tietokantaan" sivulla 202

- "Kutsutasoliittymän ja ODBC-kokoonpanon avainsanojen määritys"
- "Db2cli.ini-tiedoston määritys"

## CLI/ODBC-ajurin sidonta tietokantaan

CLI/ODBC-ajuri sidotaan automaattisesti ensimmäisen tietokantayhteyden muodostuksen yhteydessä, jos käyttäjällä on tarvittavat oikeudet. Järjestelmän pääkäyttäjä voi toteuttaa ensimmäisen yhteyden muodostuksen tai sitoa tarvittavat tiedostot erikseen.

"Tietokannan apuohjelmien sidonta" sivulla 191 sisältää lisätietoja.

### Kutsutasoliittymän ja ODBC-kokoonpanon avainsanojen määritys

DB2:n kutsutasoliittymä voidaan määrittää joko työaseman kokoonpanoapuohjelman tai DB2:n työaseman asetusohjelma-hallintatyökalun avulla sen mukaan, kumpi sopii ympäristöön, tai muokkaamalla tiedostoa db2cli.ini manuaalisesti.

Tässä tiedostossa on useita avainsanoja ja arvoja, joiden avulla kutsutasoliittymän ja sitä käyttävien sovellusten toimintaa voidaan muuttaa. Avainsanat yhdistetään tietokannan *valenimeen*, ja ne vaikuttavat kaikkiin niihin kutsutasoliittymän ja ODBC:n sovelluksiin, jotka käyttävät tietokantaa.

Oletusarvon mukaan kutsutasoliittymän ja ODBC-kokoonpanon avainsanatiedosto sijaitsee Intel-ympäristössä sqllib-hakemistossa ja UNIX-ympäristössä kutsutasoliittymä- ja ODBC-sovelluksia ajavassa tietokantailmentymässä sqllib/cfg-hakemistossa.

*DB2CLIINIPATH-*ympäristömuuttujan avulla voidaan myös korvata oletusarvo ja määrittää tiedostolle eri sijainti.

Kokoonpanon avainsanojen avulla voit

- määrittää yleisiä ominaisuuksia, esimerkiksi tietolähteen nimen, käyttäjätunnuksen ja tunnussanan
- määrittää suorituskykyyn vaikuttavia asetuksia
- osoittaa kyselyparametreja, esimerkiksi yleismerkkejä
- määrittää useiden ODBC-sovellusten tilapäiskorjauksia
- määrittää muita yhteyteen liittyviä erityisasetuksia, esimerkiksi koodisivuja ja IBM Graphic -tietolajeja.

Lisätietoja kaikista avainsanoista ja niiden käytöstä on kohdassa "Kokoonpanon määrityksessä käytettävien avainsanojen kuvaukset" sivulla 211.

**Db2cli.ini-tiedoston määritys:** db2cli.ini-alustustiedosto on ASCII-tiedosto, johon on tallennettu kutsutasoliittymän kokoonpanoasetukset. Ohjelman
mukana toimitetaan mallitiedosto, jonka avulla pääset alkuun. Lisätietoja avainsanoista on kohdassa julkaisussa *CLI Guide and Reference*.

Lisätietoja tämän tiedoston muokkauksesta käytössä olevaan ympäristöön soveltuvaksi on kohdassa "Ympäristökohtaiset tiedot kutsutasoliittymä- ja ODBC-sovellusten käytöstä" sivulla 195.

## **ODBC.INI-tiedoston määritys**

Microsoftin 16-bittinen ODBC Ohjaintenhallinta ja muut kuin Microsoftin ODBC-ajurin hallintaohjelmat tallentavat käytettävissä olevien ajureiden ja tietolähteiden tiedot odbc.ini-tiedostoon. UNIX-ympäristöissä toimivat ODBC-ajurin hallintaohjelmat käyttävät tiedostoa odbcinst.ini. Vaikka työkalut päivittävät tarvittavat tiedostot automaattisesti useimmissa ympäristöissä, UNIX-ympäristöissä ODBC-käyttäjien on päivitettävä tiedostot manuaalisesti. odbc.ini-tiedoston (ja tarvittaessa odbcinst.ini-tiedoston) sijainti on seuraava:

UNIX ODBC-sovellusta ajavan käyttäjätunnuksen kotihakemisto (UNIX-järjestelmässä odbc.ini-tiedoston nimeä edeltää piste: .odbc.ini)

Tätä tiedostoa on mahdollista muuttaa myös manuaalisesti. Älä muuta tiedostossa valmiina olevia merkintöjä. Voit muokata tiedostoa manuaalisesti seuraavien ohjeiden mukaan:

vaihe 1. Muokkaa odbc.ini-tiedostoa ASCII-muokkausohjelman avulla.

Seuraavana on esimerkki odbc.ini-tiedostosta:

[ODBC Data Sources] MS Access Databases=Access Data (\*.mdb) [MS Access Databases] Driver=D:\WINDOWS\SYSTEM\simba.dll FileType=RedISAM SingleUser=False UseSystemDB=False

[ODBC Data Sources] -jaksossa on jokaisen käytettävissä olevan tietolähteen nimi ja tietolähteisiin liittyvien ajurien kuvaukset.

Jokaista [ODBC Data Sources] -jaksossa olevaa tietolähdettä vastaa jakso, jossa on lisätietoja tietolähteestä. Nämä jaksot ovat *Data Source Specification* -jaksoja.

> jossa *tietokannan\_valenimi* on tietokantahakemistoon lisätyn tietokannan valenimi (komentorivisuorittimen CONNECT TO -käskyn käyttämä tietokannan nimi).

vaihe 3. Yhdistä tietolähde ajuriin lisäämällä uusi merkintä Data Source Specification -jaksoon:

[tietokannan\_valenimi]
Driver=x:\windows\system\db2cliw.dll

jossa

- *tietokannan\_valenimi* on tietokantahakemistoon lisätyn ja Data Source Specification -jaksossa olevan tietokannan valenimi
- *x:* on asema, johon Windows-käyttöjärjestelmä on asennettu.

Seuraavana on esimerkkitiedosto, johon on lisätty IBM-tietolähdemerkinnät:

```
[ODBC Data Sources]
MS Access Databases=Access Data (*.mdb)
SAMPLE=IBM DB2 ODBC DRIVER
```

[MS Access Databases] Driver=D:\WINDOWS\SYSTEM\simba.dll FileType=RedISAM SingleUser=False UseSystemDB=False

```
[SAMPLE]
Driver=D:\WINDOWS\SYSTEM\db2cliw.dll
Description=DB2 Client/Server sample -tietokanta
```

#### .ini-tiedostojen määritys UNIX-ympäristössä

Jakso "DB2-tietokantojen käyttö UNIX-työasemasta kutsutasoliittymän ja ODBC:n avulla" sivulla 199 sisältää sekä odbc.ini- että odbcinst.ini-tiedoston päivityksen yksityiskohtaiset ohjeet

#### Java-ohjelmien ajo

Voit kehittää DB2-tietokantoja käyttäviä Java-ohjelmia sopivalla JDK (Java Development Kit) -ohjelman versiolla AIX-, HP-UX-, Linux-, OS/2-, PTX-, Silicon Graphics IRIX- tai Solaris-järjestelmässä tai 32-bittisessä Windowsjärjestelmässä. JDK-ohjelma sisältää Java Database Connectivity (JDBC) -tuen, joka on ajonaikainen SQL-sovellusohjelmaliittymä Javaa varten.

DB2-ohjelmiston JDBC-tuki edellyttää, että DB2 Java Enablement -osa on valittu asennettavaksi DB2-työasemaohjelman asennuksen yhteydessä. JDBC-tuen avulla voit luoda ja ajaa JDBC-sovelluksia ja -sovelmia. Ne sisältävät vain dynaamisia SQL-käskyjä, jotka välitetään DB2-ohjelmaan Java-kutsutasoliittymän avulla.

DB2 Application Development Client -ohjelma sisältää Java-kielen sisäisten SQL-käskyjen (SQLJ) tuen. DB2:n SQLJ-tuen ja JDBC-tuen ansiosta voit luoda

ja ajaa SQLJ-sovelluksia ja -sovelmia. Ne sisältävät staattisia SQL-käskyjä ja käyttävät DB2-tietokantaan sidottuja, upotettuja SQL-käskyjä.

Java-kieltä voi käyttää myös palvelinohjelmassa tallennettujen JDBC- ja SQLJtoimintosarjojen ja käyttäjän määrittämien funktioiden luontiin.

Erilaisten Java-ohjelmien luonnissa ja ajossa tarvitaan erilaisia DB2-ohjelmiston osia:

- JDBC-sovellusten luonti edellyttää, että DB2-työasemaohjelmiston DB2 Java Enablement -osa on asennettuna. JDBC-sovellusten ajo edellyttää, että DB2työasema, jossa on asennettuna DB2 Java Enablement -osa, on tietoliikenneyhteydessä DB2-palvelimeen.
- SQLJ-sovellusten luonti edellyttää, että asennettuna on DB2 Application Development -ohjelmisto sekä DB2-hallintatyöasemaohjelma, jonka asennukseen sisältyy DB2 Java Enablement -osa. SQLJ-sovellusten ajo edellyttää, että DB2-työasema, jossa on asennettuna DB2 Java Enablement -osa, on tietoliikenneyhteydessä DB2-palvelimeen.
- JDBC-sovelmien luonti edellyttää, että DB2-työasemaohjelmiston DB2 Java Enablement -osa on asennettuna. JDBC-sovelmien ajo ei edellytä minkään DB2-ohjelmiston osan asennusta työasemaan.
- SQLJ-sovelmien luonti edellyttää, että asennettuna on DB2 Application Development -ohjelmisto sekä DB2-hallintatyöasemaohjelma, jonka asennukseen sisältyy DB2 Java Enablement -osa. SQLJ-sovelmien ajo ei edellytä minkään DB2-ohjelmiston osan asennusta työasemaan.

Lisätietoja JDBC- ja SQLJ-ohjelmien luonnista ja ajosta on julkaisussa *Application Building Guide*. Lisätietoja DB2-ohjelmoinnista Java-ympäristössä on julkaisussa *Application Development Guide*. Julkaisussa kerrotaan, miten JDBC:n ja SQLJ:n sovelluksia, sovelmia, tallennettuja toimintosarjoja ja käyttäjän määrittämiä funktioita luodaan ja ajetaan.

Saat tuoreimmat DB2 Java -tiedot WWW-sivustosta http://www.ibm.com/software/data/db2/java

# Ympäristön kokoonpanon määritys

Jos haluat luoda DB2:n Java-ohjelmia, asenna sovelluskehityskoneeseen sopiva Java Development Kit (JDK) -ohjelman versio ja määritä sen kokoonpano. DB2:n Java-sovellusten ajoa varten sinun on asennettava joko Java Runtime Environment (JRE)- tai JDK-ympäristön sopiva versio kehityskoneellesi ja määritettävä sen kokoonpano. Seuraavassa taulukossa on lueteltu se JDKversio, joka sopii sinun kehityskoneeseesi:

AIX IBM AIX Developer Kit, Java Technology Edition, versio 1.1.8. Niissä AIX-järjestelmissä, joihin ei ole asennettu JDK-ympäristöä, tämä JDK asentuu automaattisesti DB2 Application Development Client -ohjelman mukana.

### HP-UX

Hewlett-Packardin HP-UX Developer's Kit for Java -ohjelman versio 1.1.8.

- Linux IBM Developer Kit for Linux, Java Technology Edition, versio 1.1.8.
- **OS/2** IBM Java Development Kit for OS/2, versio 1.1.8, käytettävissä ohjelman CD-tietolevyssä.
- **PTX** IBM:n ptx/JSE, versio 1.2.1.

### SGI IRIX

SGI:n Java 2 Software Development Kit for SGI IRIX, versio 1.2.1.

### **Solaris Operating Environment**

Sun Microsystemsin Java Development Kit for Solaris, versio 1.1.8.

### Windowsin 32-bittiset käyttöjärjestelmät

IBM Developer Kit for Windows 32-bit, Java Technology Edition, versio 1.1.8. Kun DB2 Application Development Client -ohjelma asennetaan, tämä JDK asentuu automaattisesti sqllib\java\jdk -hakemistoon.

Lisätietoja kaikkien edellä mainittujen JDK-ohjelmien asennuksesta ja kokoonpanon määrityksestä on WWW-sivustossa http://www.ibm.com/software/data/db2/java

Kaikkiin tuettuihin ympäristöihin on lisäksi asennettava ja määritettävä DB2työasemaohjelma ja siihen sisältyvä DB2 Java Enablement -osa. SQLJohjelmien sidonta tietokantaan edellyttää, että asennettuna on DB2hallintatyöasema ja siihen sisältyvä DB2 Java Enablement -osa.

Jos haluat ajaa DB2:n Java-kielisiä tallennettuja toimintosarjoja ja käyttäjän määrittämiä funktioita, määritä DB2:n tietokannan hallintaohjelman kokoonpanoon polku, johon JDK-ohjelman versio 1.1 asennetaan sovelluskehityskoneessa. Voit tehdä määrityksen antamalla komentorivillä komennon

## UNIX-ympäristöissä:

db2 update dbm cfg using JDK11\_PATH /usr/jdk

jossa /usr/jdk on JDK-ohjelman asennuspolku.

## Windows- ja OS/2-järjestelmissä:

db2 update dbm cfg using JDK11\_PATH C:\sqllib\java\jdk

jossa C:\sqllib\java\jdk on JDK-ohjelman asennuspolku.

Voit tarkistaa JDK11\_PATH-kentän kelvollisen arvon DB2:n tietokannan hallintaohjelman kokoonpanosta antamalla komennon db2 get dbm cfg

Voit halutessasi ohjata tulosteen tiedostoon, jolloin tarkastelu helpottuu. JDK11\_PATH-kenttä näkyy tulosteen alkuosassa. Lisätietoja näistä komennoista on julkaisussa *Command Reference*.

Solaris-järjestelmässä jotkin Java-näennäiskoneen toteutukset eivät toimi kunnollisesti ohjelmissa, joita ajetaan setuid-ympäristössä. Java-tulkin sisältävän libjava.so-yhteiskäyttökirjaston lataus saattaa epäonnistua. Ongelman voi kiertää luomalla symboliset linkit kaikille Java-näennäiskoneen tarvitsemille /usr/lib-hakemiston yhteiskäyttökirjastoille seuraavanlaisella komennolla (sen mukaan, mihin Java on koneessa asennettu):

```
ln -s /opt/jdk1.1.3/lib/sparc/native_threads/*.so /usr/lib
```

Lisätietoja tästä ja muista vaihtoehtoisista menetelmistä on WWWsivustossa http://www.ibm.com/software/data/db2/java

Seuraavat ympäristömuuttujat päivitetään automaattisesti Java-ohjelmien ajoa varten, kun DB2-ohjelma asennetaan Windows- tai OS/2-järjestelmään ja kun ilmentymiä luodaan UNIX-järjestelmään.

# UNIX-ympäristöt:

- CLASSPATH-muuttuja sisältää pisteen "." ja tiedoston sqllib/java/db2java.zip
- AIX-, Linux-, PTX-, Silicon Graphics IRIX- ja Solaris-järjestelmät: LD\_LIBRARY\_PATH-muuttuja sisältää hakemiston sqllib/lib
- HP-UX-järjestelmä: SHLIB\_PATH sisältää hakemiston sqllib/lib
- Vain Solaris-käyttöympäristö: THREADS\_FLAG-muuttujan asetus on "native"

# Windows- ja OS/2-järjestelmät:

• CLASSPATH-muuttuja sisältää pisteen "." ja tiedoston %DB2PATH%\java\db2java.zip

SQLJ-ohjelmien luonti ja ajo edellyttävät lisäksi, että CLASSPATH-muuttuja sisältää seuraavat tiedostot:

# UNIX-ympäristöt:

- sqllib/java/sqlj.zip (vaaditaan SQLJ-ohjelmien luontiin)
- sqllib/java/runtime.zip (vaaditaan SQLJ-ohjelmien luontiin)

# Windows- ja OS/2-järjestelmät:

• %DB2PATH%\java\sqlj.zip (vaaditaan SQLJ-ohjelmien luontiin)

• %DB2PATH%\java\runtime.zip (vaaditaan SQLJ-ohjelmien ajoon)

# Java-sovellukset

Aloita sovellus työpöydältä tai komentoriviltä ajamalla Java-tulkki ohjelmatiedostolle seuraavan komennon avulla:

java prog\_name

jossa prog\_name on ohjelman nimi.

DB2:n JDBC-ajuri käsittelee sovelluksen JDBC API -kutsut ja välittää pyynnöt palvelimeen sekä vastaanottaa tulokset DB2:n työasemaohjelman avulla. SQLJ-sovellus on sidottava tietokantaan, ennen kuin se ajetaan.

# Java-sovelmat

Koska Java-sovelmat toimitetaan WWW:n välityksellä, DB2-koneeseen (palvelimeen tai työasemaan) on oltava asennettuna WWW-palvelinohjelma.

Varmista, että .html-tiedosto on määritetty oikein sovelmien ajoa varten. Aloita JDBC-sovelmapalvelin TCP/IP-portista, joka on määritetty .htmltiedostoon. Jos tiedostossa lukee esimerkiksi

```
param name=port value='6789',
```

sovelma ajetaan komennolla

db2jstrt 6789

Varmista, että työhakemisto on WWW-selaimen käytössä. Jos näin ei ole, kopioi sovelman .class- ja .html-tiedostot hakemistoon, joka on selaimen käytössä. SQLJ-sovelmia varten on lisäksi kopioitava .class- ja .serprofiilitiedostot

Kopioi tiedosto sqllib/java/db2java.zip saman hakemistoon muiden tiedostojen kanssa. Kopioi SQLJ-sovelmia varten samaan hakemistoon myös tiedosto sqllib/java/runtime.zip. Aloita tämän jälkeen työasemassa WWW-selain (joka tukee JDK-ohjelman versiota 1.1) ja avaa .html-tiedosto

Kun sovelma pyytää JDBC-sovellusohjelmaliittymää muodostamaan yhteyden DB2-ohjelmaan, JDBC-ajuri muodostaa erillisiä tietoliikenneyhteyksiä DB2tietokantaan käyttämällä JDBC-sovelmapalvelinta, joka sijaitsee DB2palvelimessa. SQLJ-sovelma on ennen ajoa sidottava tietokantaan.

# Luku 13. DB2:n kutsutasoliittymän ja ODBC:n kokoonpanon avainsanat

Avainsanat luetellaan aakkosjärjestyksessä alkaen avainsanasta APPENDAPI-NAME. Ne on myös luokiteltu. ODBC-tietolähteen kokoonpanon määritystyökalussa (ei käytettävissä UNIX-ympäristöissä) on kutakin luokkaa varten varattu oma muistikirjan sivu.

"Ympäristökohtaiset tiedot kutsutasoliittymä- ja ODBC-sovellusten käytöstä" sivulla 195 sisältää käyttöjärjestelmäkohtaisia lisätietoja DB2:n kutsutasoliittymän ja ODBC:n sovelluksista.

# Kokoonpanon avainsanat luokittain

# Kutsutasoliittymän ja ODBC:n asetusten yleiset kokoonpanon avainsanat

- "DBALIAS" sivulla 225
- "PWD" sivulla 242
- "UID" sivulla 257

# Yhteensopivuuteen liittyvät kokoonpanon avainsanat

**Yhteensopivuuden** asetuksilla määritetään DB2-ohjelman toimintatapa. Ne voidaan määrittää siten, että muut sovellukset ovat varmasti yhteensopivia DB2-ohjelman kanssa.

- "DEFERREDPREPARE" sivulla 227
- "DISABLEMULTITHREAD" sivulla 228
- "EARLYCLOSE" sivulla 229

# Tietolajeihin liittyvät kokoonpanon avainsanat

**Tietolajin** asetukset määrittävät, miten DB2-ohjelma raportoi ja käsittelee erilaisia tietolajeja.

- "BITDATA" sivulla 212
- "GRAPHIC" sivulla 231
- "LOBMAXCOLUMNSIZE" sivulla 235
- "LONGDATACOMPAT" sivulla 235

# DB2 Enterprise - Extended Edition -ohjelmiston kokoonpanon avainsanat

**DB2 Enterprise - Extended Edition** -ohjelmiston asetuksilla voidaan asettaa yhteydet suuriin tietokantoihin mahdollisimman tehokkaiksi.

- "CLISCHEMA" sivulla 214
- "CONNECTNODE" sivulla 215
- "CURRENTPACKAGESET" sivulla 217
- "CURRENTSCHEMA" sivulla 218
- "CURRENTSQLID" sivulla 219

- "DB2CONNECTVERSION" sivulla 221
- "DBNAME" sivulla 225
- "GRANTEELIST" sivulla 229
- "GRANTORLIST" sivulla 230
- "SCHEMALIST" sivulla 243
- "SYSSCHEMA" sivulla 249
- "TABLETYPE" sivulla 251

# Ympäristöön liittyvät kokoonpanon avainsanat

**Ympäristön** asetuksilla voidaan määrittää erilaisten tiedostojen sijainti palvelimissa ja työasemissa.

- "CLIPKG" sivulla 213
- "CURRENTFUNCTIONPATH" sivulla 216
- "DEFAULTPROCLIBRARY" sivulla 226
- "QUERYTIMEOUTINTERVAL" sivulla 243
- "TEMPDIR" sivulla 251

# Tiedostotietolähteen nimen avainsanat kokoonpanon määrityksessä

**Tiedostotietolähteen nimi** -sivun parametrien avulla voit määrittää tiedostotietolähteen yhteyden TCP/IP-asetukset.

- "DATABASE" sivulla 220
- "HOSTNAME" sivulla 232
- "PROTOCOL" sivulla 242
- "SERVICENAME" sivulla 244

# Optimointiin liittyvät kokoonpanon avainsanat

**Optimoinnin** asetuksilla voi nopeuttaa palvelimen ja kutsutasoliittymän sekä ODBC:n ajurin välistä verkkoliikennettä ja vähentää sen määrää.

- "CURRENTREFRESHAGE" sivulla 218
- "DB2DEGREE" sivulla 222
- "DB2ESTIMATE" sivulla 222
- "DB2EXPLAIN" sivulla 223
- "DB2OPTIMIZATION" sivulla 224
- "KEEPSTATEMENT" sivulla 234
- "OPTIMIZEFORNROWS" sivulla 238
- "OPTIMIZESQLCOLUMNS" sivulla 239
- "UNDERSCORE" sivulla 257

# Palveluihin liittyvät kokoonpanon avainsanat

**Palveluiden** asetuksilla voidaan helpottaa kutsutasoliittymän ja ODBC:n yhteyksien vianmääritystä. Ohjelmoijat voivat käyttää joitakin asetuksia selvittäessään, miten kutsutasoliittymän ohjelmat muutetaan palvelinkutsuiksi.

- "APPENDAPINAME" sivulla 211
- "IGNOREWARNINGS" sivulla 232
- "IGNOREWARNLIST" sivulla 233
- "PATCH1" sivulla 239
- "PATCH2" sivulla 240

- "POPUPMESSAGE" sivulla 241
- "SQLSTATEFILTER" sivulla 245
- "TRACE" sivulla 252
- "TRACECOMM" sivulla 253
- "TRACEFILENAME" sivulla 253
- "TRACEFLUSH" sivulla 254
- "TRACEPATHNAME" sivulla 255
- "WARNINGLIST" sivulla 258

## Staattisen SQL:n avainsanat kokoonpanon määrityksessä

**Staattinen SQL** -sivun parametreja käytetään, kun staattisia SQL-käskyjä ajetaan CLI/ODBC-sovelluksissa.

- "STATICCAPFILE" sivulla 246
- "STATICLOGFILE" sivulla 246
- "STATICMODE" sivulla 247
- "STATICPACKAGE" sivulla 248

# Tapahtumiin liittyvät kokoonpanon avainsanat

**Tapahtumien** asetuksilla voi hallita ja nopeuttaa sovelluksessa käytettäviä SQL-käskyjä.

- "ASYNCENABLE" sivulla 212
- "CONNECTTYPE" sivulla 216
- "CURSORHOLD" sivulla 219
- "KEEPCONNECT" sivulla 234
- "MAXCONN" sivulla 236
- "MODE" sivulla 237
- "MULTICONNECT" sivulla 237
- "SYNCPOINT" sivulla 248
- "TXNISOLATION" sivulla 256

# Kokoonpanon määrityksessä käytettävien avainsanojen kuvaukset

# APPENDAPINAME

#### Avainsanan kuvaus:

Lisää virhesanomaan sen kutsutasoliittymä- tai ODBC-funktion nimen, joka on aiheuttanut virheen.

## db2cli.ini-avainsanan muoto:

APPENDAPINAME =  $0 \mid 1$ 

#### **Oletusasetus:**

Ei DB2:n kutsutasoliittymän funktion nimen näyttöä.

## Kutsutasoliittymän ja ODBC:n asetusten kieleke: Palvelu

Käyttöä koskevia huomautuksia:

Virheen aiheuttanut kutsutasoliittymän funktion (API) nimi lisätään virhesanomaan funktion SQLGetDiagRec() tai SQLError() avulla. Funktion nimi kirjoitetaan aaltosulkeisiin { }.

Esimerkki:

[IBM][CLI Driver]" CLIxxxx: < text >
SQLSTATE=XXXXX {SQLGetData}"

0 = EI funktion nimen lisäystä.

1 = Funktion nimen lisäys.

Avainsanaa tarvitaan vain vianmäärityksessä.

# ASYNCENABLE

Avainsanan kuvaus:

Kyselyjen asynkronisen toteutuksen käyttöönotto ja poisto käytöstä.

# db2cli.ini-avainsanan muoto:

ASYNCENABLE =  $1 \mid 0$ 

### **Oletusasetus:**

Kyselyjen toteutus asynkronisesti.

## Kutsutasoliittymän ja ODBC:n asetusten kieleke: Tapahtuma

## Käyttöä koskevia huomautuksia:

Tämän vaihtoehdon avulla voit ottaa kyselyjen asynkronisen toteutuksen käyttöön ja poistaa sen käytöstä. Toiminto on hyödyllinen vain sovelluksille, joissa on toiminnon tuki. Jos sovellus ei toimi oikein toiminnon ollessa käytössä, poista toiminto käytöstä. Avainsana lisätään db2cli.ini-tiedoston tietolähdettä koskevaan jaksoon.

1 = Kyselyjen toteutus asynkronisesti (oletusarvo).

0 = Ei kyselyjen asynkronista toteutusta.

Huomautus: Kutsutasoliittymän ja ODBC:n ajuri toimii kuten DB2:n aiemmissa versioissa, joissa ei ole asynkronisen ODBC:n tukea.

# **BITDATA**

## Avainsanan kuvaus:

Sen määritys, raportoiko ohjelma binaariset tietolajit binaari- vai merkkitietoina.

## db2cli.ini-avainsanan muoto: BITDATA = $\underline{1} \mid 0$

#### **Oletusasetus:**

FOR BIT DATA- ja BLOB-tietolajin raportointi binaaritietolajina.

### Kutsutasoliittymän ja ODBC:n asetusten kieleke: Tietolaji

#### Käyttöä koskevia huomautuksia:

Tämän vaihtoehdon avulla voit määrittää, raportoidaanko binaariset ODBCtietolajit (SQL\_BINARY, SQL\_VARBINARY, SQL\_LONGVARBINARY ja SQL-\_BLOB) binaarisina tietolajeina. IBM:n tietokannan hallintajärjestelmät tukevat binaarisia tietolajeja sisältävien sarakkeiden käyttöä määrittämällä CHAR-, VARCHAR- ja LONG VARCHAR -sarakkeet FOR BIT DATA -määritteen kanssa. DB2 Universal Database tukee myös binaaristen tietojen käyttöä BLOBtietolajin avulla (tässä tapauksessa tulkittuna CLOB-tietolajiksi).

Käyttäjät saattavat tarvita tätä vaihtoehtoa myös, kun käytössä on DB2:n version 1 sovellus, joka hakee (LONG) (VAR)CHAR -tietoja SQL\_C\_CHAR-puskuriin. DB2:n versiossa 1 tiedot siirtyvät SQL\_C\_CHAR-puskuriin muut-tumattomina. DB2:n versiosta 2 lähtien tiedot muunnetaan kutakin heksadesimaaliarvoa vastaavaksi ASCII-merkiksi.

Määritä BITDATA-avainsanan arvoksi 0 vain, jos ne sarakkeet, joiden lajiksi on määritetty FOR BIT DATA tai BLOB, sisältävät vain merkkitietoja tai jos sovellus ei voi näyttää binaaritietosarakkeita.

1 = FOR BIT DATA- ja BLOB-tietolajin raportointi binaarisina tietolajeina (oletusarvo).

0 = FOR BIT DATA- ja BLOB-tietolajin raportointi merkkitietolajeina.

# CLIPKG

#### Avainsanan kuvaus:

Luotavien suurten hakusuunnitelmaobjektien määrä

#### db2cli.ini-avainsanan muoto:

CLIPKG = 3 | 4 | ... | 30

#### **Oletusasetus:**

3

#### Kutsutasoliittymän ja ODBC:n asetusten kieleke:

Tätä avainsanaa ei voi antaa Kutsutasoliittymän ja ODBC:n asetukset -muistikirjan avulla. Sen käyttö edellyttää db2cli.ini-tiedoston suoraa muuttamista.

#### Käyttöä koskevia huomautuksia:

Jos arvo ei ole jokin kokonaisluku 3 - 30, järjestelmä käyttää oletusarvoa antamatta virheilmoitusta tai varoitusta.

Tätä avainsanaa käytetään SQL-käskyille varattujen jaksojen määrän kasvattamiseen CLI/ODBC-sovelluksissa. Jos avainsanaa käytetään, pääkäyttäjän tulee määrittää vaadittuihin kutsutasoliittymän sidontatiedostoihin eksplisiittisesti CLIPKG-sidonta-asetus. Myös palvelinohjelman (DB2 UDB -ohjelmiston versio 6.1 tai uudempi UNIX- tai Intel-käyttöympäristöissä) db2cli.initiedosto on päivitettävä samalla CLIPKG-asetuksen arvolla.

Tämä asetus koskee vain suuria hakusuunnitelmaobjekteja (jotka sisältävät 364 jaksoa). Pienten hakusuunnitelmaobjektien (jotka sisältävät 64 jaksoa) määrä on 3, eikä sitä voi muuttaa.

Jaksojen määrää kannattaa kasvattaa vain sen verran, että se riittää sovellusten ajoon, koska hakusuunnitelmaobjektit vievät tilaa tietokannassa.

# **CLISCHEMA**

### Avainsanan kuvaus:

Käytettävän DB2-ohjelman ODBC-luettelonäkymän asetus.

### db2cli.ini-avainsanan muoto:

CLISCHEMA = ODBC-luettelonäkymä

### **Oletusasetus:**

Ei käytössä - Mikään ODBC-luettelonäkymä ei ole käytössä.

#### Kutsutasoliittymän ja ODBC:n asetusten kieleke:

Tätä avainsanaa ei voi määrittää Kutsutasoliittymän ja ODBC:n asetukset -muistikirjan avulla. Sen käyttö edellyttää db2cli.ini-tiedoston suoraa muuttamista.

#### Aiheeseen liittyvää:

"SYSSCHEMA" sivulla 249

#### Käyttöä koskevia huomautuksia:

DB2-ohjelman ODBC-luettelo on suunniteltu parantamaan skeemojen tekemien taulukkoluettelokutsujen suorituskykyä sellaisissa ODBC-sovelluksissa, jotka muodostavat yhteyden tietokantajärjestelmiin DB2 Connect -ohjelman kautta.

Pääkoneen tietokantajärjestelmässä luotu ja ylläpidetty DB2-ohjelman ODBCluettelo sisältää rivejä, jotka edustavat varsinaisessa DB2-luettelossa määritettyjä objekteja mutta sisältävät vain ODBC-toiminnoille välttämättömät sarakkeet. DB2-ohjelman ODBC-luettelon taulukot on esiliitetty ja hakemistoitu siten, että ODBC-sovellukset voivat käyttää niitä nopeasti. Järjestelmän pääkäyttäjä voi luoda useita DB2-ohjelman ODBCluettelonäkymiä, jotka sisältävät vain tietyn käyttäjäryhmän tarvitsemat rivit. Jokainen peruskäyttäjä voi tämän jälkeen valita haluamansa DB2-ohjelman ODBC-luettelonäkymän tämän avainsanan avulla.

CLISCHEMA-asetuksen käyttö ei millään tavalla vaikuta ODBC-sovelluksen toimintaan, ja tätä vaihtoehtoa voidaan käyttää kaikkien ODBC-sovellusten kanssa.

Vaikka tällä avainsanalla on joitakin samankaltaisia vaikutuksia kuin avainsanalla SYSSCHEMA, tulisi tätä avainsanaa käyttää aina, kun se on mahdollista.

Avainsanan CLISCHEMA käyttö parantaa tiedonhaun tehokkuutta SYSSCHEMA-avainsanaan nähden, sillä sen yhteydessä käytettävät käyttäjän määrittämät taulukot ovat DB2-luettelotaulukoiden näköistaulukoita, ja ODBC-ajurin on edelleen liitettävä yhteen rivejä useista taulukoista tuottaakseen ODBC-käyttäjän tarvitsemat tiedot. CLISCHEMA-avainsanan käyttö aiheuttaa myös vähemmän luettelotaulukoiden kilpavarauksia kuin avainsanan SYSSCHEMA käyttö.

## CONNECTNODE

#### Avainsanan kuvaus:

Solmu, johon yhteys muodostetaan.

#### db2cli.ini-avainsanan muoto:

CONNECTNODE = kokonaisluku 1 - 999 | SQL\_CONN\_CATA-LOG\_NODE

#### Oletusasetus:

Loogisen kohdesolmun oletusarvo on se looginen solmu, joka on määritetty koneen porttiin 0.

#### Kutsutasoliittymän ja ODBC:n asetusten kieleke:

Tätä avainsanaa ei voi määrittää Kutsutasoliittymän ja ODBC:n asetukset -muistikirjan avulla. Sen käyttö edellyttää db2cli.ini-tiedoston suoraa muuttamista.

#### Käytettävissä vain:

Muodostettaessa yhteyttä monisolmuiseen DB2 Extended Enterprise Edition -tietokantapalvelimeen.

#### Käyttöä koskevia huomautuksia:

Määrittää sen DB2 Extended Enterprise Edition -ohjelman tietokantaosion palvelimen loogisen kohdesolmun, johon haluat luoda yhteyden. Tämä avainsana (tai määritteen asetus) ohittaa DB2NODE-ympäristömuuttujan arvon. Arvoksi voidaan asettaa jompikumpi seuraavista:

- kokonaisluku 0 999
- SQL\_CONN\_CATALOG\_NODE

Jos tätä muuttujaa ei ole määritetty, loogisen kohdesolmun oletusarvo on se looginen solmu, joka on määritetty koneen porttiin 0.

# CONNECTTYPE

## Avainsanan kuvaus:

Etäsitoutumisjänne tai hajautettu sitoutumisjänne.

db2cli.ini-avainsanan muoto: CONNECTTYPE = 1 | 2

**Oletusasetus:** 

Etäsitoutumisjänne

Kutsutasoliittymän ja ODBC:n asetusten kieleke: Tapahtuma

Aiheeseen liittyvää: "SYNCPOINT" sivulla 248

## Käyttöä koskevia huomautuksia:

Tämän vaihtoehdon avulla voit määrittää oletusyhteyden lajin.

1 = Etäsitoutumisjänne. Useita samanaikaisia yhteyksiä, joilla kullakin on oma muutosten vahvistusalueensa. Samanaikaisia tapahtumia ei koordinoida. (oletusarvo)

2 = Hajautettu sitoutumisjänne. Yhteyksiä koordinoidaan siten, että useat tietokannat osallistuvat samaan sitoutumisjänteeseen. Asetukset toimivat yhdessä SYNCPOINT-asetuksen kanssa, ja niiden avulla määritetään, tarvitaanko tapahtumien hallintaohjelmaa.

# CURRENTFUNCTIONPATH

#### Avainsanan kuvaus:

Skeema, jonka avulla funktio- ja tietolajiviittaukset ratkaistaan dynaamisissa SQL-käskyissä.

#### db2cli.ini-avainsanan muoto:

CURRENTFUNCTIONPATH = *nykyinen\_funktion\_polku* 

#### **Oletusasetus:**

Katso jäljempänä olevaa kuvausta.

Kutsutasoliittymän ja ODBC:n asetusten kieleke: Ympäristö

#### Käyttöä koskevia huomautuksia:

Tämä avainsana määrittää polun, jonka avulla funktio- ja tietolajiviittaukset ratkaistaan dynaamisissa SQL-käskyissä. Se sisältää luettelon, jossa on vähintään yksi skeeman nimi. Nimet on kirjoitettu lainausmerkkeihin ja erotettu toisistaan pilkuilla.

Oletusarvo on "SYSIBM", "SYSFUN", X, jossa X on lainausmerkein erotettu USER-erityisrekisterin arvo. Skeemaa SYSIBM ei tarvitse määrittää. Jos se ei sisälly funktion polkuun, se oletetaan implisiittisesti ensimmäiseksi skeemaksi.

Järjestelmä ratkaisee tämän avainsanan avulla tarkentamattomia funktioviittauksia, jotka on voitu määrittää toisen käyttäjän skeemassa. Skeemojen nimien järjestys määrittää järjestyksen, jossa funktioiden nimet ratkaistaan. Lisätietoja on julkaisussa *SQL Reference*.

# CURRENTPACKAGESET

#### Avainsanan kuvaus:

Komennon "SET CURRENT PACKAGESET skeema" anto jokaisen yhteyden muodostuksen jälkeen.

#### db2cli.ini-avainsanan muoto:

CURRENTPACKAGESET = skeeman\_nimi

#### **Oletusasetus:**

Lausetta ei lisätä.

#### Kutsutasoliittymän ja ODBC:n asetusten kieleke:

Tätä avainsanaa ei voi määrittää Kutsutasoliittymän ja ODBC:n asetukset -muistikirjan avulla. Sen käyttö edellyttää db2cli.ini-tiedoston suoraa muuttamista.

#### Käyttöä koskevia huomautuksia:

Tämä avainsana antaa komennon "SET CURRENT PACKAGESET skeema" jokaisen yhteyden muodostuksen jälkeen. Oletusarvoisesti lausetta ei lisätä.

Tämä käsky asettaa skeeman nimen (kokoelmatunnisteen), jota käytetään valittaessa peräkkäisille SQL-käskyille käytettävää hakusuunnitelmaobjektia.

Kutsutasoliittymä- ja ODBC-sovellukset antavat dynaamisia SQL-käskyjä. Tämän vaihtoehdon avulla voit valvoa näiden käskyjen ajovaltuuksia:

- Valitse skeema, jota käytetään ajettaessa SQL-käskyjä kutsutasoliittymä- ja ODBC-sovelluksista.
- Varmista, että skeeman objekteilla on halutut valtuudet, ja tee sidonta uudelleen.
- Aseta skeemaan CURRENTPACKAGESET-parametri.

Kutsutasoliittymä- tai ODBC-sovelluksen SQL-käsky ajetaan nyt tietyn skeeman alaisuudessa ja sille käytetään skeeman valtuuksia.

Lisätietoja SET CURRENT PACKAGESET -komennosta on julkaisussa SQL *Reference*.

# CURRENTREFRESHAGE

## Avainsanan kuvaus:

CURRENT REFRESH AGE -erikoisrekisterin arvon asetus.

# db2cli.ini-avainsanan muoto:

CURRENTREFRESHAGE = 0 | ANY | numerovakio

## **Oletusasetus:**

0 - REFRESH DEFERRED -käskyllä määritettyjä tiivistelmätaulukoita ei käytetä kyselyn käsittelyyn.

## Kutsutasoliittymän ja ODBC:n asetusten kieleke:

Tätä avainsanaa ei voi määrittää Kutsutasoliittymän ja ODBC:n asetukset -muistikirjan avulla. Sen käyttö edellyttää db2cli.ini-tiedoston suoraa muuttamista.

# Käyttöä koskevia huomautuksia:

Lisätietoja tiivistelmätaulukoista ja SET CURRENT REFRESH AGE -käskystä on julkaisussa SQL Reference.

Avainsana voi saada jonkin seuraavista arvoista:

- 0 Osoittaa, että REFRESH DEFERRED -käskyllä määritettyjä tiivistelmätaulukoita ei käytetä kyselyn käsittelyyn (oletusarvo).
- ANY Tämä on arvon 99999999999999 lyhyempi muoto.

# CURRENTSCHEMA

# Avainsanan kuvaus:

Skeema, jota käytetään SET CURRENT SCHEMA -käskyssä onnistuneen yhteydenmuodostuksen jälkeen.

# db2cli.ini-avainsanan muoto:

CURRENTSCHEMA = skeeman nimi

# Oletusasetus:

Käskyä ei toteuteta.

## Kutsutasoliittymän ja ODBC:n asetusten kieleke:

Tätä avainsanaa ei voi määrittää Kutsutasoliittymän ja ODBC:n asetukset -muistikirjan avulla. Sen käyttö edellyttää db2cli.ini-tiedoston suoraa muuttamista.

## Käyttöä koskevia huomautuksia:

Kun yhteys on muodostettu onnistuneesti ja jos tämä vaihtoehto on asetettuna, ohjelma lähettää tietokannan hallintajärjestelmälle SET CURRENT SCHEMA -käskyn. Tämän ansiosta käyttäjä tai sovellus voi nimetä SQLobjekteja uudelleen ilman, että niitä täytyy määrittää skeeman nimen avulla.

Lisätietoja SET CURRENT SCHEMA -käskystä on julkaisussa SQL Reference.

# CURRENTSQLID

## Avainsanan kuvaus:

Käyttäjätunnus, joka lähetetään onnistuneen yhteyden muodostuksen jälkeen tietokannan hallintajärjestelmään SET CURRENT SQLID -käskyssä.

## db2cli.ini-avainsanan muoto:

CURRENTSQLID = *nykyinen\_sql-tunnus* 

## **Oletusasetus:**

Käskyä ei toteuteta.

# Kutsutasoliittymän ja ODBC:n asetusten kieleke:

Yritys

# Käytettävissä vain:

Muodostettaessa yhteyttä DB2-tietokannan hallintajärjestelmään (kuten DB2 for MVS/ESA-ohjelmaan), joka tukee SET CURRENT SQLID -käskyn käyttöä.

# Käyttöä koskevia huomautuksia:

Kun yhteys on muodostettu onnistuneesti ja jos tämä vaihtoehto on asetettuna, ohjelma lähettää tietokannan hallintajärjestelmälle SET CURRENT SQLID -käskyn. Tämän jälkeen käyttäjä tai sovellus voi nimetä SQL-objekteja uudelleen ilman, että niitä täytyy määrittää skeeman nimen avulla.

# CURSORHOLD

## Avainsanan kuvaus:

Tapahtuman päättymisen vaikutus avoimiin kohdistimiin.

# db2cli.ini-avainsanan muoto:

 $CURSORHOLD = 1 \mid 0$ 

### **Oletusasetus:**

Valitut - Kohdistimia ei poisteta.

### Kutsutasoliittymän ja ODBC:n asetusten kieleke: Tapahtuma

#### Käyttöä koskevia huomautuksia:

Tämä avainsana määrittää, miten tapahtuman päättyminen vaikuttaa avoimiin kohdistimiin.

1 = Kohdistimen pidätys, kohdistimia ei poisteta, kun tapahtuma vahvistetaan (oletusarvo).

0 = Ei kohdistimen pidätystä, kohdistimet poistetaan, kun tapahtuma vahvistetaan.

**Huomautus:** Kohdistimet poistetaan aina, jos tapahtumien muutokset peruutetaan.

Tämä avainsana vaikuttaa SQLGetInfo()-funktion palauttamaan tulokseen, kun funktiota kutsutaan SQL\_CURSOR\_COMMIT\_BEHAVIOR- tai SQL\_CURSOR\_ROLLBACK\_BEHAVIOR-parametrilla. CURSORHOLDavainsanan arvo ohitetaan, jos yhteyttä muodostetaan DB2 for VSE & VM -tietokantaan, jossa kohdistimen pidätystä ei tueta.

Tätä avainsanaa voi käyttää suorituskyvyn parantamiseen. Voit valita kohdistinten poistamisen (0), jos olet varma, että sovellus:

- toimii siten, että sen toiminta ei riipu SQL\_CURSOR\_COMMIT\_BEHAVIOR- tai SQL\_CURSOR\_ROLLBACK\_BEHAVIOR-parametrin SQLGetInfo()funktiossa palauttamasta arvosta
- 2. ei tarvitse kohdistimien säilytystä tapahtumasta toiseen.

Tietokannan hallintajärjestelmä toimii tehokkaammin, koska resursseja ei säilytetä tapahtumien päättymisen jälkeen.

## DATABASE

#### Avainsanan kuvaus:

Se palvelimen tietokanta, johon muodostetaan yhteys tiedostotietolähteen käytön yhteydessä.

## db2cli.ini-avainsanan muoto:

DATABASE = tietokannan nimi

Oletusasetus: Ei ole

### Kutsutasoliittymän ja ODBC:n asetusten kieleke:

Tätä avainsanaa ei voi määrittää Kutsutasoliittymän ja ODBC:n asetukset -muistikirjan avulla. Sen käyttö edellyttää db2cli.ini-tiedoston suoraa muuttamista.

```
Käytettävissä vain:
```

PROTOCOL-kohdan asetus on TCPIP

## Aiheeseen liittyvää:

"HOSTNAME" sivulla 232, "PROTOCOL" sivulla 242, "SERVICENAME" sivulla 244

## Käyttöä koskevia huomautuksia:

Kun käytät tiedostotietolähdettä, tämän asetuksen avulla on määritettävä se palvelimen tietokanta, johon yhteys muodostetaan. Asetuksen arvolla ei ole mitään tekemistä työasemaan määritettyjen tietokantojen valenimien kanssa. Arvoksi on määritettävä itse palvelimeen määritetty tietokannan nimi.

Tätä asetusta käytetään vain, jos PROTOCOL-asetuksen arvoksi on määritetty TCPIP.

# **DB2CONNECTVERSION**

## Avainsanan kuvaus:

DB2 Connect- tai DB2 DDCS-yhdyskäytävän käytössä oleva versio.

### db2cli.ini-avainsanan muoto:

DB2CONNECTVERSION = yhdyskäytävän versio

#### **Oletusasetus:**

5

## Kutsutasoliittymän ja ODBC:n asetusten kieleke:

Tätä avainsanaa ei voi määrittää Kutsutasoliittymän ja ODBC:n asetukset -muistikirjan avulla. Sen käyttö edellyttää db2cli.ini-tiedoston suoraa muuttamista.

#### Käytettävissä vain:

Muodostettaessa yhteyttä tietolähteeseen DB2 Connect- tai DB2 DDCS -yhdyskäytävän avulla.

## Käyttöä koskevia huomautuksia:

Tämän vaihtoehdon avulla voidaan osoittaa kutsutasoliittymän ajurille, mikä DB2 Connect- tai DB2 DDCS -yhdyskäytävän versio on käytössä. Näiden tietojen avulla kutsutasoliittymän ajuri voi tehostaa ajurin ja tietolähteen välistä tietoliikennettä (esimerkiksi tukemalla useita tulosjoukkoja palauttavia tallennettuja toimintosarjoja). 5 = Käytössä on DB2 Connect -yhdyskäytävän versio 5 (oletusarvo).

2 = Käytössä on DB2 DDCS -yhdyskäytävän versio 2.

# **DB2DEGREE**

# Avainsanan kuvaus:

SQL-käskyjen toteutuksen rinnakkaisuuden asteen asetus.

# db2cli.ini-avainsanan muoto:

 $DB2DEGREE = \underline{0} | kokonaisluku 1 - 32767 | ANY$ 

# Oletusasetus:

SET CURRENT DEGREE -käskyä ei toteuteta.

# Kutsutasoliittymän ja ODBC:n asetusten kieleke: Optimointi

Käytettävissä vain: Muodostettaessa yhteyttä ryvästettyyn tietokantajärjestelmään.

# Käyttöä koskevia huomautuksia:

Vaihtoehto on käytettävissä vain DB2:n versiota 5 ja sitä uudempia versioita käyttävissä palvelimissa. Jos arvo on muu kuin 0 (oletusarvo), kutsutasoliittymä antaa onnistuneen yhteyden muodostuksen jälkeen seuraavan SQLkäskyn:

SET CURRENT DEGREE arvo

Tämä käsky asettaa SQL-käskyjen toteutuksen rinnakkaisuuden asteen. Tietokannan hallintaohjelma määrittää rinnakkaisuuden asteen itse, jos valitset vaihtoehdon ANY.

Lisätietoja on SET CURRENT DEGREE -käskyä käsittelevässä kohdassa julkaisussa SQL Reference..

# **DB2ESTIMATE**

# Avainsanan kuvaus:

Raja-arvo kutsutasoliittymän optimoinnin arvioiden näytölle SQLkyselyn valmistelun jälkeen.

# db2cli.ini-avainsanan muoto:

DB2ESTIMATE =  $\mathbf{0}$  | suuri positiivinen luku

# Oletusasetus:

Arvioita ei palauteta.

# Kutsutasoliittymän ja ODBC:n asetusten kieleke: Optimointi

### Käytettävissä vain:

Graafisessa sovelluksessa, joka käyttää DB2:n version 2 tai uudemman version palvelinohjelmaa.

#### Käyttöä koskevia huomautuksia:

Avainsana määrittää, näyttääkö kutsutasoliittymä SQL-kyselyn käskyn valmistelun jälkeen ikkunan, jossa on DB2:n optimointiohjelman arviot.

0 = Arvioita ei palauteta (oletusarvo).

suuri positiivinen luku = Raja-arvo, jonka jälkeen kutsutasoliittymä näyttää arvioiden raportti-ikkunan. Arvoa verrataan PREPARE-käskyyn liittyvän SQL-tietoliikennealueen kentän SQLERRD(4) arvoon. Jos kentän SQLERRD(4) arvo on suurempi kuin avainsanan DB2ESTIMATE arvo, ohjelma näyttää arvioiden raportointi-ikkunan.

Ikkunassa on optimointiohjelman arviot sekä painikkeet, joiden avulla käyttäjät voivat jatkaa kyselyn toteutusta tai peruuttaa sen.

Avainsanan DB2ESTIMATE suositeltu arvo on 60000.

Tällä vaihtoehdolla on merkitystä vain, kun yhteyttä muodostetaan DB2ohjelman version 2 tai uudemman version tietokantaan. Ikkuna on käytettävissä vain graafisissa sovelluksissa.

Jos tätä avainsanaa käytetään, kutsutasoliittymä- ja ODBC-vaihtoehto DEFER-REDPREPARE ohitetaan.

## **DB2EXPLAIN**

#### Avainsanan kuvaus:

Sen määritys, luoko palvelin selitevedoksen tai selitetaulukon.

#### db2cli.ini-avainsanan muoto:

 $DB2EXPLAIN = \underline{0} | 1 | 2 | 3$ 

#### **Oletusasetus:**

Palvelin ei luo selitevedosta eikä selitetaulukkoa.

## Kutsutasoliittymän ja ODBC:n asetusten kieleke: Optimointi

#### Käyttöä koskevia huomautuksia:

Avainsana määrittää, luoko palvelin selitevedoksen tai selitetaulukon. 0 = Kumpaakaan ei luoda (oletusasetus).

Palvelimeen lähetetään sekä käsky 'SET CURRENT EXPLAIN SNAPSHOT=NO' että 'SET CURRENT EXPLAIN MODE=NO', jolloin palvelin ei luo selitevedosta eikä selitetaulukkoa. 1 = Vain selitevedoksen luonti.

Palvelimeen lähetetään sekä käsky 'SET CURRENT EXPLAIN SNAPSHOT=YES' että 'SET CURRENT EXPLAIN MODE=NO', jolloin palvelin luo selitevedoksen mutta ei luo selitetaulukkoa. 2 = Vain selitetaulukon luonti.

Palvelimeen lähetetään sekä käsky 'SET CURRENT EXPLAIN MODE=YES' että 'SET CURRENT EXPLAIN SNAPSHOT=NO', jolloin palvelin ei luo selitevedosta mutta luo selitetaulukon.

3 = Molempien luonti.

Palvelimeen lähetetään sekä käsky 'SET CURRENT EXPLAIN MODE=YES' että 'SET CURRENT EXPLAIN SNAPSHOT=YES', jolloin palvelin luo sekä selitevedoksen että selitetaulukon.

Selitetiedot lisätään selitetaulukoihin, jotka on luotava ennen selitetietojen luontia. Lisätietoja näistä taulukoista on julkaisussa SQL Reference.

Käytössä olevalla valtuutustunnuksella on oltava selitetaulukoiden lisäysvaltuudet (INSERT).

Vaihtoehto 1 on käytettävissä vain muodostettaessa yhteyttä DB2 Common Server version 2.1.0 tai sitä uudemman version tietokantaan. Vaihtoehdot 2 ja 3 ovat käytettävissä vain muodostettaessa yhteyttä DB2 Common Server version 2.1.1 tai sitä uudemman version tietokantaan.

# **DB2OPTIMIZATION**

## Avainsanan kuvaus:

Kyselyn optimointitason asetus.

## db2cli.ini-avainsanan muoto:

DB2OPTIMIZATION =  $kokonaisluku \ 0 - 9$ 

#### Oletusasetus:

SET CURRENT QUERY OPTIMIZATION -käskyä ei anneta.

### Kutsutasoliittymän ja ODBC:n asetusten kieleke: Optimointi

## Käytettävissä vain:

Muodostettaessa yhteyttä DB2-palvelinohjelman versioon 2 tai uudempaan versioon.

## Käyttöä koskevia huomautuksia:

Jos avainsana on käytössä, kutsutasoliittymä antaa onnistuneen yhteyden muodostuksen jälkeen seuraavan SQL-käskyn:

SET CURRENT QUERY OPTIMIZATION positiivinen luku

Avainsana määrittää kyselyn optimoinnin tason, jota optimointiohjelman on käytettävä SQL-kyselyjen kanssa. Lisätietoja mahdollisista optimointitasoista on julkaisussa *SQL Reference*.

## **DBALIAS**

### Avainsanan kuvaus:

Yli 8 merkin pituiset tietolähteen nimet ovat sallittuja.

### db2cli.ini-avainsanan muoto:

DBALIAS = tietokannan\_valenimi

## **Oletusasetus:**

DB2-tietokannan valenimen käyttö ODBC-tietolähteen nimenä.

## Kutsutasoliittymän ja ODBC:n asetusten kieleke:

Yleiset kutsutasoliittymän ja ODBC:n asetukset

## Käyttöä koskevia huomautuksia:

Tämä avainsana sallii yli 8 merkin pituiset tietolähteen nimet. Tietolähteen nimi (DSN) osoittaa hakasulkeisiin kirjoitettuna db2cli.ini-tiedoston jakson otsikon (käyttöjärjestelmissä, joissa tiedosto on ASCII-tiedosto). Jakson otsikko on tavallisesti tietokannan valenimi, ja sen pituus on enintään 8 tavua. Jos käyttäjä haluaa viitata tietolähteeseen pidemmällä ja kuvaavalla nimellä, hän voi kirjoittaa pidemmän nimen jakson otsikkoon ja asettaa tämän avainsanan arvoksi CATALOG-komennossa määritetyn tietokannan valenimen. Seuraavassa on esimerkki:

; Pitkä nimi tulkitaan 8-merkkiseksi tietokannan valenimeen [KuvaavaNimi] DBALIAS=DB2DBT10

Käyttäjä voi määrittää yhteyttä varten tietolähteen nimeksi nimen [Kuvaava-Nimi], kun tietokannan varsinainen valenimi on DB2DBT10.

16-bittisessä Windows ODBC -ympäristössä on päivitettävä myös 0DBC.INItiedoston kohtaan [0DBC DATA SOURCES] pitkä valenimi (*dbname*).

< alias >=IBM DB2 ODBC DRIVER

# DBNAME

#### Avainsanan kuvaus:

Tietokannan nimen määritys. Tämä lyhentää sovelluksen MVStaulukon tietojen kyselyyn käyttämää aikaa.

# db2cli.ini-avainsanan muoto:

DBNAME = *tknimi* 

Oletusasetus: Ei DBNAME-sarakkeen suodatusta. Kutsutasoliittymän ja ODBC:n asetusten kieleke: Yritys Käytettävissä vain: Muodostettaessa yhteyttä DB2 for MVS/ESA -ohjelmaan.

Aiheeseen liittyvää:

"SCHEMALIST" sivulla 243, "TABLETYPE" sivulla 251

#### Käyttöä koskevia huomautuksia:

Avainsana on käytettävissä vain muodostettaessa yhteyttä DB2 for MVS/ESA -järjestelmään ja vain, jos sovellus pyytää (*kanta*)taulukkoluettelon tietoja. Jos DB2 for MVS/ESA -alijärjestelmässä on useita taulukoita, voit lyhentää aikaa, joka sovellukselta kuluu taulukon tietojen kyselyyn, ja vähentää sovelluksen näyttämien taulukoiden määrää määrittämällä parametrin *tknimi*.

Jos tämä vaihtoehto on asetettu, IN DATABASE *dbname* -käsky liitetään useisiin käskyihin, kuten CREATE TABLE.

Arvo tulkitaan DB2 for MVS/ESA -järjestelmäluettelon TKNIMI-sarakkeen arvoksi. Jos arvoa ei määritetä tai jos näkymät, synonyymit, järjestelmätaulukot tai valenimet on määritetty myös TABLETYPE-parametrin avulla, parametri vaikuttaa vain taulukon tietoihin. Se ei vaikuta näkymien, valenimien tai synonyymien tietoihin. Komennon palauttamien taulukoiden määrää voi edelleen rajoittaa käyttämällä parametria yhdessä SCHEMALIST- ja TABLETYPE-parametrin kanssa.

# DEFAULTPROCLIBRARY

### Avainsanan kuvaus:

Tallennettujen toimintosarjojen oletuskirjaston asetus.

## db2cli.ini-avainsanan muoto:

DEFAULTPROCLIBRARY = < tarkennettu polkunimi >

#### Oletusasetus:

Ei tallennettujen toimintosarjojen oletuskirjaston lisäystä tallennettuihin toimintojen kutsuihin.

### Kutsutasoliittymän ja ODBC:n asetusten kieleke:

Ympäristö

## Käytettävissä vain:

Sovellukselle, joka ei käytä tallennettujen toimintosarjojen kuvausluetteloa.

## Käyttöä koskevia huomautuksia:

Vaihtoehtoa tulisi käyttää vain tilapäisesti. Käytä muuten tallennettujen toimintosarjojen kuvausluetteloa. Lisätietoja on julkaisussa SQL Reference.

Tämän avainsanan asettamaa kirjastoa käytetään kaikkien niiden tallennettujen toimintosarjojen kutsuissa, joille ei ole määritetty kirjastoa. Koska avainsana määrittää sijainnin palvelimessa, määrityksessä on käytettävä palvelimen käyttöjärjestelmän polkumäärityksen muotoa. Lisätietoja on CALL-käskyä käsittelevässä kohdassa julkaisussa *SQL Reference*..

Jos esimerkiksi tallennetut toimintosarjat sijaitsevat palvelimen kirjastotiedostossa d:\timo\proclib\comstor, voit asettaa DEFAULTPROCLIBRARYavainsanan arvoksi d:\timo\proclib\comstor ja kutsua tallennettua toimintosarjaa *funktio* määrittämättä kirjastoa. Lopullinen SQL-käsky on seuraavanlainen:

CALL d:\timo\proclib\comstor!funktio

# DEFERREDPREPARE

#### Avainsanan kuvaus:

Verkon kuormituksen vähentäminen yhdistämällä valmistelupyyntö (PREPARE) vastaavaan toteutuspyyntöön.

#### db2cli.ini-avainsanan muoto:

DEFERREDPREPARE =  $0 \mid 1$ 

#### **Oletusasetus:**

Valmistelupyyntöä lykätään, kunnes toteutuspyyntö lähetetään.

# Kutsutasoliittymän ja ODBC:n asetusten kieleke:

Yhteensopivuus

#### Ei käytettävissä:

Kun DB2ESTIMATE on asetettu.

#### Käyttöä koskevia huomautuksia:

Avainsana lykkää PREPARE-pyynnön lähetystä, kunnes vastaava toteutuspyyntö on annettu. Nämä kaksi pyyntöä yhdistetään tämän jälkeen yhdeksi komento- ja vastausvuoksi (kahden asemesta), mikä vähentää verkon kuormitusta ja parantaa suorituskykyä.

Oletusmenettelyä on muutettu DB2:n versiosta 2. Valmistelupyynnön lykkäys on nyt oletusarvo, ja se on tarvittaessa poistettava erikseen käytöstä.

• 0 = Lykätyn valmistelun poisto käytöstä. PREPARE-pyyntö toteutetaan antohetkellä.

• 1 (oletusarvo) = Lykätyn valmistelun käyttö. PREPARE-pyynnön lähetystä lykätään, kunnes vastaava toteutuspyyntö on annettu.

Jos DB2 Common Server -kohdetietokanta tai DDCS-yhdyskäytävä ei tue lykätyn valmistelun käyttöä, työasemaohjelma poistaa lykätyn valmistelun käytöstä kyseisestä yhteydestä.

Huomautus: Kun lykätty valmistelu on käytössä, PREPARE-käskyn SQLCAalueen SQLERRD(3)- ja SQLERRD(4)-muuttujissa normaalisti palautettujen rivi- ja kustannusarvioiden arvot voivat muuttua nolliksi. Tällä voi olla merkitystä niille käyttäjille, jotka päättävät näiden arvojen perusteella, jatketaanko SQL-käskyn toteutusta vai ei.

Vaihtoehto ei ole käytössä, jos kutsutasoliittymä- ja ODBC-asetuksen DB2ESTIMATE arvo ei ole nolla.

# DISABLEMULTITHREAD

## Avainsanan kuvaus:

Monisäikeisyyden poisto käytöstä.

## db2cli.ini-avainsanan muoto:

DISABLEMULTITHREAD =  $0 \mid 1$ 

Oletusasetus:

Monisäikeisyys on käytössä.

Kutsutasoliittymän ja ODBC:n asetusten kieleke: Yhteensopivuus

# Käyttöä koskevia huomautuksia:

Kutsutasoliittymä- ja ODBC-ajuri tukee usean säikeen samanaikaista käyttöä.

Tämän avainsanan avulla voidaan ottaa monisäikeisyys käyttöön tai poistaa se käytöstä.

- 0 = Monisäikeisyys on käytössä (oletusarvo).
- 1 = Monisäikeisyys ei ole käytössä.

Jos monisäikeisyys ei ole käytössä, kaikkien säikeiden kaikki kutsut toteutetaan peräkkäin. Käytä tätä asetusta niissä sovelluksissa, joissa on käytettävä DB2:n version 2 peräkkäiskäsittelyn menettelyä.

(Tämä avainsana sisältyy alustustiedoston Common-osaan ja koskee näin kaikkia DB2-yhteyksiä.)

#### Avainsanan kuvaus:

Sen määritys, sulkeeko DB2-palvelin yhteyteen liittyvän kohdistimen, jos se havaitsee tulosjoukon lopun.

#### db2cli.ini-avainsanan muoto:

EARLYCLOSE =  $1 \mid 0$ 

#### **Oletusasetus:**

EARLYCLOSE-menettely on käytössä.

# Kutsutasoliittymän ja ODBC:n asetusten kieleke:

Yhteensopivuus

### Käyttöä koskevia huomautuksia:

Tämä avainsana määrittää, voidaanko palvelimen tilapäiset kohdistimet sulkea automaattisesti sulkematta työaseman kohdistinta sen jälkeen, kun viimeinen tietue on lähetetty työasemaan.

- 0 = Ei palvelimen tilapäisen kohdistimen sulkemista.
- 1 = Palvelimen tilapäisen kohdistimen sulkeminen (oletusarvo).

Avainsana säästää kutsutasoliittymä- ja ODBC-ajurilta yhden verkkopyynnön annon, sillä kohdistimen sulkemiskäskyä ei tarvitse antaa, kun ajuri tietää, että kohdistin on jo suljettu.

Tämän vaihtoehdon käyttö voi nopeuttaa sovelluksia, jotka käyttävät useita pieniä tulosjoukkoja.

EARLYCLOSE-avainsana ei ole käytössä, jos

- käskyä ei voi käyttää rivijoukolle
- kohdistimen laji on muu kuin SQL\_CURSOR\_FORWARD\_ONLY.
- Huomautus: Vaikka avainsanan voi määrittää milloin tahansa, sen arvo on käskyn toteutushetkellä (kohdistimen avauksessa) voimassa oleva arvo.

## GRANTEELIST

## Avainsanan kuvaus:

Palautettujen tietojen määrän vähentäminen, kun sovellus vastaanottaa luettelon taulukon tai sarakkeen käyttöoikeuksista.

#### db2cli.ini-avainsanan muoto:

GRANTEELIST = " 'ktunnus1', 'ktunnus2',... 'ktunnusn' "

#### **Oletusasetus:**

Ei tulosten suodatusta.

# Kutsutasoliittymän ja ODBC:n asetusten kieleke:

Yritys

# Aiheeseen liittyvää: "GRANTORLIST"

# Käyttöä koskevia huomautuksia:

Tämän avainsanan avulla voidaan vähentää palautettujen tietojen määrää, kun sovellus vastaanottaa luettelon taulukon tai sarakkeen käyttöoikeuksista. Määritettyä valtuutustunnusten luetteloa käytetään suodattimena. Vain ne taulukot tai sarakkeet palautetaan, joihin valtuudet on myönnetty määritetyille käyttäjätunnuksille.

Avainsanan voi määrätä valtuutustunnusten luettelolle, jossa tunnukset on merkitty puolilainausmerkein ja erotettu pilkulla toisistaan. Luettelo on kirjoitettava lainausmerkkeihin. Esimerkki:

GRANTEELIST=" 'KÄYTTÄJÄ1', 'KÄYTTÄJÄ2', 'KÄYTTÄJÄ8' "

Jos edellisessä esimerkissä sovellus saa tietyn taulukon valtuutusluettelon, vain ne sarakkeet palautetaan, joihin valtuudet on myönnetty käyttäjille KÄYTTÄJÄ1, KÄYTTÄJÄ2 tai KÄYTTÄJÄ8.

# GRANTORLIST

## Avainsanan kuvaus:

Palautettujen tietojen määrän vähentäminen, kun sovellus vastaanottaa luettelon taulukon tai sarakkeen käyttöoikeuksista.

```
db2cli.ini-avainsanan muoto:
```

GRANTORLIST = " 'ktunnus1', 'ktunnus2',... 'ktunnusn' "

## **Oletusasetus:**

Ei tulosten suodatusta.

Kutsutasoliittymän ja ODBC:n asetusten kieleke: Yritys

Aiheeseen liittyvää: "GRANTEELIST" sivulla 229

# Käyttöä koskevia huomautuksia:

Tämän avainsanan avulla voidaan vähentää palautettujen tietojen määrää, kun sovellus vastaanottaa luettelon taulukon tai sarakkeen käyttöoikeuksista. Määritettyä valtuutustunnusten luetteloa käytetään suodattimena. Vain ne taulukot tai sarakkeet palautetaan, joihin valtuudet on myöntänyt määritetty käyttäjätunnus. Avainsanan voi määrätä valtuutustunnusten luettelolle, jossa tunnukset on merkitty puolilainausmerkein ja erotettu pilkulla toisistaan. Luettelo on kirjoitettava lainausmerkkeihin. Esimerkki:

```
GRANTORLIST=" 'KÄYTTÄJÄ1', 'KÄYTTÄJÄ2', 'KÄYTTÄJÄ8' "
```

Jos edellisessä esimerkissä sovellus saa tietyn taulukon valtuutusluettelon, vain ne sarakkeet palautetaan, joihin valtuudet on myöntänyt jokin käyttäjistä KÄYTTÄJÄ1, KÄYTTÄJÄ2 tai KÄYTTÄJÄ8.

# GRAPHIC

## Avainsanan kuvaus:

Sen määritys, raportoiko DB2:n kutsutasoliittymä IBM GRAPHIC (DBCS-tuki) -tietolajin tuettuna lajina.

## db2cli.ini-avainsanan muoto:

 $GRAPHIC = 0 \mid 1 \mid 2 \mid 3$ 

## Oletusasetus:

GRAPHIC-lajia ei palauteta tuettuna tietolajina.

### Kutsutasoliittymän ja ODBC:n asetusten kieleke: Tietolaji

# Käyttöä koskevia huomautuksia:

Tämän avainsanan avulla voit ohjata, miten sovellus palauttaa kaksi toisiinsa liittyvää tieto-objektia:

- Voit määrittää, raportoiko kutsutasoliittymä IBM GRAPHIC (DBCS-tuki) -tietolajin tuettuna tietolajina kutsuttaessa SQLGetTypeInfo()-funktiota. SQLGetTypeInfo() luettelee DB2-tietokannan tukemat tietolajit kutsuvalle sovellukselle.
- Voit määrittää yksikön, jota käyttäen graafisen sarakkeen pituus ilmoitetaan. Tämä koskee kaikkia kutsutasoliittymän funktioita ja ODBC-funktioita, jotka palauttavat pituuden tai tarkkuuden tulosteargumenttina tai tulosjoukon osana.

0 = IBM GRAPHIC -tietolajin raportointi tukemattomana tietolajina. Graafisen sarakkeen pituus palautetaan DBCS-merkkien määränä. (oletusarvo) 1 = IBM GRAPHIC -tietolajin raportointi tuettuna tietolajina. Graafisen sarakkeen pituus palautetaan DBCS-merkkien määränä.

2 = IBM GRAPHIC -tietolajin raportointi tukemattomana tietolajina. Graafisen sarakkeen pituus palautetaan tavujen määränä. (**Microsoft Access**\*\* **1.1-J**- ja **Microsoft Query**\*\*-**J** -ohjelmat tarvitsevat tätä ominaisuutta.)

3 = Asetusten 1 ja 2 yhdistelmä. IBM GRAPHIC -tietolaji raportoidaan tuettuna tietolajina. Graafisen sarakkeen pituus palautetaan tavujen määränä. Oletusarvon mukaan GRAPHIC-tietolajia ei raportoida tuettuna tietolajina, koska useat markkinoilla olevat sovellukset eivät tunnista tätä tietolajia eivätkä osaa käsitellä sitä oikein.

# HOSTNAME

## Avainsanan kuvaus:

Palvelinjärjestelmän koneen nimi tai IP-osoite, jota käytetään tiedostotietolähteen kanssa.

db2cli.ini-avainsanan muoto: HOSTNAME = koneen nimi | IP-osoite Oletusasetus: Ei ole Kutsutasoliittymän ja ODBC:n asetusten kieleke: Tiedostotietolähde Käytettävissä vain: PROTOCOL-kohdan asetus on TCPIP Aiheeseen liittyvää:

"PROTOCOL" sivulla 242, "SERVICENAME" sivulla 244

### Käyttöä koskevia huomautuksia:

Voit asettaa työaseman ja DB2-ohjelmiston sisältävän palvelimen välisen TCP/IP-yhteyden vaatimat attribuutit määrittämällä tämän asetuksen yhdessä SERVICENAME-asetuksen kanssa. Näitä kahta asetusta käytetään vain, jos PROTOCOL-asetuksen arvoksi on määritetty TCPIP.

Määritä palvelinjärjestelmän koneen nimi tai sen IP-osoite.

# **IGNOREWARNINGS**

Avainsanan kuvaus: Varoitusten ohitus.

db2cli.ini-avainsanan muoto: IGNOREWARNINGS = 0 | 1

## **Oletusasetus:**

Varoitukset palautetaan normaalisti.

Kutsutasoliittymän ja ODBC:n asetusten kieleke: Palvelu

Aiheeseen liittyvää: "WARNINGLIST" sivulla 258, "IGNOREWARNLIST" sivulla 233

## Käyttöä koskevia huomautuksia:

Joissakin harvoissa tapauksissa sovellus ei käsittele varoitussanomia oikein. Tämän avainsanan avulla tietokannan hallintaohjelman varoitukset voidaan jättää välittämättä sovellukselle.

0 = Varoitukset raportoidaan sovellukselle (oletusarvo).

1 = Tietokannan hallintaohjelman varoitukset ohitetaan, sovellukselle palautetaan arvo SQL\_SUCCESS. Kutsutasoliittymä- ja ODBC-ajurin varoitukset palautetaan silti sovellukselle. Useat niistä ovat tarpeen normaalissa toiminnassa.

Vaikka avainsanaa voidaan käyttää yksinään, sen voi yhdistää myös kutsutasoliittymän avainsanaan ja ODBC-avainsanaan WARNINGLIST.

# IGNOREWARNLIST

### Avainsanan kuvaus:

Määritettyjen sqlstate-tilojen ohitus.

### db2cli.ini-avainsanan muoto:

IGNOREWARNLIST = "'sqlstate1', 'sqlstate2', ..."

### **Oletusasetus:**

Varoitukset palautetaan normaalisti.

## Kutsutasoliittymän ja ODBC:n asetusten kieleke:

Tätä avainsanaa ei voi määrittää Kutsutasoliittymän ja ODBC:n asetukset -muistikirjan avulla. Sen käyttö edellyttää db2cli.ini-tiedoston suoraa muuttamista.

## Aiheeseen liittyvää:

"WARNINGLIST" sivulla 258, "IGNOREWARNINGS" sivulla 232

## Käyttöä koskevia huomautuksia:

Joissakin tapauksissa sovellus ei välttämättä käsittele kaikkia varoitussanomia oikein, mutta ei myöskään ohita kaikkia varoitussanomia. Tämän avainsanan avulla voidaan osoittaa ne varoitukset, joita ei välitetä sovellukselle. IGNOREWARNINGS-avainsanaa tulisi käyttää, jos halutaan ohittaa kaikki tietokannan hallintaohjelman varoitukset.

Jos sqlstate-tila sisältyy sekä IGNOREWARNLIST- että WARNINGLIST- avainsanaan, se ohitetaan kokonaan.

Kukin sqlstate-tila on kirjoitettava isoilla kirjaimilla puolilainausmerkkeihin, ja tilat on erotettava pilkuilla toisistaan. Luettelo on kirjoitettava lainausmerkkeihin. Esimerkki:

IGNOREWARNLIST="'01000', '01004','01504'"

# **KEEPCONNECT**

### Avainsanan kuvaus:

Välimuistiin tallennettavien yhteyksien määrä.

### db2cli.ini-avainsanan muoto:

KEEPCONNECT = 0 | positiivinen kokonaisluku

### **Oletusasetus:**

Ei yhteyksien tallennusta välimuistiin.

## Kutsutasoliittymän ja ODBC:n asetusten kieleke: Tapahtuma

## Käyttöä koskevia huomautuksia:

0 = Ei tietokantayhteyksien tallennusta välimuistiin (oletusarvo).

Asettamalla tämän vaihtoehdon arvon suuremmaksi kuin nolla voit nopeuttaa sellaisten sovellusten toimintaa, jotka toistuvasti muodostavat ja purkavat yhteyksiä samaan tietokantaan käyttämällä samoja yhteystietoja.

Sen sijaan, että yhteys suljetaan joka käytön jälkeen ja avataan uudelleen, kutsutasoliittymä- ja ODBC-ajuri pitää yhteyden auki ja tallentaa sen tiedot välimuistiin. Kun yhteyttä muodostetaan uudelleen samaan tietokantaan, ajuri käyttää tallennettua yhteyttä. Tämä säästää aikaa ja resursseja sekä vähentää verkon kuormitusta ensimmäisen yhteyden sulkemisessa ja toisen avauksessa.

Tämän avainsanan arvo asettaa välimuistiin tallennettavien yhteyksien määrän. Vaikka avainsanan enimmäisarvoa rajoittavat vain järjestelmäresurssit, arvo 1 tai 2 on yleensä riittävä niille sovelluksille, jotka hyötyvät tästä toiminnosta.

# KEEPSTATEMENT

## Avainsanan kuvaus:

Välimuistiin tallennettavien käskykahvojen määrä.

## db2cli.ini-avainsanan muoto:

KEEPSTATEMENT = 5 | positiivinen kokonaisluku

## **Oletusasetus:**

5 käskykahvan tallennus välimuistiin.

Kutsutasoliittymän ja ODBC:n asetusten kieleke: Optimointi

## Käyttöä koskevia huomautuksia:

Oletusarvon mukaan välimuistiin varataan viiden käskykahvan käyttöön tarvittava muisti. Kun käskykahva suljetaan, sen käyttämää muistia ei vapauteta, vaan se otetaan käyttöön varattaessa seuraavaa käskykahvaa.

Tämän avainsanan arvo asettaa välimuistiin tallennettavien käskykahvojen määrän. Sen arvo voidaan asettaa pienemmäksi kuin viisi, jos halutaan pienentää käskyvälimuistin käyttämää muistin määrää. Asettamalla tämän avainsanan arvon suuremmaksi kuin viisi voit parantaa sellaisten sovellusten suorituskykyä, jotka avaavat, sulkevat ja avaavat uudelleen suuria määriä käskyjä.

Välimuistiin tallennettujen käskykahvojen enimmäismäärä määräytyy järjestelmäresurssien mukaan.

# LOBMAXCOLUMNSIZE

Avainsanan kuvaus:

COLUMN\_SIZE-oletusarvon ohitus LOB-tietolajeille.

#### db2cli.ini-avainsanan muoto:

LOBMAXCOLUMNSIZE = positiivinen kokonaisluku

### **Oletusasetus:**

2 gigatavua (1 gigatavu DBCLOB-tietolajille).

Kutsutasoliittymän ja ODBC:n asetusten kieleke: Tietolaji

Käytettävissä vain: LONGDATACOMPAT-avainsanan ollessa käytössä.

## 

## Käyttöä koskevia huomautuksia:

Avainsanan käyttöönotto ohittaa SQLGetTypeInfo()-funktion palauttaman COLUMN\_SIZE-sarakkeen 2 gigatavun arvon (1 gigatavu DBCLOB-tietolajille) SQL-tietolajeille SQL\_CLOB, SQL\_BLOB ja SQL\_DBCLOB. Tämän jälkeen LOB-sarakkeita sisältävät CREATE TABLE -käskyt käyttävät tällä avainsanalla määritettyä sarakkeen kokoa.

# LONGDATACOMPAT

#### Avainsanan kuvaus:

Suurten objektien (LOB) raportointi pitkinä tietolajeina tai suurina objektilajeina.

db2cli.ini-avainsanan muoto: LONGDATACOMPAT = 0 | 1

#### **Oletusasetus:**

LOB-tietolajien raportointi suurina objekteina.

### Kutsutasoliittymän ja ODBC:n asetusten kieleke: Tietolaji

Aiheeseen liittyvää: "LOBMAXCOLUMNSIZE" sivulla 235

### Käyttöä koskevia huomautuksia:

Tämä avainsana kertoo kutsutasoliittymälle, mitä tietolajia sovellus odottaa käsitellessään suurten objektien (LOB) sarakkeita sisältäviä tietokantoja.

| Tietokannan tietolaji | Suuri objekti | Pitkä tietolaji (1) |
|-----------------------|---------------|---------------------|
| ~ ~ ~ ~               |               |                     |
| CLOB                  | SQL_CLOB      | SQL_LONGVARCHAR     |
| BLOB                  | SQL_BLOB      | SQL_LONGVARBINARY   |
| DBCLOB                | SQL_DBCLOB    | SQL_LONGVARGRAPHIC  |

Tämä avainsana on hyödyllinen ajettaessa sellaisia ODBC-sovelluksia, jotka eivät voi käsitellä suurten objektien tietolajeja.

Tämän avainsanan kanssa voidaan käyttää kutsutasoliittymän ja ODBC:n avainsanaa LOBMAXCOLUMNSIZE pienentämään tiedoille varattua oletuskokoa.

## MAXCONN

#### Avainsanan kuvaus:

Kunkin sovelluksen yhteyksien enimmäismäärä.

### db2cli.ini-avainsanan muoto: MAXCONN = 0 | positiivinen luku

#### **Oletusasetus:**

Niin monta yhteyttä kuin järjestelmäresurssit sallivat.

# Kutsutasoliittymän ja ODBC:n asetusten kieleke: Tapahtuma

#### Käyttöä koskevia huomautuksia:

Tämän avainsanan avulla voit määrittää kunkin kutsutasoliittymän sovelluksen ja ODBC-sovelluksen yhteyksien enimmäismäärän. Avainsanalla pääkäyttäjä voi rajoittaa sovelluksen yhteyksien määrää. Asetuksen arvo 0 tarkoittaa *rajoittamatonta* yhteyksien määrää. Sovellus voi avata niin monta yhteyttä kuin järjestelmäresurssit sallivat. Jos OS/2-käyttöympäristöissä ja 32-bittisissä Windows-käyttöympäristöissä (Windows NT:ssä ja Windows 95:ssä) on käytössä NetBIOS-yhteyskäytäntö, tämä arvo vastaa sovelluksen samanaikaisesti asettamien yhteyksien (NetBIOS-istuntojen) määrää. OS/2:ssa NetBIOS-yhteyskäytännön varattu arvoalue on 1 - 254. Jos arvoksi määritetään 0 (oletusarvo), järjestelmä varaa 5 *varattua* yhteyttä. Muut sovellukset eivät voi käyttää *varattua NetBIOS-istuntoa*. Parametrin osoittamaa yhteyksien määrää käytetään kaikille sovittimille, joita DB2:n NetBIOS-yhteyskäytäntö käyttää muodostettaessa yhteyttä etäpalvelimeen (sovittimen numero on annettu NetBIOS-solmun solmuhakemistossa).

### MODE

Avainsanan kuvaus:

Yhteyden oletustila.

db2cli.ini-avainsanan muoto: MODE = <u>SHARE</u> | EXCLUSIVE

Oletusasetus: SHARE

### Kutsutasoliittymän ja ODBC:n asetusten kieleke: Tapahtuma

#### Ei käytettävissä:

Muodostettaessa yhteyttä DRDA-tietokantaan.

#### Käyttöä koskevia huomautuksia:

Avainsana asettaa CONNECT-tilan joko yhteiskäyttötilaan (SHARE) tai yksityiskäyttötilaan (EXCLUSIVE). Jos sovellus asettaa tilan yhteyttä muodostettaessa, arvoa ei oteta huomioon. Oletusarvo on SHARE.

Huomautus: EXCLUSIVE-arvo ei ole käytettävissä DRDA-yhteyksille. Lisätietoja CONNECT-käskystä on julkaisussa SQL Reference.

# MULTICONNECT

#### Avainsanan kuvaus:

SQLConnect()-pyyntöjen ja fyysisten tietokantayhteyksien vastaavuuksien tulkintatapa.

## db2cli.ini-avainsanan muoto:

MULTICONNECT =  $0 \mid \underline{1}$ 

### **Oletusasetus:**

Sovelluksen jokaisen SQLConnect()-pyynnön tulos on fyysinen tietokantayhteys.

### Kutsutasoliittymän ja ODBC:n asetusten kieleke: Tapahtuma

## Käyttöä koskevia huomautuksia:

Tämän avainsanan avulla voit määrittää, miten SQLConnect()-pyynnöt tulkitaan fyysisiksi tietokantayhteyksiksi.

1 = Yhteydet eivät ole yhteiskäytössä, käytössä on useita yhteyksiä (oletusarvo). Sovelluksen jokaisen SQLConnect()-pyynnön tulos on fyysinen tietokantayhteys.

0 = Yhteydet tulkitaan yhteen fyysiseen yhteyteen, käytössä on yksi yhteys. Kaikki sovelluksen yhteydet tulkitaan yhteen fyysiseen yhteyteen. Tästä saattaa olla hyötyä, jos:

- ODBC-sovellukselta loppuvat tiedostokahvat sen käyttäessä liian useita yhteyksiä
- sovellus ainoastaan lukee tietoja tietokannasta
- sovellus käyttää automaattista muutosten vahvistusta (joissakin tapauksissa)
- sovellus muodostaa useita yhteyksiä sen sijaan, että käyttäisi useita käskyjä samassa yhteydessä; useiden yhteyksien käyttö saattaisi aiheuttaa yhteyksien välisiä lukitusten kilpavarauksia.

Jos avainsanan MULTICONNECT arvo on 0, monisäikeisyys on poistettava käytöstä avainsanan DISABLEMULTITHREAD avulla.

Huomautus: Jos MULTICONNECT-avainsana ei ole käytössä, kaikki käskyt toteutetaan samaa yhteyttä käyttäen ja samassa tapahtumassa. Tämä tarkoittaa sitä, että muutosten peruutus peruuttaa kaikkien yhteyksien kaikki käskyt. Ennen kuin poistat avainsanan käytöstä, varmista, että sovellus on tarkoitettu toimimaan siten, että MULTICONNECT-avainsana ei ole käytössä. Muussa tapauksessa sovellus ei ehkä toimi oikein.

(Tämä avainsana sisältyy alustustiedoston Common-osaan ja koskee näin kaikkia DB2-yhteyksiä.)

# **OPTIMIZEFORNROWS**

## Avainsanan kuvaus:

"OPTIMIZE FOR n ROWS" -lauseen lisäys kunkin SELECT-käskyn loppuun.

**db2cli.ini-avainsanan muoto:** OPTIMIZEFORNROWS = kokonaisluku

## Oletusasetus:

Lausetta ei lisätä.
#### Kutsutasoliittymän ja ODBC:n asetusten kieleke: Optimointi

### Käyttöä koskevia huomautuksia:

Tämän avainsanan asetus lisää kunkin SELECT-käskyn loppuun "OPTIMIZE FOR n ROWS" -lauseen, jossa n on nollaa suurempi kokonaisluku. Jos avainsanan arvo on 0 (oletusarvo), lausetta ei lisätä.

Lisätietoja OPTIMIZE FOR n ROWS -lauseesta on julkaisussa *Administration Guide*.

# **OPTIMIZESQLCOLUMNS**

# Avainsanan kuvaus:

SQLColumns()-kutsun optimointi skeeman ja taulukon eksplisiittisen nimen avulla.

### db2cli.ini-avainsanan muoto:

OPTIMIZESQLCOLUMNS = 0 | 1

#### Oletusasetus:

0 - kaikki sarakkeen tiedot palautetaan

### Kutsutasoliittymän ja ODBC:n asetusten kieleke:

Tätä avainsanaa ei voi määrittää Kutsutasoliittymän ja ODBC:n asetukset -muistikirjan avulla. Sen käyttö edellyttää db2cli.ini-tiedoston suoraa muuttamista.

#### Käyttöä koskevia huomautuksia:

Jos avainsanan OPTIMIZESQLCOLUMNS arvo on 1, kaikki SQLColumns()kutsut optimoidaan edellyttäen, että skeeman ja taulukon nimi on määritetty eksplisiittisesti ja sarakkeen nimen arvona on % (KAIKKI sarakkeet). DB2ohjelman CLI/ODBC-ajuri optimoi tämän kutsun, jolloin järjestelmätaulukoita ei lueta. Jos kutsu on optimoitu, sarakkeiden oletusarvoiset merkkijonot sisältäviä COLUMN\_DEF-tietoja ei palauteta. Kun muodostetaan yhteyttä AS/400tietokantaan, SQLColumns()-funktion sellaisista sarakkeista palauttamat tiedot, joiden tietolaji on NUMERIC, ovat virheellisiä. Jos sovellus ei tarvitse näitä tietoja, se voi ottaa optimoinnin käyttöön jolloin suorituskyky paranee.

Jos sovellus tarvitsee COLUMN\_DEF-tietoja, avainsanan OPTIMIZESQLCO-LUMNS arvon tulisi olla 0. Tämä on oletusarvo.

# PATCH1

#### Avainsanan kuvaus:

ODBC-sovellusten tunnettujen ongelmien ohitus.

db2cli.ini-avainsanan muoto: PATCH1 = { <u>0</u> | 1 | 2 | 4 | 8 | 16 | ... } Oletusasetus: Ei ongelmien ohitusta. Kutsutasoliittymän ja ODBC:n asetusten kieleke: Palvelu

Aiheeseen liittyvää: "PATCH2"

#### Käyttöä koskevia huomautuksia:

Tämän avainsanan avulla voidaan ohittaa ODBC-sovellusten tunnettuja ongelmia. Arvo voidaan määrittää siten, että ongelmia ei ohiteta, yksi ongelma ohitetaan tai useita ongelmia ohitetaan. Tässä määritettyjä arvoja voidaan käyttää yhdessä kaikkien PATCH2-arvojen kanssa.

Kutsutasoliittymän ja ODBC-tietolähteen asetukset -muistikirjan avulla voit valita yhden tai useita käytettäviä korjauksia. Jos asetat arvot suoraan db2cli.ini-tiedostossa ja haluat käyttää useita korjauksia, muodosta avainsanan arvo yhdistämällä arvot. Jos esimerkiksi haluat käyttää korjauksia 1, 4 ja 8, anna avainsana PATCH1=13.

0 = Ei ongelmien ohitusta (oletusarvo).

Kutsutasoliittymän ja ODBC-tietolähteen asetukset -muistikirja sisältää arvoluettelon. DB2-kansion Palvelu-kansiossa on lisätietoja arvoluettelon päivityksestä. Lisätietoja on myös README-tiedostossa (README-tiedostossa ei ole vastaavaa kohtaa, jos korjauksia ei ole saatavissa käytössä olevaan käyttöympäristöön).

### PATCH2

#### Avainsanan kuvaus:

Kutsutasoliittymän sovellusten ja ODBC-sovellusten tunnettujen ongelmien ohitus.

#### db2cli.ini-avainsanan muoto:

PATCH2 = "patch-arvo 1, patch-arvo 2, patch-arvo 3, ..."

#### Oletusasetus:

Ei ongelmien ohitusta.

#### Kutsutasoliittymän ja ODBC:n asetusten kieleke:

Tätä avainsanaa ei voi määrittää Kutsutasoliittymän ja ODBC:n asetukset -muistikirjan avulla. Sen käyttö edellyttää db2cli.ini-tiedoston suoraa muuttamista.

# Aiheeseen liittyvää: "PATCH1" sivulla 239

# Käyttöä koskevia huomautuksia:

Tämän avainsanan avulla voidaan ohittaa kutsutasoliittymän sovellusten ja ODBC-sovellusten tunnettuja ongelmia. Arvo voidaan määrittää siten, että ongelmia ei ohiteta, yksi ongelma ohitetaan tai useita ongelmia ohitetaan. Tässä määritettyjä arvoja voidaan käyttää yhdessä kaikkien PATCH1-arvojen kanssa.

Käytettäessä useita korjauksia arvot on erotettava toisistaan pilkulla (toisin kuin PATCH1-avainsanan arvot, joista lasketaan summa).

0 = Ei ongelmien ohitusta (oletusarvo).

Jos haluat määrittää PATCH2-arvot 3, 4 ja 8, määritä seuraava arvo:

PATCH2="3, 4, 8"

PATCH2-avainsanan arvot ovat myös README-tiedostossa (README-tiedostossa ei ole vastaavaa kohtaa, jos korjauksia ei ole saatavissa käytössä olevaan käyttöympäristöön).

### POPUPMESSAGE

#### Avainsanan kuvaus:

Sanomaikkunan näyttö kutsutasoliittymä- ja ODBC-virheen ilmetessä.

```
db2cli.ini-avainsanan muoto:
POPUPMESSAGE = 0 | 1
```

**Oletusasetus:** 

Ei sanomaikkunan näyttöä.

- Kutsutasoliittymän ja ODBC:n asetusten kieleke: Palvelu
- Käytettävissä vain:

Ajettaessa OS/2- tai Windows-sovelluksia.

#### Aiheeseen liittyvää:

"SQLSTATEFILTER" sivulla 245

#### Käyttöä koskevia huomautuksia:

Avainsanan asetuksen jälkeen järjestelmä tuo kuvaruutuun sanomaikkunan aina, jos kutsutasoliittymä aiheuttaa virheen, joka on poimittavissa SQLGetDiagRec()- tai SQLError()-funktiolla. Avainsana on hyödyllinen sellaisten sovellusten vianmäärityksessä, jotka eivät raportoi sanomia käyttäjälle.

0 = Ei sanomaikkunan näyttöä (oletusarvo).

1 = Sanomaikkunan näyttö.

# PROTOCOL

### Avainsanan kuvaus:

Tiedostotietolähteessä käytettävä tietoliikenneyhteyskäytäntö.

# db2cli.ini-avainsanan muoto:

PROTOCOL = **TCPIP** 

# Oletusasetus:

Ei ole

#### Kutsutasoliittymän ja ODBC:n asetusten kieleke: Tiedostotietolähde

Aiheeseen liittyvää: "HOSTNAME" sivulla 232, "SERVICENAME" sivulla 244

# Käyttöä koskevia huomautuksia:

TCP/IP on ainoa yhteyskäytäntö, jota tuetaan käytettäessä tiedostotietolähteitä. Määritä asetuksen arvoksi TCPIP (ilman vinoviivaa).

Kun tämä asetus on määritetty, myös seuraavat asetukset on määritettävä:

- "DATABASE" sivulla 220
- "SERVICENAME" sivulla 244
- "HOSTNAME" sivulla 232

# PWD

Avainsanan kuvaus:

Oletustunnussanan määritys.

# db2cli.ini-avainsanan muoto:

PWD = *tunnussana* 

# Oletusasetus:

Ei ole

# Kutsutasoliittymän ja ODBC:n asetusten kieleke:

Yleiset kutsutasoliittymän ja ODBC:n asetukset

# Käyttöä koskevia huomautuksia:

Tätä *tunnussanan* arvoa käytetään, jos sovellus ei anna tunnussanaa yhteyttä muodostettaessa.

Järjestelmä tallentaa tunnussanan tavallisena tekstinä, joten tunnussana ei ole suojattu.

# QUERYTIMEOUTINTERVAL

#### Avainsanan kuvaus:

Kyselyn aikakatkaisujen tarkistusten välinen viive (sekunteina)

#### db2cli.ini-avainsanan muoto:

QUERYTIMEOUTINTERVAL = 0 | positiivinen kokonaisluku

#### **Oletusasetus:**

5 sekuntia

#### Kutsutasoliittymän ja ODBC:n asetusten kieleke:

Tätä avainsanaa ei voi määrittää Kutsutasoliittymän ja ODBC:n asetukset -muistikirjan avulla. Sen käyttö edellyttää db2cli.ini-tiedoston suoraa muuttamista.

### Käyttöä koskevia huomautuksia:

Sovellus voi asettaa SQL\_ATTR\_QUERY\_TIMEOUT-käskyattribuutin SQLSetStmtAttr()-funktion avulla. Attribuutti määrittää sen ajan sekunteina, jonka järjestelmä odottaa SQL-käskyn toteutusta ennen paluuta sovelluksen ajoon.

QUERYTIMEOUTINTERVAL-avainsanaa käytetään sen määrittämiseen, miten usein CLI-ajuri tarkistaa, onko kysely päättynyt.

Jos esimerkiksi SQL\_ATTR\_QUERY\_TIMEOUT-attribuutin arvoksi on asetettu 25 sekuntia (aikakatkaisu 25 sekunnin odotuksen jälkeen) ja QUERYTIMEOUTINTERVAL-avainsana on 10 sekuntia (tarkistus 10 sekunnin välein), kysely lopetetaan aikakatkaisuun vasta 30 sekunnin kuluttua (kun 25 sekunnin rajoitusta seuraava ensimmäinen tarkistus on tehty).

Joskus SQL\_ATTR\_QUERY\_TIMEOUT-attribuutille on määritetty liian pieni arvo ja kyselyä EI haluta päättää aikakatkaisuun. Jos sovellusta ei voi muokata (kyseessä on esimerkiksi kolmannen osapuolen ODBC-sovellus), QUERYTIMEOUTINTERVAL-avainsanalle voi määrittää arvon 0, jolloin CLIajuri ohittaa SQL\_ATTR\_QUERY\_TIMEOUT-attribuutin.

(Tämä avainsana sisältyy alustustiedoston Common-osaan ja koskee näin kaikkia DB2-yhteyksiä.)

# SCHEMALIST

#### Avainsanan kuvaus:

Taulukon tietojen kyselyssä käytettyjen skeemojen rajoitus.

db2cli.ini-avainsanan muoto: SCHEMALIST = " 'skeema1', 'skeema2',... 'skeemaN' "

Oletusasetus: Ei rajoitusta

Kutsutasoliittymän ja ODBC:n asetusten kieleke: Yritys

Käyttöä koskevia huomautuksia:

SCHEMALIST-avainsanan avulla voit parantaa järjestelmän suorituskykyä rajoittamalla niiden sovellusten määrää, jotka luettelevat tietokannan hallintaohjelman kaikki taulukot.

Jos tietokantaan on määritetty paljon taulukoita, määrittämällä skeemaluettelon voit lyhentää aikaa, joka sovellukselta kuluu tietojen kyselyyn, ja vähentää sovelluksen luetteloimien taulukoiden määrää. Skeemojen nimissä erotellaan isot ja pienet kirjaimet, ja ne on kirjoitettava puolilainausmerkkeihin sekä eroteltava toisistaan pilkuilla. Luettelo on kirjoitettava lainausmerkkeihin. Esimerkki:

SCHEMALIST="'SKEEMA1','SKEEMA2','SKEEMA3'"

DB2 for MVS/ESA -ohjelmassa luetteloon voi sisällyttää vaihtoehdon CUR-RENT SQLID, mutta sitä ei saa kirjoittaa puolilainausmerkkeihin, esimerkiksi:

SCHEMALIST="'SKEEMA1', CURRENT SQLID, 'SKEEMA3'"

Merkkijonon enimmäispituus on 256 merkkiä.

Avainsanaa voi käyttää yhdessä DBNAME- ja TABLETYPE-avainsanan kanssa, mikä edelleen rajoittaa niiden taulukoiden määrää, joiden tiedot palautetaan.

# SERVICENAME

#### Avainsanan kuvaus:

Palvelinjärjestelmän palvelun nimi tai portin numero, jota käytetään tiedostotietolähteen kanssa.

db2cli.ini-avainsanan muoto:

SERVICENAME = palvelun nimi | portin numero

Oletusasetus:

Ei ole

Kutsutasoliittymän ja ODBC:n asetusten kieleke: Tiedostotietolähde

# Käytettävissä vain: PROTOCOL-kohdan asetus on TCPIP

## Aiheeseen liittyvää: "PROTOCOL" sivulla 242, "HOSTNAME" sivulla 232

### Käyttöä koskevia huomautuksia:

Voit asettaa työaseman ja DB2-ohjelmiston sisältävän palvelimen välisen TCP/IP-yhteyden vaatimat attribuutit määrittämällä tämän asetuksen yhdessä HOSTNAME-asetuksen kanssa. Näitä kahta asetusta käytetään vain, jos PROTOCOL-asetuksen arvoksi on määritetty TCPIP.

Määritä palvelinjärjestelmän palvelun nimi tai portin numero.

# SQLSTATEFILTER

#### Avainsanan kuvaus:

Ei sanomaikkunan näyttöä määritetyille SQLSTATE-tiloille.

#### db2cli.ini-avainsanan muoto:

SQLSTATEFILTER = " 'XXXXX', 'YYYYY', ... "

Oletusasetus:

Ei ole

Kutsutasoliittymän ja ODBC:n asetusten kieleke: Palvelu

Käytettävissä vain: POPUPMESSAGE-avainsanan ollessa käytössä.

#### Aiheeseen liittyvää: "POPUPMESSAGE" sivulla 241

1 OI OI WESSAGE SIVUIA 24

#### Käyttöä koskevia huomautuksia:

Tätä avainsanaa on käytettävä yhdessä POPUPMESSAGE-avainsanan kanssa. Avainsanan avulla voit estää kutsutasoliittymää näyttämästä tiettyihin tiloihin liittyviä virheitä.

Kukin SQLSTATE-tila on kirjoitettava isoilla kirjaimilla puolilainausmerkkeihin, ja tilat on erotettava pilkuilla toisistaan. Luettelo on kirjoitettava lainausmerkkeihin. Esimerkki:

```
SQLSTATEFILTER=" 'HY1090', '01504', '01508' "
```

# STATICCAPFILE

#### Avainsanan kuvaus:

Sieppaustiedoston nimi ja valinnaisesti hakemisto, johon tiedosto tallennetaan.

db2cli.ini-avainsanan muoto: STATICCAPFILE = < tiedoston täydellinen nimi >

### **Oletusasetus:**

Ei mitään - sieppaustiedoston nimi on määritettävä.

- Kutsutasoliittymän ja ODBC:n asetusten kieleke: Staattinen SQL
- Käytettävissä vain: STATICMODE-arvo on Capture tai Match

### Aiheeseen liittyvää:

"STATICLOGFILE", "STATICMODE" sivulla 247, "STATICPACKAGE" sivulla 248

# Käyttöä koskevia huomautuksia:

Tätä avainsanaa käytetään sieppaustiedoston nimen ja valinnaisesti myös tiedoston tallennushakemiston määrittämiseen.

Saat lisätietoja CLI/ODBC-sovellusten ajamisesta staattisena SQL-kyselynä STATICMODE-avainsanaa koskevasta osasta.

# STATICLOGFILE

#### Avainsanan kuvaus:

Staattisen profiloinnin lokitiedoston nimi ja valinnaisesti hakemisto, johon tiedosto tallennetaan.

# db2cli.ini-avainsanan muoto:

STATICLOGFILE = < tiedoston täydellinen nimi >

# Oletusasetus:

Lokitiedostoa ei luoda. Jos tiedoston nimi määritetään ilman saantipolkua, järjestelmä käyttää nykyistä polkua.

# Kutsutasoliittymän ja ODBC:n asetusten kieleke:

Staattinen SQL

# Käytettävissä vain:

STATICMODE-arvo on Capture tai Match

# Aiheeseen liittyvää:

"STATICCAPFILE", "STATICMODE" sivulla 247, "STATICPACKAGE" sivulla 248

### Käyttöä koskevia huomautuksia:

Tätä avainsanaa käytetään profiloinnin lokitiedoston nimen ja valinnaisesti myös tiedoston tallennushakemiston määrittämiseen.

Saat lisätietoja CLI/ODBC-sovellusten ajamisesta staattisena SQL-kyselynä STATICMODE-avainsanaa koskevasta osasta.

## STATICMODE

#### Avainsanan kuvaus:

Sen määritys, sieppaako CLI/ODBC-sovellus SQL-käskyjä vai käyttääkö se staattista SQL-hakusuunnitelmaobjektia tätä tietolähdettä varten.

#### db2cli.ini-avainsanan muoto:

STATICMODE = DISABLED | CAPTURE | MATCH

#### **Oletusasetus:**

0 Ei käytössä - SQL-käskyjä ei siepata eikä staattisia SQLhakusuunnitelmaobjekteja käytetä.

# Kutsutasoliittymän ja ODBC:n asetusten kieleke:

Staattinen SQL

#### Aiheeseen liittyvää:

"STATICCAPFILE" sivulla 246, "STATICPACKAGE" sivulla 248, "STATICLOGFILE" sivulla 246

#### Käyttöä koskevia huomautuksia:

Tämä asetuksen avulla voit määrittää, miten CLI/ODBC-sovelluksen antamat SQL-käskyt tälle tietolähteelle käsitellään.

- DISABLED = Staattinen tila ei käytössä. Ei erityiskäsittelyä. CLI/ODBCkäskyt ajetaan dynaamisina SQL-käskyinä ilman muutoksia. Tämä on oletusarvo.
- CAPTURE = Sieppaustila. CLI/ODBC-käskyt ajetaan dynaamisina SQLkäskyinä. Jos SQL-käskyjen toteutus onnistuu, ne siepataan tiedostoon (sieppaustiedostoon), josta ne sidotaan myöhemmin DB2CAP-komennolla.
- MATCH = Vastaavuustila. Ajaa CLI/ODBC-käskyt staattisina SQL-käskyinä, jos vastaava käsky löytyy STATICCAPFILE-parametriin määritetystä sieppaustiedostosta. Se on ensin sidottava komennolla DB2CAP. Lisätietoja on julkaisussa Command Reference.

Lisätietoja CLI/ODBC-sovellusten ajosta staattisina SQL-käskyinä on versiotiedoissa ja oppaassa *CLI Guide and Reference*. Lisätietoja on käytettävissä myös Internetissä osoitteessa http://www.ibm.com/software/data/db2/udb/staticcli

# STATICPACKAGE

# Avainsanan kuvaus:

Hakusuunnitelma, jota käytetään staattisen profiloinnin kanssa.

# db2cli.ini-avainsanan muoto:

STATICPACKAGE = kokoelman\_tunnus.hakusuunnitelman\_nimi

# Oletusasetus:

Ei mitään - hakusuunnitelman nimi on määritettävä.

## Kutsutasoliittymän ja ODBC:n asetusten kieleke: Staattinen SQL

Käytettävissä vain: STATICMODE-arvo on CAPTURE

# Aiheeseen liittyvää:

"STATICCAPFILE" sivulla 246, "STATICMODE" sivulla 247, "STATICLOGFILE" sivulla 246

# Käyttöä koskevia huomautuksia:

Tämän avainsanan avulla voit määrittää hakusuunnitelmaobjektin, jota käytetään, jos sovelluksen tila on MATCH. Sieppaustiedosto on ensin luotava käyttämällä CAPTURE-tilaa.

Järjestelmä käyttää vain seitsemää ensimmäistä kirjainta määritetystä hakusuunnitelman\_nimestä. Nimeen lisätään tavun mittainen, eristystasoa kuvaava loppuliite seuraavasti:

- 0 Luku lukitusten läpi (UR)
- 1 Kohdistimen pito (CS)
- 2 Luvun pito (RS)
- 3 Toistokelpoinen luku (RR)
- 4 Ei vahvistusta (NC)

Saat lisätietoja CLI/ODBC-sovellusten ajamisesta staattisena SQL-kyselynä STATICMODE-avainsanaa koskevasta osasta.

# SYNCPOINT

# Avainsanan kuvaus:

Muutosten vahvistusten ja peruutusten koordinointi usean tietokannan (DUOW) yhteyksissä.

#### db2cli.ini-avainsanan muoto:

SYNCPOINT =  $1 \mid 2$ 

#### **Oletusasetus:**

Yksivaiheinen vahvistus.

Kutsutasoliittymän ja ODBC:n asetusten kieleke: Tapahtuma

#### Käytettävissä vain:

Käytettäessä hajautettua sitoutumisjännettä (CONNECTTYPE=2).

#### Aiheeseen liittyvää:

"CONNECTTYPE" sivulla 216

#### Käyttöä koskevia huomautuksia:

Avainsanan avulla voit määrittää, miten muutosten vahvistuksia ja peruutuksia koordinoidaan usean tietokannan (DUOW) yhteyksissä. Avainsana on käytettävissä vain, kun käytössä on hajautettu sitoutumisjänne (CON-NECTTYPE = 2).

• 1 = Yksivaiheinen (oletusarvo).

Tapahtuman hallintaohjelmaa ei käytetä kaksivaiheisen vahvistuksen toteutukseen, mutta kunkin tietokannan tekemä työ vahvistetaan yksivaiheisesti usean tietokannan tapahtumassa.

• 2 = Kaksivaiheinen.

Tapahtuman hallintaohjelmaa käytetään kaksiveiheiseen muutosten vahvistamiseen tätä toimintoa tukevissa tietokannoissa.

#### SYSSCHEMA

#### Avainsanan kuvaus:

Vaihtoehtoinen skeeman hakua varten SYSIBM-skeeman (tai SYSTEMtai QSYS2-skeeman) asemesta.

#### db2cli.ini-avainsanan muoto:

SYSSCHEMA = järjestelmäskeema

#### **Oletusasetus:**

Vaihtoehtoista skeemaa ei määritetä.

#### Kutsutasoliittymän ja ODBC:n asetusten kieleke: Yritys

#### Käyttöä koskevia huomautuksia:

Tämän avainsanan avulla voit määrittää hakua varten vaihtoehtoisen skeeman SYSIBM-skeeman (tai SYSTEM- tai QSYS2-skeeman) asemesta. Haku toteutetaan kutsutasoliittymän tai ODBC:n luettelofunktion pyytäessä järjestelmän kuvausluettelon tietoja.

Käyttämällä tätä skeeman nimeä järjestelmän pääkäyttäjä voi määrittää joukon näkymiä, jotka sisältävät osan seuraavien järjestelmän kuvausluettelotaulukoiden riveistä:

| DB2 Universal<br>Database | DB2 for MVS/ESA                                                   | DB2 for VSE &<br>VM | OS/400     | DB2 Universal<br>Database for<br>AS/400 |
|---------------------------|-------------------------------------------------------------------|---------------------|------------|-----------------------------------------|
| SYSTABLES                 | SYSTABLES                                                         | SYSCATALOG          | SYSTABLES  | SYSTABLES                               |
| SYSCOLUMNS                | SYSCOLUMNS                                                        | SYSCOLUMNS          | SYSCOLUMN  | SYSCOLUMNS                              |
| SYSINDEXES                | SYSINDEXES                                                        | SYSINDEXES          | SYSINDEXES | SYSINDEXES                              |
| SYSTABAUTH                | SYSTABAUTH                                                        | SYSTABAUTH          |            | SYSCST                                  |
| SYSRELS                   | SYSRELS                                                           | SYSKEYCOLS          |            | SYSKEYCST                               |
| SYSDATATYPES              | SYSSYNONYMS                                                       | SYS-<br>SYNONYMS    |            | SYSCSTCOL                               |
| SYSPROCEDURE              | SYSKEYS                                                           | SYSKEYS             |            | SYSKEYS                                 |
| SYSPROCPARMS              | SYSCOLAUTH<br>SYSFOREIGNKEYS<br>SYSPROCEDURES<br>1<br>SYSDATABASE | SYSCOLAUTH          |            | SYSREFCST                               |

1 Vain DB2 for MVS/ESA 4.1.

Jos järjestelmän kuvausluettelotaulukoiden näkymien joukko on esimerkiksi ACME-skeemassa, SYSIBM.SYSTABLES-skeeman näkymä on ACME.SYSTAB-LES ja SYSSCHEMA-avainsanan arvoksi tulisi asettaa ACME.

Jos tietokantaan on määritetty paljon taulukoita skeemaluettelon avulla, voit vähentää sovelluksen luetteloimien taulukoiden määrää, ja lyhentää aikaa, joka sovellukselta kuluu taulukon tietojen kyselyyn.

Jos arvoa ei määritetä, oletusarvo on:

- SYSCAT tai SYSIBM käytettäessä DB2 Universal Database -tietokantoja.
- SYSIBM käytettäessä DB2 for common server -tietokannan versiota 2.1 aiempia versioita sekä DB2 for MVS/ESA- ja OS/400-tietokantoja.
- SYSTEM käytettäessä DB2 for VSE & VM -tietokantoja
- QSYS2 käytettäessä DB2 Universal Database for AS/400 -tietokantoja.

Palautettujen taulukoiden määrää voi edelleen rajoittaa käyttämällä parametria yhdessä SCHEMALIST- ja TABLETYPE-parametrin (ja DB2 for MVS/ESA -ohjelmassa DBNAME-parametrin) kanssa.

# TABLETYPE

#### Avainsanan kuvaus:

Taulukon tietojen kyselyssä palautettava taulukkolajien oletusluettelo.

#### db2cli.ini-avainsanan muoto:

TABLETYPE = " 'TABLE' | ,' ALIAS' | ,'VIEW' | , 'INOPERATIVE VIEW' | ,' SYSTEM TABLE' | ,'SYNONYM' "

#### **Oletusasetus:**

Taulukkolajien oletusluetteloa ei määritetä.

# Kutsutasoliittymän ja ODBC:n asetusten kieleke: Yritys

#### Käyttöä koskevia huomautuksia:

Jos tietokantaan on määritetty paljon taulukoita, antamalla taulukkolajin merkkijonon voit lyhentää aikaa, joka sovellukselta kuluu tietojen kyselyyn, ja vähentää sovelluksen luetteloimien taulukoiden määrää.

Voit määrittää niin monta arvoa kuin haluat. Lajit on kirjoitettava isoilla kirjaimilla puolilainausmerkkeihin ja eroteltava toisistaan pilkuilla. Luettelo on kirjoitettava lainausmerkkeihin. Esimerkki:

```
TABLETYPE="'TABLE','VIEW'"
```

Avainsanaa voi käyttää yhdessä DBNAME- ja SCHEMALIST-avainsanan kanssa, mikä edelleen rajoittaa niiden taulukoiden määrää, joiden tiedot palautetaan.

TABLETYPE-avainsanan avulla kutsutasoliittymän funktiolle annetaan oletusarvo tietokannan taulukoiden, näkymien, valenimien ja synonyymien hakuun. Jos sovellus ei määritä taulukon lajia funktion kutsussa eikä avainsanaa ole asetettu, funktiolle palautetaan kaikkien taulukkolajien tiedot. Jos sovellus antaa *tabletype*-parametrille arvon funktion kutsussa, arvo korvaa tämän avainsanan arvon.

Jos TABLETYPE-avainsana sisältää kaikki muut lajit paitsi TABLE-lajin, DBNAME-avainsanalla ei voi rajoittaa tietyn DB2 for MVS/ESA -tietokannan tietoja.

# TEMPDIR

#### Avainsanan kuvaus:

Suurten objektien kenttiin liittyvien tilapäisten tiedostojen tallennushakemisto.

```
db2cli.ini-avainsanan muoto:
```

TEMPDIR = < tarkennettu polun nimi >

## Oletusasetus:

Järjestelmän tilapäisten tietojen hakemiston käyttö.

### Kutsutasoliittymän ja ODBC:n asetusten kieleke: Ympäristö

#### Käyttöä koskevia huomautuksia:

Käsiteltäessä suuria objekteja (CLOBS, BLOBS jne...) työasemaan luodaan usein tilapäinen tiedosto tietojen tallennusta varten. Tämän avainsanan avulla voit määrittää näiden tilapäisten tiedostojen sijainnin. Jos avainsanaa ei määritetä, järjestelmä käyttää järjestelmän tilapäisten tietojen hakemistoa.

Avainsana lisätään db2cli.ini-tiedoston tietolähdettä koskevaan jaksoon, ja sen muoto on seuraava:

• TempDir= F:\DB2TEMP

Kun suurta objektia käsitellään, ohjelma palauttaa SQLSTATE-tilan arvon HY507, jos polun nimi ei kelpaa tai jos tilapäisiä tiedostoja ei voi luoda määritettyyn hakemistoon.

# TRACE

### Avainsanan kuvaus:

DB2:n kutsutasoliittymän ja ODBC:n jäljitystoiminnon käyttöönotto.

# db2cli.ini-avainsanan muoto:

TRACE =  $0 \mid 1$ 

#### **Oletusasetus:**

Jäljitystietoja ei siepata.

#### Kutsutasoliittymän ja ODBC:n asetusten kieleke: Palvelu

#### Aiheeseen liittyvää:

"TRACEFILENAME" sivulla 253, "TRACEFLUSH" sivulla 254, "TRACEPATHNAME" sivulla 255

#### Käyttöä koskevia huomautuksia:

Kun avainsana on käytössä (1), kutsutasoliittymän ja ODBC:n jäljitystietueet lisätään TRACEFILENAME-kokoonpanoparametrin osoittamaan tiedostoon tai TRACEPATHNAME-kokoonpanoparametrin osoittaman alihakemiston tiedostoihin.

Jos haluat esimerkiksi, että kutsutasoliittymän ja ODBC:n jäljitystietueet kirjoitetaan levyyn jokaisen merkinnän jälkeen, tee seuraava määritys: [COMMON] TRACE=1 TRACEFILENAME=E:\TRACES\CLI\MAANANTA.CLI TRACEFLUSH=1

(Tämä avainsana sisältyy alustustiedoston Common-osaan ja koskee näin kaikkia DB2-yhteyksiä.)

### TRACECOMM

#### Avainsanan kuvaus:

Verkkopyynnöistä kertovien tietojen sisällytys jäljitystiedostoon.

#### db2cli.ini-avainsanan muoto:

 $TRACECOMM = 0 \mid 1$ 

#### **Oletusasetus:**

0 - Verkkopyyntöjä koskevia tietoja ei kerätä.

#### Kutsutasoliittymän ja ODBC:n asetusten kieleke:

Tätä avainsanaa ei voi määrittää Kutsutasoliittymän ja ODBC:n asetukset -muistikirjan avulla. Sen käyttö edellyttää db2cli.ini-tiedoston suoraa muuttamista.

#### Käytettävissä vain:

CLI/ODBC:n TRACE-asetuksen ollessa käytössä.

#### Aiheeseen liittyvää:

"TRACE" sivulla 252, "TRACEFILENAME", "TRACEPATHNAME" sivulla 255, "TRACEFLUSH" sivulla 254

#### Käyttöä koskevia huomautuksia:

Kun avainsanan TRACECOMM arvona on (1), jäljitystiedostoon sisällytetään tiedot jokaisesta verkkopyynnöstä.

Avainsana on käytettävissä vain, kun kutsutasoliittymän ja ODBC:n jäljitystoiminto on käytössä. Kohdassa TRACE on esimerkki.

(Tämä avainsana sisältyy alustustiedoston Common-osaan ja koskee näin kaikkia DB2-yhteyksiä.)

## TRACEFILENAME

#### Avainsanan kuvaus:

Tiedosto, johon kutsutasoliittymän ja ODBC:n jäljitystiedot tallennetaan.

# db2cli.ini-avainsanan muoto:

TRACEFILENAME = < tarkennettu tiedoston nimi >

Oletusasetus: Ei ole

Kutsutasoliittymän ja ODBC:n asetusten kieleke: Palvelu

Käytettävissä vain: TRACE-asetuksen ollessa käytössä.

### Aiheeseen liittyvää:

"TRACE" sivulla 252, "TRACEFLUSH", "TRACEPATHNAME" sivulla 255

### Käyttöä koskevia huomautuksia:

Jos määritettyä tiedostoa ei ole, se luodaan. Muussa tapauksessa uudet jäljitystiedot lisätään tiedoston loppuun.

Jos annettu tiedoston nimi ei kelpaa tai tiedoston luonti tai sen luku ei onnistu, jäljitystä ei toteuteta ja järjestelmä palauttaa virhesanoman.

Avainsana on käytettävissä vain, kun jäljitystoiminto on käytössä. Jäljitystoiminto otetaan automaattisesti käyttöön, jos asetat tämän avainsanan kutsutasoliittymän ja ODBC:n kokoonpanoapuohjelmalla.

Avainsanan TRACE kohdalla on esimerkki erilaisten jäljitysasetusten käytöstä. Jos tämä avainsana on asetettu, TRACEPATHNAME-asetus ohitetaan.

Kutsutasoliittymän jäljitystä tulisi käyttää vain vianmääritykseen. Se hidastaa CLI/ODBC-ajurin toimintaa, ja jäljitystietojen määrä voi kasvaa suureksi, jos niitä kerätään pitkiä aikoja.

(Tämä avainsana sisältyy alustustiedoston Common-osaan ja koskee näin kaikkia DB2-yhteyksiä.)

# TRACEFLUSH

#### Avainsanan kuvaus:

Tietojen kirjoitus levyyn kunkin kutsutasoliittymän ja ODBC:n jäljitysmerkinnän jälkeen.

```
db2cli.ini-avainsanan muoto:
TRACEFLUSH = 0 | 1
```

#### **Oletusasetus:**

Ei kirjoitusta jokaisen merkinnän jälkeen.

# Kutsutasoliittymän ja ODBC:n asetusten kieleke: Palvelu

Käytettävissä vain: CLI/ODBC:n TRACE-asetuksen ollessa käytössä.

#### Aiheeseen liittyvää:

"TRACE" sivulla 252, "TRACEFILENAME" sivulla 253, "TRACE-PATHNAME"

#### Käyttöä koskevia huomautuksia:

Kun avainsanan arvo on 1, tiedot kirjoitetaan levyyn kunkin kutsutasoliittymän ja ODBC:n jäljitysmerkinnän jälkeen. Tämä hidastaa jäljitystä, mutta varmistaa, että jokainen merkintä on kirjoitettu levyyn, ennen kuin sovellus antaa uuden käskyn.

Avainsana on käytettävissä vain, kun kutsutasoliittymän ja ODBC:n jäljitystoiminto on käytössä. Avainsanan TRACE kohdalla on esimerkki.

(Tämä avainsana sisältyy alustustiedoston Common-osaan ja koskee näin kaikkia DB2-yhteyksiä.)

# TRACEPATHNAME

#### Avainsanan kuvaus:

Alihakemisto kutsutasoliittymän ja ODBC:n jäljitystietojen tallennusta varten.

db2cli.ini-avainsanan muoto: TRACEPATHNAME = < tarkennettu alihakemisto >

Oletusasetus: Ei ole

Kutsutasoliittymän ja ODBC:n asetusten kieleke: Palvelu

#### Käytettävissä vain:

TRACE-asetuksen ollessa käytössä.

#### Ei käytettävissä:

TRACEFILENAME-asetuksen ollessa käytössä.

#### Aiheeseen liittyvää:

"TRACE" sivulla 252, "TRACEFILENAME" sivulla 253, "TRACEFLUSH" sivulla 254

#### Käyttöä koskevia huomautuksia:

Jokaiselle samaa DLL-tiedostoa tai yhteiskirjastoa käyttävälle säikeelle tai prosessille luodaan määritettyyn hakemistoon oma kutsutasoliittymän ja ODBC:n jäljitystiedosto.

Jos annettu hakemiston nimi ei kelpaa tai hakemistoon ei voi kirjoittaa, jäljitystä ei toteuteta ja järjestelmä palauttaa virhesanoman.

Avainsana on käytettävissä vain, kun jäljitystoiminto on käytössä. Jäljitystoiminto otetaan automaattisesti käyttöön, jos asetat tämän avainsanan kutsutasoliittymän ja ODBC:n kokoonpanoapuohjelmalla.

Avainsanan TRACE kohdalla on esimerkki erilaisten jäljitysasetusten käytöstä. Avainsanaa ei oteta huomioon, jos CLI/ODBC-avainsana TRACEFILENAME on asetettu.

Kutsutasoliittymän jäljitystä tulisi käyttää vain vianmääritykseen. Se hidastaa CLI/ODBC-ajurin toimintaa, ja jäljitystietojen määrä voi kasvaa suureksi, jos niitä kerätään pitkiä aikoja.

(Tämä avainsana sisältyy alustustiedoston Common-osaan ja koskee näin kaikkia DB2-yhteyksiä.)

# **TXNISOLATION**

# Avainsanan kuvaus:

Oletuseristystaso.

# db2cli.ini-avainsanan muoto:

 $TXNISOLATION = 1 \mid \underline{2} \mid 4 \mid 8 \mid 32$ 

#### **Oletusasetus:**

Kohdistimen pito (CS, Cursor Stability)

### Kutsutasoliittymän ja ODBC:n asetusten kieleke: Tapahtuma

#### Käytettävissä vain:

jos käytössä on oletusarvon mukainen eristystaso. Tällä avainsanalla ei ole vaikutusta, jos sovellus on erikseen asettanut eristystason.

# Käyttöä koskevia huomautuksia:

Voit asettaa seuraavat eristystasot:

- 1 = Luku lukitusten läpi (UR, Uncommitted read)
- 2 = Kohdistimen pito (CS, Cursor stability) (oletusarvo)
- 4 = Luvun pito ( $\hat{RS}$ , Read Stability)
- 8 = Toistokelpoinen luku (RR, Repeatable read)

32 = (Ei vahvistusta, vain DB 2 for AS/400, vastaa automaattista vahvistusta)

Sulkeissa olevat termit ovat IBM:n termejä, jotka vastaavat SQL92eristystasoja. Huomaa, että *Ei vahvistusta* ei ole SQL92-eristystaso ja se on tuettu vain DB2 for AS/400 -ohjelmassa. Lisätietoja eristystasoista on julkaisussa *SQL Reference*.

Tällä avainsanalla on vaikutusta vain, jos käytössä on oletusarvon mukainen eristystaso. Jos sovellus on erikseen asettanut eristystason, tällä avainsanalla ei ole vaikutusta.

#### UID

Avainsanan kuvaus: Oletuskäyttäjätunnus.

```
db2cli.ini-avainsanan muoto:
UID = käyttäjätunnus
```

Oletusasetus: Ei ole

Kutsutasoliittymän ja ODBC:n asetusten kieleke: Yleiset kutsutasoliittymän ja ODBC:n asetukset

#### Käyttöä koskevia huomautuksia:

Tätä *käyttäjätunnuksen* arvoa käytetään, jos sovellus ei anna käyttäjätunnusta yhteyttä muodostettaessa.

### UNDERSCORE

#### Avainsanan kuvaus:

Sen määritys, onko alaviiva "\_" yleismerkki.

#### db2cli.ini-avainsanan muoto:

UNDERSCORE =  $1 \mid 0$ 

#### **Oletusasetus:**

Alaviiva on yleismerkki.

#### Kutsutasoliittymän ja ODBC:n asetusten kieleke: Optimointi

#### Käyttöä koskevia huomautuksia:

Tämän avainsanan avulla voit määrittää, onko alaviiva yleismerkki vai onko se alaviiva. Avainsana vaikuttaa vain kuvausluettelon funktiokutsuihin, joissa sallitaan yleismerkkien käyttö. • 1 = Alaviiva on yleismerkki (oletusarvo).

Alaviiva on yleismerkki, joka vastaa yhtä tai ei yhtään merkkiä. Jos kaksi taulukkoa on määritetty esimerkiksi seuraavasti:

CREATE TABLE "OWNER"."KEY\_WORDS" (COL1 INT) CREATE TABLE "OWNER"."KEYWORDS" (COL1 INT)

Kutsutasoliittymän kuvausluettelon taulukon tiedot palauttava funktiokutsu (SQLTables()) palauttaa molemmat merkinnät, jos taulukon nimen haun argumentti on "KEY\_WORDS".

• 0 = Alaviiva ei ole yleismerkki.

Alaviiva on alaviiva. Jos kaksi taulukkoa on määritetty edellisen esimerkin mukaan, SQLTables() palauttaa vain merkinnän "KEY\_WORDS", jos taulukon nimen haun argumentti on "KEY\_WORDS".

Avainsanan arvon asetus nollaksi parantaa suorituskykyä silloin, kun tietokannan objektien nimissä (omistaja, taulukko, sarake) on alaviivoja.

**Huomautus:** Avainsanalla on merkitystä vain DB2 Common server -palvelimen versiota 2 aiemmissa versioissa. LIKE-predikaatin ESCAPE-lausetta voidaan käyttää myöhemmissä versioissa ja kaikissa muissa DB2-palvelimissa. Lisätietoja ESCAPE-lauseesta on julkaisussa *SQL Reference*.

# WARNINGLIST

# Avainsanan kuvaus: Varoituksiksi muutettavien virheiden määritys.

#### db2cli.ini-avainsanan muoto: WARNINGLIST = " 'xxxxx', 'yyyyy', ..."

#### **Oletusasetus:**

Ei SQLSTATE-virheiden muuttoa.

#### Kutsutasoliittymän ja ODBC:n asetusten kieleke: Palvelu

# Aiheeseen liittyvää:

"IGNOREWARNLIST" sivulla 233, "IGNOREWARNINGS" sivulla 232

# Käyttöä koskevia huomautuksia:

Mitkä tahansa SQLSTATE-virheet voidaan muuttaa varoituksiksi. Virheet on kirjoitettava isoilla kirjaimilla puolilainausmerkkeihin ja eroteltava toisistaan pilkuilla. Luettelo on kirjoitettava lainausmerkkeihin. Esimerkki:

WARNINGLIST=" '01S02', 'HY090' "

Avainsanan voi yhdistää kutsutasoliittymän ja ODBC:n avainsanaan IGNORE-WARNINGS. Jos myös IGNOREWARNINGS-avainsana asetetaan, virheet muutetaan ensin varoituksiksi, minkä jälkeen niitä ei myöskään raportoida.

# Osa 4. DB2 Connect -ohjelman ja pääkoneen tai AS/400-järjestelmän välisen yhteyden kokoonpanon määritys

# Luku 14. Pääkoneyhteyksien määritys komentorivisuorittimen avulla

Tässä jaksossa kerrotaan, miten DB2 Connect -työasema määritetään olemaan yhteydessä pääkoneeseen tai AS/400-tietokantapalvelimeen.

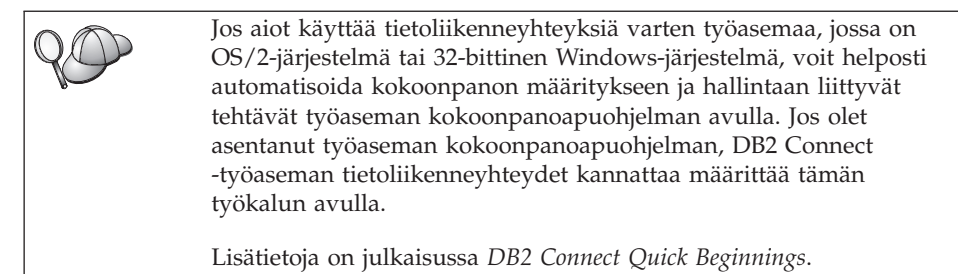

Saat lisätietoja DB2:n komentojen annosta kohdasta "Komentojen ajo komentotoiminnoissa" sivulla 460 ja kohdasta "Komentojen ajo komentorivisuorittimen avulla" sivulla 461.

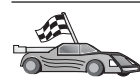

Jos haluat määrittää tietoliikenneyhteydet manuaalisesti, siirry haluamaasi yhteyskäytäntöä käsittelevään jaksoon:

- "Luku 15. TCP/IP-tietoliikenneyhteyksien manuaalinen määritys DB2 Connect -työasemaan" sivulla 265 sisältää TCP/IP-lisätietoja
- "Luku 16. APPC-tietoliikenneyhteyksien manuaalinen määritys DB2 Connect -työasemaan" sivulla 275 sisältää APPC-lisätietoja.

# Luku 15. TCP/IP-tietoliikenneyhteyksien manuaalinen määritys DB2 Connect -työasemaan

Tässä jaksossa annetaan TCP/IP-yhteyksien manuaalisen määrityksen ohjeet DB2 Connect-työasemaa varten.

Tässä jaksossa oletetaan, että TCP/IP on toiminnassa DB2 Connect- ja pääkonejärjestelmässä.

Seuraavat vaiheet antavat yleiskuvan TCP/IP-yhteyden määrityksestä DB2 Connect -työaseman ja pääkoneen tietokantapalvelimen välille:

- "1. Parametrien arvojen tunnistus ja tallennus" sivulla 266
- "2. DB2 Connect -työaseman kokoonpanon määritys" sivulla 267
- "3. TCP/IP-solmun luettelointi" sivulla 269
- "4. Tietokannan lisäys luetteloon DCS-tietokantana" sivulla 270
- "5. Tietokannan luettelointi" sivulla 271
- "6. Apuohjelmien ja sovellusten sidonta tietokantapalvelimeen" sivulla 272
- "7. Pääkone- ja AS/400-yhteyksien testaus" sivulla 273

TCP/IP-yhteyskäytännön ominaisuuksien takia TCP/IP-järjestelmä ei ehkä saa heti ilmoitusta toisessa koneessa olevan istuntokumppanin virheestä. Tämän takia DB2-etäpalvelinta TCP/IP-yhteyskäytännön avulla käyttävä työasemasovellus tai vastaava palvelimessa sijaitseva agentti voi joskus näyttää olevan poissa käytöstä. DB2 tarkistaa TCP/IP:n SO\_KEEPALIVE-vastaketoiminnon avulla, onko yhteydessä häiriöitä ja onko TCP/IP-yhteys katkennut.
 Jos TCP/IP-yhteydessä on ongelmia, katso lisätietoja tästä parametrista ja muista yleisistä TCP/IP-ongelmista julkaisusta *Troubleshooting Guide*.

# 1. Parametrien arvojen tunnistus ja tallennus

Kun kokoonpanon määritys etenee, täytä seuraavan taulukon *Käyttäjän asettama arvo* -sarake. Voit täyttää joitakin arvoja, ennen kuin aloitat tämän yhteyskäytännön määrityksen.

| Parametri                                                                                                    | Kuvaus                                                                                                    | Malliarvo                | Käyttäjän aset-<br>tama arvo |
|----------------------------------------------------------------------------------------------------|----------------------------------------------------------------------------------------------------|--------------------------|------------------------------|
| Koneen nimi<br>• Koneen nimi<br>( <i>hostname</i> ) tai                                                                                                    | Käytä etäpääkoneen nimeä<br>(hostname) tai IP-osoitetta<br>(ip_address).                                                                                                    | nyx<br>tai               |                              |
| IP-osoite ( <i>ip_address</i> )                                                                                                    | <ul> <li>Voit selvittää tämän<br/>parametrin seuraavasti:</li> <li>Ota yhteys verkon pääkäyt-<br/>täjään, jolta saat koneen<br/>nimen (<i>hostname</i>).</li> <li>Pyydä IP-osoite (<i>ip_address</i>)<br/>verkon pääkäyttäjältä tai<br/>kirjoita komento <b>ping</b><br/><i>hostname</i></li> </ul>                                                                                                    | 9.21.15.235              |                              |
| <ul> <li>Palvelun nimi</li> <li>Yhteyspalvelun nimi<br/>(<i>socename</i>) tai</li> <li>Portin numero ja<br/>yhteyskäytäntö<br/>(<i>port_number/tcp</i>).</li> </ul> | services-tiedostossa tarvit-<br>tavat arvot.<br>Yhteyspalvelun nimi on<br>yhteysportin numeron<br>( <i>port_number</i> ) vapaavalintainen<br>nimi.<br>DB2 Connect -työaseman<br>portin numeron on oltava<br>sama kuin pääkoneen<br>tietokantapalvelimen services-<br>tiedostossa oleva <i>svcename</i> -<br>parametrin numero. (<br><i>svcename</i> -parametri on<br>pääkoneen tietokannan hal-<br>lintaohjelman<br>kokoonpanotiedostossa.) Tämä<br>arvo ei saa olla minkään muun<br>sovelluksen käytössä, ja sen on<br>oltava services-tiedostossa<br>ainutkertainen.<br>UNIX-ympäristöissä tämän<br>arvon on yleensä oltava 1024<br>tai suurempi.<br>Pyydä tietokannan pääkäyt-<br>täjältä pääkoneen<br>kokoonpanon määrityksessä | host1<br>tai<br>3700/tcp |                              |

Taulukko 26. TCP/IP-arvot, joita tarvitaan DB2 Connect -työasemassa.

| Parametri                                         | Kuvaus                                                                                                    | Malliarvo | Käyttäjän aset-<br>tama arvo |
|---------------------------------------------------|----------------------------------------------------------------------------------------------------|-----------|------------------------------|
| Kohdetietokannan nimi<br>( <i>target_dbname</i> ) | Tietokannan nimi muodossa,<br>jossa pääkone tai AS/400-<br>järjestelmä sen tuntee.                                                                                                    | tampere   |                              |
|                                                   | <ul> <li>Jos olet muodostamassa<br/>yhteyden DB2 for OS/390</li> <li>-järjestelmään, käytä sijain-<br/>nin nimeä.</li> </ul>                                                                                                    |           |                              |
|                                                   | <ul> <li>Jos olet muodostamassa<br/>yhteyden DB2 for AS/400</li> <li>-järjestelmään, käytä paikal-<br/>lista etätietokannan nimeä.</li> </ul>                                                                                   |           |                              |
|                                                   | <ul> <li>Jos olet muodostamassa<br/>yhteyden DB2 for VM- tai<br/>DB2 for VSE -järjestelmään,<br/>käytä tietokannan nimeä.</li> </ul>                                                                                            |           |                              |
| Paikallinen tietokannan<br>nimi (local_dcsname)   | DB2 Connect -ohjelman käyt-<br>töön tarkoitettu<br>vapaavalintainen<br>kutsumanimi, joka vastaa<br>etäkone- tai AS/400-<br>tietokantaa.                                                                                         | ny        |                              |
| Solmun nimi ( <i>node_name</i> )                  | Sen solmun paikallinen<br>valenimi, johon yhteyttä<br>yritetään muodostaa. Voit<br>valita minkä nimen tahansa.<br>Jokaisen paikallisessa<br>solmuhakemistossa olevan<br>solmun nimen arvon on<br>kuitenkin oltava yksilöllinen. | db2so1mu  |                              |

Taulukko 26. TCP/IP-arvot, joita tarvitaan DB2 Connect -työasemassa. (jatkoa)

# 2. DB2 Connect -työaseman kokoonpanon määritys

Tässä jaksossa kuvataan TCP/IP-yhteyden määritys DB2 Connect -työasemaan vaihe vaiheelta. Korvaa malliarvot taulukkoon kirjaamillasi arvoilla.

# A. Pääkoneen IP-osoitteen tarkistus

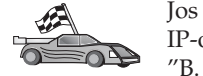

Jos verkossa on nimipalvelin tai jos aiot määrittää palvelimen IP-osoitteen (*ip\_address*) suoraan, jätä tämä vaihe väliin ja jatka kohdasta "B. Services-tiedoston päivitys" sivulla 268.

DB2 Connect -työaseman on tiedettävä sen palvelimen osoite, johon se yrittää muodostaa yhteyden. Jos verkossa ei ole nimipalvelinta, voit määrittää suoraan koneen nimen, joka vastaa paikallisessa hosts-tiedostossa koneen IP-osoitetta (*ip\_address*). Taulukko 10 sivulla 52 osoittaa, missä hosts-tiedosto sijaitsee käyttämässäsi ympäristössä.

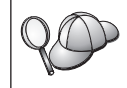

Mikäli aiot käyttää Network Information Services (NIS) -ohjelmaa UNIX-työasemassa ja verkossa ei ole verkkoalueen nimipalvelinta, sinun on päivitettävä NIS-pääpalvelimen hosts-tiedosto.

Taulukko 27. Paikallisen hosts- ja services-tiedoston sijainti.

| Ympäristö                     | Sijainti                                                                                                    |  |
|-------------------------------|----------------------------------------------------------------------------------------------------|--|
| Windows 9x                    | windows-hakemisto                                                                                                    |  |
| Windows NT ja Windows<br>2000 | winnt\system32\drivers\etc-hakemisto                                                                                                    |  |
| UNIX                          | /etc-hakemisto                                                                                                    |  |
| OS/2                          | Sijainnin määrittää <i>etc</i> -ympäristömuuttuja. Komennolla <b>set etc</b> voit<br>selvittää paikallisen hosts- ja services-tiedoston sijainnin.<br><b>Huomautus:</b> DOS- ja WIN-OS2-istunnoissa joudut ehkä päivit-<br>tämään hakemistossa tcpip-ohjelma\dos\etc olevat hosts- ja<br>services-tiedostot. |  |

Lisää koneen nimi DB2 Connect -työaseman hosts-tiedostoon tekstin muokkausohjelman avulla. Esimerkki:

9.21.15.235 nyx # pääkoneen osoite

jossa:

9.21.15.235 on IP-osoite (*ip\_address*) *nyx* on koneen nimi (*hostname*)

# on rivin kuvauksen alkumerkki.

Jos pääkone ei ole samalla verkkoalueella kuin DB2 Connect -työasema, verkkoalueen nimi on määritettävä täydellisenä, esimerkiksi nyx.spifnet.ibm.com, jossa spifnet.ibm.com on verkkoalueen nimi.

# B. Services-tiedoston päivitys

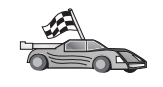

Jos aiot lisätä TCP/IP-solmun luetteloon portin numero (*port\_number*) -parametrin avulla, jätä tämä vaihe väliin ja siirry kohtaan "3. TCP/IP-solmun luettelointi" sivulla 269.

Lisää yhteyspalvelun nimi ja portin numero tekstin muokkausohjelman avulla DB2 Connect -työaseman services-tiedostoon. Se on samassa hakemistossa kuin paikallinen hosts-tiedosto, jota on ehkä muokattu kohdan "A. Pääkoneen IP-osoitteen tarkistus" sivulla 267 ohjeita toteutettaessa. Taulukko 10 sivulla 52 sisältää tiedon siitä, missä services-tiedosto sijaitsee käyttämässäsi ympäristössä. Esimerkki:

host1 3700/tcp # DB2-yhteyspalveluportti

jossa:

| host1 | on yhteyspalvelun nimi                    |
|-------|-------------------------------------------|
| 3700  | on yhteysportin numero                    |
| tcp   | on käytettävä tietoliikenneyhteyskäytäntö |

# on rivin kuvauksen alkumerkki.

DB2 Connect -työaseman portin numeron on oltava sama kuin pääkoneessa käytetyn portin numero. Varmista, ettet määritä portin numeroa, joka on jonkin muun prosessin käytössä.

Mikäli aiot käyttää Network Information Services (NIS) -ohjelmaa UNIXtyöasemassa, NIS-pääpalvelimen services-tiedosto on päivitettävä.

#### 3. TCP/IP-solmun luettelointi

Sinun on lisättävä merkintä DB2 Connect -työaseman solmuhakemistoon etäsolmun kuvausta varten. Tässä kohdassa määritetään valittu valenimi (*node\_name*), koneen nimi tai IP-osoite (*hostname* tai *ip\_address*) sekä yhteyspalvelun nimi tai portin numero (*svcename* tai *port\_number*), joita työasema käyttää ottaessaan etäkoneen käyttöön.

Voit lisätä TCP/IP-solmun luetteloon seuraavasti:

- vaihe 1. Kirjaudu järjestelmään pääkäyttäjän (SYSADM) oikeuksin tai järjestelmän ohjausoikeuksin (SYSCTRL).
- vaihe 2. Jos käytät DB2 Connect -ohjelmaa UNIX-järjestelmässä, aseta ilmentymäympäristö ja avaa DB2-komentorivisuoritin. Aja aloituskomentotiedosto seuraavasti:

. KOTIHAK/sqllib/db2profile (Bourne- tai
Korn-komentotulkissa)
source KOTIHAK/sqllib/db2cshrc (C-komentotulkissa)

jossa KOTIHAK on ilmentymän kotihakemisto.

vaihe 3. Lisää solmu luetteloon komennoilla

catalog tcpip node solmun\_nimi remote
[koneen\_nimi|ip\_osoite]
server [palvelun\_nimi|portin\_numero]
terminate

Voit liittää esimerkiksi luetteloon solmun *db2node* etäkoneen *nyx*, kun yhteyspalvelun nimi on *host1*, antamalla seuraavat komennot:

catalog tcpip node db2node remote nyx server host1
 terminate

Voit lisätä luetteloon solmun *db2node* etäpalvelimen, jonka IP-osoite on *9.21.15.235*, kun portin numero on *3700*, antamalla seuraavat komennot:

```
catalog tcpip node db2node remote 9.21.15.235 server 3700 terminate
```

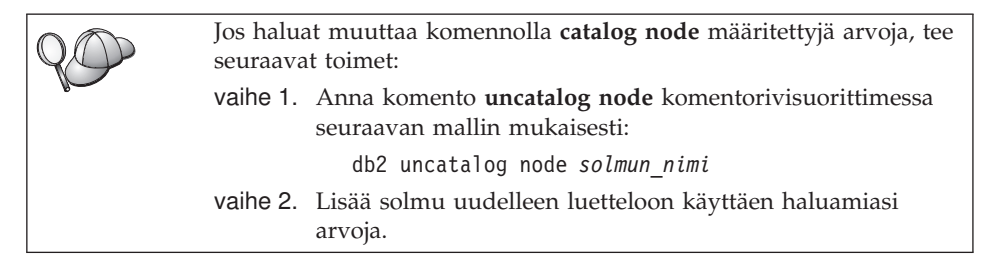

# 4. Tietokannan lisäys luetteloon DCS-tietokantana

Voit lisätä etätietokannan luetteloon DCS-tietokantana seuraavasti:

- vaihe 1. Kirjaudu järjestelmään pääkäyttäjän (SYSADM) oikeuksin tai järjestelmän ohjausoikeuksin (SYSCTRL).
- vaihe 2. Kirjoita seuraavat komennot:

catalog dcs db
local\_dcsname as target\_dbname
terminate

jossa:

- *local\_dcsname* on pääkoneen tai AS/400-tietokannan paikallinen nimi.
- *target\_dbname* on pääkoneen tai AS/400-tietokantajärjestelmän tietokannan nimi.

Jos haluat määrittää newyork-nimisessä etäkoneessa tai AS/400tietokannassa DB2 Connect -ohjelman paikallisen tietokannan nimeksi ny, anna seuraavat komennot:

catalog dcs db ny as newyork terminate

# 5. Tietokannan luettelointi

Jotta työasemaohjelma voisi käyttää etätietokantaa, tietokanta on lisättävä pääkonejärjestelmän solmujen luetteloon ja kaikkiin niihin DB2 Connect -työaseman solmujen luetteloihin, joilla on yhteys pääkonejärjestelmään. Kun luot tietokannan, se lisätään automaattisesti pääkoneen luetteloon tietokannan valenimellä (*database\_alias*), joka on sama kuin tietokannan nimi (*database\_ \_name*). Tietokantahakemiston ja solmuhakemiston tietoja käytetään yhteyden muodostamisessa DB2 Connect -työasemasta etätietokantaan.

Voit lisätä tietokannan DB2 Connect -työaseman luetteloon seuraavasti:

- vaihe 1. Kirjaudu järjestelmään pääkäyttäjän (SYSADM) oikeuksin tai järjestelmän ohjausoikeuksin (SYSCTRL).
- vaihe 2. Täytä seuraavan taulukon Käyttäjän asettama arvo -sarake.

| Parametri                                            | Kuvaus                                                                                                    | Malliarvo | Käyttäjän<br>asettama<br>arvo |
|------------------------------------------------------|----------------------------------------------------------------------------------------------------|-----------|-------------------------------|
| Tietokannan nimi<br>(database_name)                  | <i>Etätietokannan</i> paikallisen DCS-<br>tietokannan nimi ( <i>local_dcsname</i> ).<br>Olet määrittänyt nimen lisätes-<br>säsi DCS-tietokantahakemiston<br>luetteloon (edellisessä<br>esimerkissä ny).                                  | ny        |                               |
| Tietokannan<br>valenimi<br>( <i>database_alias</i> ) | Etätietokannan valinnainen<br>paikallinen kutsumanimi. Jos et<br>määritä nimeä, oletusnimenä<br>käytetään tietokannan nimeä<br>( <i>database_name</i> ). Tätä nimeä<br>käytetään yhteyden<br>muodostuksessa tietokannasta<br>työasemaan. | kotiny    |                               |
| Solmun nimi<br>(node_name)                           | Sen solmuhakemiston merkinnän<br>nimi, joka ilmoittaa tietokannan<br>sijainnin. Käytä solmun nimenä<br>( <i>node_name</i> ) samaa nimeä, jolla<br>lisäsit solmun luetteloon edel-<br>lisessä vaiheessa.                                  | db2node   |                               |

Taulukko 28. Tietokantojen luetteloinnissa käytettävät parametriarvot.

vaihe 3. Jos käytät DB2 Connect -ohjelmaa UNIX-järjestelmässä, aseta ilmentymäympäristö ja avaa DB2-komentorivisuoritin. Aja aloituskomentotiedosto seuraavasti:

. KOTIHAK/sqllib/db2profile (Bourne- tai
Korn-komentotulkissa)
 source KOTIHAK/sqllib/db2cshrc (C-komentotulkissa)

jossa KOTIHAK on ilmentymän kotihakemisto.

vaihe 4. Lisää solmu luetteloon kirjoittamalla seuraavat komennot komentorivisuorittimeen:

catalog database tietokannan\_nimi as tietokannan\_valenimi at node solmun\_nimi authentication auth\_value

Voit lisätä esimerkiksi tunnetun DCS-tietokannan *ny* solmuun *db2solmu* niin, että sen paikallinen tietokannan tunnus on *kotiny*, antamalla seuraavat komennot:

catalog database *ny* as *kotiny* at node *db2solmu* authentication *dcs* 

| $Q \bigcirc$ | Jos haluat muuttaa komennolla <b>catalog</b> <i>database</i> määritettyjä arvoja, tee seuraavat toimet: |                                                                                                    |
|--------------|----------------------------------------------------------------------------------------------------|----------------------------------------------------------------------------------------------------|
|              | vaihe a.                                                                                                | Anna komento <b>uncatalog</b> <i>database</i> komentorivisuorittimessa seuraavan mallin mukaisesti: |
|              |                                                                                                    | uncatalog database <i>tietokannan_valenimi</i>                                                      |
|              | vaihe b.                                                                                                | Lisää tietokanta uudelleen luetteloon käyttäen haluamaasi<br>arvoa.                                 |

# 6. Apuohjelmien ja sovellusten sidonta tietokantapalvelimeen

Toistaiseksi toteutetut vaiheet ovat asettaneet DB2 Connect -työasemasta yhteydet pääkoneeseen tai AS/400-järjestelmään. Tämän jälkeen apuohjelmat ja sovellukset on sidottava pääkoneeseen tai AS/400-tietokantapalvelimeen. Sidontaa varten tarvitaan BINDADD-valtuudet.

Voit tehdä tämän antamalla seuraavat komennot:

connect to tietokannan\_valenimi user käyttäjätunnus using tunnussana bind polku@ddcsmvs.lst blocking all sqlerror continue messages mvs.msg grant public connect reset

Esimerkki:

Lisätietoja näistä komennoista on julkaisussa DB2 Connect User's Guide.

# 7. Pääkone- ja AS/400-yhteyksien testaus

Kun olet määrittänyt DB2 Connect -työaseman tietoliikenneyhteydet, testaa yhteydet seuraavasti. Sinun on muodostettava yhteys etätietokantaan, jos haluat testata yhteyttä.

- vaihe 1. Aloita tietokannan hallintaohjelma antamalla pääkoneen tietokantapalvelimessa komento **db2start**.
- vaihe 2. Muodosta yhteys etätietokantaan antamalla DB2 Connect -työaseman komentotoiminnoissa tai komentorivisuorittimessa komento

connect to *tietokannan valenimi* user *käyttäjätunnus* using *tunnussana* 

*Käyttäjätunnuksen* ja *tunnussanan* arvojen on oltava kelvollisia järjestelmässä, jossa ne todennetaan. Oletusarvon mukaan todennus tapahtuu pääkoneessa tai AS/400-tietokantapalvelimessa.

Jos yhteyden muodostus onnistuu, ohjelma lähettää sanoman, jossa näkyy sen tietokannan nimi, johon yhteys on muodostettu. Tämän jälkeen voit hakea tietoja tietokannasta. Jos haluat hakea esimerkiksi järjestelmän kuvausluettelossa olevien taulukoiden nimien luettelon, kirjoita seuraava SQL-komento:

db2 "select taulukon\_nimi from syscat.tables"

Kun haluat lopettaa tietokantayhteyden käytön, kirjoita komento **db2 connect** reset.

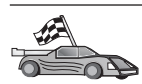

Voit aloittaa DB2-ohjelmiston käytön. Lisätietoja aiheesta on julkaisussa Administration Guide.

# Pääkoneyhteyden tarkistus

Jos yhteyden muodostus ei onnistu, tarkista seuraavat kohdat:

Pääkoneessa:

- \_\_\_\_1. Rekisteriarvo *db2comm* sisältää arvon tcpip.
- \_\_\_\_2. Services-tiedosto on päivitetty oikein.
- \_\_\_\_3. Palvelun nimi (*svcename*) -parametri on päivitetty oikein tietokannan hallintaohjelman kokoonpanotiedostoon.
- \_\_\_\_4. Tietokanta on luotu ja lisätty luetteloon onnistuneesti.
- \_\_\_\_5. Tietokannan hallintaohjelma on lopetettu ja aloitettu uudelleen (kirjoita palvelimessa komennot **db2stop** ja **db2start**).
- \_\_\_6. Määritetty portin numero ei ole parhaillaan minkään toisen prosessin käytössä.

Jos yhteyskäytäntöjen aloituksessa ilmenee ongelmia, näkyviin tulee varoitussanoma ja virhesanomat tallentuvat db2diag.log-tiedostoon. Lisätietoja db2diag.log-tiedostosta on julkaisussa Troubleshooting Guide.

DB2 Connect-työasemassa:

- \_\_\_\_1. Services- ja hosts-tiedostot on päivitetty oikein, jos niitä käytetään.
- \_\_\_\_2. Solmu on lisätty luetteloon oikealla koneen nimellä (*hostname*) tai IP-osoitteella (*ip\_address*) varustettuna.
- \_\_\_\_3. Portin numero tai palvelun nimi vastaa pääkoneen portin numeroa.
- \_\_\_\_4. Tietokantahakemistoon määritetty solmun nimi (*node\_name*) osoittaa oikeaan merkintään solmuhakemistossa.
- \_\_\_\_5. Tietokanta on lisätty luetteloon oikein varustettuna pääkoneen tietokannan valenimellä (*tietokannan\_valenimi*). Tämä tietokannan valenimi on lisätty luetteloon silloin, kun tietokanta luotiin pääkoneeseen DB2 Connect -työaseman tietokannan nimellä (*tietokannan\_nimi*).

Jos yhteyden muodostus ei vieläkään onnistu, katso lisätietoja julkaisusta *Troubleshooting Guide*.
#### Luku 16. APPC-tietoliikenneyhteyksien manuaalinen määritys DB2 Connect -työasemaan

Tässä jaksossa kuvataan, miten DB2 Connect -työaseman ja pääkoneen tai AS/400-tietokantapalvelimen välinen yhteys määritetään manuaalisesti käyttämään APPC-yhteyskäytäntöä. Seuraavissa esimerkeissä oletetaan, että DB2 Connect -työasema ja pääkone tai AS/400-järjestelmä tukevat APPCyhteyskäytäntöä.

Jos määrität APPC-yhteyden pääkoneeseen tai AS/400-tietokantaan manuaalisesti, tässä jaksossa annetut ohjeet riittävät. Usein APPC-yhteyden voi määrittää automaattisesti työaseman kokoonpanoapuohjelman avulla. Seuraavassa taulukossa on luettelo ohjelmista, jotka voidaan määrittää työaseman kokoonpanoapuohjelmalla:

| Ohjelmat                                                                        | Ympäristö                                   | Määritetäänkö<br>kokoonpano työaseman<br>kokoonpanoapuohjelman<br>avulla? |
|---------------------------------------------------------------------------------|---------------------------------------------|---------------------------------------------------------------------------|
| IBM Personal Com-<br>munications -ohjelman<br>versio 4.2 ja uudemmat<br>versiot | 32-bittinen Windows-<br>järjestelmä         | Kyllä                                                                     |
| IBM Communications<br>Server -ohjelma (palvelin)                                | Windows NT- ja Windows<br>2000 -järjestelmä | Kyllä                                                                     |
| IBM Communications<br>Server -ohjelma (työasema)                                | 32-bittinen Windows-<br>järjestelmä         | Ei                                                                        |
| IBM Communications<br>Server -ohjelma                                           | OS/2-järjestelmä                            | Kyllä                                                                     |
| RUMBA                                                                           | 32-bittinen Windows-<br>järjestelmä         | Kyllä                                                                     |
| Microsoft SNA -ohjelma<br>(palvelin)                                            | Windows NT- ja Windows<br>2000 -järjestelmä | Ei                                                                        |
| Microsoft SNA -ohjelma<br>(työasema)                                            | 32-bittinen Windows-<br>järjestelmä         | Ei                                                                        |

Taulukko 29. Työaseman kokoonpanoapuohjelman avulla määritettävät ohjelmat.

Lisätietoja käyttöjärjestelmien tietoliikennevaatimuksista on kohdassa "Ohjelmistovaatimukset" sivulla 4. Kohdassa "Työaseman ja palvelimen välisiä yhteysmahdollisuuksia" sivulla 10 on kerrottu yhteyskäytännöt, joita voidaan käyttää erilaisiin työasemien ja palvelimien välisiin yhteyksiin.

Lisätietoja työaseman kokoonpanoapuohjelmasta, käyttöympäristön tietoliikennevaatimuksista ja erilaisten työasemien ja palvelimien välisten yhteyksien tukemista yhteyskäytännöistä on *käyttöoppaassa*.

Voit määrittää DB2 Connect -työaseman käyttämään pääkoneyhteyksissä ja AS/400-tietokantapalvelinyhteyksissä APPC-tietoliikennettä seuraavasti:

- "1. Parametrien arvojen tunnistus ja tallennus".
- "2. APPC-profiilien päivitys DB2 Connect -työasemassa" sivulla 279.
- "3. APPC- tai APPN-solmun luettelointi" sivulla 356.
- "4. Tietokannan lisäys luetteloon DCS-tietokantana" sivulla 358.
- "5. Tietokannan luettelointi" sivulla 358.
- "6. Apuohjelmien ja sovellusten sidonta tietokantapalvelimeen" sivulla 360.
- "7. Pääkone- ja AS/400-yhteyksien testaus" sivulla 360.

#### 1. Parametrien arvojen tunnistus ja tallennus

Jotta voisit määrittää DB2 Connect -työaseman kokoonpanon, pyydä pääkoneen pääkäyttäjää ja lähiverkon pääkäyttäjää täyttämään taulukko (Taulukko 30) *jokaista* sellaista pääkonetta tai AS/400-tietokantaa varten, johon haluat muodostaa yhteyden.

Kun olet täyttänyt sarakkeen *Käyttäjän asettama arvo*, voit käyttää taulukkoa DB2 Connect -ohjelman APPC-yhteyksien määrityksessä. Korvaa kokoonpanon määrityksen aikana ohjeissa mainitut malliarvot taulukkoon kirjaamillasi arvoilla. Oikeat arvot löytyvät ruutuihin merkittyjen numeroiden (esimerkiksi **1**) avulla.

Taulukossa ja kokoonpanon määrityksen ohjeissa on suositeltavia arvoja ja malliarvoja pakollisia kokoonpanoparametreja varten. Anna muille parametreille tietoliikenneohjelman oletusarvot. Jos käytössä olevan verkon kokoonpano poikkeaa ohjeissa olevasta kokoonpanosta, kysy soveltuvat arvot verkon pääkäyttäjältä.

Kokoonpanon määrityksen ohjeissa merkki \star viittaa arvoihin, jotka on muutettava mutta joille ei ole vastinetta taulukossa.

Taulukko 30. Pääkoneyhteyksien ja AS/400-palvelinyhteyksien suunnittelu.

| Viite | Nimi DB2 Connect<br>-työasemassa | Verkon nimi tai VTAM-<br>nimi | Malliarvo | Käyttäjän asettama arvo |
|-------|----------------------------------|-------------------------------|-----------|-------------------------|
| Pääko | neen verkkoelementit             |                               |           |                         |
| 1     | Koneen nimi                      | Paikallisen verkon nimi       | SPIFNET   |                         |

| Viite | Nimi DB2 Connect<br>-työasemassa                      | Verkon nimi tai VTAM-<br>nimi                                                                 | Malliarvo    | Käyttäjän asettama arvo |
|-------|-------------------------------------------------------|-----------------------------------------------------------------------------------------------|--------------|-------------------------|
| 2     | Istuntokumppanin<br>nimi                              | Sovelluksen nimi                                                                              | NYM2DB2      |                         |
| 3     | Verkon tunnus                                         |                                                                                               | SPIFNET      |                         |
| 4     | Kumppanisolmun nimi                                   | Paikallinen CP- tai SSCP-<br>nimi                                                             | NYX          |                         |
| 5     | Kohdetietokannan<br>nimi (target_dbname)              | OS/390 tai MVS:<br>Sijainnin nimi<br>VM/VSE:<br>DBNAME<br>AS/400: Relaatiotietokannan<br>nimi | NEWYORK      |                         |
| 6     | Linkin nimi tai moodin<br>nimi                        |                                                                                               | IBMRDB       |                         |
| 7     | Yhteyden nimi (linkin<br>nimi)                        |                                                                                               | LINKHOST     |                         |
| 8     | Etäverkko tai<br>lähiverkko-osoite                    | Paikallinen sovitin tai<br>kohdeosoite                                                        | 400009451902 |                         |
| DB2 C | Connect -työaseman verk                               | koelementit                                                                                   |              |                         |
| 9     | Verkon tai lähiverkon<br>tunnus                       |                                                                                               | SPIFNET      |                         |
| 10    | Paikallisen<br>ohjauspisteen nimi                     |                                                                                               | NYX1GW       |                         |
| 11    | Paikallisjärjestelmän<br>loogisen yksikön nimi        |                                                                                               | NYX1GW0A     |                         |
| 12    | Paikallisjärjestelmän<br>loogisen yksikön<br>valenimi |                                                                                               | NYX1GW0A     |                         |
| 13    | Paikallinen solmu tai                                 | ID BLK                                                                                        | 071          |                         |
| 14    | solmun tunnus                                         | ID NUM                                                                                        | 27509        |                         |
| 15    | Moodin nimi                                           |                                                                                               | IBMRDB       |                         |
| 16    | Symbolisen kohteen<br>nimi                            |                                                                                               | DB2CPIC      |                         |

Taulukko 30. Pääkoneyhteyksien ja AS/400-palvelinyhteyksien suunnittelu. (jatkoa)

|       | Nimi DB2 Connect                                | Verkon nimi tai VTAM- |                   |                                                                                                    |                         |
|-------|-------------------------------------------------|-----------------------|-------------------|----------------------------------------------------------------------------------------------------|-------------------------|
| Viite | -työasemassa                                    | nimi                  | Malliarv          | 0                                                                                                    | Käyttäjän asettama arvo |
| 17    | Etäjärjestelmän<br>tapahtumaohjelman<br>nimi    |                       | OS/390 t          | <b>ai MVS:</b><br>X'07'6DB<br>('07F6C4C2')<br>tai DB2DRDA                                                                   |                         |
|       |                                                 |                       | VM/VSE<br>AS/400: | AXE for<br>VSE. DB2 for<br>VM db name<br>tai X'07'6DB<br>('07F6C4C2')<br>for VM<br>X'07'6DB<br>('07F6C4C2')<br>tai QCNTEDDM |                         |
| DB2 C | Connect -työaseman DB2-                         | hakemistomerkinnät    |                   |                                                                                                    |                         |
| 19    | Solmun nimi                                     |                       | db2solm           | u                                                                                                    |                         |
| 19    | Suojaus                                         |                       | program           |                                                                                                    |                         |
| 20    | Paikallinen tietokannan<br>nimi (local_dcsname) |                       | ny                |                                                                                                    |                         |

#### Taulukko 30. Pääkoneyhteyksien ja AS/400-palvelinyhteyksien suunnittelu. (jatkoa)

Täytä seuraavalla tavalla taulukko jokaista palvelinta varten, johon haluat muodostaa yhteyden:

- Määritä *verkon tunnukseksi* sekä pääkonejärjestelmän että DB2 Connect -työasemien verkon nimi (1, 3 ja 9). Tavallisesti näiden arvo on sama. Esimerkiksi SPIFNET.
- 2. Määritä *istuntokumppanin LU-nimeksi* (**2**) VTAM-sovelluksen (APPL) nimi OS/390-, MVS-, VSE- tai VM-järjestelmää varten. Määritä paikallinen CP-nimi AS/400-järjestelmää varten.
- 3. Määritä *istuntokumppanisolmun nimeksi* (**4**) SSCP (System Services Control Point) -nimi OS/390-, MVS-, VM- tai VSE-järjestelmää varten. Määritä paikallisen ohjauspisteen nimi AS/400-järjestelmää varten.
- Määritä *tietokannan nimeksi* (5) pääkonetietokannan nimi. Nimi on LOCATION NAME OS/390- ja MVS-järjestelmässä, DBNAME VM- ja VSE-järjestelmässä ja relaatiotietokannan nimi AS/400-järjestelmässä.
- 5. Moodin nimeksi (6 ja 15) riittää tavallisesti oletusarvo IBMDRB.
- 6. Määritä *etäverkon osoitteeksi* (**8**) kohdepääkoneen tai AS/400-järjestelmän ohjaimen tai paikallisen sovittimen osoite.
- 7. Määritä DB2 Connect -työaseman *paikallisen ohjauspisteen nimi* (**10**). Nimi on tavallisesti sama kuin järjestelmän fyysisen yksikön nimi.

- Määritä DB2 Connect -ohjelman käyttämä paikallisen loogisen yksikön nimi (11). Jos hallitset monikonepäivityksiä eheyden hallintaohjelmalla (kaksivaiheinen vahvistus), paikallisen loogisen yksikön on oltava eheyden hallintaohjelman käyttämä looginen yksikkö. Tällöin looginen yksikkö ei voi olla ohjauspisteen looginen yksikkö.
- 9. *Paikallisen loogisen yksikön valenimeksi* (**12**) voi tavallisesti määrittää paikallisen loogisen yksikön nimen (**11**).
- 10. Määritä *paikalliseksi solmuksi* tai *solmun tunnukseksi* (**13** ja **14**) DB2 Connect -työaseman IDBLK- ja IDNUM-arvot. Oletusarvon tulisi olla kelvollinen.
- 11. Valitse symbolisen kohteen nimeksi (16) soveltuva arvo.
- 12. (Etäjärjestelmän) *tapahtumaohjelman nimen* (**17**) arvona kannattaa käyttää taulukossa annettuja oletusarvoja.
- 13. Jätä toistaiseksi muut kohdat (19 21) täyttämättä.

#### 2. APPC-profiilien päivitys DB2 Connect -työasemassa

Voit käyttää täytettyä taulukkoa (Taulukko 30 sivulla 276) määrittäessäsi DB2 Connect -ohjelmaan APPC-yhteyksiä etäjärjestelmien ja AS/400tietokantapalvelimen käyttöä varten.

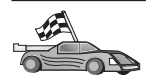

Siirry kohtaan, jossa on kuvattu APPC-tietoliikenneyhteyksien määritys haluamaasi käyttöjärjestelmään:

- "IBM eNetwork Communications Server for OS/2 -ohjelman kokoonpanon määritys" sivulla 280
- "IBM eNetwork Communications Server for Windows NT SNA API Client -ohjelman kokoonpanon määritys" sivulla 260
- "IBM eNetwork Communications Server for Windows NT SNA API Client -työasemaohjelman kokoonpanon määritys" sivulla 309
- "Microsoft SNA Client -ohjelman kokoonpanon määritys
- "Microsoft SNA Client -työaseman kokoonpanon määritys" sivulla 321
- "IBM eNetwork Communication Server for AIX -ohjelman kokoonpanon määritys" sivulla 324
- "Bull SNA for AIX -ohjelman kokoonpanon määritys" sivulla 333
- "SNAPlus2 for HP-UX -ohjelman kokoonpanon määritys" sivulla 336
- "SNAP-IX Version 6.0.1 for SPARC Solaris -ohjelman kokoonpanon määritys" sivulla 345
- "SunLink 9.1 for Solaris -ohjelman kokoonpanon määritys" sivulla 353

# IBM eNetwork Communications Server for OS/2 -ohjelman kokoonpanon määritys

Tässä jaksossa kerrotaan, miten määritetään DB2 Connect for OS/2 -työaseman ja pääkoneen tai AS/400-tietokantapalvelimen väliset APPCtietoliikenneyhteydet.

Varmista ennen kokoonpanon määrityksen aloitusta, että työasemaan on asennettu CS/2-ohjelman OS/2-versio 5 tai uudempi. Tässä jaksossa kerrotaan, miten IBM eNetwork Communications Server -ohjelman versiota 5 käytetään. Jos käytössäsi on Communications Manager for OS/2 -ohjelman versio 1.*x*, toteutettavat vaiheet ovat samanlaiset, liittymän ja valikoiden nimiä lukuun ottamatta.

Lisätietoja käyttöympäristön asetuksesta on CS/2-ohjelman käytönaikaisessa ohjeessa ja julkaisuissa

- Connectivity Supplement
- DRDA Connectivity Guide

Tässä ohjeessa oletetaan, että

- IBM eNetwork Communication Server V5 for OS/2 -ohjelman perusasennus on tehty
- DB2 Client for OS/2 -ohjelma on asennettu.

Toteuta seuraavat vaiheet taulukossa (Taulukko 25 sivulla 158) olevien *Käyttäjän asettama arvo*-kohdan merkintöjen avulla.

> Näissä ohjeissa selitetään, miten uuteen kokoonpanoon voi luoda uusia profiileja. Jos muokkaat valmiiksi määritettyä kokoonpanoa, voit joutua poistamaan joitakin profiileja, jotta kokoonpanon vahvistus onnistuu.

Voit määrittää järjestelmän kokoonpanon seuraavasti:

vaihe 1. Aloita uusi kokoonpano.

- a. Kaksoisnapsauta **IBM eNetwork Communications Server** -kuvaketta.
- b. Kaksoisnapsauta Communications Manager Setup -kuvaketta.
- c. Napsauta Communications Manager Setup -ikkunassa **Setup**painiketta.
- d. Määritä Open Configuration -ikkunaan uuden kokoonpanotiedoston nimi ja valitse **OK**-painike. Kuvaruutuun tulee Com-

munications Manager Configuration Definition -ikkuna.

| Communications Manager Confi                                                                    | guration Definition - DDCS                                                                                                    |
|-------------------------------------------------------------------------------------------------|----------------------------------------------------------------------------------------------------|
| Options Sockets Help                                                                            | guration benintion bboo                                                                                                    |
| Definition selection<br>© Commonly used <u>d</u> efinitions<br>© <u>A</u> dditional definitions | To configure any of the items listed,<br>select one and select Configure.<br>Select Close when the configuration<br>is complete. |
| Communications Definitions                                                                      |                                                                                                    |
| LUA APIs over Token-ring (3270<br>5250 emulation support using AP<br>APPC APIs over Token-ring  | emulation support) PC APIs over Token-ring                                                                                       |
| 5250 emulation support using AP<br>LUA APIs over SDLC (3270 emula                               | PC APIs over Twinaxial<br>ition support)                                                                                         |
| <                                                                                               | >                                                                                                    |
|                                                                                                 |                                                                                                    |
| APPC APIs (and 3270 support) or                                                                 | ver Token-ring for communications                                                                                                |
| Configure <u>C</u> lose                                                                         |                                                                                                    |

- vaihe 2. Määritä yhteyskäytäntö.
  - a. Valitse Commonly used definitions -valintanappi.
  - Valitse Communications Definitions -ruutuun haluamasi yhteyskäytäntö. Seuraavissa esimerkeissä käytetään APPC APIs over Token-Ring -yhteyskäytäntöä.
  - c. Napsauta **Configure**-painiketta. Kuvaruutuun tulee APPC APIs over Token-Ring -ikkuna.

| APPC APIs over                            | Token-ring          |
|-------------------------------------------|---------------------|
| Network ID                                | SPIFNET             |
| <u>L</u> ocal node name                   | NYX1                |
| Local node type<br>ONe <u>t</u> work node |                     |
|                                           | network node server |
| ⊖ <u>E</u> nd node - to a                 | network node server |
| Network node ser                          | ver address (hex)   |
|                                           |                     |
| <u>O</u> K <u>A</u> dvance                | d Cancel Help       |

- d. Kirjoita verkon tunnus (9) Network ID -kenttään.
- e. Kirjoita paikallisen ohjauspisteen nimi (**10**) **Control point name** -kenttään.

- f. Valitse End node -painike, jota verkon pääkäyttäjä neuvoo käyttämään. Voit valita joko End node - to a network node server -valintanapin tai End node - no network node server -valintanapin. Verkkosolmupalvelinta käytetään silloin, kun useita käyttäjiä reititetään saman yhteyden kautta. Seuraavassa esimerkissä oletetaan, että verkkosolmupalvelin ei ole käytössä.
- g. Valitse **Advanced**-painike. Näkyviin tuleva ikkuna on seuraavien vaiheiden aloitusikkuna. Ikkuna palaa kuvaruutuun kunkin vaiheen toteutuksen jälkeen. Kuvaruutuun tulee Communications Manager Profile List -ikkuna.

| ≚ Co          | ommunications                                            | Manager Profile List                                                                                                    |
|---------------|----------------------------------------------------------|----------------------------------------------------------------------------------------------------|
|               | <b>–</b>                                                 |                                                                                                    |
| APP           | C APIs (and 32                                           | 70 support) over Token-ring for communications                                                                                                    |
| All p<br>conf | rofiles listed a<br>iguration. Cheo                      | is Required MUST be configured to support the pictured<br>ck marks indicate configuration for a profile is complete.                              |
|               | Action                                                   | Profile Name                                                                                                    |
| >>> >         | Required<br>Required<br>Optional<br>Optional<br>Optional | DLC - Token-ring or other LAN types A<br>SNA local node characteristics<br>SNA connections<br>SNA Dependent LU Server definitions<br>SNA features |
|               |                                                          |                                                                                                    |
| Co            | nfigure                                                  | <u>C</u> lose Help                                                                                                    |

vaihe 3. Valmistele LAN DLC -profiili.

a. Valitse Profile List -ikkunassa vaihtoehto DLC - Token ring or other LAN Types Adapter Parameters ja valitse Configurepainike. Kuvaruutuun tulee Token Ring- tai Other Lan Types Adapter Parameters -ikkuna.

| Y Token Ring or Other LAN Type                     | s DLC Adapter Parameters         |
|----------------------------------------------------|----------------------------------|
| <u>A</u> dapter 0 👔 (0 - 15)                       | Additional parameters            |
| □ <u>F</u> ree unused links                        | HPR parameters                   |
| □ <u>B</u> ranch extender support                  | Link station protocol parameters |
| Maximum <u>I</u> -field size<br>2224 (265 - 16393) | Resource parameters              |
| Local <u>S</u> AP (hex)<br>04 (04 - 9C)            | Change                           |
| Effective capacity (bits per seco<br>4000000       | nd)                              |
| Connection network parameters                      | (optional)                       |
| <u>N</u> ame .                                     | Limited resource                 |
| OK Delete Cancel H                                 | Help                             |

- b. Kirjoita verkon tunnus (9) Network ID -kenttään.
- c. Valitse OK-painike.
- vaihe 4. Päivitä SNA-paikallissolmun tiedot.
  - a. Valitse Profile List -ikkunassa vaihtoehto SNA local node characteristics ja valitse Configure-painike. Kuvaruutuun tulee Local

Node Characteristic -ikkuna.

| ≚ Local Node Chara                       | acteristics        |  |
|------------------------------------------|--------------------|--|
| Network ID                               | SPIFNET            |  |
| <u>L</u> ocal node name                  | NYX1               |  |
| Node type<br>⊛ <u>E</u> nd node          |                    |  |
| ○ <u>N</u> etwork node                   |                    |  |
| Branch extender                          | ^ support          |  |
| Lo <u>c</u> al node ID (hex) 05D 27509   |                    |  |
| Local node alias name NYX1               |                    |  |
| Maximum compression level NONE           |                    |  |
| Maximum compression tokens 0 (0 - 30400) |                    |  |
| ⊴ <u>A</u> ctivate Attach M              | anager at start up |  |
| □ <u>S</u> earch required                |                    |  |
| Optional comment                         |                    |  |
| OK Net <u>W</u> are(                     | R) Cancel Help     |  |

- b. Kirjoita verkon tunnus (9) Network ID -kenttään.
- c. Paikallisen solmun nimi on todennäköisesti määritetty CS/2ohjelman asennuksen yhteydessä. Jos et ole varma, kysy lisätietoja verkon pääkäyttäjältä.
- d. Kirjoita solmun tunnus (**13**, **14**) Local node ID (hex) -kenttään.

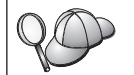

Profiilin ensimmäisen osan tulisi olla valmiiksi täytetty, kun tuot profiilin kuvaruutuun. Sinun tarvitsee täyttää vain toinen osa.

- e. Valitse OK-painike.
- vaihe 5. Valmistele SNA-yhteysprofiilit seuraavasti:
  - a. Valitse Profile List -ikkunassa vaihtoehto **SNA Connections** ja valitse **Configure**-painike Kuvaruutuun tulee Connection List

-ikkuna.

| ∠ Connections                                                                        | s List                        |                   |
|--------------------------------------------------------------------------------------|-------------------------------|-------------------|
| Choose the type of node to change or create connections to nodes of that type.       |                               |                   |
| Selecting a partner type will display connections to nodes of that type in the list. |                               |                   |
| Partner type                                                                         |                               |                   |
| ⊙To <u>n</u> etwork                                                                  | k node                        |                   |
|                                                                                      |                               |                   |
| Link<br>Name                                                                         | Adapter                       | Adapter<br>Number |
| LINKPEER                                                                             | Token-ring or other LAN types | 0                 |
|                                                                                      |                               |                   |
|                                                                                      |                               |                   |
| Comment                                                                              |                               |                   |
| Create                                                                               | Change Delete Close           | Help              |

 b. Valitse Partner Type -ikkunassa joko To peer node -valintanappi (käytetään tavallisesti OS/400-yhteyksissä) tai To host -valintanappi (käytetään tavallisesti OS/390-, MVS-, VSE- ja VM-yhteyksissä) ja valitse sitten Create-painike. Kuvaruutuun tulee Adapter List -ikkuna.

| ✓ Adapter List                                                                                          |
|----------------------------------------------------------------------------------------------------|
| Select the local adapter to be used for this connection.                                                |
| <u>A</u> dapter Type                                                                                    |
| Token-ring or other LAN types<br>Ethernet (ETHERAND) network<br>PC Network<br>Twinaxial<br>SDLC<br>X.25 |
|                                                                                                    |
| Adapter number $\theta$ (0–15) Configure DLC                                                            |
| Continue Cancel Help                                                                                    |

c. Valitse vaihtoehto Token-ring or other LAN types ja määritä sovittimen numero, jonka olet määrittänyt DLC-profiilille.

d. Napsauta **Continue**-painiketta. Kuvaruutuun tulee Connection to a Peer Node- tai Connection to a Host -ikkuna.

| Connection to a Host                                                                                                    |
|----------------------------------------------------------------------------------------------------|
| Link name LINKHOST ☑ Activate at startup                                                                                                    |
| Adjacent node ID (hex)                                                                                                    |
| Partner LU definitions         Partner network ID       SPIFNET         Define Partner LUs         Partner node name       NYX                                                                               |
| Destination information for host         LAN destination address (hex)         400009451902         Token-Ring         Token-Ring                                                                            |
| To provide unique link protocol parameters that are different than those specified in the DLC adapter profile, select Override                                                                               |
| OK Additional parameters Cancel Help                                                                                                    |
|                                                                                                    |
| ✓ Connection to a Peer Node                                                                                                    |
| Link name LINKPEER 🗆 Activate at startup                                                                                                    |
| Adjacent node ID (hex)                                                                                                    |
| Partner LU definitions       Partner network ID     SPIFNET       Partner node name     NYX                                                                                                    |
| Destination information for peer node         LAN destination address (hex)       Address format       Remote SAP (hex)         400009451902       Token-Ring       104                                      |
| To provide unique link protocol parameters that are different than those specified in the DLC adapter profile, select Override       Override         OK       Additional parameters       Cancel       Help |

- vaihe 6. Määritä yhteys Connection to a Peer Node- tai Connection to Host -ikkunassa.
  - a. Kirjoita linkin nimi (7) Link name -kenttään.
  - b. Valitse Connection-ikkunassa Additional parameters -painike. Kuvaruutuun tulee Additional Connection Parameters -ikkuna.
  - c. Kirjoita paikallisen ohjauspisteen nimi (**10**) Local PU name -kenttään.
  - d. Poista Backup Link -valintaruudun valinta.
  - e. Kirjoita solmun tunnus (**13** ja **14**) Node ID -kenttiin.

- f. Valitse OK-painike.
- g. Kirjoita etäjärjestelmän lähiverkon osoite (**8**) LAN destination address -kenttään.
- h. Kirjoita etäjärjestelmän verkon tunnus (**1**) **Partner network ID** -kenttään.
- i. Kirjoita istuntokumppanin solmun nimi (4) **Partner node name** -kenttään.
- j. Valitse **Define Partner LUs** -painike. Kuvaruutuun tulee Partner LU -ikkuna.

| ∠ Partner LUs                                                                                                    |                             |  |
|----------------------------------------------------------------------------------------------------|-----------------------------|--|
| To add a Partner LU, enter the LU name, alias, and comment. Then select Add.                                               |                             |  |
| To change a Partner LU, select an LU from the list, change the LU name, alias,<br>and/or comment fields and select Change. |                             |  |
| To delete a Partner LU, select an LU from                                                                                  | the list and select Delete. |  |
|                                                                                                    | LU name Alias               |  |
|                                                                                                    | SPIFNET.NYM2DB2 NYM2DB2     |  |
| LU Hame NTM2DB2                                                                                                    |                             |  |
|                                                                                                    |                             |  |
| <u>Partner LU is dependent</u>                                                                                             |                             |  |
| Uninterpreted name                                                                                                    | Change Detete               |  |
|                                                                                                    |                             |  |
| Optional <u>c</u> omment                                                                                                   |                             |  |
| Add                                                                                                    |                             |  |
| OK Cancel Help                                                                                                    |                             |  |

- vaihe 7. Luo istuntokumppanin profiili.
  - a. Kirjoita etäjärjestelmän verkon tunnus (3) Network ID -kenttään.
  - b. Kirjoita istuntokumppanin loogisen yksikön nimi (**2**) LU name- ja Alias-kenttiin.
  - c. Lisää istuntokumppanin profiili yhteysprofiiliin valitsemalla Add-painike.
  - d. Valitse OK-painike.

e. Valitse Additional Parameters -painike. Kuvaruutuun tulee Additional Connection Parameters -ikkuna.

| Additional Connection Param                                                                                            | eters            |  |
|----------------------------------------------------------------------------------------------------|------------------|--|
| Link name LINKHOST                                                                                                    |                  |  |
| Multiple PU parameters                                                                                                 | rímary host link |  |
| Local PU name                                                                                                    | NYX1             |  |
| Local nod <u>e</u> ID                                                                                                  | (hex) 05D 27509  |  |
| Host connection parameters<br>□ APPN <u>s</u> upport<br>☑ <u>U</u> se this host connection as your focal point support |                  |  |
| Optional <u>c</u> omment                                                                                               |                  |  |
| OK Cancel Help                                                                                                    |                  |  |

- f. Varmista, että Multiple PU Parameters -kentissä on arvot. Tämä arvo on paikallisen solmun tunnus heksadesimaalilukuna (13 ja 14).
- g. Palaa Connection-ikkunaan valitsemalla OK-painike.
- h. Palaa Connections List -ikkunaan valitsemalla OK-painike.
- i. Palaa Profile List -ikkunaan valitsemalla Close-painike.
- vaihe 8. Määritä SNA-ominaisuudet.
  - a. Valitse Profile List -ikkunassa vaihtoehto **SNA features** ja napsauta **Configure**-painiketta. Kuvaruutuun tulee SNA Features

List -ikkuna. Se on seuraavien vaiheiden aloitusikkuna.

| SNA Features List<br>To create, change, or delete a definition of a feature, select a list<br>item, then choose the appropriate action.                                                                                   |            |         |  |
|----------------------------------------------------------------------------------------------------|------------|---------|--|
| Eeatures                                                                                                    | Definition | Comment |  |
| Local LUS<br>Partner LUS<br>Modes<br>Transaction program definitions<br>Transaction program defaults<br>Transaction program security<br>Conversation security<br>LU-to-LU security<br>CPI Communications side information | <          |         |  |
| Create Change Delete                                                                                                    | lose Help  |         |  |

vaihe 9. Valmistele paikallisen loogisen yksikön profiili.

Jos DB2-työasema on määritetty itsenäiseksi loogiseksi yksiköksi, voit valmistella paikallisen loogisen yksikön profiilin seuraavasti:

- a. Valitse SNA Features List -ikkunan toimintovalikosta vaihtoehdot Local LUs —> Create.
- b. Kirjoita paikallisen loogisen yksikön nimi (**11**) LU name -kenttään.
- c. Kirjoita paikallisen loogisen yksikön valenimi (**13**) Aliaskenttään.
- d. Valitse NAU address -ruutuun Independent LU -valintanappi.
- e. Valitse OK-painike.
- f. Jos haluat käyttää tätä paikallista loogista yksikköä DB2 Connect -työaseman aloittamissa APPC-yhteyksissä, valitse Use this local LU as your default local LU alias -valintaruutu. Oletusarvon mukaan kaikki tästä DB2 Connect -työasemasta aloitetut APPCyhteydet käyttävät tätä paikallista loogista yksikköä.
- vaihe 10. Moodin määrityksen valmistelu
  - a. Valitse SNA Features List -ruudusta vaihtoehto **Modes** ja valitse sitten **Create**-painike. Kuvaruutuun tulee Mode Definition

-ikkuna.

| Mode Definition                                        |               |  |
|--------------------------------------------------------|---------------|--|
| Mode <u>n</u> ame                                      | IBMRDB        |  |
| Class of ser <u>v</u> ice                              | #CONNECT F    |  |
| Mode session <u>l</u> imit                             | 8 (0 - 32767) |  |
| Minimum contention winners                             | 0 (0 - 32767) |  |
| Receive pacing window                                  | 4 (0 - 63)    |  |
| Pacing type                                            | Adaptive      |  |
| Compression and session-level encryption support Setup |               |  |
| RU size<br>© Default RU size<br>(256 - 16384)          |               |  |
|                                                        |               |  |
| Optional <u>c</u> omment                               |               |  |
|                                                        |               |  |
| OK Cancel Help                                         |               |  |

- b. Kirjoita moodin nimi (6, 15) mode name -kenttään.
- c. Muihin kenttiin voit joko määrittää arvot, jotka vastaavat palvelinjärjestelmälle määritettyä moodin profiilia, tai voit säätää parametreja.
- d. Lopeta moodin määritys ja palaa SNA Features List -ikkunaan valitsemalla **OK**-painike.
- vaihe 11. Luo CPIC Side Information -tiedosto
  - a. Valitse SNA Features List -ruudusta vaihtoehto CPI Communications Side Information ja valitse sitten Create-painike. Kuva-

| CPI Communications Side Information                                                  |  |  |
|--------------------------------------------------------------------------------------|--|--|
| Symbolic destination name DB2CPIC                                                    |  |  |
| Partner LU<br>O <u>F</u> ully qualified name                                         |  |  |
| • <u>A</u> lias NYM2DB2 ¥                                                            |  |  |
| Partner TP                                                                           |  |  |
| TP name X'QCNTEDDM'                                                                  |  |  |
| Security type Mod <u>e</u> name<br>Sa <u>m</u> e <u>N</u> one <u>P</u> rogram IBMRDB |  |  |
| Opt <u>i</u> onal comment                                                            |  |  |
|                                                                                      |  |  |
|                                                                                      |  |  |
| <u>O</u> K Cancel Help                                                               |  |  |

ruutuun tulee CPI Communications Side Information -ikkuna.

- b. Kirjoita symbolisen kohteen nimi (**16**) Symbolic destination name -kenttään.
- c. Valitse Alias-valintanappi.
- d. Napsauta Alias-luetteloruutua ja valitse paikallisen loogisen yksikön valenimi (12).
- e. Kirjoita etäjärjestelmän tapahtumaohjelman nimi (**17**) **Partner TP** -kenttään.
- f. Valitse Security type -ryhmässä None-valintanappi. Suojauslaji määritetään myöhemmin DB2-hakemistojen päivityksen yhteydessä.
- g. Kirjoita moodin nimi (6) Mode name -kenttään.
- h. Tallenna CPI -lähtöarvojen profiili ja palaa SNA Features List -ikkunaan valitsemalla **OK**-painike.
- i. Palaa Communication Server Profile List -ikkunaan valitsemalla Close-painike.
- vaihe 12. Kokoonpanon tallennus
  - a. Palaa Communication Server Configuration Definition -ikkunaan valitsemalla **Close**-painike.

- b. Vahvista sekä tallenna kokoonpanotiedosto automaattisesti ja poistu kokoonpanon määrityksen ikkunasta valitsemalla **Close**painike.
- c. Lopeta Communication Server -ohjelma valitsemalla toimintovalikon vaihtoehdot Stop Communications Normally —> Start Communications.

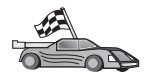

Päivitä palvelimen DB2:n hakemistot, sidontatoiminnot sekä sovellukset ja testaa yhteydet.

OS/2- ja Windows-käyttöjärjestelmissä nämä toimet voi tehdä helpoimmin työaseman kokoonpanoapuohjelman avulla. "Luku 6. Työaseman ja palvelimen välisten yhteyksien määritys työaseman kokoonpanoapuohjelmalla" sivulla 31 sisältää lisätietoja työaseman kokoonpanoapuohjelman käytöstä. Lisätietoja kokoonpanon manuaalisesta määrityksestä ja UNIX-käyttöympäristöstä on kohdassa "APPC- tai APPN-solmun lisäys kuvausluetteloon" sivulla 96 ja sitä seuraavissa jaksoissa.

# IBM Personal Communications for Windows -ohjelman kokoonpanon määritys

Tässä jaksossa kuvataan, miten IBM Personal Communications for Windows NT-, IBM Personal Communications for Windows 2000-, IBM Personal Communications for Windows 98- ja IBM Personal Communications for Windows 95 -ohjelma määritetään DB2 Connect -työasemaan, jos pääkoneyhteys tai AS/400-tietokantapalvelinyhteys muodostetaan APPCtietoliikenneyhteyskäytännön avulla.

Ennen aloitusta on varmistettava, että asennettu IBM Personal Communications for Windows NT- tai IBM Personal Communications for Windows 9xohjelma on seuraavien vaatimusten mukainen:

- \_\_\_\_1. Sen versio on 4.2 tai uudempi.
- \_\_\_\_2. IBM Personal Communications IEEE 802.2 -lähiverkkoliittymä on asennettuna (tämä on yksi IBM Personal Communications -ohjelman asennusvaihtoehdoista).
- \_\_3. LLC2-ajuri on asennettu IBM Communications Server -palvelinohjelman asennushakemistosta. Voit varmistaa tämän Windows NT- tai 9x-järjestelmässä seuraavasti:
  - a. Valitse Käynnistä-painike ja valitse sitten vaihtoehdot Asetukset
     —> Ohjauspaneeli.
  - b. Kaksoisnapsauta Verkko-kuvaketta.
  - c. Napsauta Verkko-ikkunassa Protokollat-välilehteä. IBM LLC2 -yhteyskäytännön on oltava yksi luettelon yhteyskäytännöistä. Jos näin ei ole, asenna tämä yhteyskäytäntö IBM Personal Communications for Windows NT tai IBM Personal Communications for Windows 9x -ohjelmistosta. Ohjeet tähän ovat IBM Personal Communications -ohjelman mukana toimitetuissa julkaisuissa.

Windows 2000 -käyttöjärjestelmä:

- a. Valitse Käynnistä-painike ja valitse sitten vaihtoehdot Asetukset
   —> Järjestelmä.
- b. Napsauta vaihtoehtoa **Verkko- ja puhelinverkkoyhteydet** ja valitse yhteys, jonka kokoonpanon haluat määrittää (esimerkiksi Lähiverkko).
- c. Valitse **Yleiset**-välilehden **Ominaisuudet**-painike. Varmista, että yhteyskäytäntöjen luettelossa on merkintä **IBM LLC2 Protocol**. Jos näin ei ole, asenna tämä yhteyskäytäntö IBM Personal Communications -ohjelmistosta. Lisätietoja on ohjelman oppaissa.

Tässä jaksossa oletetaan, että

- IBM Personal Communications -ohjelman perusasennus on jo tehty ja edellä kuvatut vaatimukset täyttyvät.
- DB2 Connect -ohjelma on asennettu.

Voit aloittaa IBM Personal Communications -ohjelman seuraavasti:

vaihe 1. Napsauta Käynnistä-painiketta ja valitse vaihtoehdot Ohjelmat —> IBM Communications Server —> SNA Node Configuration. Kuvaruutuun tulee IBM Personal Communications SNA Node Configuration -ikkuna.

| 🖗 Untitled - Personal Communications                                                                                                    | SNA Node Configuration     | - 🗆 X |
|----------------------------------------------------------------------------------------------------|----------------------------|-------|
| <u>F</u> ile ⊻iew <u>H</u> elp                                                                                                    |                            |       |
| Configuration options:<br>Configure Node<br>Configure Devices<br>Configure Dury Puls<br>Configure Puls Puls<br>Configure Partner LU 6.2 | <u>م</u>                   |       |
| Description:<br>Click on the New button to define the nu<br>change its parameters or delete it.<br>Node:                                | ode. You can then view and |       |
|                                                                                                    | New                        |       |
|                                                                                                    | View/Change/Add            |       |
|                                                                                                    | Delete                     |       |
|                                                                                                    |                            |       |
| Ready                                                                                                    |                            |       |

vaihe 2. Valitse vaihtoehdot File —> New. Kuvaruutuun tulee Define the Node -ikkuna. Seuraavassa kuvatut vaiheet alkavat tästä ikkunasta.

Voit määrittää APPC-tietoliikenneohjelman seuraavasti:

vaihe 1. Solmun määritys

a. Valitse **Configuration options** -ruudussa **Configure Node** -vaihtoehto ja napsauta **New**-painiketta. Kuvaruutuun tulee Define the Node -ikkuna.

| Define the Node                                                        |  |
|------------------------------------------------------------------------|--|
| Basic Advanced DLU Requester                                           |  |
| Control Point (CP)<br>Fully qualified CP name:<br>SPIFNET<br>CP alias: |  |
| Local Node ID<br>Block ID: Physical Unit ID:<br>05D 27509              |  |
| OK Cancel Apply Help                                                   |  |

- b. Kirjoita Fully qualified CP name -kenttiin verkon nimi (9) ja paikallisen ohjauspisteen nimi 10 (SPIFNET.NYX1).
- c. Voit kirjoittaa vaihtoehtoisesti CP alias -kenttään ohjauspisteen valenimen. Jos jätät tämän kentän tyhjäksi, ohjelma käyttää paikallisohjauspisteen nimeä 10 (NYX1).
- d. Kirjoita Local Node ID -kenttiin lohkon tunnus 13 ja fyysisen yksikön tunnus 14 (05D 27509).
- e. Napsauta OK-painiketta.
- vaihe 2. Laitteen kokoonpanon määritys
  - a. Valitse **Configuration options** -ruudussa **Configure devices** -vaihtoehto.

- b. Valitse DLCs-kenttään soveltuva DLC-yhteyskäytäntö. Nämä ohjeet on laadittu lähiverkon (LAN) DLC-yhteyskäytäntöä varten.
- c. Napsauta New-painiketta. Kuvaruutuun tulee vastaava, oletusarvot sisältävä ikkuna. Tässä tapauksessa esiin tulee Define a LAN device -ikkuna.
- d. Hyväksy oletusarvot napsauttamalla OK-painiketta.
- vaihe 3. Yhteyksien kokoonpanon määritys
  - a. Valitse **Configuration options** -ruudussa **Configure connections** -vaihtoehto.
  - b. Varmista, että DLCs-kentässä on korostettuna LAN-vaihtoehto.
  - c. Napsauta **New**-painiketta. Kuvaruutuun tulee Define a LAN connection -ikkuna.

| Define a LAN Connection      | ×                     |
|------------------------------|-----------------------|
| Basic Advanced Adjacent Node |                       |
| Link station name:           | LINKHOST              |
| Device name:                 | LANX_04               |
|                              |                       |
| Discov                       | ver network addresses |
| Destination address          | s: 400009451902       |
| Remote SAP:                  | 04 💌                  |
| Token-Ring                   | O Ethernet            |
|                              |                       |
|                              |                       |
| ОК                           | Cancel Apply Help     |

- d. Toimi Basic-välilehdessä seuraavasti:
  - Kirjoita Link station name -kenttään lomakkeesta linkin nimi
     (LINKHOST).

- 2) Kirjoita Destination address -kenttään etälähiverkon osoite
   8 lomakkeesta (400009451902).
- e. Toimi Adjacent Node -välilehdessä seuraavasti:

| Define a LAN Connection                                                                  | ×    |
|------------------------------------------------------------------------------------------|------|
| Basic Advanced Adjacent Node                                                             |      |
| Adjacent CP name:<br>SPIFNET NYX<br>Adjacent CP type: TG number:<br>Back-Level LEN 💽 0 💽 |      |
| Adjacent node ID<br>Block ID: Physical Unit ID:                                          |      |
|                                                                                          |      |
| OK Cancel Apply                                                                          | Help |

- Kirjoita Adjacent qualified CP name -kenttiin verkon tunnus
   ja paikallisen ohjauspisteen nimi
   (SPIFNET.NYX).
- 2) Valitse Adjacent CP type -kenttään Back-Level LEN -vaihtoehto.
- **3**) Varmista, että **TG number** -kentän arvoksi on määritetty θ (oletusarvo).
- 4) Napsauta OK-painiketta.
- vaihe 4. Istuntokumppanin loogisen yksikön 6.2 kokoonpanon määritys
  - a. Valitse **Configuration options** -ruudussa **Configure partner LU** -vaihtoehto ja napsauta **New**-painiketta. Kuvaruutuun tulee

Define a partner LU 6.2 -ikkuna.

| Define a Partner LU 6.2      |
|------------------------------|
| Basic Advanced               |
| Partner LU name:<br>SPIFNET  |
| Partner LU alias:<br>NYM2DB2 |
| Fully qualified CP name:     |
| OK Cancel Apply Help         |

- b. Kirjoita Partner LU name -kenttiin verkon tunnus 3 ja istuntokumppanin loogisen yksikön nimi 2 (SPIFNET.NYM2DB2).
- c. Kirjoita Partner LU alias -kenttään istuntokumppanin loogisen yksikön nimi 2 lomakkeesta (NYM2DB2).
- d. Kirjoita Fully-qualified qualified CP name -kenttiin verkon tunnus ja viereisen paikallisen ohjauspisteen nimi 4 (SPIFNET-.NYX).

Hyväksy Advanced-välilehden oletusarvot.

- e. Napsauta OK-painiketta.
- vaihe 5. Moodien kokoonpanon määritys
  - a. Valitse **Configuration options** -ruudussa **Configure modes** -vaihtoehto ja napsauta **New**-painiketta. Kuvaruutuun tulee

Define a mode -ikkuna.

| Define a Mode                       | ×    |
|-------------------------------------|------|
| Basic Advanced                      |      |
|                                     |      |
| Mode name:                          |      |
| [BMRDB]                             |      |
|                                     |      |
| PLU mode session limit:             |      |
| 32                                  |      |
|                                     |      |
| Minimum contention winner sessions: |      |
| 16                                  |      |
|                                     |      |
|                                     |      |
|                                     |      |
|                                     |      |
|                                     |      |
| UK Lancel <u>Apply</u>              | Help |

b. Kirjoita moodin nimi (**15**) **Basic**-välilehden **Mode name** -kenttään.

c. Valitse Advanced-kieleke.

| Define a Mode                     | ×                    |
|-----------------------------------|----------------------|
| Basic Advanced                    |                      |
| Maximum negotiable session limit: | 128                  |
| Receive pacing window size:       | 1                    |
| Class of Service name:            | #CONNECT             |
| Use cryptography                  |                      |
| Use compression                   |                      |
| Use default RU size               |                      |
| Maximum RU size:                  | 4096                 |
|                                   |                      |
|                                   |                      |
| OK Cance                          | el <u>Apply</u> Help |

- d. Valitse arvo #CONNECT Class of Service Name -kenttään.
- e. Napsauta OK-painiketta.
- vaihe 6. Paikallisen loogisen yksikön 6.2 kokoonpanon määritys
  - a. Valitse **Configuration options** -ruudun **Configure local LU 6.2** -vaihtoehto ja napsauta **New**-painiketta. Kuvaruutuun tulee

Define a local LU 6.2 -ikkuna.

| Define a Local LU 6.2        | X            |
|------------------------------|--------------|
| Basic                        |              |
| Local LU name:<br>NYX1GW01 D | rependent LU |
| Local LU alias:              |              |
| PU name:                     | <u></u>      |
| NAU address:                 | <b>V</b>     |
| LU session limit:            | 30           |
|                              |              |
| OK Cancel                    |              |

- b. Kirjoita paikallisjärjestelmän loogisen yksikön nimi (**11**) Local LU name -kenttään.
- c. Kirjoita LU session limit -kenttään arvo. Oletusarvo 0 määrittää suurimman sallitun arvon.
- d. Hyväksy oletusarvot muihin kenttiin ja napsauta OK-painiketta.
- vaihe 7. CPI-C Side Information -tietojen määritys
  - a. Valitse Configuration options -ruudussa Configure CPI-C side information -vaihtoehto ja napsauta New-painiketta. Kuvaruu-

| tuun tu | ilee Defin | e CPI-C Side | Information | -ikkuna. |
|---------|------------|--------------|-------------|----------|
|---------|------------|--------------|-------------|----------|

| Define CPI-C Side Information 🛛 🔀                                                            |              |      |  |  |
|----------------------------------------------------------------------------------------------|--------------|------|--|--|
| Basic Securit                                                                                | y]           |      |  |  |
| Symbolic destination name:<br>DB2CPIC<br>Mode name:<br>IBMRDB<br>Partner LU name:<br>CDIENET |              |      |  |  |
| TP name:<br>DB2DRDA                                                                          |              |      |  |  |
| Service TP                                                                                   |              |      |  |  |
| ОК                                                                                           | Cancel Apply | Help |  |  |

- b. Kirjoita Symbolic destination name -kenttään nimi 16 lomakkeesta (DB2CPIC).
- c. Kirjoita Mode name -kenttään nimi **15** lomakkeesta (IBMRDB).
- d. Kirjoita ensimmäiseen Partner LU Name -kenttään verkon tunnus 3 ja toiseen kenttään istuntokumppanin loogisen yksikön nimi 2 (SPIFNET.NYM2DB2).
- e. Määritä tapahtumaohjelman nimi. TP name -kentässä:
  - Voit määrittää muun kuin palvelun tapahtumaohjelman nimen kirjoittamalla sen nimen (esimerkiksi DB2DRDA) TP name
     -kenttään ja varmistamalla, että Service TP -vaihtoehtoa ei ole valittu.
  - Voit määrittää palvelun tapahtumaohjelman nimen kirjoittamalla sen nimen (esimerkiksi 076DB) **TP name** -kenttään ja varmistamalla, että **Service TP** -vaihtoehto **on** valittu.
- f. Hyväksy oletusarvot muihin kenttiin ja napsauta **OK**-painiketta.
- vaihe 8. Kokoonpanon tallennus
  - a. Valitse vaihtoehdot File —> Save As. Kuvaruutuun tulee Save as -ikkuna.
  - b. Kirjoita tiedoston nimi, esimerkiksi ny3.acg ja napsauta sitten OK-painiketta.

- c. Esiin tulee valintaikkuna, jossa kysytään, haluatko tämän kokoonpanon oletusarvoksi. Napsauta **Yes**-painiketta.
- vaihe 9. Ympäristömuuttujien päivitys

IBM Personal Communications -ohjelma määrittää APPCtietoliikenteen käyttämän paikallisjärjestelmän loogisen yksikön **appcllu**-ympäristömuuttujan avulla. Voit määrittää tämän muuttujan istuntokohtaisesti avaamalla komentoikkunan ja kirjoittamalla komennon set appcllu=*local\_lu\_name*, jossa *local\_lu\_name* on käytettävän paikallisjärjestelmän loogisen yksikön nimi. Saattaa kuitenkin olla kätevämpää määrittää muuttuja pysyvästi. Voit määrittää muuttujan pysyvästi Windows NT -käyttöjärjestelmään seuraavasti:

- a. Valitse ensin Käynnistä-painike ja sitten vaihtoehdot Asetukset
   —> Ohjauspaneeli.
- b. Kaksoisnapsauta Järjestelmä-kuvaketta. Kuvaruutuun tulee Ominaisuudet: Järjestelmä -ikkuna.
- c. Valitse Ympäristö-välilehti.
- d. Kirjoita arvo appcllu Muuttuja-kenttään.
- e. Kirjoita paikallisjärjestelmän loogisen yksikön nimi (4) Arvokenttään.
- f. Hyväksy muutokset napsauttamalla **OK-**painiketta.
- g. Sulje Ominaisuudet: Järjestelmä -ikkuna napsauttamalla **OK**-painiketta.

Ympäristömuuttujan asetus jää voimaan tulevia istuntoja varten.

- vaihe 10. SNA-solmun toimintojen aloitus
  - a. Napsauta Käynnistä-painiketta ja valitse vaihtoehdot Ohjelmat
     —> IBM Personal Communications —> Administrative and
     PD Aids —> SNA Node Operations. Kuvaruutuun tulee IBM

Personal Communications SNA Node Operations -ikkuna.

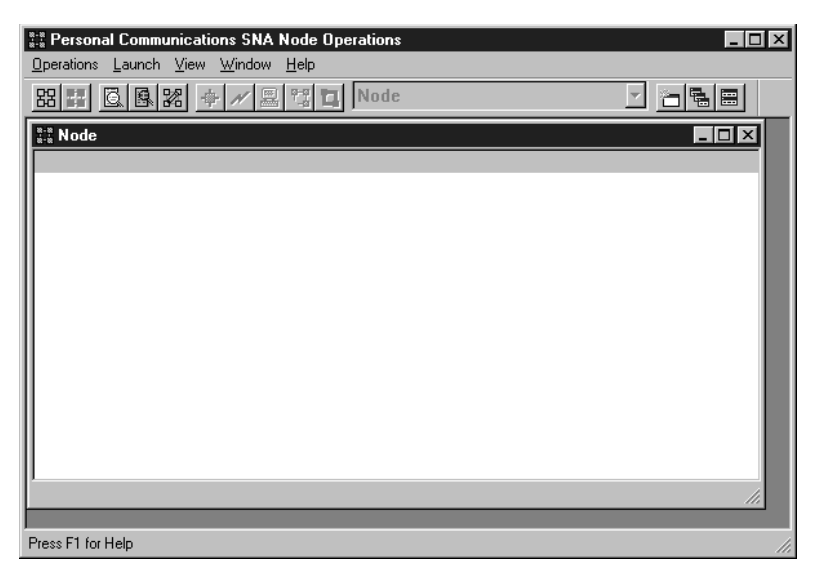

- b. Valitse vaihtoehdot Operations -> Start Node.
- c. Valitse kuvaruutuun tulevasta ikkunasta edellisessä vaiheessa tallentamasi kokoonpanotiedosto (esimerkiksi ny3.acg) ja napsauta **OK**-painiketta.

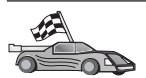

Päivitä palvelimen DB2:n hakemistot, sidontatoiminnot sekä sovellukset ja testaa yhteydet.

OS/2- ja Windows-käyttöjärjestelmissä nämä toimet voi tehdä helpoimmin työaseman kokoonpanoapuohjelman avulla. "Luku 6. Työaseman ja palvelimen välisten yhteyksien määritys työaseman kokoonpanoapuohjelmalla" sivulla 31 sisältää lisätietoja työaseman kokoonpanoapuohjelman käytöstä. Lisätietoja kokoonpanon manuaalisesta määrityksestä ja UNIX-käyttöympäristöstä on kohdassa "APPC- tai APPN-solmun lisäys kuvausluetteloon" sivulla 96 ja sitä seuraavissa jaksoissa.

## IBM eNetwork Communications Server for Windows -palvelinohjelman kokoonpanon määritys

Ennen aloitusta on varmistettava, että asennettu IBM eNetwork Communications Server for Windows -ohjelma (tuettu Windows NT- ja Windows 2000 -järjestelmissä) on seuraavien vaatimusten mukainen:

- 1. Ohjelman versio on 5.0 tai uudempi, jos aiot päivittää useita tietokantoja saman tapahtuman aikana. Jos aiot käyttää kaksivaiheista vahvistusta, Communications Server for Windows -ohjelman version on oltava 5.01
- 2. IBM Communications Server IEEE 802.2 -lähiverkkoliittymä on asennettu (tämä on Communications Server -ohjelman asennusvaihtoehto)

- \_\_3. JR11529- ja JR11170- APAR-korjauksia on sovellettu. Näitä korjauksia tarvitaan, jotta meneillään olevia kyselyjä voidaan peruuttaa Ctrl- ja BREAK-näppäinyhdistelmällä tai tekemällä SQLCancel ODBC/CLI -kutsu.
- 4. LLC2-ajuri on asennettu Communications Server for Windows -ohjelman asennushakemistosta. Asennuksen aikana Communications Server for Windows -ohjelma kysyy, haluatko asentaa LLC2-ohjelman. Jos et ole varma, onko LLC2-ohjelma asennettu Communications Server for Windows -ohjelman kanssa, voit selvittää asian seuraavasti:
  - a. Napsauta **Käynnistä**-painiketta ja valitse sitten vaihtoehdot **Asetuk**set —> Ohjauspaneeli.
  - b. Kaksoisnapsauta Network-kuvaketta.
  - c. Napsauta Verkko-ikkunassa Protokollat-välilehteä. IBM LLC2 -yhteyskäytännön on oltava yksi luettelon yhteyskäytännöistä. Mikäli tämä yhteyskäytäntö ei ole luettelossa, asenna se IBM Communications Server for Windows -ohjelmasta. Lisätietoja on Communications Server for Windows -ohjelman julkaisuissa.

Voit aloittaa IBM eNetwork Personal Server -ohjelman seuraavasti:

- vaihe 1. Napsauta Käynnistä-painiketta ja valitse vaihtoehdot Ohjelmat —> IBM Communications Server —> SNA Node Configuration. Kuvaruutuun tulee IBM Personal Communications Server SNA Node Configuration -ikkuna.
- vaihe 2. Valitse vaihtoehdot File —> New —> Advanced. Kuvaruutuun tulee Configuration options -ikkuna. Seuraavassa kuvatut vaiheet alkavat

tästä ikkunasta.

| 涩 Untitled - Communications Server SN/                                                                                                    | A Node Configuration   |  |  |  |  |
|----------------------------------------------------------------------------------------------------|------------------------|--|--|--|--|
| <u>File Scenarios Options H</u> elp                                                                                                    |                        |  |  |  |  |
| Configuration options:<br>Configure Node<br>Configure Devices<br>Configure the Gateway<br>Configure Connections<br>Configure DLUR PUs<br>Configure Partner LU 6.2 |                        |  |  |  |  |
| Node:                                                                                                    | New<br>View/Change/Add |  |  |  |  |
|                                                                                                    | Delete                 |  |  |  |  |
|                                                                                                    |                        |  |  |  |  |
| Ready                                                                                                    |                        |  |  |  |  |

Voit määrittää IBM eNetwork Personal Server -ohjelman kokoonpanon APPC-yhteyksiä varten seuraavasti:

- vaihe 1. Määritä solmun kokoonpano.
  - a. Valitse **Configuration options** -kentässä vaihtoehto**Configure Node** ja napsauta sitten **New**-painiketta. Kuvaruutuun tulee Define the Node -ikkuna.
  - b. Kirjoita verkon tunnus (9) ja paikallisen ohjauspisteen nimi (10) (SPIFNET.NYX1) Fully qualified CP name -kenttiin.
  - c. Voit myös kirjoittaa CP alias -kenttään ohjauspisteen valenimen. Jos jätät tämän kentän tyhjäksi, järjestelmä käyttää paikallisen ohjauspisteen nimeä (10) (NYX1).
  - d. Kirjoita Local Node ID kenttiin lohkon tunnus (13) ja fyysisen yksikön tunnus (14) (05D.27509).
  - e. Valitse oikea solmun laji. Oletusarvona on End Node -valintanapin valinta.
  - f. Napsauta OK-painiketta.

- vaihe 2. Määritä laitteiden kokoonpano.
  - a. Valitse Configuration options -kenttään vaihtoehto Configure devices.
  - b. Varmista, että **DLCs**-kentässä on valittuna oikea yhteyskäytäntö. Esimerkiksi **LAN**.
  - c. Napsauta **New**-painiketta. Kuvaruutuun tulee vastaava, oletusarvot sisältävä ikkuna, esimerkiksi Define a LAN device -ikkuna.
  - d. Hyväksy oletusarvot napsauttamalla OK-painiketta.
- vaihe 3. Määritä yhdyskäytävä.

Tämä vaihe on toteutettava vain, jos määrität Communications Server -ohjelman hyväksymään Communications Server for Windows SNA -työaseman pyynnöt julkaisussa *DB2 Connect Quick Beginnings* kuvatulla tavalla.

- a. Valitse **Configuration options** -kentässä vaihtoehto **Configure the Gateway** ja napsauta sitten **New**-painiketta. Kuvaruutuun tulee Define Gateway -ikkuna.
- b. Valitse SNA Clients -välilehti.
- c. Varmista, että Enable SNA API Client Services -valintaruutu on valittuna.
- d. Hyväksy oletusarvot napsauttamalla OK-painiketta.
- vaihe 4. Määritä yhteyksien kokoonpano.
  - a. Valitse **Configuration options** -kentässä vaihtoehto **Configure connections**.
  - b. Varmista, että vaihtoehto LAN on valittuna DLCs-kentässä.
  - c. Napsauta **New**-painiketta. Kuvaruutuun tulee Define a LAN Connection -ikkuna.
  - d. Toimi Basic-välilehdessä seuraavasti
    - 1) Kirjoita Link station name -kenttään täyttämäsi taulukon kohdassa (**7**) oleva nimi (LINKHOST).
    - Kirjoita Destination address -kenttään täyttämäsi taulukon kohdassa (8) oleva osoite (400009451902).
  - e. Toimi Security-välilehdessä seuraavasti:
    - 1) Kirjoita Adjacent CP name -kenttiin verkon tunnus (3) ja ohjauspisteen nimi (4) (SPIFNET.NYX).
    - 2) Valitse Adjacent CP type -kenttään oikea ohjauspisteen laji (esimerkiksi Back-level LEN).
    - 3) Varmista, että TG number -kentässä on arvo 0 (oletusarvo).
    - 4) Napsauta **OK**-painiketta.
- vaihe 5. Määritä istuntokumppanin LU 6.2 -kokoonpano.

- a. Valitse **Configuration options** -kentässä vaihtoehto **Configure partner LU** ja napsauta sitten **New**-painiketta. Kuvaruutuun tulee Define a Partner LU 6.2 -ikkuna.
- b. Kirjoita Partner LU name -kenttiin verkon tunnus (3) ja istuntokumppanin nimi (2) (SPIFNET.NYM2DB2).
- c. Kirjoita Partner LU alias -kenttään lomakkeeseen kirjoittamasi istuntokumppanin nimi (2) (NYM2DB2).
- d. Jos määrität Communications Server -ohjelman kokoonpanoa SNA-työasemia varten, kirjoita Fully-qualified CP name -kenttiin verkon tunnus (3) ja viereisen ohjauspisteen SSCP-nimi (4) (SPIFNET.NYX).
- e. Jätä muut kentät tyhjiksi ja napsauta OK-painiketta.
- vaihe 6. Määritä moodien kokoonpano.
  - a. Valitse **Configuration options** -kenttään vaihtoehto **Configure modes** ja valitse sitten **New**-painike. Kuvaruutuun tulee Define a Mode -ikkuna.
  - b. Kirjoita Mode name -kenttään ( 6 ) moodin nimi (IBMRDB).
  - c. Valitse Advanced-välilehti ja varmista, että kohdassa Class of Service Name on valittuna vaihtoehto #CONNECT.
  - d. Hyväksy oletusarvot muihin kenttiin ja napsauta OK-painiketta.
- vaihe 7. Määritä paikallinen LU 6.2 -kokoonpano.
  - a. Valitse **Configuration options** -kentässä vaihtoehto **Configure local LU 6.2** ja napsauta sitten **New**-painiketta. Kuvaruutuun tulee Define a Local LU 6.2 -ikkuna.
  - b. Kirjoita Local LU name -kenttään täyttämäsi lomakkeen kohdassa (11) oleva nimi (NYX1GW01).
  - c. Kirjoita arvo LU session limit -kenttään. Oletusarvo 0 määrittää suurimman sallitun arvon.
  - d. Hyväksy oletusarvot muihin kenttiin ja napsauta OK-painiketta.
- vaihe 8. Määritä CPI-C Side Information -tiedot.
  - a. Valitse **Configuration options** -kentässä vaihtoehto **Configure CPI-C Side Information** ja napsauta sitten **New**-painiketta. Kuvaruutuun tulee Define CPI-C Side Information -ikkuna.
  - b. Kirjoita **Symbolic destination name** -kenttään täyttämäsi lomakkeen kohdassa (**16**) oleva nimi (DB2CPIC).
  - c. Kirjoita Mode LU name -kenttään täyttämäsi lomakkeen kohdassa (15) oleva nimi (IBMRDB).
  - d. Napsauta kohdan **Use Partner LU alias** vieressä olevaa valintanappia ja valitse istuntokumppanin valenimi.
  - e. Määritä tapahtumaohjelman nimi. Toimi **TP name** -kentässä seuraavasti:

- Voit määrittää muun kuin palvelun tapahtumaohjelman nimen kirjoittamalla sen nimen (esimerkiksi DB2DRDA) TP name
   -kenttään ja varmistamalla, että Service TP -valintaruutua *ei* ole valittu.
- Voit määrittää palvelun tapahtumaohjelman nimen kirjoittamalla sen nimen (esimerkiksi 076DB) **TP name** -kenttään ja varmistamalla, että **Service TP** -valintaruutu *on* valittuna.
- f. Hyväksy oletusarvot muihin kenttiin ja napsauta OK-painiketta.
- vaihe 9. Tallenna kokoonpano.
  - a. Valitse vaihtoehdot File —> Save as. Kuvaruutuun tulee Save as -ikkuna.
  - b. Kirjoita tiedoston nimi, esimerkiksi ny3.acg
  - c. Napsauta OK-painiketta.
  - d. Näkyviin tulevassa valintaikkunassa kysytään, haluatko tämän kokoonpanon oletusarvoksi. Napsauta **Yes**-painiketta.
- vaihe 10. Ympäristömuuttujien päivitys

IBM Personal Communications -ohjelma määrittää APPCyhteyksissä käytettävän loogisen yksikön **appcllu**ympäristömuuttujan avulla. Voit määrittää tämän ympäristömuuttujan istuntokohtaisesti avaamalla komentoikkunan ja antamalla komennon set appcllu=*pk\_ly\_nimi*, mutta on todennäköisesti käytännöllisempää määrittää muuttujan arvo pysyvästi. Voit määrittää muuttujan arvon pysyvästi Windows NT -järjestelmässä seuraavasti:

- vaihe a. Napsauta Käynnistä-painiketta ja valitse sitten vaihtoehdot Asetukset —> Ohjauspaneeli. Kaksoisnapsauta Järjestelmä-kuvaketta. Kun Ominaisuudet: Järjestelmä -ikkuna tulee näkyviin, valitse Ympäristö-välilehti.
- vaihe b. Kirjoita arvo appcllu Muuttuja-kenttään ja kirjoita paikallisen loogisen yksikön nimi (11) Arvo-kenttään.
- vaihe c. Hyväksy muutokset napsauttamalla OK-painiketta ja poistu ikkunasta napsauttamalla OK-painiketta.

Ympäristömuuttujan asetus jää voimaan tulevia istuntoja varten.

vaihe 11. SNA-solmun toimintojen aloitus

Voit aloittaa SNA-solmutoiminnot koneessa seuraavasti:

- vaihe a. Napsauta Käynnistä-painiketta ja valitse vaihtoehdot
   Ohjelmat —> IBM Communications Server —> SNA
   Node Operations. Kuvaruutuun tulee SNA Node Operations -ikkuna.
- vaihe b. Napsauta kohtaa **Operations** ja valitse vaihtoehto **Start Node**. Valitse kuvaruutuun tulevassa valintaikkunassa

vaiheen 2 lopussa tallentamasi kokoonpanotiedosto (esimerkissä ny3.acg). Napsauta **OK**-painiketta.

SNA-solmutoiminnot alkavat.

vaihe 12. Communications Server -palvelinohjelman rekisteröinti Windowspalveluksi

> Jos haluat Communications Server -ohjelman alkavan automaattisesti koneen käynnistyksen yhteydessä, voit rekisteröidä sen Windows-palveluksi.

Voit rekisteröidä Communications Server -palvelinohjelman Windows-palveluksi antamalla jommankumman seuraavista komennoista:

csstart -a

rekisteröi Communications Server -ohjelman oletuskokoonpanon csstart -a c:\ibmcs\private\your.acg

jossa c:\ibmcs\private\your.acg on käytettävän muun kuin oletusarvoisen Communications Server -ohjelman kokoonpanotiedoston tarkennettu nimi

Vastedes Communications Server -palvelinohjelma alkaa koneen käynnistyksen yhteydessä automaattisesti määritettyä kokoonpanotiedostoa käyttäen.

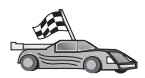

Päivitä palvelimen DB2:n hakemistot, sidontatoiminnot sekä sovellukset ja testaa yhteydet.

OS/2- ja Windows-käyttöjärjestelmissä nämä toimet voi tehdä helpoimmin työaseman kokoonpanoapuohjelman avulla. "Luku 6. Työaseman ja palvelimen välisten yhteyksien määritys työaseman kokoonpanoapuohjelmalla" sivulla 31 sisältää lisätietoja työaseman kokoonpanoapuohjelman käytöstä. Lisätietoja kokoonpanon manuaalisesta määrityksestä ja UNIX-käyttöympäristöstä on kohdassa "APPC- tai APPN-solmun lisäys kuvausluetteloon" sivulla 96 ja sitä seuraavissa jaksoissa.

## IBM eNetwork Communications Server for Windows NT SNA API Client -työasemaohjelman kokoonpanon määritys

Lue tämä jakso, jos käytät Windows NT -työasemaa, johon on asennettu IBM eNetwork Communications Server for Windows NT SNA API Client versio 5.0 tai uudempi, ja jos haluat muodostaa yhteyden IBM eNetwork Communications Server for Windows NT -palvelimeen.

Communications Server for Windows NT -palvelinohjelma ja sen SNA API -työasemaohjelma toimivat jaettuna työasemaohjelmana. Tämä kokoonpano edellyttää, että SNA API-työasemassa on toiminnassa jokin APPC-sovellus, kuten DB2 Connect.

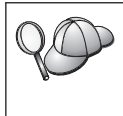

Tämän jakson ohjeet on laadittu Windows NT -työasemaa varten. Ohjeet muiden tuettujen käyttöjärjestelmien osalta ovat samanlaiset. Katso lisätietoja Communications Server for Windows NT -ohjelman julkaisuista.

Voit määrittää Windows NT SNA API -työaseman käyttämään APPCyhteyksiä seuraavasti:

- vaihe 1. Luo SNA API -työaseman käyttäjäprofiili Communications Server for Windows NT -palvelimeen.
  - a. Valitse Käynnistä painike ja valitse sitten vaihtoehdot Ohjelmat
     —> Valvontatyökalut (Yleiset) —> Käyttäjien hallinta. Kuvaruutuun tulee Käyttäjien hallinta -ikkuna.
  - b. Valitse vaihtoehdot Käyttäjät —> Uusi käyttäjä. Kuvaruutuun tulee Uusi käyttäjä -ikkuna.
  - c. Täytä uuden SNA-työaseman käyttäjäprofiilin tiedot kenttiin. Lisätietoja on Windows NT -käyttöjärjestelmän ohjetoiminnossa.
  - d. Varmista seuraavasti, että tämä käyttäjätunnus kuuluu pääkäyttäjien IBMCSADMIN ja IBMCSAPI ryhmiin:
    - 1) Valitse vaihtoehto Ryhmät.
    - Valitse ryhmä Ei jäsen ryhmässä -ruudusta ja napsauta <-Lisää -painiketta. Toista tämä vaihe jokaiselle ryhmälle, johon käyttäjäprofiilin on kuuluttava.
  - e. Napsauta OK-painiketta.
  - f. Napsauta Lisäys-painiketta.
- vaihe 2. Aloita IBM eNetwork CS/NT SNA API -työasemaohjelman kokoonpanon määrityksen käyttöliittymä. Napsauta Käynnistä-painiketta ja valitse vaihtoehdot Ohjelmat —> IBM Communications Server SNA Client —> Configuration. Kuvaruutuun tulee CS/NT SNA
Client Configuration -ikkuna.

| [긴 Configuration File (*.ini) - CS/NT SNA                                                                                                    | Client Configuration 🛛 🗖 🗖 🗙 |  |
|----------------------------------------------------------------------------------------------------|------------------------------|--|
| <u>F</u> ile <u>V</u> iew <u>H</u> elp                                                                                                    |                              |  |
| Configuration Options:                                                                                                    |                              |  |
| Configure Global Data<br>Configure APPC Server List<br>Configure CPI-C Side Information<br>Configure Transaction Programs<br>Configure LUA Sessions<br>Configure EHNAPPC |                              |  |
| Description:<br>Click on the New button to define the User ID, password and Translation<br>table name. You can then view and change its parameters or delete it.         |                              |  |
| Global Data:                                                                                                    |                              |  |
|                                                                                                    | New                          |  |
|                                                                                                    | View/Change/Add              |  |
|                                                                                                    | Delete                       |  |
|                                                                                                    |                              |  |
|                                                                                                    |                              |  |
| ,<br>Ready                                                                                                    |                              |  |

- vaihe 3. Yleistietojen kokoonpanon määritys
  - a. Valitse **Configuration options** -ruudussa **Configure Global data** -vaihtoehto ja napsauta **New**-painiketta. Kuvaruutuun tulee Define Global Data -ikkuna.
  - b. Kirjoita SNA API -työaseman käyttäjätunnus **Käyttäjätunnus** kenttään. Tämä on vaiheessa 1 määritetty käyttäjätunnus.
  - c. Kirjoita käyttäjäprofiilin tunnussana Tunnussana- ja Tunnussanan vahvistus -kenttään.
  - d. Napsauta OK-painiketta.
- vaihe 4. APPC-palvelinluettelon kokoonpanon määritys
  - a. Valitse **Configuration options** -ruudussa vaihtoehto **Configure APPC Server List**. Napsauta **New**-painiketta. Kuvaruutuun tulee Define APPC Server List -ikkuna.
  - b. Kirjoita palvelimen IP-osoite (esimerkiksi 123.123.123.123).
  - c. Napsauta OK-painiketta.
- vaihe 5. CPI-C Side Information -tietojen määritys

- a. Valitse **Configuration options** -ruudussa **Configure CPI-C side information** -vaihtoehto ja napsauta **New**-painiketta. Kuvaruutuun tulee Define CPI-C Side Information -ikkuna.
- b. Kirjoita symbolinen kohdenimi (**16**) **Symbolic destination name** -kenttään.
- c. Kirjoita paikallisjärjestelmän loogisen yksikön valenimi (12)
   Local LU alias -kenttään.
- d. Kirjoita moodin nimi (15) Mode name -kenttään.
- e. Kirjoita tapahtumaohjelman nimi **17**) **TP name** -kenttään.
- f. Valitse tälle tapahtumaohjelmalle **For SNA API Client use** -valintaruutu.
- g. Kirjoita Partner LU name -kenttään verkon tunnus (3) ja istuntokumppanin loogisen yksikön nimi (2).
- h. Napsauta OK-painiketta.
- vaihe 6. Kokoonpanon tallennus
  - a. Valitse vaihtoehdot **File** —> **Save As**. Kuvaruutuun tulee Save as -ikkuna.
  - b. Kirjoita tiedoston nimi ja napsauta Save-painiketta.

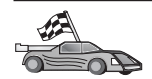

Päivitä palvelimen DB2:n hakemistot, sidontatoiminnot sekä sovellukset ja testaa yhteydet.

OS/2- ja Windows-käyttöjärjestelmissä nämä toimet voi tehdä helpoimmin työaseman kokoonpanoapuohjelman avulla. "Luku 6. Työaseman ja palvelimen välisten yhteyksien määritys työaseman kokoonpanoapuohjelmalla" sivulla 31 sisältää lisätietoja työaseman kokoonpanoapuohjelman käytöstä. Lisätietoja kokoonpanon manuaalisesta määrityksestä ja UNIX-käyttöympäristöstä on kohdassa "APPC- tai APPN-solmun lisäys kuvausluetteloon" sivulla 96 ja sitä seuraavissa jaksoissa.

#### Microsoft SNA Server for Windows -ohjelman kokoonpanon määritys

Tässä jaksossa kuvataan, miten Microsoft SNA Server Version 4.0 for Windows NT -ohjelma määritetään DB2 Connect -työasemaan, jos pääkoneyhteys tai AS/400-tietokantapalvelinyhteys muodostetaan APPC-tietoliikenneyhteyskäytännön avulla. Vaikka Microsoft SNA Server -palvelinohjelma toimii Windows NT 4.0 -työasemassa, on suositeltavaa käyttää Windows NT 4.0 Server -palvelinohjelmaa.

Jos haluat käyttää tämän ohjelman kanssa DB2:n monikonepäivitystoimintoa, vähimmäisvaatimuksena on Microsoft SNA Server Version 4 Service Pack 3 -ohjelmisto. "Luku 17. Monikonepäivitysten käyttöönotto (kaksivaiheinen vahvistus)" sivulla 363 sisältää lisätietoja.

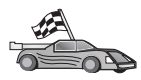

Ohjeet Microsoft SNA Client for Windows -ohjelman määritystä varten on kohdassa "Microsoft SNA Client -työaseman kokoonpanon määritys" sivulla 321.

Voit määrittää SNA-yhteyksien ominaisuudet Microsoft SNA Server Manager-ohjelmassa (Palvelimen hallinta). Palvelimen hallinnalla on samanlainen liittymä kuin Windows NT -käyttöjärjestelmän Resurssienhallinnalla. Liittymä näkyy seuraavassa kuvassa. Palvelimen hallinnan pääikkunassa on kaksi ruutua. Kaikki tässä käytettävät kokoonpanomääritykset voidaan tuoda näkyviin napsauttamalla hiiren kakkospainikkeella ikkunan vasemman puoleisessa ruudussa olevia objekteja. Kuhunkin objektiin liittyy *pikavalikko,* joka tulee tällöin esiin.

Voit määrittää APPC-yhteyden DB2 Connect -ohjelmiston käyttöön Microsoft SNA Server Manager -liittymässä seuraavasti:

vaihe 1. Voit aloittaa Palvelimen hallinnan napsauttamalla Käynnistäpainiketta ja valitsemalla vaihtoehdot Ohjelmat —> Microsoft SNA Server —> Manager. Kuvaruutuun tulee Microsoft SNA Server Manager -ikkuna.

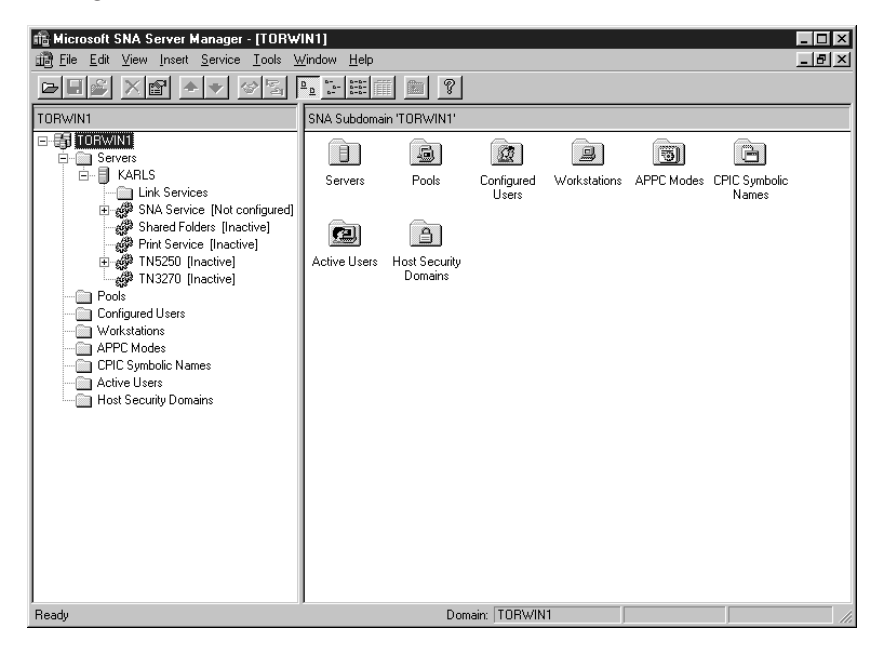

- vaihe 2. Ohjauspisteen nimen määritys
  - a. Napsauta Servers-kansion vieressä olevaa [+]-merkkiä.
  - b. Napsauta **SNA Service** -vaihtoehtoa hiiren kakkospainikkeella ja valitse **Properties**-vaihtoehto. Kuvaruutuun tulee Properties-ikkuna.

- c. Kirjoita oikea verkon tunnus (9) ja ohjauspisteen nimi (10) vastaaviin kenttiin.
- d. Napsauta OK-painiketta.
- vaihe 3. Linkkipalvelun (802.2) määritys
  - a. Napsauta SNA Service-kuvaketta hiiren kakkospainikkeella ja valitse vaihtoehdot Insert —> Link Service. Kuvaruutuun tulee Insert Link Service -ikkuna.

| Insert Link Service                                                                                                    | ×        |
|----------------------------------------------------------------------------------------------------|----------|
| Select a Link Service to add:                                                                                                    |          |
| DCA ISCA X.25 Link Service<br>DEMO SDLC Link Service<br>DIGI Sync/570i PCI QLLC Link Service<br>DIGI Sync/570i PCI SDLC Link Service<br>DIGI Sync/570i QLLC Link Service<br>DIGI Sync/570i SDLC Link Service<br>Distributed Link Service |          |
| DLC 802.2 Link Service<br>Eicon SDLC Link Service                                                                                                    | <b>•</b> |
| <u>A</u> dd <u>E</u> inish <u>C</u> ance                                                                                                    | el 🛛     |

- b. Valitse DLC 802.2 Link Service -kohta.
- c. Valitse Add-painike.
- d. Valitse Finish-painike.
- vaihe 4. Yhteysominaisuuksien määritys
  - a. Napsauta SNA Service-kuvaketta hiiren kakkospainikkeella ja valitse vaihtoehdot Insert —> Connection —> 802.2. Kuvaruu-

| Connection Properties                           |                    |                     |
|-------------------------------------------------|--------------------|---------------------|
| General Address System Identification 802.2 DLC |                    |                     |
| Name: LINKHO                                    | ST                 |                     |
| Link Service: None>                             |                    |                     |
| Comment:                                        |                    | 1                   |
|                                                 |                    | -                   |
| Remote End                                      | Allowed Directions | Activation          |
| <u>H</u> ost System                             | Outgoing Calls     | On Server Startup   |
| C Peer System                                   | C Incoming Calls   | ○ On <u>D</u> emand |
| O Do <u>w</u> nstream                           | O Both Directions  | O By Administrator  |
| C PU Passthrough                                |                    |                     |
| Passthrough via Connection: <a>None&gt;</a>     |                    |                     |
| Supports Dynamic Remote APPC LU Definition      |                    |                     |
|                                                 |                    |                     |
|                                                 | OK Ca              | ncel Help           |

tuun tulee Connection Properties -ikkuna.

- b. Kirjoita yhteyden nimi (**7**) Name-kenttään.
- c. Napsauta Link Service -luetteloruutua ja valitse SnaDlc1vaihtoehto.
- d. Valitse Host System -ruudusta Remote End -valintanappi.
- e. Valitse Allowed Directions -ruudusta Both Directions -valintanappi.
- f. Valitse Activation-ruudusta On Server Startup -valintanappi.

g. Valitse Address-välilehti.

| Connection Properties       |                         |  |
|-----------------------------|-------------------------|--|
| General Address System I    | dentification 802.2 DLC |  |
|                             |                         |  |
| Remote Network Address:     | 400009451902            |  |
| <u>R</u> emote SAP Address: | 0x04 💌                  |  |
| Local SAP Address:          | 0x04 💌                  |  |
|                             |                         |  |
|                             |                         |  |
|                             |                         |  |
|                             |                         |  |
|                             |                         |  |
|                             |                         |  |
|                             | OK Cancel Help          |  |

- h. Täytä **Remote Network Address** -kenttä (**8**). Hyväksy muihin kenttiin oletusarvot.
- i. Valitse System Identification -välilehti.
- j. Kirjoita seuraavat tiedot:
  - Lisää kohtaan Local Node Name Network ID (9), Local PU Name (10) ja Local Node ID (1 ja 14). Hyväksy XID Type-kenttään oletusarvo.
  - Lisää Remote Node Name -kohtaan Network ID (1) ja Control Point Name (4).
- k. Hyväksy muihin kohtiin oletusarvot ja napsauta OK-painiketta.
- vaihe 5. Paikallisjärjestelmän loogisen yksikön määritys
  - a. Napsauta **SNA Service** -kuvaketta hiiren kakkospainikkeella ja valitse vaihtoehdot **Insert** —> **APPC** —> **Local LU**. Kuvaruutuun

tulee Local APPC LU Properties -ikkuna.

| L | ocal APPC LI | U Properties          |                |
|---|--------------|-----------------------|----------------|
|   | General Ad   | vanced ]              |                |
|   | <u>-</u>     | LU <u>A</u> lias:     | NYX1GW01       |
|   |              | Net <u>w</u> ork Name | SPIFNET        |
|   |              | <u>L</u> U Name:      | NYX1GW01       |
|   |              | <u>C</u> omment:      |                |
|   |              |                       |                |
|   |              |                       |                |
|   |              |                       | OK Cancel Help |

- b. Kirjoita seuraavat tiedot:
  - LU Alias ( 12 )
  - NETID (9)
  - loogisen yksikön nimi ( 11 ).
- c. Valitse **Advanced**-kieleke. Jos aiot käyttää DB2:n monikonepäivitysten tukea, varmista seuraavat asiat:
  - 1) Microsoft SNA Server V4 Service Pack 3 -ohjelmisto on asennettuna.
  - Vaihtoehdon Member of Default Outgoing Local APPC LU Pool valinta on poistettu. DB2 edellyttää tämän loogisen yksikön yksityiskäyttöä monikonepäivityksissä.
  - 3) Toimi SyncPoint Support -kentässä seuraavasti:
    - Valitse vaihtoehto Enable.
    - Kirjoita SNA Server -palvelimen nimi Client-kenttään.

Eheyden hallintapisteiden tuen on oltava käytössä tässä palvelimessa. SNA-työasemat eivät sisällä tätä tukea. Tämän vuoksi **Client**-kentässä on oltava paikallisen SNA Server -palvelimen nimi. Monikonepäivitystä tarvitaan tavallisesti silloin, kun käytetään tapahtumankäsittelyn valvontaohjelmia, esimerkiksi Microsoft Transaction Server-, IBM TxSeries- tai BEA Tuxedo -ohjelmaa. Ylimääräinen looginen yksikkö tulisi määrittää ilman, että eheyden hallintapisteiden tuki on käytössä tai jos monikonepäivitystä ei tarvita. Varmista, että **Member of Default Outgoing Local APPC LU Pool** -vaihtoehto on valittuna tälle loogiselle yksikölle.

- d. Hyväksy muihin kohtiin oletusarvot ja napsauta OK-painiketta.
- vaihe 6. Loogisen etäyksikön määritys
  - a. Napsauta **SNA Services** -kuvaketta hiiren kakkospainikkeella ja valitse vaihtoehdot **Insert** —> **APPC** —> **Remote** LU. Kuvaruutuun tulee Remote APPC LU Properties -ikkuna.
  - b. Napsauta avattavaa **Connection**-luetteloruutua ja valitse oikean yhteyden nimi (**7**).
  - c. Kirjoita istuntokumppanin loogisen yksikön nimi (2) LU Alias -kenttään.
  - d. Kirjoita verkon tunnus (**1**) **Network Name** -kenttään.

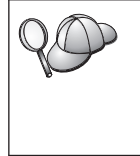

Ohjelma täyttää muut kentät. Jos loogisen yksikön valenimi ei ole sama kuin loogisen yksikön nimi, varmista, että määrität loogisen yksikön nimen vastaavaan kenttään. Ohjelma täyttää nimen automaattisesti, mutta nimi on virheellinen, jos valenimi ei ole sama kuin nimi.

- e. Napsauta OK-painiketta.
- vaihe 7. Moodin määritys
  - a. Napsauta **APPC Modes** -kansiota hiiren kakkospainikkeella ja valitse vaihtoehdot **Insert** —> **APPC** —> **Mode Definition**.

Kuvaruutuun tulee APPC Mode Properties -ikkuna.

| APPC Mode Properties                                |      |  |
|-----------------------------------------------------|------|--|
| General Limits Characteristics Partners Compression |      |  |
|                                                     | 5    |  |
| Mode Name: IBMRDB                                   |      |  |
| <u>C</u> omment:                                    |      |  |
|                                                     |      |  |
| OK Cancel                                           | Help |  |

- b. Kirjoita moodin nimi 6 Mode Name -kenttään.
- c. Valitse Limits-välilehti.

| AI | APPC Mode Properties                                |      |  |
|----|-----------------------------------------------------|------|--|
|    | General Limits Characteristics Partners Compression |      |  |
|    | Parallel Session Limit: 30                          |      |  |
|    | Minimum Contention <u>W</u> inner Limit: 15         |      |  |
|    | Pagtner Min Contention Winner Limit: 0              |      |  |
|    | Automatic Activation Limit: 0                       |      |  |
|    |                                                     |      |  |
|    | OK Cancel                                           | Help |  |

- d. Kirjoita **Parallel Session Limit-** ja **Minimum Contention Winner Limit** kenttiin oikeat arvot. Kysy ne pääkoneen tai lähiverkon pääkäyttäjältä, jos et tiedä niitä.
- e. Hyväksy muihin kohtiin oletusarvot ja napsauta OK-painiketta.
- vaihe 8. CPIC-nimen ominaisuuksien määritys

 a. Napsauta hiiren kakkospainikkeella CPIC Symbolic Name -kansion kuvaketta ja valitse vaihtoehdot Insert —> APPC —> CPIC Symbolic Name. Kuvaruutuun tulee CPIC Properties Name -ikkuna.

| CPIC Name Properties                                                              |      |
|-----------------------------------------------------------------------------------|------|
| General Partner Information                                                       |      |
| <u>Name:</u> DB2CPIC                                                              |      |
| Conversation Security <u>M</u> ode Name:<br>© None<br>© Same<br>© Program User ID |      |
| OK Cancel                                                                         | Help |

- b. Kirjoita symbolinen kohdenimi (16) Name-kenttään.
- c. Napsauta avattavaa Mode Name -luetteloruutua ja valitse moodin nimi, esimerkiksi IBMRDB.
- d. Valitse Partner Information -välilehti.

| CPIC Name Properties            |
|---------------------------------|
| General Partner Information     |
| Partner TP Name                 |
| Application TP                  |
|                                 |
| Partner LU Name                 |
| O Alias                         |
| Eully Qualified SPIFNET NYM2DB2 |
|                                 |
| OK Cancel Help                  |

- e. Valitse Partner TP Name -ruudusta SNA Service TP (in hex) -valintanappi ja kirjoita palvelun tapahtumaohjelman nimi (17) tai valitse Application TP -valintanappi ja kirjoita sovelluksen tapahtumaohjelman nimi (17).
- f. Valitse **Partner LU Name** -ruudussa **Fully Qualified** -valintanappi.
- g. Kirjoita tarkennettu istuntokumppanin loogisen yksikön nimi
  (1) ja 2) tai valenimi.
- h. Napsauta OK-painiketta.
- i. Kokoonpanon tallennus
  - Valitse Server Manager -ikkunassa vaihtoehdot File --> Save. Kuvaruutuun tulee Save File -ikkuna.
  - 2) Kirjoita kokoonpanon ainutkertainen nimi File Name -kenttään.
  - 3) Valitse Save-painike.

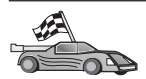

Päivitä palvelimen DB2:n hakemistot, sidontatoiminnot sekä sovellukset ja testaa yhteydet.

OS/2- ja Windows-käyttöjärjestelmissä nämä toimet voi tehdä helpoimmin työaseman kokoonpanoapuohjelman avulla. "Luku 6. Työaseman ja palvelimen välisten yhteyksien määritys työaseman kokoonpanoapuohjelmalla" sivulla 31 sisältää lisätietoja työaseman kokoonpanoapuohjelman käytöstä. Lisätietoja kokoonpanon manuaalisesta määrityksestä ja UNIX-käyttöympäristöstä on kohdassa "APPC- tai APPN-solmun lisäys kuvausluetteloon" sivulla 96 ja sitä seuraavissa jaksoissa.

#### Microsoft SNA Client -työaseman kokoonpanon määritys

Lue tämä jakso, jos käytössäsi on Windows NT -työasema, johon on asennettu DB2 Connect -ohjelma. Tässä jaksossa on vaiheittaiset ohjeet tietoliikenneyhteyden muodostamiseen DB2 Connect -työasemasta Windows NT -työasemaan, johon on asennettu Microsoft SNA Server -ohjelman versio 4.0 (tai sitä uudempi versio).

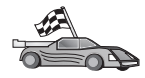

Saat lisätietoja Microsoft SNA Server -ohjelman version 4.0 asennuksesta Windows NT -työasemaan kohdasta "Microsoft SNA Server for Windows -ohjelman kokoonpanon määritys" sivulla 312.

Kuva 2 sivulla 322 esittää mahdollista DB2 Connect -palvelinkokoonpanoa.

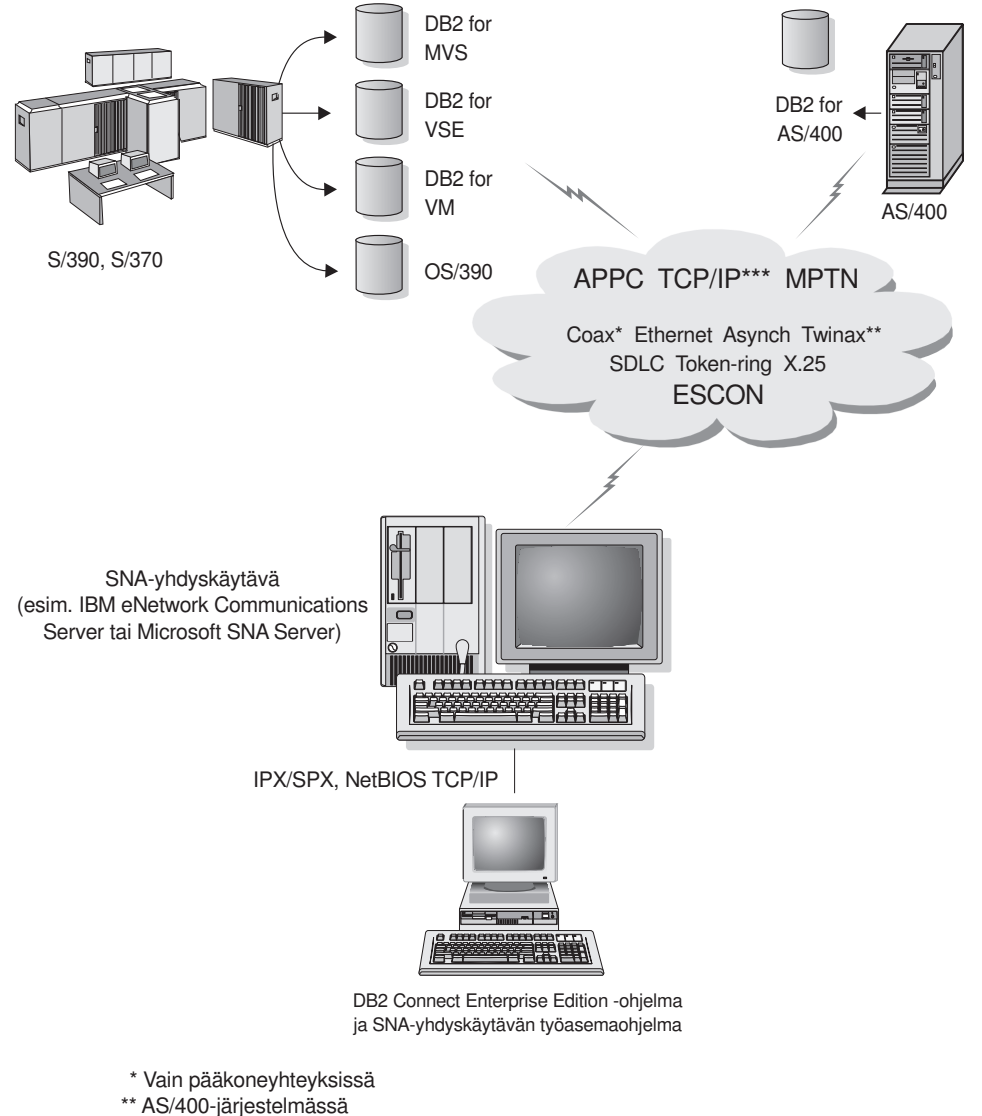

\*\*\* TCP/IP-yhteydet edellyttävät DB2 for OS/390 V5R1-, DB2 for AS/400 V4R2- tai DB2 for VM V6.1 -ohjelmaa

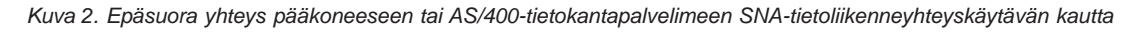

Tässä jaksossa oletetaan, että järjestelmää koskevat seuraavat ehdot:

- 1. Microsoft SNA Server -palvelin on määritetty pääkoneen APPCtietoliikenneyhteyksiin ja palvelin tukee ODBC- ja DRDA-järjestelmää. Lisätietoja on Microsoft SNA Server -ohjelmiston oppaissa.
- 2. Microsoft SNA Client -työasemaohjelman versiota 2.11 ei ole vielä asennettu DB2 Connect -työasemaan.

Voit määrittää Microsoft SNA -työasemaohjelman kokoonpanon seuraavasti:

#### Vaihe 1. Vaadittujen tietojen hankinta

Jotta Microsoft SNA Client -työaseman ohjelmistot toimisivat oikein, käyttäjällä on oltava oikein määritetyn Microsoft SNA Server -palvelimen käyttöoikeudet. Pyydä, että SNA Server -palvelimen pääkäyttäjä tekee seuraavat toimet:

- 1. Hankkii työasemaasi lisenssin Microsoft SNA Client -työasemaohjelmaa varten.
- 2. Määrittää käyttöösi SNA Server -verkkoalueen käyttäjätunnuksen ja tunnussanan.
- **3.** Määrittää yhteydet pääkoneeseen ja tarvitsemiisi AS/400-tietokantoihin kohdassa "Microsoft SNA Server for Windows -ohjelman kokoonpanon määritys" sivulla 312 kuvatulla tavalla.
- Antaa käyttöösi symbolisen kohteen nimen (16), tietokannan nimen (5) ja käyttäjäprofiilin jokaista edellisessä vaiheessa määritettyä tietokantayhteyttä varten.

Jos aiot muuttaa pääkoneen tunnussanoja, SNA-pääkäyttäjän on annettava käyttöösi myös symbolisen kohteen nimet kunkin pääkoneen tunnussanojen hallintatehtäviä varten.

 Kertoo Microsoft SNA Server -verkkoalueen nimen ja yhteyskäytännön, jota käytetään yhteydessä SNA-palvelimeen (TCP/IP, NetBEUI tai IPX/SPX).

# Vaihe 2. Asenna Microsoft SNA Client -työasemaohjelma DB2 Connect -työasemaan

- 1. Hanki Microsoft SNA Client -ohjelmisto ja aloita asennusohjelma ohjeiden mukaisesti.
- Toteuta asennus kuvaruutuun tulevien ohjeiden mukaisesti. Valitse SNA Server -verkkoalueen nimi ja tietoliikenneyhteyskäytäntö SNA Server -palvelimen pääkäyttäjän antamien ohjeiden mukaan.
- 3. Kun näkyviin tulee Optional Components -ikkuna, *poista* Install ODBC/DRDA driver -kohdan valinta, jolloin kyseisiä ajureita ei asenneta
- 4. Tee asennus loppuun.

#### Vaihe 3. Asenna DB2 Connect for Windows -ohjelma

- 1. Asenna DB2 Connect -ohjelma.
- Valitse Käynnistä-painike ja valitse sitten vaihtoehdot Ohjelmat —> DB2 for Windows NT —> Työaseman kokoonpanoapuohjelma.
- 3. Määritä seuraavat tiedot:
  - a. Kohdepääkoneen tai AS/400-tietokantapalvelimen istuntokumppanin
    (2) symbolisen kohteen nimi (16), joka on määritetty Microsoft SNA Server -palvelinohjelmassa.

b. Tietokannan todellinen nimi (5).

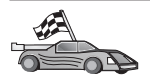

Päivitä palvelimen DB2:n hakemistot, sidontatoiminnot sekä sovellukset ja testaa yhteydet.

OS/2- ja Windows-käyttöjärjestelmissä nämä toimet voi tehdä helpoimmin työaseman kokoonpanoapuohjelman avulla. "Luku 6. Työaseman ja palvelimen välisten yhteyksien määritys työaseman kokoonpanoapuohjelmalla" sivulla 31 sisältää lisätietoja työaseman kokoonpanoapuohjelman käytöstä. Lisätietoja kokoonpanon manuaalisesta määrityksestä ja UNIX-käyttöympäristöstä on kohdassa "APPC- tai APPN-solmun lisäys kuvausluetteloon" sivulla 96 ja sitä seuraavissa jaksoissa.

# IBM eNetwork Communication Server for AIX -ohjelman kokoonpanon määritys

Tässä jaksossa kuvataan, miten DB2 Connect -työaseman IBM eNetwork Communication Server V5.0.3 for AIX -ohjelma määritetään muodostamaan yhteys pääkoneeseen tai AS/400-tietokantapalvelimeen APPC-yhteyskäytännön avulla. IBM eNetwork Communication Server for AIX -ohjelma on ainoa SNAtuote, jota RS/6000-koneissa ajettava DB2 Connect -ohjelma tukee.

Varmista ennen määrityksen aloitusta, että työasemaan on asennettu IBM eNetwork Communication Server V5.0.3 for AIX (CS/AIX) -ohjelma. Saat lisätietoja SNA-ympäristön määrityksestä CS/AIX-ohjelman mukana toimite-tuista oppaista.

Tässä jaksossa oletetaan, että

- IBM eNetwork Communication Server V5 for AIX -ohjelman perusasennus on jo tehty ja PTF 5.0.3 on asennettu.
- DB2 Connect -ohjelma on asennettu.

Voit määrittää CS/AIX-ohjelman DB2 Connect -ohjelman käyttöön kirjautumalla järjestelmään pääkäyttäjänä (root) ja käyttämällä **/usr/bin/snaadmin**tai **/usr/bin/X11/xsnaadmin**-ohjelmaa. Lisätietoja näistä ohjelmista on järjestelmän julkaisuissa. Seuraavissa vaiheissa on kuvattu, miten CS/AIX-ohjelman kokoonpano määritetään **xsnaadmin**-ohjelman avulla.

- vaihe 1. Anna komento xsnaadmin. Kuvaruutuun tulee palvelimen Nodeikkuna.
- vaihe 2. Solmun määritys

a. Valitse vaihtoehdot **Services** —> **Configure Node Parameters**. Kuvaruutuun tulee Node Parameters -ikkuna.

| imes Node parameters    | ×                  |
|-------------------------|--------------------|
| APPN support End node 💻 | [                  |
| SNA addressing          |                    |
| Control point name      | SPIFNETĮ . NYX1GWĮ |
| Control point alias     | NYX1GI             |
| Node ID                 | 071į 27509į        |
| Description             |                    |
| OK Advanced             | Cancel Help        |

- b. Valitse APPN support -valikosta vaihtoehto End node.
- c. Kirjoita verkon tunnus ja paikallisen fyysisen yksikön nimi ( 9 ja 10 ) Control point name -kenttiin.
- d. Kirjoita paikallisen fyysisen yksikön nimi (**10**) **Control point alias** -kenttään
- e. Kirjoita solmun tunnus (**13** ja **14**) Node ID -kenttiin
- f. Napsauta **OK**-painiketta.
- vaihe 3. Portin määritys
  - a. Valitse Connectivity and Dependent LUs -ikkuna.
  - b. Valitse Add-painike. Kuvaruutuun tulee Add to Node -ikkuna.
  - c. Valitse Port using -valintanappi.
  - d. Napsauta **Port Using** -luetteloruutua ja valitse haluamasi portin laji. Kuvatussa esimerkkitilanteessa valitaan **Token ring card**

-vaihtoehto.

| X Token ring SAP                                                      | ×                               |  |
|-----------------------------------------------------------------------|---------------------------------|--|
| SNA port name                                                         | JTRSAP0                         |  |
| Token ring card                                                       | þ                               |  |
| Local link name                                                       | X                               |  |
| Local SAP number                                                      | <u>þ</u> 4                      |  |
| ☐ Initially active<br>HPR<br>☐ Use HPR on impli<br>☐ Use HPR link-lev | cit links<br>vel error recovery |  |
| Connection network                                                    |                                 |  |
| 🗖 Define on connec                                                    | tion network                    |  |
| CN name SPIFN                                                         | IET . NYX1GW                    |  |
| Description [                                                         |                                 |  |
| 0K Adv                                                                | vanced Cancel Help              |  |

- e. Napsauta **OK**-painiketta. Kuvaruutuun tulee valittua portin lajia vastaava Port-ikkuna.
- f. Kirjoita portin nimi SNA port name -kenttään.
- g. Valitse Initially active -valintaruutu.
- h. Valitse **Connection network** -ruudussa **Define on connection network** -valintaruutu.
- i. Kirjoita SNA-verkon nimi ( 9 ) CN name -kentän ensimmäiseen osaan.
- j. Kirjoita AIX-koneen paikallisen fyysisen yksikön nimi (**10**) CN name -kentän toiseen osaan
- k. Napsauta **OK**-painiketta. Port-ikkuna sulkeutuu ja uusi portti tulee näkyviin Connectivity and Dependent LUs -ikkunaan.
- vaihe 4. Linkkiaseman määritys

- a. Valitse Connectivity and Dependent LUs -ikkunassa portti, jonka olet määrittänyt edellisessä vaiheessa.
- b. Valitse Add-painike. Kuvaruutuun tulee Add to Node -ikkuna.
- c. Valitse Add a link station to port -valintanappi.
- d. Napsauta **OK**-painiketta. Kuvaruutuun tulee Token ring link station -ikkuna.

| X Token ring link stat | ion 🗙                                                 |
|------------------------|-------------------------------------------------------|
| Name                   | TRLOŽ                                                 |
| SNA port name          | ĬTRSAP0                                               |
| Activation             | On demand 💻                                           |
| LU traffic             |                                                       |
| 🔷 Any                  | $\diamond$ Independent only $\diamond$ Dependent only |
| Independent LU traf    | fic                                                   |
| Remote node            | SPIFNET . NYX                                         |
| Remote node type       | End or LEN node 🚍                                     |
| Contact information    | 1                                                     |
| MAC address            | 400009451902j Flip                                    |
| SAP number             | <u>þ</u> 4                                            |
| Description            | Ĭ                                                     |
| OK Ad                  | vanced Cancel Help                                    |

- e. Kirjoita linkin nimi Name-kenttään.
- f. Napsauta Activation-luetteloruutua ja valitse vaihtoehto On demand.
- g. Valitse LU traffic -ruudusta vaihtoehto Independent only.
- h. Tee Independent LU traffic -ruudussa seuraavat toimet:
  - Kirjoita verkon tunnus (3) ja istuntokumppanin loogisen yksikön nimi (2) Remote node -kenttään.
  - 2) Napsauta **Remote node type** -luetteloruutua ja valitse verkkoon sopiva solmun laji.

- i. Kirjoita Contact information -ruutuun se SNA-kohdeosoite (8), joka on määritetty pääkoneen tai AS/400-järjestelmän MAC-address-ruutuun.
- j. Napsauta **OK**-painiketta. Link Station -ikkuna sulkeutuu ja uusi linkkiasema tulee näkyviin Connectivity and Dependent LUs -ikkunaan.
- vaihe 5. Paikallisjärjestelmän loogisen yksikön määritys
  - a. Valitse Independent local LUs -ikkuna.
  - b. Valitse Add-painike. Kuvaruutuun tulee Local LU -ikkuna.

| X Local LU  | ×                    |
|-------------|----------------------|
| LU name     | NYX1GWOĄ             |
| LU alias    | NYX1GWOA             |
| Description | I                    |
| ОК          | Advanced Cancel Help |

- c. Kirjoita itsenäisen paikallisjärjestelmän loogisen yksikön nimi (11) LU name -kenttään.
- d. Kirjoita sama nimi LU alias -kenttään (12).
- e. Napsauta **OK**-painiketta. Uusi looginen yksikkö tulee näkyviin Independent Local LUs -ikkunaan.
- vaihe 6. Istuntokumppanin loogisen yksikön määritys linkkiaseman avulla
  - a. Valitse vaihtoehdot Services —> APPC —> New PLUs —>Over Link Station. Kuvaruutuun tulee Partner LU on link station

-ikkuna.

| X Partner LU on link statio | n          | X       |
|-----------------------------|------------|---------|
| LU name                     | NYX1GW0A   |         |
| LS name                     | TRLOĮ      |         |
| Partner LU name             | ŠPIFNET .  | NYM2DB2 |
| 🔲 Use partner LU name as    | a wildcard |         |
| ОК                          | Cancel     | Help    |

- b. Kirjoita se paikallisen loogisen yksikön nimi (**11**), jonka olet määrittänyt **LU name** -kenttään.
- c. Kirjoita nimi, jonka olet määrittänyt LS name -kenttään.
- d. Kirjoita **Partner LU name** -kenttään sen istuntokumppanin loogisen yksikön nimi, johon haluat muodostaa yhteyden (**2**).
- e. Napsauta **OK**-painiketta. Istuntokumppanin loogisen yksikön nimi tulee näkyviin edellisessä vaiheessa luodun paikallisen loogisen yksikön Independent Local LUs -ikkunaan.
- vaihe 7. Istuntokumppanin loogisen yksikön valenimen määritys
  - a. Valitse Remote Systems -ikkuna.
  - b. Valitse Add-painike. Kuvaruutuun tulee Add to Node -ikkuna.
  - c. Valitse Define partner LU alias -valintanappi
  - d. Napsauta OK-painiketta. Kuvaruutuun tulee Partner LU -ikkuna.
  - e. Kirjoita istuntokumppanin loogisen yksikön valenimi Aliaskenttään.
  - f. Kirjoita sama arvo Uninterpreted name -kenttään.
  - g. Napsauta OK-painiketta.
- vaihe 8. Moodin määritys
  - a. Valitse vaihtoehdot **Services** —> **APPC**—> **Modes**. Kuvaruutuun tulee Modes-ikkuna.

b. Napsauta New-painiketta. Kuvaruutuun tulee Mode-ikkuna.

| imes Mode       |              |       |          |       |         |           | X |
|-----------------|--------------|-------|----------|-------|---------|-----------|---|
| Name            | IBMRDE       |       |          |       |         |           |   |
| -Session limits | s            |       |          |       |         |           |   |
| Initial         | 2            | 20    | Maximum  |       |         | 32767     |   |
| Min con. winne  | r sessions 1 | loĭ   | Min con. | loser | session | ıs 10     |   |
| Auto-activated  | sessions 0   | )4į̇́ |          |       |         |           |   |
|                 | 9 window     |       |          |       |         |           |   |
| Initial         | 8            |       | Maximum  |       | ¥       | (Optional | > |
| 🖬 Specify time  | out          |       |          |       |         |           |   |
| 🗖 Restrict max  | :RU size     |       |          |       |         |           |   |
|                 |              |       |          |       |         |           |   |
| Description I   |              |       |          |       |         |           |   |
| OK              |              | Can   | cel      |       |         | Help      |   |

- c. Kirjoita moodin nimi (15) Name-kenttään.
- d. Kenttien suositeltavat kokoonpanoarvot ovat seuraavat:
  - Initial session limits: 20
  - Maximum session limits: 32767
  - Min con. winner sessions: 10
  - Min con. loser sessions: 10
  - Auto-activated sessions: 4
  - Initial receive pacing window: 8

Nämä arvot tiedetään toimiviksi. Arvoja on säädettävä niin, että ne soveltuvat mahdollisimman hyvin käytössä olevaan sovellusympäristöön.

e. Napsauta **OK**-painiketta. Uudet moodit tulevat näkyviin Modesikkunaan.

- f. Valitse Done-painike
- vaihe 9. CPI-C-kohdenimen määritys
  - a. Valitse vaihtoehdot Services —> APPC—> CPI-C. Kuvaruutuun tulee CPI-C destination names -ikkuna.
  - b. Napsauta **New-**painiketta. Kuvaruutuun tulee CPI-C destination -ikkuna.

| imes CPI-C destination   |           | ×                |
|--------------------------|-----------|------------------|
| Name db2cpicį            |           |                  |
| Local LU                 |           |                  |
| ♦ Specify local LU alias | NYX1GWOĄ  |                  |
| ♦ Use default LU         |           |                  |
| Partner LU and mode      |           |                  |
| ♦ Use PLU alias          | NYM2DB2į́ |                  |
| ♦ Use PLU full name      |           |                  |
| Mode                     | IBMRDE    |                  |
| Partner TP               |           |                  |
| ♦ Application TP         |           |                  |
| ♦ Service TP (Hex)       | 07F6C4C2  |                  |
| Security                 |           |                  |
| 🔷 None 🛛 💠 Same          | 💠 Program | 💠 Program strong |
| User ID                  |           |                  |
| Password                 |           |                  |
| Description              |           |                  |
| ОК                       | Cancel    | Help             |

- c. Kirjoita Name-kenttään sen symbolisen kohteen nimi (16), jonka haluat liittää pääkoneeseen tai AS/400-palvelintietokantaan. Tässä esimerkissä on käytetty nimeä db2cpic.
- d. Tee Partner TP -ruudussa seuraavat määritykset:

- Valitse DB2 for MVS/ESA-, DB2 for OS/390- ja DB2 for AS/400 -järjestelmässä Service TP (hex) -valintanappi ja kirjoita heksadesimaalinen TP-numero (17). (DB2 Universal Database for OS/390- ja DB2/MVS-järjestelmässä voit käyttää myös sovelluksen TP-numeron oletusarvoa DB2DRDA. DB2 for AS/400 -järjestelmässä voit käyttää myös sovelluksen TP-numeron oletusarvoa QCNTEDDM.)
- Valitse DB2 for VM- tai DB2 for VSE -järjestelmässä Application TP -valintanappi. Kirjoita DB2 for VM -järjestelmässä DB2 for VM -tietokannan nimi. Kirjoita DB2 for VSE -järjestelmässä sovelluksen tapahtumaohjelman (17) arvoksi AXE.
- e. Tee Partner LU and mode -ruudussa seuraavat määritykset:
  - Valitse Use PLU alias -valintanappi ja kirjoita sen istuntokumppanin loogisen yksikön valenimi (2), jonka olet määrittänyt edellisessä vaiheessa.
  - 2) Kirjoita **Mode**-kenttään sen moodin nimi (**15**), jonka olet luonut aiemmassa vaiheessa.
- f. Valitse **Security**-ruudussa se valintanappi, joka vastaa verkkoon haluamaasi suojaustason lajia.
- g. Napsauta **OK**-painiketta. Uusi kohteen nimi tulee näkyviin Destination Names -ikkunaan.
- h. Valitse Done-painike
- vaihe 10. APPC-yhteyden testaus
  - a. Aloita SNA-alijärjestelmä komennolla /usr/bin/sna start. Voit tarvittaessa ensin lopettaa SNA-alijärjestelmän komennolla /usr/bin/sna stop.
  - b. Aloita SNA-hallintaohjelma. Voit antaa komennon /usr/bin/snaadmin tai komennon /usr/bin/X11/xsnaadmin.
  - c. Aloita alijärjestelmän solmu. Valitse painikerivistä oikean solmun kuvake ja napsauta **Start**-painiketta.
  - d. Aloita linkkiasema. Valitse Connectivity and Dependent LUs -ikkunaan määrittämäsi linkkiasema ja valitse **Start**-painike.
  - e. Aloita istunto. Valitse aiemmin Independent Local LUs -ikkunassa määrittämäsi looginen yksikkö ja napsauta **Start**painiketta. Näkyviin tulee istunnon aktivointi-ikkuna.
  - f. Valitse tai kirjoita istuntokumppanin looginen yksikkö ja moodi.
  - g. Napsauta **OK**-painiketta.

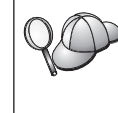

Saatat joutua pyytämään myös tietokannan tai verkon pääkäyttäjää lisäämään paikallisjärjestelmän loogisten yksiköiden nimet oikeisiin taulukoihin, jotta voisit käyttää pääkonetta tai AS/400palvelintietokantaa.

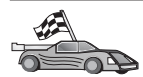

Päivitä palvelimen DB2:n hakemistot, sidontatoiminnot sekä sovellukset ja testaa yhteydet.

OS/2- ja Windows-käyttöjärjestelmissä nämä toimet voi tehdä helpoimmin työaseman kokoonpanoapuohjelman avulla. "Luku 6. Työaseman ja palvelimen välisten yhteyksien määritys työaseman kokoonpanoapuohjelmalla" sivulla 31 sisältää lisätietoja työaseman kokoonpanoapuohjelman käytöstä. Lisätietoja kokoonpanon manuaalisesta määrityksestä ja UNIX-käyttöympäristöstä on kohdassa "APPC- tai APPN-solmun lisäys kuvausluetteloon" sivulla 96 ja sitä seuraavissa jaksoissa.

## Bull SNA for AIX -ohjelman kokoonpanon määritys

Tässä jaksossa kuvataan, miten DB2 Connect -työaseman Bull DPX/20 SNA/20 Server -ohjelma määritetään muodostamaan yhteys pääkoneeseen tai AS/400-tietokantapalvelimeen APPC-yhteyskäytännön avulla. Jos Bull DPX/20 SNA/20 Server -palvelinohjelma on asennettu ennen DB2 Connect -ohjelman asennusta, DB2 Connect -ohjelma käyttää Bull SNA -palvelinta. Muussa tapauksessa DB2 Connect -ohjelma on määritettävä toimimaan yhdessä IBM eNetwork Communications Server V5.0.3 for AIX -ohjelman kanssa. "IBM eNetwork Communication Server for AIX -ohjelman kokoonpanon määritys" sivulla 324 sisältää lisätietoja.

Saat selville, onko Bull SNA asennettu AIX-käyttöjärjestelmän versiota 4.2 (tai uudempaa) käyttävään järjestelmään, kirjoittamalla komennon

lslpp -l express.exsrv+dsk

Jos Bull SNA -ohjelma on asennettu, näkyviin tulevat seuraavankaltaiset tiedot:

| Fileset                                      | Level   | State     | Description                                  |
|----------------------------------------------|---------|-----------|----------------------------------------------|
| Path: /usr/lib/objrepos<br>express.exsrv+dsk | 2.1.3.0 | COMMITTED | EXPRESS SNA Server and<br>Integrated Desktop |

Jos asennat Bull SNA -palvelinohjelman DB2 Connect -ohjelman asennuksen jälkeen ja haluat DB2 Connect ohjelman käyttävän Bull SNA -palvelinohjelmaa IBM eNetwork Communications Server for AIX -palvelinohjelman asemesta, kirjaudu järjestelmään pääkäyttäjän (root) valtuuksin ja anna seuraava komento:

/usr/lpp/db2\_06\_01/cfg/db2cfgos

Jos haluat asentaa Bull DPX/20 SNA/20 Server -palvelinohjelman, seuraavien ohjelmien on oltava asennettuina:

\_\_\_\_1. AIX V4.1.4

\_\_\_\_2. Express SNA Server versio 2.1.3.

Lisätietoja SNA-ympäristön määrityksestä on julkaisussa Bull DPX/20 SNA/20 Server Configuration Guide.

DB2 Connect -ohjelma, jota käytetään yhdessä Bull SNA -palvelinohjelman kanssa, ei voi vastaanottaa etätyöasemista saapuvia APPC-yhteyksiä. Lähtevät APPC-yhteydet pääkoneeseen ovat ainoat APPC-yhteydet, joita se voi muodostaa.

Voit määrittää Bull SNA -ohjelman DB2 Connect -ohjelman käyttöön kirjoittamalla komennon **express** ja määrittämällä seuraavat SNA-parametrit:

| Config     | Express           | Default configuration for EXPRESS |
|------------|-------------------|-----------------------------------|
| Node       | NYX1              | SPIFNET.NYX1 (HOSTNAME=NYX1)      |
| Indep. LUs | 6.2 LUs Using All | Stations                          |
| LU         | NYX1              | Control Point LU                  |
| Link       | tok0.00001        | Link (tok0)                       |
| Station    | MVS               | To MVS from NYX1                  |
| LU         | NYX1GW01          | To MVS from NYX1                  |
| LU Pair    | NYM2DB2           | To MVS from NYX1                  |
| Mode       | IBMRDB            | IBMRDB                            |

Käytä oletusarvoja niissä kentissä, joita ei ole tässä lueteltu.

Seuraava esimerkki kuvaa mallikokoonpanoa:

Defining hardware:

| System (hostname) = NYX1<br>Adapter and Port = NYX1.tok0<br>MAC Address = 400011529778                                                         |
|----------------------------------------------------------------------------------------------------|
| Defining SNA node:                                                                                                    |
| Name = NYX1<br>Description = SPIFNET.NYX1 (HOSTNAME=NYX1)<br>Network ID = SPIFNET<br>Control Point = NYX1<br>XID Block = 05D<br>XID ID = 29778 |
| Defining token ring link:                                                                                                    |
| Name = tok0.00001<br>Description = Link (tok0)<br>Connection Network name<br>Network ID = SPIFNET<br>Control Point = NYX                       |
| Defining token ring station:                                                                                                    |
| Name = MVS<br>Description = To MVS from NYX1<br>Remote MAC address = 400009451902<br>Remote Node name                                          |

```
Network ID = SPIFNET
 Control Point = NYX
Defining Local LU 6.2:
Name = NYX1GW01
Description = To MVS from NYX1
Network ID = SPIFNET
LU name = NYX1GW01
Defining Remote LU 6.2:
Name
                   = NYM2DB2
Name- NTH2DB2Description= To MVS from NYX1Network ID= SPIFNETLU name= NYM2DB2
Remote Network ID = SPIFNET
Remote Control Point = NYX
Uninterpreted Name = NYM2DB2
Defining Mode:
Name = IBMRDB
Description = IBMRDB
Class of service = #CONNECT
Defining Symbolic Destination Info:
Name = DB2CPIC
Description = To MVS from NYX1
Partner LU = SPIFNET.NYM2DB2
Mode = IBMRDB
Local LU = NYX1GW01
Partner TP = DB2DRDA
```

Kun nämä SNA-parametrit on määritetty, SNA-palvelin on lopetettava ja aloitettava uudelleen. Voit tehdä tämän seuraavasti:

- vaihe 1. Kirjaudu järjestelmään pääkäyttäjänä (root).
- vaihe 2. Varmista, että PATH-lauseke sisältää merkinnän \$express/bin (/usr/lpp/express/bin).
- vaihe 3. Tarkista seuraavalla komennolla ennen palvelimen lopetusta, onko palvelimella aktiivisia käyttäjiä:

express\_adm shutdown

- vaihe 4. Lopeta EXPRESS-toiminta antamalla seuraava komento:
   express\_adm stop
- vaihe 5. Aloita EXPRESS-toiminta antamalla seuraava komento: express\_adm start

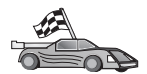

Päivitä palvelimen DB2:n hakemistot, sidontatoiminnot sekä sovellukset ja testaa yhteydet.

OS/2- ja Windows-käyttöjärjestelmissä nämä toimet voi tehdä helpoimmin työaseman kokoonpanoapuohjelman avulla. "Luku 6. Työaseman ja palvelimen välisten yhteyksien määritys työaseman kokoonpanoapuohjelmalla" sivulla 31 sisältää lisätietoja työaseman kokoonpanoapuohjelman käytöstä. Lisätietoja kokoonpanon manuaalisesta määrityksestä ja UNIX-käyttöympäristöstä on kohdassa "APPC- tai APPN-solmun lisäys kuvausluetteloon" sivulla 96 ja sitä seuraavissa jaksoissa.

## SNAPlus2 for HP-UX -ohjelman kokoonpanon määritys

Tässä jaksossa kuvataan, miten DB2 Connect -työaseman SNAplus2 for HP-UX -ohjelma määritetään muodostamaan yhteys pääkoneeseen tai AS/400tietokantapalvelimeen APPC-yhteyskäytännön avulla. SNAplus2 for HP-UX -ohjelma on ainoa SNA-tuote, jota HP-UX V10- ja HP-UX V11 -koneissa ajettava DB2 Connect -ohjelma tukee.

Varmista ennen määrityksen aloitusta, että työasemaan on asennettu HP-UX SNAplus2 -ohjelma. Saat lisätietoja SNA-ympäristön määrityksestä SNAplus2-ohjelman mukana toimitetuista oppaista.

Tässä jaksossa oletetaan, että

- SNAplus2 for HP-UX -ohjelman perusasennus on tehty
- DB2 Connect -ohjelma on asennettu.

Voit määrittää SNAplus2-ohjelman DB2 Connect -ohjelman käyttöön kirjautumalla järjestelmään pääkäyttäjänä (root) ja käyttämällä

**/opt/sna/bin/snapadmin**- tai **/opt/sna/bin/X11/xsnapadmin**-ohjelmaa. Lisätietoja näistä ohjelmista on järjestelmän julkaisuissa. Seuraavissa vaiheissa kuvataan, miten **xsnapadmin**-ohjelmaa voidaan käyttää SNAplus2-ohjelman määritykseen.

- vaihe 1. Anna komento xsnapadmin. Kuvaruutuun tulee palvelimen Nodeikkuna.
- vaihe 2. Solmun määritys

a. Valitse vaihtoehdot **Services** —> **Configure Node Parameters**. Kuvaruutuun tulee Node Parameters -ikkuna.

| imes Node parameters      | ×                  |
|---------------------------|--------------------|
| APPN support 🛛 End node 💻 |                    |
| SNA addressing            |                    |
| Control point name        | SPIFNETĮ . NYX1GWĮ |
| Control point alias       | NYX1GI             |
| Node ID                   | 071į 27509į        |
| Description               |                    |
| OK Advanced               | Cancel Help        |

- b. Valitse APPN support -valikosta vaihtoehto End node.
- c. Kirjoita verkon tunnus ja paikallisen fyysisen yksikön nimi ( 9 ja 10 ) Control point name -kenttiin.
- d. Kirjoita paikallisen fyysisen yksikön nimi (**10**) **Control point alias** -kenttään
- e. Kirjoita solmun tunnus (**13** ja **14**) Node ID -kenttiin
- f. Napsauta **OK**-painiketta.
- vaihe 3. Portin määritys
  - a. Valitse Connectivity and Dependent LUs -ikkuna.
  - b. Valitse Add-painike. Kuvaruutuun tulee Add to Node -ikkuna.
  - c. Valitse Port using -valintanappi.
  - d. Napsauta **Port Using** -luetteloruutua ja valitse haluamasi portti. Kuvatussa esimerkkitilanteessa valitaan **Token ring card** -vaihtoehto.

e. Napsauta **OK**-painiketta. Kuvaruutuun tulee valittua portin lajia vastaava Port-ikkuna.

| 🗙 Token ring SAP 🛛 🗙         |
|------------------------------|
| SNA port name                |
| Token ring card Ď            |
| Local SAP number 104         |
| Initially active             |
| Connection network           |
| Define on connection network |
| CN name SPIFNETI . NYX1GW    |
| Description                  |
| OK Advanced Cancel Help      |

- f. Kirjoita portin nimi SNA port name -kenttään.
- g. Valitse Initially active -valintaruutu.
- h. Valitse Define on a connection network -valintaruutu
- i. Kirjoita verkon tunnus ( 9 ) CN name -kentän ensimmäiseen osaan.
- j. Kirjoita paikallisen ohjauspisteen nimi (**10**) **CN name** -kentän toiseen osaan.
- k. Napsauta **OK**-painiketta. Port-ikkuna sulkeutuu ja uusi portti tulee näkyviin Connectivity and Dependent LUs -ikkunaan.
- vaihe 4. Linkkiaseman määritys
  - a. Valitse Connectivity and Dependent LUs -ikkunassa portti, jonka olet määrittänyt edellisessä vaiheessa.
  - b. Valitse Add-painike. Kuvaruutuun tulee Add to Node -ikkuna.
  - c. Valitse Add a link station to port -valintanappi.

d. Napsauta **OK**-painiketta. Kuvaruutuun tulee Token ring link station -ikkuna.

| imes Token ring link stat | ion E                                                 |
|---------------------------|-------------------------------------------------------|
| Name                      | TRLOĮ                                                 |
| SNA port name             | ĬTRSAP0                                               |
| Activation                | On demand 🖃                                           |
| _LU traffic               |                                                       |
| 🔷 Any                     | $\diamond$ Independent only $\diamond$ Dependent only |
| Independent LU traf       | fic                                                   |
| Remote node               | SPIFNET . NYX                                         |
| Remote node type          | End or LEN node 🚐                                     |
| - Contact information     | 1                                                     |
| MAC address               | 400009451902 Flip                                     |
| SAP number                | <u>)</u> 04                                           |
| Description               | I                                                     |
| OK Ad                     | vanced Cancel Help                                    |

- e. Kirjoita linkin nimi Name-kenttään.
- f. Napsauta Activation-luetteloruutua ja valitse vaihtoehto On demand.
- g. Valitse LU traffic -ruudusta vaihtoehto Independent only.
- h. Tee Independent LU traffic -ruudussa seuraavat toimet:
  - Kirjoita verkon tunnus (3) ja istuntokumppanin loogisen yksikön nimi (2) Remote node -kenttään.
  - 2) Napsauta **Remote node type** -luetteloruutua ja valitse verkkoon sopiva solmun laji.
- i. Kirjoita Contact information -ruutuun se SNA-kohdeosoite (8), joka on määritetty pääkoneen tai AS/400-järjestelmän MAC-address-ruutuun.
- j. Napsauta **OK**-painiketta. Link Station -ikkuna sulkeutuu ja uusi linkkiasema tulee näkyviin Connectivity and Dependent LUs -ikkunaan.

vaihe 5. Paikallisjärjestelmän loogisen yksikön määritys

- a. Valitse Independent local LUs -ikkuna.
- b. Valitse Add-painike. Kuvaruutuun tulee Local LU -ikkuna.

| × Local LU  | E                    | × |
|-------------|----------------------|---|
| LU name     | NYX1GWOĄ             |   |
| LU alias    | NYX1GWOA             |   |
| Description |                      |   |
| ОК          | Advanced Cancel Help |   |

- c. Kirjoita itsenäisen paikallisjärjestelmän loogisen yksikön nimi (11) LU name -kenttään.
- d. Kirjoita sama nimi LU alias -kenttään (12).
- e. Napsauta **OK**-painiketta. Uusi looginen yksikkö tulee näkyviin Independent Local LUs -ikkunaan.
- vaihe 6. Etäsolmun määritys
  - a. Valitse Remote Systems -ikkuna.
  - b. Valitse Add-painike. Kuvaruutuun tulee Add to Node -ikkuna.
  - c. Valitse Define remote node -vaihtoehto.
  - d. Napsauta **OK**-painiketta. Kuvaruutuun tulee Remote Node configuration -ikkuna.

| X Remote node           |           |      |  |  |
|-------------------------|-----------|------|--|--|
| Node's SNA network name | špifnet . | NYX  |  |  |
| Description             |           | [    |  |  |
| ОК                      | Cancel    | Help |  |  |

e. Kirjoita verkon tunnus (3) ja istuntokumppanin loogisen yksikön nimi (2) Node's SNA network name -kenttään.

- f. Napsauta **OK**-painiketta. Etäsolmu tulee näkyviin Remote Systems -ikkunaan ja solmu saa istuntokumppanin loogisen yksikön oletusarvon.
- vaihe 7. Istuntokumppanin loogisen yksikön määritys
  - Kaksoisnapsauta Remote Systems -ikkunassa sitä istuntokumppanin loogisen yksikön oletusarvoa, jonka olet määrittänyt solmulle edellisessä vaiheessa. Kuvaruutuun tulee Partner LU -ikkuna.

| X Partner LU               |          |            | ×    |  |
|----------------------------|----------|------------|------|--|
| Partner LU name            | SPIFNETĮ | . NYM2DB2  |      |  |
| Partner LU characteristics |          |            |      |  |
| Alias                      | NYM2DB2  | (Optional) |      |  |
| Uninterpreted name         | NYM2DB2  | (Optional) |      |  |
| Supports parallel sessions |          |            |      |  |
| Location                   | SPIFNETĮ | • NYX      |      |  |
| Description                |          |            |      |  |
| ОК                         | Cancel   |            | Help |  |

- b. Kirjoita sama istuntokumppanin loogisen yksikön nimi (2)
   Alias- ja Uninterpreted name -kenttään.
- c. Valitse Supports parallel sessions -vaihtoehto.
- d. Napsauta OK-painiketta.
- vaihe 8. Moodin määritys
  - a. Valitse vaihtoehdot **Services** —> **APPC**—> **Modes**. Kuvaruutuun tulee Modes-ikkuna.

b. Napsauta New-painiketta. Kuvaruutuun tulee Mode-ikkuna.

| imes Mode       |              |        |          |       |         |           | X |
|-----------------|--------------|--------|----------|-------|---------|-----------|---|
| Name            | IBMRDE       |        |          |       |         |           |   |
| -Session limits | s            |        |          |       |         |           |   |
| Initial         | 2            | ۱<br>و | Maximum  |       |         | 32767     |   |
| Min con. winne  | r sessions 1 | .0ĭ I  | Min con. | loser | session | s 110     |   |
| Auto-activated  | sessions 0   | )4į́   |          |       |         |           |   |
|                 | 9 window     |        |          |       |         |           |   |
| Initial         | 8            | 1      | Maximum  |       | ¥       | (Optional | > |
| 🖬 Specify time  | out          |        |          |       |         |           |   |
| 🗖 Restrict max  | :RU size     |        |          |       |         |           |   |
|                 |              |        |          |       |         |           |   |
| Description I   |              |        |          |       |         |           |   |
| OK              |              | Cano   | el       |       |         | Help      |   |

- c. Kirjoita moodin nimi (15) Name-kenttään.
- d. Kenttien suositeltavat kokoonpanoarvot ovat seuraavat:
  - Initial session limits: 20
  - Maximum session limits: 32767
  - Min con. winner sessions: 10
  - Min con. loser sessions: 10
  - Auto-activated sessions: 4
  - Initial receive pacing window: 8

Nämä arvot tiedetään toimiviksi. Arvoja on säädettävä niin, että ne soveltuvat mahdollisimman hyvin käytössä olevaan sovellusympäristöön.

e. Napsauta **OK**-painiketta. Uudet moodit tulevat näkyviin Modesikkunaan.

- f. Valitse Done-painike
- vaihe 9. CPI-C-kohdenimen määritys
  - a. Valitse vaihtoehdot Services —> APPC—> CPI-C. Kuvaruutuun tulee CPI-C destination names -ikkuna.
  - b. Napsauta **New-**painiketta. Kuvaruutuun tulee CPI-C destination -ikkuna.

| imes CPI-C destination       |           | ×                |
|------------------------------|-----------|------------------|
| Name db2cpicį                |           |                  |
| Local LU                     |           |                  |
| ♦ Specify local LU alias     | NYX1GW0Ą  |                  |
| ♦ Use default LU             |           |                  |
| Partner LU and mode          |           |                  |
| 🔷 Use PLU alias              | NYM2DB2į́ |                  |
| $\diamond$ Use PLU full name |           |                  |
| Mode                         | IBMRDE    |                  |
| Partner TP                   |           |                  |
| ♦ Application TP             |           |                  |
| ♦ Service TP (Hex)           | 07F6C4C2  |                  |
| Security                     |           |                  |
| 🔷 None 🛛 💠 Same              | 💠 Program | 💠 Program strong |
| User ID                      |           |                  |
| Password                     |           |                  |
| Description                  |           |                  |
| OK                           | Cancel    | Help             |

- c. Kirjoita Name-kenttään sen symbolisen kohteen nimi (16), jonka haluat liittää pääkoneeseen tai AS/400-palvelintietokantaan. Tässä esimerkissä on käytetty nimeä db2cpic.
- d. Tee Partner TP -ruudussa seuraavat määritykset:

- Valitse DB2 for MVS/ESA-, DB2 for OS/390- ja DB2 for AS/400 -järjestelmässä Service TP (hex) -valintanappi ja kirjoita heksadesimaalinen TP-numero (17). (DB2 Universal Database for OS/390- ja DB2/MVS-järjestelmässä voit käyttää myös sovelluksen TP-numeron oletusarvoa DB2DRDA. DB2 for AS/400 -järjestelmässä voit käyttää myös sovelluksen TP-numeron oletusarvoa QCNTEDDM.)
- Valitse DB2 for VM- tai DB2 for VSE -järjestelmässä Application TP -valintanappi. Kirjoita DB2 for VM -järjestelmässä DB2 for VM -tietokannan nimi. Kirjoita DB2 for VSE -järjestelmässä sovelluksen tapahtumaohjelman (17) arvoksi AXE.
- e. Tee Partner LU and mode -ruudussa seuraavat määritykset:
  - Valitse Use PLU alias -valintanappi ja kirjoita sen istuntokumppanin loogisen yksikön valenimi (2), jonka olet määrittänyt edellisessä vaiheessa.
  - 2) Kirjoita **Mode**-kenttään sen moodin nimi (**15**), jonka olet luonut aiemmassa vaiheessa.
- f. Valitse **Security**-ruudussa se valintanappi, joka vastaa verkkoon haluamaasi suojaustason lajia.
- g. Napsauta **OK**-painiketta. Uusi kohteen nimi tulee näkyviin Destination Names -ikkunaan.
- h. Valitse Done-painike
- vaihe 10. APPC-yhteyden testaus
  - a. Käynnistä SNA-alijärjestelmä antamalla komento /opt/sna/bin/sna start. Voit tarvittaessa lopettaa SNAalijärjestelmän ensin komennolla /opt/sna/bin/sna stop.
  - b. Aloita SNA-hallintaohjelma. Voit tehdä sen komennolla /opt/sna/bin/snaadmin tai komennolla /opt/sna/bin/X11/xsnaadmin.
  - c. Aloita alijärjestelmän solmu. Valitse painikerivistä oikean solmun kuvake ja napsauta **Start**-painiketta.
  - d. Aloita linkkiasema. Valitse Connectivity and Dependent LUs -ikkunaan määrittämäsi linkkiasema ja valitse **Start**-painike.
  - e. Aloita istunto. Valitse Independent Local LUs -ikkunaan aiemmin määrittämäsi looginen yksikkö ja valitse Start-painike. Näkyviin tulee istunnon aktivointi-ikkuna. Valitse tai kirjoita istuntokumppanin looginen yksikkö ja moodi.
  - f. Napsauta OK-painiketta.

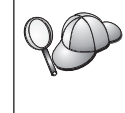

Saatat joutua pyytämään myös tietokannan tai verkon pääkäyttäjää lisäämään paikallisjärjestelmän loogisten yksiköiden nimet oikeisiin taulukoihin, jotta voisit käyttää pääkonetta tai AS/400palvelintietokantaa.

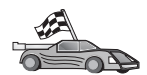

Päivitä palvelimen DB2:n hakemistot, sidontatoiminnot sekä sovellukset ja testaa yhteydet.

OS/2- ja Windows-käyttöjärjestelmissä nämä toimet voi tehdä helpoimmin työaseman kokoonpanoapuohjelman avulla. "Luku 6. Työaseman ja palvelimen välisten yhteyksien määritys työaseman kokoonpanoapuohjelmalla" sivulla 31 sisältää lisätietoja työaseman kokoonpanoapuohjelman käytöstä. Lisätietoja kokoonpanon manuaalisesta määrityksestä ja UNIX-käyttöympäristöstä on kohdassa "APPC- tai APPN-solmun lisäys kuvausluetteloon" sivulla 96 ja sitä seuraavissa jaksoissa.

# SNAP-IX Version 6.0.1 for SPARC Solaris -ohjelman kokoonpanon määritys

Tässä jaksossa kuvataan, miten DCL SNAP-IX V6.0.6 for SPARC Solaris -ohjelma määritetään DB2 Connect -työasemaan, jos pääkoneyhteys tai AS/400-tietokantapalvelinyhteys muodostetaan APPC-yhteyskäytännön avulla.

Varmista ennen aloitusta, että työasemaan on asennettu DCL SNAP-IX V6.1.0 for SPARC Solaris -ohjelma. Lisätietoja SNA-ympäristön kokoonpanon määrityksestä on DCL SNAP-IX V6.1.0 for SPARC Solaris -ohjelman käytönaikaisessa ohjeessa.

Tässä ohjeessa oletetaan, että

- olet tehnyt DCL SNAP-IX V6.1.0 for SPARC Solaris -paketin perusasennuksen
- olet asentanut DB2 Connect -ohjelman.

Voit määrittää DCL SNAP-IX V6.1.0 for SPARC Solaris -ohjelman DB2 Connect -ohjelman käyttöön kirjautumalla järjestelmään pääkäyttäjänä (root) ja käyttämällä joko /**opt/sna/bin/snaadmin**- tai /**opt/sna/bin/X11/xsnaadmin**-ohjelmaa. Lisätietoja näistä ohjelmista on järjestelmän julkaisuissa.

Voit määrittää DCL SNAP-IX V6.1.0 for SPARC Solaris -ohjelman kokoonpanon **xsnaadmin**-ohjelman avulla seuraavasti:

- vaihe 1. Anna komento xsnaadmin. Kuvaruutuun tulee palvelimen Nodeikkuna.
- vaihe 2. Solmun määritys

a. Valitse vaihtoehdot **Services** —> **Configure Node Parameters**. Kuvaruutuun tulee Node Parameters -ikkuna.

| imes Node parameters    | ×                  |
|-------------------------|--------------------|
| APPN support End node 🖂 | [                  |
| Control point name      | SPIFNETĮ , NYX1GWĮ |
| Control point alias     | NYX1GM             |
| Node ID                 | 071į 27509į        |
| Description             |                    |
| OK Advanced             | Cancel Help        |

- b. Valitse APPN support -valikosta vaihtoehto End node.
- c. Kirjoita verkon tunnus ja paikallisen fyysisen yksikön nimi ( 9 ja 10 ) Control point name -kenttiin.
- d. Kirjoita paikallisen fyysisen yksikön nimi (**10**) **Control point alias** -kenttään
- e. Kirjoita solmun tunnus (13 ja 14) Node ID -kenttiin
- f. Napsauta **OK**-painiketta.
- vaihe 3. Portin määritys
  - a. Valitse Connectivity and Dependent LUs -ikkuna.
  - b. Valitse Add-painike. Kuvaruutuun tulee Add to Node -ikkuna.
  - c. Valitse Port using -valintanappi.
  - d. Napsauta **Port Using** -luetteloruutua ja valitse haluamasi portti Kuvatussa esimerkkitilanteessa valitaan **SunTRI/P Adapter** -vaihtoehto.
  - e. Valitse OK-painike. Kuvaruutuun tulee valittua portin lajia vastaava Port-ikkuna.
  - f. Kirjoita portin nimi SNA port name -kenttään.
  - g. Valitse Initially active -valintaruutu.
  - h. Valitse **OK**-painike. Port-ikkuna sulkeutuu ja uusi portti tulee näkyviin Connectivity and Dependent LUs -ikkunaan.
- vaihe 4. Linkkiaseman määritys
  - a. Valitse Connectivity and Dependent LUs -ikkunassa portti, jonka olet määrittänyt edellisessä vaiheessa.
  - b. Valitse Add-painike. Kuvaruutuun tulee Add to Node -ikkuna.
  - c. Valitse Add a Link Station to Port -valintanappi.
  - d. Valitse **OK**-painike. Kuvaruutuun tulee Token Ring Link Station -ikkuna.
  - e. Kirjoita linkin nimi Name-kenttään.
  - f. Valitse LU traffic -ruudun vaihtoehto Independent Only.
  - g. Tee Independent LU traffic -ruudussa seuraavat toimet:
    - Kirjoita verkon tunnus (3) ja istuntokumppanin fyysisen yksikön nimi (2) Remote Node -kenttiin.
    - 2) Napsauta **Remote node type** -luetteloruutua ja valitse verkkoon sopiva solmun laji.
  - h. Kirjoita Contact information -ruutuun se SNA-kohdeosoite (8), joka on määritetty pääkoneen tai AS/400-järjestelmän MACaddress-ruutuun.
  - i. Valitse **OK**-painike. Link Station -ikkuna sulkeutuu ja uusi linkkiasema tulee näkyviin Connectivity and Dependent LUs -ikkunaan.
- vaihe 5. Paikallisjärjestelmän loogisen yksikön määritys
  - a. Valitse Independent local LUs -ikkuna.
  - b. Valitse Add-painike. Kuvaruutuun tulee Local LU -ikkuna.

| × Local LU  |                      | × |
|-------------|----------------------|---|
| LU name     | NYX1GWOM             |   |
| LU alias    | NYX1GWOA             |   |
| Description | I                    |   |
| ОК          | Advanced Cancel Help |   |

- c. Kirjoita itsenäisen paikallisjärjestelmän loogisen yksikön nimi (11) LU name -kenttään.
- d. Kirjoita sama nimi LU alias -kenttään (12).

- e. Napsauta **OK**-painiketta. Uusi looginen yksikkö tulee näkyviin Independent Local LUs -ikkunaan.
- vaihe 6. Etäsolmun määritys
  - a. Valitse Remote Systems -ikkuna.
  - b. Valitse Add-painike. Kuvaruutuun tulee Add to Node -ikkuna.
  - c. Valitse Define remote node -vaihtoehto.
  - d. Napsauta **OK**-painiketta. Kuvaruutuun tulee Remote Node configuration -ikkuna.

| 🗙 Remote node           |         | ×     |
|-------------------------|---------|-------|
| Node's SNA network name | SPIFNET | . NYX |
| Description             |         |       |
| ОК                      | Cancel  | Help  |

- e. Kirjoita verkon tunnus (3) ja istuntokumppanin loogisen yksikön nimi (2) Node's SNA network name -kenttään.
- f. Napsauta **OK**-painiketta. Etäsolmu tulee näkyviin Remote Systems -ikkunaan ja solmu saa istuntokumppanin loogisen yksikön oletusarvon.
- vaihe 7. Istuntokumppanin loogisen yksikön määritys
  - a. Valitse vaihtoehdot Services —> APPC —> New partner LUs
     —> Partner LU on Remote Node. Kuvaruutuun tulee Partner LU
     -ikkuna.
  - b. Kirjoita istuntokumppanin loogisen yksikön nimi **Partner LU Name** -kenttiin.
  - c. Kirjoita sama istuntokumppanin loogisen yksikön nimi (2)
     Alias- ja Uninterpreted Name -kenttiin.
  - d. Valitse vaihtoehto Supports Parallel Sessions.
  - e. Kirjoita istuntokumppanin fyysisen yksikön nimi Location -kenttiin.
  - f. Valitse OK-painike.
- vaihe 8. Moodin määritys
  - a. Valitse vaihtoehdot **Services** —> **APPC**—> **Modes**. Kuvaruutuun tulee Modes-ikkuna.

b. Napsauta New-painiketta. Kuvaruutuun tulee Mode-ikkuna.

| imes Mode       |              |       |                |         | ×             |
|-----------------|--------------|-------|----------------|---------|---------------|
| Name            | IBMRDE       |       |                |         |               |
| -Session limits | s            |       |                |         |               |
| Initial         | 2            | 20j   | Maximum        |         | <u></u> 32767 |
| Min con. winne  | r sessions 1 | LOŽ   | Min con. loser | session | s 10          |
| Auto-activated  | sessions 0   | )4į̇̃ |                |         |               |
| Receive pacing  | 9 window ——  |       |                |         |               |
| Initial         | 8            |       | Maximum        | ¥       | (Optional)    |
| 🗖 Specify time  | out          |       |                |         |               |
| 🔲 Restrict max  | :RU size     |       |                |         |               |
|                 |              |       |                |         |               |
| Description I   |              |       |                |         |               |
| ОК              |              | Car   | cel            |         | Help          |

- c. Kirjoita moodin nimi (15) Name-kenttään.
- d. Kenttien suositeltavat kokoonpanoarvot ovat seuraavat:
  - Initial session limits: 20
  - Maximum session limits: 32767
  - Min con. winner sessions: 10
  - Min con. loser sessions: 10
  - Auto-activated sessions: 4
  - Initial receive pacing window: 8

Nämä arvot tiedetään toimiviksi. Arvoja on säädettävä niin, että ne soveltuvat mahdollisimman hyvin käytössä olevaan sovellusympäristöön.

e. Napsauta **OK**-painiketta. Uudet moodit tulevat näkyviin Modesikkunaan.

- f. Valitse Done-painike
- vaihe 9. CPI-C-kohdenimen määritys
  - a. Valitse vaihtoehdot **Services** —> **APPC**—> **CPI-C**. Kuvaruutuun tulee CPI-C Destination Names -ikkuna.

b. Valitse **New**-painike. Kuvaruutuun tulee CPI-C Destination -ikkuna.

| imes CPI-C destination    |           | ×                |
|---------------------------|-----------|------------------|
| Name db2cpicį             |           |                  |
| Local LU                  |           |                  |
| ♦ Specify local LU alias  | NYX1GWOĄ  |                  |
| ⇔Use default LU           |           |                  |
| Partner LU and mode       |           |                  |
| ♦ Use PLU alias           | NYM2DB2į́ |                  |
| ♦ Use PLU full name       |           |                  |
| Mode                      | IBMRDE    |                  |
| Partner TP                |           |                  |
| $\diamond$ Application TP |           |                  |
| ♦ Service TP (Hex)        | 07F6C4C2  |                  |
| Security                  |           |                  |
| 🔷 None 🛛 💠 Same           | 🔷 Program | 🔷 Program strong |
| User ID                   |           |                  |
| Password                  |           |                  |
| Description               |           |                  |
| OK                        | Cancel    | Help             |

- c. Kirjoita **Name**-kenttään sen symbolisen kohteen nimi (**16**), jonka haluat liittää pääkoneeseen tai AS/400-palvelintietokantaan Tässä esimerkissä on käytetty nimeä DB2CPIC.
- d. Toimi Local LU -ruudussa seuraavasti:
  - Valitse kyseinen Local LU alias -valintanappi ja kirjoita aiemmin luomasi paikallisen loogisen yksikön valenimi.
- e. Tee Partner LU and mode -ruudussa seuraavat toimet:

- Valitse Use PLU Alias -valintanappi ja kirjoita sen istuntokumppanin loogisen yksikön valenimi (2), jonka olet määrittänyt edellisessä vaiheessa
- 2) Kirjoita **Mode**-kenttään se moodin nimi (**15**), jonka olet määrittänyt edellisessä vaiheessa.
- f. Tee Partner TP -ruudussa seuraavat toimet:
  - 1) Valitse DB2 for MVS/ESA-, DB2 for OS/390- ja DB2 for AS/400 -järjestelmissä **Service TP (hex)** -valintanappi.
  - 2) Kirjoita heksadesimaalinen TP-numero (17). (DB2 Universal Database for OS/390- tai DB2/MVS-järjestelmässä voit käyttää myös oletussovellusta TP DB2DRDA. DB2 for AS/400 -järjestelmässä voit käyttää myös oletussovellusta TP QCNTEDDM.)
  - 3) Valitse DB2 for VM- tai DB2 for VSE -järjestelmässä Application TP -valintanappi. Kirjoita DB2 for VM -järjestelmässä DB2 for VM -tietokannan nimi. Kirjoita DB2 for VSE -järjestelmässä sovelluksen TP:n arvoksi AXE. (17)
- g. Valitse **Security**-ruudussa se valintanappi, joka vastaa verkkoon haluamaasi suojaustason lajia.
- h. Valitse **OK**-painike. Uusi kohteen nimi tulee näkyviin Destination Names -ikkunaan.
- i. Valitse Done-painike
- j. APPC-yhteyden testaus
  - Käynnistä SNA-alijärjestelmä antamalla komento /opt/sna/bin/sna start. Voit tarvittaessa lopettaa SNAalijärjestelmän ensin komennolla /opt/sna/bin/sna stop.
  - Aloita SNA-hallintaohjelma. Voit tehdä sen komennolla /opt/sna/bin/snaadmin tai komennolla /opt/sna/bin/X11/xsnaadmin.
  - 3) Aloita alijärjestelmän solmu. Valitse painikerivistä solmun kuvake ja napsauta **Start-**painiketta.
  - Aloita linkkiasema. Valitse linkkiasema, jonka olet aiemmin määrittänyt Connectivity and Dependent LUs -ikkunaan. Valitse Start-painike.
  - 5) Aloita istunto. Valitse looginen yksikkö, jonka olet määrittänyt aiemmin Independent Local LUs -ikkunassa, ja valitse Startpainike. Näkyviin tulee istunnon aktivointi-ikkuna. Valitse tai määritä haluttu istuntokumppanin looginen yksikkö ja moodi.
  - 6) Valitse **OK**-painike.

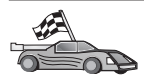

Päivitä palvelimen DB2:n hakemistot, sidontatoiminnot sekä sovellukset ja testaa yhteydet.

OS/2- ja Windows-käyttöjärjestelmissä nämä toimet voi tehdä helpoimmin työaseman kokoonpanoapuohjelman avulla. "Luku 6. Työaseman ja palvelimen välisten yhteyksien määritys työaseman kokoonpanoapuohjelmalla" sivulla 31 sisältää lisätietoja työaseman kokoonpanoapuohjelman käytöstä. Lisätietoja kokoonpanon manuaalisesta määrityksestä ja UNIX-käyttöympäristöstä on kohdassa "APPC- tai APPN-solmun lisäys kuvausluetteloon" sivulla 96 ja sitä seuraavissa jaksoissa.

vaihe 10. APPC-yhteyden testaus

- a. Käynnistä SNA-alijärjestelmä antamalla komento /opt/sna/bin/sna start. Voit tarvittaessa lopettaa SNA-alijärjestelmän ensin komennolla /opt/sna/bin/sna stop.
- Aloita SNA-hallintaohjelma. Voit tehdä sen komennolla /opt/sna/bin/snaadmin tai komennolla /opt/sna/bin/X11/xsnaadmin.
- c. Aloita alijärjestelmän solmu. Valitse painikerivistä solmun kuvake ja napsauta **Start**-painiketta.
- d. Aloita linkkiasema. Valitse linkkiasema, jonka olet aiemmin määrittänyt Connectivity and Dependent LUs -ikkunaan. Valitse **Start**-painike.
- e. Aloita istunto. Valitse looginen yksikkö, jonka olet määrittänyt aiemmin Independent Local LUs -ikkunassa, ja valitse **Start**painike. Näkyviin tulee istunnon aktivointi-ikkuna. Valitse tai määritä haluttu istuntokumppanin looginen yksikkö ja moodi.
- f. Valitse OK-painike.

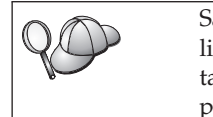

Saatat joutua pyytämään myös tietokannan tai verkon pääkäyttäjää lisäämään paikallisjärjestelmän loogisten yksiköiden nimet oikeisiin taulukoihin, jotta voisit käyttää pääkonetta tai AS/400palvelintietokantaa.

# SunLink 9.1 for Solaris -ohjelman kokoonpanon määritys

Tässä jaksossa kuvataan, miten SunLink 9.1 (SunLink SNA) for Solaris -ohjelma määritetään DB2 Connect -työasemaan, jos pääkoneyhteys tai AS/400-tietokantapalvelinyhteys muodostetaan APPCtietoliikenneyhteyskäytännön avulla. SunLink SNA for Solaris -ohjelma on ainoa SNA-tuote, jota Solaris-järjestelmässä ajettava DB2 Connect -ohjelma tukee.

Varmista ennen aloitusta, että työasemaan on asennettu SunLink SNA 9.1 -ohjelma. Tässä ohjeessa oletetaan, että

• SunLink SNA PU 2.1 for Solaris -ohjelman perusasennus on tehty.

• DB2 Connect -ohjelma on asennettu.

Voit määrittää SunLink SNA Server -ohjelman DB2 Connect -ohjelman käyttöön kirjautumalla järjestelmään pääkäyttäjänä ja toteuttamalla seuraavat toimet:

vaihe 1. vaihe 1. "Kokoonpano-ohjelman aloitus"

vaihe 2. "Kokoonpanon määritys linkkiasemaa varten"

vaihe 3. "Kokoonpanon määritys istuntoa varten" sivulla 355

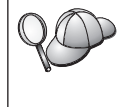

Saatat joutua pyytämään myös tietokannan tai verkon pääkäyttäjää lisäämään paikallisjärjestelmän loogisten yksiköiden nimet oikeisiin taulukoihin, jotta voisit käyttää pääkonetta tai AS/400palvelintietokantaa.

# Kokoonpano-ohjelman aloitus

Sunlink Version 9.1 -ohjelman kokoonpanotyökalussa on graafinen käyttöliittymä, jota voi käyttää X-Windows-käyttöliittymällä. Voit aloittaa kokoonpanon määrityksen seuraavasti:

- 1. Kirjaudu järjestelmään pääkäyttäjänä (root).
- 2. Alusta demoniohjelmat seuraavasti:
  - a. Aloita **sunsetup**-ohjelma antamalla seuraava komento: /opt/SUNWgman/sunsetup
  - b. Valitse vaihtoehto 4 ja sitten vaihtoehto 5 (Start GMAN/PU21 Software).
- **3**. Aloita graafinen käyttöliittymä Sunlink-ohjelman kokoonpanon määritystä varten seuraavasti:
  - a. Vie näyttö export-komennolla (esimerkiksi DISPLAY=hostname:0)
  - b. Aloita sungmi-ohjelma antamalla seuraava komento:

/opt/SUNWgmi/sungmi

# Kokoonpanon määritys linkkiasemaa varten

SNA-verkkoyhteyksissä tulee olla käytettävissä toimiva linkkiasema, ennen kuin istunto voidaan aloittaa. Voit luoda linkkiaseman Sunlink 9.1 -ohjelmalla seuraavasti:

- 1. Kaksoisnapsauta kokoonpanoikkunan vasemmassa ruudussa olevaa **config1**-kansiota. Näkyviin tulee resursseja kuvaava hierarkkinen kuvakerakenne. Kokoonpanotoimet voidaan aloittaa napsauttamalla tämän ikkunan asianmukaista kuvaketta hiiren kakkospainikkeella.
- 2. Aloita määrittämällä **Systems**-kuvakkeen kokoonpano. Valitse **Systems**kuvake ja napsauta sitä hiiren kakkospainikkeella.
  - a. Valitse näkyviin tulevasta valikosta vaihtoehdot New --> System

- b. Tee määritys HOST = Solaris3. Kaikkiin muihin kohtiin voit jättää oletusarvot.
- 3. Seuraavaksi on määritettävä **PU2.1**-kokoonpano. Valitse **PU2.1 Servers** -kuvake ja napsauta sitä hiiren kakkospainikkeella.
  - a. Valitse näkyviin tulevasta valikosta vaihtoehdot New PU2.1 Servers> PU2.1 Server.
  - b. Jos käytät Solaris3-järjestelmää, kirjoita seuraavat tiedot:

```
Name: OMXUF5
CP Name: CAIBMOML.OMXUF5
Command Options: -t -1
sunop service: brxadmin_pu2
lu6.2 service: brxlu62 serv
```

Kaikkiin muihin kohtiin voit jättää oletusarvot.

- 4. Seuraavaksi on määritettävä lähiverkkoyhteyksien kokoonpano. Valitse LAN Connections -kuvake ja napsauta sitä hiiren kakkospainikkeella.
  - a. Valitse näkyviin tulevasta valikosta vaihtoehto New 'Lan Connections' LAN Connection.
  - b. Jos käytät Solaris3-järjestelmää, kirjoita seuraavat tiedot:

Line Name: MAC Local Mac: 08002082611F

c. Valitse vaihtoehto Advanced. Varmista, että seuraavat asetukset on tehty:

Lan Speed: 16Mbs

- 5. Lopuksi on määritettävä DLC-ohjelman asetukset. Valitse MAC-kuvake ja napsauta sitä hiiren kakkospainikkeella.
  - a. Valitse näkyviin tulevasta valikosta vaihtoehdot New —> DLC (PU2).
  - b. Jos käytät esimerkiksi Solaris3-järjestelmää, kirjoita seuraavat tiedot:

DLC Name: Jetsons Remote Mac: 400011529798 Remote CP: CAIBMOML.OMXR88

Lopeta SNA-demoniohjelmat ja aloita ne uudelleen. Näkyviin pitäisi tulla aktiivinen linkkiasemayhteys. Varmista ennen jatkamista, että näin tapahtuu.

#### Kokoonpanon määritys istuntoa varten

Voit määrittää SNA-istunnon kokoonpanon tietokantayhteyksiä varten kaksoisnapsauttamalla kokoonpanoikkunan vasemmanpuoleisessa ruudussa olevaa **config1**-kansiota. Näkyviin tulee resursseja kuvaava hierarkkinen kuvakerakenne. Kokoonpanotoimet voidaan aloittaa napsauttamalla tämän ikkunan asianmukaista kuvaketta hiiren kakkospainikkeella.

Voit määrittää kokoonpanon istuntoa varten seuraavasti:

- 1. Aloita määrittämällä itsenäisen loogisen yksikön kokoonpano. Valitse Independent LU -kuvake ja napsauta sitä hiiren kakkospainikkeella.
  - a. Valitse näkyviin tulevasta valikosta vaihtoehdot New —> Independent LU.
  - b. Jos käytät Solaris3-järjestelmää, kirjoita seuraavat tiedot: Name: OMXUF50A
  - c. Valitse vaihtoehto Advanced. Määritä istuntorajoitus seuraavasti: Session Limit: 16

Sync level : No

Huomautus: Kaksivaiheinen vahvistus ei ole tällä hetkellä tuettu DB2:ssa SUNLINK-ohjelman kanssa.

- 2. Määritä seuraavaksi istuntokumppanin looginen yksikkö. Valitse **Partner LU's** -kuvake ja napsauta sitä hiiren kakkospainikkeella.
  - a. Valitse näkyviin tulevasta valikosta vaihtoehdot New -> Partner LU.
  - b. Jos käytät Solaris3-järjestelmää, kirjoita seuraavat tiedot:

Name: OMXR880A Local LU: OMXUF50A

- 3. Määritä lopuksi moodi. Valitse **OMXR880A**-kuvake, joka sijaitsee **Partner** LU-kuvakkeen alla, ja napsauta sitä hiiren kakkospainikkeella.
  - a. Valitse näkyviin tulevasta valikosta vaihtoehdot New —> Mode.
  - b. Jos käytät esimerkiksi Solaris3-järjestelmää, kirjoita seuraavat tiedot:

Mode Name: IBMRDB DLC Name: Jetsons

Jos haluat aktivoida istunnon, sinun on lopetettava SNA-demoniohjelmat ja aloitettava ne uudelleen.

# 3. APPC- tai APPN-solmun luettelointi

Lisää merkintä DB2 Connect -työaseman solmuhakemistoon etäsolmun kuvausta varten. Tavallisesti APPC-solmun merkintä lisätään solmuhakemistoon. OS/2-järjestelmässä ja 32-bittisessä Windows-järjestelmässä voit lisätä APPNsolmun merkinnän luetteloon, jos paikallinen SNA-solmu on määritetty APPN-solmuksi.

Voit lisätä solmun luetteloon seuraavasti:

- vaihe 1. Kirjaudu järjestelmään pääkäyttäjän (SYSADM) oikeuksin tai järjestelmän ohjausoikeuksin (SYSCTRL).
- vaihe 2. Jos käytät DB2 Connect -ohjelmaa UNIX-järjestelmässä, aseta ilmentymäympäristö ja avaa DB2-komentorivisuoritin. Aja aloituskomentotiedosto seuraavasti:

```
. KOTIHAK/sqllib/db2profile (Bourne- tai
Korn-komentotulkissa)
source KOTIHAK/sqllib/db2cshrc (C-komentotulkissa)
```

jossa KOTIHAK on ilmentymän kotihakemisto.

vaihe 3. Voit lisätä APPC-solmun luetteloon määrittämällä valitun valenimen (node\_name), symbolisen kohteen nimen (sym\_dest\_name) ja APPCsuojauksen lajin (security\_type), joita työasema käyttää APPCyhteyksissä. Kirjoita seuraavat komennot:

catalog "appc node node\_name remote sym\_dest\_name
 security security\_type"
 terminate

Parametrin *sym\_dest\_name* arvossa isot ja pienet kirjaimet ovat eri merkkejä. Siksi parametrin *tulee* vastata täsmälleen kohtaan Symbolisen kohteen nimi -määritettyä arvoa.

Voit esimerkiksi lisätä luetteloon *db2solmu*-nimisen solmun etätietokantapalvelimen symbolisen kohteen nimen *DB2CPIC*, kun APPCsuojauksen laji on *program*, antamalla seuraavat komennot:

catalog appc node db2solmu remote DB2CPIC security program
 terminate

vaihe 4. Voit lisätä luetteloon APPN-solmun määrittämällä valitun valenimen (*node\_name*), verkon tunnuksen (9), etäistuntokumppanin (4), tapahtumaohjelman nimen (17), moodin (15) ja suojauksen lajin. Anna seuraavat taulukon 30 sivulla 236 sisältämät arvot korvaavat komennot:

catalog "appn node db2solmu network SPIFNET remote NYM2DB2 tpname QCNTEDDM mode IBMRDB security PROGRAM" terminate

**Huomautus:** Jos haluat muodostaa yhteyden DB2 for MVS -järjestelmään, suojauksen lajina kannattaa käyttää arvoa PROGRAM.

| <b>QO</b> | Jos halua<br>seuraava | at muuttaa komennolla <b>catalog node</b> määritettyjä arvoja, tee<br>It toimet:         |
|-----------|-----------------------|------------------------------------------------------------------------------------------|
| b<br>L    | vaihe 1.              | Anna komento <b>uncatalog node</b> komentorivisuorittimessa seuraavan mallin mukaisesti: |
|           |                       | db2 uncatalog node <i>solmun_nimi</i>                                                    |
|           | vaihe 2.              | Lisää solmu uudelleen luetteloon käyttäen haluamiasi<br>arvoja.                          |

## 4. Tietokannan lisäys luetteloon DCS-tietokantana

Voit lisätä etätietokannan luetteloon DCS-tietokantana seuraavasti:

- vaihe 1. Kirjaudu järjestelmään pääkäyttäjän (SYSADM) oikeuksin tai järjestelmän ohjausoikeuksin (SYSCTRL).
- vaihe 2. Kirjoita seuraavat komennot:

catalog dcs db
local\_dcsname as target\_dbname
terminate

jossa:

- local\_dcsname on pääkoneen tai AS/400-tietokannan paikallinen nimi.
- *target\_dbname* on pääkoneen tai AS/400-tietokantajärjestelmän tietokannan nimi.

Jos haluat määrittää newyork-nimisessä etäkoneessa tai AS/400tietokannassa DB2 Connect -ohjelman paikallisen tietokannan nimeksi ny, anna seuraavat komennot:

catalog dcs db ny as newyork terminate

### 5. Tietokannan luettelointi

Jotta työasemaohjelma voisi käyttää etätietokantaa, tietokanta on lisättävä pääkonejärjestelmän solmujen luetteloon ja kaikkiin niihin DB2 Connect -työaseman solmujen luetteloihin, joilla on yhteys pääkonejärjestelmään. Kun luot tietokannan, se lisätään automaattisesti pääkoneen luetteloon tietokannan valenimellä (*database\_alias*), joka on sama kuin tietokannan nimi (*database-\_name*). Tietokantahakemiston ja solmuhakemiston tietoja käytetään yhteyden muodostamisessa DB2 Connect -työasemasta etätietokantaan.

Voit lisätä tietokannan DB2 Connect -työaseman luetteloon seuraavasti:

vaihe 1. Kirjaudu järjestelmään pääkäyttäjän (SYSADM) oikeuksin tai järjestelmän ohjausoikeuksin (SYSCTRL). vaihe 2. Täytä seuraavan taulukon Käyttäjän asettama arvo -sarake.

| Parametri                                            | Kuvaus                                                                                                    | Malliarvo | Käyttäjän<br>asettama<br>arvo |
|------------------------------------------------------|----------------------------------------------------------------------------------------------------|-----------|-------------------------------|
| Tietokannan nimi<br>( <i>database_name</i> )         | <i>Etätietokannan</i> paikallisen DCS-<br>tietokannan nimi ( <i>local_dcsname</i> ).<br>Olet määrittänyt nimen lisätes-<br>säsi DCS-tietokantahakemiston<br>luetteloon (edellisessä<br>esimerkissä ny).                                  | ny        |                               |
| Tietokannan<br>valenimi<br>( <i>database_alias</i> ) | Etätietokannan valinnainen<br>paikallinen kutsumanimi. Jos et<br>määritä nimeä, oletusnimenä<br>käytetään tietokannan nimeä<br>( <i>database_name</i> ). Tätä nimeä<br>käytetään yhteyden<br>muodostuksessa tietokannasta<br>työasemaan. | kotiny    |                               |
| Solmun nimi<br>(node_name)                           | Sen solmuhakemiston merkinnän<br>nimi, joka ilmoittaa tietokannan<br>sijainnin. Käytä solmun nimenä<br>( <i>node_name</i> ) samaa nimeä, jolla<br>lisäsit solmun luetteloon edel-<br>lisessä vaiheessa.                                  | db2node   |                               |

Taulukko 31. Tietokantojen luetteloinnissa käytettävät parametriarvot.

vaihe 3. Jos käytät DB2 Connect -ohjelmaa UNIX-järjestelmässä, aseta ilmentymäympäristö ja avaa DB2-komentorivisuoritin. Aja aloituskomentotiedosto seuraavasti:

. KOTIHAK/sqllib/db2profile (Bourne- tai
Korn-komentotulkissa)
source KOTIHAK/sqllib/db2cshrc (C-komentotulkissa)

jossa KOTIHAK on ilmentymän kotihakemisto.

vaihe 4. Voit lisätä tietokannan luetteloon antamalla seuraavat komennot:

catalog database database\_name as database\_alias at node node\_name authentication auth\_type terminate

Voit lisätä esimerkiksi tunnetun DCS-tietokannan *ny* solmuun *db2solmu* niin, että sen paikallinen tietokannan tunnus on *kotiny*, antamalla seuraavat komennot:

|              | catalog dat<br>authenti<br>terminate | abase <i>ny</i> as <i>kotiny</i> at node <i>db2solmu</i><br>cation <i>dcs</i>              |
|--------------|--------------------------------------|--------------------------------------------------------------------------------------------|
| $Q \bigcirc$ | Jos halua<br>tee seura               | at muuttaa komennolla <b>catalog</b> <i>database</i> määritettyjä arvoja,<br>aavat toimet: |
|              | vaihe a.                             | Anna komento <b>uncatalog</b> <i>database</i> seuraavan mallin mukaisesti:                 |
|              |                                      | uncatalog database <i>tietokannan_valenimi</i>                                             |
|              | vaihe b.                             | Lisää tietokanta uudelleen luetteloon käyttäen haluamaasi arvoa.                           |

# 6. Apuohjelmien ja sovellusten sidonta tietokantapalvelimeen

Toistaiseksi toteutetut vaiheet ovat asettaneet DB2 Connect -työasemasta yhteydet pääkoneeseen tai AS/400-järjestelmään. Tämän jälkeen apuohjelmat ja sovellukset on sidottava pääkoneeseen tai AS/400-tietokantapalvelimeen. Sidontaa varten tarvitaan BINDADD-valtuudet.

Voit tehdä tämän antamalla seuraavat komennot:

connect to tietokannan\_valenimi user käyttäjätunnus using tunnussana bind polku@ddcsmvs.lst blocking all sqlerror continue messages mvs.msg grant public connect reset

Esimerkki:

connect to NYC3 user oma\_käyttäjätunnus using oma\_tunnussana bind polku/bnd/@ddcsmvs.lst blocking all sqlerror continue messages mvs.msg grant public connect reset

Lisätietoja näistä komennoista on julkaisussa DB2 Connect User's Guide.

# 7. Pääkone- ja AS/400-yhteyksien testaus

Kun olet määrittänyt DB2 Connect -työaseman tietoliikenneyhteydet, testaa yhteydet etätietokantaan.

Anna seuraava komento DB2 Connect -työasemassa ja muista korvata **database\_alias**-arvo arvolla, jonka määritit kohdassa "4. Tietokannan lisäys luetteloon DCS-tietokantana" sivulla 358:

connect to tietokannan\_valenimi käyttäjä käyttäjätunnus using tunnussana

Anna lisäksi komento connect to nyc3 user käyttäjätunnus using tunnussana Vaaditut käyttäjätunnuksen ja tunnussanan arvot ovat ne, jotka on määritetty pääkone- tai AS/400-järjestelmään. Nämä arvot saa DB2-ohjelmiston pääkäyttäjältä. Lisätietoja on julkaisussa DB2 Connect User's Guide.

Jos yhteyden muodostus onnistuu, ohjelma lähettää sanoman, jossa näkyy sen tietokannan nimi, johon yhteys on muodostettu. Tämän jälkeen voit hakea tietoja tietokannasta. Jos esimerkiksi haluat hakea järjestelmän kuvausluettelossa olevien taulukoiden nimien luettelon, kirjoita seuraava komento:

```
"select taulukon nimi from syscat.tables"
```

Kun haluat lopettaa tietokantayhteyden käytön, kirjoita komento **connect** reset.

Jos yhteyden muodostus ei onnistu, tarkista DB2 Connect -työasemassa seuraavat kohdat:

- Onko solmu lisätty kuvausluetteloon oikealla symbolisen kohteen nimellä ( sym\_dest\_name).
- **2.** Tietokantahakemistoon määritetty solmun nimi (*node\_name*) osoittaa oikeaan merkintään solmuhakemistossa.
- \_\_\_3. Onko tietokanta lisätty luetteloon sellaisella *real\_host\_dbname*-arvolla, joka vastaa pääkoneen tai AS/400-palvelimen tietokannan nimeä.

Jos yhteyden muodostus ei vieläkään onnistu, katso lisätietoja julkaisusta *Troubleshooting Guide*.

# Luku 17. Monikonepäivitysten käyttöönotto (kaksivaiheinen vahvistus)

Tämä jakso on yleiskatsaus monikonepäivityksen käyttöön tilanteissa, joihin liittyy pääkone- ja AS/400-tietokantapalvelimia. Jaksossa kuvataan tuotteita ja osia, joita tarvitaan useita DB2-tietokantoja saman tapahtuman aikana päivittävien PC-, UNIX- ja WWW-sovellusten toteutuksessa.

Monikonepäivitys, jota kutsutaan myös hajautetuksi sitoutumisjänteeksi ja kaksivaiheiseksi vahvistukseksi, on toiminto, joka saa sovellukset päivittämään useissa tietokantapalvelimissa olevat tiedot niin, että niiden eheys on taattu. Hyvä esimerkki monikonepäivityksestä on pankkitapahtuma, joka käsittää rahojen siirron yhdeltä tililtä toiselle, joka on eri tietokantapalvelimessa.

Tällaisessa tapahtumassa on erittäin tärkeää, että yhden tilin debet-toiminnon toteuttavaa päivitystä ei vahvisteta, ellei tarvittavia päivityksiä myös toisen tilin credit-toimintoon vahvisteta. Monikonepäivitys koskee tilanteita, joissa tilejä ylläpidetään kahdessa eri tietokantapalvelimessa.

DB2-tuotteet sisältävät laajan monikonepäivitystuen. Se on saatavissa sovelluksiin, jotka on kehitetty tavallisella SQL-kielellä, sekä sovelluksiin, jotka hyödyntävät X/Open XA -liittymämääritystä noudattavia tapahtumien valvontasovelluksia. Esimerkkejä näistä TP monitors -tuotteista ovat IBM TxSeries (CICS ja Encina), IBM Message and Queuing Series, IBM Component Broker Series, IBM San Francisco Project sekä Microsoft Transaction Server (MTS), BEA Tuxedo sekä useat muut tuotteet. Määritysvaatimukset vaihtelevat sen mukaan, käytetäänkö aidon SQL-kielen monikonepäivitystä vai tapahtumien valvontaohjelman monikonepäivitystä.

Sekä aidon SQL-kielen että tapahtumien valvontaohjelmien monikonepäivitysohjelmat on esikäännettävä CONNECT 2 SYNCPOINT TWOPHASE -määrityksin. Molemmat voivat osoittaa SQL Connect -käskyn avulla, mitä tietokantaa ne haluavat käyttää seuraavissa SQL-käskyissä. Jos mikään tapahtumien valvontaohjelma ei ilmoita DB2-ohjelmalle ohjaavansa tapahtumaa (kuten tilanteessa, jossa DB2 vastaanottaa tapahtumien valvontaohjelman lähettämät xa\_openkutsut tietokantayhteyden muodostamista varten), DB2-ohjelmistoa käytetään tapahtuman ohjaukseen. Kun käytetään tapahtumien valvontaohjelman monikonepäivitystä, sovelluksen on pyydettävä vahvistusta ja peruutusta tapahtumien valvontaohjelman sovellusohjelmaliittymän avulla, esimerkiksi CICS SYNCPOINT, Encina Abort(), MTS SetAbort().

Aitoa SQL-kieltä käyttävässä monikonepäivityksessä on käytettävä normaaleja käskyjä SQL COMMIT ja ROLLBACK.

Tapahtumien valvontaohjelman monikonepäivitys voi ohjata tapahtumaa, joka käyttää sekä DB2-ohjelmiston että muiden ohjelmistojen, kuten Oraclen, Informixin ja SQLServerin, resurssien hallintaohjelmaa. Aitoa SQL-kieltä käyttävää monikonepäivitystä käytetään vain DB2-palvelimissa.

Jotta monikonepäivitys toimisi, kunkin hajautettuun tapahtumaan osallistuvan tietokannan on tuettava hajautettua sitoutumisjännettä. Tällä hetkellä seuraavat DB2-palvelimet sisältävät hajautetun sitoutumisjänteen tuen, jonka ansiosta ne voivat osallistua hajautettuihin tapahtumiin:

- DB2 UDB for UNIX, OS/2, and Windows, versio 5 tai uudempi
- DB2 for MVS/ESA, versiot 3.1 ja 4.1
- DB2 for OS/390, versio 5.1
- DB2 Universal Database for OS/390, versio 6.1 tai uudempi
- DB2/400, versio 3.1 tai uudempi (vain SNA-yhteydet)
- DB2 Server for VM and VSE, versio 5.1 tai uudempi (vain SNA-yhteydet)
- Database Server 4.

Hajautettu tapahtuma voi päivittää minkä tahansa yhdistelmän tuettuja tietokantapalvelimia. Sovellus voi esimerkiksi päivittää useita taulukkoja Windows NT- tai Windows 2000 -ympäristössä toimivassa DB2 Universal Database -tietokannassa, DB2 for OS/390 -tietokannassa ja DB2/400-tietokannassa yhtenä ainoana tapahtumana.

# Pääkoneen ja AS/400-järjestelmän monipäivitystilanteet, jotka edellyttävät eheyden hallintaohjelmaa

Pääkone- ja AS/400-tietokantapalvelimet edellyttävät, että DB2 Connect osallistuu hajautettuun tapahtumaan, joka aloitetaan PC-, UNIX- ja WWWsovelluksista. Lisäksi useat monikonepäivitystilanteista, joihin sisältyy pääkone- ja AS/400-tietokantapalvelimia, edellyttävät, että eheyden hallintaohjelma (SPM) on määritetty kokoonpanoon. DB2-ilmentymän luonnin yhteydessä DB2:n eheyden hallintaohjelman kokoonpano määritetään automaattisesti oletusasetuksin.

Eheyden hallintaohjelman tarve määräytyy yhteyskäytännön (SNA tai TCP/IP) ja tapahtumien valvontaohjelman käytön mukaan. Seuraavassa taulu-

kossa on tiivistelmä tilanteista, jotka edellyttävät eheyden hallintaohjelman käyttöä. Taulukosta näkyy myös, että DB2 Connect -ohjelmistoa tarvitaan, kun pääkone tai AS/400 otetaan käyttöön mistä tahansa Intel- tai UNIX-koneesta. Monikonepäivityksissä DB2-ohjelmistossa on oltava eheyden hallintaohjelma myös silloin, jos yhteys on muodostettu SNA-verkon välityksellä tai jos päivitys hyödyntää tapahtumien valvontaohjelmaa.

Taulukko 32. Pääkoneen ja AS/400-järjestelmän monikonepäivitystilanteet, jotka edellyttävät eheyden hallintaohjelmaa.

| Tapahtumien<br>valvontaohjel-<br>man käyttö | Yhteyskäytäntö | Eheyden hal-<br>lintaohjelman<br>tarve | Tarvittava tuote<br>(valitse yksi)                                                                                                    | Tuettu<br>pääkone- tai<br>AS/400-<br>tietokanta                                                                                              |
|---------------------------------------------|----------------|----------------------------------------|----------------------------------------------------------------------------------------------------|----------------------------------------------------------------------------------------------------|
| Kyllä                                       | TCP/IP         | Kyllä                                  | <ul> <li>DB2 Connect<br/>Enterprise<br/>Edition</li> <li>DB2<br/>Universal<br/>Database<br/>Enterprise<br/>Edition</li> <li>DB2<br/>Universal<br/>Database<br/>Enterprise -<br/>Extended<br/>Edition</li> </ul> | <ul> <li>DB2 for<br/>OS/390<br/>versio 5.1</li> <li>DB2<br/>Universal<br/>Database for<br/>OS/390,<br/>versio 6.1 tai<br/>uudempi</li> </ul> |

| Tapahtumien<br>valvontaohjel-<br>man käyttö | Yhteyskäytäntö | Eheyden hal-<br>lintaohjelman<br>tarve | Tarvittava tuote<br>(valitse yksi)                                                                                                    | Tuettu<br>pääkone- tai<br>AS/400-<br>tietokanta                                                                                                    |
|---------------------------------------------|----------------|----------------------------------------|----------------------------------------------------------------------------------------------------|----------------------------------------------------------------------------------------------------|
| Kyllä                                       | SNA            | Kyllä                                  | <ul> <li>DB2 Connect<br/>Enterprise<br/>Edition*</li> <li>DB2<br/>Universal<br/>Database<br/>Enterprise<br/>Edition*</li> <li>DB2<br/>Universal<br/>Database<br/>Enterprise -<br/>Extended<br/>Edition*</li> <li>Huomautus: *Va<br/>AIX-, OS/2-,<br/>Windows NT-<br/>ja Windows<br/>2000<br/>-ympäristöt</li> </ul> | <ul> <li>DB2 for<br/>MVS/ESA,<br/>versiot 3.1 ja<br/>4.1</li> <li>DB2 for<br/>OS/390,<br/>versio 5.1</li> <li>DB2<br/>Universal<br/>Database for<br/>OS/390,<br/>versio 6.1 tai<br/>uudempi</li> <li>DB2/400,<br/>versio 3.1 tai<br/>uudempi</li> <li>DB2 Server<br/>for VM or<br/>VSE, versio<br/>5.1 tai<br/>uudempi</li> </ul> |
| Ei                                          | TCP/IP         | Ei                                     | <ul> <li>DB2 Connect<br/>Personal<br/>Edition</li> <li>DB2 Connect<br/>Enterprise<br/>Edition</li> <li>DB2<br/>Universal<br/>Database<br/>Enterprise<br/>Edition</li> <li>DB2<br/>Universal<br/>Database<br/>Enterprise -<br/>Extended<br/>Edition</li> </ul>                                                       | <ul> <li>DB2 for<br/>OS/390,<br/>versio 5.1</li> <li>DB2<br/>Universal<br/>Database for<br/>OS/390,<br/>versio 6.1 tai<br/>uudempi</li> </ul>                                                                                                    |

Taulukko 32. Pääkoneen ja AS/400-järjestelmän monikonepäivitystilanteet, jotka edellyttävät eheyden hallintaohjelmaa. (jatkoa)

| Tapahtumien<br>valvontaohjel-<br>man käyttö | Yhteyskäytäntö | Eheyden hal-<br>lintaohjelman<br>tarve | Tarvittava tuote<br>(valitse yksi)                                                                                                    | Tuettu<br>pääkone- tai<br>AS/400-<br>tietokanta                                                                                                    |
|---------------------------------------------|----------------|----------------------------------------|----------------------------------------------------------------------------------------------------|----------------------------------------------------------------------------------------------------|
| Ei                                          | SNA            | Kyllä                                  | <ul> <li>DB2 Connect<br/>Enterprise<br/>Edition*</li> <li>DB2<br/>Universal<br/>Database<br/>Enterprise<br/>Edition*</li> <li>DB2<br/>Universal<br/>Database<br/>Enterprise -<br/>Extended<br/>Edition*</li> <li>Huomautus: *Va<br/>AIX-, OS/2-,<br/>Windows NT-<br/>ja Windows<br/>2000<br/>-ympäristöt</li> </ul> | <ul> <li>DB2 for<br/>MVS/ESA,<br/>versiot 3.1 ja<br/>4.1</li> <li>DB2 for<br/>OS/390,<br/>versio 5.1</li> <li>DB2<br/>Universal<br/>Database for<br/>OS/390,<br/>versio 6.1 tai<br/>uudempi</li> <li>DB2/400,<br/>in versio 3.1 tai<br/>uudempi</li> <li>DB2 Server<br/>for VM and<br/>VSE, versio<br/>5.1 tai<br/>uudempi</li> </ul> |

Taulukko 32. Pääkoneen ja AS/400-järjestelmän monikonepäivitystilanteet, jotka edellyttävät eheyden hallintaohjelmaa. (jatkoa)

Huomautus: Hajautettu tapahtuma voi päivittää minkä tahansa yhdistelmän tuettuja tietokantapalvelimia. Sovelluksesi voi esimerkiksi päivittää useita taulukkoja Windows NT -ympäristössä toimivassa DB2 UDB -tietokannassa, DB2 for OS/390 -tietokannassa ja DB2/400-tietokannassa yhtenä ainoana tapahtumana.

> Lisätietoja kaksivaiheisesta vahvistuksesta sekä ohjeet useiden suosittujen tapahtumien valvontaohjelmien määritystä varten on julkaisuissa:

- Administration Guide
- DB2 Connect Enterprise Edition for OS/2 and Windows Quick Beginnings
- DB2 Connect Personal Edition Quick Beginnings (tämä laitos ei sisällä DB2 Syncpoint Manager -ohjelmaa).

Voit käydä myös WWW-verkon DB2 Product and Service Technical Library -kirjastossa seuraavasti:

- Siirry seuraavalle WWW-sivulle: http://www.ibm.com/software/data/db2/library/
- 2. Valitse linkki DB2 Universal Database.
- 3. Tee haku teknisiin huomautuksiin (Technotes) hakusanoilla "DDCS", "SPM", "MTS", "CICS" ja "ENCINA".

Osa 5. DB2 UDB -ohjelman määritys DRDAsovelluspalvelimeksi

# Luku 18. DB2 Universal Database -palvelimien käyttö pääkone- ja AS/400-sovelluksista

Pääkone- ja AS/400-sovellukset voivat käyttää DB2 Universal Database -tietoja, jotka on tallennettu DB2 Workgroup Edition-, DB2 Enterprise Editiontai DB2 Enterprise - Extended Edition -palvelimeen. Seuraavassa on esimerkkejä käyttöönotosta.

#### Pääkone- tai AS/400-tietojen siirto

Jos siirrät tietoja pääkone- tai AS/400-tietokannasta DB2 Universal Database -palvelimeen, voit jatkaa DB2 Universal Database -palvelimeen siirrettyjen tietojen käyttöä nykyisistä pääkone- tai AS/400-sovelluksista. Tämä mahdollistaa vaiheistetun siirron pääkoneesta tai AS/400-järjestelmästä.

#### Pääkone- tai AS/400-sovellukset, jotka hyödyntävät DB2 Enterprise - Extended Edition -ohjelmaa

Pääkone- tai AS/400-sovellus voi hyödyntää DB2 Universal Database -tietokantaohjelman rinnakkaiskäsittelytehoa keskusyksikköä kuormittavissa kyselyissä.

#### Hajautettujen tietojen käyttöönotto

Pääkone- tai AS/400-sovelluksesi voi käyttää hajautettuja tietoja, jotka ovat tallennettuina osastokohtaisiin DB2 Universal Database -palvelimiin.

#### Tuetut työasemat

Seuraavat tietokantaohjelmat voivat käyttää tietoja DB2 Universal Database -palvelimista:

• DB2 for MVS/ESA versio 3.1 (tai uudempi)

Lisätietoja yhteyden muodostamisesta DB2 for MVS/ESA -ohjelmasta DB2 Universal Database -palvelimeen on kohdassa "DB2 Universal Database -palvelimen kokoonpanon määrityksen vaiheet" sivulla 372.

• DB2 for OS/390 versio 5 (tai uudempi)

Lisätietoja yhteyden muodostamisesta DB2 Universal Database for OS/390 -ohjelmasta DB2 Universal Database -palvelimeen on kohdassa "DB2 Universal Database -palvelimen kokoonpanon määrityksen vaiheet" sivulla 372.

• DB2 for AS/400 versio 3.1 (tai uudempi)

Lisätietoja yhteyden muodostamisesta DB2 for AS/400 -ohjelmasta DB2 Universal Database -palvelimeen on julkaisussa *DB2 Connectivity Supplement*. • DB2 for VM & VSE versio 5 (tai uudempi)

Lisätietoja yhteyden muodostamisesta DB2 for VM & -ohjelmasta DB2 Universal Database -palvelimeen on julkaisussa *DB2 Connectivity Supplement*.

Saat lisätietoja muista IBM:n ja muiden kuin IBM:n DB2 Universal Database -palvelimia käyttävistä ohjelmista ottamalla yhteyden näiden ohjelmien valmistajien ohjelmistotukeen.

# Pakolliset PTF-korjaukset

Seuraavat PTF-korjaukset ovat pakollisia:

DB2 for MVS/ESA, versio 3: UN73393

DB2 for MVS/ESA, versio 4: UN75959

DB2 for OS/390, versio 5: PQ07537

DB2 for VM/ESA, versio 5: VM60922 ja VM61072

OS/400-käyttöjärjestelmä, version 3 laitos 2: SF23270, SF23277, SF23271, SF23721, SF23985 ja SF23960.

# DB2 Universal Database -palvelimen kokoonpanon määrityksen vaiheet

Tässä jaksossa kuvataan vaiheet ja ehdot, jotka on toteutettava, jotta DB2 Universal Database -palvelin hyväksyisi pääkone- ja AS/400-tietokannan työasemien lähettämiä pyyntöjä.

Ennen aloitusta tulee päättää, käyttääkö järjestelmä yhteyden aikana APPC-yhteyskäytäntöä, TCP/IP-yhteyskäytäntöä vai molempia.

| Ympäristö                  | Tuetut yhteyskäytännöt                |  |
|----------------------------|---------------------------------------|--|
| AIX                        | TCP/IP, APPC ja APPC-monikonepäivitys |  |
| Linux                      | TCP/IP                                |  |
| PTX                        | TCP/IP                                |  |
| Solaris                    | TCP/IP ja APPC                        |  |
| OS/2                       | TCP/IP, APPC ja APPC-monikonepäivitys |  |
| Windows NT ja Windows 2000 |                                       |  |

TCP/IP, APPC ja APPC-monikonepäivitys

# Huomautuksia:

- 1. Valittava yhteyskäytännön laji vaihtelee pääkone- tai AS/400-tietokannan työaseman version mukaan seuraavasti:
  - APPC on tuettu kaikissa pääkone- tai AS/400-tietokannan työasemaversioissa.

- TCP/IP on tuettu seuraavissa pääkone- tai AS/400-tietokannan työasemaversioissa:
  - DB2 for OS/390, versio 5 tai uudempi
  - DB2 for AS/400, version 4 laitos 2 tai uudempi
  - DB2 for VM, versio 6 tai uudempi.
- 2. Monikonepäivityksessä (kaksivaiheisessa vahvistuksessa) huomioon otettavaa:

Jos pääkone tai AS/400-sovellus edellyttää monikonepäivityksen tukea (kaksivaiheista vahvistusta), ota huomioon seuraavat seikat:

# APPC-yhteydet (SNA)

DB2 Universal Database Enterprise Edition for OS/2, AIX ja Windows NT sekä DB2 Extended Enterprise Edition for AIX ja Windows NT tukevat SNA-verkon kaksivaiheista vahvistusta pääkoneja AS/400-tietokannan työasemissa. Tuetut monikonepäivityksessä käytettävät SNA-pinot sisältyvät seuraaviin tuotteisiin:

- IBM eNetwork Communications Server for AIX, versio 5.0.3
- IBM eNetwork Communications Server for Windows NT, versio 5.01
- IBM eNetwork Communications Server for OS/2, versio 5
- Microsoft SNA Server, versio 4, sekä Service Pack 3

# TCP/IP-yhteydet

Mitkään pääkone- tai AS/400-tietokannan työasemat eivät tue monikonepäivitystä. Etäsitoutumisjänne on tuettu (yksivaiheinen vahvistus).

- Voit käyttää APPC-yhteyskäytäntöä AIX-järjestelmässä vain, jos järjestelmään on asennettu valinnainen tietoliikenteen SNA-tuki (db2\_06\_01.cs.sna).
- 4. Voit käyttää APPC-yhteyskäytäntöä Solaris-järjestelmässä vain, jos järjestelmään on asennettu valinnainen tietoliikenteen SNA-tuki (db2cssna).

# DB2 Universal Database -palvelimien määritys pääkone- tai AS/400työaseman käyttöönottoa varten

Tässä jaksossa kuvataan pääpiirteittäin vaiheet, joiden avulla DB2 Universal Database -ohjelma voidaan määrittää hyväksymään pääkone- tai AS/400tietokannan työasemista tulevat pyynnöt. Voit määrittää esimerkiksi DB2 for MVS/ESA- tai DB2 Universal Database for OS/390 -työasemasta DB2 Universal Database -palvelimeen muodostettavan yhteyden seuraavasti:

1. Varmista, että pääkoneeseen on asennettu DB2 for MVS- tai DB2 for OS/390 -ohjelma, joka on ajossa.

Katso lisätietoja DB2 for MVS/ESA- tai DB2 Universal Database for OS/390 AR -ohjelmistojen edellyttämästä kokoonpanosta julkaisusta *Connectivity Supplement*.

- 2. Jos käytät APPC-yhteyskäytäntöä, tarkista, että VTAMtietoliikenneohjelmisto on asennettuna ja ajossa pääkoneessa.
- **3**. Päivitä DB2 for MVS- tai DB2 for OS/390 -pääkoneen taulukot. Lisätietoja on julkaisussa *Connectivity Supplement*.
- 4. Määritä DB2 Universal Database -palvelinyhteydet, jos tämä on tarpeen. (Yleensä DB2 UDB -palvelinyhteydet määrittyvät automaattisesti DB2 UDB -ohjelman asennuksen yhteydessä. "Luku 11. Palvelinyhteyksien määritys komentorivisuorittimen avulla" sivulla 141 sisältää yksityiskohtaiset tiedot. Jos haluat käyttää monikonepäivitystä, katso lisätietoja kohdasta "Monikonepäivitysten käyttöönotto (kaksivaiheinen vahvistus)" sivulla 305.
- 5. Testaa yhteys kirjautumalla TSO-järjestelmään ja käyttämällä DB2I/SPUFItoimintoa.

# DB2 Universal Database -palvelimen käyttö pääkone- tai AS/400-työasemista

Järjestelmä kohtelee pääkone- tai AS/400-työasemista muodostettavia yhteyksiä samoin kuin muitakin DB2 Universal Database -ohjelman palvelinyhteyksiä, jotta pääkone-, AS/400- ja Universal Database -työasemista palvelimeen samanaikaisesti muodostettavien yhteyksien enimmäismäärä olisi yhdenmukainen.

Julkaisussa *Administration Guide* on tiivistelmä CCSID-tunnuksista, joita pääkone- tai AS/400-tietokannan työasemaohjelman on käytettävä muodosta-essaan yhteys DB2 Universal Database -palvelimeen.

Kun käytössä on APPC-yhteyskäytäntö, pääkone- tai AS/400-tietokannan työasema muodostaa yhteyden DB2 Universal Database -palvelimeen antamalla sopivan DB2 Universal Database -palvelimeen määritetyn tapahtumaohjelman nimen (TPN). Tapahtumaohjelman nimi voi olla sama kuin *tpname*parametrin arvo palvelinilmentymän tietokannan hallintaohjelman kokoonpanotiedostossa. Pääkone- tai AS/400-tietokannan työaseman käyttämä tapahtumaohjelman nimi voi olla myös palvelutapahtumaohjelma **x'07'6DB**. Kun tätä tapahtumaohjelmaa käytetään ja jos palvelimessa on useita DB2 Universal Database -ilmentymiä, DB2-rekisteriarvo DB2SERVICETPINSTANCE määrittää ilmentymän, joka käsittelee tapahtumaohjelman **x'07'6DB**. Jos pääkone- tai AS/400-työasema käyttää vain yhtä DB2-ilmentymää, arvoa DB2SERVICETPINSTANCE ei tarvitse määrittää.

#### Todennus

Jos valitset tietoliikenteen yhteyskäytännöksi APPC-yhteyskäytännön, tietoliikennealijärjestelmä saattaa rajoittaa DB2 Universal Database -palvelimessa käytettävissä olevia tietokannan hallintaohjelmien kokoonpanon todennusasetuksia. Osa tietoliikennealijärjestelmistä ei paljasta työaseman tunnussanaa DB2 Universal Database -palvelimelle, kun suojaus (suojausohjelma) on käytössä. Tällöin tietokannan hallintaohjelman kokoonpanon todennusasetukseksi ei tule määrittää arvoa SERVER.

Jos valitset tietoliikenteen yhteyskäytännöksi APPC-yhteyskäytännön, tämä saattaa rajoittaa DB2 Universal Database -palvelimessa käytettävissä olevia tietokannan hallintaohjelmien kokoonpanon todennusasetuksia. Jos kokoonpanoon on määritetty SNA-yhteyden eheyden hallintaohjelma, voit käyttää mitä tahansa käytettävissä olevaa todennusarvoa (SERVER, CLIENT, DCS).

Voit kiertää todennusarvon SERVER käytön estävän rajoituksen määrittämällä tietokannan hallintaohjelman todennusarvoksi DCS. Tällöin tietoliikennealijärjestelmän todentamat pääkone- tai AS/400-yhteydet onnistuvat. Kun tämä asetus on käytössä, DB2 Universal Database toimii kuitenkin samoin kuin jos DB2 Universal Database -etätyöasemayhteyksien todennuksessa käytettäisiin todennusarvoa SERVER.

## Vianmääritys

Pääkone- tai AS/400-tietokannan pyyntöohjelman ja DB2 Universal Database -palvelimen välistä tietovuota voidaan tarkkailla DB2 DRDA -jäljitysapuohjelman (**db2drdat**) avulla. Lisätietoja jäljityksen määrityksestä on julkaisussa *Troubleshooting Guide*.

# **Tuetut DRDA-toiminnot**

DRDA-toiminnot on jaettu pakollisiin ja valinnaisiin toimintoihin. Taulukko 33 osoittaa, mitkä toiminnot ovat käytössä DB2 Universal Database -palvelimen sovelluspalvelimessa. Taulukko sisältää tuetut sidontavaihtoehdot.

| Kuvaus                                                              | Pakollinen (P) Valin-<br>nainen (V) | Tuettu |
|---------------------------------------------------------------------|-------------------------------------|--------|
| DRDA-tason 1 pakollinen toiminto                                    | Р                                   | Kyllä* |
| Uudelleensidonta                                                    | V                                   | Kyllä  |
| Käyttäjän oikeuksien kuvaus                                         | V                                   | Ei     |
| Relaatiotietokantataulukon kuvaus                                   | V                                   | Ei     |
| Relaatiotietokantapyynnön keskeytys                                 | V                                   | Ei     |
| Tallennetut toimintosarjat palauttavat useiden rivien tulosjoukkoja | V                                   | Kyllä  |

Taulukko 33. Tuetut DRDA-toiminnot.

Huomautus: \* Järjestelmä ei tue tiettyjä pakollisia toimintoja.

# DB2 DRDA Application Server -ohjelman tukemat sidontavalinnat

| Sidontavalinta                                    | Arvo                             | Tuettu | DB2 for MVS/ESA:n<br>esikäännöksen<br>vaihtoehto<br>(Huomautus 1) | DB2/VM:n esikäsit-<br>telyn vaihtoehto | OS/400:n esikään-<br>nöksen vaihtoehto                              | DB2:n valmistelu- tai<br>sidontavalinta |
|---------------------------------------------------|----------------------------------|--------|-------------------------------------------------------------------|----------------------------------------|---------------------------------------------------------------------|-----------------------------------------|
| Hakusuunnitelman version<br>nimi                  | Null                             | Kyllä  | VERSION                                                           |                                        |                                                                     | VERSION                                 |
|                                                   | Muut arvot                       | Ei     |                                                                   |                                        |                                                                     |                                         |
| Sidonnan tarkistus                                | Valinnainen objekti              | Ei     | VALIDATE ( <u>RUN</u> ) <sup>b</sup>                              | NOEXIST                                | GENLVL( <u>10</u> , 11-40)                                          | VALIDATE RUN                            |
|                                                   | Pakollinen objekti               | Kyllä  | VALIDATE (BIND) <sup>b</sup>                                      | EXIST                                  | GENLVL(00-09)                                                       | VALIDATE BIND                           |
| Hakusuunnitelman<br>korvauksen vaihtoehto         | <u>Korvaus sallitaan</u>         | Kyllä  | ACTION<br>(REPLACE)                                               | REPLACE                                | REPLACE( <u>*YES</u> )                                              | ACTION REPLACE                          |
|                                                   | Korvausta ei sallita             | Ei     | ACTION(ADD)                                                       | NEW                                    | REPLACE(*NO)                                                        | ACTION ADD                              |
| Hakusuunnitelman käyt-<br>töoikeuksien vaihtoehto | <u>Käyttöoikeuksien säilytys</u> | Kyllä  |                                                                   | KEEP                                   |                                                                     | RETAIN YES                              |
|                                                   | Käyttöoikeuksien epäys           | Ei     |                                                                   | REVOKE                                 |                                                                     | RETAIN NO                               |
| Käskyn merkkijonon erotin<br>(Huomautus 2)        | Heittomerkki                     | Kyllä  | APOSTSQL                                                          | SQLAPOST                               | OPTION([]<br>*APOSTSQL)<br>(Huomautus 3)                            | STRDEL<br>APOSTROPHE                    |
|                                                   | Lainausmerkit                    | Ei     | QUOTESQL                                                          | SQLQUOTE                               | OPTION([]<br>*QUOTESQL)<br>(Huomautus 4)                            | STRDEL QUOTE                            |
| Käskyn desimaalierotin<br>(Huomautus 5)           | Piste                            | Kyllä  | PERIOD                                                            | PERIOD                                 | OPTION([]<br>*PERIOD) tai<br>OPTION([]<br>*SYSVAL)<br>(Huomautus 6) | DECDEL PERIOD                           |
|                                                   | Pilkku                           | Ei     | COMMA                                                             | COMMA                                  | OPTION([]<br>*COMMA) tai<br>OPTION([]<br>*SYSVAL)<br>(Huomautus 6)  | DECDEL COMMA                            |
| Päivämäärän muoto<br>(Huomautus 7)                | ISO                              | Kyllä  | DATE(ISO)<br>(Huomautus 8)                                        | DATE( <u>ISO</u> )                     | DATFMT(*ISO)<br>(Huomautus 8)                                       | DATETIME ISO<br>(Huomautus 9)           |
|                                                   | USA                              | Kyllä  | DATE(USA)                                                         | DATE(USA)                              | DATFMT(*USA)                                                        | DATETIME USA                            |
|                                                   | EUR                              | Kyllä  | DATE(EUR)                                                         | DATE(EUR)                              | DATFMT(*EUR)                                                        | DATETIME EUR                            |
|                                                   | JIS                              | Kyllä  | DATE(JIS)                                                         | DATE(JIS)                              | DATFMT(*JIS)                                                        | DATETIME JIS                            |
| Kellonajan muoto<br>(Huomautus 7)                 | ISO                              | Kyllä  | TIME(ISO)<br>(Huomautus 8)                                        | TIME( <u>ISO</u> )                     | TIMFMT(*ISO)<br>(Huomautus 8)                                       | DATETIME ISO<br>(Huomautus 9)           |
|                                                   | USA                              | Kyllä  | TIME(USA)                                                         | TIME(USA)                              | TIMFMT(*USA)                                                        | DATETIME USA                            |

| ומטוטאט טד. דט טאט                             | שלווח- ושאושה ווחוושחוולת ע                |                      |                                                                   | arvoa                                  |                                                        |                                         |
|------------------------------------------------|--------------------------------------------|----------------------|-------------------------------------------------------------------|----------------------------------------|--------------------------------------------------------|-----------------------------------------|
| Sidontavalinta                                 | Arvo                                       | Tuettu               | DB2 for MVS/ESA:n<br>esikäännöksen<br>vaihtoehto<br>(Huomautus 1) | DB2/VM:n esikäsit-<br>telyn vaihtoehto | OS/400:n esikään-<br>nöksen vaihtoehto                 | DB2:n valmistelu- tai<br>sidontavalinta |
|                                                | EUR                                        | Kyllä                | TIME(EUR)                                                         | TIME(EUR)                              | TIMFMT(*EUR)                                           | DATETIME EUR                            |
|                                                | JIS                                        | Kyllä                | TIME(JIS)                                                         | TIME(JIS)                              | TIMFMT(*JIS)                                           | DATETIME JIS                            |
| Hakusuunnitelman<br>eristystaso (Huomautus 10) | Toistokelpoinen luku                       | Kyllä                | ISOLATION( <u>RR</u> ) <sup>b</sup>                               | ISOLATION( <u>RR</u> )                 |                                                        | ISOLATION RR                            |
|                                                | Luvun pito (kaikki)                        | Kyllä                |                                                                   | ISOLATION(RS)                          | COMMIT(*ALL)                                           | ISOLATION RS                            |
|                                                | Kohdistimen pito                           | Kyllä                | ISOLATION(CS) <sup>b</sup>                                        | ISOLATION(CS)                          | COMMIT(*CS)                                            | ISOLATION CS                            |
|                                                | Luku lukitusten läpi<br>(Muutto)           | Kyllä                |                                                                   | ISOLATION(UR)                          | COMMIT( <u>*CHG</u> )                                  | ISOLATION UR                            |
|                                                | Ei suojausten vahvistusta                  | Ei (Huomautus<br>11) |                                                                   |                                        | COMMIT(*NONE)                                          | ISOLATION NC                            |
| Sidonnan luonnin hallinta                      | Virheitä ei sallita                        | Kyllä                | SQLERROR<br>(NOPACKAGE) <sup>b</sup>                              | NOCHECK                                | OPTION([] *GEN)<br>GENLVL(00-09, <u>10</u> ,<br>11-20) | SQL ERROR<br>NOPACKAGE                  |
|                                                | Vain tarkistus                             | Kyllä                |                                                                   | CHECK                                  | OPTION([]<br>*NOGEN)                                   | SQLERROR CHECK                          |
|                                                | Virheet sallitaan                          | Ei                   | SQLERROR<br>(CONTINUE) <sup>b</sup>                               | ERROR                                  | OPTION([] *GEN)<br>GENLVL(21-40)                       | SQLERROR<br>CONTINUE                    |
| Sidonnan selitteen vaihtoehto                  | Ei SQL-käskyjä                             | Kyllä                | EXPLAIN( <u>NO</u> ) <sup>b</sup>                                 | EXPLAIN( <u>NO</u> )                   |                                                        | EXPLAIN NO                              |
|                                                | Kaikki selitettävissä olevat<br>SQL-käskyt | Ei                   | EXPLAIN(YES) <sup>b</sup>                                         | EXPLAIN(YES)                           |                                                        | EXPLAIN YES                             |
| Hakusuunnitelman omistajan<br>tunniste         | < <u>Käyttöoikeustunnus</u> >              | Kyllä                | OWNER <sup>b</sup>                                                | OWNER                                  |                                                        | OWNER                                   |
|                                                | Muut arvot                                 | Ei                   |                                                                   |                                        |                                                        |                                         |
| Relaatiotietokannan<br>vapautuksen vaihtoehto  | <u>Vapautus vahvistuksen</u><br>yhteydessä | Kyllä                | RELEASE (COM-<br>MIT) <sup>b</sup>                                | RELEASE (COM-<br>MIT)                  |                                                        | RELEASE COMMIT                          |
|                                                | Vapautus yhteyden<br>lopetuksen yhteydessä | Ei                   | RELEASE (DEAL-<br>LOCATE) <sup>b</sup>                            | RELEASE (DEAL-<br>LOCATE)              |                                                        | RELEASE DEAL-<br>LOCATE                 |
| Relaatiotietokannan<br>oletuskokoelmatunnus    | < <u>Käyttöoikeustunnus</u> >              | Kyllä                | QUALIFIER <sup>b</sup>                                            | QUALIFIER                              | DFTRDBCOL                                              | QUALIFIER                               |
|                                                | Muut arvot                                 | Ei                   |                                                                   |                                        |                                                        |                                         |
| Otsikko (Hakusuun-<br>nitelmaobjektin kuvaus)  | Muut arvot (DB2 ei tarkista)               | Kyllä                |                                                                   | LABEL                                  | TEXT                                                   | TEXT                                    |
| Kyselyjakson hallinta                          | Kiinteä rivi                               | Kyllä                | CURRENTDATA<br>( <u>YES</u> ) <sup>b</sup>                        | SBLOCK                                 | ALWBLK(*READ)                                          | BLOCKING<br>UNAMBIG                     |

Taulukko 34. DB2 DRDA Application Server -ohielman tukemat sidontavalinnat (iatkoa)

| Taulukko 34. DB2 DRD <sup>,</sup>               | Application Server -ohje                                          | Iman tukemat | sidontavalinnat. (j                                               | atkoa)                                        |                                        |                                         |
|-------------------------------------------------|-------------------------------------------------------------------|--------------|-------------------------------------------------------------------|-----------------------------------------------|----------------------------------------|-----------------------------------------|
| Sidontavalinta                                  | Arvo                                                              | Tuettu       | DB2 for MVS/ESA:n<br>esikäännöksen<br>vaihtoehto<br>(Huomautus 1) | DB2/VM:n esikäsit-<br>telyn vaihtoehto        | OS/400:n esikään-<br>nöksen vaihtoehto | DB2:n valmistelu- tai<br>sidontavalinta |
|                                                 | Rajoitettu jakso                                                  | Kyllä        | CURRENTDATA<br>(NO) <sup>b</sup>                                  | BLOCK                                         | ALWBLK<br>(*ALLREAD)                   | BLOCKING ALL                            |
|                                                 | Pakotettu kiinteä rivi                                            | Kyllä        |                                                                   | NOBLOCK                                       | ALWBLK(*NONE)                          | BLOCKING NO                             |
| Hakusuunnitelman merk-<br>kilajin oletusarvo    |                                                                   |              |                                                                   |                                               |                                        |                                         |
|                                                 | Järjestelmän oletusarvo                                           | Kyllä        |                                                                   |                                               |                                        | CHARSUB DEFAULT                         |
| Jos CCSID-tunnuksen<br>oletusarvo on SBCS       | BIT                                                               | Ei           |                                                                   | CHARSUB(BIT)                                  |                                        | CHARSUB BIT                             |
| Jos CCSID-tunnuksen<br>oletusarvo on SBCS       | SBCS                                                              | Kyllä        |                                                                   | CHARSUB(SBCS)                                 |                                        | CHARSUB SBCS                            |
| Jos CCSID-tunnuksen<br>oletusarvo on SBCS       | MBCS                                                              | Ei           |                                                                   | CHARSUB(MBCS)                                 |                                        | CHARSUB MBCS                            |
| Jos CCSID-tunnuksen<br>oletusarvo on MBCS       | BIT                                                               | Ei           |                                                                   | CHARSUB(BIT)                                  |                                        | CHARSUB BIT                             |
| Jos CCSID-tunnuksen<br>oletusarvo on MBCS       | SBCS                                                              | Ei           |                                                                   | CHARSUB(SBCS)                                 |                                        | CHARSUB SBCS                            |
| Jos CCSID-tunnuksen<br>oletusarvo on MBCS       | MBCS                                                              | Kyllä        |                                                                   | CHARSUB(MBCS)                                 |                                        | CHARSUB MBCS                            |
|                                                 | Muut arvot                                                        | Ei           |                                                                   |                                               |                                        |                                         |
| Hakusuunnitelman CCSID-<br>tunnuksen oletusarvo | Arvo, joka on määritetty<br>DB2-tietokannan luonnin<br>yhteydessä | Kyllä        |                                                                   | CCSIDSBCS()<br>CCSIDGRAPHIC()<br>CCSIDMIXED() |                                        | CCSIDS CCSIDG<br>CCSIDM                 |
|                                                 | Muut arvot                                                        | Ei           |                                                                   |                                               |                                        |                                         |
| Desimaaleja (Huomautus 12)                      | 31                                                                | Kyllä        | DEC(31)                                                           |                                               |                                        | DEC 31                                  |
|                                                 | Muut arvot                                                        | Ei           | DEC( <u>15</u> )                                                  |                                               |                                        | DEC 15                                  |
| Korvatun hakusuunnitelman<br>version nimi       | Null                                                              | Kyllä        | REPLVER <sup>b</sup>                                              |                                               |                                        | REPLVER                                 |
|                                                 | Muut arvot                                                        | Ei           |                                                                   |                                               |                                        |                                         |
| Yleinen sidontavalinta                          | Null                                                              | Ei           |                                                                   |                                               |                                        | GENERIC                                 |
|                                                 | Muut arvot                                                        | Ei           |                                                                   |                                               |                                        |                                         |
| Hakusuunnitelman käyt-<br>töoikeuksien sääntö   | Pyyntöohjelma                                                     | Kyllä        |                                                                   |                                               |                                        | DYNAMICRULES<br>RUN                     |

| at sidontavalinnat. |
|---------------------|
| i tukem             |
| ohjelmar            |
| Server -            |
| Application         |
| DRDA                |
| DB2                 |
| aulukko 34.         |
| F                   |

| ומטחש שבת 34. הבל הרשו | Application server - unite                                                    | וווומוו ומעכווומו | siddillavallillat. ()                                             | aiNUa)                                 |                                        |                                         |
|------------------------|-------------------------------------------------------------------------------|-------------------|-------------------------------------------------------------------|----------------------------------------|----------------------------------------|-----------------------------------------|
| Sidontavalinta         | Arvo                                                                          | Tuettu            | DB2 for MVS/ESA:n<br>esikäännöksen<br>vaihtoehto<br>(Huomautus 1) | DB2/VM:n esikäsit-<br>telyn vaihtoehto | OS/400:n esikään-<br>nöksen vaihtoehto | DB2:n valmistelu- tai<br>sidontavalinta |
|                        | Omistaja                                                                      | Ei                |                                                                   |                                        |                                        | DYNAMICRULES<br>BIND                    |
|                        | Käyttäjän määrittämän<br>funktion ja tallennetun<br>toimintosarjan laatija    | Ei                |                                                                   |                                        |                                        | DYNAMICRULES<br>DEFINE                  |
|                        | Käyttäjän määrittämän<br>funktion ja tallennetun<br>toimintosarjan toteuttaja | Ei                |                                                                   |                                        |                                        | DYNAMICRULES<br>INVOKE                  |
| Rinnakkaisuuden aste   | 1                                                                             | Ei                |                                                                   |                                        |                                        | DEGREE 1                                |
|                        | u                                                                             | Ei                |                                                                   |                                        |                                        | DEGREE n                                |
|                        | ANY                                                                           | Ei                |                                                                   |                                        |                                        | DEGREE ANY                              |
|                        |                                                                               |                   |                                                                   |                                        |                                        |                                         |

Taulukko 34. DR2 DRDA Application Server -ohielman tukemat sidontavalinnat (iatkoa)

Huomautus:

kellonajan muodon on oltava sama kuin DB2:n DRDA-sovelluksen palvelinohjelmassa. (8) Oletusarvo vaihtelee asennuksen mukaan. (9) Muoto koskee sekä päivämäärää että (\*) Oletusarvot on lihavoitu. (1) Useimmat ovat esikäännöksen vaihtoehtoja. Sidontavalinnat on merkitty kirjaimella <sup>b</sup>. (2) Oletusarvo on kohdetietokannan tukema erotin. tietovuossa. (10) Hakusuunnitelman eristystasolla ei ole oletusarvoa, koska eksplisiittinen arvo on aina käytössä DRDA-tietovirrassa. (11) Eristystasoksi määritetään Luku kohdetietokannan tukema erotin. DB2-ohjelmassa oletusarvo on piste. (6) \*SYSVAL on asennustavan mukaan sama kuin joko \*PERIOD tai \*COMMA. (7) Päivämäärän ja kellonaikaa. Jos muotoa ei määritetä, järjestelmä käyttää maakoodin mukaisia oletusarvoja. Järjestelmän määrittämä arvo kuvautuu ISO-järjestelmän mukaiseksi DRDA-DB2-ohjelmassa oletusarvo on heittomerkki. (3) Oletusarvo muille kuin COBOL-kielisille sovelluksille. (4) COBOL-kielisten sovellusten oletusarvo. (5) Oletusarvo on ukituksen läpi (Muutto). (12) Oletusarvo on kohdetietokannan tukema tarkkuus. DB2-ohjelmassa oletusarvo on 31. (13) Kaikkien muuttujien oletusarvo on 1.

# DB2 for VM -ohjelman (SQL/DS) erityispiirteet

Seuraavat DB2 for VM -ohjelman apuohjelmat tarvitsevat joitakin toimia, jotta ne toimisivat oikein käyttäessään DB2 Universal Database -palvelinta.

- SQLDBSU
  - Varmista, että DB2 for VM -ohjelman APAR PN69073 -virheraportin edellyttämä PTF-korjaus, joko PTF UN91171 tai PTF UN91172, on asennettu DB2 for VM -työasemaan. (Tämän julkaisun ilmestyessä DB2 for VM -ohjelman versiolle 4 tai 5 ei ollut käytettävissä PTF-korjauksia.)
  - 2. Määritä DB2-tietokantaan tyhjät taulukot toteuttamalla DB2 -ohjelman sisältämä sqldbsu-apuohjelma komennolla sqldbsu *tietokannan\_nimi*.
  - 3. Sido SQLDBSU-apuohjelma DB2 for VM -ohjelmassa. Lisätietoja aiheesta on julkaisun *SQL/DS System Administration for IBM VM Systems* kohdassa "Using a DRDA Environment". Voit jättää SQLDBA.DBSOPTIONS-taulukon luonnin ja täytön väliin, koska sqldbsu-apuohjelma on jo tehnyt nämä toimet edellisessä vaiheessa.
- ISQL
  - 1. Tee SQLDBSU-apuohjelman kohdalla kuvatut toimet.
  - 2. Määritä DB2-tietokantaan tyhjät taulukot ajamalla DB2 -ohjelman sisältämä isql-apuohjelma komennolla isql *tietokannan\_nimi*.
  - **3.** Sido ISQL-apuohjelma DB2 for VM -ohjelmassa. Lisätietoja aiheesta on julkaisun *SQL/DS System Administration for IBM VM Systems* kohdassa "Using a DRDA Environment".

# Huomautuksia:

- 1. UNIX-työasemissa apuohjelmat **sqldbsu** ja **isql** ovat hakemistossa INSTHOME/sqllib/misc, jossa *INSTHOME* on ilmentymän omistajan kotihakemisto.
- 2. OS/2- ja Windows-käyttöjärjestelmässä apuohjelmat **sqldbsu** ja **isql** ovat hakemistossa DB2PATH\misc. Esimerkki:

c:\SQLLIB\misc\

Jos olet asentanut DB2-ohjelman asemaan C oletushakemistoon sqllib, RXSQL-liittymää ei tarvitse asentaa erikseen. Lisätietoja aiheesta on julkaisussa *SQL/DS Procedures Language Interface Installation*.

# Suojaus ja valvonta

APPC-yhteydessä on käytettävä DB2 Universal Database -järjestelmäsuojausta (todennusasetuksen arvo on CLIENT, SERVER tai DCS), kun APPCsuojausasetuksen arvo on SAME tai PROGRAM. Kun nämä asetusyhdistelmät ovat käytössä, ohjelma muodostaa CONNECT-käskyllä yhteyden pyydettyyn tietokantaan käyttäen pääkoneen tai AS/400-järjestelmän lähettämää käyttäjätunnusta ja tunnussanaa. APPC-suojaustaso NONE kelpaa vain DCEtodennuksen yhteydessä. Tällöin salattu DCE-saate siirtyy osana CONNECTkäskyä. TCP/IP-yhteydessä kaikki suojaustiedot siirtyvät CONNECT-yhteyskäskyn mukana.

DB2 Universal Database-ohjelma ei tue käyttäjätunnuksen käännöstä.

# Kokoonpanomäärityksissä huomioon otettavaa

Pääkone- ja AS/400-sovellusten tietojen käyttöä säädetään DB2 Universal Database -palvelimessa kokoonpanoparametrien avulla. Yksi parametri, DRDA-keon koko, on tarkoitettu erityisesti pääkone- ja AS/400-tietokannan työasemayhteyksiä varten. Joitakin parametriarvoja on ehkä muutettava DB2 Universal Database Server -palvelimen tarvitsemien lisäresurssien vuoksi.

## DRDA-keon koko (drda\_heap\_sz)

Unix-työasemissa DRDA-keon koko ilmaisee DB2 Universal Database -palvelimen pääkone- ja AS/400-yhteyden käyttöön varattavan muistin määrän sivuina.

OS/2- ja Windows-käyttöjärjestelmässä DRDA-keon koko ilmaisee DB2 Universal Database -palvelimen pääkone- ja AS/400-yhteyden käyttöön varattavan muistin määrän segmentteinä.

Lisätietoja tietokannan hallintaohjelmasta on julkaisussa Administration Guide.
Osa 6. Hajautettu asennus

# Luku 19. Hajautetun asennuksen esittely

Jos haluat asentaa DB2-ohjelmia verkosta, kannattaa harkita hajautetun verkkoasennuksen käyttöä. Verkkoasennuksessa voit asentaa DB2-ohjelman identtisen kopion useaan kohteeseen.

# Hajautetun asennuksen lajit

DB2-ohjelmat voidaan asentaa järjestelmänhallintaohjelmien avulla (esimerkiksi Microsoft Systems Management Server (SMS) -ohjelma Windows NT- tai Windows 2000 -järjestelmissä) tai yksinkertaisesti vastaustiedostoja käyttävän yhteiskäytössä olevan CD-aseman tai verkkoaseman avulla.

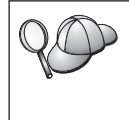

Asennus kannattaa tehdä mieluummin verkon kiintolevystä kuin CD-asemasta, etenkin jos CD-asemaa käytetään myös muihin tarkoituksiin. Verkon CD-asemasta tehty asennus kestää huomattavasti kiintolevystä tehtyä asennusta kauemmin.

# Vastaustiedosto

#### Vastaustiedoston kuvaus

Jokaisen hajautetun asennuksen ensimmäinen vaihe on vastaustiedoston luonti. Vastaustiedosto on ASCII-muotoinen tiedosto, johon sijoitetaan mukautetut asennus- ja kokoonpanotiedot asennuksen automatisoimiseksi. Tavallisesti asennus- ja kokoonpanotiedot määritetään vuorovaikutteisen asennuksen aikana, mutta vastaustiedoston avulla asennus voidaan toteuttaa valvomattomana.

Vastaustiedostoon on määritetty kokoonpano- ja asennusparametrit, kuten kohdehakemisto sekä asennettavat ohjelmat ja osat. Vastaustiedoston avulla voi määrittää myös

- yleiset DB2-rekisterimuuttujat
- ilmentymän muuttujat
- ilmentymän tietokannan hallintaohjelman kokoonpanoasetukset.

Vastaustiedoston avulla voi asentaa identtisen kokoonpanon kaikkiin verkon työasemiin tai asentaa useita kokoonpanoja DB2-ohjelmistosta. Voit muokata esimerkiksi vastaustiedoston, joka asentaa DB2 Administration Client -työasemaohjelman. Voit jaella tämän tiedoston kaikkiin työasemiin, joihin haluat asentaa kyseisen ohjelman.

# Käytettävissä olevat mallivastaustiedostot

DB2-ohjelmiston CD-tietolevyssä on vain luku -muotoisia mallivastaustiedostoja, jotka sisältävät oletusarvot. Mallivastaustiedostojen sijainti:

#### Windows-järjestelmä:

*x*:\db2\common tai *x*:\db2\winnt95\common, jossa *x* on CD-asema.

#### OS/2-järjestelmä:

*x*:\db2\[lang]], jossa *x* on CD-asema ja *[lang]*] vastaa käytettävän kielen kaksimerkkistä maakoodia (esimerkiksi suomen koodi on FI).

#### UNIX-järjestelmä:

/cdrom/db2/install/samples, jossa *cdrom* on CD-aseman käyttöönot-tokohta.

Voit asentaa DB2-tuotteita tuettuihin työasemiin seuraavien mallivastaustiedostojen avulla:

| db2admcl.rsp | Vastaustiedosto DB2 Administration Client -työasemaohjelmaa varten.                              |  |
|--------------|--------------------------------------------------------------------------------------------------|--|
| db2sdk.rsp   | Vastaustiedosto Application Development Client<br>-työasemaohjelmaa varten.                      |  |
| db2conee.rsp | Vastaustiedosto DB2 Connect Enterprise Edition -ohjelmaa varten.                                 |  |
| db2conpe.rsp | Vastaustiedosto DB2 Connect Personal Edition -ohjelmaa varten.                                   |  |
| db2dlm.rsp   | Vastaustiedosto DB2 Data Links Manager -ohjelmaa varten.                                         |  |
| db2wagt.rsp  | Vastaustiedosto Data Warehouse Agent -ohjelmaa varten (vain UNIX-perustaiset käyttöjärjestelmät) |  |
| db2udbwm.rsp |                                                                                                  |  |
|              | Vastaustiedosto DB2 Warehouse Manager -ohjelmaa varten.                                          |  |
| db2relc.rsp  | Vastaustiedosto DB2 Relational Connect -ohjelmaa varten.                                         |  |
| db2udbpe.rsp | Vastaustiedosto DB2 Universal Database Personal Edition<br>-ohjelmaa varten.                     |  |
| db2rtcl.rsp  | Vastaustiedosto DB2 Run-Time Client -työasemaohjelmaa varten.                                    |  |
| db2udbse.rsp | Vastaustiedosto DB2 Universal Database Satellite Edition<br>-ohjelmaa varten.                    |  |
| db2udbwe.rsp | Vastaustiedosto DB2 Universal Database Workgroup Edition<br>-ohjelmistoa varten.                 |  |
| db2eee.rsp   | DB2 Universal Database -ohjelmiston ilmentymän omistavan                                         |  |

|               | tietokantaosion palvelimen vastaustiedosto Windows NT ja<br>Windows 2000 -käyttöjärjestelmissä. Tätä vastaustiedostoa<br>käytetään DB2-ohjelmiston asennuksessa koneeseen, josta<br>tulee ilmentymän omistava tietokantaosion palvelin. |
|---------------|----------------------------------------------------------------------------------------------------|
| db2udbeee.rsp |                                                                                                    |
|               | UNIX-käyttöjärjestelmässä tietokantaosion palvelimen vastaus-<br>tiedosto. Tätä vastaustiedostoa käytetään DB2-ohjelmiston<br>asennuksessa koneeseen, josta tulee tietokantaosion palvelin.                                             |
| db2eeenn.rsp  | DB2 Universal Database -ohjelmiston uuden solmun vastaus-<br>tiedosto. Tätä vastaustiedostoa käytetään uuden solmun lisä-<br>yksessä tietokantaosion järjestelmään (vain Windows NT- ja<br>Windows 2000 -järjestelmät).                 |
| db2eeesp.rsp  | DB2 Universal Database -ohjelmiston yksiosioisen tietokannan<br>vastaustiedosto. Tätä vastaustiedostoa käytetään yksiosioisen<br>ilmentymän siirrossa versioon 6 (vain Windows NT- ja Win-<br>dows 2000 -järjestelmät).                 |
| db2osk.rsp    | Vastaustiedosto OLAP Starter Kit -ohjelmaa varten.                                                                                                    |
| db2qp.rsp     | Vastaustiedosto Query Patroller -ohjelmaa varten (vain Win-<br>dows NT- ja Windows 2000 -järjestelmät).                                                                                                    |
| db2qpa.rsp    | Vastaustiedosto Query Patroller Agent -ohjelmaa varten (vain<br>UNIX-perustaiset käyttöjärjestelmät)                                                                                                    |
| db2qpc.rsp    | Vastaustiedosto Query Patroller Client -ohjelmaa varten (vain<br>UNIX-perustaiset käyttöjärjestelmät)                                                                                                    |
| db2qps.rsp    | Vastaustiedosto Query Patroller Server -ohjelmaa varten (vain<br>UNIX-perustaiset käyttöjärjestelmät)                                                                                                    |
| db2gsec.rsp   | Vastaustiedosto Spatial Extender Client -ohjelmaa varten.                                                                                                    |
| db2gse.rsp    | Vastaustiedosto Spatial Extender Server -ohjelmaa varten.                                                                                                    |

### Tärkeitä vastaustiedostojen avainsanoja

Tässä jaksossa kuvataan tärkeimmät avainsanat, jotka määritetään hajautetun asennuksen aikana. Vastaustiedostojen avainsanojen avulla voit määrittää tietokannan hallintaohjelman kokoonpanoparametrien arvot, asennuksen osat ja DB2-rekisterimuuttujien arvot. Tässä jaksossa käsitellään seuraavia aiheita:

- "OS/2-käyttöjärjestelmän ja 32-bittisen Windows-käyttöjärjestelmän vastaustiedoston avainsanat" sivulla 388
- "DB2 Satellite Edition -ohjelman vastaustiedostojen avainsanoja" sivulla 330
- "DB2-ohjauspalvelimen vastaustiedoston avainsanat Windows NT- ja Windows 2000 -järjestelmissä" sivulla 393.

# OS/2-käyttöjärjestelmän ja 32-bittisen Windows-käyttöjärjestelmän vastaustiedoston avainsanat

Tässä jaksossa kuvataan tärkeimmät avainsanat, jotka määritetään OS/2järjestelmässä tai 32-bittisessä Windows-järjestelmässä tehtävän hajautetun asennuksen aikana. Seuraavat avainsanat ovat käytettävissä kaikissa DB2ohjelmissa, myös satelliittiversioissa. Lisätietoja DB2 Satellite Edition -ohjelmaan liittyvistä avainsanoista on kohdassa "DB2 Satellite Edition -ohjelman vastaustiedostojen avainsanoja" sivulla 330.

FILE Määrittää DB2-ohjelman kohdehakemiston.

# REBOOT

Määrittää, käynnistetäänkö järjestelmä uudelleen asennuksen jälkeen (vain 32-bittiset Windows-järjestelmät).

Kirjoita OS/2-järjestelmissä /REBOOT asennuksen komentoriville.

TYPE Määrittää asennuksen lajin (vain 32-bittiset Windows-järjestelmät).

Vaihtoehdot ovat seuraavat:

- 0 = Suppea
- 1 = Normaali (oletusarvo)
- 2 = Mukautettu.

Huomautus: Suppea ja normaali asennus eivät ota huomioon mukautuksen avainsanaa (COMP).

### KILL\_PROCESSES

(vain 32-bittiset Windows-järjestelmät).

Jos DB2 on jo asennettuna ja ajossa ja tämän avainsanan asetus on YES, ajossa olevat DB2-prosessit lopetetaan ilman kehotetta. Lisätietoja DB2-prosessien lopetuksesta on kohdassa "DB2-prosessien lopetus vuorovaikutteisen asennuksen ja vastaustiedostojen asennuksen aikana" sivulla 394.

- PROD Määrittää asennettavan ohjelman. Vaihtoehdot ovat seuraavat:
  - ADMIN\_CLIENT eli DB2 Administration Client
  - CONNECT\_PERSONAL eli DB2 Connect Personal Edition
  - CONNECT\_ENTERPRISE eli DB2 Connect Enterprise Edition
  - DATA\_LINKS\_MANAGER eli DB2 Data Links Manager
  - DB2\_QP\_AGENT eli DB2 Query Patroller Agent (vain UNIX-perustaiset käyttöjärjestelmät)
  - DB2\_QP\_CLIENT eli DB2 Query Patroller Client (vain UNIXperustaiset käyttöjärjestelmät)
  - DB2\_QUERY\_PATROLLER\_SERVER eli DB2 Query Patroller Server (vain 32-bittiset Windows-käyttöjärjestelmät)

- DB2\_QP\_SERVER eli DB2 Query Patroller Server (vain UNIXperustaiset käyttöjärjestelmät)
- OLAP\_STARTER\_KIT eli DB2 OLAP Starter Kit
- RELATIONAL\_CONNECT eli DB2 Relational Connect
- RUNTIME\_CLIENT eli DB2 Run-Time Client
- SDK eli DB2 Application Development Client
- SPATIAL\_EXTENDER\_CLIENT eli DB2 Spatial Extender Client
- SPATIAL\_EXTENDER\_SERVER eli DB2 Spatial Extender Server
- UDB\_EEE eli DB2 Enterprise Extended Edition
- UDB\_ENTERPRISE eli DB2 Enterprise Edition
- UDB\_PERSONAL eli DB2 Personal Edition
- UDB\_SATELLITE eli DB2 Satellite Edition
- UDB\_WORKGROUP eli DB2 Workgroup Edition.
- WAREHOUSE\_AGENT eli DB2 Data Warehouse Agent (vain UNIXperustaiset käyttöjärjestelmät)
- WAREHOUSE\_MANAGER eli DB2 Data Warehouse Manager.

#### **DB2.AUTOSTART**

Määrittää, alkaako DB2-ilmentymä automaattisesti järjestelmän käynnistyksen yhteydessä.

Oletusarvon mukaan DB2-ilmentymä alkaa automaattisesti, ellei tälle parametrille ole asetettu arvoa N0.

### AUTOSTART\_CCA

Määrittää, alkaako työaseman kokoonpanoapuohjelma automaattisesti järjestelmän käynnistyksen yhteydessä.

Oletusarvon mukaan työaseman kokoonpanoapuohjelma alkaa automaattisesti, ellei tälle parametrille ole asetettu arvoa NO.

#### AUTOSTART\_CONTROL\_CENTER

Määrittää, alkaako ohjaustoiminnot automaattisesti järjestelmän käynnistyksen yhteydessä.

Oletusarvon mukaan ohjaustoiminnot alkaa automaattisesti, ellei tälle parametrille ole asetettu arvoa NO.

#### AUTOSTART\_FIRST\_STEPS

Määrittää, alkaako Alkutoimet-sovellus automaattisesti, kun palvelinjärjestelmä käynnistetään ensimmäisen kerran. Alkuasennuksen jälkeen voit ohjata Alkutoimet-sovellusta liittymän avulla ja määrittää sen alkamaan vastedes palvelinjärjestelmän uudelleenaloituksen yhteydessä. Oletusarvon mukaan Alkutoimet alkaa automaattisesti. Kun asennat ohjelmiston etäjärjestelmiin, voit asettaa parametrille arvon N0, jolloin Alkutoimet-sovelluksen ajo ei ala.

#### CFGUPDATE

Määrittää, päivittyykö CONFIG.SYS-tiedosto automaattisesti (vain OS/2käyttöjärjestelmät). Tämän avainsanan kelvollisia arvoja ovat:

#### AUTO

CONFIG.SYS-tiedosto päivittyy automaattisesti.

#### MANUAL

CONFIG.SYS-tiedosto ei päivity.

On suositeltavaa määrittää arvoksi **AUTO**, kun toteutetaan hajautettua asennusta.

#### DB2SYSTEM

Määrittää järjestelmän nimen, joka on yksilöllinen verkossa.

#### ADMIN.USERID ja ADMIN.PASSWORD

Määrittää käyttäjätunnuksen ja tunnussanan, jota käytetään hallintapalvelimen sisäänkirjauksessa ja aloituksessa aina, kun järjestelmä käynnistetään.

**Huomautus:** Ei käytettävissä Windows 9x -järjestelmissä. Käytettävissä seuraavissa DB2-ohjelmissa: UDBEEE, UDBEE, UDBWE, CONNEE ja UDBPE.

Jos OS/2-järjestelmässä jo on käyttäjäprofiilien hallinta, antamasi käyttäjätunnuksen ja tunnussanan on oltava määritettyinä ja niillä on oltava jompikumpi seuraavista oikeuksista:

- käyttäjäprofiilien hallinnan hallintaoikeudet järjestelmään
- käyttäjäprofiilien hallinnan paikalliset hallintaoikeudet järjestelmään.

Jos järjestelmässä ei ole käyttäjäprofiilien hallintaa, se asentuu DB2:n osana, ja antamallesi käyttäjätunnukselle ja tunnussanalle määritetään tarvittavat oikeudet.

Jos annettu käyttäjätunnus ei Windows-järjestelmässä ole käyttäjän tietokoneessa asennuksen aikana, asennusohjelma luo käyttäjätunnuksen ja tarvittavat oikeudet. Jos annettu käyttäjä on olemassa asennuksen aikana, käyttäjätunnuksen on kuuluttava paikallisten pääkäyttäjien ryhmään. Asennusohjelma tarkistaa tämän asennuksen aikana ja antaa virhesanoman, jos käyttäjätunnuksella ei ole tarvittavia oikeuksia.

#### DB2.USERID ja DB2.PASSWORD

Määrittää DB2-ilmentymän oletuskäyttäjätunnuksen ja -tunnussanan. DB2-ilmentymä kirjautuu näiden avulla järjestelmään aina, kun järjestelmä aloitetaan.

Huomautus: Ei käytettävissä Windows 9x -järjestelmissä. Käytettävissä seuraavissa DB2-ohjelmissa: UDBEEE, UDBEE, UDBWE, CONNEE, UDBBE ja UDBSE.

Jos annettu käyttäjätunnus on Windows-järjestelmässä käyttäjän tietokoneessa asennuksen aikana, asennusohjelma luo käyttäjätunnus ja tarvittavat oikeudet. Jos annettu käyttäjä on olemassa asennuksen aikana, käyttäjätunnuksen on kuuluttava paikallisten pääkäyttäjien ryhmään. Asennusohjelma tarkistaa tämän asennuksen aikana ja antaa virhesanoman, jos käyttäjätunnuksella ei ole tarvittavia oikeuksia.

#### DB2CTLSV.USERID ja DB2CTLSV.PASSWORD

Määrittää ohjauspalvelimen oletusilmentymän käyttäjätunnuksen ja tunnussanan. DB2-ilmentymä kirjautuu näiden avulla järjestelmään aina, kun järjestelmä aloitetaan.

Huomautus: Käytettävissä vain UDBEE-ohjelmassa.

Jos annettu käyttäjätunnus ei Windows-järjestelmässä ole käyttäjän tietokoneessa asennuksen aikana, asennusohjelma luo käyttäjätunnuksen ja tarvittavat oikeudet. Jos annettu käyttäjä on olemassa asennuksen aikana, käyttäjätunnuksen on kuuluttava paikallisten pääkäyttäjien ryhmään. Asennusohjelma tarkistaa tämän asennuksen aikana ja antaa virhesanoman, jos käyttäjätunnuksella ei ole tarvittavia oikeuksia.

#### DLFM\_INST\_USERID ja DLFM\_INST\_PASSWORD

Määrittää Data Links Manager -ohjelman oletusilmentymän käyttäjätunnuksen ja tunnussanan. DB2-ilmentymä kirjautuu näiden avulla järjestelmään aina, kun järjestelmä aloitetaan.

Huomautus: Käytettävissä vain Data Links Manager -ohjelmassa.

Jos annettu käyttäjätunnus ei Windows-järjestelmässä ole käyttäjän tietokoneessa asennuksen aikana, asennusohjelma luo käyttäjätunnuksen ja tarvittavat oikeudet. Jos annettu käyttäjä on olemassa asennuksen aikana, käyttäjätunnuksen on kuuluttava paikallisten pääkäyttäjien ryhmään. Asennusohjelma tarkistaa tämän asennuksen aikana ja antaa virhesanoman, jos käyttäjätunnuksella ei ole tarvittavia oikeuksia.

# COMP

Määrittää osat, jotka haluat asentaa. Asennusohjelma asentaa automaattisesti tuotteen pakolliset osat ja ohittaa ne pyydetyt osat, jotka eivät ole käytettävissä.

32-bittisessä Windows-järjestelmässä osien valinnoilla ei ole merkitystä, ellet valitse mukautettua asennusta (TYPE = 2).

# DB2 Satellite Edition -ohjelman vastaustiedostojen avainsanat

Tässä jaksossa kuvataan tärkeimmät avainsanat, jotka määritetään 32-bittisessä Windows-järjestelmässä tehtävän DB2 Satellite Edition -ohjelman hajautetun asennuksen aikana.

Huomautus: Seuraavan luettelon avainsanat kuuluvat ainoastaan DB2 Satellite Edition -ohjelmaan.

#### **DB2.AUTOSTART**

Määrittää, alkaako DB2-ilmentymä automaattisesti järjestelmän käynnistyksen yhteydessä.

Oletusarvon mukaan DB2-ilmentymä alkaa automaattisesti, ellei tälle parametrille ole asetettu arvoa N0.

### DB2.SATCTLDB\_USERNAME ja DB2.SATCTLDB\_PASSWORD

Määrittää käyttäjätunnuksen ja tunnussanan, joita satelliitti käyttää muodostaessaan yhteyttä DB2-ohjauspalvelimen satelliittien ohjaustietokantaan (SATCTLDB). Käyttäjätunnusta ja tunnussanaa käytetään tietokantayhteyden todennuksessa. Näitä tietoja ei ole pakko antaa asennuksen aikana, mutta niiden antaminen on suositeltavaa, jos ne ovat tiedossa. Käyttäjätunnuksen ja tunnussanan todennus asennuksen aikana ei ole mahdollista.

Jos päätät olla antamatta näitä tietoja asennuksen aikana, voit tehdä sen myöhemmin ajamalla DB2:n synkronointisovelluksen testitilassa antamalla komennon **db2sync -t**. Tämän jälkeen järjestelmä pyytää yhteyden muodostukseen tarvittavia käyttäjätunnusta ja tunnussanaa.

### DB2.DB2SATELLITEID

Määrittää satelliitin yksilöllisen tunnuksen ja määrittää satelliitille DB2SATELLITEID -rekisterimuuttujan. Tunnuksen on oltava yksilöllinen kaikissa DB2-ohjauspalvelimeen tallennetuissa ryhmissä. Tunnuksen on vastattava jollekin satelliitille ohjauspalvelimessa määritettyä tunnusta. Satelliitin tunnusta käytetään synkronointiprosessissa satelliitin tunnistamiseen. Tunnuksen enimmäispituus on 20 merkkiä.

Avainsanan DB2SATELLITEID antaminen vastaustiedostossa ei ole suositeltavaa, ellet mukauta avainsanan DB2SATELLITEID arvoa jokaiselle järjestelmälle, jossa vastaustiedostoa käytetään. DB2SATELLITEID voidaan määrittää asennuksen jälkeen komennolla **db2set**. Jos tunnusta ei määritetä, Windows-järjestelmän sisäänkirjaustunnusta käytetään sen asemesta synkronointiprosessin aikana.

### DB2.DB2SATELLITEAPPVER

Määrittää satelliitin sovellusohjelmiston version. Tunnus voi olla enintään 18 merkin pituinen. Määritetyn arvon on vastattava sille ryhmälle määritetty sovellusversiota, johon satelliitti kuuluu satelliittien ohjauspalvelimen määrityksen mukaan. Jos näin on, tähän sovellusversioon liittyvien komentotiedostojen avulla ylläpidetään satelliittia synkronointiprosessin aikana. Järjestelmä antaa oletusversion V1R0M00, mutta arvoa voi muuttaa. Voit määrittää nämä arvot tai muuttaa niitä asennuksen jälkeen.

#### DB2.USERDB\_NAME

Määrittää sen tietokannan nimen, jonka DB2 voi luoda DB2 Satellite Edition -ohjelman asennuksen aikana. Jos arvoa ei anneta, järjestelmä ei luo tietokantaa.

### DB2.USERDB\_REP\_SRC

Määrittää tietokannan käytettäväksi DB2-toisinnuslähteenä. DB2 määrittää tietokannan kokoonpanon siten, että muutosten seurantaohjelma voi kirjoittaa sovellustietojen muutokset muutostaulukoihin. Muutosten päivitysohjelma synkronoi tämän jälkeen sovellustiedot muiden järjestelmien kanssa siepattujen muutosten avulla. Sen lisäksi, että määrität tietokannan sieppaamaan tietojen muutoksia, sinun on määritettävä sovellustaulukot, joista muutokset kerätään. Lisätietoja CREATE TABLE -käskyn *data capture changes* -parametrista on julkaisussa *SQL Reference*. Tämä kokoonpanovaihe voidaan tehdä, kun asennusprosessi on päättynyt ja sovellustaulukot on määritetty tietokantaan.

### DB2.USERDB\_RECOVERABLE

Määrittää sen, että satelliitin tietokanta voidaan palauttaa. DB2 määrittää tietokannan kokoonpanon päivityselvytystä varten asettamalla parametrille *logretain* arvon recovery. Sinun on hallittava tietokannan lokitiedostoja ja tehtävä varmistuskopioita tietokannasta. Tietokantaa ei voi käyttää, ennen kuin olet tehnyt siitä varmistuskopion. Jos tätä avainsanaa ei ole määritetty, tietokannan kokoonpanoon ei määritetä päivityselvytystä. DB2 hallitsee tietokannan lokitiedostoja automaattisesti. Tietokannan käyttö ei edellytä varmistuskopion tekoa. Tietoja saattaa kuitenkin kadota mahdollisen levyvirheen yhteydessä.

# DB2-ohjauspalvelimen vastaustiedoston avainsanat Windows NT- ja Windows 2000 -järjestelmissä

Tässä jaksossa kuvataan tärkeimmät avainsanat, jotka määritetään DB2ohjauspalvelimen hajautetun asennuksen yhteydessä. DB2-ohjauspalvelin tukee satelliittien hallintaa ja tilan raportointia satelliittien ohjaustietokannan SATCTLDB avulla. Järjestelmä luo tämän tietokannan automaattisesti ohjauspalvelinosan asennuksen yhteydessä. Näiden avainsanojen avulla voit määrittää tietokannan hallintaohjelman kokoonpanoparametrit ja DB2rekisterimuuttujien arvot.

Voit asentaa ohjauspalvelimen valitsemalla osan CONTROL\_SERVER (COMP=CONTROL\_SERVER), joka on käytettävissä ainoastaan UDBEE -ohjelmassa.

### CTLSRV.DEDICATED\_CTLSRV

Määrittää DB2-ohjauspalvelimen asennusjärjestelmän ja sen, varataanko järjestelmä DB2-ohjauspalvelimen käyttöön. Huomaa, että tähän järjestelmään ei luoda toista DB2-ilmentymää.

Oletusarvo on YES, eli järjestelmä on varattu.

#### CTLSRV.AUTOSTART

Määrittää, alkaako DB2-ohjauspalvelimen ilmentymä (DB2CTLSV) automaattisesti järjestelmän käynnistyksen yhteydessä.

Oletusarvo on YES, eli DB2CTLSV-ilmentymä alkaa automaattisesti.

### CTLSRV.SVCENAME

Määrittää DB2-ohjauspalvelimen ilmentymän ja TCP/IP-palvelun nimen. Avainsanan avulla voidaan ohittaa asennusohjelman luoma palvelun oletusnimi. Kun avainsanaa käytetään yhdessä avainsanan CTLSRV.PORT\_NUMBER kanssa portin oletusnumeron ohituksessa, voit määrittää koko TCP/IP-kokoonpanon DB2-ohjauspalvelimen ilmentymälle itse.

### CTLSRV.PORT\_NUMBER

Määrittää DB2-ohjauspalvelimen ilmentymän ja TCP/IP-palvelun nimen. Avainsanan avulla voidaan ohittaa asennusohjelman luoma palvelun oletusnimi. Kun avainsanaa käytetään yhdessä avainsanan CTLSRV.SVCENAME\_NUMBER kanssa portin oletusnumeron ohituksessa, voit määrittää koko TCP/IP-kokoonpanon DB2ohjauspalvelimen ilmentymälle itse.

# DB2-prosessien lopetus vuorovaikutteisen asennuksen ja vastaustiedostojen asennuksen aikana

Jos DB2-prosesseja on ajossa kun DB2 setup -komento annetaan, DB2ohjelmiston asennus ei ole mahdollinen. Esimerkiksi vuorovaikutteisen asennuksen aikana järjestelmä antaa seuraavan sanoman: DB2-ohjelma on ajossa ja seuraavien prosessien lukitsema

Järjestelmä pyytää käyttäjää lopettamaan DB2-prosessit niin, että asennus voi jatkua. Voit määrittää, että kaikki ajossa olevat DB2-prosessit loppuvat, kun DB2 setup -komento on annettu (vain 32-bittinen Windows-järjestelmä).

Voit lopettaa kaikki ajossa olevat DB2-prosessit vuorovaikutteista asennusta varten määrittämällä setup-komennolle vaihtoehdon /F. /F-vaihtoehto lopettaa ajossa olevat prosessit, eikä näkyviin tule sanomaa tai kehotetta.

Voit lopettaa aktiiviset DB2-prosessit vastaustiedoston asennuksen yhteydessä jommallakummalla seuraavista tavoista. Jos määrität jommankumman näistä vaihtoehdoista, aktiiviset DB2-prosessit loppuvat ennen asennuksen jatkumista.

- Määritä setup-komennolle vaihtoehto /F. Voit käyttää tätä vaihtoehtoa jo käytettävissä olevien vaihtoehtojen /U, /L ja /I ohella.
- Määritä avainsanan KILL\_PROCESSES arvoksi YES (oletusarvo on NO).
- Huomautus: Ole erittäin varovainen lopettaessasi aktiivisia DB2-prosesseja asennuksen vuoksi. DB2-prosessin lopetus saattaa hävittää tietoja.

# Vastaustiedoston luontitoiminto

Vastaustiedoston luontitoiminto luo vastaustiedoston asennetusta ja määritetystä DB2-ohjelmasta. Tällaisen vastaustiedoston avulla voit luoda saman kokoonpanon muihin koneisiin.

Voit asentaa ja määrittää esimerkiksi DB2 Run-Time Client -työaseman siten, että se muodostaa yhteyden useaan verkon tietokantaan. Kun DB2-työasema on määritetty käyttämään kaikkia niitä tietokantoja, joihin käyttäjillä on oikeudet, voit luoda kutakin ilmentymää varten vastaustiedoston ja profiilin ajamalla vastaustiedoston luontitoiminnon.

Luontitoiminto luo asennusta varten vastaustiedoston ja kaikkia määrittämiäsi ilmentymiä varten profiilit. Tämän jälkeen vastaustiedostolla voi luoda verk-koon identtisiä työasemia.

Voit halutessasi tehdä luontitoiminnolla pelkästään asennuksen vastaustiedoston ilman ilmentymäprofiilia. Näin asennetusta työasemasta voi luoda kopioita ilman näitä kokoonpanotietoja.

Huomautus: Vastaustiedoston luontitoiminto on käytettävissä vain OS/2järjestelmässä ja 32-bittisessä Windows-järjestelmässä. Komennon db2rspgn muoto on seuraava:

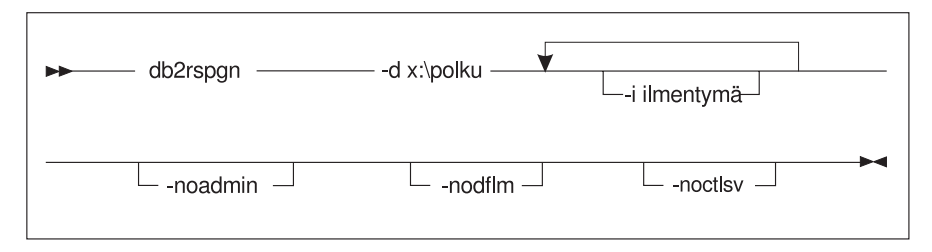

- -d Vastaustiedoston ja mahdollisten ilmentymätiedostojen kohdehakemisto. Tämä parametri on pakollinen.
- -i Luettelo ilmentymistä, joille haluat luoda profiilin. Hallintailmentymää (DB2DAS00) ei tarvitse määrittää. Oletusarvon mukaan kaikista ilmentymistä luodaan ilmentymäprofiili. Tämä parametri on valinnainen.

### -noadmin

Estää hallintailmentymän (DB2DAS00) tallennuksen. Hallintailmentymä luodaan tällöin oletusarvoja käyttämällä. Oletusarvo on, että hallintailmentymä tallennetaan. Tämä parametri on valinnainen.

### -nodlfm

Estää DLFM-ilmentymän tallennuksen. Tämä parametri koskee vain Data Links -järjestelmää. Tämä parametri on valinnainen.

Jos haluat luoda esimerkiksi hakemiston db2rsp nykyisen aseman päähakemistoon ja haluat, että vastaustiedoston luontitoiminto sijoittaa kaikkien ilmentymien vastaustiedostot ja profiilit kyseiseen hakemistoon, anna seuraava komento:

db2rspgn -d \db2rsp

Tämä komento luo profiilin jokaiselle ilmentymälle.

Jos haluat luoda saman hakemiston kuin edellisessä esimerkissä mutta haluat vastaustiedostot ja profiilit vain ilmentymistä ilm1, ilm2 ja ilm3, anna seuraava komento:

```
db2rspgn -d \db2rsp -i inst1 -i inst2 -i inst3
```

Voit asentaa ja määrittää helposti useita samanlaisia DB2-ilmentymiä määrittämällä asennuksen aikana asennuksen vastaustiedoston. Luontitoiminnolla luotu vastaustiedosto kutsuu automaattisesti jokaista ilmentymäprofiilia. Käyttäjän on vain varmistettava, että ilmentymäprofiilit sijaitsevat samassa asemassa ja hakemistossa kuin asennuksen vastaustiedosto.

# Seuraavat toimet

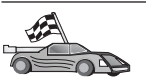

Siirry käyttöjärjestelmäkohtaiseen jaksoon, joka käsittelee hajautettua asennusta:

- "Luku 20. Hajautettu DB2-asennus 32-bittisessä Windows-järjestelmässä" sivulla 399
- "Luku 21. DB2-ohjelmiston hajautettu asennus UNIX-käyttöjärjestelmässä" sivulla 411
- "Luku 22. DB2-ohjelmiston hajautettu asennus OS/2-käyttöjärjestelmässä" sivulla 415

# Luku 20. Hajautettu DB2-asennus 32-bittisessä Windowsjärjestelmässä

Tässä jaksossa kuvataan, miten hajautettu asennus toteutetaan 32-bittisessä Windows-järjestelmässä.

# Ennen aloitusta

Tee ennen asennusta seuraavat toimet:

- 1. Varmista, että järjestelmä täyttää DB2-ohjelmiston asennuksen asettamat muisti-, laitteisto- ja ohjelmistovaatimukset. "Luku 1. Asennuksen suunnittelu" sivulla 3 sisältää lisätietoja näistä vaatimuksista.
- \_\_2. Tarkista, että käytössäsi on asennuksessa tarvittavat käyttäjäprofiilit. Saat lisätietoja käyttöjärjestelmäkohtaisesta käyttöoppaasta. "Luku 2. DB2työasemaohjelmien asennus" sivulla 13 sisältää lisätietoja DB2 Administration Client-, DB2 Run-Time Client- tai Application Development Client -työasemaohjelman asennusvaatimuksista.

### DB2-tiedostojen käyttöönotto asennusta varten

DB2-ohjelmiston asennustiedostojen on oltava käytettävissä verkossa. Voit kopioida seuraavasti tarvittavat tiedostot CD-tietolevystä siihen yhteiskäytössä olevaan asemaan, joka toimii asennuspalvelimena:

- vaihe 1. Aseta tarvittava CD-tietolevy CD-asemaan.
- vaihe 2. Luo hakemisto kirjoittamalla seuraava komento:

md c:\db2prods

vaihe 3. Kopioi DB2:n asennustiedostot asennuspalvelimeen antamalla komento cpysetup.bat. Komento sijaitsee x:\db2\commonhakemistossa, jossa x: on CD-asema.

Komennon muoto on seuraava:

cpysetup.bat hakemisto kieli

jossa:

- *hakemisto* on edellisessä vaiheessa luotu hakemisto (esimerkiksi c:\db2prods)
- *kieli* on käytettävän kielen kaksimerkkinen tunnus (esimerkiksi suomen tunnus on fi). Taulukko 39 sivulla 520 sisältää jokaisen käytettävissä olevan kielen tunnuksen.

Voit kopioida esimerkiksi kaikki suomenkieliset DB2:n asennustiedostot c:\db2prods-hakemistoon antamalla komennon cpysetup.bat
c:\db2prods fi

# Yhteiskäytön asetus

Tässä jaksossa neuvotaan, miten verkon työasemille myönnetään koodipalvelimen käyttöoikeus. Tee koodipalvelimessa seuraavat toimet:

- vaihe 1. Napsauta Käynnistä-painiketta ja valitse vaihtoehdot Ohjelmat —> Resurssienhallinta.
- vaihe 2. Valitse hakemisto, jonka haluat asettaa yhteiskäyttöön. Tämä voi olla esimerkiksi c:\db2prods.
- vaihe 3. Valitse vaihtoehdot Tiedosto —> Ominaisuudet. Kuvaruutuun tulee hakemiston ominaisuusikkuna.
- vaihe 4. Valitse Jakaminen-välilehti.
- vaihe 5. Valitse Jaettu nimellä -valintanappi.
- vaihe 6. Kirjoita yhteisnimi Jaetun resurssin nimi -kenttään. Voit kirjoittaa esimerkiksi nimen db2nt.
- vaihe 7. Voit määrittää lukuoikeudet kaikille seuraavasti:
  - a. Valitse Käyttöoikeudet-painike. Kuvaruutuun tulee Käyttöoikeudet jaetulle resurssille -ikkuna.
  - b. Varmista, että Nimi-ruutuun on valittu vaihtoehto Kaikki.
  - c. Valitse Oikeus-luetteloruudusta vaihtoehto Luku.
  - d. Napsauta **OK**-painiketta. Kuvaruutuun palaa sen hakemiston ominaisuuksien ikkuna, jonka haluat asettaa yhteiskäyttöön.
  - e. Napsauta OK-painiketta.

Esimerkin hakemisto c:\db2prods käyttää yhteisresurssien nimeä db2nt. Tietokoneesta, johon DB2:n asennustiedostot on asennettu, käytetään nimeä *codesrv*. Tästä lähtien esimerkeissä käytetään näitä arvoja.

# Vastaustiedoston luonti

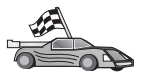

Jos olet jo asentanut DB2-ohjelmiston sekä määrittänyt sen kokoonpanon ja haluat jaella täsmälleen samaa kokoonpanoa verkon välityksellä, kannattaa asennuksen vastaustiedosto luoda vastaustiedoston luontitoiminnon avulla. Lisätietoja vastaustiedoston luonnista on kohdassa "Vastaustiedoston luontitoiminto" sivulla 395.

Jos olet jo luonut vastaustiedoston luontitoiminnon avulla, siirry kohtaan "Asennus työasemasta vastaustiedoston avulla" sivulla 402.

DB2-ohjelmiston CD-tietolevyssä on vain luku -muotoisia mallivastaustiedostoja, jotka sisältävät oletusarvot. Mallivastaustiedostot ovat hakemistossa *x*:\db2\common, jossa x: on CD-aseman tunnus. Jokaista DB2-ohjelmistoa varten on vastaustiedosto. "Käytettävissä olevat mallivastaustiedostot" sivulla 386 sisältää lisätietoja.

Voit luoda soveltuvan vastaustiedoston seuraavasti:

vaihe 1. Mukauta vastaustiedostoa.

Voit aktivoida vastaustiedoston objektin poistamalla avainsanan vasemmalla puolella olevan tähden (\*). Korvaa sen jälkeen avainsanan oikealla puolella oleva nykyinen asetus uudella. Mahdolliset asetukset on lueteltu yhtäsuuruusmerkin oikealla puolella.

Asennuksen yksilölliset avainsanat määritetään vain vastaustiedostoon hajautetun asennuksen aikana. Kohta "Tärkeitä vastaustiedostojen avainsanoja" sivulla 387 sisältää luettelon asennuksen avainsanoista.

vaihe 2. Tallenna tiedosto. Jos olet tehnyt muutoksia, säilytä alkuperäinen mallivastaustiedosto tallentamalla tiedosto uudella nimellä. Jos asennat suoraan CD-tietolevystä, tallenna uusi vastaustiedosto toiseen asemaan.

Seuraava esimerkkivastaustiedosto asentaisi DB2 Administration Client -työasemaohjelman c:\sqllib-hakemistoon asetuksin REBOOT ja NO AUT-HORIZATION:

| :                  |                |
|--------------------|----------------|
| FILE               | = c:\sqllib    |
| TYPE               | = 2            |
| PROD               | = ADMIN CLIENT |
| REBOOT             | = YES          |
| •                  |                |
| DB2.CATALOG_NOAUTH | = YES          |
| -                  |                |

Jos määrität parametrin arvon DB2.CATALOG\_NOAUTH=YES, käyttäjät eivät tarvitse tietokantojen luettelointia varten järjestelmän pääkäyttäjän (SYSADM) oikeuksia tai järjestelmän ohjausoikeuksia (SYSCTRL). Tämä on DB2 Client- ja DB2 Connect Personal Edition -ohjelmien vastaustiedostojen oletusasetus.

Lisätietoja tästä parametrista ja muista kokoonpanoparametreista on julkaisussa *Administration Guide*.

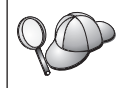

Asenna DB2-ohjelmat vain kohdetyöaseman paikalliseen asemaan. Asennus muuhun kuin paikalliseen asemaan voi aiheuttaa suoritusteho- ja käytettävyysongelmia.

# Asennus työasemasta vastaustiedoston avulla

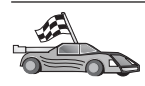

Jos aiot käyttää DB2-ohjelmia verkossa Microsoftin SMS (System Management Server) -palvelinohjelmalla, siirry kohtaan "DB2-ohjelmien asennus SMS-palvelinohjelman avulla" sivulla 404.

Voit toteuttaa asennuksen työasemasta, johon DB2-ohjelmat asennetaan, tekemällä seuraavat toimet:

- vaihe 1. Kirjaudu järjestelmään käyttäjäprofiililla, jota haluat käyttää asennuksessa. "Ennen aloitusta" sivulla 399 sisältää lisätietoja.
- vaihe 2. Muodosta yhteys verkkoaseman tai CD-aseman yhteiskäytössä olevaan hakemistoon antamalla kehotteessa seuraavat komennot:

use x: \\tkoneen\_nimi\hakemiston\_yhteisnimi /USER:verkkoalue\käyttäjätunnus

jossa:

- *x:* on paikallisen aseman yhteiskäyttöhakemisto.
- tkoneen\_nimi on sen etäkoneen nimi, jossa DB2:n asennustiedostot sijaitsevat
- hakemiston\_yhteisnimi on sen verkkoaseman tai CD-aseman hakemiston yhteiskäyttöresurssin nimi, jossa DB2:n asennustiedostot sijaitsevat
- verkkoalue on sen verkkoalueen nimi, johon käyttäjäprofiili on määritetty
- *käyttäjätunnus* on sellaisen käyttäjän tunnus, jolla on tämän koneen käyttöoikeudet.

Jos haluat käyttää esimerkiksi etähakemistoa db2prods, joka on asetettu yhteiskäyttöön nimellä db2nt ja sijaitsee etäpalvelimessa codesrv paikallisena asemana x:, anna seuraava komento:

net use x: \\codesrv\db2nt

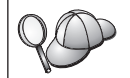

Järjestelmä saattaa pyytää määrittämään /USER-parametrin sen mukaan, miten verkon suojaus on määritetty.

vaihe 3. Aja asennusohjelma seuraavasti:

vaihe a. Napsauta Käynnistä-painiketta ja valitse Suoritavaihtoehto. Kuvaruutuun tulee Suorita-ikkuna. vaihe b. Kirjoita asennusohjelman polku Avaa-kenttään. Setupkomennon muoto on seuraava:

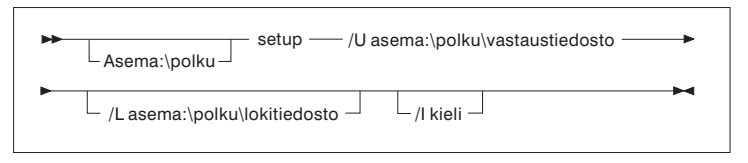

jossa:

- /U Määrittää vastaustiedoston täydellisen nimen. Jos olet muuttanut mallivastaustiedostoa ja nimennyt sen uudelleen, varmista, että tämä parametri vastaa uutta nimeä. Parametri on pakollinen.
- /L Määrittää sen lokitiedoston täydellisen nimen, johon järjestelmä kirjaa asennustiedot ja asennuksen aikana ilmenevät virheet. Tämä parametri on valinnainen.

Jos et määritä lokitiedoston nimeä, DB2-ohjelmisto antaa sen nimeksi db2.log ja tallentaa sen käyttöjärjestelmän asennusaseman db2log-hakemistoon.

/I Määrittää käytettävää kieltä vastaavan kaksimerkkisen maatunnuksen. Jos et määritä kieltä, asennusohjelma selvittää järjestelmän kielen ja aloittaa kyseisen kielen asennusohjelman. Tämä parametri on valinnainen.

> Lisätietoja maatunnuksista on kohdassa Taulukko 39 sivulla 520.

Jos haluat asentaa esimerkiksi DB2 Administration Client -työasemaohjelman käyttämällä mukautettua vastaustiedostoa admin.rsp (joka sijaitsee samassa hakemistossa kuin DB2:n asennustiedostot), anna seuraava komento:

x:\setup /U admin.rsp

Jos käytät vastaustiedostojen luontitoiminnolla luotua vastaustiedostoa, varmista, että kaikki ilmentymäprofiilit sijaitsevat samassa asemassa ja hakemistossa kuin määritetty vastaustiedosto.

- vaihe c. Aloita asennusohjelma valitsemalla **OK**-painike. Asennus etenee itsestään.
- vaihe 4. Tarkista lokitiedostossa olevat sanomat, kun asennus päättyy.

Siirry kohtaan "Työaseman asetusten määritys" sivulla 407.

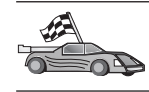

# DB2-ohjelmien asennus SMS-palvelinohjelman avulla

Microsoftin SMS (Systems Management Server) -palvelinohjelman avulla voit asentaa DB2-ohjelmiston verkossa keskuskoneesta. SMS-asennus edellyttää vain vähän käyttäjien toimia. Menetelmä on erityisen hyvä, jos asennus halutaan jaella useisiin työasemiin samaa kokoonpanoa hyödyntäen.

DB2-ohjelmien asennuksessa SMS-ohjelman avulla on kolme vaihetta:

vaihe 1. "DB2:n asennustiedoston tuonti SMS-palvelimen SMS-ohjelmaan"

vaihe 2. "SMS-paketin luonti SMS-palvelimeen" sivulla 405

vaihe 3. vaihe 3. "DB2-asennuspaketin jakelu SMS-palvelimista" sivulla 340.

SMS-palvelinohjelmalla voi valita käytettävän vastaustiedoston. Käytettävissä on useita erilaisia asennusvaihtoehtoja, joiden tuloksena on erilaisia vastaustiedostoja. Kun määrität SMS-asennuspaketin, voit määrittää käytettävän vastaustiedoston.

# SMS-vaatimukset

Verkossa on oltava asennettuna ja määritettynä SMS-palvelinohjelman versio 1.2 tai uudempi sekä SMS-palvelimia että SMS-työasemia varten. *Microsoft's Systems Management Server Administrator's Guide* -oppaassa on lisätietoja seuraavista ympäristöön liittyvistä aiheista:

- SMS-palvelinohjelman asennus (mukaan lukien ensisijaisen ja toissijaisen palvelimen asennukset)
- työasemien lisäys SMS-järjestelmään
- tarvittavien asennustietojen keruu työasemista.

# DB2:n asennustiedoston tuonti SMS-palvelimen SMS-ohjelmaan

Voit määrittää paketin SMS-palvelimen avulla käyttämällä SMS-mallipaketin kuvaustiedostoa (**db2.pdf**), mukautettua vastaustiedostoa ja ilmentymäprofiilia.

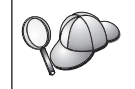

Jos käytät vastaustiedostojen luontitoiminnolla luotua vastaustiedostoa, varmista, että kaikki ilmentymäprofiilit sijaitsevat samassa asemassa ja hakemistossa kuin määritetty vastaustiedosto.

Voit tuoda DB2-asennustiedostot SMS-ohjelmaan seuraavasti: vaihe 1. Aseta tarvittava CD-tietolevy CD-asemaan.

- vaihe 2. Napsauta Käynnistä-painiketta ja valitse vaihtoehdot Ohjelmat —> Systems Management Server —> SMS Administrator.
- vaihe 3. Kirjoita näkyviin tulevaan Microsoft SMS Administrator Logon -ikkunaan sisäänkirjaustunnus sekä tunnussana ja valitse OK-painike. Kuvaruutuun tulee Open SMS Window -ikkuna.
- vaihe 4. Valitse **Packages**-ikkunan laji ja valitse **OK**-painike. Kuvaruutuun tulee **Packages**-ikkuna.
- vaihe 5. Valitse vaihtoehdot File —> New. Kuvaruutuun tulee Package Properties -ikkuna.
- vaihe 6. Valitse Import-painike. Kuvaruutuun tulee File Browser -ikkuna. Etsi db2.pdf-tiedosto hakemistosta x:\db2\winnt95\common\, jossa x: on CD-asema.
- vaihe 7. Napsauta OK-painiketta.

# SMS-paketin luonti SMS-palvelimeen

*SMS-paketti* on joukko tietoja, jotka lähetetään SMS-palvelimesta SMStyöasemaan. Paketti koostuu komennoista, jotka voi ajaa työasemassa. Nämä komennot voivat liittyä järjestelmän ylläpitoon, työaseman kokoonpanoparametrien muuttoon tai ohjelmien asennukseen.

Voit luoda SMS-paketin seuraavasti:

- vaihe 1. Valitse Package Properties -ikkunassa Workstations-painike. Kuvaruutuun tulee Setup Package For Workstations -ikkuna, jossa näkyvät tuotu vastaustiedosto ja ilmentymäprofiili käyttövalmiina.
- vaihe 2. Kirjoita Source Directory -kenttään sitä hakemistoa edeltävän hakemiston nimi, johon olet kopioinut DB2-tiedostot. Hakemisto voi olla esimerkiksi x:\db2prods, jossa x: on CD-asema.
- vaihe 3. Valitse asennettavan ohjelman nimi Workstation Command Lines -ikkunasta.
- vaihe 4. Jos olet muuttanut mallivastaustiedostoa ja nimennyt sen uudelleen, valitse Properties-painike. Kuvaruutuun tulee Command Line Properties -ikkuna. Muuta Command Line -parametrin arvo vastaamaan uutta vastaustiedoston nimeä ja polkua. Jos käytät vastaustiedostojen luontitoiminnolla luotua vastaustiedostoa, varmista, että kaikki ilmentymäprofiilit sijaitsevat samassa asemassa ja hakemistossa kuin määritetty vastaustiedosto.
- vaihe 5. Napsauta OK-painiketta.
- vaihe 6. Napsauta Close-painiketta.
- vaihe 7. Sulje avoinna olevat ikkunat valitsemalla OK-painike. Packagesikkunassa näkyy uuden SMS-paketin nimi.

# DB2-asennuspaketin jakelu SMS-palvelimista

Kun olet luonut paketin, voit tehdä jonkin seuraavista kolmesta toimesta:

- Voit jaella SMS-paketin työasemiin ja kirjautua sitten paikallisesti työasemaan paketin ajoa varten. Tämä edellyttää, että asennuksessa käytetty käyttäjäprofiili kuuluu paikallisten järjestelmänvalvojien ryhmään käyttäjäprofiilin määrityksen sisältävässä koneessa.
- Voit jaella SMS-paketin työasemiin ja kirjautua sitten etäjärjestelmästä työasemaan paketin ajoa varten. Tämä edellyttää, että asennuksessa käytetty käyttäjäprofiili kuuluu *verkkoalueen pääkäyttäjien ryhmään*.
- Voit määrittää SMS-pakettiin automaattisen asennustoiminnon.

Vaihtoehdot 1 ja 2 ovat käytettävissä, mutta useimmiten kannattaa käyttää vaihtoehtoa 3, johon tässä jaksossa keskitytään.

Kun SMS-paketti on lähetetty työasemaan, paketti kertoo työasemalle ajettavan koodin ja sen sijainnin SMS-palvelimessa.

Voit lähettää koodin työasemaan seuraavasti:

- vaihe 1. Avaa Sites-ikkuna.
- vaihe 2. Avaa Packages-ikkuna.
- vaihe 3. Valitse Packages-ikkunassa haluamasi paketti ja vedä se kohdetyöaseman päälle Sites-ikkunassa. Kuvaruutuun tulee Job Details -ikkuna. Tässä ikkunassa on luettelo työasemaan (Machine Path) lähetettävästä paketista sekä komento, joka työasemassa ajetaan.
- vaihe 4. Valitse Run Workstation Command -valintaruutu ja valitse haluamasi asennuspaketti.
- vaihe 5. Valitse Job Details -ikkunan Run Phase -ruudussa Mandatory After -valintaruutu. Pakollisen päivämäärään oletusarvo on asetettu viikon päähän nykyisestä päivämäärästä. Muuta arvoa tarvittaessa.
- vaihe 6. Poista Not Mandatory over Slow Link -valintaruudun valinta.

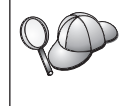

Tämä ominaisuus on tarpeellinen, jos teet asennuksen suureen määrään työasemia. Asennus kannattaa porrastaa palvelimen ylikuormituksen välttämiseksi. Jos suunnittelet tekeväsi asennuksen yön aikana, varaa kullekin työaseman asennukselle riittävästi aikaa.

Lisätietoja **Job Details** -ikkunan täytöstä on julkaisussa *Microsoft's Systems Management Server Administrator's Guide*.

- vaihe 7. Kun työn määritykset ovat valmiit, valitse OK-painike. Job Properties -ikkuna palaa kuvaruutuun.
- vaihe 8. Lisää työn kuvaus, esimerkiksi DB2 Run-Time Client -työasemaohjelman asennus.
- vaihe 9. Valitse Schedule-painike, jolloin kuvaruutuun tulee Job Schedule -ikkuna. Tämä ikkuna määrittää työn prioriteetin. Oletusarvon mukaan työllä on alhainen prioriteetti ja kaikki muut työt toteute-

taan ennen sitä. On suositeltavaa, että valitset keskitasoisen tai korkean prioriteetin. Voit valita myös työn aloitusajan.

- vaihe 10. Sulje Job Schedule -ikkuna valitsemalla OK-painike.
- vaihe 11. Napsauta OK-painiketta.

Järjestelmä luo työn ja lähettää paketin SMS-työasemaan.

Voit ajaa asennuksen SMS-työasemaan seuraavasti:

- vaihe 1. Kirjaudu SMS-kohdetyöasemaan käyttäjäprofiililla, joka kuuluu sen koneen paikallisten järjestelmänvalvojien ryhmään, johon käyttäjäprofiili on määritetty. Nämä käyttöoikeudet vaaditaan, koska toteutettava toimi on järjestelmän, ei käyttäjän, tekemä ohjelman asennus.
- vaihe 2. Napsauta Käynnistä-painiketta ja valitse vaihtoehdot Ohjelmat —> SMS Client —> Package Command Manager. Kuvaruutuun tulee Package Command Manager -ikkuna.
- vaihe 3. Kun SMS-työasema vastaanottaa paketin SMS-palvelimesta, se tulee näkyviin ikkunan Package Name -osaan. Valitse paketti ja valitse Execute-painike. Asennus ajetaan automaattisesti.
- vaihe 4. SMS-työasema on käynnistettävä uudelleen asennuksen jälkeen, jotta voisit käyttää DB2-ohjelmistoa.

Huomautus: Jos olet määrittänyt vastaustiedostoon asetuksen REBOOT = YES, SMS-työasema käynnistetään uudelleen automaattisesti.

- vaihe 5. Napsauta Käynnistä-painiketta ja valitse vaihtoehdot Ohjelmat —> SMS Client —> Package Command Manager. Kuvaruutuun tulee Package Command Manager -ikkuna.
- vaihe 6. Valitse Executed Commands -kansio ja tarkista, että paketti on ajettu. Samaan tapaan voit varmistaa työn toteutuksen SMSpalvelimessa tarkistamalla, että työn tila on muuttunut pending- tai active-tilasta complete-tilaan.

Avaa Package Command Manager -ikkuna uudelleen SMS-työasemassa. Asennus on päättynyt, kun työasemaan lähetetty paketti tulee näkyviin Executed Commands -kansioon.

### Työaseman asetusten määritys

### Palvelimen tietokannan etäkäyttöoikeuksien määritys

Kun DB2-ohjelmisto on asennettu, voi määrittää sen käyttämään etätietokantoja yksilöllisesti kustakin työasemasta työaseman kokoonpanoapuohjelman tai komentorivisuorittimen avulla. DB2-ohjelmisto luetteloi etätietokannan käyttöoikeustiedot **CATALOG**-komennon avulla.

- CATALOG NODE -komento määrittää sen yhteyskäytännön tiedot, jolla muodostetaan yhteydet pääkoneeseen tai palvelimeen.
- CATALOG DATABASE -komento lisää etätietokannan nimen luetteloon ja liittää siihen paikallisen valenimen.
- CATALOG DCS -komento määrittää, että etätietokanta on DRDAtietokanta. (Tätä komentoa tarvitaan vain DB2 Connect Personal Edition -ohjelmassa ja DB2-työasemissa.)
- CATALOG ODBC DATA SOURCE -komento rekisteröi DB2-tietokannan ODBC-ajurin hallintaohjelman avulla tietolähteeksi.

Lisätietoja etätietokantojen lisäyksestä luetteloon on julkaisussa *Administration Guide*.

Jos aiot jaella työasemiin useita saman kokoonpanon DB2-työasemaohjelmia, voit luoda eräajon, joka ajaa mukauttamasi komentotiedoston.

Seuraavassa on esimerkki eräajon mallitiedostosta myscript.bat, jolla ajetaan komentotiedosto:

@echo off
cls
db2cmd catmvs.bat

DB2CMD-komento alustaa DB2-ympäristön, ja catmvs.bat-tiedosto kutsuu samannimistä eräajotyötä.

Seuraavassa esimerkissä on luetteloinnin mallikomentotiedosto catmvs.bat, jolla voi lisätä tietokantoja DB2 Connect Personal Edition -työasemaan:

```
db2 catalog tcpip node tcptst1 remote mvshost server 446
db2 catalog database mvsdb at node tcptst1 authentication dcs
db2 catalog dcs database mvsdb as mvs_locator
db2 catalog system odbc data source mvsdb
db2 terminate
exit
```

Voit lähettää nämä tiedostot työasemiin manuaalisesti tai SMS-ohjelman avulla, ja voit asettaa komentotiedoston ajettavaksi automaattisesti asennuksen ja uudelleenkäynnistyksen jälkeen. Voit luoda seuraavasti toisen SMS-paketin, joka sisältää luetteloinnin komentotiedoston:

- Vaihe 1. Napsauta Käynnistä-painiketta ja valitse vaihtoehdot Ohjelmat —> Systems Management Server —> SMS Administrator. Kuvaruutuun tulee Open SMS Window -ikkuna.
- vaihe 2. Valitse Packages-ikkunan laji ja valitse OK-painike. Kuvaruutuun tulee Packages-ikkuna.
- vaihe 3. Valitse vaihtoehdot File —> New. Kuvaruutuun tulee Package
   Properties -ikkuna.

- vaihe 4. Määritä uuden paketin nimi, kuten ajopaketti.
- vaihe 5. Määritä paketin kuvaus, esimerkiksi eräajotiedoston paketti.
- vaihe 6. Valitse Workstations-painike. Kuvaruutuun tulee Setup Package for Workstations -ikkuna.
- vaihe 7. Kirjoita lähdehakemisto. Varmista, että lähdehakemisto sijaitsee paikassa, johon sekä palvelimella että työasemalla on käyttöoikeudet. Lähdehakemiston on sisällettävä myös se eräajotiedosto, joka halutaan ajaa työasemasta.
- vaihe 8. Valitse Workstation Command Lines -osassa New-painike. Kuvaruutuun tulee Command Line Properties -ikkuna.
- vaihe 9. Kirjoita komennon nimi.
- vaihe 10. Siirry komentoriville.
- vaihe 11. Valitse Supported Platforms -osasta sen käyttöympäristön valintaruutu, jota haluat tuettavan.
- vaihe 12. Napsauta OK-painiketta.
- vaihe 13. Napsauta Close-painiketta
- vaihe 14. Napsauta OK-painiketta.

Jakele paketit kohdassa "DB2-asennuspaketin jakelu SMS-palvelimista" sivulla 340 neuvotulla tavalla.

# Db2cli.ini-tiedoston määritys

db2cli.ini-tiedosto on ASCII-tiedosto, joka alustaa DB2:n kutsutasoliittymän kokoonpanon. Tämän tiedoston avulla pääset alkuun. Se sijaitsee hakemistossa x:\sqllib, jossa x: on DB2-tiedostojen asennusasema.

Jos haluat käyttää tiettyjä kutsutasoliittymän optimointiarvoja tai parametreja, voit käyttää DB2-työasemiin mukautettua db2cli.ini-tiedostoa. Voit tehdä tämän jakelemalla db2cli.ini-tiedoston jokaisen DB2-työaseman \sqllib-hakemistoon.

### Profiilin vienti ja tuonti

Jos haluat käyttää ilmentymäprofiilia, vaikka et ole käyttänyt sitä luontitoiminnolla tehdyn vastaustiedoston sisältävän DB2-ohjelman asennuksen yhteydessä, voit luoda ilmentymäprofiilin komennolla **db2cfexp** ja tuoda sen työasemaan komennolla **db2cfimp**. Lisätietoja on julkaisussa *Command Reference*.

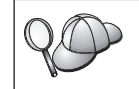

Voit tuoda ja viedä ilmentymäprofiilin myös työaseman kokoonpanoapuohjelman avulla.

# Luku 21. DB2-ohjelmiston hajautettu asennus UNIXkäyttöjärjestelmässä

# Ennen aloitusta

Lue tämä jakso, ennen kuin aloitat asennuksen. Jakso sisältää kokoonpanon määritykseen ja asennukseen liittyviä seikkoja, jotka on hyvä tietää ennen asennuksen aloitusta.

# Vastaustiedostojen avulla tapahtuvan asennuksen rajoitukset

Seuraavat rajoitukset tulee ottaa huomioon, kun DB2-ohjelmistoa asennetaan UNIX-ympäristöihin vastaustiedostomenetelmän avulla:

- Jos asetat jonkin ilmentymän tai yleisten profiilirekisterien avainsanalle arvon BLANK (sana "BLANK"), kyseinen avainsana poistuu asetettujen avainsanojen luettelosta. Jos avainsanaa vastaavaa rekisterimuuttujaa ei ole vielä asetettu ja asennat vastaustiedostoja tämän avainsanan asetuksella BLANK, järjestelmä palauttaa virheen.
- Jos asennat ohjelmistoa Linux-ympäristöön vastaustiedoston avulla, varmista tilan riittävyys ennen asennusta. Muussa tapauksessa saatat joutua tekemään tilaa manuaalisesti asennuksen epäonnistuessa.
- Vastaustiedoston avulla voit asentaa lisäosia ja -ohjelmia alkuasennuksen jälkeen. Älä kuitenkaan poista PROD- ja COMP-avainsanoja, koska tällöin osia voi jäädä puuttumaan, vaikka vastaustiedoston asennus onnistuisikin.

# Vaihe 1. CD-aseman käyttöönotto

Lisätietoja CD-aseman käyttöönotosta on käyttöjärjestelmäkohtaisessa käyttöoppaassa (Quick Beginnings).

Huomautus: Jos haluat käyttää asennuksessa vastaustiedostoa, määritä kaikki käyttäjätunnukset ja ryhmät ennen asennusta.

Asennus kannattaa tehdä mieluummin verkon kiintolevystä kuin CD-asemasta, etenkin jos CD-asemaa käytetään myös muihin tarkoituksiin. CD-asemasta tehty asennus kestää huomattavasti kiintolevystä tehtyä asennusta kauemmin. Jos aiot asentaa useita työasemaohjelmia, määritä koodipalvelimeen yhteiskäytössä oleva tiedostojärjestelmä suoritustehon parantamiseksi.

# Vaihe 2. Vastaustiedoston luonti

DB2-ohjelmiston CD-tietolevyssä on vain luku -muotoisia mallivastaustiedostoja, jotka sisältävät oletusarvot. Mallivastaustiedostot ovat hakemistossa <cd-rom>/db2/install/samples

jossa <cd-rom> on DB2-ohjelmiston asennettavan version sijainti.

Jokaista DB2-tuotetta varten on vastaustiedosto. "Käytettävissä olevat mallivastaustiedostot" sivulla 386 sisältää lisätietoja.

Voit luoda mallista mukautetun vastaustiedoston seuraavasti:

- vaihe 1. Kopioi mallivastaustiedosto paikalliseen tiedostojärjestelmään ja muokkaa sitä.
- vaihe 2. Voit aktivoida vastaustiedoston avainsanan poistamalla sen vasemmalla puolella olevan tähden (\*). Korvaa sen jälkeen avainsanan oikealla puolella oleva nykyinen asetus uudella. Mahdolliset asetukset on lueteltu yhtäsuuruusmerkin oikealla puolella.

Asennuksen yksilölliset avainsanat määritetään vastaustiedostoon vain hajautetun asennuksen aikana. Kohta "Tärkeitä vastaustiedostojen avainsanoja" sivulla 387 sisältää luettelon asennuksen avainsanoista.

vaihe 3. Tallenna tiedosto yhteiskäytössä olevaan tiedostojärjestelmään verkossa.

Jos asennat suoraan CD-tietolevystä, tallenna uusi vastaustiedosto toiseen asemaan.

Huomautus: Voit määrittää ilmentymän omistajan nimen vastaustiedostoon. Jos tätä käyttäjätunnusta ei vielä ole olemassa, DB2-ohjelmisto luo sen. Hallintailmentymän voi luoda samalla tavalla. Jos NIS/NIS+-ohjelma on käytössä, käyttäjät ja ryhmät on luotava ensin.

# Vaihe 3. Valvomattoman asennuksen aloitus vastaustiedoston avulla

Voit toteuttaa valvomattoman asennuksen seuraavasti:

- vaihe 1. Kirjaudu järjestelmään pääkäyttäjänä (root).
- vaihe 2. Anna db2setup-komento seuraavasti:

<cd-tietolevy> /db2setup -r <vastaustiedoston\_hakemisto>/<vastaustiedosto>

jossa <cd-tietolevy> on DB2:n asennettavissa olevan näköistiedoston sijainti, <vastaustiedoston\_hakemisto> mukautetun vastaustiedoston hakemisto ja <vastaustiedosto> vastaustiedoston nimi. vaihe 3. Tarkista lokitiedostossa olevat sanomat, kun asennus päättyy. Lokitiedoston sijainti: /tmp/db2setup.log.

# Luku 22. DB2-ohjelmiston hajautettu asennus OS/2käyttöjärjestelmässä

Tämän toiminnon avulla voit asentaa DB2-ohjelmia OS/2-käyttöjärjestelmiin

- paikallisesti CD-asemasta (katso kohtaa "DB2-ohjelmien asennus kiintolevystä tai CD-asemasta")
- verkkoyhteyden avulla kiintolevystä tai CD-asemasta (katso kohtaa "DB2ohjelmien asennus kiintolevystä tai CD-asemasta").

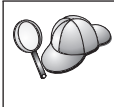

Jos haluat asentaa saman DB2-ohjelman useaan eri koneeseen, voit käyttää valvomattoman asennuksen vastaustiedosto-ominaisuutta. Luo mukautettu kokoonpano, tallenna mukautettu vastaustiedosto ja käytä sitä mallina kaikissa asennuksissa.

# DB2-ohjelmien asennus kiintolevystä tai CD-asemasta

Voit asentaa DB2-ohjelmiston kiintolevystä tai CD-asemasta paikallisiin työasemiin tai etätyöasemiin toteuttamalla seuraavat vaiheet:

- vaihe 1. "DB2-tiedostojen käyttöönotto asennusta varten"
- vaihe 2. "Vastaustiedoston luonti hajautettua asennusta varten" sivulla 416

vaihe 3. "CMD-tiedoston ajo etätyöasemasta" sivulla 417.

# Ennen aloitusta

Lue ja toteuta tässä jaksossa olevat vaiheet, ennen kuin aloitat asennuksen. Näin varmistat, että sinulla on tarvittavat objektit ja tiedot.

# DB2-tiedostojen käyttöönotto asennusta varten

Voit ottaa DB2:n asennustiedostot käyttöön koneessa, johon DB2-ohjelmisto asennetaan, seuraavasti:

- Jos toteutat etäasennuksen suoraan CD-asemasta:
  - 1. Aseta tarvittava CD-tietolevy CD-asemaan.
  - Varmista, että CD-tietolevy on asemassa koko asennuksen ajan. Jos asemaa käytetään usein myös muissa tehtävissä, kannattaa ehkä asentaa ohjelma kiintolevystä.
- Jos asennat kiintolevystä, tarvittavat tiedostot on kopioitava CD-tietolevyn hakemistoista kiintolevyyn. Kirjoita kehotteeseen komento xcopy ja valitsin /s.
  - Tarvittavien komentojen muoto on seuraava:

```
xcopy x:\db2\os2\kieli e:\clients\os2\kieli /s
xcopy x:\db2\os2\common e:\clients\os2\common /s
```

jossa:

- *x*: on CD-asema.
- kieli on kielen kaksimerkkinen koodi (esimerkiksi suomen koodi on FI). Taulukko 39 sivulla 520 sisältää käytettävissä olevien kielten koodit.
- e: on kohdeasema.

Jos toteutat etäasennuksen, sinun on otettava DB2-asennustiedostot verkkotyöasemien käyttöön.

Myönnä *yhteiskäyttö*oikeudet juuri luomaasi hakemistoon tai CD-asemaan, jos asennat suoraan CD-tietolevystä.

# Vastaustiedoston luonti hajautettua asennusta varten

Hajautetun asennuksen aikana käyttäjän on määritettävä asetus- ja kokoonpanotiedot vastaustiedostoon, joka on luotu ennen asennusta. DB2:n asennuspakettiin sisältyy mallivastaustiedostoja, joissa on valmiina oletusasetukset.

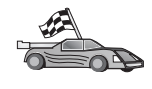

Jos aiot käyttää valmista mallivastaustiedostoa muuttamatta sen arvoja, voit ohittaa tämän vaiheen ja siirtyä kohtaan "CMD-tiedoston ajo etätyöasemasta" sivulla 417.

Muokkaa mallivastaustiedostoa seuraavasti:

- Etsi asennettavaa tuotetta vastaavat mallivastaustiedostot. Jokaista DB2tuotetta varten on oma vastaustiedostonsa. "Käytettävissä olevat mallivastaustiedostot" sivulla 386 sisältää lisätietoja. Kopioi tiedostot paikalliseen hakemistoon.
- 2. Voit aktivoida vastaustiedoston avainsanan tai ympäristömuuttujan poistamalla sen vasemmalla puolella olevan tähden (\*), poistamalla arvon oikealla puolella olevan nykyisen asetuksen ja kirjoittamalla uuden asetuksen. Mahdolliset asetukset on lueteltu nykyisen asetuksen oikealla puolella.

Seuraavassa on esimerkki vastaustiedostosta:

| :<br>FILE                | = c:\sqllib                                    |
|--------------------------|------------------------------------------------|
| COMP<br>:<br>*DB2ACCOUNT | = DB2 Run-Time Client<br>= tyhjä tai char(199) |
| *DB2BQTIME               | = tyhjä tai 1 – MAX                            |

Asennuksen yksilölliset avainsanat määritetään vastaustiedostoon vain hajautetun asennuksen aikana. Kohta "Tärkeitä vastaustiedostojen avainsanoja" sivulla 387 sisältää luettelon asennuksen avainsanoista.

**3**. Sulje tiedosto. Jos olet tehnyt muutoksia, säilytä alkuperäinen mallivastaustiedosto tallentamalla tiedosto uudella nimellä.

Jos asennat suoraan CD-tietolevystä, tallenna uusi vastaustiedosto paikalliseen asemaan.

# CMD-tiedoston ajo etätyöasemasta

Komentotiedosto (CMD) sisältää asennusohjelman aloittavat komennot. Tätä tiedostoa on muokattava ennen asennuksen ajoa.

1. Hae ja avaa tarvittava komentotiedosto.

Jos asennat suoraan CD-asemasta, vaihda hakemiston e:\clients\os2\ tilalle alla olevien hakemistojen nimiin merkintä x:\os2.

- Komentotiedostot ovat seuraavat:
  - db2admc1.cmd DB2 Administration Client -ohjelmaa varten
  - db2conee.cmd DB2 Connect Enterprise Edition -ohjelmaa varten
  - db2conpe.cmd DB2 Connect Personal Edition -ohjelmaa varten
  - db2rtcl.cmd DB2 Run-Time Client -ohjelmaa varten
  - db2sdk.cmd for DB2 Application Development Client -ohjelmaa varten.
  - db2udbee.cmd DB2 Universal Database Enterprise Extended Edition
     -ohjelmistoa varten
  - db2udbwe.cmd DB2 Universal Database Workgroup Edition
     ohjelmistoa varten
  - db2udbpe.cmd DB2 Universal Database Personal Edition -ohjelmistoa varten
  - db2udbwm.cmd DB2 Data Warehouse Center -ohjelmistoa varten.
- 2. Täytä asennukseen tarvittavat tiedot muokkaamalla tiedostossa olevaa komentoa.
  - Määritä täydellinen asennuskomento. Täydellinen komento on annettava seuraavassa muodossa:

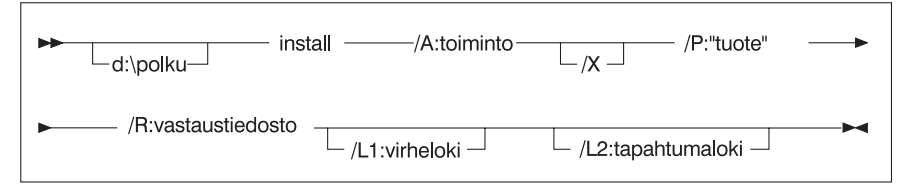

Seuraavassa on esimerkki mallikomentotiedostojen täydellisestä komennosta:

```
e:\clients\os2\kieli\install\install /X
    /P:"IBM DB2 Run-Time Client"
    /R:e:\clients\os2\kieli\db2rtcl.rsp /L1:d:\error.log
    /L2:d:\history.log
```

jossa:

## d:\polku

Määrittää asennustiedostojen sijainnin. Jos olet asentamassa kiintolevystä, määritä vaiheessa 1 luotu hakemisto.

- /A (Valinnainen) Määrittää toteutettavan toiminnon. Tämä asetus tarvitaan vain DB2-tuotteen poistossa (/A:D).
- /X Määrittää, että asennus ajetaan valvomattomassa tilassa.
- /P (Valinnainen) Määrittää asennettavan tuotteen nimen. Nimen on oltava täsmälleen sama kuin asennusohjelmassa käytetty ohjelman käännetty nimi. Tämä asetus tarvitaan vain, jos tässä CD-tietolevyssä on useampi kuin yksi tuote.
- /R Määrittää vastaustiedoston täydellisen nimen. Jos olet muuttanut mallivastaustiedostoa ja nimennyt sen uudelleen, varmista, että tämä parametri vastaa uutta nimeä.
- /L1 (Valinnainen) Määrittää sen lokitiedoston täydellisen nimen, johon asennustiedot ja asennuksen aikana ilmenneet virheet tallennetaan. Oletusarvo on x:/DB2L0G/L1.L0G, jossa x: on aloitusasema.
- /L2 (Valinnainen) Määrittää sen tapahtumalokin täydellisen nimen, johon kaikki asennusohjelman käsittelemät tiedostot luetteloidaan. Oletusarvo on x:/DB2L0G/L2.L0G, jossa x: on aloitusasema.
- 3. Tallenna ja sulje komentotiedosto.

Jos asennat suoraan CD-tietolevystä, nimeä komentotiedosto uudelleen, tallenna se paikalliseen asemaan ja käytä uutta tiedoston nimeä seuraavassa vaiheessa.

- 4. Aloita asennus kirjoittamalla komentotiedoston nimi komentoriville. DB2työasemaohjelma on nyt valmis asennettavaksi kohdetyöasemaan.
- 5. Kun asennus on valmis, tarkista, onko virhe- ja tapahtumalokeihin kirjattu virheitä tai ongelmia.

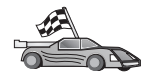

"Luku 6. Työaseman ja palvelimen välisten yhteyksien määritys työaseman kokoonpanoapuohjelmalla" sivulla 31 sisältää ohjeita, joiden avulla voit määrittää työaseman käyttämään etäpalvelimia.
Osa 7. Suppea työasema ja Thin Connect -arkkitehtuuri

# Luku 23. Suppean työasemaohjelman asennus ja kokoonpanon määritys

Voit asentaa DB2 Client -ohjelmiston tai DB2 Connect Personal Edition -ohjelman 32-bittistä Windows-käyttöjärjestelmää käyttävään työasemaan, joka toimii DB2 Thin-Client- tai DB2 Thin-Connect -työasemien koodipalvelimena. Tämä luku sisältää tietoja tällaisen ympäristön asennuksesta.

Tässä luvussa suppealla työasemalla voidaan tarkoittaa DB2 Thin-Client- tai DB2 Thin-Connect-työasemaa. Suppea työasema voi ladata koodia vain koodipalvelimesta, jossa on sama työasemaohjelma.

DB2 Client- tai DB2 Connect Personal Edition -ohjelman koodi ladataan koodipalvelimesta lähiverkon välityksellä. Suppea työasema toimii tavallisen DB2 Client- tai DB2 Connect Personal Edition -työaseman tapaan. Arkkitehtuuri ei siis näy käyttäjälle. Suurin ero on, että suppeaa työasemaa käytettäessä koodi asennetaan koodipalvelimeen eikä erikseen kuhunkin työasemaan. Suppeat työasemat pystyvät luomaan yhteyden koodipalvelimeen varsin vähäisen määritystyön jälkeen. Tässä ne poikkeavat DB2 Client- ja DB2 Connect Personal Edition -työasemista, joissa koodi tallennetaan ja ajetaan paikallisesti. Tätä kokoonpanon määritystä ei pidä sekoittaa Citrix-ympäristöön, jossa Citrixpalvelin sekä tallentaa koodin että ajaa sen. Suppeita työasemia käytettäessä koodipalvelin ei toteuta mitään käsittelytoimia.

Kuva 3 sivulla 422 esittää tyypillistä DB2 Thin-Client -ympäristöä. DB2 Administration Client -ohjelma asennetaan koneeseen, jossa on Thin-Client -koodipalvelinkomponentti. Kokoonpanon määrityksen jälkeen tästä koneesta tulee DB2 Thin-Client -koodipalvelin. DB2 Administration Client on ainoa työasema, joka voi toimia Thin-Client-työaseman koodipalvelimena. DB2 Thin-Client -työasemat ottavat yhteyden koodipalvelimeen ja lataavat tarvittavan koodin ajonaikaisesti. Kun koodi on ladattu, sen käsittely tapahtuu paikallisesti DB2 Thin-Client -työasemissa. Paikallisten tietokannan määritystietojen avulla järjestelmä luo yhteyden DB2-kohdepalvelimeen ja noutaa tiedot.

DB2-koodia ajetaan Thin-Client-työasemissa - se vain ladataan DB2 Thin-Client -koodipalvelimesta. Thin-Client-työasemiin ei asenneta lainkaan DB2koodia.

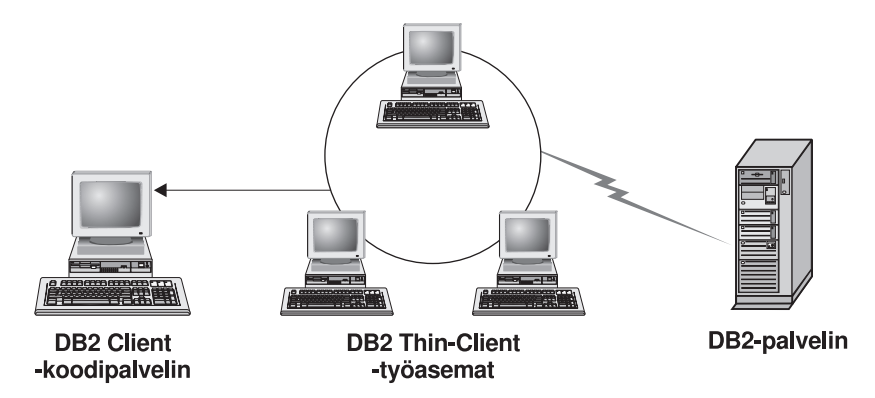

Kuva 3. Tyypillinen DB2 Thin-Client -kokoonpano.

Kuva 4 sivulla 423 esittää tyypillistä DB2 Thin-Connect -ympäristöä. DB2 Connect Personal Edition -työasemaohjelma asennetaan koneeseen, jossa on Thin Connect -koodipalvelinkomponentti. Kokoonpanon määrityksen jälkeen tästä koneesta tulee DB2 Thin-Connect -koodipalvelin. DB2 Connect Personal Edition on ainoa työasemaohjelma, joka voi toimia DB2 Thin-Connect -työaseman koodipalvelimena. DB2 Thin-Connect -työasema toimii samoin kuin DB2 Thin-Client -työasema. Ne lataavat tarvittavan koodin ajonaikaisesti DB2 Thin-Connect -koodipalvelimesta. Kun koodi on ladattu, sen käsittely tapahtuu paikallisesti DB2 Thin-Connect -työasemissa. Paikallisten tietokannan määritystietojen avulla järjestelmä luo yhteyden kohdepääkoneeseen tai AS/400 DB2 -palvelimeen ja noutaa tiedot.

DB2 Connect -koodi ajetaan esimerkiksi Thin-Connect -työasemissa. Ympäristöä voi laajentaa myös siten, että DB2 Connect Personal Edition -työasemaan sisältyvän työasemakomponentin kautta voidaan luoda tietokantayhteys DB2palvelimeen, joka sijaitsee muualla kuin pääkoneessa tai AS/400järjestelmässä.

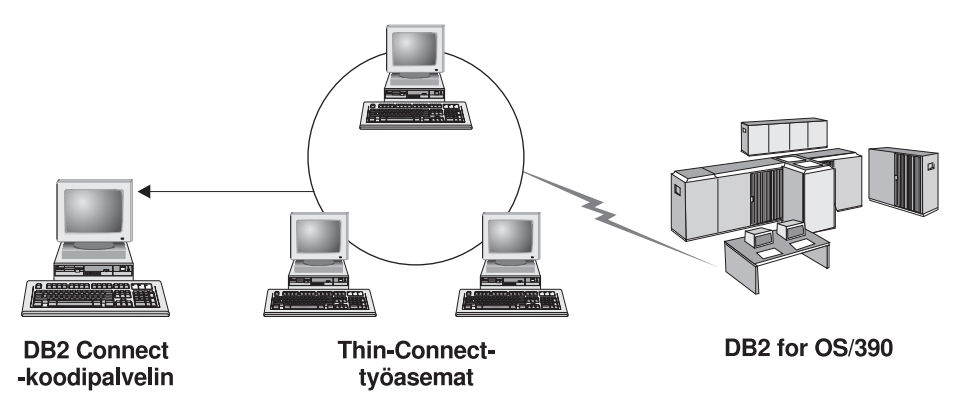

Kuva 4. Tyypillinen DB2 Thin-Connect -kokoonpano.

# Suppeiden työasemien edut ja haitat

Kaikkien tietojenkäsittely-ympäristöjen tapaan suppeissa työasemissakin on omat etunsa ja haittansa. Käyttäjän on syytä punnita niitä huolellisesti ja päättää, soveltuuko tämä kokoonpano yrityksen tarpeisiin. Yleensä DB2 Client- tai DB2 Connect Personal Edition -työaseman tukeen perustuva ympäristö sopii hyvin useimpiin liiketoimintamalleihin.

Suppeiden työasemien etuja ovat seuraavat:

- 1. Kukin työasema tarvitsee vain vähän levytilaa säästö voi olla 16–112 MB työasemaa kohti.
- 2. Ohjelmiston muokkaus ja päivitys on helppoa järjestelmässä on vain yksi DB2-ohjelma.
- **3**. Koodia voidaan ylläpitää keskitetysti asennus, päivitys ja siirto uusiin versioihin tehdään vain yhdessä koneessa.
- 4. Korjauspakettien jakelun ja peruutuksen hallinta ja toteutus ovat entistä helpompia.
- Asennuksen voi aloittaa joko palvelin tai työasema toteutustavan voi yhdistää järjestelmänhallintaohjelmaan, jolloin asennuksen voi jaella kohdetyöasemiin.

Suppeiden työasemien haittana on mahdollinen järjestelmän suoritustehon lasku käynnistyksen yhteydessä, koska DB2-ohjelmat ladataan koodipalvelimesta eikä työasemasta. Tämä kuitenkin riippuu sekä verkon että koodipalvelimen kuormituksesta ja nopeudesta.

Kun suppea työasema on ladannut koodin, käyttäjä ei enää näe, että kyseessä on suppea työasema. Suppeat työasemat lataavat kirjastoja ajonaikaisesti tarpeen mukaan. Jos tällöin aloitetaan toinen DB2-sovellus, suoritusteho saattaa laskea sovelluksen latauksen aikana. Esimerkiksi tietokantayhteyden luomisen aikana suoritusteho voi tilapäisesti laskea verrattuna työasemaan, jossa koodi on asennettuna. Kun koodi on ladattu, suppean työaseman suoritusteho on sama kuin työaseman, johon koodi on asennettu. Jos tietokantayhteyden aloituksen jälkeen käytetään työaseman kokoonpanoapuohjelmaa, suoritusteho saattaa aluksi laskea, kun järjestelmä lataa tähän yhteystyökaluun liittyvän koodin koodipalvelimesta. Tavallisesti näitä komponentteja ei tarvitse ladata kovin usein, vaan useimmiten voi käyttää ajonaikaista ympäristöä.

Toinen mahdollinen haitta on luettelotiedostojen sijainti. Luettelotiedostot sisältävät tiedot, joita työasema tarvitsee tietokantayhteyden luomiseen. Jos käytössä oleva yhteyskäytäntö on muu kuin Lightweight Directory Access Protocol (LDAP), luettelotietoja on ylläpidettävä jokaisessa työasemassa kuten tavallisessa asennuksessa.

Jos yhteyskäytäntönä on muu kuin LDAP, ongelmaan on toimivia ratkaisuja. Tietokantojen lisäämisen luettelotiedostoon jokaisessa suppeassa työasemassa voi välttää käyttämällä työaseman kokoonpanoapuohjelman sisältämiä profiilin vienti- ja tuontitoimintoja. On esimerkiksi mahdollista lähettää jokaiseen työasemaan sähköpostiviesti, joka päivittää kuhunkin koneeseen oikeat luettelotiedot.

# DB2 Thin-Client- tai DB2 Thin-Connect -ympäristön asennus

Suppean työaseman asennus on helppoa. Se sisältää seuraavat vaiheet:

- "Vaihe 1. DB2 Administration Client- tai koodipalvelinkomponentin sisältävän DB2 Connect Personal Edition -työasemaohjelman asennus"
- "Vaihe 2. Usean käyttöjärjestelmän tuen määritys koodipalvelimeen (valinnainen)" sivulla 425
- "Vaihe 3. Koodipalvelimen DB2 Client- tai DB2 Connect Personal Edition -koodin asennushakemiston määritys yhteiskäyttöön" sivulla 357
- "Vaihe 4. Vastaustiedoston luonti suppealle kohdetyöasemalle" sivulla 358
- "Vaihe 5. Koodipalvelimen määritys suppean kohdetyöaseman käyttöön" sivulla 429
- "Vaihe 6. Suppean kohdetyöaseman luonti" sivulla 360.

# Vaihe 1. DB2 Administration Client- tai koodipalvelinkomponentin sisältävän DB2 Connect Personal Edition -työasemaohjelman asennus

DB2 Administration Client -tai DB2 Connect Personal Edition -ohjelma asennetaan työasemaan, joka toimii Thin-Client- tai Thin-Connectkohdetyöasemien koodipalvelimena. DB2 Thin-Client -työasema voi ladata koodia vain DB2 Thin-Client -koodipalvelimesta ja DB2 Thin-Connect -työasema vain DB2 Thin-Connect -koodipalvelimesta. **Huomautus:** Kun asennat DB2 Client -ohjelmaa, muista valita mukautettu asennus. Valitse sitten Osien valinta -ikkunasta ne komponentit, jotka haluat asentaa. Valitse **Thin Client -koodipalvelin**, niin järjestelmä asentaa suppean työaseman tarvitsemat tiedostot.

Kun haluat asentaa DB2 Administration Client -ohjelman, katso lisätietoja kohdasta "DB2-työasemaohjelmien asennus" sivulla 13. Kun haluat asentaa DB2 Connect Personal Edition -ohjelman, katso lisätietoja *Käyttöoppaasta*.

# Vaihe 2. Usean käyttöjärjestelmän tuen määritys koodipalvelimeen (valinnainen)

Tässä kohdassa kuvataan Windows NT- ja Windows 2000 -koodipalvelimen (joita molempia nimitetään tässä jaksossa Windows-koodipalvelimeksi) kokoonpanon määritys Windows 9x Thin-Client -työasemia varten.

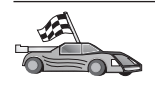

Jos käyttämässäsi ympäristössä ei ole sekaisin Windows NT-, Windows 2000- ja Windows 9x Thin -työasemia, voit ohittaa tämän vaiheen.

Koodipalvelimen koodia voivat käyttää vain suppeat työasemat, joissa on saman tuoteperheen käyttöjärjestelmä. Niinpä esimerkiksi Windows NT- tai Windows 2000 -koodipalvelin ei pysty tukemaan Windows 9x -perheen suppeaa työasemaa.

Jos yrityksessäsi on käytössä monia erilaisia 32-bittisiä Windowskäyttöjärjestelmiä, voit määrittää koodipalvelimen tukemaan sekä Windows NT/Windows 2000- että Windows 9x -perustaisia suppeita työasemia. Toimi seuraavasti:

Huomautus: Seuraavassa esimerkissä oletetaan, että olet määrittämässä Windows NT -perustaista koodipalvelinta Windows 9x -järjestelmää käyttävää suppeaa työasemaa varten.

Voit määrittää Windows-koodipalvelimen tukemaan Windows 9x -järjestelmää käyttävää suppeaa työasemaa seuraavasti:

- 1. Luo Windows NT- tai Windows 2000 -koodipalvelimeen Windows 9x -työasemille hakemisto antamalla komento **md d:\sqllib9x**, jossa *d:* on paikallinen kiintolevy.
- 2. Kopioi koodipalvelimesta DB2:n tuotehakemisto (esimerkiksi c:\sqllib) edellisessä vaiheessa luomaasi hakemistoon. Anna komento

xcopy c:\sqllib\\*.\* d:\sqllib9x /s /e

jossa:

• *c:* on se koodipalvelimen asema, johon DB2-tuote on asennettu.

- *d:* on se koodipalvelimen asema, johon loit edellisessä vaiheessa sqllib9x -hakemiston.
- **3.** Siirry hakemistoon, jonka loit usean ympäristön koodipalvelinta varten. Tässä esimerkissä komento on **cd d:\sqllib9x**. Tämä hakemisto on Windows 9x -järjestelmää käyttävien suppeiden työasemien ylläpitoa varten.
- Määritä tämä kone suppean työaseman koodipalvelimeksi komennolla d:\sqllib9x\bin\db2thn9x.bat kohdeympäristö

jossa:

- *d:* on paikallinen asema, jonka olet luonut usean käyttöjärjestelmän suppeiden työasemien koodipalvelimeksi.
- *kohdeympäristö* on käyttöjärjestelmä, jota tämä hakemisto tukee. Mahdollisia parametreja on kaksi, *nt* tai 9*x*. Jos koodipalvelimessa on esimerkiksi Windows NT tai Windows 2000 ja haluat ylläpitää sillä Windows 9*x* -järjestelmää käyttäviä suppeita työasemia, anna parametriksi 9*x*. Jos koodipalvelimessa on Windows 9*x* ja haluat ylläpitää sillä Windows NT-tai Windows 2000 -työasemia, anna parametriksi *nt*.

Nyt koodipalvelimessa on kaksi koodilähdettä. Jos olet luomassa suppeaa työasemaa Windows NT- tai Windows 2000 -koneeseen, käytä seuraavissa vaiheissa Windows NT- tai Windows 2000 -koodilähdettä (esimerkiksi c:\sqllib). Jos olet luomassa suppeaa asemaa Windows 9x -koneeseen ja aiot ylläpitää koodia Windows NT- tai Windows 2000 -koodipalvelimesta, käytä seuraavissa vaiheissa Windows 9x -koodilähdettä (esimerkiksi d:\sqllib9x).

Huomautus: Jos olet kirjautuneena Windows 9x -järjestelmää käyttävään suppeaan työasemaan, joka ajaa Windows NT- tai Windows 2000 -koodipalvelimessa sijaitsevaa koodia, varmista, että Windows 9x -työaseman käyttäjätiedot on määritetty paikallisesti Windows NT- tai Windows 2000 -koodipalvelimeen.

# Vaihe 3. Koodipalvelimen DB2 Client- tai DB2 Connect Personal Edition -koodin asennushakemiston määritys yhteiskäyttöön

Jotta suppeat työasemat voisivat ladata tarvittavan koodin koodipalvelimesta, kunkin suppean kohdetyöaseman on voitava lukea hakemistoa, johon DB2 Client- tai DB2 Connect Personal Edition -ohjelman koodi on asennettu. Voit määrittää kaikille suppeille työasemille koodihakemiston lukuoikeuden seuraavasti:

- 1. Napsauta **Käynnistä**-painiketta ja valitse vaihtoehdot **Ohjelmat** —> **Resurssienhallinta**.
- Valitse hakemisto, johon olet asentanut DB2-tuotteen. Jos kysymyksessä on suppea Windows NT- tai Windows 2000 -työasema, valitse c:\sqllib. Jos olet määrittämässä suppeita Windows 9x -työasemia, myös d:\sqllib9xhakemisto on määritettävä yhteiskäyttöön.
- 3. Valitse vaihtoehdot Tiedosto —> Ominaisuudet.

- 4. Valitse Jakaminen-kieleke.
- 5. Valitse Jaettu nimellä -valintanappi.
- 6. Kirjoita Jaetun resurssin nimi -kenttään jakonimi. Nimi voi olla esimerkiksi NTCODESERVER.
- 7. Kaikkien suppeiden kohdetyöasemien kaikilla käyttäjillä on oltava lukuoikeudet tähän hakemistoon. Jos olet määrittämässä Windows NT- tai Windows 2000 -perustaista koodipalvelinta, määritä lukuoikeudet kaikille käyttäjille seuraavasti:
  - a. Napsauta **Käyttöoikeudet**-painiketta. Näkyviin tulee Käyttöoikeudet jaetulle resurssille -ikkuna.
  - b. Valitse Nimi -ruudusta vaihtoehto Kaikki.
  - c. Valitse Oikeus-valintaruudusta vaihtoehto Lukuoikeudet.
  - d. Napsauta OK-painiketta, kunnes olet sulkenut kaikki ikkunat.
  - **Huomautus:** Jos olet määrittämässä Windows 9x -koodipalvelinta, lukuoikeutta ei tarvitse määrittää erikseen. Järjestelmä antaa lukuoikeuden automaattisesti kaikille käyttäjille.

# Vaihe 4. Vastaustiedoston luonti suppealle kohdetyöasemalle

Koodipalvelimen asennus toteutettiin vuorovaikutteisena. Siinä asennusohjelma kyseli asennuksessa tarvittavat tiedot. Antamiesi vastausten perusteella järjestelmä asensi DB2-tuotteen ja määritti sen ympäristön. Hajautetussa asennuksessa järjestelmä saa samat tiedot vastaustiedostoon tallennetuista avainsanoista ja arvoista. Tästä syystä hajautettua asennusta kutsutaan myös valvomattomaksi asennukseksi. "Luku 19. Hajautetun asennuksen esittely" sivulla 385 sisältää hajautetun asennuksen kuvauksen ja ohjeet sen toteutukseen suppeassa työasemassa.

DB2 Thin-Client- tai DB2 Thin-Connect -ohjelman asennusta varten järjestelmässä on valmis vastaustiedosto db2thin.rsp, jonka avulla voit asentaa molemmat suppeat työasemat. Tiedostossa on tavallisimman asennuksen oletusasetukset. Tiedosto on hakemistossa c:\sqllib\thnsetup. Tässä polussa *c*: tarkoittaa levyasemaa, johon olet asentanut DB2-tuotteen.

Vastaustiedostossa on seuraavat tiedot:

- Asennuskohtaiset parametrit
- · Rekisteriarvot tai ympäristömuuttujien asetukset
- Tietokannan hallintaohjelman kokoonpanoasetukset.

Vastaustiedostossa tähti (\*) on kommentin merkki. Järjestelmä ei ota asennuksessa huomioon rivejä, joiden alussa on tähti. Jos et määritä tiettyä parametria tai sen edessä on kommenttimerkki, järjestelmä käyttää kyseisen parametrin oletusarvoa. Jos haluat määrittää parametrille arvon, poista kommenttimerkki sen edeltä. Oletetaan, että haluat asentaa ODBC-tuen. Tämän parametrin oletusarvo vastaustiedostossa on seuraava:

```
*COMP =ODBC SUPPORT
```

Kun haluat asentaa tämän komponentin, poista tähti rivin alusta. Rivi näyttää siis tältä:

COMP = ODBC SUPPORT

Joillekin parametreille on puolestaan asetettava arvo. Voit ottaa tällaisen parametrin käyttöön poistamalla tähden sen alusta ja kirjoittamalla haluamasi arvon yhtäläisyysmerkin oikealle puolelle.

Jos määrität esimerkiksi parametrin

\*DB2.DIAGLEVEL = 0 - 4

seuraavasti:

DB2.DIAGLEVEL = 4

sen arvoksi tulee 4.

Seuraavassa on esimerkki vastaustiedostosta db2thin.rsp:

```
* Required Global DB2 Registry Variable
  * -----
DB2INSTPROF
                         = C:\CFG
  * General Options
  * -----
  *TYPE
                              = 0,1,2 (0=compact, 1=typical, 2=custom)
                              = ODBC SUPPORT
  *COMP
  *COMP
                              = CONTROL CENTER
                              = EVENT ANALYZER
  *COMP
  *COMP
                              = WEB ADMINISTRATION
  *COMP
                              = QUERYMONITOR
                              = TRACKER
  *COMP
  *COMP
                              = QUERYADMIN
  *COMP
                              = CLIENT CONFIGURATION ASSISTANT
                              = COMMAND CENTER
  *COMP
  *COMP
                            = DOCUMENTATION
  *CREATE ICONS
                           = YES or NO (default=YES)
  *REBOOT
                              = YES or NO
```

Parametrien tarkka kuvaus on kohdassa "Käytettävissä olevat mallivastaustiedostot" sivulla 386.

Voit määrittää parametrit esimerkiksi seuraavasti:

| DB2INSTPROF |       | = | C:\CFG |
|-------------|-------|---|--------|
| TYPE        |       |   | = 1    |
| REBOOT      | = YES |   |        |

Kun olet muokannut vastaustiedoston parametreja, tallenna se toisen nimisenä. Anna nimeksi esimerkiksi test.rsp ja tallenna se hakemistoon, jonka määritit yhteiskäyttöön edellisessä vaiheessa (c:\sqllib).

# Vaihe 5. Koodipalvelimen määritys suppean kohdetyöaseman käyttöön

Koodipalvelimen on oltava määritettynä suppean työaseman käyttöön, ennen kuin voit määrittää kohdetyöaseman suppeaksi työasemaksi. Voit määrittää verkkoaseman vastaamaan thnsetup-hakemistoa. Tämä hakemisto on alihakemisto yhteishakemistossa, jonka olet luonut koodipalvelimeen.

- 1. Napsauta **Käynnistä**-painiketta ja valitse vaihtoehdot **Ohjelmat** —> **Resurssienhallinta**.
- 2. Valitse Työkalut-valikosta vaihtoehto Yhdistä verkkoasemaan.
- **3**. Valitse **Asema**-luetteloruudusta levyasema, jonka haluat määrittää vastaamaan koodipalvelimen sijaintia.
- 4. Kirjoita Polku-kenttään yhteislevyaseman osoite seuraavasti:

```
\\tietokoneen_nimi\jakonimi
```

jossa:

## tietokoneen\_nimi

on koodipalvelimen laitenimi.

## jakonimi

on koodipalvelimessa olevan yhteishakemiston jakonimi. Edellisessä esimerkissä tämä nimi oli NTCODESERVER.

5. Aseta yhteiskäyttö pysyväksi valitsemalla vaihtoehto **Yhdistä uudelleen** kirjauduttaessa.

Jos käytössäsi on Windows NT tai Windows 2000, voit määrittää käyttäjätiedot myös Yhdistä nimellä -kentässä. Määritys on muotoa

verkkoalue\käyttäjätunnus

#### jossa

# verkkoalue

on verkkoalue, jossa käyttäjäprofiili on määritetty. Tämä tieto tarvitaan vain, jos profiili on voimassa verkkoalueella ja olet kirjautunut sisään käyttäjätunnuksella, jolla ei ole lukuoikeuksia koodipalvelimeen.

# käyttäjätunnus

on käyttäjä, jolla on tämän koneen käyttöoikeus. Tämä tieto tarvitaan vain, jos olet kirjautunut sisään käyttäjätunnuksella, jolla ei ole lukuoikeuksia koodipalvelimeen tai olet määrittänyt verkkoalue-parametrin.

**Huomautus:** Windows 9x -työasemaan on kirjauduttava käyttäjätunnuksella, jolla on käyttöoikeus koodipalvelimen yhteishakemistoihin.

Jos aiot ylläpitää suppeaa Windows 9x -työasemaa DB2 for Windows NT or Windows 2000 -koodipalvelimen välityksellä tai päinvastoin, kirjoita sen yhteislevyaseman nimi, jolle olet luonut hakemiston tätä varten.

# Vaihe 6. Suppean kohdetyöaseman luonti

Kokoonpanon määrityksen lopuksi on ajettava komento **thnsetup**. Tämä komento määrittää DB2 Thin-Client- tai DB2-Thin Connect -työaseman sekä koodipalvelimen tarvittavat linkit. Voit antaa seuraavat parametrit **thnsetup**komennon yhteydessä:

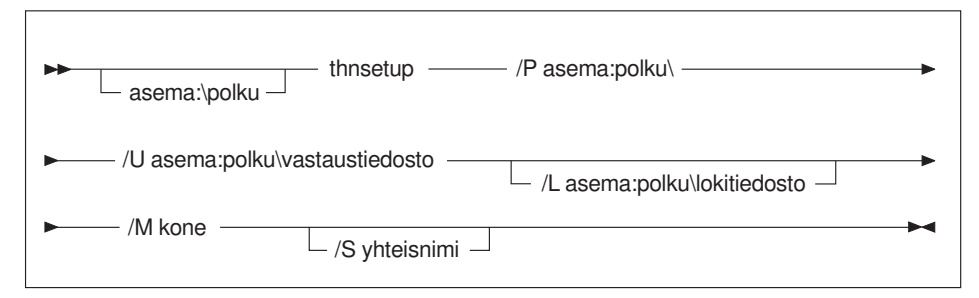

- /P Määrittää DB2-koodin asennuspolun koodipalvelimessa. Kirjoita tähän edellisessä vaiheessa liitetty polku. Jos kyseessä on Windows NT- tai Windows 2000 -koodipalvelin ja kohdetyöasemissa on Windows 9x -järjestelmä, sinun on annettava Windows 9x -järjestelmälle määrittämäsi hakemisto. Tämä parametri on pakollinen.
  - **Huomautus:** Jos et ole vielä yhdistänyt säilyvää verkkoasemaa koodipalvelimeen kohdan "Vaihe 5. Koodipalvelimen määritys suppean kohdetyöaseman käyttöön" sivulla 429 ohjeiden mukaan, kirjoita tähän kirjain, jota aiot käyttää levyaseman tunnuksena.
- /U Määrittää vastaustiedoston täydellisen nimen. Tämä parametri on pakollinen. Tässä esimerkissä voit käyttää koodipalvelimessa olevaa vastaustiedostoa test.rsp.
- /L Määrittää lokitiedoston täydellisen nimen, johon järjestelmä kirjaa kokoonpanotiedot ja kokoonpanon määrityksen aikana ilmenevät virheet. Jos et määritä lokitiedoston nimeä, järjestelmä käyttää oletusnimeä db2.log. Järjestelmä luo tiedoston käyttöjärjestelmän asennuslevyyn hakemistoon db2log. Tämä parametri on valinnainen.
- /M Määrittää koodipalvelimen laitenimen. Tätä parametria tarvitaan vain, jos et ole yhdistänyt säilyvää levyasemaa koodipalvelimeen kohdan "Vaihe 5. Koodipalvelimen määritys suppean kohdetyöaseman käyttöön" sivulla 429 ohjeiden mukaan.
- /S Määrittää koodipalvelimen jakonimen, johon DB2-tuote on asennettu.

Tätä parametria tarvitaan vain, jos et ole yhdistänyt säilyvää levyasemaa koodipalvelimeen kohdan "Vaihe 5. Koodipalvelimen määritys suppean kohdetyöaseman käyttöön" sivulla 429 phjeiden mukaan.

Jos haluat luoda esimerkiksi suppean työaseman, jossa koodipalvelimessa myserver sijaitseva jaettu hakemisto *NTCODESERVER* on paikallisesti yhdistetty levyyn *x:*, vastaustiedoston nimi on *test.rsp* ja sijainti koodipalvelimen hakemisto, anna seuraava komento:

x:\thnsetup\thnsetup /P x:\ /U x:\thnsetup\test.rsp

Kun järjestelmä on toteuttanut komennon **thnsetup**, tarkista lokitiedoston sanomat. Kone käynnistyy uudelleen suppean työaseman määrityksen jälkeen. Jos näin ei tapahdu, kyseessä on virhe.

#### Seuraava vaihe

Kun olet määrittänyt suppeiden työasemien kokoonpanon, sinun täytyy määrittää kussakin työasemassa yhteys tietokantaan, jota käyttäjät tarvitsevat. Määritä tietokantayhteys koodipalvelimessa työaseman kokoonpanoapuohjelman avulla. Lisätietoja työaseman kokoonpanoapuohjelman käytöstä on kohdassa "Työaseman kokoonpanoapuohjelman aloitus" sivulla 459.

Kun olet lisännyt luetteloon kaikki koodipalvelimessa sijaitsevat tietokannat, joihin haluat suppean työaseman käyttäjän saavan yhteyden, päivitä jokaisen suppean työaseman luettelohakemistot. Kannattaa käyttää työaseman kokoonpanoapuohjelman profiiliominaisuutta. Sen avulla voit viedä ja tuoda työasemaprofiileja, jotka sisältävät yhteyden ja kokoonpanon määrityksen tiedot. Vie koodipalvelimesta työasemaprofiili. Se sisältää tiedot, joiden avulla järjestelmä voi luoda kuhunkin suppeaan työasemaan juuri määrittämäsi tietokantayhteydet ja kokoonpanon määritykset. Myös käyttäjät voivat käyttää työaseman kokoonpanoapuohjelman tuontitoimintoa, jos haluat antaa heille käyttöön tämän työkalun. Jos haluat piilottaa DB2-tuotteen käyttäjiltä, voit käyttää komentoa **db2cfimp**. Tämä komento voidaan toteuttaa sähköpostiviestin tai SMS:n avulla. Sen avulla voit piilottaa DB2:n toiminnot käyttäjiltä. Lisätietoja **db2cfimp** komennosta on julkaisussa *Command Reference*.

# Osa 8. Hajautetun tietokantajärjestelmän kokoonpanon määritys

# Luku 24. Hajautetun tietokantajärjestelmän luonti ja kokoonpanon määritys

Hajautetun DB2-tietokantajärjestelmän avulla käyttäjät ja sovellukset voivat viitata useisiin tietokannan hallintajärjestelmiin tai tietokantoihin yksittäisellä SQL-käskyllä. DB2-ohjelman hajautettujen tietokantojen tuen ansiosta voit esimerkiksi liittää DB2 Universal Database -taulukossa, DB2 for OS/390 -taulukossa ja Oracle 7 -taulukossa olevia tietoja toisiinsa. Tämän kaltaisia käskyjä kutsutaan hajautetuiksi pyynnöiksi.

#### Sijainnin häivytys

Tietolähteen sijainnin erotus sen verkko-osoitteesta.

#### Verkko-osoite

Saadaan määrittämällä kutsumanimet kaikille taulukoille ja näkymille, joita käytetään hajautettujen pyyntöjen kyselyissä.

#### Kutsumanimi

Kutsumanimi on käyttäjän määrittämä nimi, joka vastaa tietolähteen sijainnin määrittäviä arvoja.

Sekä kutsumanimi että nämä arvot on tallennettu hajautetun palvelimen paikallisiin tietokantajärjestelmän kuvausluetteloihin.

DB2-tuoteperheen tietolähteiden hajautettu tuki sisältyy DB2-ohjelmiin Personal Edition, Workgroup Edition, Enterprise Edition ja Enterprise - Extended Edition.

Oracle-tietolähteiden hajautettu tuki edellyttää DB2 Relational Connect -ohjelman käyttöä.

Lisätietoja hajautettuihin tietokantajärjestelmiin liittyvistä käsitteistä on julkaisussa *Administration Guide*.

Kuva 5 sivulla 436 esittää tyypillistä hajautettua tietokantaympäristöä.

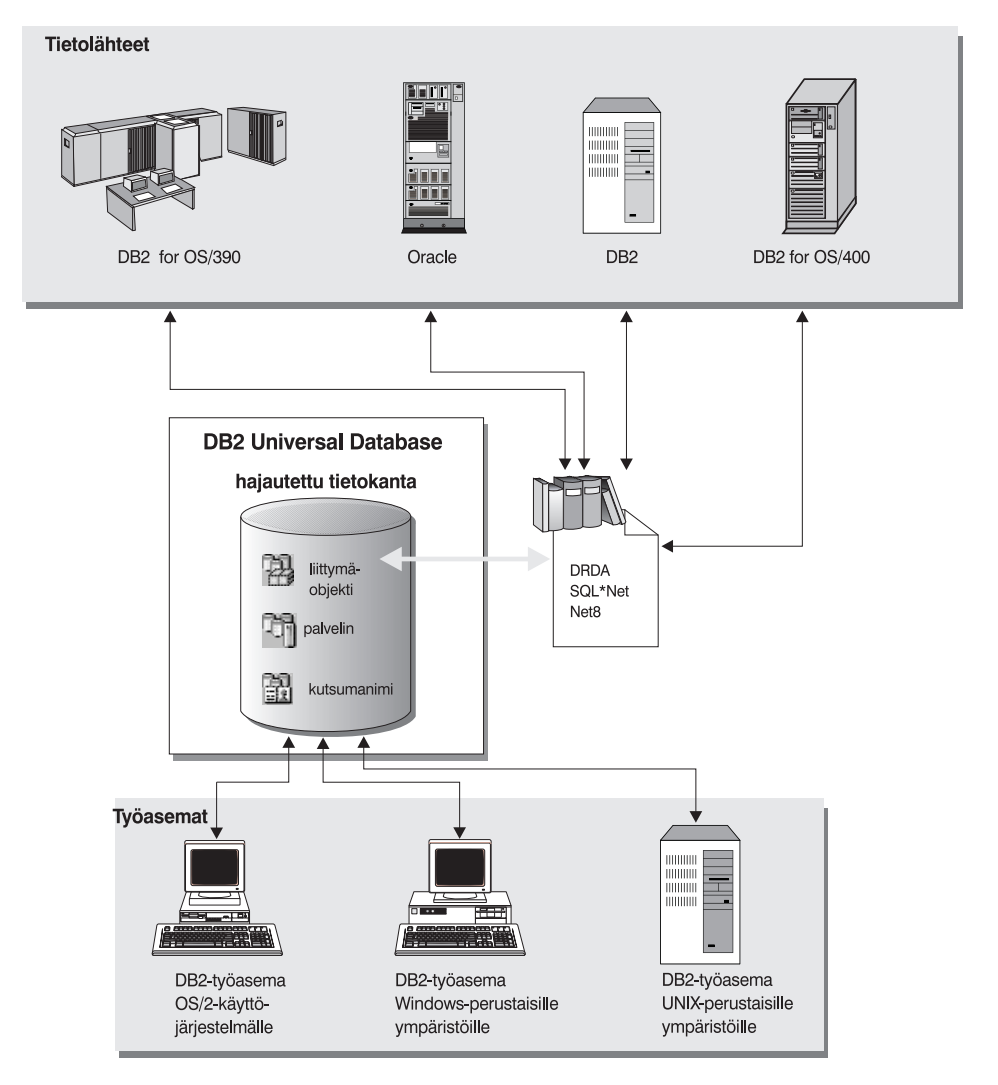

Kuva 5. Hajautettu DB2-järjestelmä.

# Tuetut tietolähteet

DB2-tuoteperheen tietolähteet ja Oracle-tietolähteet voidaan sisällyttää hajautettuihin pyyntöihin kutsumanimien avulla. Taulukko 35 sivulla 437 sisältää luettelon tietolähteiden tuetuista versioista, tarvittavista huoltotoimenpiteistä ja tietolähteiden käyttämistä saantimenetelmistä.

| Tietolähde                                                                                         | Saantimenetelmä         |  |
|----------------------------------------------------------------------------------------------------|-------------------------|--|
| DB2 Universal Database                                                                             | DRDA                    |  |
| • DB2 for OS/390, versio 5, ja PTF-korjaus PQ07537                                                 |                         |  |
| <ul> <li>DB2 for MVS V2R3 ja APAR-korjaukset PN43135,<br/>UN75958, UN54600 sekä UN56735</li> </ul> |                         |  |
| • DB2 for MVS V3R1 ja APAR-korjaukset PN70612, UN42626, UN54601 sekä UN73393                       |                         |  |
| • DB2 for MVS V4R1 ja APAR-korjaus PN70612                                                         |                         |  |
| • SQL/DS                                                                                           |                         |  |
| DB2 for Common Servers V2                                                                          |                         |  |
| DB2 Parallel Edition                                                                               |                         |  |
| • DataJoiner <sup>1</sup>                                                                          |                         |  |
| Oracle V7.0.16 tai uudempi                                                                         | Oracle SQL*Net tai Net8 |  |
| Mikä tahansa OLE DB -ajuri                                                                         | OLE DB 2.0 tai uudempi  |  |
|                                                                                                    |                         |  |

Taulukko 35. Tietolähteet ja niiden saantimenetelmät.

#### Huomautus:

1. Windows-järjestelmissä DataJoiner-ohjelmaa ei voi asentaa samaan koneeseen DB2 Universal Database -ohjelman kanssa. UNIX-järjestelmissä DataJoiner voi olla samassa koneessa, mutta sitä on ajettava omassa ilmentymässään. Älä käytä olemassa olevaa version 7.1 DB2-ilmentymää.

# Luku 25. DB2-tuoteperheen tietolähteiden käyttö hajautetussa järjestelmässä

Tässä luvussa kuvataan, miten hajautetun palvelimen voi asettaa käyttämään DB2-tuoteperheen tietokantojen tietoja. Luku sisältää seuraavat jaksot:

- "Hajautetun tietokantajärjestelmän käyttö"
- "DB2-tuoteperheen tietolähteiden lisäys hajautettuun järjestelmään" sivulla 440
- "DB2-tietolähteiden yhteyksien tarkistus" sivulla 442.

Tämän jakson ohjeet koskevat Windows NT- ja Windows 2000 -käyttöjärjestelmiä sekä tuettuja UNIX-ympäristöjä. Käyttöympäristökohtaiset ohjeet on annettu, jos niitä tarvitaan.

#### Hajautetun tietokantajärjestelmän käyttö

Saat hajautetun tietokantajärjestelmän toiminnot käyttöön tekemällä seuraavat toimet:

#### UNIX-järjestelmissä

Valitse DB2 Universal Database -ohjelman asennuksen aikana Distributed Join for DB2 Data Sources -vaihtoehto ja luo halutessasi vaihtoehdon kanssa käytettävä ilmentymä. Jos päätät luoda ilmentymän, FEDERATED-parametrin oletusasetukseksi tulee YES. Jos päätät luoda ilmentymän myöhemmin, parametrin FEDERATED arvoksi on asetettava manuaalisesti YES kyseiselle ilmentymälle.

Tämä on tarpeen vain, jos luot ilmentymän komennolla **db2icrt**. Jos palaat käyttämään komentoa **db2setup** ilmentymän luontiin tai nykyisen ilmentymän määritykseen, parametrin FEDERATED arvoksi palautuu YES.

#### Windows-järjestelmissä

Oletusarvon mukaan hajautetun tietokantajärjestelmän toiminnot tulevat käyttöön osana DB2-ohjelmiston asennusta.

# DB2-tuoteperheen tietolähteiden lisäys hajautettuun järjestelmään

vaihe 1. Määritä tietoliikenneyhteydet.

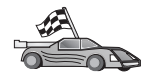

Tapa, jolla hajautettu tietokantajärjestelmä määritetään käyttämään DB2tuoteperheen tietolähteitä, muistuttaa työaseman ja DB2-palvelimen välisen yhteyden muodostusta. Saat määrityksen ohjeita seuraavista jaksoista:

- "Luku 6. Työaseman ja palvelimen välisten yhteyksien määritys työaseman kokoonpanoapuohjelmalla" sivulla 31
- "Luku 7. Työaseman ja palvelimen välisen tietoliikenteen määritys komentorivisuorittimen avulla" sivulla 43.
- vaihe 2. Lisää hajautetun palvelimen solmuhakemistoon merkintä, joka osoittaa DB2-tietolähteen hakemistoon. Hajautettu palvelin määrittää käytettävän saantimenetelmän luetteloon lisätyn solmun lajin ja käytettävän DB2-tietokannan lajin mukaan seuraavasti:
  - Jos käytät SNA-tietoliikenneyhteyskäytäntöä, anna seuraava CATALOG APPC NODE -komento:

CATALOG APPC NODE DB2SOLMU REMOTE DB2CPIC SECURITY PROGRAM

jossa:

- DB2S0LMU on lisättävälle solmulle määrittämäsi nimi
- DB2CPIC on etäistuntokumppanin solmun symbolisen kohteen nimi
- PROGRAM määrittää käyttäjätunnuksen ja tunnussanan, jotka sisällytetään istuntokumppanin loogiseen yksikköön lähetettävään varauspyyntöön.
- Jos käytät TCP/IP-tietoliikenneyhteyskäytäntöä, anna seuraava CATALOG TCP/IP NODE -komento:

CATALOG TCPIP NODE DB2SOLMU REMOTE SYSTEM42 SERVER DB2TCP42

jossa:

- DB2SOLMU on lisättävälle solmulle määrittämäsi nimi
- SYSTEM42 on sen järjestelmän koneen nimi, jossa tietolähde sijaitsee
- DB2TCP42 on tietolähteen työasemille määrittämä ensisijaisen portin nimi.

Lisätietoja näistä komennoista on julkaisussa Command Reference.

vaihe 3. CREATE WRAPPER -käskyllä voit määrittää liittymäobjektin, jonka avulla käytetään DB2-tietolähteitä. Hajautetut palvelimet ovat liittymäobjektien avulla yhteydessä tietolähteisiin ja noutavat niistä tietoja. Esimerkki CREATE WRAPPER -käskystä: CREATE WRAPPER DRDA

jossa DRDA on DB2-tietolähteen käyttöön tarkoitetun liittymäobjektin nimi.

Voit korvata oletusnimen haluamallasi nimellä. Tässä tapauksessa hajautettuun palvelinympäristöön on määritettävä LIBRARY-parametri ja liittymäobjektikirjaston nimi. Lisätietoja liittymäobjektikirjastoista on julkaisussa *SQL Reference*.

vaihe 4. Valinnainen: Määritä DB2\_DJ\_COMM-ympäristömuuttujaan edellisessä vaiheessa luotu liittymäobjektikirjasto. Esimerkki:

db2set DB2\_DJ\_COMM = libdrda.a

DB2\_DJ\_COMM-ympäristömuuttuja määrittää, ladataanko liittymäobjekti hajautetun palvelimen aloituksessa. Lataus parantaa suorituskykyä DB2-tietolähteen ensimmäisellä käyttökerralla. Lisätietoja liittymäobjektikirjastojen nimistä on julkaisussa *SQL Reference*.

vaihe 5. CREATE SERVER -käskyllä voit määrittää DB2-palvelimet, joihin tietoliikenneyhteydet on määritetty. Esimerkki:

CREATE SERVER DB2SERVER TYPE DB2/0S390 VERSION 6.1 WRAPPER DRDA OPTIONS (NODE 'db2node', DBNAME 'quarter4')

jossa:

- DB2SERVER on DB2-tietolähteelle määrittämäsi tietolähde. Tämän nimen on oltava yksilöllinen.
- DB2/390 on käytettävän DB2-tietolähteen laji.
- 6.1 on käytettävän DB2 for OS/390 -ohjelmiston versio.
- DRDA on CREATE WRAPPER -käskyllä luodun liittymäobjektin nimi.
- db2node on sen solmun nimi, jossa DB2SERVER sijaitsee. Saat nimen näkyviin antamalla DB2-tietolähteessä komennon db2 list node directory. Tässä arvossa isojen ja pienten kirjainten välinen ero on merkitsevä.
- quarter4 on DB2SERVER-palvelimessa sijaitsevan tietokannan nimi. Tässä arvossa isojen ja pienten kirjainten välinen ero on merkitsevä.

Vaikka solmun ja tietokannan arvot määritetään vaihtoehtoina, ne on määritettävä DB2-tietolähdettä varten. Julkaisu *SQL Reference* sisältää monipuolisen luettelon eri vaihtoehdoista.

vaihe 6. Jos hajautetun palvelimen käyttäjätunnus ja tunnussana eroavat DB2tietolähteen vastaavista, yhdistä paikallinen käyttäjätunnus DB2tietolähteen käyttäjätunnukseen ja tunnussanaan käskyllä CREATE USER MAPPING. Esimerkki: CREATE USER MAPPING FOR DB2USER SERVER DB2SERVER OPTIONS ( REMOTE\_AUTHID 'db2admin', REMOTE\_PASSWORD 'day11te')

jossa:

- DB2USER on paikallinen käyttäjätunnus, jonka yhdistät DB2tietolähteeseen määritettyyn käyttäjätunnukseen.
- DB2SERVER on CREATE SERVER -käskyllä luotu DB2-tietolähteen nimi.
- db2admin on se DB2-tietolähteen käyttäjätunnus, johon yhdistät DB2USER-käyttäjätunnuksen. Tässä arvossa isojen ja pienten kirjainten välinen ero on merkitsevä.
- dayl1te on db2admin-käyttäjätunnukseen liitetty tunnussana. Tässä arvossa isojen ja pienten kirjainten välinen ero on merkitsevä.
- vaihe 7. CREATE NICKNAME -käskyllä voit antaa DB2-tietolähteen näkymälle tai taulukolle kutsumanimen. Kutsumanimeä käytetään kyselyissä, joita tehdään DB2-tietolähteeseen. Seuraavassa on esimerkki CREATE NICKNAME -käskystä:

CREATE NICKNAME DB2SALES FOR DB2SERVER.SALESDATA.MIDWEST

jossa:

- DB2SALES on DB2-taulukon tai -näkymän yksilöllinen kutsumanimi
- DB2SERVER.SALESDATA.MIDWEST on kolmiosainen tunnus, joka on muotoa

tietolähteen\_nimi.etäskeeman\_nimi.etätaulukon\_nimi

Julkaisu SQL Reference sisältää lisätietoja CREATE NICKNAME -käskystä.

Lisätietoja kutsumanimistä on julkaisussa Administration Guide.

vaihe 8. Toista edellinen vaihe kaikille tietokantaobjekteille, joille haluat luoda kutsumanimen.

# DB2-tietolähteiden yhteyksien tarkistus

Tässä jaksossa kuvataan, miten voi tarkistaa, että hajautettu järjestelmä on määritetty oikein käyttämään DB2-tietolähteitä. Kohdassa "DB2-tuoteperheen tietolähteiden lisäys hajautettuun järjestelmään" sivulla 440 esitetyt vaiheet on toteutettava ennen tämän jakson vaiheita.

- vaihe 1. Kirjaudu järjestelmään käyttäjätunnuksella, jolla on SYSADM- tai SYSCTRL-oikeudet.
- vaihe 2. Jos et ole vielä luonut sample-tietokantaa hajautettuun DB2tietokantapalvelimeen, voit tehdä sen komennolla DB2SAMPL

vaihe 3. Muodosta sitten yhteys hajautetun palvelimen sample-tietokantaan komennolla

CONNECT TO SAMPLE

vaihe 4. Anna SQL-käsky

SELECT \* FROM SYSCAT.SYSTABLES

Käsky palauttaa järjestelmän kuvausluettelotaulukon SYSCAT.TAB-LES sisällön.

- vaihe 5. Jos et ole vielä luonut sample-tietokantaa DB2-tietolähteeseen, tee se nyt.
- vaihe 6. Lisää DB2-tietolähteen järjestelmän kuvausluettelotaulukko hajautettuun ympäristöön.
  - Kun annat CREATE SERVER -käskyn tietolähteessä, määritä DBNAME-parametrin arvoksi SAMPLE.
  - Kun annat CREATE USER MAPPING -käskyn, varmista, että tietolähteen käyttäjätunnuksella on sample-tietokantaan vähintään valintavaltuudet (SELECT).
  - Luo sample-tietokannan SYSCAT.COLUMNSkuvausluettelotaulukolle kutsumanimi.
- vaihe 7. Voit noutaa tietoja DB2-tietolähteestä antamalla seuraavan SQL SELECT -käskyn ja käyttämällä siinä SYSCAT.COLUMNS-taulukon kutsumanimeä:

SELECT \* FROM kutsumanimi

jossa kutsumanimi on DB2:n sample-tietokannan SYSCAT.COLUMNS-taulukko.

Käsky palauttaa SYSCAT.COLUMNS-taulukon sisällön.

Kun olet valinnut tietoja sekä hajautetusta tietokannasta että DB2tietolähteestä, voit yrittää yhdistää nämä kahden lähteen tiedot. Näin varmistetaan, että yhteys toimii.

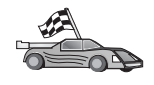

Voit sisällyttää hajautettuihin kyselyihin myös Oracle-tietolähteitä. "Luku 26. Oracle-tietolähteiden käyttö hajautetussa järjestelmässä" sivulla 445 sisältää lisätietoja.

# Luku 26. Oracle-tietolähteiden käyttö hajautetussa järjestelmässä

Oracle-tietolähteiden käyttö edellyttää, että hajautettuun DB2-palvelimeen on asennettu DB2 Relational Connect -ohjelma.

DB2 Relational Connect -ohjelmaan sisältyy kaksi erilaista Oracleliittymäobjektin moduulia, joista toinen on tarkoitettu käytettäväksi SQL\*Nettyöasemaohjelmiston versiossa 1 tai 2 ja toinen Net8-työasemaohjelmistossa. Käytettävä liittymäobjektin moduuli määräytyy käytössä olevan työasemaohjelman mukaan. SQL\*Net-ohjelmassa on käytettävä sqlnet-liittymäobjektia ja Net8-ohjelmassa net8-liittymäobjektia.

Molemmilla työasemaohjelmistoilla voidaan kuitenkin käyttää Oraclen version 7 ja 8 tietolähteitä.

Tässä luvussa kuvataan, miten hajautetun palvelimen voi asettaa käyttämään Oracle-tietolähteisiin tallennettuja tietoja kutsumanimien avulla. Luku sisältää seuraavat jaksot:

- "DB2 Relational Connect -ohjelman asennus"
- "Oracle-tietolähteiden lisäys hajautettuun järjestelmään" sivulla 447
- "Oraclen koodisivun valinta" sivulla 453
- "Yhteyden varmistus Oracle-tietolähteisiin" sivulla 454

Tämän jakson ohjeet koskevat Windows NT- ja Windows 2000 -käyttöjärjestelmiä sekä UNIX-ympäristöjä. Käyttöympäristökohtaiset ohjeet on annettu, jos niitä tarvitaan.

# DB2 Relational Connect -ohjelman asennus

Tässä jaksossa annetaan ohjeet DB2 Relational Connect -ohjelman asennukseen Windows- ja AIX-järjestelmiin.

# DB2 Relational Connect -ohjelman asennus Windows-järjestelmiin

Varmista ennen DB2 Relational Connect -ohjelman asennusta Windowsjärjestelmään, että joko DB2 Universal Database Enterprise Edition- tai DB2 Universal Database Enterprise - Extended Edition -ohjelma on asennettuna.

Seuraavissa ohjeissa kuvataan, miten DB2 Relational Connect -ohjelma asennetaan Windows NT- tai Windows 2000 -järjestelmään.

- 1. Kirjaudu järjestelmään käyttäjäprofiililla, jonka olet luonut asennusta varten.
- 2. Lopeta muut ohjelmat, jotta asennusohjelma voi tarvittaessa päivittää tiedostot.
- 3. Aseta DB2 Relational Connect -ohjelman CD-tietolevy asemaan. Automaattinen käynnistystoiminto aloittaa asennusohjelman automaattisesti. Asennusohjelma tunnistaa järjestelmän kielen ja aloittaa asennusohjelman tämän kielisenä. Jos haluat ajaa asennusohjelman toisen kielisenä tai jos asennusohjelman automaattinen aloitus ei onnistu, katso seuraavaa vihjettä.

| $\circ$ | Voit aloittaa asennusohjelman manuaalisesti seuraavasti:                                                   |
|---------|----------------------------------------------------------------------------------------------------|
| Y9      | a. Napsauta Käynnistä-painiketta ja valitse Suorita-vaihtoehto.                                            |
| 8       | b. Kirjoita Avaa-kenttään seuraava komento:                                                                |
|         | x:\setup /i kieli                                                                                          |
|         |                                                                                                    |
|         | jossa:                                                                                                    |
|         | • x: on CD-aseman tunnus.                                                                                  |
|         | <ul> <li>kieli on käytettävän kielen kaksimerkkinen koodi (esimerkiksi<br/>suomen koodi on FI).</li> </ul> |
|         | c. Valitse OK-painike.                                                                                     |

Näkyviin tulee asennuksen aloitusikkuna.

Aloitusikkunasta pääset tarkastelemaan asennukseen liittyviä tietoja ja tietoja versiosta. Voit perehtyä DB2 Universal Database -ohjelman version 7 ominaisuuksiin, toimintoihin ja uutuuksiin pikaesittelyn avulla, tai voit siirtyä suoraan asennukseen.

- 4. Aloita asennus valitsemalla vaihtoehto Asennus.
- 5. Kun asennusohjelma on aloitettu, etene asennuksessa noudattamalla ohjelman kehotteita.

Voit lopettaa asennuksen milloin tahansa napsauttamalla **Peruutus**painiketta.

# DB2 Relational Connect -ohjelman asennus AIX-järjestelmiin

Varmista ennen DB2 Relational Connect -ohjelman asennusta, että joko DB2 Universal Database Enterprise Edition- tai DB2 Universal Database Enterprise - Extended Edition -ohjelma on asennettuna. Jos aiot sisällyttää hajautettuihin pyyntöihin DB2-tuoteperheen tietokantoja, vaihtoehto DB2-tietolähteiden hajautettujen liitosten tuki on valittava DB2 Universal Database Enterprise Edition- tai DB2 Universal Database Enterprise - Extended Edition -ohjelman asennuksen aikana. Lisäksi on tarkistettava, että parametrin FEDERATED asetus on YES. Seuraavissa ohjeissa kuvataan, miten DB2 Relational Connect -ohjelma asennetaan AIX-järjestelmään.

**db2setup**-apuohjelmaa suositellaan käytettäväksi DB2 Relational Connect -ohjelman asennuksessa AIX-järjestelmiin. Tämä apuohjelma voi toteuttaa kaikki DB2 Relational Connect -ohjelman asennuksessa tarvittavat toimet.

Voit asentaa DB2 Relational Connect -ohjelman AIX-järjestelmään **db2setup**apuohjelman avulla seuraavasti:

- 1. Kirjaudu järjestelmään pääkäyttäjänä (root).
- 2. Aseta DB2-ohjelman CD-tietolevy asemaan ja ota se käyttöön. Lisätietoja CD-aseman käyttöönotosta on julkaisussa *Quick Beginnings for UNIX*.
- **3**. Siirry CD-tietolevyn hakemistoon antamalla komento **cd /cdrom**, jossa **cdrom** on CD-aseman käyttöönottokohta.
- 4. Anna komento **./db2setup**. Hetken kuluttua näkyviin tulee DB2 Relational Connect V7 -ohjelman asennusikkuna.

Valitut vaihtoehdot merkitään tähdellä.

Asennuksen päätyttyä DB2 Relational Connect -ohjelma on hakemistossa /usr/lpp/db2\_07\_01 muiden DB2-ohjelmien tapaan.

# Oracle-tietolähteiden lisäys hajautettuun järjestelmään

Voit käyttää Oracle-tietokantoja kutsumanimien avulla seuraavasti:

 Vaihe 1. Asenna Oracle-työasemaohjelmisto hajautettuun DB2-palvelimeen ja määritä sen kokoonpano Oraclen toimittamien ohjeiden mukaisesti. Voit käyttää sekä Oraclen versiota 7 että 8 joko SQL\*Net- tai Net8ohjelman avulla.

> Suositus UNIX-ympäristössä toimiville hajautetuille palvelimille: Pyydä SQL\*Net- tai Net8-ohjelman uudelleenlinkitys Oracle-työasemaohjelmiston asennuksen aikana.

vaihe 2. Aseta tietolähteen ympäristömuuttujat muokkaamalla DB2DJ.initiedostoa ja antamalla komento **db2set**. Se päivittää tekemäsi asetukset DB2-ohjelman profiilirekisteriin.

> DB2DJ.ini-tiedosto sisältää hajautettuun palvelimeen asennetun Oracle-työasemaohjelmiston kokoonpanotietoja. Osioidussa tietokantajärjestelmässä voidaan käyttää joko yhtä DB2DJ.ini-tiedostoa kaikissa tietyn ilmentymän solmuissa tai ainutkertaista DB2DJ.initiedostoa yhdessä tai useassa tietyn ilmentymän solmussa. Muissa kuin osioiduissa tietokantajärjestelmissä voi olla vain yksi DB2DJ.ini-tiedosto ilmentymää kohti.

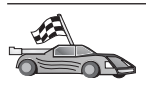

Jos DB2DJ.ini-tiedoston oletusarvon mukaiset asetukset vastaavat järjestelmän kokoonpanoa, voit siirtyä kohtaan 2b sivulla 449.

a. Muokkaa hakemistossa sqllib/cfg sijaitsevaa DB2DJ.initiedostoa ja aseta seuraavat ympäristömuuttujat:

# ORACLE\_HOME

Aseta ORACLE\_HOME-ympäristömuuttujan arvoksi Oraclen kotihakemisto, esimerkiksi: ORACLE\_HOME=oraclen\_kotihakemisto

SQL\*Net- ja Net8-ohjelmat edellyttävät, että tämä muuttuja on asetettu ennen hajautetun istunnon aloitusta. Jos muuttujan arvoa muutetaan, hajautettu ilmentymä on lopetettava ja aloitettava uudelleen, jotta ORACLE\_HOME-ympäristömuuttujan uusi arvo tulisi voimaan.

Jos hajautetun ilmentymän yksittäinen käyttäjä on asettanut ORACLE\_HOME-ympäristömuuttujan, hajautettu ilmentymä ei käytä tätä arvoa. Hajautettu ilmentymä käyttää vain DB2-profiilirekisteriin asetettua ORACLE\_HOME-ympäristömuuttujan arvoa.

# ORACLE\_BASE

Jos asetat ORACLE\_BASE-muuttujan asentaessasi Oracle-työasemaohjelmiston UNIX-ympäristössä toimivaan hajautettuun palvelimeen, tulee myös hajautetun järjestelmän ORACLE\_BASE-ympäristömuuttujalle asettaa arvo

ORACLE\_BASE=oraclen\_kotihakemisto

# ORA\_NLS

Aseta ORA\_NLS-ympäristömuuttuja seuraavasti UNIXympäristössä niissä toimivissa hajautetuissa palvelimissa, jotka käyttävät Oracle 7.2 -tietolähdettä tai tätä uudempaa Oracle-tietolähdettä:

ORA\_NLS=oraclen\_kotihakemisto/ocommon/nls/admin/data

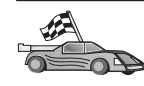

Lisätietoja Oracle-tietolähteiden kansallisen kielen tuesta on kohdassa "Oraclen koodisivun valinta" sivulla 453.

# TNS\_ADMIN

Jos SQL\*Net- tai Net8-ohjelman tnsnames.ora-tiedosto sijaitsee muussa kuin oletushakemistossa, tiedoston sijainti on määritettävä ympäristömuuttujan TNS\_AD-MIN avulla, esimerkiksi:

TNS\_ADMIN=x:\path\tnsnames.ora

#### Windows-palvelimissa:

Tämän tiedoston oletussijainti vaihtelee käytetyn työasemaohjelmiston mukaan:

- Jos käytössä on SQL\*Net, tnsnames.ora-tiedosto sijaitsee %ORACLE\_HOME%\NETWORK\ADMIN-hakemistossa.
- Jos käytössä on Net8, tnsnames.ora-tiedosto sijaitsee %ORACLE\_HOME%\NET8\ADMIN-hakemistossa.

## UNIX-palvelimissa:

Tämän tiedoston oletussijainti on \$ORACLE\_HOME/admin/util/network

b. Päivitä tekemäsi muutokset DB2-ohjelman profiilirekisteriin antamalla komento **db2set**.

Jos käytät tätä DB2DJ.ini-tiedostoa muussa kuin moniosioisessa tietokantajärjestelmässä tai haluat käyttää tämän DB2DJ.initiedoston arvoja vain nykyisessä solmussa, anna seuraava komento:

db2set DB2\_DJ\_INI = sqllib/cfg/db2dj.ini

Jos käytät tätä DB2DJ.ini-tiedostoa osioidussa tietokantajärjestelmässä ja haluat käyttää tämän DB2DJ.ini-tiedoston arvoja kaikissa tämän ilmentymän solmuissa, anna seuraava komento: db2set -g DB2\_DJ\_INI = sqllib/cfg/db2dj.ini

Jos käytät tätä DB2DJ.ini-tiedostoa osioidussa tietokantajärjestelmässä ja haluat käyttää tämän DB2DJ.ini-tiedoston arvoja tietyssä solmussa, anna seuraava komento:

db2set

-i ILMENTYMÄX 3 DB2\_DJ\_INI = sqllib/cfg/solmu3.ini

- ILMENTYMÄX on ilmentymän nimi
- 3 on db2nodes.cfg-tiedostossa määritetty solmun numero
- solmu3.ini on DB2DJ.ini-tiedoston muutettu ja uudelleennimetty versio.
- vaihe 3. Varmista, että SQL\*Net- tai Net8-ohjelman tnsnames.ora-tiedostoon päivitetään kaikkien niiden Oracle-palvelimien tiedot, joihin yhtey- den kokoonpano on määritetty.

Tiedostossa tnsnames.ora SID on Oracle-ilmentymän nimi ja HOST on sen koneen nimi, jossa Oracle-palvelin sijaitsee.

vaihe 4. Lopeta DB2-ilmentymä ja aloita se uudelleen seuraavasti:

## Windows-palvelimissa:

NET STOP ilmentymän\_nimi NET START ilmentymän\_nimi

# UNIX-palvelimissa:

db2stop db2start

vaihe 5. Määritä CREATE WRAPPER -käskyn avulla liittymäobjektikirjasto, jonka avulla käytetään Oracle-tietolähteitä. Hajautetut palvelimet ovat liittymäobjektien avulla yhteydessä tietolähteisiin ja noutavat niistä tietoja. Esimerkki CREATE WRAPPER -käskystä: CREATE WRAPPER SQLNET

> jossa SQLNET on Oraclen SQL\*Net-työasemaohjelmistossa käytettävän liittymäobjektin oletusarvon mukainen nimi. Jos käytät Oraclen Net8-työasemaohjelmaa, käytä nimeä NET8.

> Voit korvata oletusnimen haluamallasi nimellä. Tässä tapauksessa DB2-palvelinympäristöön on määritettävä LIBRARY-parametri ja liittymäobjektikirjaston nimi. Lisätietoja liittymäobjektikirjastojen nimistä on julkaisussa *SQL Reference*.

vaihe 6. Valinnainen: Määritä DB2\_DJ\_COMM-ympäristömuuttujaan edellisessä vaiheessa luotu liittymäobjektikirjasto. Esimerkki: db2set DB2\_DJ\_COMM = libsqlnet.a

> DB2\_DJ\_COMM-ympäristömuuttuja määrittää, ladataanko liittymäobjekti hajautetun palvelimen aloituksessa. Lataus parantaa suorituskykyä Oracle-tietolähteen ensimmäisellä käyttökerralla. Lisätietoja liittymäobjektikirjastojen nimistä on julkaisussa *SQL Reference*.

vaihe 7. CREATE SERVER -käskyllä voit määrittää Oracle-palvelimet, joihin tietoliikenneyhteydet on määritetty. Esimerkki: CREATE SERVER ORAPALVELIN TYPE ORACLE VERSION 7.2 WRAPPER SQLNET OPTIONS (NODE "orasolmu")

- ORAPALVELIN on Oracle-palvelimelle annettava nimi. Tämän nimen on oltava yksilöllinen.
- ORACLE on käytettäväksi määritettävän tietolähteen laji.
- 7.2 on käytettävä Oraclen versio.
- SQLNET on CREATE WRAPPER -käskyllä määritetyn liittymäobjektin nimi.

 orasolmu on sen solmun nimi, jossa ORAPALVELIN sijaitsee. Solmun nimi on tnsnames.ora-tiedostossa. Tässä arvossa isojen ja pienten kirjainten välinen ero on merkitsevä. Kuva 6 osoittaa solmun määrityksen suhteessa tnsnames.ora-tiedostoon.

Vaikka solmun arvo määritetään vaihtoehtona, se on pakollinen Oracle-tietolähteille. Julkaisu *SQL Reference* sisältää monipuolisen luettelon eri vaihtoehdoista.

Kuva 6 on kaavio tnsnames.ora-tiedoston, SYSCAT.SERVEROPTIONS-näkymän ja SYSCAT.SERVERSnäkymän sisältämistä tiedoista.

#### tnsnames. ora

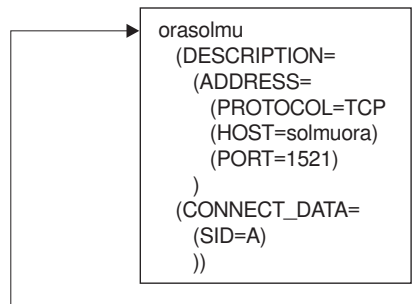

#### SYSCAT.SYSSERVER OPTIONS

| WRAPNAME | SERVERNAME  | OPTION | SETTING  |  |
|----------|-------------|--------|----------|--|
| sqlnet   | orapalvelin | node   | orasolmu |  |
|          |             |        |          |  |

#### SYSCAT.SERVERS

| SERVER      | TYPE   | VERSION | WRAPPER |
|-------------|--------|---------|---------|
| orapalvelin | oracle | 7.2     | sqlnet  |

Kuva 6. DB2-järjestelmätiedostojen ja Oraclen tnsnames.ora-tiedoston väliset suhteet.

vaihe 8. Jos hajautetun palvelimen käyttäjätunnus ja tunnussana eroavat Oracle-tietolähteen vastaavista, yhdistä paikallinen käyttäjätunnus Oracle-tietolähteen käyttäjätunnukseen ja tunnussanaan käskyllä CREATE USER MAPPING. Esimerkki: CREATE USER MAPPING FOR DB2USER SERVER ORAPALVELIN OPTIONS ( REMOTE\_AUTHID 'orauser', REMOTE\_PASSWORD "dayl1te")

- DB2USER on paikallinen käyttäjätunnus, johon yhdistät Oracletietolähteeseen määritettyyn käyttäjätunnukseen.
- ORAPALVELIN on CREATE SERVER -käskyllä määritetty Oracletietolähteen nimi.
- orauser on se Oracle-tietolähteen käyttäjätunnus, johon DB2USERkäyttäjätunnus yhdistetään. Tässä arvossa isojen ja pienten kirjainten välinen ero on merkitsevä.

### **Rajoitus:**

Oracle-käyttäjätunnuksen (Oracle-tietolähteessä, ei hajautetussa DB2-palvelimessa) on oltava luotu Oraclen **create user** -komennolla käyttäen 'identified by' -lausetta 'identified externally' -lauseen sijasta.

- dayl1te on käyttäjätunnukseen "orauser" liitetty tunnussana. Tässä arvossa isojen ja pienten kirjainten välinen ero on merkitsevä.
- vaihe 9. CREATE NICKNAME -käskyllä voit antaa Oracle-tietolähteen näkymälle tai taulukolle kutsumanimen. Kutsumanimeä käytetään Oracle-tietolähteeseen tehtävissä kyselyissä. Seuraavassa on esimerkki CREATE NICKNAME -käskystä: CREATE

NICKNAME ORASALES FOR ORASERVER.SALESDATA.MIDWEST

jossa:

- ORASALES on Oracle-taulukon tai -näkymän yksilöllinen kutsumanimi
- ORASERVER.SALESDATA.MIDWEST on kolmiosainen tunnus, joka on muotoa

tietolähteen\_nimi.etäskeeman\_nimi.etätaulukon\_nimi

Julkaisu SQL Reference sisältää lisätietoja CREATE NICKNAME -käskystä.

Lisätietoja kutsumanimistä on julkaisussa Administration Guide.

- vaihe 10. Toista edellinen vaihe kaikille tietokantaobjekteille, joille haluat luoda kutsumanimen.
- vaihe 11. Päivitä tarpeen mukaan jokaisen tnsnames.ora-tiedoston DESCRIPTION-osassa olevan HOST-merkinnän tiedot UNIXpalvelimen /etc/hosts -tiedostoon ja Windows-palvelimien x:\winnt\system32\drivers\etc\hosts-tiedostoon.

Tiedoston päivitystarve vaihtelee sen mukaan, miten verkon TCP/IP-kokoonpano on määritetty. Osan verkosta on muunnettava tnsnames.ora-tiedoston DESCRIPTION-osassa määritetty etäkoneen nimi (esimerkissä "oranode") osoitemuotoon. Jos verkossa on nimipalvelin, joka tunnistaa pääkoneen nimen, TCP/IP:n hosts-tiedostoa ei tarvitse päivittää. Muussa tapauksessa niihin on lisättävä merkintä etäkoneesta. Saat tietoja verkon kokoonpanosta verkon pääkäyttäjältä.

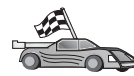

Jos haluat lisätietoja Oraclen koodisivumäärityksistä, siirry kohtaan "Oraclen koodisivun valinta".

Jos haluat varmistaa, että hajautettu palvelin on onnistuneesti määritetty käyttämään tietolähteitä, siirry kohtaan "Yhteyden varmistus Oracle-tietolähteisiin" sivulla 454.

# Oraclen koodisivun valinta

Taulukko 36 sisältää yleisiä kansallisen kielen tuen (NLS) koodisivuja vastaavat Oraclen koodisivuvaihtoehdot. Joko Oracle-tietolähteet on määritettävä vastaamaan näitä vaihtoehtoja tai työaseman koodin on kyettävä huomaamaan epäyhteensopivuus ja merkittävä se virheeksi tai muunnettava tiedot omien semanttisten sääntöjensä perusteella. Lisätietoja aiheesta on tietolähteen oppaissa.

| Koodisivu | Vastaava Oraclen vaihtoehto                     |
|-----------|-------------------------------------------------|
| 850       | NLS_LANG=American_America.US7ASCII              |
| 932       | NLS_LANG=Japanese_Japan.JA16SJIS                |
| 1046      | NLS_LANG=Arabic_UnitedArabEmirates.US7ASCII     |
| 819       | NLS_LANG=German_Germany.WE8ISO8859P1            |
| 912       | NLS_LANG=German_Germany.EE8ISO8859P2            |
| 1089      | NLS_LANG=Arabic_UnitedArabEmirates.AR8ISO8859P6 |
| 813       | NLS_LANG=Greek_Greece.EL8ISO8859P7              |
| 916       | NLS_LANG=American_America.IW8ISO8859P8          |
| 920       | NLS_LANG=Turkish_Turkey.TR8ISO8859P9            |
| 950       | NLS_LANG=Chinese_Taiwan.ZHT16BIG5               |
| 970       | NLS_LANG=Korean_Korea.KO16KSC5601               |
| 1383      | NLS_LANG=Chinese_China.ZHS16CGB231280           |
|           |                                                 |

Taulukko 36. Oraclen koodisivuvaihtoehdot.

# Yhteyden varmistus Oracle-tietolähteisiin

Tässä jaksossa kerrotaan, miten voi tarkistaa, että hajautettu järjestelmä on määritetty käyttämään Oracle-tietolähteitä oikein. Kaikki kohdassa "Oracletietolähteiden lisäys hajautettuun järjestelmään" sivulla 447 esitetyt vaiheet on toteutettava ennen tämän jakson vaiheita.

- vaihe 1. Kirjaudu järjestelmään käyttäjätunnuksella, jolla on SYSADM- tai SYSCTRL-oikeudet.
- vaihe 2. Luo sample-tietokanta hajautettuun DB2-palvelimeen antamalla seuraava komento: DB2SAMPL
- vaihe 3. Muodosta sitten yhteys hajautetun palvelimen sample-tietokantaan komennolla
   CONNECT TO SAMPLE
- vaihe 4. Anna SQL-käsky SELECT \* FROM SYSCAT.SYSTABLES

Käsky palauttaa järjestelmän kuvausluettelotaulukon SYSCAT.TAB-LES sisällön.

- vaihe 5. Lisää Oracle-järjestelmän kuvausluettelotaulukko ALL\_TABLES hajautettuun ympäristöön seuraavasti:
  - Kun annat CREATE USER MAPPING -käskyn, varmista, että tietolähteen käyttäjätunnuksella on mallitaulukkoon vähintään valintavaltuudet (SELECT).
  - Luo järjestelmän ALL\_TABLES-kuvausluettelotaulukolle kutsumanimi.
- vaihe 6. Anna SELECT-käsky Oracle-tietolähteen taulukolle käyttäen Oraclejärjestelmän kuvausluettelotaulukon kutsumanimeä. Esimerkki: SELECT \* FROM *kutsumanimi*

jossa *kutsumanimi* on Oraclen sample-tietokannan järjestelmän kuvausluettelotaulukon kutsumanimi.

Vastaanotettavan tulosjoukon tulisi sisältää kaikki ALL\_TABLEStaulukon sarakkeet ja rivit.

Kun olet valinnut tietoja sekä hajautetusta tietokannasta että Oracletietolähteestä, voit yrittää yhdistää nämä kahden lähteen tiedot. Näin varmistetaan, että yhteys toimii.
## Luku 27. OLE DB -tietolähteiden käyttö hajautetussa järjestelmässä

Tässä luvussa kuvataan, miten hajautetun palvelimen voi asettaa käyttämään OLE DB -ajureita OLE DB -taulukkofunktioiden avulla.

#### Hajautetun tietokantajärjestelmän käyttö

Hajautetun tietokantajärjestelmän toimintojen hyödyntämistä varten DB2 Universal Database -ohjelman asennuksen aikana on valittava vaihtoehto DB2tietolähteiden hajautettujen liitosten tuki. Tämä asetus asentaa hakemistoon SQLLIB/lib kirjastot, joiden avulla hajautettu DB2-palvelin voi käyttää OLE DB -ajureita OLE DB -taulukkofunktioiden avulla.

#### OLE DB -tietolähteiden lisäys hajautettuun järjestelmään

Voit käyttää OLE DB -tietolähteitä OLE DB -taulukkofunktioiden avulla seuraavasti:

- 1. Asenna tietolähteelle OLE DB 2.0 tai uudempi ja OLE DB -ajuri. Noudata OLE DB -ajurin ohjelmistovaatimuksia.
- 2. Määritä CREATE WRAPPER -käskyn avulla liittymäobjektikirjasto, jonka avulla OLE DB -ajureita käytetään.

Hajautetut palvelimet ovat liittymäobjektien avulla yhteydessä tietolähteisiin ja noutavat niistä tietoja. Esimerkki CREATE WRAPPER -käskystä: CREATE WRAPPER OLEDB

jossa 0LEDB on OLE DB -ajurien kanssa käytettävän liittymäobjektin oletusnimi Voit korvata oletusnimen haluamallasi nimellä. Tässä tapauksessa hajautettuun palvelinympäristöön on määritettävä LIBRARY-parametri ja liittymäobjektikirjaston nimi. Lisätietoja liittymäobjektikirjastojen nimistä on julkaisussa *SQL Reference, Volume 2*.

3. Voit määrittää OLE DB -tietolähteelle palvelimen nimen CREATE SERVER -käskyn avulla. Esimerkki:

```
CREATE SERVER Nwind
WRAPPER OLEDB
OPTIONS (
CONNECTSTRING 'Provider=Microsoft.Jet.OLEDB.4.0;
Data Source=c:\msdasdk\bin\oledb\nwind.mdb',
COLLATING_SEQUENCE 'Y');
```

jossa:

• Nwind on OLE DB -tietolähteelle antamasi nimi.

- OLEDB on liittymäobjektin nimi.
- OPTIONS sisältää luettelon muista parametreista. Tässä esimerkissä
  - CONNECTSTRING sisältää yhteyden muodostusta tietolähteeseen varten tarvittavat alustusominaisuudet. Merkkijonossa on avainsanoja ja arvopareja puolipisteiden erottamina. Yhtäläisyysmerkki (=) erottaa kunkin avainsanan arvostaan. Avainsanat ovat OLE DB -alustusominaisuuksien kuvauksia (ominaisuusjoukko DBPROPSET-\_DBINIT) tai ajurikohtaisia avainsanoja.

Lisätietoja CONNECTSTRING-asetuksen muodosta ja merkityksestä on julkaisussa *Microsoft OLE DB 2.0 Programmer's Reference and Data Access SDK*, Microsoft Press, 1998.

- COLLATING\_SEQUENCE määrittää, käyttääkö tietolähde samaa lajittelujärjestystä kuin DB2 Universal Database -ohjelmisto. Kelvollisia arvoja ovat Y (sama lajittelujärjestys) ja N (muu lajittelujärjestys). Jos asetusta COLLATING\_SEQUENCE ei määritetä, tietolähteellä on oletusarvon mukaan muu lajittelujärjestys kuin DB2 Universal Database -ohjelmistolla.
- 4. Jos hajautetun palvelimen käyttäjätunnus ja tunnussana eroavat OLE DB -tietolähteen vastaavista, yhdistä paikallinen käyttäjätunnus OLE DB -tietolähteen käyttäjätunnukseen ja tunnussanaan käskyllä CREATE USER MAPPING. Esimerkki:

```
CREATE USER MAPPING FOR john
SERVER Nwind
OPTIONS (REMOTE_AUTHID 'dave', REMOTE_PASSWORD 'mypwd');
```

jossa:

- john on paikallinen käyttäjätunnus, josta luot yhteyden OLE DB -tietolähteessä määritettyyn käyttäjätunnukseen.
- Nwind on CREATE SERVER -käskyllä määritetty OLE DB -tietolähteen nimi.
- dave on se OLE DB -tietolähteen käyttäjätunnus, johon olet luomassa yhteyttä john-käyttäjätunnuksesta. Tässä arvossa isojen ja pienten kirjainten välinen ero on merkitsevä.
- mypwd on käyttäjätunnukseen dave liitetty tunnussana. Tässä arvossa kirjainkoko on merkitsevä.
- 5. Palvelimen nimen Nwind avulla voit tunnistaa OLE DB -ajurin käyttämällä CREATE FUNCTION -käskyä seuraavasti:

```
CREATE FUNCTION orders ()
RETURNS TABLE (orderid INTEGER, ...)
LANGUAGE OLEDB
EXTERNAL NAME 'Nwind!orders';
```

Osa 9. Liiteaineisto

# Liite A. Perustoiminnot

Tässä jaksossa kuvataan perustehtävät, joiden hallintaa tämän tuotteen tehokas käyttö edellyttää.

|   | Tässä jaksossa on ohjeet seuraaviin toimiin:                                                              |
|---|----------------------------------------------------------------------------------------------------|
| F | <ul> <li>"Työaseman kokoonpanoapuohjelman aloitus".</li> </ul>                                            |
|   | • "DB2:n ohjaustoimintojen aloitus".                                                                      |
|   | • "Komentojen ajo komentorivisuorittimen avulla" sivulla 389.                                             |
|   | • "Komentojen ajo komentorivisuorittimen avulla" sivulla 461.                                             |
|   | • "Järjestelmän pääkäyttäjäryhmän käsittely" sivulla 463.                                                 |
|   | <ul> <li>"Kaikkien järjestelmäoikeuksien myöntö<br/>Windows-käyttöjärjestelmässä" sivulla 464.</li> </ul> |
|   | • "Business Intelligence -sovellusten toimintojen käyttö" sivulla 465.                                    |
|   | • "CD-tietolevyn käyttöönotto UNIX-käyttöjärjestelmässä" sivulla 465.                                     |
|   | • "Lisensoitujen suorittimien määrän asetus" sivulla 468.                                                 |
|   | <ul> <li>"DB2-ohjelman päivitys kokeilulisenssillä toimivasta ohjelmasta"<br/>sivulla 469.</li> </ul>     |
|   |                                                                                                    |

## Työaseman kokoonpanoapuohjelman aloitus

Voit aloittaa työaseman kokoonpanoapuohjelman seuraavasti:

OS/2 Napsauta OS/2 Warp -painiketta ja valitse vaihtoehdot IBM DB2 —> Client Configuration Assistant

#### 32-bittiset Windows-käyttöjärjestelmät

Napsauta Käynnistä-painiketta ja valitse vaihtoehdot Ohjelmat —> IBM DB2 —> Työaseman kokoonpanoapuohjelma.

Voit aloittaa työaseman kokoonpanoapuohjelman myös antamalla kehotteen perään komennon **db2cca**.

## DB2:n ohjaustoimintojen aloitus

Voit ajaa ohjaustoiminnot Java-sovelluksena tai Java-sovelmana.

#### Voit aloittaa ohjaustoiminnot sovelluksena seuraavasti:

Anna **db2cc**-komento. Ohjaustoimintojen ajo Java-sovelluksena edellyttää, että asennettuna on oikea Java Runtime Environment (JRE) -ympäristö. 32-bittisissä Windows-käyttöjärjestelmissä ja OS/2-järjestelmissä voit aloittaa ohjaustoiminnot sovelluksena myös napsauttamalla **ohjaustoimintojen** kuvaketta, joka on **IBM DB2** -ohjelmaryhmässä.

### Voit aloittaa ohjaustoiminnot sovelmana seuraavasti:

Jos aiot ajaa ohjaustoimintoja sovelmana, tarvitset selaimen, jossa on Java-tuki. Lisäksi kokoonpanon määrityksessä on tehtävä tiettyjä lisätoimia. "Luku 8. Ohjaustoimintojen asennus ja määritys kokoonpanoon" sivulla 119 sisältää yksityiskohtaiset tiedot ohjaustoimintojen ajosta sovelmana tai sovelluksena.

## Komentojen ajo komentotoiminnoissa

Tässä jaksossa kuvataan, miten komentoja annetaan komentotoiminnoissa. Komentotoiminnoista on kaksi versiota. Tämä jakso liittyy komentotoimintoihin, jotka voidaan ottaa käyttöön DB2:n ohjaustoiminnoista.

Huomautus: Ellei koneessasi ole ohjaustoimintoja asennettuna, komentotoimintojen suppea käyttö on mahdollista IBM DB2 -ohjelmaryhmän avulla tai antamalla komento db2cctr.

Komentotoimintojen avulla voit tehdä seuraavat toimet:

- Ajaa SQL-käskyjä, DB2-komentoja ja käyttöjärjestelmän komentoja.
- Tarkastella SQL-käskyjen ja DB2-komentojen hakutuloksia erillisessä ikkunassa. Voit selata tuloksia ja tallentaa ne tiedostoon.
- Tallentaa useita SQL-käskyjä ja DB2-komentoja komentotiedostoon. Tämän jälkeen voit ajoittaa komentotiedoston ajettavaksi työnä. Jos muutat tallennettua komentotiedostoa, kaikki tallennetulle komentotiedostolle alisteiset työt perivät muutokset.
- Ajaa tallennetun komentotiedoston.
- Tarkastella SQL-käskyyn liittyvää toteutussuunnitelmaa ja tilastotietoja ennen käskyn toteutusta.
- Käyttää tietokannan hallintotyökaluja vaivattomasti työkalurivistä.
- Tarkastella kaikkia järjestelmän tuntemia komentotiedostoja ja niiden tiivistelmätietoja komentotiedostotoimintojen avulla.
- Luoda laajat kyselyt SQL-apurilla.
- Tuoda tulokset näkyviin muokattavaan taulukkoon.

Voit aloittaa komentotoiminnot napsauttamalla ohjaustoiminnoissa **Komentotoiminnot**-kuvaketta.

Komentotoiminnoissa on suuri syötealue, johon voit kirjoittaa komentoja. Voit ajaa kirjoittamasi komennot valitsemalla **hammasrataskuvakkeen**.

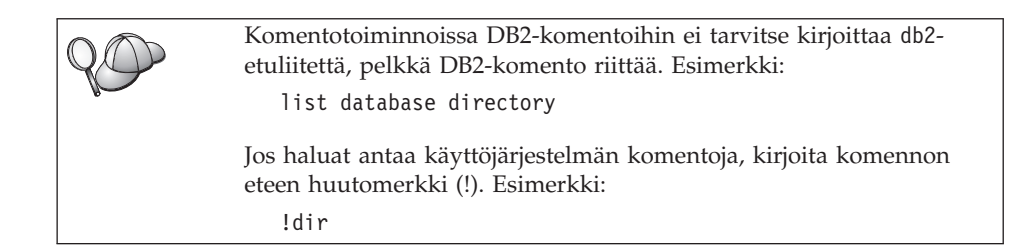

Jos haluat antaa useita komentoja, sinun on päätettävä jokainen komento loppumerkkiin ja aloitettava seuraava komento uudelta riviltä **Enter**-näppäimen painalluksen jälkeen. Loppumerkin oletusmerkki on puolipiste (;).

Voit esimerkiksi muodostaa yhteyden SAMPLE-tietokantaan ja luoda luettelon kaikista järjestelmän taulukoista antamalla seuraavan komennon:

connect to sample; list tables for system

Kun napsautat hammasrataskuvaketta, tulos tulee näkyviin.

Voit valita istunnon aikana antamiasi komentoja uudelleen napsauttamalla ensin **Komentotiedot**-luetteloruutua ja valitsemalla sitten komennon.

Voit tallentaa komennot valitsemalla vaihtoehdot **Vuorovaikutteinen —> Komennon tallennus nimellä**. Saat lisätietoja valitsemalla **Ohje**-painikkeen tai painamalla **F1**-näppäintä.

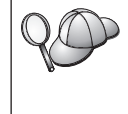

Valitsemalla Liittäminen komentotiedostoon -painikkeen ja komentotoimintojen Komentotiedosto-välilehden voit tallentaa yleisimmät SQL-käskyt tai DB2-komennot komentotiedostoina. Saat lisätietoja valitsemalla **Ohje**-painikkeen tai painamalla **F1**-näppäintä.

## Komentojen ajo komentorivisuorittimen avulla

Voit ajaa komentorivisuorittimen avulla DB2-komentoja, SQL-käskyjä ja käyttöjärjestelmän komentoja. Komentorivisuoritin toimii seuraavissa tiloissa:

## DB2-komentoikkuna

DB2-komentorivisuoritin toimii samalla tavoin kuin käyttöjärjestelmän komentoikkuna. Voit antaa käyttöjärjestelmän komentoja, DB2komentoja ja SQL-käskyjä sekä tarkastella niiden tuloksia.

## Vuorovaikutteinen syötetila

Järjestelmä lisää automaattisesti DB2-komentoikkunan DB2komennoissa käytettävän db2-etuliitteen. Voit antaa käyttöjärjestelmän tai DB2:n komentoja tai SQL-käskyjä ja tarkastella niiden tuloksia.

### Tiedoston syöttötila

Tiedoston syöttötilassa voit käsitellä tiedostoon tallennettuja komentoja. Lisätietoja tiedoston syötetilasta on julkaisussa *Command Reference*.

## DB2-komentoikkuna

Voit avata DB2-komentoikkunan seuraavasti:

OS/2 Avaa jokin OS/2:n komentoikkuna.

#### 32-bittiset Windows-käyttöjärjestelmät

Napsauta **Käynnistä-**painiketta ja valitse vaihtoehdot **Ohjel**mat —> IBM DB2 —> DB2-komentoikkuna.

Voit avata DB2-komentoikkunan myös antamalla käyttöjärjestelmän kehotteessa komennon **db2cmd**.

**UNIX** Avaa jokin käyttöjärjestelmän komentoikkuna.

Jos syötät komentoja DB2-komentoikkunaan, lisää alkuun db2-etuliite. Esimerkki:

db2 list database directory

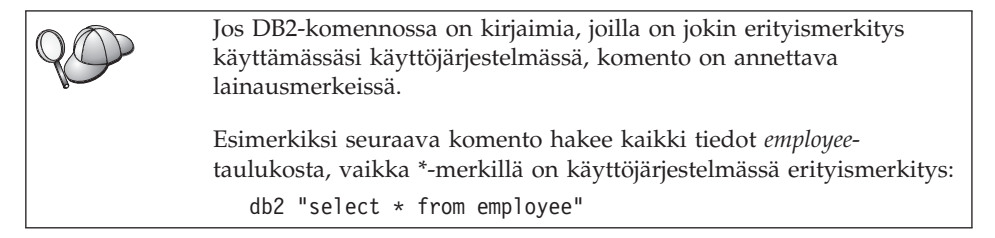

Voit antaa pitkän, usealle riville jatkuvan komennon kirjoittamalla rivin loppuun rivin jatkomerkin \ ja painamalla **Enter**-näppäintä, jolloin voit jatkaa komentoa seuraavalla rivillä. Esimerkki:

db2 select empno, function, firstname, lastname, birthdate, from \
db2 (cont.) => employee where function='service' and \
db2 (cont.) => firstname='Lily' order by empno desc

## Vuorovaikutteinen syötetila

Voit aloittaa komentorivisuorittimen vuorovaikutteisessa syötetilassa seuraavasti:

OS/2 Napsauta OS/2 Warp -painiketta ja valitse vaihtoehdot IBM DB2 —> Komentorivisuoritin tai anna komento db2.

#### 32-bittiset Windows-käyttöjärjestelmät

Napsauta **Käynnistä**-painiketta ja valitse vaihtoehdot **Ohjelmat** —> **IBM DB2** —> **Komentorivisuoritin**. Voit aloittaa komentorivisuorittimen vuorovaikutteisessa tilassa myös antamalla käyttöjärjestelmän kehotteen perään ensin **db2cmd**-komennon ja sitten **db2**-komennon.

UNIX Anna komentorivisuorittimessa komento db2.

Vuorovaikutteisen syötetilan kehote näyttää seuraavalta:

db2 =>

Vuorovaikutteisessa syötetilassa DB2-komentoihin ei tarvitse kirjoittaa db2etuliitettä, pelkkä DB2-komento riittää. Esimerkki:

```
db2 => list database directory
```

Jos haluat antaa vuorovaikutteisessa tilassa käyttöjärjestelmän komentoja, kirjoita komennon eteen huutomerkki (!). Esimerkki:

```
db2 => !dir
```

Voit antaa pitkän, usealle riville jatkuvan komennon kirjoittamalla rivin loppuun rivin jatkomerkin \ ja painamalla **Enter**-näppäintä, jolloin voit jatkaa komentoa seuraavalla rivillä. Esimerkki:

```
db2 select empno, function, firstname, lastname, birthdate, from \
db2 (cont.) => employee where function='service' and \
db2 (cont.) => firstname='Lily' order by empno desc
```

Voit lopettaa vuorovaikutteisen syötetilan antamalla komennon quit.

Lisätietoja komentorivisuorittimen lisätoiminnoista on julkaisussa *Command Reference*.

## Järjestelmän pääkäyttäjäryhmän käsittely

Oletusarvon mukaan järjestelmän pääkäyttäjän (SYSADM) oikeudet on annettu seuraavasti:

| OS/2       | Kaikille niille DB2-käyttäjätunnuksille, jotka kuuluvat pääkäy<br>täjien tai paikallisten pääkäyttäjien ryhmään.                                                                                                    |  |
|------------|----------------------------------------------------------------------------------------------------|--|
| UNIX       | Kaikille DB2-käyttäjätunnuksille, jotka kuuluvat ilmentymän<br>omistajan käyttäjätunnuksen pääryhmään.                                                                                                    |  |
| Windows 9x | Kaikille Windows 9x -käyttäjätunnuksille.                                                                                                    |  |
| Windows NT | <b>ja Windows 2000</b><br>Pääkäyttäjän oikeudet myönnetään kaikille kelvollisille DB2-<br>käyttäjäprofiileille, jotka kuuluvat paikallisten pääkäyttäjien<br>ryhmään käyttäjäprofiilin määrityksen sisältävässä koneessa. |  |
|            | loe käyttäjä osimorkiksi kirjautuu yorkkoaluoollo ja yrittää                                                                                                    |  |

Jos käyttäjä esimerkiksi kirjautuu verkkoalueelle ja yrittää käyttää DB2-tietokantaa, DB2-ohjelmisto tekee verkkoalueen

ohjaimessa luettelon ryhmistä (pääkäyttäjien ryhmä mukaan lukien). Voit muuttaa tämän toiminnon tekemällä jommankumman seuraavista:

- 1. Määritä rekisterimuuttuja DB2\_GRP\_LOOKUP=local ja lisää paikallisten järjestelmän pääkäyttäjien ryhmään verk-koalueen nimet (tai yleisryhmät).
- 2. Päivitä tietokannan hallintaohjelman kokoonpanoparametri SYSADM\_GROUP määrittämään uutta ryhmää. Jos haluat, että ryhmien luettelo tehdään paikallisessa koneessa, määritä myös DB2\_GRP\_LOOKUP-rekisterimuuttujan arvo.

Jotta verkkoalueen käyttäjällä olisi pääkäyttäjän valtuudet (SYSADM), käyttäjän on kuuluttava pääkäyttäjien ryhmään verkkoalueen ohjaimessa. DB2-ohjelmisto myöntää oikeudet aina siinä koneessa, johon käyttäjäprofiili on määritetty. Verkkoalueen käyttäjän lisääminen paikallisten pääkäyttäjien ryhmään ei myönnä käyttäjälle järjestelmän pääkäyttäjien oikeuksia (SYSADM) tähän ryhmään.

Voit estää verkkoalueen käyttäjän lisäyksen verkkoalueen ohjaimen pääkäyttäjien ryhmään luomalla yleisen ryhmän ja lisäämällä siihen ne käyttäjät, joille haluat myöntää järjestelmän pääkäyttäjän oikeudet (SYSADM), ja päivittämällä sitten DB:n kokoonpanoparametriin SYSADM\_GROUP yleisen ryhmän nimen. Voit tehdä tämän antamalla seuraavat komennot:

db2stop db2 update dbm cfg using sysadm\_group global\_group db2start

Lisätietoja järjestelmän pääkäyttäjätunnuksen oletusarvojen muuttamisesta sekä pääkäyttäjän oikeuksien antamisesta jollekin toiselle käyttäjälle tai käyttäjäryhmälle on kohdassa *Administration Guide*.

## Kaikkien järjestelmäoikeuksien myöntö Windows-käyttöjärjestelmässä

## Windows NT

Jos haluat myöntää kaikki järjestelmäoikeudet Windows NT -käyttöjärjestelmässä, sinun on oltava kirjautuneena paikallisena järjestelmänvalvojana. Voit myöntää käyttöoikeudet seuraavasti:

- 1. Napsauta Käynnistä-painiketta ja valitse vaihtoehdot Ohjelmat —> Valvontatyökalut (Yleiset) —> Toimialueiden käyttäjien hallinta.
- Valitse Käyttäjien hallinta -ikkunassa vaihtoehdot Käytännöt —> Järjestelmäoikeudet.

- 3. Valitse Järjestelmäoikeuskäytäntö-ikkunassa Näytä kaikki järjestelmäoikeudet -valintaruutu ja valitse sitten Oikeus-valintaluettelosta käyttöoikeus, jonka haluat myöntää. Napsauta Lisää-painiketta.
- 4. Valitse Lisää käyttäjä ja ryhmiä -ikkunasta käyttäjä tai ryhmä, jolle haluat myöntää oikeuden, ja valitse **OK**-painike.
- 5. Valitse ensin Järjestelmäoikeuskäytäntö-ikkunan **Myönnetty**luetteloruudusta lisäämäsi käyttäjä tai ryhmä ja valitse sitten **OK**-painike.

## Windows 2000

Jos haluat myöntää kaikki järjestelmäoikeudet Windows 2000 -käyttöjärjestelmässä, sinun on oltava kirjautuneena paikallisena järjestelmänvalvojana. Voit myöntää käyttöoikeudet seuraavasti:

- Napsauta Käynnistä-painiketta ja valitse vaihtoehdot Asetukset —> Ohjauspaneeli —> Valvontatyökalut.
- 2. Valitse Paikallinen suojauskäytäntö -vaihtoehto.
- **3**. Laajenna vasemmanpuoleisessa ikkunassa **Paikalliset käytännöt** -objekti ja valitse vaihtoehto **Järjestelmäoikeuksien osoitus**.
- 4. Valitse oikeanpuoleisesta ikkunasta se järjestelmäoikeus, jonka haluat myöntää.
- 5. Valitse vaihtoehdot Toiminto —> Suojaus....
- 6. Valitse ensin Lisää-painike, valitse sitten käyttäjä tai ryhmä, jolle haluat myöntää oikeuden, ja valitse lopuksi Lisää-painike.
- 7. Valitse **OK**-painike.

## Business Intelligence -sovellusten toimintojen käyttö

Business Intelligence Tutorial -opasohjelma sisältää ohjeita useisiin tietovarastotoimintojen ja OLAP Starter Kit -ohjelman tehtäviin. Voit aloittaa opasohjelman tietovarastotoimintojen **Ohje**-valikosta tai OLAP Starter Kit -ohjelman työpöydässä olevasta **Ohje**-valikosta. Opasohjelman voi aloittaa myös Opastuksen Alkutoimet-vaihtoehdolla.

## CD-tietolevyn käyttöönotto UNIX-käyttöjärjestelmässä

Seuraavassa kuvataan DB2:n CD-tietolevyn käyttöönotto UNIX-perustaisissa käyttöjärjestelmissä.

## CD-tietolevyn käyttöönotto AIX-järjestelmässä

Voit ottaa CD-tietolevyn käyttöön AIX-järjestelmässä System Management Interface Tool (SMIT) -työkalun avulla seuraavasti:

- 1. Kirjaudu järjestelmään pääkäyttäjänä (root).
- 2. Aseta CD-tietolevy CD-asemaan.

- 3. Luo CD-aseman käyttöönottokohta antamalla komento mkdir -p /cdrom, jossa cdrom on käyttöönottokohdan hakemisto.
- 4. Varaa CD-tiedostojärjestelmä SMIT-hallintaliittymän avulla antamalla komento **smit storage**.
- Kun SMIT käynnistyy, valitse vaihtoehdot File Systems —> Add / Change / Show / Delete File Systems —> CDROM File Systems —> Add CDROM File System.
- 6. Tee Add a File System -ikkunassa seuraavat toimet:
  - Kirjoita CD-tiedostojärjestelmän laitenimi **DEVICE Name** -kenttään. CD-tiedostojärjestelmien laitenimien on oltava ainutkertaisia. Jos laitenimi on jo käytössä, sinun on joko poistettava aikaisemmin määritetty CD-tietojärjestelmä tai annettava uudelle CD-tietojärjestelmälle eri nimi. Tässä esimerkissä käytetään laitenimeä /dev/cd0.
  - Kirjoita CD-aseman käyttöönottokohdan hakemisto **MOUNT POINT** -ikkunaan. Tässä esimerkissä hakemisto on /cdrom.
  - Valitse Mount AUTOMATICALLY at system restart -kentässä yes.
  - Sulje ikkuna napsauttamalla **OK**-painiketta ja lopeta SMIT napsauttamalla **Cancel** -painiketta kolmesti.
- 7. Ota sitten CD-tiedostojärjestelmä käyttöön antamalla komento **smit mountfs**.
- 8. Tee Mount a File System -ikkunassa seuraavat toimet:
  - Kirjoita tämän CD-tiedostojärjestelmän laitenimi FILE SYSTEM name -kenttään. Tässä esimerkissä laitenimi on /dev/cd0.
  - Kirjoita CD-aseman käyttöönottokohta **Directory over which to mount** -kenttään. Tässä esimerkissä käyttöönottokohta on /cdrom.
  - Kirjoita cdrfs kenttään **Type of Filesystem**. Jos haluat tarkastella muita käyttöönotettavia tiedostojärjestelmiä, valitse **List**.
  - Valitse Mount as READ-ONLY system -kentässä yes.
  - Hyväksy loput oletusarvot ja sulje ikkuna valitsemalla OK.

CD-tiedostojärjestelmä on nyt otettu käyttöön. Jos haluat tarkastella CD-tietolevyn sisältöä, aseta levy asemaan ja anna komento **cd /cdrom**, jossa **cdrom** on CD-aseman käyttöönottokohdan hakemisto.

## CD-tietolevyn käyttöönotto HP-UX-järjestelmässä

Koska DB2 Version 7.1 for HP-UX -ohjelmiston monilla tiedostoilla on pitkä nimi, käyttöönottokomento saattaa epäonnistua. Voit ottaa DB2:n CD-tietolevyn käyttöön HP-UX -järjestelmässä seuraavasti:

- 1. Kirjaudu järjestelmään pääkäyttäjänä (root).
- Lisää /etc-hakemiston pfs\_fstab-tiedostoon seuraava rivi: /dev/dsk/c0t2d0 mount\_point pfs-rrip ro,hard

jossa mount\_point on CD-aseman käyttöönottokohta.

**3**. Aloita *pfs*-demoniohjelma antamalla seuraavat komennot (jos ne eivät ole jo ajossa):

/usr/sbin/pfs\_mountd & /usr/sbin/pfsd 4 &

4. Aseta CD-tietolevy CD-asemaan ja anna seuraavat komennot:

mkdir /cdrom
/usr/sbin/pfs\_mount /cdrom

jossa /cdrom on CD-aseman käyttöönottokohta.

5. Kirjaudu ulos.

## CD-tietolevyn käyttöönotto Linux-järjestelmässä

Kun haluat ottaa CD-tietolevyn käyttöön Linux-järjestelmässä, toimi seuraavasti:

- 1. Kirjaudu järjestelmään pääkäyttäjänä (root).
- 2. Aseta CD-tietolevy CD-asemaan ja anna seuraava komento:

mount -t iso9660 -o ro /dev/cdrom /cdrom

jossa /cdrom on CD-aseman käyttöönottokohta .

3. Kirjaudu ulos.

Huomaa, että jotkin käyttöliittymät ottavat CD-tietolevyn automaattisesti käyttöön. Katso lisätietoja käyttöjärjestelmän dokumentaatiosta.

## CD-tietolevyn käyttöönotto PTX-järjestelmässä

Voit ottaa CD-tietolevyn käyttöön PTX-järjestelmässä seuraavasti:

- 1. Kirjaudu järjestelmään pääkäyttäjänä (root).
- 2. Aseta CD-tietolevy CD-asemaan ja anna seuraavat komennot:

mkdir /cdrom
mount -r -F cdfs /dev/dsk/cd0 /cdrom

jossa /cdrom on CD-aseman käyttöönottokohta.

3. Kirjaudu ulos.

## CD-tietolevyn käyttöönotto Solaris-järjestelmässä

Voit ottaa CD-tietolevyn käyttöön Solaris-järjestelmässä seuraavasti:

- 1. Kirjaudu järjestelmään pääkäyttäjänä (root).
- 2. Aseta CD-tietolevy CD-asemaan.
- **3.** Jos järjestelmässä *ei* ole Volume Manager -ohjelmaa, voit ottaa CD-tietolevyn käyttöön kirjoittamalla seuraavat komennot:

```
mkdir -p /cd-rom/unnamed_cdrom
mount -F hsfs -o ro /dev/dsk/c0t6d0s2 /cdrom/unnamed cdrom
```

jossa /cdrom/unnamed\_cdrom CD-aseman käyttöönottohakemisto ja /dev/dsk/c0t6d0s2 on CD-tietolevyn laitenimi.

Huomautus: Jos aiot ottaa CD-aseman käyttöön etäjärjestelmästä NFStiedostojärjestelmän avulla, etäjärjestelmän CD-tiedostojärjestelmä on vietävä pääkäyttäjän (root) oikeuksin. Myös tiedostojärjestelmän käyttöönotossa paikalliseen tietokoneeseen on käytettävä root-oikeuksia.

Mikäli järjestelmässä *on* käytössä Volume Manager (vold) -ohjelma, CD-tietolevy otetaan automaattisesti käyttöön nimellä

/cdrom/unnamed\_cdrom.

4. Kirjaudu ulos.

## Lisensoitujen suorittimien määrän asetus

**Huomautus:** Tämä jakso liittyy vain DB2 Enterprise Edition-, DB2 Enterprise-Extended Edition- ja DB2 Warehouse Manager -ohjelmaan.

Jos käytössäsi on monisuoritinjärjestelmä ja olet hankkinut lisää käyttölupia, voit päivittää nämä tiedot antamalla komennon **db2licm**.

Huomautus: UNIX-perustaisissa järjestelmissä on luotava ilmentymä ennen seuraavien vaiheiden toteutusta.

Voit päivittää lisensoitujen suorittimien määrän seuraavasti:

- 1. Kirjaudu järjestelmään SYSADM-, SYSCTRL- tai SYSMAINT-valtuuksin.
- 2. Saat db2licm-apuohjelman käyttöön seuraavilla tavoilla:
  - Unix-perustaisissa käyttöjärjestelmissä, jos hakemisto INSTHOME/sqllib/adm ei ole polussa (ei sisälly PATHympäristömuuttujaan), vaihda hakemistoa.
  - Siirry 32-bittisissä Windows-käyttöjärjestelmissä ja OS/2käyttöjärjestelmässä hakemistoon *x*:\DB2DIR\bin, jossa *x*:\DB2DIR\ on DB2-asennuksen asema ja polku.
- **3**. Hanki ohjelman tunnussana antamalla **db2licm -l** -komento. DB2-ohjelmat tulevat näkyviin seuraavasti:

## Enterprise-Extended Edition -ohjelma DB2UDBEEE DB

Enterprise Edition -ohjelma DB2UDBEE DB2

Warehouse Manager -ohjelma DB2UDBWM DB2

## Relational Connect -ohjelma DB2RELC DB2

#### Spatial Extender -ohjelma DB2UDBGSE

4. Voit päivittää suorittimien määrän antamalla komennon: db2licm
-n [ohjelman tunnussana] [suorittimien määrä]

## DB2-ohjelman päivitys kokeilulisenssillä toimivasta ohjelmasta

Voit päivittää DB2-ohjelman kokeilulisenssillä toimivasta versiosta lisensoiduksi versioksi kahdella tavalla. Voit käyttää komentoriviltä aloitettavaa **db2licm**-apuohjelmaa tai lisenssitoimintoja. Lisenssitoiminnot on ohjaustoimintojen sisäinen osa.

## UNIX-perustaisissa käyttöjärjestelmissä

Voit lisätä lisenssin komentoriviltä seuraavasti:

- 1. Kirjaudu järjestelmään pääkäyttäjänä (root).
- 2. db2licm-apuohjelma on seuraavissa hakemistoissa:
  - AIX-järjestelmissä /usr/lpp/db2\_07\_01/adm/
  - LINUX-järjestelmissä /usr/IBMdb2/V7.1/adm/
  - HP-UX-, PTX-, Solaris- ja PTX-järjestelmissä /opt/IBMdb2/V7.1/adm/
- 3. Anna seuraava komento:

db2licm filename.lic

jossa *filename.lic* on lisensointitiedoston nimi. Lisätietoja **db2licm**-komennosta on julkaisussa *Command Reference*.

## OS/2-järjestelmässä ja 32-bittisessä Windows-järjestelmässä

Voit lisätä lisenssin komentoriviltä seuraavasti:

- Siirry hakemistoon <asennushakemisto>\bin jossa
   <asennushakemisto> on se hakemisto, johon ohjelma on asennettu.
- Voit lisätä lisenssin komennolla db2licm polku/tiedoston nimi.lic

Lisenssitiedostot ovat asennus-CD-tietolevyn hakemistossa db2/license.

Lisätietoja db2licm-komennosta on julkaisussa Command Reference.

## Lisenssin lisäys lisenssitoimintojen avulla

Voit lisätä lisenssin lisenssitoimintojen avulla seuraavasti:

1. Aloita ohjaustoiminnot.

- 2. Valitse Työkalut-valikon Lisenssitoiminnot-vaihtoehto.
- 3. Lisätietoja lisenssitoiminnoista on ohjaustoimintojen ohjeessa.

# Liite B. NetQuestion-hakuohjelman käyttö

Tässä luvussa kuvataan DB2:n NetQuestion-hakuohjelman asennusvaatimukset, tunnettujen ongelmien ratkaisut, laajennettu kokoonpanon määritys ja asennuksen poisto.

NetQuestion asentuu automaattisesti, kun asennat jonkin DB2-tuotteen julkaisut 32-bittisessä Windows-järjestelmässä tai OS/2-, AIX-, HP-UX- ja Solariskäyttöjärjestelmässä. Lisäksi ohjelma asentuu automaattisesti AIX 4.3.2 -käyttöjärjestelmän tai myöhemmän version osana.

Jos käyttöjärjestelmä täyttää NetQuestion-ohjelman asennusvaatimukset, jotka ovat yleensä samat kuin DB2:n vaatimukset, NetQuestion-ohjelmaa ei tarvitse erikseen asentaa eikä määrittää kokoonpanoon. Voit aloittaa sen käytön heti DB2:n asennuksen jälkeen.

#### Katsaus NetQuestion-ohjelmaan

Kun asennat DB2:n julkaisut, myös NetQuestion-hakuohjelma asennetaan. Se sisältää seuraavat osat:

- DB2 Opastus -sivu, jossa on hakukenttä. Tämän sivun sijainti eri käyttöjärjestelmissä kerrotaan myöhemmin tässä luvussa.
- WWW-peruspalvelin. Jos käytät DB2-julkaisuja työasema-palvelinympäristössä, on turvallisuussyistä syytä käyttää muun valmistajan WWWpalvelinta. Tällaisia ovat esimerkiksi Apache, Netscape Enterprise Server tai Lotus Domino Go!
- CGI-hakuohjelma. Tämä ohjelmatiedosto välittää kyselyt WWW-palvelimen ja NetQuestion-hakupalvelimen välillä.
- NetQuestion-hakupalvelin. Hakupalvelin alkaa automaattisesti DB2julkaisujen asennuksen jälkeen.
- Yksi tai useita ennalta määritettyjä julkaisuindeksejä. Näyttökirjoille on oma indeksinsä ja ohjaustoimintojen käytönaikaiselle ohjeelle omansa kullakin tuetulla kielellä. Kirjojen indeksin nimi on DB2S71xx ja ohjaustoimintojen ohjeindeksin nimi on DB2C71xx, jossa xx on asennetun julkaisun tai ohjeen kaksikirjaiminen kielitunnus.
- Yksi tai useita hakemistoja, jotka sisältävät julkaisut HTML-muodossa.

NetQuestion-ohjelmasta on kaksi versiota:

• *SBCS*-versio asennetaan esimerkiksi englannin-, ranskan-, saksan-, italian- ja espanjankielisten julkaisujen käyttöä varten.

• *DBCS*-versio asennetaan esimerkiksi japanin-, kiinan- ja koreankielisten julkaisujen käyttöä varten.

## Tietojen haku DB2-julkaisuista

Kun haluat etsiä tietoja DB2-julkaisuista, avaa DB2 Opastus -sivu selaimessa, kirjoita haettava merkkijono ja napsauta **Haku**-painiketta.

DB2 Opastus -sivun sijainti vaihtelee käyttöjärjestelmittäin seuraavasti:

#### Windows 9x, Windows NT ja Windows 2000

Valitse vaihtoehdot **Käynnistys** —> **Ohjelmat** —> **IBM DB2** —> **Tietoja** —> **DB2 Opastus**. Voit avata tiedoston myös hakemistosta x:\sqllib\doc\html\index.htm, jossa x: on DB2-asennushakemisto.

OS/2 Avaa IBM DB2 -kansio ja kaksoisnapsauta Opastus-kuvaketta. Voit avata tiedoston myös hakemistosta x:\sqllib\doc\html\index.htm, jossa x: on DB2-asennushakemisto.

## AIX, HP-UX ja Solaris

Avaa tiedosto DB2DIR/doc/en\_US/html/index.htm, jossa DB2DIR vastaa määritystä /usr/lpp/db2\_07\_01 AIX-järjestelmissä ja määritystä /opt/IBMdb2/V7.1 HP-UX- ja Solaris-järjestelmissä.

## Hakuongelmien ratkaiseminen

Tiedonhaussa DB2-julkaisuista saattaa joskus ilmetä ongelmia. Tällöin voit yrittää ratkaista ongelmaa seuraavien vihjeiden avulla.

## Onko hakupalvelin ajossa?

Jos saat ohjelmalta vastaukseksi paluukoodin 33, kun yrität etsiä tietoja DB2-julkaisuista, NetQuestion-hakupalvelin ei ole ajossa.

Aloita hakupalvelin Windows 9x-, Windows NT- ja Windows 2000 -järjestelmissä napsauttamalla **Käynnistä**-painiketta ja valitsemalla vaihtoehdot **Ohjelmat** —> **IBM DB2** —> **HTML-hakupalvelimen aloitus**. Voit aloittaa hakupalvelimen myös antamalla jonkin seuraavista komennoista:

x:\imnnq\_nt\imnss start server //for SBCS
x:\imnnq nt\imqss -start dbschelp //for DBCS

Huomaa, että Windows 9x -järjestelmissä NetQuestion -ohjelma on asennettu hakemistoon x:\imnnq\_95.

Voit aloittaa hakupalvelimen OS/2-järjestelmissä avaamalla **IBM DB2** -kansion ja napsauttamalla **HTML-hakupalvelimen aloitus** -kuvaketta. Voit aloittaa hakupalvelimen myös antamalla jonkin seuraavista komennoista:

x:\imnnq\imnss start server //for SBCS
x:\imnnq\imqss -start dbcshelp //for DBCS

Voit aloittaa hakupalvelimen AIX-, HP-UX- ja Solaris-järjestelmissä seuraavasti:

#### AIX

Anna SBCS-asennuksissa komento /usr/IMNSearch/bin/imnss -start imnhelp. Jos /usr/bin on PATH-määrityksessä, imnss -start -komennossa ei tarvitse antaa täydellistä polkua.

Anna DBCS-asennuksissa komento /usr/IMNSearch/bin/imqss -start dbcshelp. DBCS-asennuksissa on varmistettava, että ympäristömuuttujat IMQCONFIGSRV ja IMQCONFIGCL on määritetty. Voit määrittää nämä muuttujat antamalla komennon /usr/IMNSearch/bin/. imq\_env. Jos /usr/bin on PATHmäärityksessä, komennoissa **imqss -start** ja . **imq\_env** ei tarvita täydellistä polkua.

#### HP-UX

Anna SBCS- ja DBCS-asennuksissa komento /sbin/rc2.d/S990IMNSearch start. Tämä komento aloittaa myös NetQuestion-WWW-palvelimen, jos se ei jo ole ajossa.

#### Solaris

Anna SBCS- ja DBCS-asennuksissa komento /etc/rc2.d/S90IMNSearch start . Tämä komento aloittaa myös NetQuestion-WWW-palvelimen, jos se ei jo ole ajossa.

Voit lopettaa hakupalvelimen korvaamalla start-komennon stop -komennolla.

#### Onko NetQuestion-WWW-palvelin ajossa?

NetQuestion-ohjelma sisältää WWW-peruspalvelimen. Ohjelmassa voi käyttää myös muuta WWW-palvelinta. Varmista, että käyttämäsi WWW-palvelin on ajossa. Seuraavat ohjeet pätevät NetQuestion-WWW-palvelimeen. Jos haluat aloittaa muita WWWpalvelimia, katso niiden ohjeita.

Katso Windows NT- ja Windows 2000 -järjestelmissä Tehtävienhallinnasta, onko httpdl.exe prosessi ajossa. Jos se ei ole ajossa, aloita se antamalla komento x:\imnnq\_nt\httpdl -r httpd.cnf, jossa x: on DB2:n asennusasema.

Anna OS/2-järjestelmissä komentox:\sqllib\bin\db2netqd start, jossa x: on DB2:n asennusasema. Järjestelmä aloittaa NetQuestion-WWW-palvelimen ja hakupalvelimen, jos ne eivät jo ole ajossa. Voit myös tarkistaa, onko prosessi ajossa, antamalla komennon pstat | find "httpdl".

Anna AIX-, HP-UX- ja Solaris-järjestelmissä komento **ps -ef | grep httpdlite**, jolla näet, onko httpdlite-prosessi ajossa. Jos se ei ole ajossa, aloita se antamalla jokin seuraavista komennoista:

AIX /usr/IMNSearch/httpdlite/httpdlite -r /etc/IMNSearch/httpdlite/httpdlite.conf

#### HP-UX

/sbin/rc2.d/S990IMNSearch start

#### Solaris

/etc/rc2.d/S90IMNSearch start

#### Onko julkaisuindeksit rekisteröity hakupalvelimeen?

DB2:n julkaisuindeksit rekisteröidään hakupalvelimeen asennuksen yhteydessä. Voit tarkistaa indeksien rekisteröinnin seuraavasti:

1. Anna komento **imndomap -a** tai **imqdomap -a**, jolloin näet, mitkä indeksit on asennettu ja mihin. Komentoihin pitäisi tulla vastaukseksi yksi tai useita DB2S71xx- tai DB2C71xx-nimisiä indeksejä, joissa xx on asennetun julkaisun kaksikirjaiminen kielitunnus. Jos tällaista vastausta ei tule, asenna DB2 uudelleen ja varmista, että valitset julkaisut asennettavaksi.

Jos indeksit eivät sittenkään rekisteröidy hakupalvelimeen, voit yrittää rekisteröidä niitä manuaalisesti. Käyttöjärjestelmäkohtaisia lisätietoja indeksien manuaalisesta rekisteröinnistä on jäljempänä tässä luvussa.

- 2. Anna komento **imnixsta** (tai **imqixsta** DBCS-asennuksissa) *INDEX*\_*NAME*, jossa *INDEX\_NAME* on eräs edellisessä vaiheessa vastaukseksi saatu indeksinimi. Tämän komennon tulosteen pitäisi osaltaan osoittaa, että hakutoiminto on käytettävissä.
- 3. DB2-indeksien pitäisi sijaita seuraavissa hakemistoissa:

| x:\sqllib\doc\html     | //Windows and | 0S/2        |
|------------------------|---------------|-------------|
| /var/docsearch/indexes | //AIX, HP-UX, | and Solaris |

## Onko TCP/IP määritetty oikein?

NetQuestion käyttää TCP/IP-yhteyskäytäntöä muissa järjestelmissä paitsi OS/2:ssa, jossa on käytössä nimetty prosessiyhteys. TCP/IP on tosin tuettu. Järjestelmässä on siis oltava asennettuna ja oikein määritettynä TCP/IP-yhteyskäytäntö, ja järjestelmän täytyy pystyä palauttamaan localhost-nimi, jos tietoja etsitään paikalliseen koneeseen asennetuista julkaisuista. Käyttöjärjestelmäkohtaisia lisätietoja TCP/IP:n kokoonpanon määrityksestä on jäljempänä tässä luvussa.

## Onko CGI-hakuohjelma oikeassa paikassa ja oikean niminen?

DB2:n CGI-hakuohjelman on sijaittava tietyssä hakemistossa. Windows- ja OS/2-käyttöjärjestelmissä hakemisto on NetQuestionohjelman asennushakemisto. Hakemiston nimen saa selville antamalla SBCS-asennuksissa komennon **echo %IMNINSTSRV**% ja DBCS- asennuksissa komennon **echo** %**IMQINSTSRV**%. UNIX-järjestelmissä CGI-hakuohjelma on asennettu /var/docsearch/cgi-bin-hakemistoon.

Windows- ja OS/2-järjestelmien SBCS-asennuksissa CGI-hakuohjelman nimi on db2srsXX.exe ja DBCS-asennuksissa db2srdXX.exe, joissa XX on asennetun julkaisun kaksikirjaiminen kielitunnus.

UNIX-järjestelmien SBCS-asennuksissa CGI-hakuohjelman nimi on db2srsbcs ja DBCS-asennuksissa db2srdbcs. UNIX-järjestelmissä ei ole kielikohtaista CGI-hakuohjelmaa.

Varmista, että CGI-hakuohjelman nimi vastaa <form action="http..."> -nimeä DB2-hakumäärityksessä. Esimerkiksi Windows- tai OS/2-järjestelmän englanninkielisessä hakumäärityksessä tämän nimen pitäisi olla <form action="http://localhost:49213/cgi-bin/db2srsen.exe" method="POST>".

# Onko asennettu oikeat julkaisut tai ohjetiedostot ja ovatko ne oikeassa hakemistossa?

Jos sait virheilmoituksen "File Not Found (Error 404)", varmista, että haun tulossivun linkit viittaavat kelvolliseen URL-osoitteeseen. Jos DB2-julkaisut on asennettu työasemaan, kaikkien URL-osoitteiden pitäisi alkaa merkinnällä file://. Jos julkaisut haetaan toisesta koneesta, kaikkien URL-osoitteiden pitäisi alkaa merkinnällä http://.

## Ovatko hakuparametrit oikeat?

Kun etsit sanoja tai lauseita, muista seuraavat säännöt:

- Yleismerkki on kysymysmerkki (?), joka korvaa yksittäisen merkin, tai tähti (\*), joka korvaa merkkijonon tai tyhjän.
- Yleismerkkejä käyttäessäsi saatat saada hakutulossivulle paluukoodin 22. Se tarkoittaa, että määrittämäsi hakuehto oli liian monimutkainen. Muotoile tällöin haku uudelleen tarkemmin. Jos haet kaikista kirjoista ja ohjetiedostoista esimerkiksi hakuehdolla DB\*, saatat saada vastaukseksi paluukoodin 22.
- Ympäröi lauseet lainausmerkeillä.
- Voit sisällyttää tietyn sanan tai lauseen hakumerkkijonoon kirjoittamalla sen edelle plusmerkin (+). Voit määrittää sanoja tai lauseita jätettäväksi pois hausta kirjoittamalla niiden edelle miinusmerkin (–).
- Loogiset operaattorit (JA, TAI tai EI) eivät ole käytettävissä. Käytä niiden sijasta plus- ja miinusmerkkejä.

Lisävihjeitä kunkin käyttöjärjestelmän hakuongelmiin on seuraavissa kohdissa :

- "NetQuestion 32-bittisissä Windows-järjestelmissä" sivulla 476.
- "NetQuestion OS/2-järjestelmissä" sivulla 482.

• "NetQuestion UNIX-järjestelmissä" sivulla 487.

## NetQuestion 32-bittisissä Windows-järjestelmissä

Tämä jakso sisältää asennuksen jälkeiseen kokoonpanon määritykseen liittyviä tietoja, vihjeitä ongelmien ratkaisuun sekä ratkaisuja tunnettuihin NetQuestion-ongelmiin 32-bittisissä Windows-järjestelmissä. Tässä jaksossa kuvataan myös NetQuestion-ohjelman asennuksen poisto järjestelmästä.

## NetQuestion-ohjelman asennusvirheiden syyn selvittäminen

Jos sait virhesanomia NetQuestion-ohjelman asennuksen aikana, selvitä niiden syy seuraavien vaiheiden avulla:

 Etsi polusta <temp>\imnnq\install, jossa <temp> on järjestelmän %TEMP%hakemisto, imnnq.err-tiedosto. Jos sitä ei löydy, käynnistä järjestelmä uudelleen ja yritä asentaa tuote uudelleen. Jos imnnq.err-tiedosto löytyy, se voi sisältää seuraavia koodeja:

```
1 - Osoittaa, että nykyinen PATH-määritys on liian pitkä ja
       hakupalvelimen lisääminen siihen johtaa koko PATH-määrityksen poistamiseen.
       Huomautus: PATH-määrityksen raja Windows NT 4.0
-järjestelmässä on 512 merkkiä. Windows 95 -järjestelmässä
se on 255 merkkiä.
       Tee tällöin seuraavat toimet:
       a) Nimeä AUTOEXEC.BAT-tiedostossa oleva PATH-määritys uudelleen (PATHGOOD),
tallenna tiedosto ja käynnistä järjestelmä uudelleen.
       b) Poista IMNNQ.ERR-tiedosto hakemistosta <temp>\imnnq\install.
      c) Asenna tuote uudelleen, jotta hakuohjelma
asentuu varmasti oikein.
      d) Yhdistä PATHGOOD-muuttuja siihen PATH-muuttujaan, jonka järjestelmä loi
          viimeisen asennuksen yhteydessä.
   2 - Määrittelemätön virhe, ota yhteys IBM:n ohjelmistotukeen.
   3 - Levytila on loppunut. Varmista, että
hakuohjelmalla on ainakin 4.5MB
       levytilaa ja että AUTOEXEC.BAT-tiedostolla
```

- on riittävästi tilaa Windows 95 -vaihtoa varten.
- 2. Jos imnnq.err-tiedostossa lukee *<file\_name>*.EXE DOES NOT EXIST, järjestelmä ei ole löytänyt NetQuestion-ohjelmatiedostoja. Yritä tällöin asentaa DB2-julkaisut. Lisätietoja ongelmien ratkaisusta on kohdassa "Hakuongelmien ratkaiseminen" sivulla 472.

## TCP/IP:n määritys

NetQuestion-ohjelman asennus- ja käyttövaatimukset ovat seuraavat:

• Työasemassa on oltava TCP/IP:n versio 3 tai uudempi. NetQuestion ei toimi, jollei TCP/IP:tä ole asennettu ja määritetty kokoonpanoon.

Windows 95- ja Windows 98 -järjestelmissä TCP/IP on määritettävä seuraavasti:

- Kokoonpano, jossa on lähiverkkosovitin:

- DNS:n on oltava käytössä, ja pääkoneen sekä verkkoalueen nimen on oltava oikeat.
- LAN DNS -palvelimen on pystyttävä tulkitsemaan localhost-nimi IP-osoitteeksi 127.0.0.1.
- Et voi ajaa yhteydettömässä tilassa, jos kokoonpanossa on lähiverkkosovitin.
- Kokoonpano, jossa on puhelinverkkosovitin:
  - DNS:n on oltava poissa käytöstä.
  - TCP/IP-osoitteen haun on oltava automaattinen.
    - **Huomautus:** Nämä asetukset pätevät kaikkiin TCP/IP-sovittimiin, vaikka ne vaihdetaankin vain yhtä sovitinta varten. Sekä lähiverkko- että puhelinverkkosovittimen yhtäaikainen käyttö edellyttää asetusten määritystä uudelleen.
  - Internet-palveluntarjoajan TCP/IP Dial-Up Networking (DUN)
     -asetukset on määritettävä palveluntarjoajan ohjeiden mukaan. Nämä asetukset kumoavat puhelinverkkosovittimen TCP/IP-asetukset, jotka on määritetty Windows 95/98:n Ohjauspaneelin Verkko-kuvakkeen avulla. Tämä pätee vain, jos puhelinverkkosovittimen asetukset on määritetty yllä kuvatulla tavalla.
    - **Huomautus:** Älä ota käyttöön DNS-palvelinta tai määritä IP-osoitetta puhelinverkkosovittimen TCP/IP-asetuksissa. Se sekoittaa palveluntarjoajan DUN-asetukset.

Windows NT 4.0 -järjestelmässä voit käyttää kumpaa tahansa TCP/IPmääritystapaa (DUN tai puhelinverkkosovitin). Jos käytössä on erillisjärjestelmä, joka ei ole verkkoyhteydessä, voit käyttää myös MS Loopback -sovitinta ilman kahta aikaisemmin mainittua sovitinta.

## Hakupalvelimen portin numeron muutto

Hakupalvelin on määritetty porttiin 49213. Tämä numero on pienempi kuin TCP/IP:lle määritettyjen yleisten porttien numerot. Jos järjestelmässäsi on jokin muu tätä porttia käyttävä laite, muuta hakupalvelimen portti seuraavasti:

- vaihe 1. Muokkaa NetQuestion-hakemistossa olevaa httpd.cnf-tiedostoa. Muuta portin numero joksikin vapaana olevaksi numeroksi, mielellään numeroksi, joka on suurempi kuin 49000.
- vaihe 2. Selvitä *db2path*-polun sijainti antamalla komento db2set db2path.
- vaihe 3. Siirry db2path/doc/htm1-hakemistoon ja muokkaa index.htmtiedostoa muokkausohjelman avulla. Muuta <form>-määrityksen kanssa samalla rivillä olevan localhost:49213-nimen arvoa vaiheessa 1 valitsemasi portin mukaan.

vaihe 4. Lopeta hakupalvelin ja aloita se uudelleen. Voit lopettaa hakupalvelimen valitsemalla vaihtoehdotKäynnistä —> Ohjelmat —> IBM DB2
 —> HTML-hakupalvelimen lopetus. Voit aloittaa hakupalvelimen valitsemalla vaihtoehdot Käynnistä —> Ohjelmat —> DB2 for Windows —> HTML-hakupalvelimen aloitus.

## NetQuestion-ympäristömuuttujien määrityksen varmistus

Jos DB2 on asennettu Windows 9x -järjestelmässä lähiverkon levyasemaan ja järjestelmä ei yhdistä levyä verkkoon ennen autoexec.bat-tiedoston ajoa, NetQuestion-ympäristömuuttujat jäävät määrittämättä. NetQuestion määrittää ympäristömuuttujat komentotiedoston avulla (imnenv.bat SBCS-versioissa tai imqenv.bat DBCS-versioissa). Tiedosto sijaitsee NetQuestion-hakemistossa. Voit ohittaa tämän ongelman kopioimalla NetQuestion-hakemistossa olevan tiedoston imnenv.bat tai imqenv.bat sellaiseen levyasemaan tai hakemistoon, jonka järjestelmä yhdistää verkkoon ennen autoexec.bat-tiedoston ajoa. Muokkaa sitten autoexec.bat-tiedostoa niin, että se toteutetaan käynnistyksen yhteydessä. Jos kopioit esimerkiksi imnenv.bat-tiedoston hakemistoon C:\WINDOWS\IMNNQ, voit lisätä autoexec.bat-tiedostoon seuraavan rivin:

IF EXIST C:\WINDOWS\IMNNQ\IMNENV.BAT CALL IMNENV.BAT

#### NetQuestion-asennushakemiston paikannus

NetQuestion tallentuu omaan hakemistoon, jotta muut tuotteet voivat käyttää sitä. Jos asennat DB2 Universal Database -ohjelman yhdessä NetQuestionohjelman kanssa G\:-asemaan ja asennat myöhemmin IBM VisualAge for Java -ohjelman H:\-asemaan, vain ensiksi asennettu hakujärjestelmä on asennettuna.

Joissakin tämän jakson ohjeissa on määritettävä NetQuestion-hakemiston sijainti. Voit paikantaa tämän hakemiston antamalla jommankumman seuraavista komennoista:

| echo %IMNINSTSRV% | //SBCS-versiot |
|-------------------|----------------|
| echo %IMQINSTSRV% | //DBCS-versiot |

## Haku Netscape- tai Internet Explorer -selaimessa käyttöön otetun välityspalvelimen avulla

Jos Netscape- tai Internet Explorer -selaimessa on otettu manuaalisesti käyttöön välityspalvelin, hakua voi nopeuttaa huomattavasti välityspalvelimen tietoja muokkaamalla.

Tee Netscape 4 -selaimessa seuraavat toimet:

- 1. Valitse vaihtoehdot Muokkaus —> Oletusasetukset.
- 2. Kaksoisnapsauta Yleisasetukset-vaihtoehtoa Luokka-puussa.
- 3. Napsauta Välipalvelimet-vaihtoehtoa Yleisasetukset-alipuussa.
- 4. Napsauta **Tarkastelu**-painiketta, kun Manuaalinen välityspalvelimen kokoonpanon määritys on valittuna.

 Kirjoita Poikkeukset... Ei välityspalvelimen käyttöä verkkoalueille, joiden nimi alkaa seuraavasti -ruutuun localhost:49213

Jos kirjoitat myös muita arvoja tähän ruutuun, erota ne toisistaan pilkulla.

6. Napsauta OK-painiketta, kunnes kaikki valintaikkunat on suljettu.

Tee Internet Explorer 4 -selaimessa seuraavat toimet:

- 1. Valitse vaihtoehdot Näytä —> Internet-asetukset.
- 2. Valitse Yhteys-välilehti.
- 3. Valitse Älä käytä välityspalvelinta paikallisille osoitteille -ruutu. Tämä ruutu on valittavissa vain, jos käytössä on välityspalvelin tai SOCKS-yhteys ja olet valinnut Muodosta yhteys välityspalvelimen kautta -ruudun.
- 4. Valitse vaihtoehto Lisäasetukset.
- Kirjoita Poikkeukset... Älä käytä välityspalvelinta osoitteille, jotka alkavat -ruutuun

localhost:49213

6. Napsauta OK-painiketta, kunnes kaikki valintaikkunat on suljettu.

Tee Internet Explorer 5 -selaimessa seuraavat toimet:

- 1. Valitse vaihtoehdot Työkalut —> Internet-asetukset.
- 2. Valitse Yhteys-välilehti.

Jos olet yhteydessä lähiverkkoon, valitse vaihtoehto **LAN-asetukset**. Jos käytössä on Puhelinverkkoyhteydet-sovellus, valitse vaihtoehto **Asetukset**.

- 3. Valitse Älä käytä välityspalvelinta paikallisille osoitteille -ruutu. Tämä valintaruutu on valittavissa vain, jos käytössä on välityspalvelin tai SOCKS-yhteys ja olet valinnut Muodosta yhteys välityspalvelimen kautta -ruudun.
- 4. Valitse vaihtoehto Lisäasetukset.
- 5. Kirjoita **Poikkeukset... Älä käytä välityspalvelinta osoitteille, jotka alkavat** -ruutuun

localhost:49213

6. Napsauta OK-painiketta, kunnes kaikki valintaikkunat on suljettu.

## Haku Windows 9x -sylimikrossa

Jos käytössä on sylimikro, joka yleensä on yhteydessä lähiverkkoon erillisenä sovelluskehitystyöasemana, tiedon haku DB2-julkaisuista voi olla hankalaa. Tällöin TCP/IP-asetuksista on poistettava nimipalvelimen IP-osoite. Toisin sanoen tarvitaan kaksi erillistä TCP/IP-asetusta: toinen lähiverkkoyhteyttä edellyttäville toiminnoille ja toinen niille, joissa yhteyttä ei tarvita. Windows 9x -järjestelmässä voi olla vain yksi TCP/IP-asetus. Internetissä on kuitenkin shareware-apuohjelmia, joiden avulla voit määrittää useampia TCP/IP-asetuksia ja sitten muuttaa niitä yhteyden tilan mukaan. Yksi tällainen ohjelma on TCPSwitch.

## NetQuestion-ohjelman asennuksen poisto 32-bittisissä Windowsjärjestelmissä

Ennen kuin poistat NetQuestion-ohjelman asennuksen, varmista, että hakupalvelin ei ole ajossa. Lisätietoja hakupalvelimen lopetuksesta on kohdassa "Hakuongelmien ratkaiseminen" sivulla 472.

Tavallisesti NetQuestion-ohjelman asennus poistuu automaattisesti, kun poistat DB2 Universal Database -ohjelman asennuksen. Jos NetQuestion on asennettuna vielä, kun olet onnistuneesti poistanut DB2:n asennuksen ja käynnistänyt järjestelmän uudelleen, siirry kohtaan "NetQuestion-asennuksen poiston ongelmien syiden selvitys".

#### NetQuestion-asennuksen poiston ongelmien syiden selvitys

Jos NetQuestion on asennettuna vielä, kun olet onnistuneesti poistanut DB2:n asennuksen ja käynnistänyt järjestelmän uudelleen, DB2 tai jokin muu IBM:n tuote saattaa olla vielä rekisteröitynä NetQuestion-ohjelmassa. Voit selvittää NetQuestion-ohjelmaan rekisteröidyt tuotteet antamalla jommankumman seuraavista komennoista:

| imndomap | -a | //for | SBCS |
|----------|----|-------|------|
| imqdomap | -a | //for | DBCS |

Jos tämä komento ei tulosta yhtään hakuindeksiä, siirry kohtaan "NetQuestion-ohjelman asennuksen manuaalinen poisto 32-bittisissä Windows-järjestelmissä" sivulla 405.

Jos tämä komento tulostaa hakuindeksejä, jotka *eivät* kuulu DB2 Universal Database -ohjelmaan (eli joiden nimet alkavat muuten kuin **DB2**), järjestelmän jotkut muut tuotteet käyttävät NetQuestion-ohjelmaa. Tällöin NetQuestionohjelmaa ei voi poistaa.

Jos komennon tulosteessa on jokin DB2-indeksitiedoston nimi (DB2S71xx tai DB2C71xx), DB2 ei voi poistaa rekisteröintiä, ja NetQuestion-ohjelman asennuksen poisto epäonnistuu. Näin käy tavallisesti silloin, jos DB2:n asennuksen poisto on epäonnistunut. Tällöin kunkin indeksin rekisteröinti on poistettava manuaalisesti yksitellen seuraavasti:

1. Varmista, että hakupalvelin on ajossa, antamalla jompikumpi seuraavista komennoista:

imnss start server //SBCS-versioissa imqss -start dbcshelp //DBCS-versioissa

2. Anna jompikumpi seuraavista komennoista kullekin indeksitiedostolle:

| imndomap | -d | index_name | //SBCS-versioissa |
|----------|----|------------|-------------------|
| imqdomap | -d | index name | //DBCS-versioissa |

jossa *index\_name* on **imndomap -a**- tai **imqdomap -a** -komennon palauttama indeksin nimi.

3. Anna jompikumpi seuraavista komennoista kullekin indeksitiedostolle:

| imnixdel | index name | //SBCS-versioissa |
|----------|------------|-------------------|
| imqixdel | index name | //DBCS-versioissa |

jossa *index\_name* on **imndomap -a**- tai **imqdomap -a** -komennon palauttama indeksin nimi.

4. Lopeta hakupalvelin antamalla jompikumpi seuraavista komennoista:

immss stop server //SBCS-versioissa imqss -stop dbcshelp //DBCS-versioissa

- 5. Varmista, ettei järjestelmässä ole enää DB2-indeksejä, antamalla **imndomap** -a- tai **imqdomap** -a -komento. Jos indeksejä vielä on, ota yhteys IBM:n ohjelmistotukeen.
- 6. Varmista, ettei muita aktiivisia indeksejä ole, antamalla jompikumpi seuraavista komennoista.

nqcounti *netq\_dir* //SBCS-versioissa tmcounti *netq dir* //DBCS-versioissa

jossa *netq\_dir* on täydellinen polkumääritys NetQuestionasennushakemistoon. Katso kohtaa "NetQuestion-asennushakemiston paikannus" sivulla 478, jos et tiedä NetQuestion-ohjelman asennushakemistoa.

Jos **nqcounti**- tai **tmcounti**-komento palauttaa tietoja, jotka osoittavat yhden tai usean indeksin vielä olevan aktiivinen, NetQuestion-ohjelmaa ei voi poistaa, koska muita IBM:n tuotteita on vielä rekisteröitynä siihen. Ota yhteys IBM:n ohjelmistotukeen.

Jos **nqcounti**- tai **tmcounti**-komento palauttaa tietoja, jotka osoittavat, että aktiivisia indeksejä ei ole, siirry kohtaan "NetQuestion-ohjelman asennuksen manuaalinen poisto 32-bittisissä Windows-järjestelmissä".

# NetQuestion-ohjelman asennuksen manuaalinen poisto 32-bittisissä Windows-järjestelmissä

Jos **nqcounti-** tai **tmcounti-**komento ei palauta aktiivisia indeksejä, voit yrittää poistaa NetQuestion-ohjelman manuaalisesti seuraavasti:

- 1. Kirjoita kehotteen perään uninstng-komento.
- 2. Poista rekisterimerkintä \\HKEY\_LOCAL\_MACHINE\SOFTWARE\IBM\NetQuestion.

- 3. Poista NetQuestion-asennushakemisto. Jos NetQuestion oli asennettuna esimerkiksi C:\-asemassa Windows NT -järjestelmässä, poista c:\imnnq\_nt-hakemisto.
- 4. Poista ympäristömuuttujat IMNINST ja IMNINSTSRV. Poista myös NetQuestion-asennuspolku PATH-ympäristömuuttujasta.

Jos NetQuestion-ohjelman asennuksen poisto ei vieläkään onnistu, ota yhteys IBM:n ohjelmistotukeen.

# Järjestelmän uudelleenkäynnistys NetQuestion-ohjelman asennuksen poiston jälkeen

DB2 Universal Database -ohjelman asennuksen poiston jälkeen on tärkeää käynnistää järjestelmä uudelleen ennen uutta DB2-asennusta. Käyttöjärjestelmä on saattanut varata jotkin NetQuestion-ohjelman DLL-tiedostot, jolloin ne poistuvat vasta seuraavan uudelleenkäynnistyksen yhteydessä. Jos Net-Question asennetaan ennen uudelleenkäynnistystä, järjestelmä poistaa uuden asennuksen NetQuestion DLL-tiedostot seuraavan uudelleenkäynnistyksen yhteydessä, joten NetQuestion-ohjelman käyttö ei onnistu.

## NetQuestion OS/2-järjestelmissä

Tämä jakso sisältää asennuksen jälkeiseen kokoonpanon määritykseen liittyviä tietoja, vihjeitä ongelmien ratkaisuun sekä ratkaisuja tunnettuihin NetQuestion-ongelmiin OS/2-järjestelmissä. Tässä jaksossa kuvataan myös NetQuestion-ohjelman poisto järjestelmästä.

DB2:n versiosta 7.1 alkaen NetQuestion ei enää käytä TCP/IP:tä selaimen, WWW-palvelimen ja hakupalvelimen väliseen yhteyteen. Sen sijaan NetQuestion käyttää oletusarvon mukaan paikallisyhteyteen nimettyä prosessiyhteyttä. Jos käytät NetQuestion-ohjelmaa työasema-palvelinympäristössä tiedonhakuun DB2-julkaisuista, voit määrittää ohjelman käyttämään TCP/IP-yhteyttä. Lisätietoja on kohdassa "TCP/IP:n käyttö NetQuestion-ohjelmassa".

## Muita NetQuestion-ohjelman vaatimuksia

DB2:n yleisten asennusvaatimusten lisäksi järjestelmän on täytettävä seuraavat ehdot, jotta NetQuestion-ohjelman asennus ja käyttö onnistuu:

- Käytössä on oltava selain, esimerkiksi Netscape 4.04 for OS/2. Jos Netscape-selainta ei ole saatavissa kansallisella kielellä, käytä Web Explorer -selaimen versiota 1.1 tai uudempaa. Varmista, ettei välityspalvelinkäsittely ole käyttämässäsi selaimessa käytössä **localhost**-nimelle.
- Jos aiot asentaa DB2 Universal Database -ohjelman järjestelmään, jossa on VisualAge for C++ for OS/2, sitä varten on asennettava CSD6-korjaus tai uudempi.

## TCP/IP:n käyttö NetQuestion-ohjelmassa

OS2-järjestelmän versiossa 7.1 käytettävä NetQuestion-ohjelma käyttää paikallisyhteyteen TCP/IP-yhteyden sijasta nimettyä prosessiyhteyttä. Tässä jaksossa kuvataan, miten NetQuestion-ohjelman voi määrittää käyttämään TCP/IPyhteyttä.

Huomautus: Jos NetQuestion on jo asennettu järjestelmääsi jotakin muuta IBM:n sovellusta, esimerkiksi Visual Age C++ for OS/2 -ohjelmaa varten, se on todennäköisesti jo määritetty käyttämään TCP/IP-yhteyttä. Tällaisessa tapauksessa järjestelmä päivittää automaattisesti NetQuestion-ohjelman nykyisen version asentaessasi DB2:n OS/2-version 7.1, mutta NetQuestion käyttää edelleen TCP/IP-yhteyttä, jotta muut NetQuestion-ohjelmaa käyttävät sovellukset toimisivat.

TCP/IP:n käyttö NetQuestion-ohjelmassa:

- 1. Lopeta NetQuestion-hakupalvelin antamalla komento **imnss stop server** (SBCS-versioissa) tai **imqss -stop dbcshelp** (DBCS-versioissa).
- 2. Siirry kehotteessa NetQuestion-asennushakemistoon. Lisätietoja on kohdassa "NetQuestion-hakemiston paikannus" sivulla 484.
- **3**. Korvaa nykyinen netq.cfg-tiedosto sillä tiedostolla, joka ottaa käyttöön TCP/IP-yhteyden, antamalla komento **copy imncxtcp.cfg netq.cfg**.
- 4. Aloita hakupalvelin antamalla komento **imnss start server** (SBCS-versioissa) tai **imqss -start dbcshelp** (DBCS-versioissa).

Jos haluat palata nimetyn prosessiyhteyden käyttöön, toista edelliset vaiheet siten, että korvaat tiedostonimen netq.cfg tiedostonimellä imncxpip.cfg. Voit palata nimettyyn prosessiyhteyteen myös korvaamalla tiedostonimen netq.cfg tiedostonimellä imncxloc.cfg.

Hakupalvelin toimii ilman verkkosovitinta, kunhan TCP/IP:n paikallinen silmukka ja localhost-nimi ovat käytössä järjestelmässä. "Luku 8. Ohjaustoimintojen asennus ja määritys kokoonpanoon" sivulla 119 sisältää lisätietoja.

Tarkista järjestelmän TCP/IP-asetukset avaamalla **IBM DB2** -kansio ja kaksoisnapsauttamalla **HTML-hakupalvelimen aloitus** -kuvaketta. Jos näkyviin tulee virhesanoma, TCP/IP-asetukset ovat virheelliset. Varmista sivulla 101 olevan kohdan "Ohjaustoimintojen asennus ja määritys kokoonpanoon" ohjeiden avulla, että TCP/IP-asetukset on määritetty oikein. Aloita OS/2 uudelleen, jos muutat asetuksia.

## Hakupalvelimen porttinumeron muutto (vain TCP/IP)

Hakupalvelin on määritetty porttiin 49213. Tämä numero on pienempi kuin TCP/IP:lle määritettyjen yleisten porttien numerot. Jos järjestelmässä on jokin muu tätä porttia käyttävä laite, muuta hakupalvelimen porttia seuraavasti:

- Muokkaa NetQuestion-hakemistossa olevaa httpd.cnf-tiedostoa. Muuta portin numero joksikin vapaana olevaksi numeroksi, mielellään numeroksi, joka on suurempi kuin 49000.
- 2. Selvitä *db2path*-polun sijainti antamalla komento **db2set db2path**.
- 3. Siirry *db2path*/doc/html-hakemistoon ja muokkaa index.htm-tiedostoa muokkausohjelman avulla. Muuta <**form>**-määrityksen kanssa samalla rivillä olevan localhost:49213-asetuksen arvoa vaiheessa 1 valitsemasi portin mukaan.
- 4. Lopeta hakupalvelin ja aloita se uudelleen napsauttamalla asianmukaisia kuvakkeita **IBM DB2** -kansiossa.

## NetQuestion-ohjelman aloituksen yhteydessä esiintyvät virheet

Jos saat seuraavan virhesanoman:

EHS0410 (or EHS0411): An error was detected when starting the search service. Stop the service and start it again. Press Enter to continue...

koneen nimi on saattanut muuttua asennuksen jälkeen, ja se on tallennettava uudelleen. Siirry kehotteessa NetQuestion-asennushakemistoon ja anna komento

type netq.cfg

Tällöin NetQuestion-ohjelman käyttämän koneen nimen. Jos olet muuttanut koneen nimen esimerkiksi DHCP- ja DDNS-asetusten määrityksen yhteydessä, anna seuraava komento:

netqinit data\_path

jossa *data\_path* on NetQuestion-asennushakemistossa oleva datahakemisto. Jos NetQuestion oli asennettuna esimerkiksi D:\-asemassa, *data\_path* palauttaisi osoitteen d:\immnq\data.

## Tietojen haku ilman verkkoyhteyttä

Jos käytössä on esimerkiksi sylimikro, jossa ei tilapäisesti ole verkkoyhteyttä, tietojen hakua varten on otettava käyttöön localhost-nimi. Lisätietoja localhost-nimen käytöstä on kohdassa "TCP/IP-yhteyskäytännön määritys OS/2-käyttöjärjestelmässä" sivulla 127.

## **NetQuestion-hakemiston paikannus**

NetQuestion tallentuu omaan hakemistoon, jotta muut tuotteet voivat käyttää sitä. Jos asennat DB2 Universal Database -ohjelman ja NetQuestion-ohjelman esimerkiksi G:\-asemaan ja asennat myöhemmin IBM VisualAge for Java -ohjelman H:\-asemaan, järjestelmä asentaa NetQuestion-ohjelman vain kerran.

Joissakin tämän jakson ohjeissa on määritettävä NetQuestion-hakemiston sijainti. Voit paikantaa tämän hakemiston antamalla toisen seuraavista komennoista: echo %IMNINSTSRV% //SBCS-versioissa echo %IMQINSTSRV% //DBCS-versioissa

Voit antaa myös komennon x:\sqllib\bin\db2netqd dir, jossa x: on DB2asennushakemisto.

#### NetQuestion-ohjelman asennuksen poisto OS/2-järjestelmässä

Ennen kuin poistat NetQuestion-ohjelman asennuksen, varmista asianmukaisen **IBM DB2** -kansion kuvakkeen avulla, että hakupalvelin on lopetettu.

Kirjoita seuraava komento:

uninstnq.cmd

Jos NetQuestion on asennettuna vielä tämän komennon ajon jälkeen, katso lisätietoja seuraavasta ja selvitä ongelman syy.

#### NetQuestion-asennuksen poiston ongelmien syiden selvitys

Jos olet antanut **uninstnq.cmd**-komennon eikä NetQuestion-ohjelman asennuksen poisto onnistu, syy voi olla jokin seuraavista:

- TCP/IP-asetukset ovat virheelliset. Varmista kohdan "TCP/IPyhteyskäytännön määritys OS/2-käyttöjärjestelmässä" sivulla 127 ohjeiden avulla, että TCP/IP-asetukset ovat oikeat ja hakupalvelin on alustettu oikeisiin TCP/IP-asetuksiin. Muista käynnistää järjestelmä uudelleen, jos muutat asetuksia.
- DB2 Universal Database tai jokin muu tuote käyttää NetQuestion-ohjelmaa.

Voit selvittää NetQuestion-ohjelmaan rekisteröidyt tuotteet antamalla jommankumman seuraavista komennoista:

| imndomap | -a | //SBCS-versioissa |
|----------|----|-------------------|
| imqdomap | -a | //DBCS-versioissa |

Jos tämä komento ei tulosta yhtään indeksiä, siirry kohtaan "NetQuestionohjelman asennuksen manuaalinen poisto OS/2-järjestelmässä" sivulla 410.

Jos tämä komento tulostaa hakuindeksejä, jotka *eivät* kuulu DB2 Universal Database -ohjelmaan (eli joiden nimet alkavat muuten kuin **DB2**), järjestelmän muut tuotteet käyttävät NetQuestion-ohjelmaa. Tällöin NetQuestion-ohjelmaa ei voi poistaa.

Jos komennon tulosteessa on jokin DB2-indeksitiedoston nimi (DB2S71xx tai DB2C71xx), DB2 ei voi poistaa rekisteröintiä, ja NetQuestion-ohjelman asennuksen poisto epäonnistuu. Näin käy tavallisesti silloin, kun DB2:n asennuksen poisto on epäonnistunut. Tällöin kunkin indeksin rekisteröinti on poistettava manuaalisesti yksitellen seuraavasti:

1. Varmista, että hakupalvelin on ajossa, antamalla jompikumpi seuraavista komennoista:

| imnss | start server    | //SBCS-versioissa |
|-------|-----------------|-------------------|
| imqss | -start dbcshelp | //DBCS-versioissa |

2. Anna jompikumpi seuraavista komennoista kullekin indeksitiedostolle:

| imndomap | -d | index name | //SBCS-versioissa |
|----------|----|------------|-------------------|
| imqdomap | -d | index name | //DBCS-versioissa |

jossa *index\_name* on komennon **imndomap** -**a** tai **imqdomap** -**a** palauttama indeksin nimi.

3. Anna jompikumpi seuraavista komennoista kullekin indeksitiedostolle:

| imnixdel | index name              | //SBCS-versioissa |
|----------|-------------------------|-------------------|
| imqixdel | index <sup>-</sup> name | //DBCS-versioissa |

jossa *index\_name* on komennon **imndomap -a** tai **imqdomap -a** palauttama indeksin nimi.

4. Lopeta hakupalvelin antamalla jompikumpi seuraavista komennoista:

| imnss | stop server    | //for SBCS        |
|-------|----------------|-------------------|
| imqss | -stop dbcshelp | //DBCS-versioissa |

- 5. Anna komento **imndomap** -a (tai **imqdomap** -a) ja varmista, ettei DB2indeksejä ole. Jos indeksejä vielä on, ota yhteys IBM:n ohjelmistotukeen.
- 6. Varmista, ettei muita aktiivisia indeksejä ole, antamalla jompikumpi seuraavista komennoista:

nqcounti *netq\_dir* //SBCS-versioissa tmcounti *netq\_dir* //DBCS-versioissa

jossa *netq\_dir* on täydellinen polkumääritys NetQuestionasennushakemistoon. Katso kohtaa "NetQuestion-hakemiston paikannus" sivulla 484, jos et tiedä NetQuestion-ohjelman asennushakemistoa.

Jos **nqcounti**- tai **tmcounti**-komento palauttaa tietoja, jotka osoittavat, että aktiivisia indeksejä ei ole, siirry kohtaan "NetQuestion-ohjelman asennuksen manuaalinen poisto 32-bittisissä Windows-järjestelmissä" sivulla 405.

Jos **nqcounti**- tai **tmcounti**-komento palauttaa tietoja, jotka osoittavat yhden tai usean indeksin vielä olevan aktiivinen, NetQuestion-ohjelmaa ei voi poistaa, koska muita IBM:n tuotteita on vielä rekisteröitynä siihen. Ota yhteys IBM:n ohjelmistotukeen.

#### NetQuestion-ohjelman asennuksen manuaalinen poisto OS/2järjestelmässä

Jos **nqcounti-** tai **tmcounti**-komento ei palauta aktiivisia indeksejä, voit yrittää poistaa NetQuestion-ohjelman manuaalisesti seuraavasti:

1. Kirjoita kehotteeseen

uninstnq.cmd

Seuraavasta sanomasta ei tarvitse välittää : "SYS0016: The directory cannot be removed."

- 2. Poista NetQuestion-hakemisto ja kaikki sen alihakemistot. Jos NetQuestion oli asennettuna esimerkiksi D:\-asemaan, poista d:\imnnq-hakemisto.
- **3**. Palauta CONFIG.SYS-tiedosto DB2:n asennuksen aikana luodusta varmistuskopiosta.
  - Huomautus: DB2-asennuksen yhteydessä järjestelmä luo numeroituja varmistuskopioita CONFIG.SYS-tiedostosta. Nimet ovat muotoa CONFIG.xyz, jossa xyz on ensimmäinen vapaa numero 000 100. Varmistuskopioiden kellonaika ja päivämäärä vastaavat asennuksen kellonaikaa ja päivämäärää. Jokaisen DB2 Universal Database -asennuksen aikana järjestelmä luo kaksi varmistuskopiota: toisen DB2-asennusta ja toisen NetQuestion-asennusta varten.
  - Kun haluat poistaa vain NetQuestion-asetukset CONFIG.*xyz*-tiedostosta, palauta järjestyksessä toinen varmistuskopio (se, jonka *xyz*-arvo on suurempi). DB2-asetukset säilyvät palautetussa tiedostossa.
  - Kun haluat poistaa sekä DB2 Universal Database- että NetQuestionasetukset CONFIG.*xyz*-tiedostosta, palauta ensimmäinen varmistuskopio (se, jonka *xyz*-arvo on pienempi).
- 4. Käynnistä järjestelmä uudelleen.

## NetQuestion UNIX-järjestelmissä

Tässä jaksossa kuvataan NetQuestion-ohjelman käyttöä AIX-, HP-UX- ja Solaris-järjestelmissä. NetQuestion ei toistaiseksi tue muita UNIX-perustaisia järjestelmiä. Tässä jaksossa kuvataan myös ratkaisuja ongelmiin, joita saattaa esiintyä NetQuestion-ohjelman asennuksessa UNIX-ympäristöön.

## NetQuestion-ohjelman asennus UNIX-järjestelmiin

Jos olet asentanut DB2-ohjelman db2setup-asennusohjelman avulla ja valinnut asennettaviksi julkaisut tai ohjaustoiminnot, NetQuestion on automaattisesti asennettu ja määritetty.

Jos olet asentanut DB2:n manuaalisesti, näyttöjulkaisujen hakutoiminto on määritettävä erikseen. Lisätietoja on ympäristökohtaisessa asennusluvussa DB2 for UNIX Quick Beginnings -julkaisussa.

## NetQuestion-ohjelman asennusongelmien ratkaisuja UNIX-järjestelmissä

Joissakin ympäristöissä aikaisemmat NetQuestion-ohjelman asennukset ja asennuksen poistot estävät ohjelman uuden asennuksen. NetQuestionohjelman toiminta edellyttää tiettyjä käyttäjä- ja ryhmätunnuksia. Toisinaan (yleensä silloin, kun NetQuestion-ohjelmaa ei ole poistettu kokonaan) jompikumpi näistä tunnuksista puuttuu. Voi myös sattua, että käyttäjällä ei ole tarvittavia käyttöoikeuksia näiden tunnusten luomiseksi asennuksen yhteydessä. Molemmissa tapauksissa NetQuestion-ohjelman asennus epäonnistuu.

### Ongelmia NetQuestion-ohjelman ensimmäisessä asennuksessa

Jos NetQuestion-ohjelman asennuksessa esiintyy ongelmia eikä tuotteen aikaisempaa versiota ole asennettuna, poista ohjelma kokonaan ja asenna se sitten uudelleen. Huomaa, että tähän sisältyy myös imnadm-käyttäjätunnuksen ja ryhmätunnuksen poisto ennen uutta asennusta.

## Ongelmia NetQuestion-ohjelman asennuksessa, kun toinen NetQuestionosa on jo asennettu tai on ollut asennettuna aikaisemmin

Jos NetQuestion-ohjelman asennuksessa esiintyy ongelmia ja tuotteen aikaisempi versio on jo asennettuna (tai se on joskus ollut asennettuna ), älä poista jo asennettua NetQuestion-ohjelmaa. Tarkista sen sijaan, että järjestelmässä on ryhmätunnus imnadm. Jos ryhmätunnus löytyy, voit tehdä jommankumman seuraavista toimista:

- Luo imnadm-käyttäjätunnus ja asenna NetQuestion-osa uudelleen.
- Poista imnadm-ryhmätunnus ja asenna NetQuestion-osa uudelleen.

## Ongelmia NetQuestion-ohjelman asennuksessa AFS/DCE- tai NIS/NIS+ympäristöön

Ympäristöissä, joissa käyttäjä- ja ryhmätunnusten hallinta on keskitetty eli joissa järjestelmän pääkäyttäjä luo tunnukset palvelimessa ja jakelee tunnukset työasemiin, imnadm-käyttäjätunnus ja ryhmätunnukset on luotava, ennen kuin käyttäjät asentavat NetQuestion-ohjelman. Koska tunnukset ovat yhteisiä kaikille NetQuestion-ohjelmaa käyttäville tuotteille, tämä vaihe on tehtävä kerran ennen ensimmäisen NetQuestion-ohjelmaa käyttävän tuotteen asennusta. Kun viimeinen NetQuestion-ohjelmaa käyttävä tuote on poistettu, tunnukset on poistettava.

## Liite C. DB2-näyttöjulkaisujen asennus WWW-palvelimeen

Tässä jaksossa on tietoja siitä, kuinka DB2 Universal Database -ohjelmiston näyttöjulkaisuja voi käyttää palvelimen avulla.

Jos järjestelmässä ei ole WWW-palvelinta, julkaisutiedostot on tallennettava verkkolevyyn tai erikseen jokaiseen koneeseen, jossa niitä halutaan käyttää.

#### WWW-palvelimen edut ja haitat

Voit joko määrittää DB2-julkaisuille keskitetyn WWW-palvelimen tai asentaa julkaisut kuhunkin koneeseen erikseen tai yhdistää nämä kaksi tapaa.

#### WWW-palvelimen edut

- Kaikki HTML-tiedostojen asennus- ja mukautustoimet tarvitsee tehdä vain yhden kerran.
- WWW-palvelimen hakutoiminto on käytettävissä. On myös mahdollista luoda hakuindeksejä käyttäjien tarvitsemille julkaisujoukoille.
- Tallennustilaa tarvitaan vähemmän. Kun tiedostot on tallennettu keskitetysti, työasemat tarvitsevat vain selaimen.
- Julkaisuja voi tarkastella kaikissa erityyppisissä työasemissa, jotka tukevat selaimen käyttöä.
- Tärkeimmistä ohjeaiheista voi luoda linkkejä. On myös mahdollista luoda linkkejä paikallisesti tallennettuihin tietoihin, esimerkiksi koodiohjeisiin ja käyttöoppaisiin.
- Käyttäjille voi ilmoittaa URL-osoitteen, josta tietyt tiedot löytyvät.
- On mahdollista koota yhteen useiden eri tuotteiden ohjeita, ei vain paikallisesti asennettujen.

#### WWW-palvelimen haitat

- Etäkoneen Opastus-toiminnosta on hankala käyttää WWWpalvelimen tiedostoja.
- Aikaisemmin määritettyjä DB2-indeksejä ei voi käyttää etätyöasemissa. Indeksejä voi käyttää vain koneessa, jossa ne fyysisesti sijaitsevat.
- Pääkäyttäjä saattaa joutua ratkaisemaan verkon kuormitusongelmia WWW-palvelimessa.

## DB2 Universal Database -ohjelman julkaisutiedostojen käsittely työasemapalvelinympäristössä

Voit määrittää DB2 Universal Database -julkaisut keskitettyyn palvelimeen seuraavasti:

- 1. Asenna DB2-palvelin-, DB2-työasema- tai DB2 Connect -ohjelma ja valitse julkaisujen asennusvaihtoehto.
- 2. Halutessasi voit mukauttaa asennettuja HTML-tiedostoja. DB2 Information -sivun nimi on index.htm, ja se sijaitsee tuotteen doc\html-alihakemistossa. Asennettavan tuotejoukon mukaan jotkin tämän tiedoston linkeistä saattavat viitata julkaisuihin, joita ei asenneta. Voit poistaa tällaiset linkit, jos et aio asentaa julkaisuja myöhemmin keskitettyyn palvelimeen. Voit myös lisätä omia linkkejä paikallisiin resursseihin, kuten omiin käyttöoppaisiin tai tukipalveluihin. Lisäksi DB2 Opastuksessa on Hakukenttä, johon voit syöttää hakusanoja tai -lauseita.

**Huomautus:** Huomaa, että DB2:n uudet laitokset saattavat sisältää päivitetyn version DB2 Opastuksesta. Tallenna varmistuskopio sivusta, jos teet siihen muutoksia.

- 3. Halutessasi voit siirtää tai kopioida DB2 Universal Database -ohjelman HTML-tiedostot johonkin seuraavista:
  - verkkoasemaan
  - suoraan WWW-palvelimen päähakemistossa olevaan alihakemistoon
  - toiseen koneeseen, joka toimii WWW-palvelimena.

Kun kopioit tiedostoja samassa koneessa, voit käyttää komentoa, joka säilyttää hakemistorakenteen, esimerkiksi **xcopy** tai **cp**-**r**. Alkuperäisen hakemistorakenteen säilyttäminen on tärkeää. Tämä johtuu siitä, että julkaisutiedostoissa käytetyt linkit ovat suhteellisia, jotta niistä pääsisi takaisin sisällysluetteloon ja sisällysluettelon linkeistä kuhunkin julkaisuun.

Kun kopioit tiedostoja koneesta toiseen, voit käyttää arkistointityökaluja kuten **pkzip** tai **tar**. Valitse vaihtoehto, joka säilyttää hakemistorakenteen myös uudessa sijainnissa.

Jos haluat siirtää muutaman julkaisun, voit siirtää **ftp**-komennolla index.htm -tiedoston sekä kaikki kyseisen julkaisun alihakemistoissa olevat tiedostot. Tiedostot on siirrettävä binaarimuodossa, jotta \*.gif-tiedostot ja kansalliset kirjaimet (esimerkiksi å, ä ja ö) säilyvät.

4. Jos käytössä on Windows- tai OS/2-käyttöjärjestelmä, voit halutessasi mukauttaa Opastusta.

DB2 Opastus paikallistaa julkaisun tiedot vastaavuustiedostojen avulla. Oletusarvon mukaan ohjelma etsii HTML-tietoja DB2-ohjelman asennushakemiston alihakemistosta doc\html. Jos siirrät HTML-tiedostot esi-
merkiksi WWW-palvelimeen tai verkkoasemaan, Opastus ei löydä niitä, ellet päivitä \*.ndx-tiedostoja. Etsi DB2-ohjelman sqllib\help-hakemistosta tiedostot, joiden tunniste on \*.ndx. Kukin niistä vastaa yhtä Opastusmuistikirjan sivua.

Kun haluat päivittää Opastusta ja etsiä tietoja x: -levystä, muokkaa jokaista \*.ndx-tiedostoa erikseen. Varmista, että käyttämäsi tekstinkäsittelyohjelma pystyy käsittelemään Unicode-merkkejä. Muuta kaikki file:///%DB2PATH%/doc/html-merkkijonon esiintymät HTML-tiedostojen uuden sijainnin mukaan. WWW-palvelimeen viittaava merkkijono voisi olla esimerkiksi http://servername/path/to/db2/docs. Levyasemaan viittaava merkkijono voisi olla file:///x:/path/to/db2/docs. Olipa tiedostojen sijainti mikä tahansa, on tärkeää säilyttää hakemistorakenne, koska Opastus olettaa, että esimerkiksi *SQL Reference* -tiedostot ovat db2s0nimisessä hakemistossa.

### Tyypillisiä WWW-palvelinkokoonpanoja

Vaikka NetQuestion-ohjelman mukana toimitetun WWW-palvelimen välityksellä voikin käyttää DB2-julkaisuja etätyöasemasta, on turvallisuussyistä suositeltavaa käyttää varsinaista WWW-palvelinta, kuten Apache- tai Lotus Domino Go! -palvelinta.

Seuraavissa jaksoissa kuvataan erilaisia tapoja asentaa DB2-julkaisut keskitettyyn palvelimeen eri käyttöympäristöissä. Jos käyttöympäristösi tai WWWpalvelimesi on erilainen, varmista, että siinä on vastaavat toiminnot.

# Ympäristö 1: Lotus Domino Go! -WWW-palvelin ja OS/2-käyttöjärjestelmä

Tässä esimerkissä ympäristönä on DB2-palvelimena toimiva OS/2-kone ja DB2-julkaisuja käytetään intranetissä Lotus Domino Go! -WWW-palvelimen avulla .

#### DB2 Universal Database -julkaisujen asennus

Asenna DB2-julkaisut DB2 Enterprise Edition -palvelimen asennuksen yhteydessä E:-levyasemaan. HTML-tiedostot sijaitsevat e:\sqllib\doc\html -alihakemistossa. Palvelimen oppaisiin kuuluvat esimerkiksi SQL Reference, Command Reference, SQL Getting Started, Administration Guide ja Käyttöoppaat. Koska Enterprise Server sisältää DB2 Connect -ohjelman ja sen ohjeet, asennettavia julkaisuja ovat myös DB2 Connect User's Guide DB2 Connect Enterprise Edition Quick Beginnings for OS/2 and Windows NT. Tässä esimerkissä oletetaan, että yrityksessä ei kehitetä sovelluksia, jolloin ei tarvitse asentaa DB2 Personal Developer's Edition -ohjelmaa eikä siihen sisältyviä ohjelmointioppaita, esimerkiksi Administrative API Reference -opasta.

#### WWW-palvelimen asennus

Asenna Lotus Domino Go -WWW-palvelin asennus-CD-tietolevystä.

Tässä esimerkissä oletetaan, että WWW-palvelin on asennettu c:\wwwhakemistoon ja että sen TCP/IP-koneen nimi on udbserv.

### DB2 UDB -julkaisujen käyttö WWW-palvelimesta

Kun haluat palvelimen käyttävän DB2-hakemiston tiedostoja, lisää c:\www\httpd.cnf -tiedostoon seuraava rivi:

Pass /db2docs/\* e:\sqllib\doc\html\\*

Varmista, että se on ennen riviä Pass /\* document root\\*

Käynnistä sitten WWW-palvelin uudelleen.

Jos haluat kopioida tiedostot WWW-palvelinhakemistoon, anna komento **xcopy** ja /s-valitsin ja kopioi e:\sqllib\doc\html\\*.\* -tiedostot hakemistoon c:\www\html\db2docs. Käyttäjät voivat lukea DB2-julkaisuja URL-osoitteessa http://udbserv/db2docs/index.htm.

#### Mukautus (valinnainen)

Asennuksen jälkeen joku käyttäjä soittaa ja sanoo, että hän yritti valita *API Reference* -oppaan, mutta näkyviin tuli "File not found" -virhesanoma, jonka mukaan julkaisua ei löydy WWW-palvelimesta. Toinen käyttäjä on saanut samanlaisen virhesanoman yrittäessään valita UNIXin *Quick Beginnings* -oppaan . Muokkaa e:\sqllib\doc\html\index.htm-tiedostoa. Poista sieltä linkit ohjelmointikirjoihin ja muuta Windowsin ja UNIXin *Käyttöoppaiden* -oppaiden linkit osoittamaan siihen intranetin WWW-palvelimeen, johon ne on asennettu.

Jos yrityksellä on oma HelpDesk, joka hoitaa tietokantaongelmat, voit lisätä sen puhelinnumeron ja mailto:-linkin index.htm-tiedostoon. Muista, että DB2:n korjauksia sisältävät laitokset saattavat sisältää päivitetyn index.htm-tiedoston. Jos teet tähän tiedostoon muutoksia, tallenna siitä varmistuskopio.

# Ympäristö 2: Netscape Enterprise -WWW-palvelin ja Windows NT

Tämän esimerkin järjestelmässä on Netscape Enterprise -palvelin ja Windows NT -käyttöjärjestelmä. Olet aloittamassa DB2 UDB -ohjelmiston jakelua työasemiin, mutta et ole vielä päättänyt, yhdistetäänkö tietokantapalvelin ja WWWpalvelin samaan koneeseen vai käytetäänkö kahta erillistä palvelinta.

#### DB2 Universal Database -julkaisujen asennus

Tässä järjestelmässä DB2 on asennettu E:-levyasemaan, joten kaikki HTML-tiedostot on tallennettu e:\sqllib\doc\html-hakemistoon.

#### WWW-palvelimen asennus

Voit testata yhdistetyn WWW- ja tietokantapalvelimen tehokkuutta

asentamalla Netscape Enterprise -WWW-palvelimen yrityksen intranetiin nimellä udbserv. WWW-palvelin on asennettu H:-levyasemaan.

### DB2-julkaisujen käyttö

WWW-palvelimessa on aluksi vain DB2-julkaisut. Oletuskotisivulla http://udbserv/ pitäisi siis näkyä e:\sqllib\doc\html\index.htmtiedosto eli DB2 Information -sivu. Toimi seuraavasti:

- 1. Aja Administer Netscape Servers -ohjelma Netscape-kansiosta ja valitse palvelimeksi udbserv.
- 2. Vaihda kohdassa **Content Mgmt** hakemisto **Primary Document Directory** hakemistoksi e:\sqllib\doc\html.
- 3. Valitse vaihtoehto **Document Preferences** ja lisää index.htm asiakirjan oletusnimiksi, jolloin selain näyttää index.htm-tiedoston eikä luetteloa hakemiston sisällöstä.

Myöhemmin päätätkin tallentaa lisää HTML-tiedostoja WWWpalvelimeen ja määrittää palvelimen kokoonpanon niin, että DB2julkaisut ovat hakemistossa http://udbserv/db2docs/. Toimi seuraavasti:

- 1. Muuta **Primary Document Directory** -hakemiston tilalle yleinen hakemisto, esimerkiksi h:\netscape\server\docs.
- Valitse kohdassa Content Mgmt vaihtoehto Additional Document Directories ja yhdistä db2docs-alihakemisto e:\sqllib\doc\htmlhakemistoon.
- 3. Lisää WWW-palvelimen uudelta oletussivulta linkki db2docshakemistoon:

<a href="db2docs/index.htm">DB2 Information</a>

# Tiedostojen siirto (valinnainen)

Ennen pitkää yhdistetyn WWW- ja tietokantapalvelimen kuormitus kasvaa liian suureksi, ja päätät siirtää WWW-palvelimen toiseen koneeseen. Käytä arkistointityökalua (**pkzip** tai **tar**-ohjelman Windows-versio) ja kopioi sillä hakemistopuu e:\sqllib\doc\htmlhakemistosta alaspäin. Palauta kaikki nämä tiedostot WWWpalvelinkoneeseen ja määritä sitten WWW-palvelin käyttämään HTML-tiedostoja.

Jossakin toisessa järjestelmässä päätetään kenties poistaa koneesta DB2-palvelin ja pitää HTML-tiedostot WWW-palvelimen käytettävissä. Ennen kuin poistat DB2:n, kopioi **xcopy**-komennon avulla e:\sqllib\doc\html -hakemistopuu hakemistoon h:\netscape\server\docs\db2docs. Yhdistä sitten WWW-palvelin db2docs-hakemistoon.

# Ympäristö 3: Microsoft Internet Information -palvelin ja Windows NT

Tässä esimerkissä ympäristönä on DB2-palvelimena toimiva Windows NT 4.0 -kone ja DB2-julkaisuja halutaan käyttää Internet Information Server (IIS) -palvelimesta. IIS-palvelinta voi käyttää yhdessä Windows NT 4.0 Server -käyttöjärjestelmän kanssa, mutta se toimii myös Windows NT 4.0 Workstation -käyttöjärjestelmässä.

Voit asentaa myös Peer Web Services (PWS) -ohjelman. Sitä voi käyttää Windows NT 4.0 Workstation -käyttöjärjestelmässä, mutta sen voi asentaa myös Windows NT 4.0 Server -ympäristöön. Toimi seuraavasti:

### DB2 Universal Database Documentation -julkaisujen asennus

Asenna DB2-julkaisut samaan hakemistoon kuin edellisissä esimerkeissä eli e:\sqllib\doc\html-hakemistoon.

# WWW-palvelimen asennus

Jos IIS-ohjelmaa ei ole asennettu Windows NT:n asennuksen yhteydessä, asenna se Windows NT:n asennus-CD-tietolevystä. Jos haluat aloittaa tämän palvelun automaattisesti, valitse **Ohjauspaneelin Palvelut**-vaihtoehto.

# DB2-julkaisujen käyttö WWW-palvelimen kautta

Aja Internet Service Manager -ohjelma Käynnistys-valikosta Microsoft Internet Information Server -kansiosta, siirry kohtaan WWW ja sitten kohtaan Directories. Muokkaa kotihakemistoa niin, että muutat polun c:\inetpub\wwwroot poluksi e:\sqllib\doc\html ja oletusasiakirjaksi index.htm. Jos myöhemmin haluat määrittää palvelimen käyttöön muitakin asiakirjoja kuin DB2-julkaisuja, muuta kotiasiakirjaksi c:\inetpub\wwwroot ja lisää uusi db2docs-niminen näennäishakemisto.

# Mukautus (valinnainen)

Jos haluat käyttää IIS-ohjelman hakutoimintoa, korvaa tiedosto e:\sqllib\doc\html\index.htm tiedostolla inetpub\samples\isapi\srch.htm ja kopioi DB2:n HTML-tiedostot edellä kuvatulla tavalla.

# Tiedostojen kopiointi (valinnainen)

Jos haluat käyttää IIS-ohjelman hakutoimintoa, kopioi DB2:n HTMLtiedostot c:\inetpub\wwwroot-hakemistorakenteeseen. Luo hakemisto db2docs ja kopioi myös hakemistorakenne antamalla **xcopy** /s -komento. Poista db2docs-näennäishakemisto, jotta varsinaisessa db2docs-hakemistossa olevat tiedostot otetaan käyttöön.

# Erikielisten julkaisujen käyttö

Kun haluat käyttää DB2-julkaisujen käännösversioita, suositeltava ympäristö on UNIX-palvelin, jossa voi käyttää symbolisia linkkejä sen sijaan, että tiedostot ja hakemistot joudutaan kopioimaan moneen paikkaan. Kun asennat DB2:n UNIX-palvelimeen, voit valita yhden tai useita kieliä tuotekirjastosta. Englanninkieliset (en\_US) julkaisut asennetaan aina, koska jotkin julkaisut ovat saatavissa vain englanninkielisinä.

db2setup-asennusohjelma luo doc/html-alihakemiston, joka sisältää linkin kuhunkin käännettyyn julkaisuun tai yksittäiseen HTML-tiedostoon. Se saattaa sisältää linkin englanninkieliseen julkaisuun, jos sitä ei ole käännetty.

Alihakemisto doc/html on UNIX-järjestelmissä seuraavissa poluissa:

- AIX-järjestelmät: /usr/1pp/db2\_07\_01/doc/htm1
- HP-UX- ja Solaris-järjestelmät: /opt/IBMdb2/V7.1/doc/html

Näin DB2-julkaisut löytyvät tutusta paikasta kielestä riippumatta.

Jos teet asennuksen **smit**-työkalun tai jonkin muun käyttöjärjestelmään sisältyvän asennusohjelman avulla etkä db2setup-asennusohjelman avulla, katso *DB2 for UNIX Quick Beginnings* -oppaasta ohjeet **db2insthtml**-komennon toteuttamiseen. Aja tämä komento erikseen kunkinkielisille julkaisuille.

Jos olet asentanut esimerkiksi englannin-, saksan- ja ranskankieliset julkaisut komennolla **smit** AIX-järjestelmässä, anna sen jälkeen seuraavat komennot:

```
cd /usr/lpp/db2_07_01/doc
db2insthtml en_US
db2insthtml de_DE
db2insthtml fr FR
```

Jos määrität fr\_FR -paikalliskuvauksen viimeiseksi,

/usr/lpp/db2\_07\_01/doc/html-hakemistossa olevat linkit osoittavat ranskankielisiin versioihin ranskaksi käännettyjen tiedostojen kohdalla ja englanninkielisiin versioihin kääntämättömien kohdalla. Kun annat **db2insthtml**komennon erikielisille oppaille, anna se ensin määreen en\_US kanssa.

# Esimerkki 1: englanti ja japani

WWW-palvelimen käyttäjät osaavat japania ja jonkin verran englantia. Koska kieliä on vain kaksi, voit valita tuotekirjastosta sekä englannin että japanin ja määrittää palvelimeen näennäishakemiston, joka osoittaa doc/html-alihakemistoon. Tästä alihakemistosta on linkit japaninkielisiin julkaisuihin ja englanninkielisiin versioihin julkaisuista, joita ei ole käännetty. Tässä hakemistossa oleva index.htm-tiedosto sisältää luettelon kaikista tuotteen julkaisuista. Tietojen haku kannattaa aloittaa siitä.

# Esimerkki 2: englanti, japani ja ruotsi

WWW-palvelimen käyttäjät osaavat japania, ruotsia ja englantia. Japaninkieliset kirjat ovat doc/ja\_JP/html-alihakemistossa, englanninkieliset doc/en\_US/html-alihakemistossa ja ruotsinkieliset doc/sv\_SE/html-alihakemistossa. Japanin- ja ruotsinkielisten julkaisujen hakemistoissa on symboliset linkit, joten kääntämättömistä julkaisuista saadaan käyttöön englanninkieliset versiot.

# Julkaisujen käyttö useissa eri käyttöjärjestelmissä

Jos järjestelmässä on sekä OS/2-, Windows NT- ja UNIX-työasemia, kannattaa koota julkaisut yhteen WWW-palvelimeen. Helpoimmin pääset alkuun asentamalla DB2:n UNIX-perustaiseen palvelimeen, koska UNIX-versiossa on enemmän julkaisuja kuin OS/2- tai Windows NT -versiossa.

DB2:n eri käyttöjärjestelmäversioille on oma *Käyttöoppaansa*. Voit koota kaikki oppaat samaan paikkaan. Oppaat ovat tuotteen CD-tietolevyjen doc\html-alihakemistoissa, joista voit poimia ne asentamatta varsinaisia palvelimia.

# Liite D. DB2:n kirjaston käyttö

DB2 Universal Database -kirjasto koostuu käytönaikaisesta ohjeesta, PDF- ja HTML-muotoisista julkaisuista sekä HTML-muotoisista malliohjelmista. Tässä osassa kuvataan käytettävissä olevat tiedot ja niiden käyttö.

Saat tuotetietoja DB2:n Opastus-kuvakkeen avulla. Lisätietoja on kohdassa "Opastuksen käyttö" sivulla 513. Voit tarkastella tehtäviin liittyviä tietoja, DB2julkaisuja, vianmääritystietoja, malliohjelmia sekä tietoja DB2-ohjelmistosta.

# DB2:n PDF-tiedostot ja painetut julkaisut

#### DB2:n julkaisut

Seuraavassa taulukossa DB2-julkaisut on jaettu neljään luokkaan:

#### DB2:n oppaat ja komento-oppaat

Nämä julkaisut sisältävät DB2:n yleiset tiedot kaikkia käyttöympäristöjä varten.

#### DB2:n asennusoppaat ja kokoonpanon määritysoppaat

Nämä DB2-julkaisut on tarkoitettu tiettyihin käyttöympäristöihin. Esimerkiksi OS/2:n, Windowsin ja UNIX-perustaisen käyttöympäristön DB2-ohjelmistoa varten on erilliset *Quick Beginnings* -käyttöoppaansa.

#### Ympäristöstä riippumattomat HTML-muotoiset malliohjelmat

Nämä malliohjelmat ovat yhdessä ohjelmistokehitystyökalujen kanssa asennettavien malliohjelmien HTML-versioita. Nämä versiot ovat vain malleja eikä niitä ole tarkoitettu tuotantokäyttöön.

#### Tietoja versiosta

Uusimmat tiedot, joita ei ole voitu sisällyttää DB2-julkaisuihin, ovat näissä tiedostossa.

HTML-muotoiset asennusoppaat, versiotiedot ja opetusohjelmat ovat suoraan käytettävissä tuotteen CD-tietolevystä. Useimpia julkaisuja voidaan tarkastella HTML-muotoisina tuotteen CD-tietolevystä sekä tarkastella ja tulostaa Adobe Acrobat (PDF) -muotoisina DB2-julkaisujen CD-tietolevystä. Voit myös tilata painettuja julkaisuja IBM:ltä. Lisätietoja on kohdassa "Painettujen julkaisujen tilaus" sivulla 509. Tilattavissa olevat julkaisut on lueteltu seuraavassa taulukossa.

OS/2- ja Windows-käyttöympäristöissä HTML-tiedostot voi asentaa sqllib\doc\html-hakemistoon. Jos järjestelmä ei ole englanninkielinen, osa

tiedostoista voi olla samankielisiä kuin järjestelmä ja osa englanninkielisiä. Julkaisut, joita ei ole käännetty, ovat englanninkielisiä.

UNIX-käyttöympäristössä voi HTML-tiedostoista asentaa useankielisiä versioita hakemistoihin doc/%L/html, jossa %L on paikalliskuvauksen nimi. Lisätietoja on käyttöjärjestelmäkohtaisessa *Käyttöopas*-julkaisussa.

Voit hankkia ja käyttää DB2-julkaisuja useilla tavoilla:

- "Näyttökirjojen tarkastelu" sivulla 512
- "Haku näyttökirjoista" sivulla 517
- "Painettujen julkaisujen tilaus" sivulla 509
- "PDF-julkaisujen tulostus" sivulla 508

Taulukko 37. DB2 Opastus

| Julkaisun nimi       | Kuvaus                                                                                                    | Tilausnumero          | HTML-<br>hakemisto |
|----------------------|----------------------------------------------------------------------------------------------------|-----------------------|--------------------|
|                      |                                                                                                    | PDF-tiedoston<br>nimi |                    |
|                      | DB2:n oppaat ja komento-oppaat                                                                                                    |                       |                    |
| Administration Guide | Administration Guide: Planning sisältää<br>tiivistelmän tietokantakäsitteistä sekä<br>tietoja high availability -ominaisuudesta<br>ja tietokannan suunnittelussa tarvittavia<br>tietoja, kuten tietokantojen loogiseen ja<br>fyysiseen suunnitteluun liittyviä tietoja. | SC09-2946<br>db2d1e70 | db2d0              |
|                      | Administration Guide: Implementation<br>sisältää tietokannan toteutuksessa tarvit-<br>tavia tietoja, kuten suunnitellun tietokan-<br>nan toteutukseen, tietokantoien käyttöön.                                                                                          | SC09-2944<br>db2d2e70 |                    |
|                      | seurantaan, varmistuskopiointiin ja<br>elvytykseen liittyviä tietoja.                                                                                                    | SC09-2945<br>db2d3e70 |                    |
|                      | Administration Guide: Performance sisältää<br>tietoja tietokantaympäristöstä sekä sovel-<br>lusten suorituskyvyn arvioinnista ja<br>säädöstä.                                                                                                    |                       |                    |
|                      | Voit tilata julkaisun <i>Administration Guide</i><br>kaikki kolme osaa englanninkielisinä<br>tilausnumerolla SBOF-8934.                                                                                                    |                       |                    |

Taulukko 37. DB2 Opastus (jatkoa)

| Julkaisun nimi                   | Kuvaus                                                                                                    | Tilausnumero<br>PDF-tiedoston | HTML-<br>hakemisto |
|----------------------------------|----------------------------------------------------------------------------------------------------|-------------------------------|--------------------|
| Administratize ADI               | Julkaieueea kuwaillaan DR2                                                                                                    | nimi                          | db2b0              |
| Reference                        | sovellusohjelmaliittymiä ja<br>tietorakenteita, joita voidaan käyttää<br>tietokantojen hallintaan. Julkaisu sisältää<br>myös selityksen siitä, miten sovel-<br>lusohjelmaliittymiä kutsutaan sovel-<br>luksista.                                                                                                    | db2b0e70                      |                    |
| Application Building<br>Guide    | Julkaisu sisältää ympäristön asetustiedot<br>ja vaiheittaiset ohjeet DB2-sovellusten<br>kääntämisestä, linkityksestä ja ajosta<br>Windows-, OS/2- ja UNIX-<br>käyttöympäristöissä.                                                                                                    | SC09-2948<br>db2axe70         | db2ax              |
| APPC, CPI-C, and SNA             | Julkaisu sisältää yleisiä tietoja APPC-,                                                                                                    | Ei tilausnumeroa              | db2ap              |
| Sense Coaes                      | CPI-C- ja SINA-yhteyskäytäntöjen sense-<br>koodeista, joita järjestelmä voi palauttaa<br>käytettäessä DB2 Universal Database<br>-tuotteita.                                                                                                    | db2ape70                      |                    |
|                                  | Julkaisu on käytettävissä vain HTML-<br>muodossa.                                                                                                    |                               |                    |
| Application Development<br>Guide | Julkaisussa selitetään, miten DB2:n<br>tietokantoja käyttäviä sovelluksia<br>kehitetään esikäännettävien SQL-<br>malliohjelmien tai Java-kielen avulla<br>(JDBC ja SQLJ). Siinä on tietoja myös<br>tallennettujen toimintosarjojen ja käyt-<br>täjän määrittämien funktioiden kirjoit-<br>tamisesta, käyttäjän määrittämien lajien<br>luonnista, liipaisimien käytöstä ja sovel-<br>luskehityksestä useasta osiosta<br>koostuvissa ympäristöissä tai<br>hajautetuissa järjestelmissä. | SC09-2949<br>db2a0e70         | db2a0              |
| CLI Guide and Reference          | Julkaisussa selitetään, miten voidaan<br>kehittää sovelluksia, jotka käyttävät<br>DB2:n tietokantoja DB2:n kutsutasoliit-<br>tymän (CLI) avulla. Kutsutasoliittymä on<br>Microsoftin ODBC-määrityksen kanssa<br>yhteensopiva kutsuttava SQL-liittymä.                                                                                                    | SC09-2950<br>db2l0e70         | db210              |
| Command Reference                | Julkaisussa selitetään, miten<br>komentorivisuoritinta käytetään, sekä<br>kuvaillaan tietokannan hallinnan DB2-<br>komennot.                                                                                                    | SC09-2951<br>db2n0e70         | db2n0              |

Taulukko 37. DB2 Opastus (jatkoa)

| Julkaisun nimi                                            | Kuvaus                                                                                                    | Tilausnumero                 | HTML-<br>hakemisto |
|-----------------------------------------------------------|----------------------------------------------------------------------------------------------------|------------------------------|--------------------|
|                                                           |                                                                                                    | PDF-tiedoston<br>nimi        | hancenhoto         |
| Connectivity Supplement                                   | Julkaisu sisältää asetustietoja ja ohjeita<br>DB2 for AS/400-, DB2 for OS/390-, DB2<br>for MVS- ja DB2 for VM -ohjelman<br>käytöstä DRDA-sovelluksen<br>pyyntöohjelmana DB2 Universal<br>Database -palvelimien kanssa. Julkaisu<br>sisältää tietoja myös DRDA-<br>sovelluspalvelimien käytöstä DB2 Con-<br>nect -sovelluksen pyyntöohjelmien<br>kanssa. | Ei tilausnumeroa<br>db2h1e70 | db2h1              |
|                                                           | Julkaisu on käytettävissä vain HTML- ja<br>PDF-muodossa.                                                                                                    |                              |                    |
| Data Movement Utilities<br>Guide and Reference            | Julkaisussa selitetään, miten tietokannan<br>tietoja voi käsitellä DB2-apuohjelmilla,<br>kuten lataus-, tuonti- ja vientitoimin-<br>nolla, automaattisella lataustoiminnolla<br>ja DPROP (Data Propagation)<br>-toiminnolla.                                                                                                    | SC09-2955<br>db2dme70        | db2dm              |
| Data Warehouse Center<br>Administration Guide             | Julkaisu sisältää tietoja tietovaraston<br>luonnista ja ylläpidosta<br>tietovarastotoimintojen avulla.                                                                                                    | SC26-9993<br>db2dde70        | db2dd              |
| Data Warehouse Center<br>Application Integration<br>Guide | Julkaisussa selitetään, miten sovellukset<br>voidaan integroida<br>tietovarastotoimintoihin ja Information<br>Catalog Manager -ohjelmaan.                                                                                                    | SC26-9994<br>db2ade70        | db2ad              |
| DB2 Connect User's Guide                                  | Julkaisu sisältää tietoja DB2 Connect<br>-ohjelmien käsitteistä, ohjelmoinnista ja<br>käytöstä.                                                                                                    | SC09-2954<br>db2c0e70        | db2c0              |
| DB2 Query Patroller<br>Administration Guide               | Julkaisu sisältää DB2 Query Patroller<br>-järjestelmän toimintaa kuvaavia tietoja,<br>käyttöön ja hallintaan liittyviä tietoja<br>sekä graafisen hallintakäyttöliittymän<br>apuohjelmien tehtäviin liittyviä tietoja.                                                                                                    | SC09-2958<br>db2dwe70        | db2dw              |
| DB2 Query Patroller<br>User's Guide                       | Julkaisu sisältää tietoja DB2 Query<br>Patroller -ohjelman työkalujen ja<br>toimintojen käytöstä.                                                                                                    | SC09-2960<br>db2wwe70        | db2ww              |

Taulukko 37. DB2 Opastus (jatkoa)

| Julkaisun nimi                                                         | Kuvaus                                                                                                    | Tilausnumero                 | HTML-       |
|------------------------------------------------------------------------|----------------------------------------------------------------------------------------------------|------------------------------|-------------|
|                                                                        |                                                                                                    | PDF-tiedoston<br>nimi        | liakeinisto |
| Sanasto                                                                | Julkaisu sisältää DB2-ohjelmistossa<br>käytettyjen termien määritelmät.<br>Julkaisu on käytettävissä HTML-<br>muodossa ja painetussa julkaisussa SQL<br><i>Reference</i> .                                                                                                    | Ei tilausnumeroa<br>db2t0y70 | db2t0       |
| Image, Audio, and Video<br>Extenders Administration<br>and Programming | Julkaisu sisältää tietoja DB2-<br>laajennuksista sekä IAV (Image, Audio<br>and Video) -laajennusten hallinnasta,<br>kokoonpanon määrityksestä ja käytöstä<br>ohjelmoinnissa. Siinä on myös tietoja<br>vianmäärityksestä (sekä kyseisiin<br>tilanteisiin liittyviä sanomia) ja malleja.                                                                                                    | SC26-9929<br>dmbu7e70        | dmbu7       |
| Information Catalog<br>Manager Administration<br>Guide                 | Julkaisu sisältää tietoja<br>kuvaustietokantojen hallinnasta.                                                                                                    | SC26-9995<br>db2die70        | db2di       |
| Information Catalog<br>Manager Programming<br>Guide and Reference      | Julkaisu sisältää Information Catalog<br>Manager -ohjelman arkkitehtuuristen<br>liittymien määritykset.                                                                                                    | SC26-9997<br>db2bie70        | db2bi       |
| Information Catalog<br>Manager User's Guide                            | Julkaisu sisältää tietoja Information<br>Catalog Manager -ohjelman käyttöliit-<br>tymän käytöstä.                                                                                                    | SC26-9996<br>db2aie70        | db2ai       |
| Asennus ja kokoonpanon<br>määritys                                     | Julkaisussa on vaiheittaiset ohjeet DB2-<br>työasemien suunnittelusta, asennuksesta<br>ja asetuksesta kutakin käyttöympäristöä<br>varten. Julkaisu sisältää myös tietoja<br>sidonnasta, työasemien ja palvelimien<br>tietoliikenneyhteyksien asetuksesta,<br>DB2:n graafisista selitetyökaluista,<br>DRDA-sovelluspalvelimista, hajautetusta<br>asennuksesta, hajautettujen pyyntöjen<br>kokoonpanon määrityksestä ja<br>sekakoosteisten tietolähteiden käytöstä. | GB11-9144<br>db2iyy70        | db2iy       |

Taulukko 37. DB2 Opastus (jatkoa)

| Julkaisun nimi                                | Kuvaus                                                                                                    | Tilausnumero                   | HTML-<br>hakemisto |
|-----------------------------------------------|----------------------------------------------------------------------------------------------------|--------------------------------|--------------------|
|                                               |                                                                                                    | PDF-tiedoston<br>nimi          | nuxennoto          |
| Sanomaopas                                    | Julkaisu sisältää DB2-, Information<br>Catalog Manager- ja Tietovarastotoimin-<br>not -ohielmien antamien sanomien ja | osa 1<br>GB11-9147             | db2m0              |
|                                               | koodien luettelon sekä tarvittavien<br>toimien kuvauksen.                                                             | db2m1y70<br>osa 2<br>GB11-9106 |                    |
|                                               | Voit tilata julkaisun Sanomaopas molem-<br>mat osat englanninkielisinä<br>tilausnumerolla SBOF-8932.                  | db2m2y70                       |                    |
| OLAP Integration Server                       | Julkaisussa selitetään, miten OLAP                                                                                    | SC27-0787                      | _                  |
|                                               | Administration Manager -osaa käytetään.                                                                               | db2dpe70                       |                    |
| OLAP Integration Server                       | Julkaisussa selitetään, miten OLAP-                                                                                   | SC27-0784                      | _                  |
| Metaoutline User's Guide                      | lisätään alkutietoja OLAP Metaoutline<br>-vakioliittymän (eikä Metaoutline<br>Assistant -ohjelman) avulla.            | db2upe70                       |                    |
| OLAP Integration Server<br>Model User's Guide | Julkaisussa selitetään, miten OLAP-                                                                                   | SC27-0783                      | _                  |
|                                               | -vakioliittymän (eikä Model Assistant<br>-ohjelman) avulla.                                                           | db2lpe70                       |                    |
| OLAP, asennus- ja käyt-                       | Julkaisu sisältää tietoja OLAP-<br>toimintoien kokoonnonen määrityksestä                                              | SB11-9149                      | db2ip              |
| toopas                                        | ja asennuksesta.                                                                                                    | db2ipy70                       |                    |
| OLAP Spreadsheet Add-in                       | Julkaisussa selitetään, miten OLAP-                                                                                   | SB11-9151                      | db2ep              |
| for Excel, kayttoopas                         | tietoja voidaan analysoida Excel-<br>taulukkolaskentaohjelman avulla.                                                 | db2epy70                       |                    |
| OLAP Spreadsheet Add-in                       | Julkaisussa selitetään, miten OLAP-                                                                                   | SB11-9150                      | db2tp              |
| jor Lotus 1-2-3, käyttöopas                   | -taulukkolaskentaohjelman avulla.                                                                                     | db2tpy70                       |                    |
| Replication Guide and                         | Julkaisu sisältää tietoja DB2:n mukana                                                                                | SC26-9920                      | db2e0              |
| кејетепсе                                     | ympäristön suunnittelusta, kokoonpanon<br>määrityksestä sekä hallinnasta ja<br>käytöstä.                              | db2e0e70                       |                    |

Taulukko 37. DB2 Opastus (jatkoa)

| Julkaisun nimi                                     | Kuvaus                                                                                                    | Tilausnumero                | HTML-<br>hakemisto |
|----------------------------------------------------|----------------------------------------------------------------------------------------------------|-----------------------------|--------------------|
|                                                    |                                                                                                    | PDF-tiedoston<br>nimi       | hancehiloto        |
| Spatial Extender User's<br>Guide and Reference     | Julkaisu sisältää tietoja Spatial Extender<br>-ohjelman asennuksesta, kokoonpanon<br>määrityksestä, hallinnasta, ohjelmoin-<br>nista ja vianmäärityksestä. Siinä myös<br>kuvaillaan paikkatietokäsitteitä ja<br>annetaan tietoja Spatial Extender<br>-ohjelmaan liittyvistä sanomista ja SQL-<br>käskyistä. | SC27-0701<br>db2sbe70       | db2sb              |
| SQL Getting Started                                | Julkaisu sisältää SQL-käsitteiden esit-<br>telyn sekä esimerkkejä rakenteista ja<br>tehtävistä.                                                                                                    | SC09-2973<br>db2y0e70       | db2y0              |
| SQL Reference, osa 1 ja<br>osa 2                   | Julkaisussa kuvaillaan SQL-kielen<br>syntaksi, semantiikka ja säännöt. Siinä<br>on tietoja myös versioiden välisistä                                                                                                    | osa 1 SC09-2974<br>db2s1e70 | db2s0              |
|                                                    | ja kuvausluettelon näkymistä.<br>Voit tilata julkaisun <i>SQL Reference</i><br>molemmat osat englanninkielisinä<br>tilausnumerolla SBOF-8933.                                                                                                    | osa 2 SC09-2975<br>db2s2e70 |                    |
| System Monitor Guide and<br>Reference              | Julkaisussa kuvataan, miten tietokan-<br>nasta ja tietokannan hallintaohjelmasta<br>voidaan kerätä erilaisia tietoja. Siinä<br>myös selitetään, miten näiden tietojen<br>avulla voidaan tulkita tietokannan käyt-<br>töastetta, parantaa suorituskykyä ja<br>selvittää ongelmien syitä.                     | SC09-2956<br>db2f0e70       | db2f0              |
| Text Extender<br>Administration and<br>Programming | Julkaisu sisältää tietoja DB2-<br>laajennuksista sekä Text Extender<br>-laajennusosien hallinnasta,<br>kokoonpanon määrityksestä ja käytöstä<br>ohjelmoinnissa. Siinä on myös tietoja<br>vianmäärityksestä (sekä kyseisiin<br>tilanteisiin liittyviä sanomia) ja malleja.                                   | SC26-9930<br>desu9e70       | desu9              |
| Troubleshooting Guide                              | Julkaisu sisältää tietoja virheiden syiden<br>selvityksestä ja virheiden korjauksesta<br>sekä siitä, miten<br>virheenmääritystyökaluja käytetään<br>IBM:n ohjelmistotuen avustuksella.                                                                                                    | GC09-2850<br>db2p0e70       | db2p0              |

| Julkaisun nimi                                                | Kuvaus                                                                                                    | Tilausnumero          | HTML-        |
|---------------------------------------------------------------|----------------------------------------------------------------------------------------------------|-----------------------|--------------|
|                                                               |                                                                                                    | PDF-tiedoston<br>nimi | liakeliiisto |
| What's New                                                    | Julkaisussa kuvaillaan DB2 Universal                                                                                                    | SC09-2976             | db2q0        |
|                                                               | Database -ohjelman version 7 uudet<br>ominaisuudet ja toiminnot.                                                                                                    | db2q0e70              |              |
| DB2:n ase                                                     | nnusoppaat ja kokoonpanon määritysopp                                                                                                    | aat                   |              |
| DB2 Connect Enterprise                                        | Julkaisu sisältää tietoja DB2 Connect                                                                                                    | GC09-2953             | db2c6        |
| Windows Quick Begin-<br>nings                                 | suunnittelusta, päivityksestä, asen-<br>nuksesta ja kokoonpanon määrityksestä<br>OS/2- ja Windowsin 32-bittiset<br>käyttöjärjestelmät-järjestelmässä. Siinä on                                                                                                | db2c6e70              |              |
|                                                               | työasemaohjelmien asennus- ja<br>asetustiedot.                                                                                                    |                       |              |
| DB2 Connect Enterprise                                        | Julkaisu sisältää tietoja DB2 Connect                                                                                                    | GC09-2952             | db2cy        |
| Edition for UNIX Quick<br>Beginnings                          | Enterprise Edition -ohjelman asennuksen<br>suunnittelusta, päivityksestä, asen-<br>nuksesta, kokoonpanon määrityksestä ja<br>käytöstä UNIX-perustaisissa<br>järjestelmissä. Siinä on myös useiden<br>tuettujen työasemaohjelmien asennus- ja<br>asetustiedot. | db2cye70              |              |
| DB2 Connect Personal<br>Edition Quick Beginnings              | Julkaisu sisältää tietoja DB2 Connect<br>Personal Edition -ohjelman asennuksen<br>suunnittelusta, päivityksestä, asen-<br>nuksesta, kokoonpanon määrityksestä ja<br>käytöstä OS/2- ja Windowsin 32-bittiset                                                   | GC09-2967<br>db2c1e70 | db2c1        |
|                                                               | käyttöjärjestelmät-järjestelmässä. Siinä on<br>myös kaikkien tuettujen<br>työasemaohjelmien asennus- ja<br>asetustiedot.                                                                                                    |                       |              |
| DB2 Connect Personal<br>Edition Quick Beginnings<br>for Linux | Julkaisu sisältää tietoja DB2 Connect<br>Personal Edition -ohjelman asennuksen<br>suunnittelusta, asennuksesta,<br>päivityksestä ja kokoonpanon<br>määrityksestä kaikissa tuetuissa Linux-<br>järjestelmissä.                                                 | GC09-2962<br>db2c4e70 | db2c4        |

Taulukko 37. DB2 Opastus (jatkoa)

| Julkaisun nimi                                                       | Kuvaus                                                                                                    | Tilausnumero          | HTML-<br>hakemisto |
|----------------------------------------------------------------------|----------------------------------------------------------------------------------------------------|-----------------------|--------------------|
|                                                                      |                                                                                                    | PDF-tiedoston         |                    |
| DB2 Data Links Manager<br>Quick Beginnings                           | Julkaisu sisältää tietoja DB2 Data Links<br>Manager -ohjelman asennuksen suunnit-<br>telusta, asennuksesta, kokoonpanon<br>määrityksestä ja käytöstä AIX-<br>järjestelmässä ja 32-bittisissä Windows-<br>käyttöjärjestelmissä.                                                          | GC09-2966<br>db2z6e70 | db2z6              |
| DB2 Enterprise - Extended<br>Edition for UNIX Quick<br>Beginnings    | Julkaisu sisältää tietoja DB2 Enterprise -<br>Extended Edition -ohjelman asennuksen<br>suunnittelusta, asennuksesta ja<br>kokoonpanon määrityksestä UNIX-<br>perustaisessa järjestelmässä. Siinä on<br>myös useiden tuettujen<br>työasemaohjelmien asennus- ja<br>asetustiedot.         | GC09-2964<br>db2v3e70 | db2v3              |
| DB2 Enterprise - Extended<br>Edition for Windows Quick<br>Beginnings | Julkaisu sisältää tietoja DB2 Enterprise -<br>Extended Edition -ohjelman asennuksen<br>suunnittelusta, asennuksesta ja<br>kokoonpanon määrityksestä 32-bittisissä<br>Windows-käyttöjärjestelmissä. Siinä on<br>myös useiden tuettujen<br>työasemaohjelmien asennus- ja<br>asetustiedot. | GC09-2963<br>db2v6e70 | db2v6              |
| DB2 for OS/2 Käyttöopas                                              | Julkaisu sisältää tietoja DB2 Universal<br>Database -ohjelman asennuksen suunnit-<br>telusta, asennuksesta, päivityksestä ja<br>kokoonpanon määrityksestä OS/2-<br>käyttöjärjestelmässä. Siinä on myös<br>useiden tuettujen työasemaohjelmien<br>asennus- ja asetustiedot.              | GB11-9145<br>db2i2y70 | db2i2              |
| DB2 for UNIX Quick<br>Beginnings                                     | Julkaisu sisältää tietoja DB2 Universal<br>Database -ohjelman asennuksen suunnit-<br>telusta, asennuksesta, päivityksestä ja<br>kokoonpanon määrityksestä UNIX-<br>perustaisessa järjestelmässä. Siinä on<br>myös useiden tuettujen<br>työasemaohjelmien asennus- ja<br>asetustiedot.   | GC09-2970<br>db2ixe70 | db2ix              |

Taulukko 37. DB2 Opastus (jatkoa)

| Julkaisun nimi                                        | Kuvaus                                                                                                    | Tilausnumero          | HTML-<br>hakemisto |
|-------------------------------------------------------|----------------------------------------------------------------------------------------------------|-----------------------|--------------------|
|                                                       |                                                                                                    | PDF-tiedoston<br>nimi | harchildto         |
| DB2 for Windows Käyt-<br>töopas                       | Julkaisu sisältää tietoja DB2 Universal<br>Database -ohjelman asennuksen suunnit-<br>telusta, asennuksesta, päivityksestä ja<br>kokoonpanon määrityksestä Windowsin<br>32-bittiset käyttöjärjestelmät-<br>järjestelmässä. Siinä on myös useiden<br>tuettujen työasemaohjelmien asennus- ja<br>asetustiedot.                                                                                                    | GB11-9146<br>db2i6y70 | db2i6              |
| DB2 Personal Edition<br>Quick Beginnings              | Julkaisu sisältää tietoja DB2 Universal<br>Database Personal Edition -ohjelman<br>asennuksen suunnittelusta, asennuksesta,<br>päivityksestä ja kokoonpanon<br>määrityksestä OS/2- ja Windowsin<br>32-bittiset käyttöjärjestelmät-<br>järjestelmässä.                                                                                                    | GC09-2969<br>db2i1e70 | db2i1              |
| DB2 Personal Edition<br>Quick Beginnings for<br>Linux | Julkaisu sisältää tietoja DB2 Universal<br>Database Personal Edition -ohjelman<br>asennuksen suunnittelusta, asennuksesta,<br>päivityksestä ja kokoonpanon<br>määrityksestä kaikissa tuetuissa Linux-<br>järjestelmissä.                                                                                                    | GC09-2972<br>db2i4e70 | db2i4              |
| DB2 Query Patroller<br>Installation Guide             | Julkaisu sisältää tietoja DB2 Query<br>Patroller -ohjelman asennuksesta.                                                                                                    | GC09-2959<br>db2iwe70 | db2iw              |
| DB2 Warehouse Manager<br>Installation Guide           | Julkaisu sisältää tietoja Information<br>Catalog Manager -ohjelman,<br>tietovarastoagenttien ja tietovaraston<br>muuntotoimintojen asennuksesta.                                                                                                    | GC26-9998<br>db2ide70 | db2id              |
| Ympäristöstä                                          | riippumattomat HTML-muotoiset mallioh                                                                                                    | jelmat                |                    |
| HTML-muotoiset mal-<br>liohjelmat                     | Sisältää HTML-muotoiset malliohjelmat<br>kaikkia DB2:n tukemia ohjelmointikieliä<br>varten. Malliohjelmat ovat vain käyttäjän<br>tiedoksi eikä niitä ole tarkoitettu<br>tuotantokäyttöön. Kaikkia malliohjelmia<br>ei ole saatavana kaikilla kielillä. Mal-<br>liohjelmat ovat käytettävissä vain, jos<br>DB2 Application Development Client<br>-ohjelma on asennettu.<br>Lisätietoja ohjelmista on julkaisussa | Ei tilausnumeroa      | db2hs              |

#### Taulukko 37. DB2 Opastus (jatkoa)

| Julkaisun nimi                                | Kuvaus                                                                                                    | Tilausnumero                                                      | HTML-     |
|-----------------------------------------------|----------------------------------------------------------------------------------------------------|-------------------------------------------------------------------|-----------|
|                                               |                                                                                                    | PDF-tiedoston<br>nimi                                             | nakemisto |
|                                               | Tietoja versiosta                                                                                                    |                                                                   |           |
| DB2 Connect - Tietoja<br>versiosta            | Julkaisu sisältää uusimmat tiedot, joita ei<br>ole voitu sisällyttää DB2 Connect<br>-julkaisuihin.                                                  | Katso<br>huomautus 2.                                             | db2cr     |
| DB2-ohjelman asennukseen<br>liittyviä tietoja | Julkaisu sisältää uusimmat asennukseen<br>liittyvät tiedot, joita ei ole voitu sisällyt-<br>tää DB2-julkaisuihin.                                   | Julkaisu on<br>käytettävissä<br>vain tuotteen<br>CD-tietolevyssä. |           |
| Tietoja versiosta                             | Julkaisu sisältää uusimmat kaikkiin<br>DB2-tuotteisiin ja ominaisuuksiin liit-<br>tyvät tiedot, joita ei ole voitu sisällyttää<br>DB2-julkaisuihin. | Katso<br>huomautus 2.                                             | db2ir     |

#### Huomautuksia:

 Tiedoston nimen kuudes merkki osoittaa julkaisussa käytetyn kielen. Esimerkiksi tiedoston nimi db2d0e70 osoittaa, että julkaisu Administration Guide on englanninkielinen, ja tiedoston nimi db2d0f70 viittaa edellä mainitun julkaisun ranskankieliseen versioon. Tiedoston nimissä on käytetty seuraavia kirjaimia ilmaisemaan julkaisun kieltä:

| Kieli                   | Tunnus |
|-------------------------|--------|
| brasilianportugali      | b      |
| bulgaria                | u      |
| tsekki                  | х      |
| tanska                  | d      |
| hollanti                | q      |
| englanti                | e      |
| suomi                   | У      |
| ranska                  | f      |
| saksa                   | g      |
| kreikka                 | а      |
| unkari                  | h      |
| italia                  | i      |
| japani                  | j      |
| korea                   | k      |
| norja                   | n      |
| puola                   | р      |
| portugali               | V      |
| venäjä                  | r      |
| yksinkertaistettu kiina | С      |

| sloveeni          | 1 |
|-------------------|---|
| espanja           | z |
| ruotsi            | s |
| perinteinen kiina | t |
| turkki            | m |

- 2. Uusimmat tiedot, joita ei ole voitu sisällyttää DB2-julkaisuihin, ovat käytettävissä HTML-muotoisena Tietoja versiosta -tiedostona ja ASCII-tiedostona. HTML-versio on käytettävissä Opastuksessa ja tuotteen CD-tietolevyissä. Voit tarkastella ASCII-tiedostoa seuraavasti:
  - UNIX-perustaisissa ympäristöissä Release.Notes-tiedostoa. Tämä tiedosto on DB2DIR/Readme/%L-hakemistossa, jossa %L on paikalliskuvauksen nimi ja DB2DIR on
    - /usr/lpp/db2\_07\_01 AIX-järjestelmässä
    - /opt/IBMdb2/V7.1 HP-UX-, PTX-, Solaris- ja Silicon Graphics IRIX
       -järjestelmässä
    - /usr/IBMdb2/V7.1 Linux-järjestelmässä.
  - muissa käyttöympäristöissä RELEASE.TXT-tiedostoa. Tämä tiedosto sijaitsee ohjelman asennushakemistossa. OS/2-järjestelmässä voit myös kaksoisnapsauttaa ensin IBM DB2 -kansiota ja sitten Tietoja versiosta -kuvaketta.

# PDF-julkaisujen tulostus

Jos haluat lukea julkaisuja mieluummin paperilta, voit tulostaa DB2julkaisujen CD-tietolevyssä olevia PDF-tiedostoja. Voit tulostaa koko julkaisun tai vain haluamasi sivut Adobe Acrobat Reader -ohjelman avulla. Voit tarkistaa kutakin kirjaston julkaisua vastaavan tiedoston nimen taulukosta Taulukko 37 sivulla 498.

Voit hankkia Adobe Acrobat Reader -ohjelman uusimman version Adobeyhtiön Web-sivustosta http://www.adobe.com.

DB2-julkaisujen CD-tietolevyssä olevien PDF-tiedostojen tunniste on .pdf. Voit käyttää PDF-tiedostoja seuraavasti:

- 1. Aseta DB2-julkaisujen CD-tietolevy CD-asemaan. Ota DB2-julkaisujen CD-tietolevy käyttöön UNIX-perustaisissa ympäristöissä. Lisätietoja käyttöönottotoimista on julkaisussa *Quick Beginnings*.
- 2. Aloita Acrobat Reader -ohjelma.
- 3. Avaa haluamasi PDF-tiedosto jossakin seuraavista sijainneista:
  - OS/2- ja Windows-järjestelmissä:

 $x:\doc\kieli-$ hakemistossa, jossa x on CD-aseman tunnus ja *kieli* kyseistä kieltä vastaava kaksimerkkinen maakoodi (esimerkiksi FI suomea varten). • UNIX-perustaisissa ympäristöissä:

CD-tietolevyn /*cdrom*/doc/%*L*-hakemistossa, jossa /*cdrom* on CD-tietolevyn käyttöönottokohta ja %*L* halutun paikalliskuvauksen nimi.

Voit myös kopioida PDF-tiedostoja CD-tietolevyltä paikalliseen asemaan tai verkkoasemaan lukua varten.

# Painettujen julkaisujen tilaus

Voit tilata painettuja DB2-julkaisuja yksitellen tai sarjoina SBOF-tilausnumeron avulla (sarjojen julkaisut ovat englanninkielisiä). Kun haluat tilata painettuja julkaisuja, ota yhteys IBM-jälleenmyyjään tai IBM:n myyntineuvottelijaan (IBM:n puhelinnumero (09) 4591). Voit tilata julkaisuja myös IBM Publications -WWW-sivustosta (http://www.elink.ibmlink.ibm.com/pbl/pbl).

Kirjoja on saatavissa kaksi sarjaa. Tilausnumero SBOF-8935 sisältää DB2 Warehouse Manager -ohjelman komento- ja käyttöoppaat. Tilausnumero SBOF-8931 sisältää kaikkien muiden DB2 Universal Database -tuotteiden ja ominaisuuksien komento- ja käyttöoppaat. Kunkin SBOF-tilausnumeron sisältö on lueteltu seuraavassa taulukossa:

| Taulukko 38. | Painettujen | julkaisujen | tilaus |
|--------------|-------------|-------------|--------|
|--------------|-------------|-------------|--------|

| SBOF-        | Tilaukseen sis                                                                                                    | ältyvät julkaisut                                                                                                    |
|--------------|----------------------------------------------------------------------------------------------------|----------------------------------------------------------------------------------------------------|
| tilausnumero |                                                                                                    |                                                                                                    |
| SBOF-8931    | <ul> <li>Administration Guide: Planning</li> <li>Administration Guide: Implementation</li> <li>Administration Guide: Performance</li> <li>Administrative API Reference</li> <li>Application Building Guide</li> <li>Application Development Guide</li> <li>CLI Guide and Reference</li> <li>Command Reference</li> <li>Data Movement Utilities Guide and Reference</li> <li>Data Warehouse Center Administration Guide</li> <li>Data Warehouse Center Application Integration Guide</li> <li>DB2 Connect User's Guide</li> <li>Installation and Configuration Supplement</li> <li>Image, Audio, and Video Extenders Administration and Programming</li> <li>Message Reference, osat 1 ja 2</li> </ul> | <ul> <li>OLAP Integration Server<br/>Administration Guide</li> <li>OLAP Integration Server Metaoutline<br/>User's Guide</li> <li>OLAP Integration Server Model User's<br/>Guide</li> <li>OLAP Integration Server User's Guide</li> <li>OLAP Setup and User's Guide</li> <li>OLAP Spreadsheet Add-in User's<br/>Guide for Excel</li> <li>OLAP Spreadsheet Add-in User's<br/>Guide for Lotus 1-2-3</li> <li>Replication Guide and Reference</li> <li>Spatial Extender Administration and<br/>Programming Guide</li> <li>SQL Getting Started</li> <li>SQL Reference, osat 1 ja 2</li> <li>System Monitor Guide and Reference</li> <li>Text Extender Administration and<br/>Programming</li> <li>Troubleshooting Guide</li> <li>What's New</li> </ul> |
| SBOF-8935    | <ul> <li>Information Catalog Manager<br/>Administration Guide</li> <li>Information Catalog Manager User's<br/>Guide</li> <li>Information Catalog Manager Program-<br/>ming Guide and Reference</li> </ul>                                                                                                    | <ul> <li>Query Patroller Administration Guide</li> <li>Query Patroller User's Guide</li> </ul>                                                                                                    |

# DB2-ohjelman ohjeiden ja näyttökirjojen käyttö

# Käytönaikaisen ohjeen käyttö

Käytönaikainen ohje on käytettävissä kaikissa DB2:n osissa. Seuraavassa taulukossa kuvataan erilaiset ohjetyypit.

| Ohjeen laji                                   | Sisältö                                                                                  | Käyttö                                                                                                    |
|-----------------------------------------------|------------------------------------------------------------------------------------------|----------------------------------------------------------------------------------------------------|
| Komentojen ohje                               | Selittää komentojen<br>syntaksin<br>komentorivisuorittimessa.                            | Anna komentorivisuorittimen vuorovaikutteisessa<br>tilassa seuraava komento:<br>? komento                                                                            |
|                                               |                                                                                          | jossa <i>komento</i> on avainsana tai koko komento.                                                                                                    |
|                                               |                                                                                          | Esimerkiksi ? catalog tuo kuvaruutuun kaikkien<br>CATALOG-komentojen ohjeen. Vastaavasti ?<br>catalog database tuo kuvaruutuun CATALOG<br>DATABASE -komennon ohjeen. |
| Työaseman<br>kokoonpanoapuohjelman<br>ohje    | Selittää ikkunassa tai<br>muistikirjassa toteutettavissa<br>olevat tehtävät. Ohjeessa on | Valitse ikkunasta tai muistikirjasta <b>Ohje-</b> painike<br>tai paina <b>F1-</b> näppäintä.                                                                         |
| Komentotoimintojen<br>ohje                    | myös tarvittavat tiedot<br>edeltävistä toimista sekä<br>kuvaus ikkunoiden ja             |                                                                                                    |
| Ohjaustoimintojen ohje                        | muistikirjojen<br>ohjausobjektien käytöstä.                                              |                                                                                                    |
| Tietovarastotoimintojen<br>ohje               |                                                                                          |                                                                                                    |
| Tapahtumien<br>analysointiohjelman ohje       |                                                                                          |                                                                                                    |
| Information Catalog<br>Manager -ohjelman ohje |                                                                                          |                                                                                                    |
| Satelliittien<br>ohjaustoimintojen ohje       |                                                                                          |                                                                                                    |
| Komentotiedostotoimintoj<br>ohje              | en                                                                                       |                                                                                                    |

| Ohjeen laji   | Sisältö                                      | Käyttö                                                                                                    |
|---------------|----------------------------------------------|----------------------------------------------------------------------------------------------------|
| Sanomien ohje | Kuvaa sanoman syyn ja<br>tarvittavat toimet. | Anna komentorivisuorittimen vuorovaikutteisessa<br>tilassa seuraava komento:<br>? XXXnnnnn                                         |
|               |                                              | jossa XXX <i>nnnnn</i> on sanoman kelvollinen tunnus.                                                                              |
|               |                                              | Esimerkiksi ? SQL30081 näyttää SQL30081-<br>sanoman ohjeen.                                                                        |
|               |                                              | Voit tarkastella sanomien ohjetta näyttö kerrallaan<br>seuraavasti:<br>? XXXnnnnn   more                                           |
|               |                                              | Voit tallentaa sanoman ohjeen tiedostoon kirjoit-<br>tamalla:                                                                      |
|               |                                              | ? XXXnnnnn<br>> tiedostonimi.tun                                                                                                   |
|               |                                              | jossa <i>tiedostonimi.tun</i> on tiedosto, johon haluat tallentaa sanoman ohjeen.                                                  |
| SQL-ohje      | Selittää SQL-käskyjen<br>syntaksin.          | Anna komentorivisuorittimen vuorovaikutteisessa<br>tilassa seuraava komento:<br>help <i>käsky</i>                                  |
|               |                                              | jossa <i>käsky</i> on SQL-käsky.                                                                                                   |
|               |                                              | Esimerkiksi help SELECT näyttää SELECT-käskyn<br>ohjeen.<br><b>Huomautus:</b> SQL-ohje ei ole käytettävissä UNIX-                  |
|               |                                              | perustaisissa ympäristöissä.                                                                                                    |
| SQLSTATE-ohje | Selittää SQL-tilat ja luok-<br>kakoodit.     | Anna komentorivisuorittimen vuorovaikutteisessa<br>tilassa seuraava komento:                                                       |
|               |                                              | ? sqlstate tai ? luokkakoodi                                                                                                    |
|               |                                              | jossa <i>sqlstate</i> on kelvollinen viisinumeroinen SQL-<br>tila ja <i>luokkakoodi</i> on SQL-tilan kaksi ensimmäistä<br>numeroa. |
|               |                                              | Esimerkiksi ? 08003 tuo kuvaruutuun SQL-tilan<br>08003 ohjeen ja ? 08 luokkakoodin 08 ohjeen.                                      |

# Näyttökirjojen tarkastelu

Tähän tuotteeseen sisältyvät julkaisut ovat Hypertext Markup Language (HTML) -muotoisia. Näin tietoja voi etsiä sekä selata ja hypertekstilinkeillä saa käyttöön aiheeseen liittyviä lisätietoja. Myös kirjaston käyttö on näin helpompaa kuin aiemmin.

Voit tarkastella näyttökirjoja ja malliohjelmia millä tahansa selaimella, joka tukee HTML-kielen version 3.2 määrityksiä.

Voit tarkastella näyttökirjoja tai malliohjelmia seuraavasti:

- Jos käytössäsi on DB2:n hallintatyökalut, käytä tarkasteluun Opastusta.
- Valitse selaimessa **Tiedosto** —> **Sivun avaus**. Avattava sivu sisältää linkkejä DB2:n julkaisuihin ja näiden julkaisujen kuvauksia:
  - Avaa UNIX-perustaisissa ympäristöissä sivu INSTHOME/sqllib/doc/%L/html/index.htm

jossa %L on paikalliskuvauksen nimi.

Avaa muissa ympäristöissä sivu sqllib\doc\html\index.htm

Polku sijaitsee DB2:n asennusasemassa.

Jos et ole asentanut Opastusta, voit avata sivun kaksoisnapsauttamalla **DB2:n Opastus** -kuvaketta. Kuvake on ohjelmiston pääkansiossa tai Käynnistä-valikossa käytössä olevan järjestelmän mukaan.

#### Netscape-selaimen asennus

Jos et ole vielä asentanut Web-selainta, voit asentaa Netscape-selaimen ohjelmistopakkauksen Netscape-CD-tietolevystä. Voit tarkastella yksityiskohtaisia asennusohjeita seuraavasti:

- 1. Aseta Netscape-CD-tietolevy CD-asemaan.
- 2. Ota CD-tietolevy käyttöön (vain UNIX-perustaisissa ympäristöissä). Lisätietoja käyttöönottotoimista on julkaisussa *Quick Beginnings*.
- **3**. Katso asennusohjeita CDNAV*nn*.txt-tiedostosta, jossa *nn* on kaksimerkkinen kielitunnus. Tiedosto sijaitsee CD-tietolevyn päähakemistossa.

# Opastuksen käyttö

Opastuksen avulla saat nopeasti tietoja DB2-tuotteista. Se on käytettävissä kaikissa niissä käyttöjärjestelmissä, joissa DB2:n hallintatyökalut ovat käytössä.

Voit avata Opastuksen kaksoisnapsauttamalla Opastus-kuvaketta. Kuvake on ohjelmiston Tietoja-kansiossa tai Windowsin **Käynnistä**-valikossa käytössä olevan järjestelmän mukaan.

Voit ottaa Opastuksen käyttöön myös DB2-ohjelman Windows-version työkalurivin ja **Ohje**-valikon avulla.

Opastus sisältää kuudenlaisia tietoja. Voit tarkastella haluamasi lajin tietoja valitsemalla vastaavan välilehden.

Tehtävät Luettelo DB2:n avulla toteutettavista avaintehtävistä.

- Komennot Luettelo DB2:n käsitteistä, kuten avainsanoista, komennoista ja sovellusohjelmaliittymistä.
   Julkaisut Luettelo DB2:n julkaisuista.
   Vianmääritys Luettelo virhesanomien luokista ja virheiden korjaustoimista.
   Malliohjelmat Luettelo DB2 Application Development Client -ohjelman mukana toimitettavista malliohjelmista. Jos DB2 Application Development Client -ohjelmaa ei ole asennettu, tämä välilehti ei ole näkyvissä.
- Web DB2-tietoa WWW:ssä. Nämä tiedot ovat käytettävissä vain, jos järjestelmässä on Internet-yhteydet.

Kun valitset kohteen edellä mainituista luetteloista, Opastus tuo tiedot näkyviin tarkasteluohjelman avulla. Tarkasteluohjelma on valittujen tietojen mukaan järjestelmän ohjeiden näyttöohjelma, muokkausohjelma tai Webselain.

Opastuksessa on hakutoimintoja, joiden avulla voit etsiä tiettyjä aiheita selaamatta luetteloita.

Jos haluat toteuttaa haun koko tekstissä, siirry **Haku DB2-näyttökirjoista** -hakulomakkeeseen valitsemalla opastuksen vastaava hypertekstilinkki.

HTML-hakupalvelin aloitetaan tavallisesti automaattisesti. Jos HTMLmuotoisten tietojen haku ei onnistu, voit joutua aloittamaan hakupalvelimen seuraavasti:

# Windows-järjestelmässä

Napsauta Käynnistä-painiketta ja valitse sitten vaihtoehdot Ohjelmat —> IBM DB2 —> Opastus —> HTML-hakupalvelimen aloitus.

#### OS/2-järjestelmässä

Kaksoisnapsauta ensin **DB2 for OS/2** -kansiota ja sitten **HTMLhakupalvelimen aloitus** -kuvaketta.

Jos HTML-tietojen haussa ilmenee ongelmia, katso lisätietoja ohjelman versiota koskevista huomautuksista.

Huomautus: Hakutoiminto ei ole käytettävissä Linux-, PTX- ja Silicon Graphics IRIX -ympäristössä.

# DB2:n ohjattujen toimintojen käyttö

Ohjatut toiminnot opastavat vaiheittain tiettyjen hallintaan liittyvien tehtävien toteutuksessa. Ohjatut toiminnot ovat käytettävissä ohjaustoiminnoissa ja työaseman kokoonpanoapuohjelmassa. Seuraavassa taulukossa luetellaan ja kuvaillaan ohjatut toiminnot.

**Huomautus:** Osioidussa tietokantaympäristössä on käytettävissä ohjattu tietokannan luonti, ohjattu hakemiston luonti, ohjattu monikonepäivityksen kokoonpanon määritys ja ohjattu suorituskyvyn määritys.

| Ohjattu toiminto                                       | Kuvaus                                                                                                  | Käyttö                                                                                                    |
|--------------------------------------------------------|----------------------------------------------------------------------------------------------------|----------------------------------------------------------------------------------------------------|
| Ohjattu tietokannan<br>lisäys                          | Lisää tietokannan työasemaan.                                                                           | Valitse työaseman<br>kokoonpanoapuohjelmassa <b>Lisäys-</b><br>painike.                                                                                                    |
| Ohjattu tietokannan<br>varmistuskopiointi              | Määrittää, luo ja ajoittaa varmistuskopioinnin.                                                         | Napsauta ohjaustoiminnoissa hiiren<br>kakkospainikkeella tietokantaa,<br>josta haluat varmistuskopion, ja<br>valitse vaihtoehto<br>Varmistuskopiointi —> Ohjattu<br>tietokannan varmistuskopiointi. |
| Ohjattu<br>monikonepäivityksen<br>kokoonpanon määritys | Määrittää monikonepäivityksen, hajautetun<br>tapahtuman tai kaksivaiheisen vahvistuksen<br>kokoonpanon. | Napsauta ohjaustoiminnoissa<br><b>Tietokannat</b> -kansiota hiiren kak-<br>kospainikkeella ja valitse sitten<br>vaihtoehto <b>Monikonepäivitys</b> .                                                |
| Ohjattu tietokannan<br>luonti                          | Luo tietokannan ja toteuttaa joitakin<br>kokoonpanon määrityksen perustehtäviä.                         | Napsauta ohjaustoiminnoissa<br>Tietokannat-kansiota hiiren kak-<br>kospainikkeella ja valitse sitten<br>vaihtoehto Luonti —> Ohjattu<br>tietokannan luonti.                                         |
| Ohjattu taulukon<br>luonti                             | Valitsee perustietolajit ja luo taulukon<br>perusavaimen.                                               | Napsauta ohjaustoiminnoissa<br><b>Taulukot</b> -kuvaketta hiiren kak-<br>kospainikkeella ja valitse sitten<br>vaihtoehto <b>Luonti</b> —> <b>Ohjattu</b><br><b>taulukon luonti</b> .                |
| Ohjattu taulukkotilan<br>luonti                        | Luo uuden taulukkotilan.                                                                                | Napsauta ohjaustoiminnoissa<br><b>Taulukkotilat</b> -kuvaketta hiiren<br>kakkospainikkeella ja valitse sitten<br>vaihtoehto <b>Luonti</b> —> <b>Ohjattu</b><br><b>taulukkotilan luonti</b> .        |
| Ohjattu hakemiston<br>luonti                           | Neuvoo, mitkä hakemistot on luotava ja<br>mitkä hylättävä kyselyissä.                                   | Napsauta ohjaustoiminnoissa<br>Hakemistot-kuvaketta hiiren kak-<br>kospainikkeella ja valitse sitten<br>vaihtoehto Luonti —> Ohjattu<br>hakemiston luonti.                                          |

| Ohjattu toiminto                     | Kuvaus                                                                                                    | Käyttö                                                                                                    |
|--------------------------------------|----------------------------------------------------------------------------------------------------|----------------------------------------------------------------------------------------------------|
| Ohjattu<br>suorituskyvyn<br>määritys | Säätää tietokannan suorituskyvyn päivit-<br>tämällä kokoonpanoparametrit vaatimuksia<br>vastaaviksi.                                                   | Napsauta ohjaustoiminnoissa hiiren<br>kakkospainikkeella tietokantaa, jota<br>haluat säätää, ja valitse vaihtoehto<br><b>Ohjattu suorituskyvyn määritys</b> .                                                                                       |
|                                      |                                                                                                    | Jos tietokantaympäristö on osioitu,<br>napsauta Tietokantaosiot-<br>näkymässä hiiren kakkospainik-<br>keella ensimmäistä tietokantaosiota,<br>jota haluat säätää, ja valitse sitten<br>vaihtoehto <b>Ohjattu suorituskyvyn</b><br><b>määritys</b> . |
| Ohjattu tietokannan<br>palautus      | Elvyttää tietokannan häiriön jälkeen. Ohjattu<br>toiminto auttaa selvittämään, mitä<br>varmistuskopiota ja mitä lokitiedostoja kan-<br>nattaa käyttää. | Napsauta ohjaustoiminnoissa hiiren<br>kakkospainikkeella tietokantaa,<br>jonka haluat palauttaa, ja valitse<br>vaihtoehto <b>Palautus —&gt; Ohjattu</b><br><b>tietokannan palautus</b> .                                                            |

# Opaspalvelimen määritys

Oletusarvon mukaan DB2-ohjelmistoa koskevat tiedot asennetaan paikalliseen järjestelmään. Näin jokaisen, joka haluaa käyttää tietoja, on asennettava samat tiedostot. Voit tallentaa tiedot yhteen paikkaan toimimalla seuraavasti:

- Kopioi kaikki tiedostot ja alihakemistot paikallisen järjestelmän hakemistosta \sqllib\doc\html Web-palvelimeen. Jokaisella julkaisulla on oma alihakemistonsa, joka sisältää kaikki tarvittavat HTML- ja GIF-tiedostot, joista julkaisu muodostuu. Varmista, että hakemiston rakenne säilyy samana.
- 2. Määritä Web-palvelimen kokoonpano niin, että se etsii tietoja uudesta paikasta. Lisätietoja on julkaisun *Asennus ja kokoonpanon määritys* liitteessä NetQuestion.
- 3. Jos käytössäsi on Opastuksen Java-versio, voit määrittää URL-osoitteen kaikille HTML-tiedostoille. Kannattaa käyttää julkaisuluettelon URL-osoitetta.
- 4. Kun voit tarkastella julkaisutiedostoja, voit lisätä usein käytettäville aiheille kirjanmerkit. Tällaisia aiheita ovat esimerkiksi:
  - julkaisuluettelo
  - usein käytettyjen julkaisujen sisällysluettelot
  - usein käytetyt ohjeaiheet, kuten Taulukon muutto
  - Haku-lomake.

Lisätietoja DB2 Universal Database -ohjelmiston näyttökirjojen käytöstä palvelimen avulla on julkaisun *Asennus ja kokoonpanon määritys* liitteessä NetQuestion.

# Haku näyttökirjoista

Voit hakea tietoja HTML-tiedostoista jollakin seuraavista tavoista:

- Valitse yläkehyksestä Haku-painike. Voit etsiä tietyn aiheen tämän hakutoiminnon avulla. Tämä toiminto ei ole käytettävissä Linux-, PTX- tai Silicon Graphics IRIX -ympäristössä.
- Valitse yläkehyksestä **Hakemisto**-painike. Hakemistosta voit hakea tietyn julkaisun aiheen.
- Tuo kuvaruutuun ohjeen tai HTML-julkaisun sisällysluettelo tai hakemisto ja etsi julkaisusta haluamasi aihe Web-selaimen hakutoiminnolla.
- Voit palata nopeasti tiettyyn aiheeseen selaimen kirjanmerkkitoiminnon avulla.
- Voit etsiä tietyn aiheen Opastuksen hakutoiminnon avulla. Lisätietoja on kohdassa "Opastuksen käyttö" sivulla 513.

# Liite E. Kansallisen kielen tuki (NLS)

Tässä liitteessä on tietoja DB2:n tarjoamasta kansallisen kielen tuesta. Liitteestä selviävät myös kielet ja koodisivut, jotka ovat käytettävissä OS/2- ja Windows-ympäristössä, sekä paikalliskuvaukset ja koodivalikoimat, jotka ovat käytettävissä UNIX-käyttöjärjestelmässä. Lisätietoja NLS:ää käyttävien sovellusten kehittämisestä on julkaisussa *Application Development Guide*.

### Kieli- ja koodivalikoimatuki UNIX-käyttöjärjestelmissä

DB2 tukee useita koodivalikoima ja paikalliskuvauksia, vaikka sanomat eivät näkyisikään kyseisellä kielellä. Paikalliskuvauksen tuki tarkoittaa, että voit luoda ja käyttää tietokantoja kyseisellä kielellä, mutta ohjelman tekstit näkyvät edelleen alkuperäisellä kielellä, jos käännettyä ohjelmaa ei ole käytettävissä. Lisätietoja tuetuista paikalliskuvauksista on julkaisussa *Administration Guide*.

Jos haluat käyttää jotakin muuta kieltä, toimi seuraavasti:

- vaihe 1. Varmista, että järjestelmään on asennettu valitsemasi kielen mukainen sanomavaihtoehto.
- vaihe 2. Määritä LANG-ympäristömuuttuja halutun paikalliskuvauksen mukaisesti.

Jos esimerkiksi haluat käyttää fi\_FI-sanomia DB2 for AIX -ohjelmassa, on fi\_FI-sanomavaihtoehdon oltava asennettuna ja *LANG*-ympäristömuuttujan arvon on oltava fi\_FI.

Valitut sanomaluettelon tiedostoryhmät asentuvat seuraaviin kohdetyöaseman hakemistoihin:

#### DB2 for AIX

/usr/lpp/db2\_07\_01/msg/%L

DB2 for HP-UX, PTX and Solaris /opt/IBMdb2/V7.1/msg/%L

# DB2 for Linux

/usr/IBMdb2/V7.1/msg/%L

jossa %L on sanomaluettelon paikalliskuvauksen nimi.

# Koodisivujen ja kielten tuki OS/2- ja Windows-käyttöjärjestelmiä varten

DB2-ohjelmiston asennuksen aikana määritetään maa, koodisivu ja paikalliset asetukset. Voit kuitenkin muuttaa asetuksia, joihin kuuluvat koodisivu, tietyt paikalliset asetukset (rahayksikkö, päivämäärä ja lukujen muotoilu) sekä aikavyöhyke, DB2-ohjelmiston asennuksen jälkeen. Kun tietokantaan muodostetaan uusi yhteys, tietokannan hallintaohjelma käyttää uusia asetuksia.

Varmista, että paikalliset asetukset on määritetty oikein. DB2-ohjelma saattaa toimia odottamattomalla tavalla, jos maan asetus, koodisivuasetus ja paikalliset asetukset eivät vastaa valittua kieltä. Taulukko 39 sisältää kielet, joille DB2-sanomat on käännetty. Jos asennusohjelma ajetaan koneessa, jonka kieliasetusta ohjelma ei tue, ohjelma käyttää englantia oletusarvona, ellei käyttäjä määritä muuta kieltä.

| Maakoodi | Kieli                   |
|----------|-------------------------|
| bg       | bulgaria                |
| br       | brasilianportugali      |
| cn       | yksinkertaistettu kiina |
| CZ       | tshekki                 |
| de       | saksa                   |
| dk       | tanska                  |
| en       | englanti                |
| es       | espanja                 |
| fi       | suomi                   |
| fr       | ranska                  |
| gr       | kreikka                 |
| hu       | unkari                  |
| il       | heprea                  |
| it       | italia                  |
| jp       | japani                  |
| kr       | korea                   |
| nl       | hollanti                |
| no       | norja                   |
| pl       | puola                   |
| pt       | portugali               |
| ru       | venäjä                  |
| se       | ruotsi                  |

Taulukko 39. Kielet ja maakoodit

| Taulukko 39. | Kielet ja | maakoodit | (jatkoa) |
|--------------|-----------|-----------|----------|
|--------------|-----------|-----------|----------|

| Maakoodi | Kieli                      |
|----------|----------------------------|
| si       | sloveeni                   |
| tr       | turkki                     |
| tw       | perinteinen kiina (Taiwan) |

# Liite F. Nimeämissäännöt

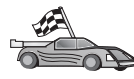

Tässä liitteessä on käsitelty seuraavat nimeämissäännöt:

- "Yleiset nimeämissäännöt"
- "Tietokantoja, tietokannan valenimiä ja luettelosolmuja koskevat nimeämissäännöt"
- "Objektien nimeämissäännöt" sivulla 524
- "Käyttäjiä, ryhmiä ja ilmentymiä koskevat nimeämissäännöt" sivulla 525
- "Työaseman (nname) nimeämistä koskevat säännöt" sivulla 526
- "DB2SYSTEM-nimeämissäännöt" sivulla 526
- "Tunnussanan nimeämissäännöt" sivulla 526

# Yleiset nimeämissäännöt

Ellei toisin mainita, kaikissa nimissä voi käyttää seuraavia merkkejä:

- kirjaimia A Z (useimmissa nimissä kirjaimet A Z muunnetaan pienistä isoiksi)
- numeroita 0 9
- erikoismerkkejä @, #, \$ ja \_ (alaviiva).

Ellei toisin mainita, kaikkien nimien on alettava jollakin seuraavista merkeistä:

- kirjaimella A Z
- erikoismerkillä @, # ja \$.

Älä käytä SQL:n varattuja sanoja taulukoiden, näkymien, sarakkaiden tai hakemistojen nimissä tai käyttöoikeustunnuksissa nimissä. Luettelo SQL:n varatuista sanoista on julkaisussa *SQL Reference*.

# Tietokantoja, tietokannan valenimiä ja luettelosolmuja koskevat nimeämissäännöt

*Tietokantojen nimet* ovat yksilöiviä nimiä, jotka tietokannan hallintaohjelma antaa tietokannoille. *Tietokantojen valenimet* ovat etätietokantojen nimien synonyymeja. Tietokantojen valenimien on oltava ainutkertaisia järjestelmän tietokantahakemistossa, johon kaikki valenimet on tallennettu. *Luettelosolmun nimet* ovat nimiä, jotka on määritetty solmuhakemiston merkinnöille. Jokainen solmuhakemiston merkintä on verkossa olevan tietokoneen valenimi. Useiden eri nimien käyttö samasta palvelimesta saattaa aiheuttaa sekaannuksia. On suositeltavaa käyttää samaa luettelosolmun nimeä palvelimen verkkonimenä. Kun määrität tietokannan nimen, tietokannan valenimen tai luettelosolmun nimen, katso lisätietoja kohdasta "Yleiset nimeämissäännöt" sivulla 523. Lisäksi määrittämäsi nimi voi sisältää *vain* 1 - 8 merkkiä.

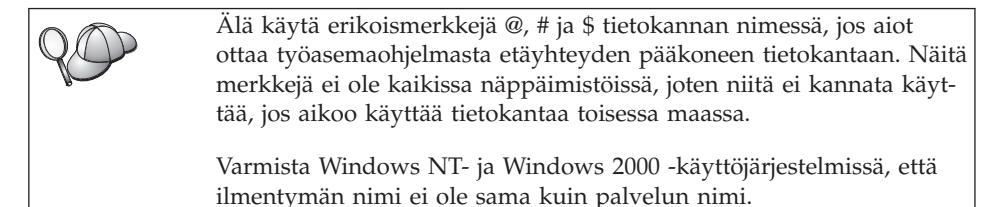

# Objektien nimeämissäännöt

Tietokantaobjekteja ovat seuraavat:

- taulukot
- näkymät
- sarakkeet
- hakemistot
- käyttäjän määrittämät funktiot (UDF)
- käyttäjän määrittämät lajit (UDT)
- liipaisimet
- valenimet
- taulukkotilat
- skeemat.

Katso lisätietoja kohdasta "Yleiset nimeämissäännöt" sivulla 523, kun nimeät tietokantaobjekteja.

Määritettävän nimen on täytettävä seuraavat ehdot:

- Nimi saa sisältää 1 18 merkkiä seuraavia poikkeuksia lukuun ottamatta:
  - Taulukoiden nimet (mukaan lukien näkymän nimet, tiivistelmätaulukoiden nimet, valenimet ja korreloidut nimet) voivat sisältää enintään 128 merkkiä.
  - Sarakkeiden nimet voivat sisältää enintään 30 merkkiä.
  - Skeeman nimet voivat sisältää enintään 30 merkkiä.
- Nimi ei saa olla mikään SQL:n varatuista sanoista, joiden luettelo on julkaisussa SQL Reference.

Käyttämällä erottimin varustettuja tunnuksia on mahdollista luoda objekti, joka rikkoo näitä nimeämissääntöjä. Objektin jatkokäyttö saattaa kuitenkin johtaa virheisiin.

Jos luot esimerkiksi sarakkeen, jonka nimessä on + tai – merkki, ja käytät tätä nimeä hakemistossa, taulukon uudelleenjärjestelyssä voi esiintyä ongelmia. Tietokannan käytön ja toiminnan ongelmien välttämiseksi yllä olevia sääntöjä *tulee noudattaa*.

# Käyttäjiä, ryhmiä ja ilmentymiä koskevat nimeämissäännöt

*Käyttäjätunnus* on kullekin käyttäjälle annettu ainutkertainen nimi. Katso lisätietoja kohdasta "Yleiset nimeämissäännöt" sivulla 523, kun nimeät käyttäjiä, ryhmiä tai ilmentymiä.

Yleisten nimeämissääntöjen lisäksi ovat voimassa seuraavat säännöt:

- OS/2-järjestelmässä käyttäjätunnus saa sisältää 1 8 merkkiä. Käyttäjätunnukset eivät voi alkaa numerolla tai päättyä \$-merkkiin.
- UNIX-järjestelmässä käyttäjätunnus saa sisältää 1 8 merkkiä.
- Windows-järjestelmässä käyttäjätunnus saa sisältää 1 30 merkkiä. Windows NT- ja Windows 2000 -käyttöjärjestelmässä on nykyisin 20 merkin pituusraja.
- Ryhmän ja ilmentymän nimet saavat sisältää 1 8 merkkiä.
- Nimi ei voi olla mikään seuraavista:
  - USERS
  - ADMINS
  - GUESTS
  - PUBLIC
  - LOCAL.
- Nimi ei voi alkaa seuraavilla kirjaimilla:
  - IBM
  - SQL
  - SYS.
- Nimi ei voi sisältää merkkejä, joissa on tarkemerkki.
- Yleisohjeet käyttäjien, ryhmien ja ilmentymien nimeämiseen:

OS/2 Käytä isoja kirjaimia.

UNIX Käytä pieniä kirjaimia.

#### Windowsin 32-bittiset käyttöjärjestelmät

Käytä isoja tai pieniä kirjaimia.

# Työaseman (nname) nimeämistä koskevat säännöt

*Työaseman* nimi, jota NetBIOS käyttää paikallisessa työasemassa sijaitsevasta tietokantapalvelimesta tai työasemasta . Tämä nimi tallentuu tietokannan hallintaohjelman kokoonpanotiedostoon. Työaseman nimestä käytetään myös nimitystä *workstation nname*. Katso lisäteitoja kohdasta "Yleiset nimeämissäännöt" sivulla 523, kun nimeät työhakemistoja.

Määritettävän nimen on lisäksi täytettävä seuraavat ehdot:

- Se sisältää 1 8 merkkiä.
- Se ei sisällä merkkejä &, # ja @.
- Verkossa ei ole toista samannnimistä työasemaa.

# DB2SYSTEM-nimeämissäännöt

DB2 tunnistaa verkkoon kuuluvan fyysisen DB2-koneen, järjestelmän tai työaseman *DB2SYSTEM*-nimen perusteella. UNIX-järjestelmissä *DB2SYSTEM*-nimen oletusarvona on TCP/IP-koneen nimi. OS/2-järjestelmissä *DB2SYSTEM*-nimi on määritettävä asennuksen yhteydessä. 32-bittisissä Windows-järjestelmissä *DB2SYSTEM*-nimeä ei tarvitse määrittää. DB2:n asennusohjelma tunnistaa Windows-tietokoneen nimen ja liittää sen *DB2SYSTEM*-nimeksi.

Kun luot *DB2SYSTEM*-nimeä, katso lisätietoja kohdasta "Yleiset nimeämissäännöt" sivulla 523.

Määritettävän nimen on lisäksi täytettävä seuraavat ehdot:

- Se on yksilöllinen verkossa.
- Se sisältää enintään 21 merkkiä.

# Tunnussanan nimeämissäännöt

Määritettävän tunnussanan on täytettävä seuraavat ehdot:

| OS/2 | Siinä saa olla enintään 14 merkk  | iä. |
|------|-----------------------------------|-----|
| UNIX | Siinä saa olla enintään 8 merkkiä | i.  |

Windowsin 32-bittiset käyttöjärjestelmät

Siinä saa olla enintään 14 merkkiä.
# Liite G. Huomioon otettavaa

Tässä julkaisussa saatetaan viitata sellaisiin IBM:n koneisiin, ohjelmiin tai palveluihin, joita ei ole saatavana Suomessa. Lisätietoja saatavana olevista tuotteista ja palveluista saat IBM:n myyntiedustajalta. Viittauksia IBM:n tuotteisiin, ohjelmiin tai palveluihin ei pidä tulkita niin, että ainoastaan näitä tuotteita voidaan käyttää. Niiden asemesta on mahdollista käyttää mitä tahansa toiminnaltaan vastaavaa konetta, ohjelmaa tai palvelua, joka ei loukkaa IBM:än oikeutta tai muita lailla suojattuja oikeuksia. Haluttaessa käyttää tämän tuotteen kanssa muita kuin IBM:n nimeämiä koneita, ohjelmia tai palveluja on niiden käytön arviointi ja tarkistus käyttäjän omalla vastuulla.

IBM:llä voi olla patentteja tai patenttihakemuksia, jotka koskevat tässä julkaisussa esitettyjä asioita. Tämän julkaisun hankinta ei anna mitään lisenssiä näihin patentteihin. Kirjallisia tiedusteluja voi tehdä osoitteeseen:

IBM Director of Licensing IBM Corporation North Castle Drive Armonk, NY 10504-1785 U.S.A.

DBCS-merkistön lisenssiä voi tiedustella kirjallisesti osoitteesta:

IBM World Trade Asia Corporation Licensing 2-31 Roppongi 3-chome, Minato-ku Tokyo 106, Japan

INTERNATIONAL BUSINESS MACHINES TARJOAA TÄMÄN JULKAISUN "SELLAISENAAN" ILMAN MITÄÄN NIMENOMAISESTI TAI KONKLU-DENTTISESTI MYÖNNETTYÄ TAKUUTA, MUKAAN LUETTUINA TALOU-DELLISTA HYÖDYNNETTÄVYYTTÄ, SOPIVUUTTA TIETTYYN TARKOI-TUKSEEN JA OIKEUKSIEN LOUKKAAMATTOMUUTTA KOSKEVAT KONKLUDENTTISESTI ILMAISTUT TAKUUT. JOIDENKIN MAIDEN LAIN-SÄÄDÄNTÖ EI SALLI KONKLUDENTTISESTI MYÖNNETTYJEN TAKUI-DEN RAJOITTAMISTA, JOTEN EDELLÄ OLEVAA RAJOITUSTA EI SOVEL-LETA NÄISSÄ MAISSA.

Tämä julkaisu voi sisältää teknisiä epätarkkuuksia ja painovirheitä. Julkaisun tiedot tarkistetaan säännöllisin väliajoin ja tarpeelliset muutokset tehdään julkaisun uusiin painoksiin. IBM saattaa tehdä parannuksia tai muutoksia tässä julkaisussa kuvattuihin koneisiin, ohjelmiin tai palveluihin milloin tahansa.

Tässä julkaisussa olevat viittaukset muuhun kuin IBM:n WWW-sivustoon eivät ole osoitus siitä, että IBM millään tavoin vastaisi kyseisen WWWsivuston sisällöstä tai käytöstä. Kyseisten WWW-sivustojen sisältämä aineisto ei sisälly tähän IBM-tuotteeseen tai sitä koskevaan aineistoon. Sivustojen käyttö on käyttäjän omalla vastuulla.

IBM pidättää itsellään oikeuden käyttää ja jakaa näin saamiaan tietoja parhaaksi katsomallaan tavalla, niin että siitä ei aiheudu lähettäjälle mitään velvoitteita.

Tämän ohjelman lisenssinhaltijoiden, jotka haluavat ohjelmasta lisätietoja seuraavista syistä: (i) tietojen välittämiseksi itsenäisesti luotujen ohjelmien ja muiden ohjelmien (mukaan lukien tämä ohjelma) välillä tai (ii) välitettyjen tietojen yhteiskäytön mahdollistamiseksi, tulisi ottaa yhteyttä ohjelmistojen yhteentoimivuudesta vastaavaan yhteyshenkilöön seuraavaan osoitteeseen:

IBM Canada Limited Office of the Lab Director 1150 Eglinton Ave. East North York, Ontario M3C 1H7 CANADA

Kyseisiä tietoja voi olla saatavilla soveltuvien ehtojen ja sopimusten mukaisesti ja joissakin tapauksissa maksua vastaan.

IBM toimittaa tässä asiakirjassa kuvatun lisensoidun ohjelman ja kaiken siihen liittyvän lisensoidun aineiston IBM Customer Agreement -sopimuksen tai sitä vastaavan IBM:n ja asiakkaan välisen sopimuksen ehtojen mukaisesti.

Kaikki julkaisun sisältämät suorituskykytiedot on määritetty testiympäristössä. Suorituskyky muissa toimintaympäristöissä saattaa poiketa merkittävästi ilmoitetusta arvosta. Osa mittauksista on saatettu tehdä kehitteillä olevissa järjestelmissä, eikä mikään takaa, että tulokset ovat samanlaiset yleisesti saatavana olevissa järjestelmissä. Lisäksi osa mittaustuloksista on saatettu tehdä ekstrapolaation avulla. Todelliset mittaustulokset voivat poiketa ilmoitetuista arvoista. Julkaisun käyttäjien on syytä tarkistaa tiedot soveltuvilta osin käyttämässään järjestelmässä.

Muita kuin IBM:n tuotteita koskevat tiedot ovat tuotteiden valmistajien antamia tai perustuvat valmistajien ilmoituksiin tai muihin julkisiin lähteisiin. IBM ei ole testannut näitä tuotteita eikä voi vahvistaa muiden valmistajien tuotteiden suorituskykyä, yhteensopivuutta tai muita ominaisuuksia koskevien väitteiden paikkansapitävyyttä. Näihin tuotteisiin liittyvät kysymykset on osoitettava tuotteiden valmistajalle. Kaikki IBM:n tulevaisuudennäkymiin tai aikomuksiin liittyvät maininnat viittaavat vain IBM:n tavoitteisiin ja pyrkimyksiin. IBM voi muuttaa näiden mainintojen muotoa tai poistaa ne julkaisusta ilman ennakkovaroitusta.

Tässä julkaisussa voi olla esimerkkejä normaaliin liiketoimintaan liittyvistä tiedoista ja raporteista. Jotta esimerkit olisivat mahdollisimman valaisevia, niissä on käytetty henkilöiden, yritysten ja tuotteiden nimiä. Kaikki julkaisussa esiintyvät nimet ovat kuvitteellisia, ja niiden mahdolliset yhtäläisyydet todellisessa liiketoiminnassa esiintyvien nimien ja osoitteiden kanssa ovat sattumanvaraisia.

### OIKEUDET TEKIJÄNOIKEUDELLA SUOJATTUUN AINEISTOON

Tämä julkaisu sisältää lähdekielisiä sovellusohjelmaesimerkkejä, jotka havainnollistavat eri käyttöympäristöissä käytettäviä ohjelmointitekniikoita. Asiakkaalla on oikeus ilman erillistä maksua IBM:lle kopioida, muokata ja jakaa näitä esimerkkiohjelmia missä muodossa tahansa sellaisten sovellusohjelmien kehitystä, käyttöä, markkinointia tai jakelua varten, jotka ovat esimerkkiohjelmalle tarkoitetun käyttöyhdistelmän sovellusohjelmaliittymän tai IBM:n sovellusohjelmaliittymien mukaisia. Näitä esimerkkiohjelmia ei ole testattu kaikissa olosuhteissa. Tästä syystä IBM ei vastaa näiden ohjelmien luotettavuudesta, ylläpidettävyydestä tai toimivuudesta.

Jokaisessa näiden esimerkkiohjelmien kopiossa, osassa tai johdannaisessa on oltava seuraava tekijänoikeusmerkintä:

© (yrityksen nimi) (vuosi). Osa tämän ohjelman koodista on laadittu muunnoksena IBM:n esimerkkiohjelmista. © Copyright IBM Corp. \_kirjoita tähän vuosiluku tai vuosiluvut\_. Kaikki oikeudet pidätetään.

### Tavaramerkkitietoja

Seuraavat nimet ovat IBM:n tavaramerkkejä USA:ssa ja muissa maissa:

| ACF/VTAM                         | IBM              |
|----------------------------------|------------------|
| AISPO                            | IMS              |
| AIX                              | IMS/ESA          |
| AIX/6000                         | LAN DistanceMVS  |
| AIXwindows                       | MVS/ESA          |
| AnyNet                           | MVS/XA           |
| APPN                             | Net.Data         |
| AS/400                           | OS/2             |
| BookManager                      | OS/390           |
| CICS                             | OS/400           |
| C Set++                          | PowerPC          |
| C/370                            | QBIC             |
| DATABASE 2                       | QMF              |
| DataHub                          | RACF             |
| DataJoiner                       | RISC System/6000 |
| DataPropagator                   | RS/6000          |
| DataRefresher                    | S/370            |
| DB2                              | SP               |
| DB2 Connect                      | SQL/DS           |
| DB2 Extenders                    | SQL/400          |
| DB2 OLAP Server                  | System/370       |
| DB2 Universal Database           | System/390       |
| Distributed Relational           | SystemView       |
| Database Architecture            | VisualAge        |
| DRDA                             | VM/ESA           |
| eNetwork                         | VSE/ESA          |
| Extended Services                | VTAM             |
| FFST                             | WebExplorer      |
| First Failure Support Technology | WIN-OS/2.        |

Seuraavat nimet ovat muiden yritysten tavaramerkkejä tai rekisteröityjä tavaramerkkejä:

Microsoft, Windows ja Windows NT ovat Microsoft Corporationin tavaramerkkejä tai rekisteröityjä tavaramerkkejä.

Java ja kaikki siihen perustuvat tavaramerkit sekä Solaris ovat Sun Microsystems, Inc:n tavaramerkkejä Yhdysvalloissa ja muissa maissa.

Tivoli ja NetView ovat Tivoli Systems, Inc:n tavaramerkkejä Yhdysvalloissa ja muissa maissa.

UNIX on Yhdysvalloissa ja muissa maissa rekisteröity tavaramerkki, jonka käyttöoikeuden myöntää yksinoikeudella X/Open Company Limited -yhtiö.

Muut yritysten, tuotteiden tai palvelujen nimet voivat olla muiden yritysten tavaramerkkejä.

# Hakemisto

# Erikoismerkit

.INI-tiedosto db2cli.ini 202 ODBC 203

## A

AIX CD-tietolevyn käyttöönotto 465 tallennettujen toimintosarjojen luontiohjelman määritys kokoonpanoon 134 alustustiedosto, ODBC 203 APPC Bull SNA 333 Bull SNA -ohjelman kokoonpanon määritys 102 Communications Manager for OS/2 7,280 Communications Manager for OS/2 -ohjelman kokoonpanon määritys 77 Communications Server for OS/2 7,280 Communications Server for Windows NT SNA Client 309 Communications Server for Windows SNA Client -työasemaohjelman kokoonpanon määritys 91 IBM eNetwork Communications Server for OS/2 -ohjelman kokoonpanon määritys 77 kokoonpanon manuaalinen määritys 275 Microsoft SNA Client 96 ohjelmistovaatimukset 7, 9, 10 palvelin 157 SNAplus2 for HP-UX -ohjelman kokoonpanon määritys 105 SNAplusLink 98, 292, 324, 336, 353 SunLink SNA 8 SunLink SNA for Solaris -ohjelman kokoonpanon määritys 110 tuki OS/2-järjestelmässä Communications Manager for OS/2 171

tuki OS/2-järjestelmässä (jatkoa) Communications Server for OS/2 171 yhteyden tarkistus 117 APPENDAPINAME, avainsana 211 APPL 278 apuohjelmat sidonta 191 asennus CID-asennus SystemViewlähiverkko-ohjelman avulla 19, 22 DB2 Application Development Client -ohjelma 13 OS/2 21 Windowsin 32-bittiset käyttöjärjestelmät 17 DB2-tietokantojen hajautettujen liitosten tuki -vaihtoehto 439 DB2-työasemaohjelmat UNIXtyöasemissa 29 DB2-työasemat 13 OS/2 21 etätyöasemat 29 hajautettua tietokantajärjestelmää koskevia huomautuksia 439, 445 loki 19, 22 Netscape-selain 513 Oracle-tietokantojen hajautettujen liitosten tuki -vaihtoehto 445 OS/2 385 OS/2-työasema 21 palvelin 3 tvöasema 3 virheet 19, 22 Windows 3x 385 ydinosien päivitys 27 ASYNCENABLE, avainsana 212 asynkroninen ODBC, käyttöönotto 212 avainsanat kutsutasoliittymä ja ODBC 209

APPC (jatkoa)

## В

BITDATA, avainsana 212

# С

CD-tietolevyn käyttöönotto AIX 465 HP-UX 466 Linux 467 PTX 467 Solaris 467 CLIPKG, avainsana 213 CLISCHEMA, avainsana 214 Communications Server for Windows NT SNA Client manuaalinen määritys 309 tarvittava versio 309 Communications Server for Windows SNA Client manuaalinen määritys 91 tarvittava versio 91 CONNECTNODE, avainsana 215 CONNECTTYPE, avainsana 216 CREATE NICKNAME -käsky DB2-tuoteperheen tietolähteitä varten 442 Oracle-tietolähteitä varten 452 CREATE SERVER -käsky DB2-tuoteperheen tietolähteitä varten 441 Oracle-tietolähteitä varten 450 CREATE USER MAPPING -käsky DB2-tuoteperheen tietolähteitä varten 441 Oracle-tietolähteitä varten 451 CREATE WRAPPER -käsky DB2-tuoteperheen tietolähteitä varten 440 Oracle-tietolähteitä varten 450 CURRENTFUNCTIONPATH, avainsana 216 CURRENTPACKAGESET, avainsana 217 CURRENTREFRESHAGE, avainsana 218 CURRENTSCHEMA, avainsana 218 CURRENTSQLID, avainsana 219 CURSORHOLD, avainsana 219

## D

DATABASE, avainsana 220

DB2 Connect kokoonpanon määritys OS/2järjestelmässä 77 OS/2-järjestelmän kokoonpanon määritys 171, 280 DB2 Connect Enterprise Edition määritys APPC-työasemien hyväksymistä varten 161 DB2\_DJ\_COMM-ympäristömuuttuja asetus DB2-tuoteperheen tietolähteitä varten 441 asetus Oracle-tietolähteitä varten 450 DB2 Enterprise Edition kokoonpanon suunnittelu 3 muistivaatimukset 3 DB2:n kirjasto haku näyttökirjoista 517 julkaisut 497 kielten tunnukset 507 käytönaikainen ohje 510 näyttökirjojen tarkastelu 512 ohjatut toiminnot 514 opaspalvelimen määritys 516 Opastus 513 painettujen julkaisujen tilaus 509 PDF-julkaisujen tulostus 508 rakenne 497 tuoreimmat tiedot 508 DB2-palvelimien käyttö IPX/SPX 65 NetBIOS 44, 58 nimetvt prosessivhtevdet 44 TCP/IP 49, 265 tietoliikenteen kokoonpanon määritys IBM eNetwork Communication Server V5 for AIX 98 IBM Personal Communications -ohjelman käyttö 32-bittisissä Windowskäyttöjärjestelmissä 81 SNAplus2 for HP-UX 105 SunLink SNA PU 2.1 for Solaris 110 tiivistelmä 43 DB2 Relational Connect -ohjelma asennus 445 DB2-suojauspalvelin aloitus Windows NT- tai Windows 2000 -käyttöjärjestelmässä 123

DB2-tuoteperheen tietolähteet hajautetussa järjestelmässä DB2\_DJ\_COMM-muuttujan asetus 441 kutsumanimien luonti 442 käyttäjätunnusyhteyden luonti 441 liittymäobjektien luonti 440 palvelinyhteyksien luonti 441 solmujen luettelointi 440 yhteyksien tarkistus 442 DB2-työasemaohjelmat asennus UNIX-työasemiin 29 valtuuksien muutto 464 DB2-työasemat asennus 13 lisensointi 13 ohjelmistovaatimukset 5 OS/2 21 tuetut ympäristöt 13 versiota 7 edeltävät versiot 13 WIN-OS/2-tuki 21 Windowsin 32-bittiset käyttöjärjestelmät 17 ytimen parametrien päivitys HP-UX-, NUMA-Q/PTX- ja Solaris-järjestelmissä 26 DB2 Universal Database ohjelmistovaatimukset 4 DB2 Workgroup Edition kokoonpanon suunnittelu 3 muistivaatimukset 3 db2classes.exe 124 db2classes.tar.Z 124 db2cli.ini 202 DB2COMM 141 DB2CONNECTVERSION, avainsana 221 DB2DEGREE, avainsana 222 DB2DJ.ini-tiedosto 447 DB2ESTIMATE, avainsana 222 DB2EXPLAIN, avainsana 223 DB2NBADAPTERS 149 DB2NODE 215 DB2OPTIMIZATION, avainsana 224 db2set-komento käyttö 142 db2setup-apuohjelma käyttö DB2-työasemaohjelmien asennuksessa 25 DB2SYSTEM nimeämissäännöt 526 DBALIAS, avainsana 225 DBNAME, avainsana 225

DBNAME (VSE tai VM) 278 DEFAULTPROCLIBRARY, avainsana 226 DEFERREDPREPARE, avainsana 227 DISABLEMULTITHREAD, avainsana 228

EARLYCLOSE, avainsana 229 etäjärjestelmä linkin osoite 75, 278 tapahtumaohjelma 76, 279

## F

fyysinen yksikkö 76, 158, 278 **G** 

GRANTEELIST, avainsana 229 GRANTORLIST, avainsana 230 GRAPHIC, avainsana 231

## Н

hajautettu tietokantajärjestelmä asennusta koskevia huomautuksia 439, 445 DB2-tuoteperheen tietolähteet DB2\_DJ\_COMM-muuttujan asetus 441 kutsumanimien luonti 442 käyttäjätunnusyhteyden luonti 441 liittymäobjektien luonti 440 palvelinyhteyksien luonti 441 solmujen luettelointi 440 OLE DB -tietolähteet 455 Oracle-tietolähteet DB2\_DJ\_COMM-muuttujan asetus 450 kutsumanimien luonti 452 käyttäjätunnusyhteyden luonti 451 liittymäobjektien luonti 450 palvelinyhteyksien luonti 450 tiivistelmä 435 tuetut tietolähteet 436 hajautettu ympäristö (DCE) ohjelmistovaatimukset 5, 6, 7 haku DB2:n tietojen haku NetQuestionohjelman avulla 471 näyttökirjat 514, 517 HOSTNAME, avainsana 232 HP-UX CD-tietolevyn käyttöönotto 466

HP-UX-työasema ydinosien päivitys 26 HTML malliohjelmat 506

## 

IGNOREWARNINGS, avainsana 232 IGNOREWARNLIST, avainsana 233 ilmentymät nimeämisrajoitukset 525 IN DATABASE -komento 225 IPX/SPX kokoonpanon määritys 65 ohjelmistovaatimukset 7, 8 palvelin 152 tuetut ympäristöt 65, 153 työasema 65 yhteyden tarkistus 48, 63, 72, 116, 273

# J

Java ohjelmien ajo 204 Java-näennäiskone (JVM) 119 Java Runtime Environment (JRE) määritelmä 119 JDBC ohjelmien ajo 204 JDBC-sovelmapalvelin 122 JRE ohjaustoimintojen tukemat tasot 121 julkaisut 497, 509 asennus WWW-palvelimeen 489

# K

kaksivaiheinen vahvistus 363 kansallisen kielen tuki (NLS) Oraclen koodisivuvaihtoehdot 453 KEEPCONNECT, avainsana 234 KEEPSTATEMENT, avainsana 234 kielitunnus julkaisut 507 kiintolevyt laitteistovaatimukset 3 kohdetietokannan nimi 75, 278 kokoonpanon määritys APPC 73, 157 OS/2-järjestelmä 171 AS/400 276 DB2-työasemat työaseman kokoonpanoapuohjelman käyttö 31 DRDA-palvelin 276

kokoonpanon määritys (jatkoa) IBM eNetwork Communication Server for AIX 324 IBM eNetwork Communications Server for OS/2 77 IBM eNetwork Communications Server for Windows NT SNA API Client 309 IBM Personal Communications for Windows 32-Bit Operating Systems 81 IBM Personal Communications for Windows NT and Windows 9x 292 IPX/SPX 65 Microsoft SNA Server for Windows 312 Microsoft SNA Server for Windows -palvelinohjelma, APPC:n avulla 93 MVS 276 NetBIOS 58, 147 nimetyt prosessiyhteydet 44, 143 ODBC-ajuri 196, 198 OS/2 280 palvelimet 141 SNAP-IX Version 6.0.1 for SPARC Solaris -ohjelma 345 SNAPlus 324, 336, 354 SNAPlus-ohjelman määrityksen vaiheet 98 SNAPlus2 for HP-UX 105, 336 sovelluspalvelin 276 SQL/DS 276 SunLink SNA for Solaris 353 SunLink SNA for Solaris -ohjelman kokoonpanon määritys 112 TCP/IP 49, 144 VM 276 VSE 276 kokoonpanoparametrien määritys 141 kokoonpanoparametrit DB2:n määritys 141, 464 SYSADM\_GROUP 464 komennot db2cc 124 db2insthtml 495 db2jstrt 122 db2sampl 124 db2set 142 db2setup 25, 29

rlogin 29

komennot (jatkoa) sniffle 128 komentorivisuoritin solmun luettelointi 269, 356 komentotoiminnot DB2:n komentojen kirjoitus 460 SQL-käskyjen kirjoitus 460 kumppani loogisen yksikön nimi 75, 278 solmun nimi 75, 278 kutsumanimet DB2-tuoteperheen tietolähteitä varten 442 Oracle-tietolähteitä varten 452 kutsutasoliittymän ja ODBC:n avainsanat 209 käyttäjätunnus nimeämissäännöt 525 käyttäjätunnusyhteydet DB2-tuoteperheen tietolähteitä varten 441 Oracle-tietolähteitä varten 451 käyttöoikeusprofiilit käyttö 38 luonti 38 palvelin 38 tietokantojen lisäys 32 työasema 38 käytönaikainen ohje 510

## 

laitteistovaatimukset kiintolevy 3 LANG-ympäristömuuttuja 519 levytilavaatimukset palvelin 3 työasema 3 liittymäobjektit DB2-tuoteperheen tietolähteitä varten 440 Oracle-tietolähteitä varten 450 Linux CD-tietolevyn käyttöönotto 467 lisensoidut ohjelmat oletusarvo 150 LOBMAXCOLUMNSIZEavainsana 235 LOCATION NAME (MVS, OS/390) 278 LONGDATACOMPAT, avainsana 235 looginen kohdesolmu 215 looginen yksikkö 76, 159, 279 luettelointi APPC-solmu 112, 114, 356, 357 IPX/SPX-solmu 68, 69, 156

luettelointi (*jatkoa*) NetBIOS-solmu 60, 151 nimetyn prosessiyhteyden solmu 45 solmut hajautetussa ympäristössä 440 TCP/IP-solmu 53, 54, 147, 269 tietokannat 45, 46, 54, 61, 69, 114, 270, 271, 358 luettelosolmun nimi nimeämissäännöt 523 löytötoiminto tietokantojen lisäys 34

## Μ

malliohjelmat HTML 506 sekaympäristö 506 MAXCONN, avainsana 236 Microsoft ODBC -ajurin hallintaohjelma 195 Microsoft SNA Client kokoonpanon määritys 96, 321 tarvittava versio 96, 321 Microsoft SNA Server tarvittava versio 10 MODE, avainsana 237 MODEENT 159, 278 monikonepäivitykset 363 moodin nimi 75, 159, 278 muistivaatimukset arviointi 3 palvelin 3 suositus 3 tvöasema 3 MULTICONNECT, avainsana 237

# Ν

N:n rivin optimointi kokoonpanon määrityksen avainsana 238 Nbf DB2:n edellyttämä verkkoreitti 150 net8-liittymäobjekti 450 NetBIOS autostartingNetBIOS 152 koodisivun määritys 523 koodisivun tuki 519, 520 koodivalikoima 519 palvelimessa 141, 147 työasemassa 7,58 Netfinity-palvelin 7 NetQuestion 471 32-bittinen Windows 476

NetQuestion 471 (jatkoa) asennuksen manuaalinen poisto OS/2-järjestelmässä 486 asennuksen poisto 32-bittisissä Windows-järjestelmissä 480 asennuksen poisto OS/2järjestelmässä 485 asennushakemiston paikannus 32-bittisissä Windowsjärjestelmissä 478 asennushakemiston paikannus OS/2-järjestelmässä 484 asennusongelmien ratkaisuja UNIX-järjestelmissä 487 asennusvaatimuksia UNIXjärjestelmissä 487 DB2 Opastus -sivun paikannus 472 DBCS-merkistö 471 haku Netscape- tai Internet Explorer -selaimessa käyttöön otetun välityspalvelimen avulla 478 haku Windows 9x -sylimikrossa 479 hakujärjestelmän osat 471 hakuongelmien ratkaiseminen 472 hakupalvelimen aloitus 472 manuaalinen asennuksen poisto 32-bittisissä Windowsjärjestelmissä 481 muita asennusvaatimuksia OS/2järjestelmissä 482 netginit-komento 484 OS/2-järjestelmä 482 porttinumeron muutto OS/2järjestelmissä 483 SBCS-merkistö 471 selainasetukset 32-bittisissä Windows-järjestelmissä 478 TCP/IP:n määritys 32-bittisissä Windows-järjestelmissä 476 tietojen haku DB2julkaisuista 472 tietojen haku ilman verkkoyhteyttä OS/2-järjestelmässä 484 tietoliikennelajin vaihto OS/2järjestelmissä 483 tiivistelmä 471 UNIX-järjestelmissä 487 vianmääritys 472 WWW-palvelimen aloitus 473 Netscape-selain

nimetyt prosessiyhteydet kokoonpanon määritys 44 ohjelmistovaatimukset 7 palvelin 143 työasema 44 nimeämissäännöt ilmentymien nimet 525 käyttäjätunnukset 525 käyttäjätunnus 525 ryhmät 525 tietokannan valenimi 523 tietokannat 523 tietokantaobjektit 524 tunnussana 526 vleiset 523 NUMA-Q/PTX-työasema ydinosien päivitys 27 näyttökirjat haku 517 tarkastelu 512

# 0

ODBC ajurin hallintaohjelman rekisteröinti 195 DB2 Connect -ohjelman luettelo 214 odbc.ini-tiedosto 203 ODBC:n mahdollistavien sovellusten käyttö 193 odbcinst.ini-tiedosto 203 ohjelmien ajo 193 sovellusten ajo OS/2käyttöjärjestelmässä 23 odbcad32.exe 195 ohjattu hakemiston luonti 515 ohjattu monikonepäivityksen kokoonpanon määritys 515 ohjattu suorituskyvyn määritys 515 ohjattu taulukkotilan luonti 515 ohjattu taulukon luonti 515 ohjattu tietokannan lisäys 515, 516 ohjattu tietokannan luonti 515 ohjattu tietokannan palautus 516 ohjattu tietokannan varmistuskopiointi 515 ohjattu toiminto tietokannan palautus 516 ohjatut toiminnot hakemisto 515 monikonepäivityksen kokoonpanon määritys 515 ohjatut toiminnot 514 suorituskyvyn määritys 515 taulukkotilan luonti 515

asennus 513

ohjatut toiminnot (jatkoa) taulukon luonti 515 tehtävien toteutus 514 tietokannan lisäys 515, 516 tietokannan luonti 515 tietokannan varmistuskopiointi 515 ohjauspisteen nimi 76, 158, 278 ohjaustoiminnot ajo sovelluksena 124 ajo sovelmana 124 asetus sovelmana ajettavaksi 122 DB2 Connect Enterprise Edition -ohjelman hallinta 130 DB2 for OS/390 -ohjelman hallinta 130 db2cc.htm-tiedoston mukautus 125 huomioon otettavaa 126 Java-sovelluksena 119 Java-sovelmana 119 JDBC-sovelmapalvelin 122 konekokoonpanot 120 määritys toimimaan WWWpalvelimessa 126 tietoja vianmäärityksestä 129 tuetut JRE-ympäristöt 121 tuetut selaimet 121 vihjeitä UNIX-asennukseen 126 ohjelmistovaatimukset DB2 Application Development Client 5 DB2 Application Development Clients 4, 5, 6, 7, 8, 9, 10 DB2 Connect 4 DB2-työasemat 4, 5, 7, 8, 9, 10 DB2 Universal Database 4 Net.Data 5, 7, 8, 10 tietoliikenneyhteyskäytännöt 4 oikeudet tarvittavat 464 OLE DB -tietolähteet 455 opaspalvelimen määritys 516 Opastus 513 OPTIMIZEFORNROWS, avainsana 238 OPTIMIZESQLCOLUMNS, avainsana 239 ORA NLS 448 ORACLE\_BASE 448 ORACLE HOME 448 Oracle-tietolähteet DB2\_DJ\_COMM-muuttujan asetus 450

Oracle-tietolähteet (*jatkoa*) koodisivuvaihtoehdot 453 kutsumanimien luonti 452 käyttäjätunnusyhteyden luonti 451 liittymäobjektien luonti 450 palvelinyhteyksien luonti 450 tnsnames.ora-tiedosto 451, 452 työasemaohjelmiston asennus 447 yhteyksien tarkistus 454 ympäristömuuttujien määritys 447

### Ρ

paikallisen loogisen yksikön nimi 76, 159, 279 paikallisen ohjauspisteen nimi 75, 278 paikallisen sovittimen osoite 75, 278 palvelimen tietoliikenneyhteyksien määritys komentorivisuorittimen avulla 141 ohjaustoimintojen avulla 138 palvelimen tietoliikenteen määritys DB2COMM-arvon määritys 141 komentorivisuorittimen avulla 141 ohjaustoimintojen avulla 138 palvelimien kokoonpanon määritys 138 palvelinprofiilit luonti 39 määritelmä 38 palvelinyhteydet DB2-tuoteperheen tietolähteitä varten 441 Oracle-tietolähteitä varten 450 parametrit SYSADM\_GROUP 464 PATCH1, avainsana 239 PATCH2, avainsana 240 PDF 508 PDF-julkaisujen tulostus 508 POPUPMESSAGE, avainsana 241 profiilien luonti palvelin 39 työasemat 40 profiilien vienti työasema 40 profiilit palvelin 38 työasema 38, 39

profiilit (jatkoa) vienti 38 PROTOCOL, avainsana 242 PTX CD-tietolevyn käyttöönotto 467 PWD, avainsana 242 pääkonepalvelimien käyttö tietoliikenteen kokoonpanon määritys IBM eNetwork Communication Server V5 for AIX 324 IBM Personal Communications for Windows 32-Bit Operating Systems 93, 292, 312 SNA API Client 309 SNA API Client -työasemaohjelman avulla 91 SNAP-IX for Sparc Solaris -ohjelma 345 SNAplus2 for HP-UX 336 SunLink SNA Version 9.1 for Solaris 353

# Q

QUERYTIMEOUTINTERVAL, avainsana 243

# R

rajoitukset ilmentymän nimi 525 REFRESH DEFERRED 218 REFRESH IMMEDIATE 218 rekisteriarvot db2comm 141 db2nbadapters 149 rekisteröinti ODBC-ajurin hallintaohjelma 195 relaatiotietokannan nimi 75, 278 relaatiotietokannan nimi (AS/400) 278 rinnakkaisuus, asteen asetus 222

# S

sample-tietokannan luonti solmun luettelointi 45, 53, 60, 68, 112 tietokannan hallintaohjelman kokoonpanon päivitys 60, 146, 150, 155 tietokannan luettelointi 46, 54, 61, 69, 114 yhteyden muodostus tietokantaan 48, 56, 63, 72, 116, 273 SCHEMALIST, avainsana 243 SERVICENAME, avainsana 244 SET CURRENT SCHEMA 218 sidonta apuohjelmat 192 sitoutumisjänne hajautettu 363 SNA Communications Server -ohjelman kokoonpanon manuaalinen määritys Windows NT SNA -työasemaa varten 309 Communications Server for the Windows SNA Client -työasemaohjelman kokoonpanon manuaalinen määritys 91 Microsoft SNA Client -ohjelman kokoonpanon manuaalinen määritys Windowsjärjestelmässä 96, 321 SNAPlus-ohjelman kokoonpanon määritys 324, 354 SNAPlus-ohjelman määrityksen vaiheet 98 SunLink SNA for Solaris -ohjelman kokoonpanon määritys 112 snapmanage 112 Solaris CD-tietolevvn käyttöönotto 467 tallennettujen toimintosarjojen luontiohjelman määritys kokoonpanoon 134 Solaris-työasema ydinosien päivitys 28 solmut luettelointi hajautetussa ympäristössä 440 sovelluskehitys ODBC-liittymän avulla 193 sovellusten käyttö huomioon otettavaa ODBC:stä 193 tietokannan työasemaohjelma 191 sqlnet-liittymäobjekti 450 SQLSTATEFILTER, avainsana 245 SSCP 278 STATICCAPFILE, avainsana 246 STATICLOGFILE, avainsana 246 STATICMODE, avainsana 247 STATICPACKAGE, avainsana 248 SunLink SNA -alijärjestelmä aloitus ja lopetus 112 tilan tarkistus 112

suunnittelu DB2 Connect -ohjelman kokoonpanon määritys 3 DB2:n kokoonpanon määritys 3 symbolisen kohteen nimi 76, 279 SYNCPOINT, avainsana 248 SYSADM valvonta 464 SYSADM\_GROUP-parametri 464 SYSSCHEMA, avainsana 249

## Т

TABLETYPE, avainsana 251 tallennettujen toimintosarjojen luontiohjelma 133 määritys kokoonpanoon Solarisjärjestelmässä 134 määritys kokoonpanoon Visual Basic -ohjelman lisäosana 133 määritys kokoonpanoon Visual Studio -ohjelman lisäosana 133 tarkastelu näyttökirjat 512 TCP/IP hostname 267 kokoonpanon määritys 49 ohjelmistovaatimukset 5, 6, 7, 8 OS/2-järjestelmän kokoonpanon määritys 127 paikallisen koneen käyttöönotto OS/2-järjestelmässä 127 palvelin 144 pääkoneen osoitteen selvitys 147 silmukan käyttöönotto OS/2järjestelmässä 127 tarkistus OS/2käyttöjärjestelmässä 128 tietokantayhteyden testaus 274 työasema 49 työasema-palvelinyhteyden asetus 49 työasema-palvelinyhteys 265 vastakkeiden määritysristiriitojen esto 50, 144, 265 vianmääritys 50, 144, 265 yksivaiheisem tuen vahvistus 373 TEMPDIR, avainsana 251 tiedostotietolähteen nimi IP-osoite 232 koneen nimi 232 käytössä oleva yhteyskäytäntö 242 palvelun nimi 244 yhteyden kohdetietietokanta 220

tietoja versiosta 508 tietokannan valenimi määritelmä 46, 55, 62, 70, 115 nimeämissäännöt 523 tietokannat luettelointi 271, 358 nimeämissäännöt 523 sample-tietokannan luonti 271, 358 tietokantaobjektit nimeämissäännöt 524 tietokantojen lisäys käyttöoikeusprofiilien käyttö 32 löytötoiminnon käyttö 34 manuaalinen 36 tietokantojen manuaalinen lisäys 36 tietoliikenne APPC 73 hallinta 43, 141 IPX/SPX 152 NetBIOS 58, 147 nimetyt prosessiyhteydet 44, 143 ohjaustoiminnot 138 palvelimen kokoonpanon määritys 138, 141 TCP/IP 49, 65, 144 työaseman kokoonpanon määritys 44, 49, 58, 65, 73 tietoliikennevhtevskävtännöt APPC 5, 6, 7, 8, 9, 10, 73, 77, 157, 171, 275, 280 IPX/SPX 6, 7, 8, 9, 10, 65, 152 kokoonpanon määritys 49, 265 NetBIOS 7, 9, 10, 58, 147 nimetyt prosessiyhteydet 7, 9, 10, 44, 143 TCP/IP 5, 6, 7, 8, 9, 10, 49, 144, 265 tietoliikenteen kokoonpanon määritys ohjaustoimintojen avulla 138 TNS\_ADMIN 449 tnsnames.ora-tiedosto 451, 452 todennus palvelin 141 TRACE, avainsana 252 TRACECOMM, avainsana 253 TRACEFILENAME, avainsana 253 TRACEFLUSH, avainsana 254 TRACEPATHNAME, avainsana 255 tunnussanat nimeämissäännöt 526 tuontitoiminto 38 tuoreimmat tiedot 508

TXNISOLATION, avainsana 256 työaseman nimi (nname) nimeämissäännöt 526 työaseman tietoliikenneyhteyksien määritys kokoonpanoparametrien määritvs 43 komentorivisuorittimen avulla 43 työasemaprofiilit käyttö 39 luonti 40 39 määritelmä tuonti 40 työasemat asennus 13 kokoonpanon määritys 43

# U

UID, avainsana 257 UNDERSCORE, avainsana 257 useiden palvelimien käyttö kokoonpanoparametrien määritys 43

## V

vastaustiedostojen avainsanat DB2.AUTOSTART 392 DB2.DB2SATELLITEAPPVER 393 DB2.DB2SATELLITEID 392 DB2.SATCTLDB\_PASSWORD 392 DB2.SATCTLDB\_USERNAME 392 DB2.USERDB\_NAME 393 DB2.USERDB\_RECOVERABLE DB2.USERDB\_REP\_SRC 393 vastaustiedostot OS/2 416 Windows 3.x 416 verkko aluevarauksen nimi 75, 278 tunnus 75, 278 verkkoreitti settingto Nbf 149, 150 vientitoiminto 38, 39 VTAM sovelluksen nimi istuntokumppanin nimi 278

# W

WARNINGLIST, avainsana 258 Windows 2000 suojauspalvelimen aloitus 123 Windows NT suojauspalvelimen aloitus 123 WWW-palvelin DB2-julkaisujen määritys 490 WWW-palvelin (jatkoa) edut 489 edut ja haitat DB2-julkaisujen käytössä 489 erikielisten julkaisujen käyttö 494 haitat 489 julkaisujen käyttö useissa eri järjestelmissä 496 Lotus Domino Go! -palvelin 491 Microsoft Internet Information -palvelin 493 Microsoft Peer Web Services 493 Netscape Enterprise -WWWpalvelin 492 tyypillisiä kokoonpanoja 491

# Υ

vhtevden tarkistus APPC 73 IPX/SPX 65, 152 NetBIOS 58, 147 nimetyt prosessiyhteydet 44, 143 TCP/IP 49, 144, 157, 265 yhteyksien hallinta komentorivisuorittimen avulla 43, 141 tiivistelmä 43 yhtevs APPC:n testaus 360 393 yhteyskäytännöt APPC 73, 157, 275 IPX/SPX 65, 152 NetBIOS 58, 147 nimetyt prosessiyhteydet 44, 143 TCP/IP 49, 144, 265 ympäristömuuttujat asetus DB2-tuoteperheen tietolähteitä varten 441 asetus Oracle-tietolähteitä varten 447 ytimen kokoonpanoparametrit päivitys UNIX-työasemissa 26

# Yhteydenotto IBM:ään

Jos ongelma on tekninen, tee julkaisussa *Troubleshooting Guide* esitetyt toimet, ennen kuin otat yhteyden DB2:n asiakastukeen. Julkaisussa kerrotaan, mitä tietoja ongelmasta on ehkä syytä kerätä ennen yhteydenottoa. Näin DB2:n asiakastuki pystyy auttamaan sinua paremmin.

Lisätietoja DB2 Universal Database -tuotteista saat IBM:n myyntineuvottelijalta tai IBM-jälleenmyyjältä. Heiltä voit myös tilata näitä tuotteita.

### Tietoja ohjelmasta

#### http://www.ibm.com/software/data/

DB2-ohjelman WWW-sivustossa on uutisia ja muita ohjelmaan liittyviä ajantasaisia tietoja, kuten tuotekuvauksia ja koulutusaikatauluja.

### http://www.ibm.com/software/data/db2/library/

DB2 Product and Service Technical Library -sivulta löytyvät usein esitetyt kysymykset, korjaukset, julkaisut ja ajantasaiset DB2-ohjelman tekniset tiedot.

Huomautus: Nämä tiedot ovat pääasiassa englanninkielisiä.

### http://www.elink.ibmlink.ibm.com/pbl/pbl/

WWW-sivustosta International Publications saat tietoja julkaisujen tilauksesta.

#### http://www.ibm.com/education/certify/

Lisätietoja DB2-ohjelman ja muiden IBM-tuotteiden Professional Certification Program -sertifiointiohjelmasta on IBM:n WWW-sivustossa.

### ftp.software.ibm.com

Kirjaudu sisään käyttäjätunnuksella "anonymous". Hakemistossa /ps/products/db2 on ohjelmaesittelyjä ja -korjauksia, tietoja sekä DB2ohjelmaan ja moniin muihin tuotteisiin liittyviä työkaluja.

#### comp.databases.ibm-db2, bit.listserv.db2-l

Näissä uutisryhmissä käyttäjät voivat keskustella DB2-tuotteista saamistaan kokemuksista.

### Compuserve: GO IBMDB2

Tällä komennolla voit käyttää IBM DB2 -tuoteperheen keskusteluryhmiä. Palvelut tukevat kaikkia DB2-tuotteita. Lisää IBM:n yhteystietoja on julkaisun *IBM Software Support Handbook* liitteessä A. Voit saada tämän julkaisun käyttöösi siirtymällä URL-osoitteeseen http://www.ibm.com/support/ ja valitsemalla sitten IBM Software Support Handbook -linkin sivun alaosasta.

**Huomautus:** Joissakin maissa valtuutettujen IBM-jälleenmyyjien on otettava yhteys jälleenmyyjien tukipalveluun IBM:n tukikeskuksen asemesta.

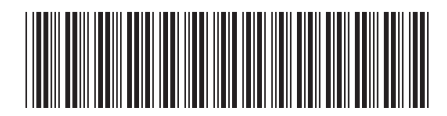

GB11-9144-00

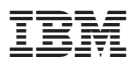